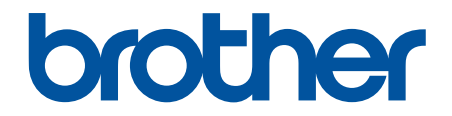

# **คู่มือผู้ใช้แบบออนไ**ลน์

## MFC-J3530DW MFC-J3930DW

## ข้อสังเกตที่สำคัญ

้คุณลักษณะต่อไปนี้ซึ่งอธิบายอยู่ในคู่มือนี้อาจไม่สามารถใช้ได้ ณ เวลาที่ซื้อผลิตภัณฑ์:

- Auto Crop (การครอปอัตโนมัติ) ในตัวเลือก การสแกน
- Fit to Page (การย่อให้พอดีหน้า) ในตัวเลือก สำเนา
- Auto Deskew (แก้ไขการเอียงของเอกสารโดยอัตโนมัติ) ในดัวเลือกสำเนา
- Ink Save Copy (สำเนาแบบประหยัดหมึก)
- Thin Paper Copy (สำเนากระดาษบาง)
- Book Copy (สำเนาหนังสือ)
- Watermark Copy (สำเนาลายน้ำ)

#### คุณลักษณะเหล่านี้จะใช้งานได้ในเดือนมกราคม ปี 2017

หากต้องการเปิดใช้งานคุณลักษณะเหล่านี้ ให้ดาวน์โหลดเฟิร์มแวร์และซอฟต์แวร์ล่าสุด:

- หากต้องการตรวจสอบเฟิร์มแวร์ล่าสุด เข้าไปที่ <u>solutions.brother.com/up2</u>
- หากต้องการตรวจสอบซอฟต์แวร์ล่าสุด ไปที่หน้า ดาวน์โหลด ของรุ่นผลิตภัณฑ์ของคุณใน Brother Solutions Center ที่ <u>support.brother.com</u>และดาวน์โหลด แพ็คเกจไดรเวอร์และชอฟต์แวร์ฉบับเต็ม

## 🌢 หน้าหลัก > สารบัญ

| ก่อนการใช้งานเครื่องพิมพ์บราเดอร์ของคุณ                        | 1   |
|----------------------------------------------------------------|-----|
| นิยามของบันทึก                                                 | 2   |
| เครื่องหมายการค้า                                              | 3   |
| หมายเหตุที่สำคัญ                                               | 4   |
| แนะนำเครื่องพิมพ์บราเดอร์ของคุณ                                | 5   |
| ก่อนการใช้งานเครื่องของคุณ                                     | 6   |
| ภาพรวมของแผงควบคุม                                             | 7   |
| ภาพรวมจอ LCD ระบบสัมผัส                                        | 10  |
| ข้อมูลใหม่จาก Brother                                          | 17  |
| ภาพรวมของหน้าจอการตั้งค่า                                      | 18  |
| นำทางจอสัมผัส                                                  | 21  |
| ดั้งค่าหน้าจอพร้อม                                             | 22  |
| ดั้งค่าหน้าจอเริ่มต้นของโหมดสำเนาและสแกน                       | 23  |
| เข้าถึงโปรแกรมอรรถประโยชน์ของ Brother (Windows)                | 24  |
| ถอนการติดตั้งซอฟต์แวร์และไดรเวอร์ของ Brother (Windows)         | 25  |
| การจัดการกระดาษ                                                | 26  |
| บรรจุกระดาษ                                                    | 27  |
| บรรจุกระดาษลงในถาดบรรจุกระดาษ $\#1$ / ถาดบรรจุกระดาษ $\#2$     | 28  |
| ใส่กระดาษในถาดอเนกประสงค์ (MP Tray)                            | 43  |
| ใส่กระดาษในช่องป้อนเอกสารด้วยมือ                               | 48  |
| บริเวณที่ไม่สามารถพิมพ์ได้                                     | 52  |
| การตั้งค่ากระดาษ                                               | 53  |
| กระดาษและสื่อสิ่งพิมพ์อื่นๆ ที่ใช้ร่วมกับเครื่องพิมพ์ได้       | 58  |
| การวางเอกสาร                                                   | 68  |
| วางเอกสารในถาดป้อนเอกสารอัตโนมัติ (ADF)                        | 69  |
| การวางเอกสารบนแผ่นกระจกสแกนเนอร์                               | 71  |
| บริเวณที่ไม่สามารถสแกนได้                                      | 72  |
| การแก้ไขปัญหา                                                  | 73  |
| ข้อความแสดงความผิดพลาดและข้อความแจ้งการบำรุงรักษา              | 74  |
| ถ่ายโอนโทรสารของคุณหรือรายงานบันทึกโทรสาร                      | 88  |
| ข้อความแสดงความผิดพลาดเมื่อใช้งานคุณลักษณะ Brother Web Connect | 93  |
| เอกสารติด                                                      | 96  |
| เอกสารติดที่ส่วนบนของชุด ADF (ถาดป้อนเอกสารอัตโนมัติ)          | 97  |
| เอกสารติดที่ส่วนล่างของ ADF (ถาดป้อนเอกสารอัตโนมัติ)           | 98  |
| เอกสารติดอยู่ใน ADF (ถาดป้อนเอกสารอัตโนมัติ)                   | 99  |
| กำจัดชินส่วนกระดาษเล็กๆ ที่ดิดใน ADF (ถาดป้อนเอกสารอัตโนมัติ)  | 100 |
| เครื่องพิมพ์ดิดหรือกระดาษติด                                   | 101 |
| กระดาษดิดที่ด้านหน้าของเครื่อง                                 | 102 |
| กระดาษดิดที่ด้านหลังของเครื่อง                                 |     |
| น้าชินส่วนกระดาษเลิกๆ ออก                                      |     |
| หากคุณประสบปัญหากับเครื่องพิมพ์                                |     |
| การจัดการกระดาษและปัญหาการพิมพ์                                | 115 |
| ปญหาโทรศัพท์และแฟกซ์                                           |     |
| บญหาอินๆ<br>*                                                  |     |
| บญหาเครือข่าย                                                  | 129 |

| 📤 หน้าหลัก > สารบัญ                                              |     |
|------------------------------------------------------------------|-----|
| ปัญหาเกี่ยวกับ Google Cloud Print <sup>™</sup>                   |     |
| ปัญหาเกี่ยวกับ AirPrint                                          |     |
| ตรวจสอบข้อมูลเครื่อง                                             |     |
| ตั้งค่าเครื่องบราเดอร์ของคุณใหม่                                 |     |
| ภาพรวมฟังก์ชันการตั้งค่าใหม่                                     |     |
| การบำรุงรักษาตามปกติ                                             | 143 |
| เปลี่ยนตลับหมึก                                                  |     |
| ทำความสะอาดเครื่องพิมพ์ของบราเดอร์                               |     |
| ทำความสะอาดสแกนเนอร์                                             |     |
| ทำความสะอาดหัวพิมพ์ที่เครื่องบราเดอร์ของคุณ                      |     |
| ทำความสะอาดหัวพิมพ์จากคอมพิวเตอร์ของคุณ (Windows)                |     |
| ทำความสะอาดหัวพิมพ์จากคอมพิวเตอร์ของคุณ (Macintosh)              |     |
| ทำความสะอาดหน้าจอแสดงผลแบบ LCD ของเครื่อง                        |     |
| ทำความสะอาดด้านนอกเครื่องพิมพ์                                   |     |
| ทำความสะอาดลูกกลิ้งของเครื่องพิมพ์                               |     |
| ทำความสะอาดลู <sup>้</sup> กกลิ้งป้อนกระดาษ                      |     |
| ทำความสะอาดแผ่นฐาน                                               |     |
| ทำความสะอาดลูกกลิ้งจับกระดาษ                                     |     |
| ทำความสะอาดลู <sup>้</sup> กกลิ้งป้อนกระดาษสำหรับถาดใส่กระดาษ #2 |     |
| ตรวจสอบเครื่องพิมพ์ของบราเดอร์                                   |     |
| ตรวจสอบคุณภาพการพิมพ์                                            |     |
| ตรวจสอบการจัดตำแหน่งการพิมพ์จากเครื่องพิมพ์ของบราเดอร์           |     |
| ตรวจสอบการจัดตำแหน่งการพิมพ์จากคอมพิวเตอร์ของคุณ (Windows)       |     |
| ตรวจสอบการจัดตำแหน่งการพิมพ์จากคอมพิวเตอร์ของคุณ (Macintosh)     |     |
| ตรวจสอบปริมาณหมึก                                                |     |
| ตรวจสอบสถานะของเครื่องจากคอมพิวเตอร์ของคุณ (Windows)             |     |
| ตรวจสอบสถานะของเครื่องจากคอมพิวเตอร์ของคุณ (Mac)                 |     |
| แก้ไขปัญหาการป้อนกระดาษเพื่อกำจัดเส้นแนวดั้ง                     |     |
| เปลี่ยนตัวเลือกการตั้งค่าการพิมพ์ เมื่อมีปัญหาในการพิมพ์         |     |
| บรรจุและขนส่งเครื่องของบราเดอร์ของคุณ                            |     |
| การตั้งค่าเครื่อง                                                |     |
| เปลี่ยนการตั้งค่าเครื่องจากแผงควบคุม                             |     |
| ในกรณีที่ไฟดับ (การจัดเก็บหน่วยความจำ)                           |     |
| การตั้งค่าทั่วไป                                                 |     |
| บันทึกรายการโปรดของการตั้งค่าของคุณเป็นทางลัด                    |     |
| พิมพ์รายงาน                                                      | 213 |
| ตารางการตั้งค่าและคุณสมบัติ                                      |     |
| เปลี่ยนการตั้งค่าเครื่องจากคอมพิวเตอร์ของคุณ                     |     |
| เปลี่ยนการตั้งค่าเครื่องโดยใช้การจัดการผ่านเว็บ                  |     |
| เปลี่ยนการตั้งค่าเครื่องโดยใช้การตั้งค่าระยะไกล                  |     |
| ภาคผนวก                                                          | 272 |
| ข้อกำหนด                                                         |     |
| ข้อกำหนดวัสดุการพิมพ์                                            |     |
| ป้อนข้อความในเครื่อง Brother ของคุณ                              |     |
| หมายเลขโทรศัพท์ของบราเดอร์                                       |     |

┢ หน้าหลัก > ก่อนการใช้งานเครื่องพิมพ์บราเดอร์ของคุณ

## ก่อนการใช้งานเครื่องพิมพ์บราเดอร์ของคุณ

- นิยามของบันทึก
- เครื่องหมายการค้า
- หมายเหตุที่สำคัญ

┢ หน้าหลัก > ก่อนการใช้งานเครื่องพิมพ์บราเดอร์ของคุณ > นิยามของบันทึก

## นิยามของบันทึก

เราใช้สัญลักษณ์และรูปแบบต่อไปนี้ในคู่มือผู้ใช้นี้:

| 🛦 คำเดือน     | คำเดือน แสดงถึงสถานการณ์ที่อาจก่อให้เกิดอันตรายซึ่งหากไม่หลีกเลี่ยงอาจส่งผลให้ได้รับ<br>บาดเจ็บร้ายแรง หรืออาจเป็นอันตรายถึงขั้นเสียขีวิดได้        |
|---------------|----------------------------------------------------------------------------------------------------|
| 🛦 ข้อควรระวัง | ข้อควรระวัง แสดงถึงสถานการณ์ที่อาจเป็นอันตรายกับตัวคุณ หากไม่หลีกเลี่ยง เนื่องจาก<br>สถานการณ์ดังกล่าวอาจทำให้คุณได้รับบาดเจ็บเล็กน้อยถึงปานกลางได้ |
| ข้อควรจำ      | ข้อควรจำ แสดงสถานการณ์ที่อาจเกิดอันตรายซึ่งหากไม่หลีกเลี่ยงอาจส่งผลให้ทรัพย์สินเสีย<br>หาย หรือสูญเสียฟังก์ชั่นการใช้งานผลิตภัณฑ์                   |
| หมายเหตุ      | หมายเหตุ ในที่นี้ระบุถึง สภาพแวดล้อมในการใช้งาน เงื่อนไขการติดตั้ง หรือเงื่อนไขพิเศษใน<br>การใช้งาน                                                 |
|               | ไอคอนคำแนะนำจะบอกข้อมูลช่วยเหลือที่มีประโยชน์ และข้อมูลประกอบ                                                                                       |
| Â             | ไอคอนอันตรายจากระบบไฟฟ้า แจ้งเดือนให้คุณระวังอันตรายจากไฟฟ้าช็อตที่อาจเกิดขึ้น                                                                      |
| ตัวหนา        | แบบอักษรตัวหนา แสดงปุ่มบนแผงควบคุมเครื่องหรือบนหน้าจอคอมพิวเตอร์                                                                                    |
| ตัวเอียง      | แบบอักษรดัวเอียง เน้นประเด็นสำคัญหรือแนะนำให้คุณอ่านหัวข้อที่เกี่ยวข้อง                                                                             |
| Courier New   | รูปแบบอักษร Courier New แสดงถึงข้อความที่ปรากฏบนจอ LCD ของเครื่อง                                                                                   |

## 🛂 ข้อมูลที่เกี่ยวข้อง

ก่อนการใช้งานเครื่องพิมพ์บราเดอร์ของคุณ

### 🔺 หน้าหลัก > ก่อนการใช้งานเครื่องพิมพ์บราเดอร์ของคุณ > เครื่องหมายการค้า

## เครื่องหมายการค้า

Microsoft, Windows, Windows Vista, Windows Server, SharePoint, Internet Explorer, Excel, PowerPoint, OneNote, OneDrive และ Microsoft Edge เป็นเครื่องหมายการค้าจดทะเบียนหรือเครื่องหมายการค้าของ Microsoft Corporation ใน ประเทศสหรัฐอเมริกาและ/หรือประเทศอื่นๆ

Apple, AirPrint, Mac, Safari, iPad, iPhone, iPod touch และ OS X เป็นเครื่องหมายการค้าของ Apple Inc. ซึ่งจดทะเบียน ในสหรัฐอเมริกาและประเทศอื่นๆ

App Store เป็นเครื่องหมายบริการของ Apple Inc.

Nuance และ PaperPort เป็นเครื่องหมายการค้าหรือเครื่องหมายการค้าจดทะเบียนของ Nuance Communications, Inc. หรือ บริษัทในเครือในสหรัฐอเมริกาและ/หรือประเทศอื่นๆ

Wi-Fi<sup>®</sup>, Wi-Fi Alliance<sup>®</sup> และ Wi-Fi Direct<sup>®</sup> เป็นเครื่องหมายการค้าจดทะเบียนของ Wi-Fi Alliance<sup>®</sup>

WPA<sup>™</sup>, WPA2<sup>™</sup>, Wi-Fi Protected Setup<sup>™</sup> และตราสัญลักษณ์ Wi-Fi Protected Setup<sup>™</sup> เป็นเครื่องหมายการค้าของ Wi-Fi Alliance<sup>®</sup>

Android, Gmail, Google Cloud Print, Google Drive, Google Play, Google Chrome, Chrome OS และ Google เป็น เครื่องหมายการค้าของ Google, Inc. การใช้งานเครื่องหมายการค้าเหล่านี้จะต้องได้รับการอนุญาตจาก Google

Mozilla และ Firefox เป็นเครื่องหมายการค้าจดทะเบียนของ Mozilla Foundation

เครื่องหมายคำ Bluetooth เป็นเจ้าของโดย Bluetooth SIG, Inc. และการใช้งานเครื่องหมายดังกล่าวใดๆ โดย Brother Industries, Ltd. อยู่ภายใต้ลิขสิทธิ์

Intel เป็นเครื่องหมายการค้าของ Intel Corporation ในสหรัฐอเมริกาและ/หรือประเทศอื่นๆ

Evernote และตราสัญลักษณ์ Evernote Elephant เป็นเครื่องหมายการค้าของ Evernote Corporation และใช้งานภายใต้การ อนุญาต

Mopria<sup>®</sup> เป็นเครื่องหมายการค้าจดทะเบียนและเครื่องหมายบริการของ Mopria Alliance, Inc. ในประเทศสหรัฐอเมริกาและ ประเทศอื่นๆ ห้ามใช้งานโดยไม่ได้รับอนุญาดเป็นอันขาด

WordPerfect เป็นเครื่องหมายการค้าจดทะเบียนของ Corel Corporation และ/หรือบริษัทย่อยในประเทศแคนาดา สหรัฐอเมริกา และ/หรือประเทศอื่นๆ

แต่ละบริษัทที่มีชื่อซอฟต์แวร์ซึ่งได้กล่าวถึงในคู่มือนี้มีข้อตกลงสิทธิ์การใช้งานซอฟต์แวร์ที่ระบุเฉพาะกับโปรแกรมที่มีกรรมสิทธิ์ ชื่อการค้าและชื่อผลิตภัณฑ์ใดๆ ของบริษัทที่ปรากฏในเอกสารที่เกี่ยวข้องกับผลิตภัณฑ์ของบราเดอร์และสื่อวัสดุอื่น ใดทั้งหมดเป็นเครื่องหมายการค้าหรือเครื่องหมายการค้าจดทะเบียนของบริษัทนั้นๆ

## ข้อมูลที่เกี่ยวข้อง

ก่อนการใช้งานเครื่องพิมพ์บราเดอร์ของคุณ

## 🔺 หน้าหลัก > ก่อนการใช้งานเครื่องพิมพ์บราเดอร์ของคุณ > หมายเหตุที่สำคัญ

## หมายเหตุที่สำคัญ

- อย่าใช้ผลิตภัณฑ์นี้นอกประเทศที่ซื้อผลิตภัณฑ์ เนื่องจากอาจเป็นการฝ่าฝืนข้อบังคับเกี่ยวกับการสื่อสารโทรคมนาคมแบบ ไร้สาย และกำลังไฟฟ้าของประเทศนั้นๆ
- Windows 10 ในเอกสารนี้เป็นดัวแทน Windows 10 Home, Windows 10 Pro, Windows 10 Education และ Windows 10 Enterprise
- Windows Server 2008 ในเอกสารนี้หมายถึง Windows Server 2008 และ Windows Server 2008 R2
- ในคู่มือผู้ใช้นี้ จะใช้ข้อความบนหน้าจอแสดงผลแบบ LCD ของรุ่น MFC-J3930DW เว้นแต่มีการระบุเป็นอื่น
- ในคู่มือผู้ใช้นี้ จะใช้ภาพประกอบของรุ่น MFC-J3930DW เว้นแต่มีการระบุเป็นอื่น
- หน้าจอในคู่มือผู้ใช้เล่มนี้มีไว้เพื่อเป็นภาพประกอบเท่านั้น และอาจแตกต่างจากหน้าจอจริง
- หน้าจอในคู่มือนี้มาจาก Windows 7 และ OS X v10.10.x นอกจากจะมีการระบุไว้เป็นอื่น หน้าจอบนคอมพิวเตอร์ของคุณ อาจแตกต่างกันออกไป ทั้งนี้ขึ้นอยู่กับระบบปฏิบัติการของคุณ
- เนื้อหาในคู่มือนี้และข้อมูลจำเพาะของผลิตภัณฑ์อาจมีการเปลี่ยนแปลง โดยที่ไม่ต้องแจ้งให้ทราบล่วงหน้า

#### ข้อสังเกตที่สำคัญ

้คุณลักษณะต่อไปนี้ซึ่งอธิบายอยู่ในคู่มือนี้อาจไม่สามารถใช้ได้ ณ เวลาที่ซื้อผลิตภัณฑ์:

- Auto Crop (การครอปอัตโนมัติ) ในตัวเลือก การสแกน
- Fit to Page (การย่อให้พอดีหน้า) ในตัวเลือก สำเนา
- Auto Deskew (แก้ไขการเอียงของเอกสารโดยอัตโนมัติ) ในดัวเลือกสำเนา
- Ink Save Copy (สำเนาแบบประหยัดหมึก)
- Thin Paper Copy (สำเนากระดาษบาง)
- Book Copy (สำเนาหนังสือ)
- Watermark Copy (สำเนาลายน้ำ)

#### คุณลักษณะเหล่านี้จะใช้งานได้ในเดือนมกราคม ปี 2017

หากต้องการเปิดใช้งานคุณลักษณะเหล่านี้ ให้ดาวน์โหลดเฟิร์มแวร์และซอฟต์แวร์ล่าสุด:

- หากด้องการตรวจสอบเฟิร์มแวร์ล่าสุด เข้าไปที่ <u>solutions.brother.com/up2</u>
- หากต้องการตรวจสอบซอฟต์แวร์ล่าสุด ไปที่หน้า ดาวน์โหลด ของรุ่นผลิตภัณฑ์ของคุณใน Brother Solutions Center ที่ support.brother.comและดาวน์โหลด แพ็คเกจไดรเวอร์และชอฟต์แวร์ฉบับเต็ม

## ข้อมูลที่เกี่ยวข้อง

- ก่อนการใช้งานเครื่องพิมพ์บราเดอร์ของคุณ
- ปัญหาอื่นๆ
- ตารางคุณลักษณะ (รุ่นแผงสัมผัส2.7"(67.5 มม.))
- ตารางคุณลักษณะ (รุ่นแผงสัมผัส3.7"(93.4 มม.))

┢ หน้าหลัก > แนะนำเครื่องพิมพ์บราเดอร์ของคุณ

## แนะนำเครื่องพิมพ์บราเดอร์ของคุณ

- ก่อนการใช้งานเครื่องของคุณ
- ภาพรวมของแผงควบคุม
- ภาพรวมจอ LCD ระบบสัมผัส
- ภาพรวมของหน้าจอการตั้งค่า
- นำทางจอสัมผัส
- ตั้งค่าหน้าจอพร้อม
- เข้าถึงโปรแกรมอรรถประโยชน์ของ Brother (Windows)

🔺 หน้าหลัก > แนะนำเครื่องพิมพ์บราเดอร์ของคุณ > ก่อนการใช้งานเครื่องของคุณ

## ก่อนการใช้งานเครื่องของคุณ

้ก่อนที่จะพยายามดำเนินการพิมพ์ใดๆ ให้ยืนยันดังต่อไปนี้:

- ตรวจสอบว่าคุณได้ติดตั้งซอฟต์แวร์และไดรเวอร์ของบราเดอร์แล้ว
- สำหรับผู้ใช้สาย USB หรือสายเชื่อมต่อเครือข่าย ตรวจสอบว่าสายเชื่อมต่อยึดแน่นดีแล้ว

## เลือกชนิดกระดาษที่ถูกต้อง

การพิมพ์คุณภาพสูงจำเป็นต้องเลือกชนิดกระดาษให้ถูกต้อง อ่านข้อมูลให้ดีเกี่ยวกับชนิดกระดาษที่สามารถใช้ได้ก่อนที่จะซื้อ กระดาษ และพิจารณาบริเวณที่สามารถพิมพ์ได้โดยขึ้นกับการตั้งค่าในไดรเวอร์เครื่องพิมพ์

## การพิมพ์ สแกน และรับส่งแฟกซ์พร้อมกัน

เครื่องของคุณสามารถพิมพ์เอกสารจากคอมพิวเตอร์ขณะที่ส่งหรือรับแฟกซ์ไปยังหน่วยความจำ หรือขณะที่สแกนเอกสารไปยัง คอมพิวเตอร์ การส่งแฟกซ์จะไม่หยุดระหว่างที่ทำการพิมพ์จากคอมพิวเตอร์ของคุณ อย่างไรก็ตาม ขณะที่เครื่องทำสำเนาหรือ รับแฟกซ์บนกระดาษ เครื่องจะหยุดพักการพิมพ์ และจะพิมพ์ต่อเมื่อการทำสำเนาหรือรับแฟกซ์เสร็จสิ้น

## ไฟร์วอลล์ (Windows)

ถ้าคอมพิวเตอร์ของคุณมีการป้องกันด้วยไฟร์วอลล์ และคุณไม่สามารถพิมพ์ผ่านเครือข่าย สแกนผ่านเครือข่าย หรือใช้งาน PC-FAX คุณอาจจำเป็นต้องกำหนดค่าไฟร์วอลล์ ถ้าคุณกำลังใช้งาน Windows Firewall และคุณติดตั้งซอฟต์แวร์และไดรเวอร์ เครื่องพิมพ์จากซีดีรอม จะมีการตั้งค่าไฟร์วอลล์ที่จำเป็นให้แล้ว ถ้าคุณกำลังใช้งานซอฟต์แวร์ไฟร์วอลล์ส่วนบุคคลอื่น ให้ดูคู่มือ การใช้งานสำหรับซอฟต์แวร์ของคุณ หรือติดต่อผู้ผลิตซอฟต์แวร์

## ข้อมูลที่เกี่ยวข้อง

แนะนำเครื่องพิมพ์บราเดอร์ของคุณ

#### 🔺 หน้าหลัก > แนะนำเครื่องพิมพ์บราเดอร์ของคุณ > ภาพรวมของแผงควบคุม

## ภาพรวมของแผงควบคุม

## MFC-J3530DW

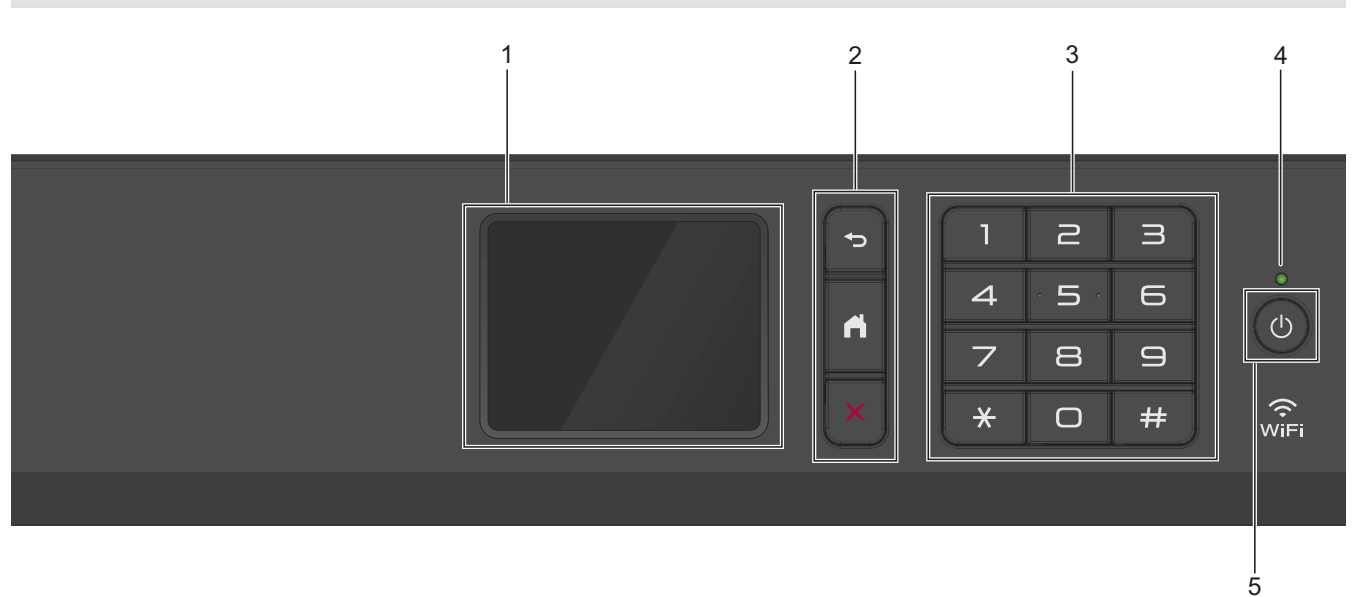

## หน้าจอแสดงผลแบบ LCD ระบบสัมผัส เข้าถึงเมนูและตัวเลือกโดยการกดรายการนั้นบนจอสัมผัส ปรับมุมของแผงควบคุมโดยการยกขึ้น

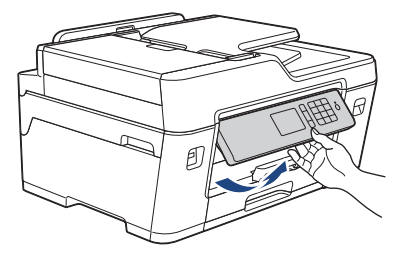

## 2. ปุ่มเมนู

## 🍤 (ย้อนกลับ)

กดเพื่อกลับสู่เมนูก่อนหน้า

## 🚺 (หน้าหลัก)

กดเพื่อกลับสู่หน้าจอหลัก

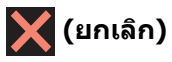

กดเพื่อยกเลิกการดำเนินการ

## 3. แป้นกดหมายเลข

กดตัวเลขเพื่อใส่หมายเลขโทรศัพท์หรือโทรสารและเพื่อใส่จำนวนสำเนา

## 4. ตัวบ่งชี้การทำงาน LED

LED สว่างตามสถานะการทำงานของเครื่อง เมื่อเครื่องอยู่ในโหมดพัก LED จะกระพริบ

## 5. 🕐 เปิด/ปิดเครื่อง

กด 🕐 เพื่อ เปิดเครื่อง

กด 🕐 ค้างไว้เพื่อ ปิดเครื่อง จอสัมผัสจะแสดง[Shutting Down (ปิดเครื่อง)] และจะค้างไว้สองสามวินาทีก่อนจะปิด ดัวเอง หากคุณเชื่อมต่อโทรศัพท์ภายนอกหรือ TAD จะสามารถใช้ได้ตลอดเวลา

ถ้าคุณปิดเครื่อง โดยใช้ 🕐, เครื่องจะยังคงทำความสะอาดหัวพิมพ์เป็นระยะ เพื่อรักษาคุณภาพการพิมพ์ เพื่อยืดอายุการ ใช้งานหัวพิมพ์ ปรับปรุงประสิทธิภาพการใช้งานหมึก และรักษาคุณภาพการพิมพ์ ควรเชื่อมต่อเครื่องของคุณกับแหล่งจ่าย ไฟตลอดเวลา

## MFC-J3930DW

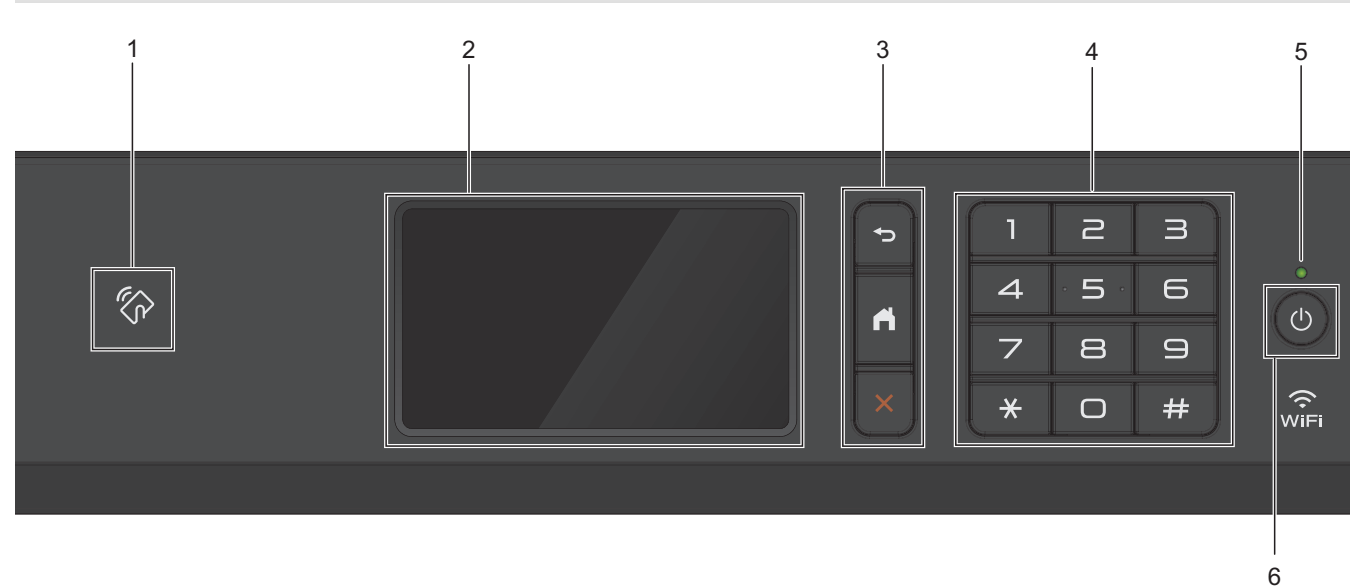

## 1. 🏠 สัญลักษณ์ NFC (Near Field Communication)

คุณสามารถใช้การพิสูจน์ตัวจริงด้วยบัตรได้โดยการสัมผัสบัตรเข้ากับสัญลักษณ์ NFC บนแผงควบคุม

ถ้าอุปกรณ์ Android<sup>™</sup> ของคุณรองรับคุณสมบัติ NFC คุณสามารถพิมพ์จากอุปกรณ์ของคุณ หรือสแกนไปยังอุปกรณ์ของ คุณได้ในลักษณะเดียวกัน

## 2. หน้าจอแสดงผลแบบ LCD ระบบสัมผัส

เข้าถึงเมนูและดัวเลือกโดยการกดรายการนั้นบนจอสัมผัส ปรับมุมของแผงควบคุมโดยการยกขึ้น

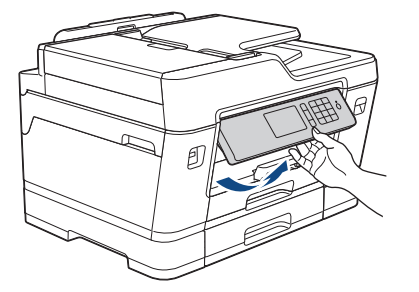

3. ปุ่มเมนู

## 扚 (ย้อนกลับ)

กดเพื่อกลับสู่เมนูก่อนหน้า

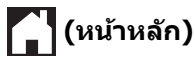

กดเพื่อกลับสู่หน้าจอหลัก

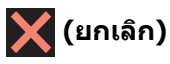

กดเพื่อยกเลิกการดำเนินการ

## 4. แป้นกดหมายเลข

กดตัวเลขเพื่อใส่หมายเลขโทรศัพท์หรือโทรสารและเพื่อใส่จำนวนสำเนา

## 5. ตัวบ่งชี้การทำงาน LED

LED สว่างดามสถานะการทำงานของเครื่อง เมื่อเครื่องอยู่ในโหมดพัก LED จะกระพริบ

6. 🕐 เปิด/ปิดเครื่อง

กด 🕐 เพื่อ เปิดเครื่อง

กด 🕐 ค้างไว้เพื่อ ปิดเครื่อง จอสัมผัสจะแสดง[Shutting Down (ปิดเครื่อง)] และจะค้างไว้สองสามวินาทีก่อนจะปิด ดัวเอง หากคุณเชื่อมต่อโทรศัพท์ภายนอกหรือ TAD จะสามารถใช้ได้ตลอดเวลา

ถ้าคุณปิดเครื่อง โดยใช้ 🕐, เครื่องจะยังคงทำความสะอาดหัวพิมพ์เป็นระยะ เพื่อรักษาคุณภาพการพิมพ์ เพื่อยืดอายุการ ใช้งานหัวพิมพ์ ปรับปรุงประสิทธิภาพการใช้งานหมึก และรักษาคุณภาพการพิมพ์ ควรเชื่อมต่อเครื่องของคุณกับแหล่งจ่าย ไฟตลอดเวลา

## 🦉 ข้อมูลที่เกี่ยวข้อง

• แนะนำเครื่องพิมพ์บราเดอร์ของคุณ

### 🔺 หน้าหลัก > แนะนำเครื่องพิมพ์บราเดอร์ของคุณ > ภาพรวมจอ LCD ระบบสัมผัส

## ภาพรวมจอ LCD ระบบสัมผัส

## MFC-J3530DW

มีสามหน้าหลักที่คุณสามารถเข้าถึงได้โดยการกด ◀ หรือ 🕨

้จากหน้าหลัก คุณสามารถเข้าถึงหน้าจอทางลัด, การตั้งค่า Wi-Fi, การตั้งค่าและระดับปริมาณหมึกได้

#### หน้าหลัก **1**

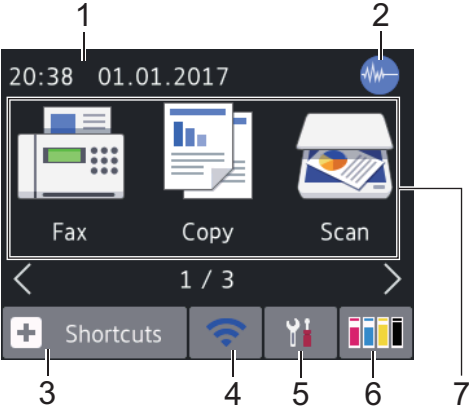

หน้าจอนี้แสดงสถานะของเครื่องเมื่อเครื่องอยู่ในสถานะว่าง หน้าหลักนี้จะเรียกว่าหน้าจอโหมดพร้อมด้วยเช่นกัน เมื่อปรากฏขึ้น แสดงว่าเครื่องของคุณพร้อมรับคำสั่งถัดไป

หน้าหลัก 1 ใช้สำหรับเข้าถึงการใช้งาน[Fax (โทรสาร)],[Copy (สำเนา)] และ[Scan (สแกน)]

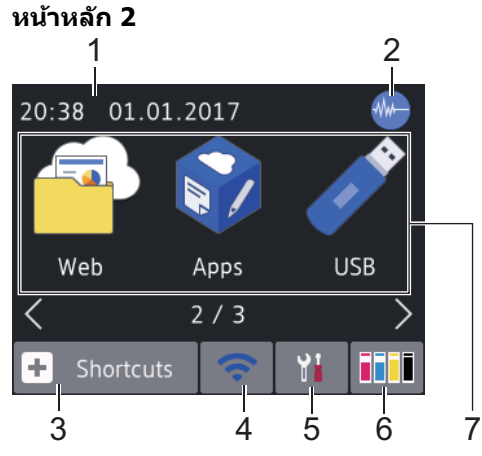

หน้าหลัก 2 ใช้ในการเข้าถึงคุณลักษณะเพิ่มเติม เช่น การใช้งาน [Web (เว็บ)], [Apps] และ [USB] หน้าหลัก 3

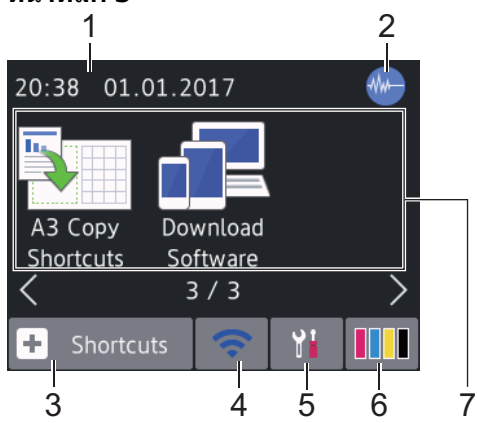

หน้าหลัก 3 ใช้ในการเข้าถึงคุณลักษณะเพิ่มเดิม เช่น การใช้งาน[A3 Copy Shortcuts (ทางลัดการทำสำเนา A3)] และ[Download Software (ดาวน์โหลดซอฟต์แวร์)]

## 1. วันที่และเวลา

แสดงวันที่และเวลาที่ตั้งไว้ที่เครื่อง

## 2. 🐠 โหมดเงียบ

ไอคอนนี้จะปรากฏขึ้นเมื่อการตั้งค่า [Quiet Mode (โหมดลดเสียงรบกวน) ] อยู่ที่ [On (เปิด) ] การตั้งค่าโหมดเงียบช่วยลดเสียงรบกวนการพิมพ์ เมื่อเปิดโหมดเงียบ ความเร็วในการพิมพ์จะข้าลง

3. 🕂 [Shortcuts (ทางลัด)]

สร้างทางลัดสำหรับการดำเนินการที่ใข้บ่อย เช่น การส่งโทรสาร การทำสำเนา การสแกน การเชื่อมต่อเว็บและบริการแอพ

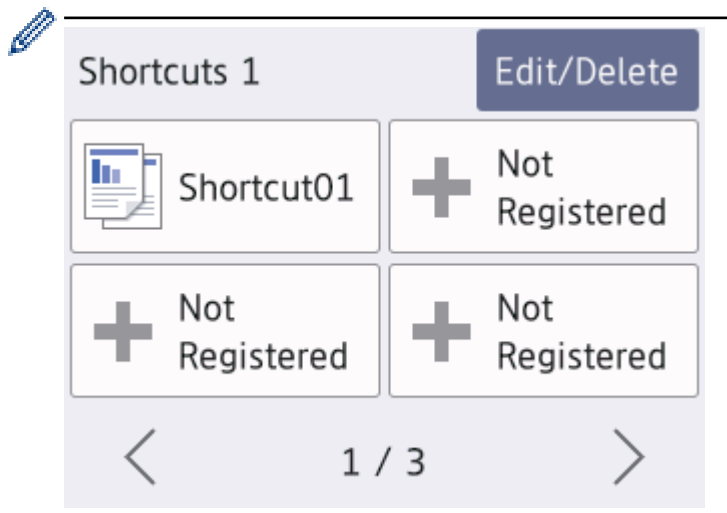

- มีหน้าจอทางลัดสามหน้าจอ คุณสามารถกำหนดได้สี่ทางลัดในแต่ละหน้าจอ
- หากต้องการให้แสดงหน้าจอทางลัดอื่น กด ◀ หรือ ▶

## 4. 🛜 สถานะระบบไร้สาย

แต่ละไอคอนในตารางต่อไปนี้แสดงสถานะเครือข่ายแบบไร้สาย:

| WiFi | เครื่องของคุณไม่ได้เชื่อมต่อเข้ากับจุดการเข้าถึงไร้สาย                                                               |
|------|----------------------------------------------------------------------------------------------------|
|      | กดปุ่มนี้เพื่อกำหนดการตั้งค่าเครือข่ายแบบไร้สาย รายละเอียดข้อมูลเพิ่มเติม ≻≻ <i>กู่มือการติดตั้งเกรื่องอย่างง่าย</i> |
|      | เชื่อมด่อกับเครือข่ายแบบไร้สายแล้ว<br>ตัวบ่งชี้ระดับแบบสามระดับในหน้าหลักแต่ละหน้าแสดงความแรงของสัญญาณไร้สายปัจจุบัน |
|      | ตรวจจับไม่พบจุดการเข้าถึงไร้สาย                                                                                      |
|      | การตั้งค่าเครือข่ายแบบไร้สายปิดการใช้งาน                                                                             |

คุณสามารถกำหนดการตั้งค่าเครือข่ายแบบไร้สายได้โดยกดปุ่มสถานะระบบไร้สาย

5. 11 [Settings (การตั้งค่า)]

```
กดเพื่อเข้าสู่เมนู [Settings (การตั้งค่า)]
```

6. [Ink (หมึก)]

**แสดงปริมาณหมึกที่สามารถใช้ได้ กดเพื่อเข้าสู่เมนู** [Ink (หมึก)]

เมื่อตลับหมึกใกล้หมดอายุการใช้งานหรือมีปัญหา ไอคอนแสดงข้อผิดพลาดจะปรากฏขึ้นบน สีหมึกนั้น

7. **โ**หมด:

Ø

- 📑 [Fax (โทรสาร)] กดเพื่อเข้าถึงโหมดแฟกซ์
- [Copy (ตำหา)] กดเพื่อเข้าถึงโหมดทำสำเนา

- 💽 [Scan (สแกน)] กดเพื่อเข้าถึงโหมดสแกน
- 🕋 [พeb (เว็บ)] กดเพื่อเชื่อมต่อเครื่อง Brother เข้าส่บริการอินเทอร์เน็ต
- [Apps]
   กดเพื่อเชื่อมต่อเครื่อง Brother เข้ากับบริการ Brother Apps
- 🧪 [USB]

**กดเพื่อเข้าสู่เมนู** [USB]

[A3 Copy Shortcuts (ทางสัดการทำสำเนา A3)]

กดเพื่อทำสำเนาลงในกระดาษขนาด A3 หรือ Ledger โดยใช้เมนูที่ตั้งค่าไว้ล่วงหน้านี้

• [Download Software (ดาวน์โหลดซอฟต์แวร์)]

(สามารถใช้ได้ในบางประเทศเท่านั้น)

กดเพื่อแสดงข้อมูลเกี่ยวกับการดาวน์โหลดและการติดตั้งซอฟต์แวร์สำหรับอุปกรณ์เคลื่อนที่และคอมพิวเตอร์

8. [Stored Faxes: (โทรสารที่จัดเก็บไว้:)]

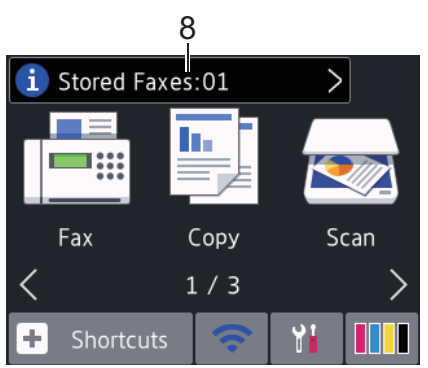

[Stored Faxes (โทรสารที่จัดเก็บไว้)] **แสดงจำนวนโทรสารที่ได้รับซึ่งจัดเก็บอยู่ในหน่วยความจำของเครื่อง** 

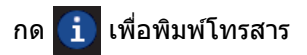

9. [New Faxes: (โทรสารใหม่:)]

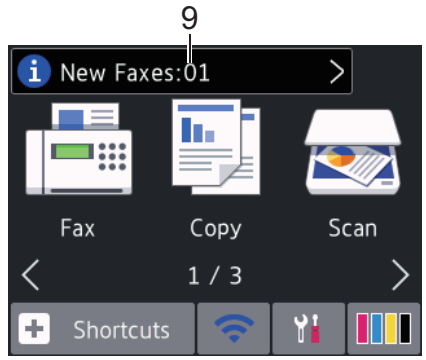

เมื่อ[Fax Preview (ด้วอข่างโทรสาร)] ถูกตั้งค่าเป็น[On (เปิด)],[New Faxes (โทรสารใหม่)] แสดงจำนวนโทรสารใหม่ ที่คุณได้รับและจัดเก็บอยู่ในหน่วยความจำ

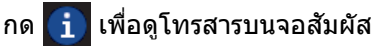

หากคุณรับโทรสารที่ประกอบด้วยกระดาษหลายขนาด (ด้วอย่างเช่น ข้อมูล A4 หนึ่งหน้าและข้อมูล A3 หนึ่งหน้า) เครื่อง อาจสร้างและจัดเก็บไฟล์สำหรับกระดาษแต่ละขนาด ดังนั้นจอสัมผัสอาจแสดงว่าได้รับโทรสารมากกว่าหนึ่งงาน

#### 10. **ไอคอนคำเตือน**

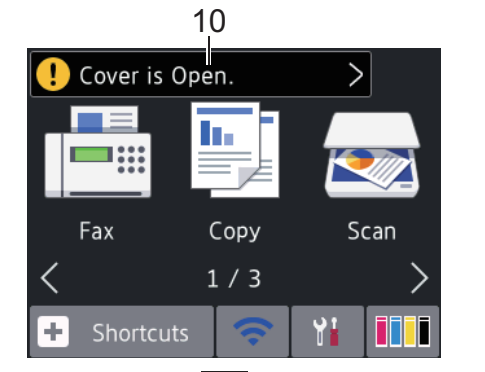

้ไอคอนคำเดือน ! จะปรากฏเมื่อมีข้อผิดพลาดหรือข้อความการบำรุงรักษา กด ! เพื่อดูรายละเอียด จากนั้นกด 🗙 เพื่อกลับสู่โหมดพร้อม

🔴 • 🛛 ผลิตภัณฑ์นี้ใช้รูปแบบตัวอักษรของ ARPHIC TECHNOLOGY CO.,LTD.

## MFC-J3930DW

มีสามหน้าหลักที่คุณสามารถเข้าถึงได้โดยการลากนิ้วไปทางช้ายหรือทางขวา หรือการกด ◀ หรือ ▶ จากหน้าหลัก คุณสามารถเข้าถึงหน้าจอทางลัด, การดั้งค่า Wi-Fi, การตั้งค่าและระดับปริมาณหมึกได้ หน้าหลัก 1

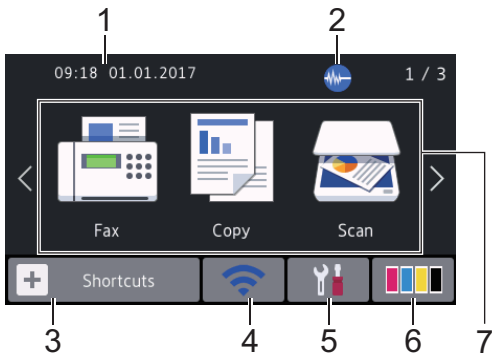

หน้าจอนี้แสดงสถานะของเครื่องเมื่อเครื่องอยู่ในสถานะว่าง หน้าหลักนี้จะเรียกว่าหน้าจอโหมดพร้อมด้วยเช่นกัน เมื่อปรากฏขึ้น แสดงว่าเครื่องของคุณพร้อมรับคำสั่งถัดไป

\_\_\_\_\_\_ คุณสามารถเปลี่ยนหน้าจอโหมดพร้อม

หน้าหลัก 1 ใช้สำหรับเข้าถึงการใช้งาน[Fax (โทรสาร)],[Copy (สำเนา)] และ[Scan (สแกน)] หน้าหลัก 2

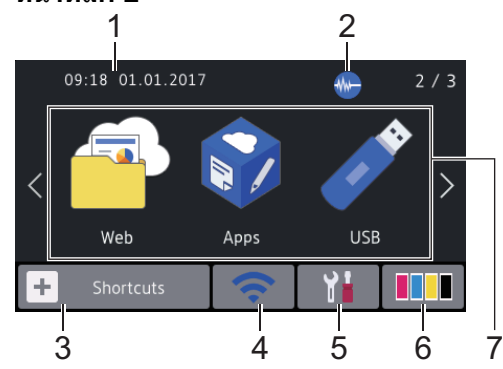

หน้าหลัก 2 ใช้ในการเข้าถึงคุณลักษณะเพิ่มเติม เช่น การใช้งาน [Web (เก็บ)], [Apps] และ [USB]

 ийтиай З

 09:18 01.01.2017

 09:18 01.01.2017

 09:18 01.01.2017

 09:18 01.01.2017

 09:18 01.01.2017

 09:18 01.01.2017

 09:18 01.01.2017

 09:18 01.01.2017

 09:18 01.01.2017

 09:18 01.01.2017

 09:18 01.01.2017

 09:18 01.01.2017

 09:18 01.01.2017

 09:18 01.01.2017

 09:18 01.01.2017

 09:18 01.01.2017

 09:18 01.01.2017

 09:18 01.01.2017

 09:18 01.01.2017

 09:18 01.01.2017

 09:18 01.01.2017

 09:18 01.01.2017

 09:18 01.01.2017

 09:18 01.01.2017

 09:18 01.01.2017

 09:18 01.01.2017

 09:18 01.01.2017

 09:18 01.01.2017

 09:18 01.01.2017

 09:18 01.01.2017

 09:18 01.01.2017

 09:18 01.01.2017

 09:18 01.01.2017

 09:18 01.01.2017

 09:18 01.01.2017

 09:18 01.01.2017

 09:18 01.01.2017

 09:18 01.01.2017

 09:18 01.01.2017

หน้าหลัก 3 ใช้ในการเข้าถึงคุณลักษณะเพิ่มเติม เช่น การใช้งาน[A3 Copy Shortcuts (ทางสัดการทำสำเนา A3)] และ[Download Software (ดาวน์ไหลดซอฟต์แวร์)]

- 1. วันที่และเวลา
  - แสดงวันที่และเวลาที่ตั้งไว้ที่เครื่อง
- 2. 🐠 โหมดเงียบ

ไอคอนนี้จะปรากฏขึ้นเมื่อการตั้งค่า [Quiet Mode (โหมดลดเสียงรบกวน) ] อยู่ที่ [On (เปิด) ] การตั้งค่าโหมดเงียบช่วยลดเสียงรบกวนการพิมพ์ เมื่อเปิดโหมดเงียบ ความเร็วในการพิมพ์จะช้าลง

3. [+ [Shortcuts (ทางลัด)]

้สร้างทางลัดสำหรับการดำเนินการที่ใช้บ่อย เช่น การส่งโทรสาร การทำสำเนา การสแกน การเชื่อมต่อเว็บและบริการแอพ

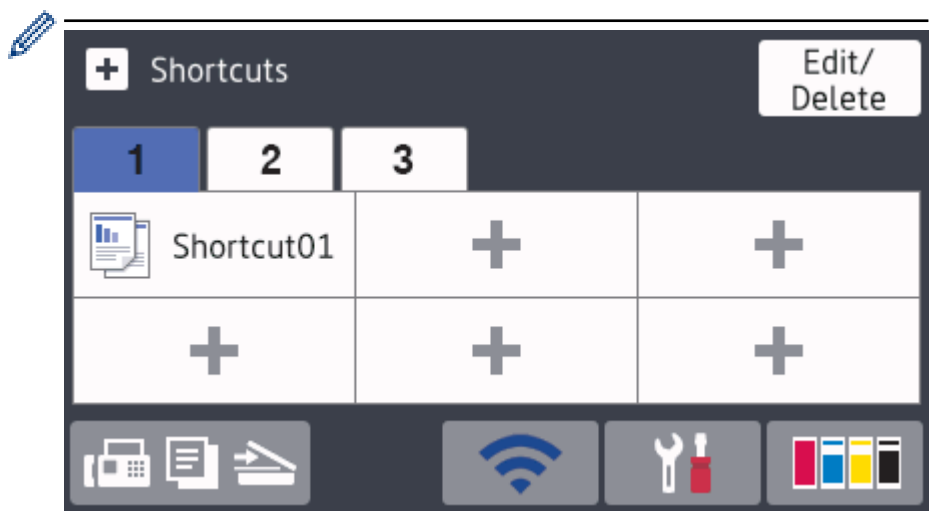

- มีแท็บทางลัดสามแท็บ โดยที่มีทางลัดหกทางลัดในแต่ละแท็บ
- 🔹 กด 🕞 🔄 📥 , ที่ด้านล่างของหน้าจอเพื่อเข้าสู่หน้าหลัก

## 4. 🛜 สถานะระบบไร้สาย

แต่ละไอคอนในตารางต่อไปนี้แสดงสถานะเครือข่ายแบบไร้สาย:

| WiFi | เครื่องของคุณไม่ได้เชื่อมต่อเข้ากับจุดการเข้าถึงไร้สาย                                                               |
|------|----------------------------------------------------------------------------------------------------|
|      | กดปุ่มนี้เพื่อกำหนดการตั้งค่าเครือข่ายแบบไร้สาย รายละเอียดข้อมูลเพิ่มเติม ≻≻ <i>กู่มือการติดตั้งเกรื่องอย่างง่าย</i> |
| •)   | เชื่อมต่อกับเครือข่ายแบบไร้สายแล้ว<br>ตัวบ่งชี้ระดับแบบสามระดับในหน้าหลักแต่ละหน้าแสดงความแรงของสัญญาณไร้สายปัจจุบัน |
|      | ตรวจจับไม่พบจุดการเข้าถึงไร้สาย                                                                                      |
| *    | การดั้งค่าเครือข่ายแบบไร้สายปิดการใช้งาน                                                                             |

์ คุณสามารถกำหนดการตั้งค่าเครือข่ายแบบไร้สายได้โดยกดปุ่มสถานะระบบไร้สาย

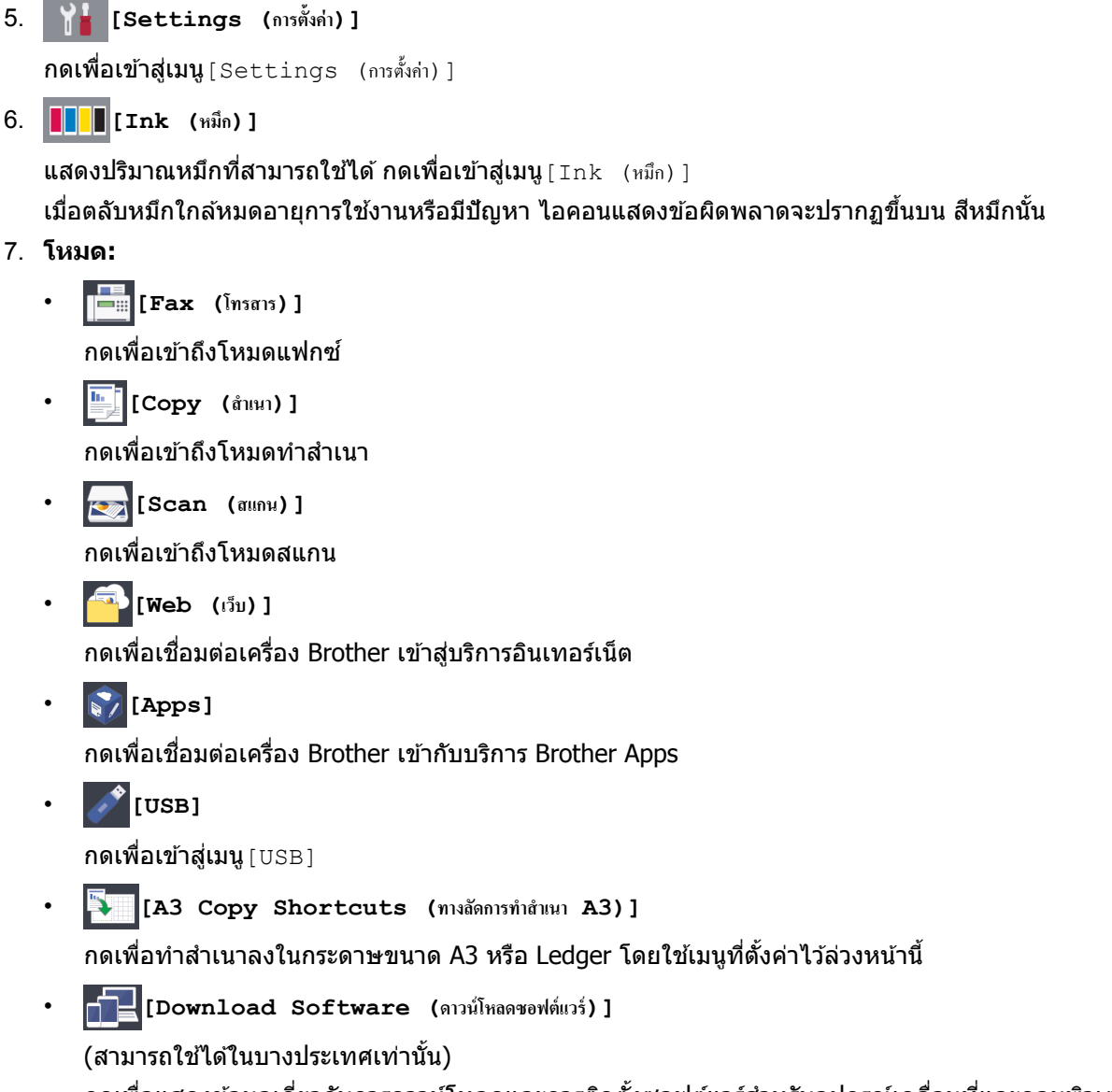

- กดเพื่อแสดงข้อมูลเกี่ยวกับการดาวน์โหลดและการติดตั้งซอฟต์แวร์สำหรับอุปกรณ์เคลื่อนที่และคอมพิวเตอร์
- 8. [Stored Faxes: (โทรสารที่จัดเก็บไว้:)]

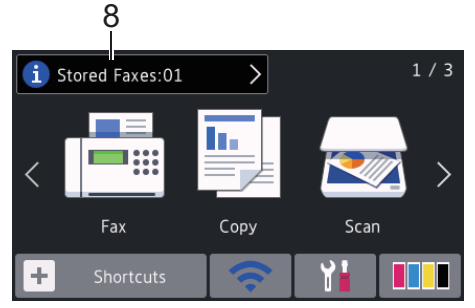

[Stored Faxes (โทรสารที่จัดเก็บไว้)] **แสดงจำนวนโทรสารที่ได้รับซึ่งจัดเก็บอยู่ในหน่วยความจำของเครื่อง** 

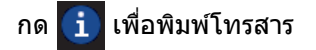

9. [New Faxes: (โทรสารใหม่:)]

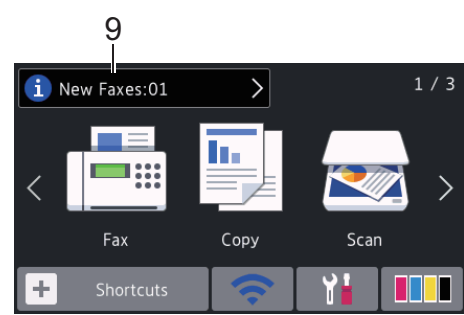

เมื่อ[Fax Preview (ด้วอข่างโทรสาร)] ถูกตั้งค่าเป็น[On (เปิด)],[New Faxes (โทรสารใหม่)] แสดงจำนวนโทรสารใหม่ ที่คุณได้รับและจัดเก็บอยู่ในหน่วยความจำ

## กด 🚺 เพื่อดูโทรสารบนจอสัมผัส

ี้หากคุณรับโทรสารที่ประกอบด้วยกระดาษหลายขนาด (ตัวอย่างเช่น ข้อมูล A4 หนึ่งหน้าและข้อมูล A3 หนึ่งหน้า) เครื่อง อาจสร้างและจัดเก็บไฟล์สำหรับกระดาษแต่ละขนาด ดังนั้นจอสัมผัสอาจแสดงว่าได้รับโทรสารมากกว่าหนึ่งงาน

#### 10. ไอคอนคำเตือน

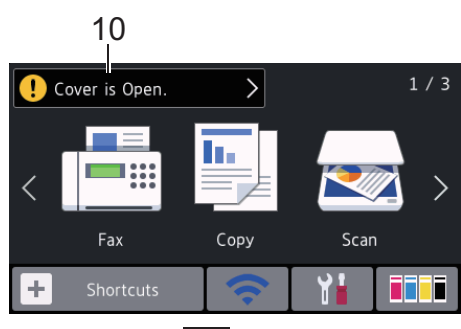

้ไอคอนคำเดือน ! จะปรากฏเมื่อมีข้อผิดพลาดหรือข้อความการบำรุงรักษา กด ! เพื่อดูรายละเอียด จากนั้นกด 🗙 เพื่อกลับสู่โหมดพร้อม

ผลิดภัณฑ์นี้ใช้รูปแบบตัวอักษรของ ARPHIC TECHNOLOGY CO.,LTD.

## ข้อมูลที่เกี่ยวข้อง

- แนะนำเครื่องพิมพ์บราเดอร์ของคุณ
- ข้อมูลใหม่จาก Brother
- ตั้งค่าหน้าจอพร้อม

Ø

- ลดเสียงรบกวนการพิมพ์
- ตรวจสอบปริมาณหมึก
- ภาพรวมของหน้าจอการตั้งค่า
- ข้อความแสดงความผิดพลาดและข้อความแจ้งการบำรุงรักษา

ุ่ 🔺 หน้าหลัก > แนะนำเครื่องพิมพ์บราเดอร์ของคุณ > ภาพรวมจอ LCD ระบบสัมผัส > ข้อมูลใหม่จาก Brother

## ข้อมูลใหม่จาก Brother

- >> MFC-J3530DW
- >> MFC-J3930DW

## **MFC-J3530DW**

ข้อมูลใหม่จาก Brother จะปรากฏขึ้นในแถบข้อมูล เมื่อการตั้งค่าการแจ้งเดือน เช่น[Message from Brother (ข้อความจาก Brother)] และ[Firmware Auto Check (ครวจสอบเฟิร์มแวร์อัดโนมัติ)] ถูกตั้งค่าเป็น[On (เปิด)]

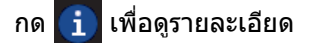

Ø

## ้จำเป็นต้องทำการเชื่อมต่ออินเทอร์เน็ต และอาจมีการเรียกเก็บค่าบริการ

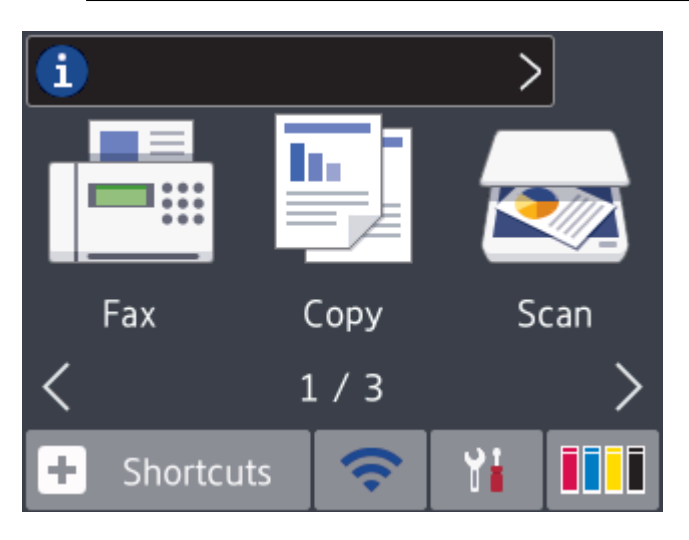

## **MFC-J3930DW**

ข้อมูลใหม่จาก Brother จะปรากฏขึ้นในแถบข้อมูล เมื่อการตั้งค่าการแจ้งเดือน เช่น[Message from Brother (ข้อความจาก Brother)] และ[Firmware Auto Check (ดรวจสอบเฟิร์มแวร์อัดโนมัติ)] ถูกตั้งค่าเป็น[On (เปิด)]

## กด 🚺 เพื่อดูรายละเอียด

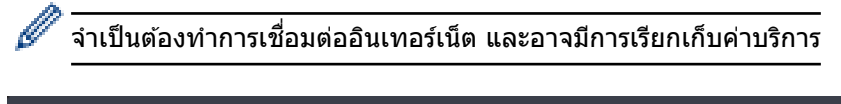

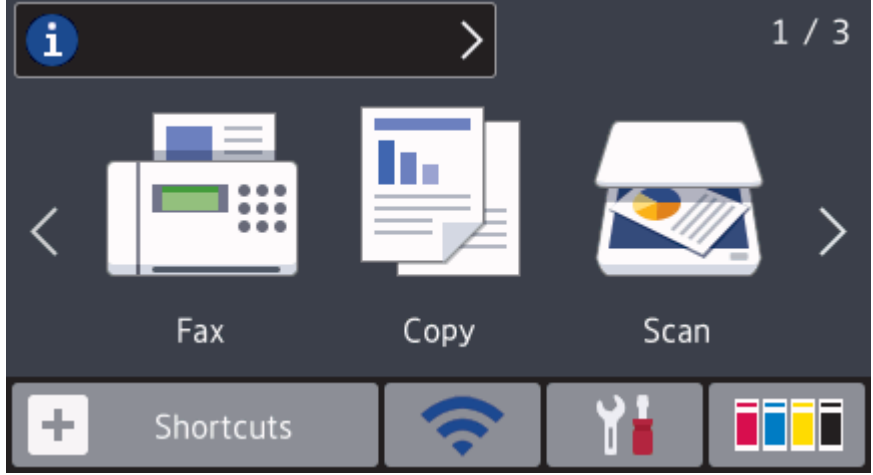

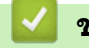

ข้อมูลที่เกี่ยวข้อง

ภาพรวมจอ LCD ระบบสัมผัส

#### 🔺 หน้าหลัก > แนะนำเครื่องพิมพ์บราเดอร์ของคุณ > 🛛 ภาพรวมของหน้าจอการตั้งค่า

## ภาพรวมของหน้าจอการตั้งค่า

## MFC-J3530DW

จอสัมผัสจะแสดงสถานะของเครื่องเมื่อคุณกด 🍞 🚹 [Settings (การตั้งก่า)]

ใช้เมนูการตั้งค่าเพื่อเข้าสู่การตั้งค่าทั้งหมดของเครื่อง Brother ของคุณ

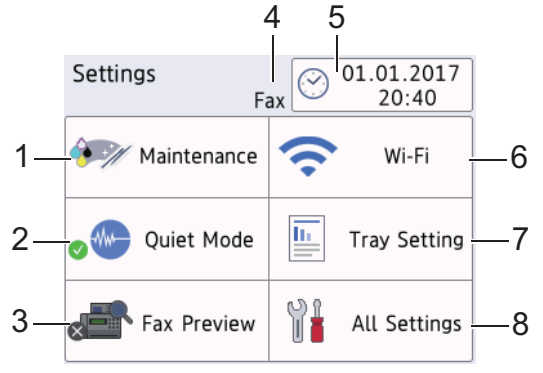

- [Maintenance (การบำรุงรักษา)] กดเพื่อเข้าสู่เมนูต่อไปนี้:
  - [Improve Print Quality (ปรับปรุงคุณภาพการพิมพ์)]
  - [Print Head Cleaning (การทำความสะอาดหัวพิมพ์)]
  - [Remove Paper Scraps (นำเศษกระดาษออก)]
  - [Ink Volume (ปริมาณน้ำหมึก)]
  - [Ink Cartridge Model (รุ่นของตลับหมึก)]
  - [Print Setting Options (ตัวเลือกการตั้งค่าการพิมพ์)]
- [Quiet Mode (โหมดลดเสียงรบกวน)] แสดงการตั้งค่าโหมดเงียบ

**กดเพื่อเข้าสู่เมนู** [Quiet Mode (โหมดลดเสียงรบกวน)]

เมื่อเมนูนี้ถูกตั้งค่าเป็น [On (เปิด)], આ จะแสดงขึ้นบนหน้าหลัก

 [Fax Preview (ตัวอย่างโทรสาร)] แสดงการตั้งค่าในการเรียกดูตัวอย่างโทรสาร กดเพื่อเข้าสู่เมนู [Fax Preview (ตัวอย่างโทรสาร)]

 โหมดการรับ แสดงโหมดรับปัจจบัน

 [Date & Time (วันที่และเวลา)] แสดงวันที่และเวลา กดเพื่อเข้าสู่เมนู [Date & Time (วันที่และเวลา)]

6. [Wi-Fi]

กดเพื่อตั้งค่าการเชื่อมต่อเครือข่ายแบบไร้สาย

หากคุณใช้การเชื่อมต่อเครือข่ายแบบไร้สาย ดัวบ่งชี้ระดับสามระดับ 🛜 บนหน้าจอจะแสดงความแรงของสัญญาณไร้สาย ในปัจจุบัน

- [Tray Setting (การตั้งค่ายาด)]
   กดเพื่อเข้าสู่เมนู [Tray Setting (การตั้งค่ายาด)]
   ใช้ตัวเลือกในเมนุการตั้งค่ายาดเพื่อเปลี่ยนขนาดและชนิดกระดาษ
- 8. [All Settings (การตั้งค่าทั้งหมด)] กดเพื่อเข้าสู่เมนูการตั้งค่าเครื่องของคุณทั้งหมด

## MFC-J3930DW

จอสัมผัสจะแสดงสถานะของเครื่องเมื่อคุณกด 🍟 [Settings (การตั้งก่า)]

ใช้เมนูการตั้งค่าเพื่อเข้าสู่การตั้งค่าทั้งหมดของเครื่อง Brother ของคุณ

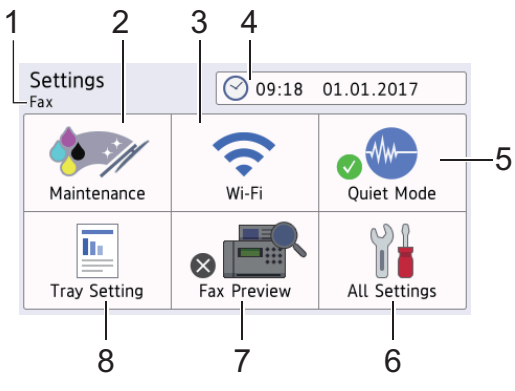

## โหมดการรับ แสดงโหมดรับปัจจุบัน

- [Maintenance (การบำรุงรักษา)]
   กดเพื่อเข้าสู่เมนุต่อไปนี้:
  - [Improve Print Quality (ปรับปรุงคุณภาพการพิมพ์)]
  - [Print Head Cleaning (การทำความสะอาดหัวพิมพ์)]
  - [Remove Paper Scraps (นำเศษกระดาษออก)]
  - [Ink Volume (ປรີມາໝນ້ຳหมึก)]
  - [Ink Cartridge Model (รุ่นของตลับหมึก)]
  - [Print Setting Options (ตัวเลือกการตั้งค่าการพิมพ์)]

## 3. [Wi-Fi]

## กดเพื่อตั้งค่าการเชื่อมด่อเครือข่ายแบบไร้สาย

หากคุณใช้การเชื่อมต่อเครือข่ายแบบไร้สาย ดัวบ่งชี้ระดับสามระดับ 🛜 บนหน้าจอจะแสดงความแรงของสัญญาณไร้สาย ในปัจจุบัน

- [Date & Time (วันที่และเวลา)] แสดงวันที่และเวลา กดเพื่อเข้าสู่เมนุ [Date & Time (วันที่และเวลา)]
- [Quiet Mode (โหมดลดเสียงรบกวน)] แสดงการตั้งค่าโหมดเงียบ กดเพื่อเข้าสู่เมนู [Quiet Mode (โหมดลดเสียงรบกวน)]

เมื่อเมนูนี้ถูกตั้งค่าเป็น [On (เปิด)], ሙ จะแสดงขึ้นบนหน้าหลัก

- 6. [All Settings (การตั้งค่าทั้งหมด)] กดเพื่อเข้าสู่เมนูการตั้งค่าเครื่องของคุณทั้งหมด
- [Fax Preview (ตัวอย่างโทรสาร)] แสดงการตั้งค่าในการเรียกดูด้วอย่างโทรสาร กดเพื่อเข้าสู่เมนู [Fax Preview (ตัวอย่างโทรสาร)]

## [Tray Setting (การตั้งค่าถาด)] กดเพื่อเข้าสู่เมนู [Tray Setting (การตั้งค่าถาด)] ใช้ดัวเลือกในเมนูการตั้งค่าถาดเพื่อเปลี่ยนขนาดและชนิดกระดาษ

## ข้อมูลที่เกี่ยวข้อง

แนะนำเครื่องพิมพ์บราเดอร์ของคุณ

- ภาพรวมจอ LCD ระบบสัมผัส
- ตรวจสอบปริมาณหมึก

#### 🔺 หน้าหลัก > แนะนำเครื่องพิมพ์บราเดอร์ของคุณ > นำทางจอสัมผัส

## นำทางจอสัมผัส

#### >> MFC-J3530DW

>> MFC-J3930DW

## **MFC-J3530DW**

กดนิ้วลงบนจอสัมผัสเพื่อแสดงและเข้าถึงการตั้งค่า คุณลักษณะ และตัวเลือกต่างๆ ที่สามารถใช้ได้ทั้งหมด กด ◀► หรือ ▲
 ▼ เพื่อเลื่อนดูรายการ

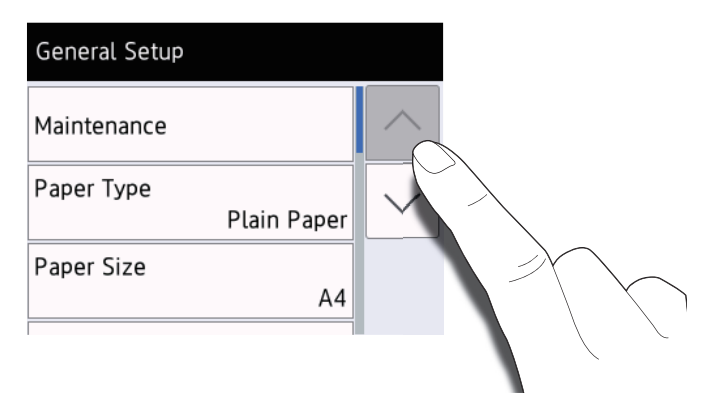

#### ข้อควรจำ

้ห้ามกดหน้าจอสัมผัสด้วยวัตถุแหลมคม เช่นปากกาหรือสไตลัส เพราะอาจทำให้เครื่องเสียหายได้

้ห้ามสัมผัสจอสัมผัสทันทีหลังจากเสียบสายไฟหรือเปิดเครื่อง การกระทำดังกล่าวอาจทำให้เกิดข้อผิดพลาด

## **MFC-J3930DW**

 กดนิ้วลงบนจอสัมผัสเพื่อแสดงและเข้าถึงการตั้งค่า คุณลักษณะ และตัวเลือกต่างๆ ที่สามารถใช้ได้ทั้งหมด ลากนิ้วไปทาง ซ้าย ขวา หรือขึ้น ลง หรือกด ◀▶ หรือ ▲ ▼ เพื่อเลื่อนดูรายการ

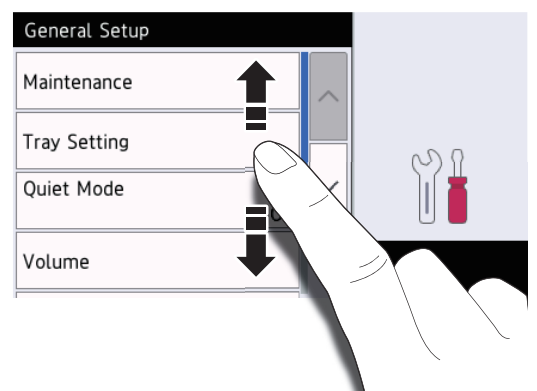

## ข้อควรจำ

้ห้ามกดหน้าจอสัมผัสด้วยวัตถุแหลมคม เช่นปากกาหรือสไตลัส เพราะอาจทำให้เครื่องเสียหายได้

ห้ามสัมผัสจอสัมผัสทันทีหลังจากเสียบสายไฟหรือเปิดเครื่อง การกระทำดังกล่าวอาจทำให้เกิดข้อผิดพลาด

## ข้อมูลที่เกี่ยวข้อง

• แนะนำเครื่องพิมพ์บราเดอร์ของคุณ

#### 🔺 หน้าหลัก > แนะนำเครื่องพิมพ์บราเดอร์ของคุณ > ตั้งค่าหน้าจอพร้อม

## ตั้งค่าหน้าจอพร้อม

#### รุ่นที่เกี่ยวข้อง: MFC-J3930DW

คุณสามารถเปลี่ยนหน้าจอพร้อมเป็นหน้าจอ [Screen 1 (หน้างอ 1)], [Screen 2 (หน้างอ 2)], [Screen 3 (หน้างอ 3)], [Shortcuts 1 (ทางลัด 1)], [Shortcuts 2 (ทางลัด 2)] หรือ [Shortcuts 3 (ทางลัด 3)] ได้

## เมื่อเครื่องอยู่ในสถานะว่าง หรือคุณกด 🎦 เครื่องจะกลับสู่หน้าจอที่คุณตั้งค่าไว้

- กด [Settings (การตั้งค่าทั่วไป)] > [All Settings (การตั้งค่าทั้งหมด)] > [General Setup (การตั้งค่าทั่วไป)] > [Screen Settings (การตั้งค่าหน้างอ)] > [Home Screen (หน้าหลัก)]
- 2. ลากนิ้วขึ้นหรือลง หรือกด ▲ หรือ ▼ เพื่อแสดงตัวเลือก [Screen 1 (หน้างอ 1)], [Screen 2 (หน้างอ 2)], [Screen 3 (หน้างอ 3)], [Shortcuts 1 (ทางลัด 1)], [Shortcuts 2 (ทางลัด 2)]หรือ [Shortcuts 3 (ทางลัด 3)] จากนั้นกดตัวเลือกที่คุณต้องการ
- 3. กด 🎦

เครื่องจะกลับไปยังหน้าหลักใหม่ของคุณ

## ข้อมูลที่เกี่ยวข้อง

- แนะนำเครื่องพิมพ์บราเดอร์ของคุณ
- ตั้งค่าหน้าจอเริ่มต้นของโหมดสำเนาและสแกน
- ภาพรวมจอ LCD ระบบสัมผัส

🔺 หน้าหลัก > แนะนำเครื่องพิมพ์บราเดอร์ของคุณ > ตั้งค่าหน้าจอพร้อม > ตั้งค่าหน้าจอเริ่มต้นของโหมดสำเนาและสแกน

## ้ตั้งค่าหน้าจอเริ่มต้นของโหมดสำเนาและสแกน

>> MFC-J3530DW >> MFC-J3930DW

## MFC-J3530DW

#### คุณสามารถเปลี่ยนหน้าจอเริ่มดันของโหมดสแกนได้

- กด [Settings (การตั้งก่า)] > [All Settings (การตั้งก่าทั้งหมด)] > [General Setup (การตั้งก่าทั่วไป)] > [Screen Settings (การตั้งก่าหน้าจอ)] > [Scan Screen (หน้าจอสแกน)]
- 2. กด ▲ หรือ ▼ เพื่อแสดงตัวเลือกการสแกน จากนั้นกดตัวเลือกที่คุณต้องการในหน้าจอเริ่มต้น
- 3. กด

## MFC-J3930DW

้คุณสามารถเปลี่ยนหน้าจอเริ่มต้นของโหมดสำเนาและสแกนได้

- ทำวิธีใดวิธีหนึ่งดังต่อไปนี้:
  - เมื่อจะเปลี่ยนหน้าจอสำเนา:

```
กด 🎢 [Settings (การตั้งก่า)] > [All Settings (การตั้งก่าทั้งหมด)] > [General Setup (การตั้งก่าทั่วไป)]
> [Screen Settings (การตั้งก่าหน้างอ)] > [Copy Screen (หน้าออการทำสำเนา)]
```

เมื่อจะเปลี่ยนหน้าจอสแกน:

```
กด 👔 [Settings (การตั้งค่า)] > [All Settings (การตั้งค่าทั้งหมด)] > [General Setup (การตั้งค่าทั่วไป)]
> [Screen Settings (การตั้งค่าหน้างอ)] > [Scan Screen (หน้างอสแกน)]
```

- 2. ลากนิ้วขึ้นหรือลง หรือกด ▲ หรือ ▼ เพื่อแสดงตัวเลือกสำเนาหรือสแกน จากนั้นกดตัวเลือกที่คุณต้องการในหน้าจอเริ่มต้น
- 3. กด

## ้ข้อมูลที่เกี่ยวข้อง

ตั้งค่าหน้าจอพร้อม

🔺 หน้าหลัก > แนะนำเครื่องพิมพ์บราเดอร์ของคุณ > เข้าถึงโปรแกรมอรรถประโยชน์ของ Brother (Windows)

## ีเข้าถึงโปรแกรมอรรถประโยชน์ของ Brother (Windows)

**Brother Utilities** เป็นตัวเรียกแอพพลิเคชั่นที่ช่วยอำนวยความสะดวกในการเข้าถึงแอพพลิเคชั่นของ Brother ทั้งหมดที่ติด ตั้งในคอมพิวเตอร์ของคุณ

- ทำวิธีใดวิธีหนึ่งดังต่อไปนี้:
  - Windows Vista ແລະ Windows 7

คลิก 🚱 (เริ่ม) > โปรแกรมทั้งหมด > Brother > Brother Utilities

• Windows 8

แตะหรือคลิก 🛜 🗍 (Brother Utilities) ที่หน้าจอเริ่ม หรือเดสก์ท็อป

• Windows 8.1

เลื่อนเมาส์ของคุณไปที่มุมล่างซ้ายของหน้าจอเริ่ม และคลิก 💽 (ถ้าใช้อุปกรณ์ที่มีระบบสัมผัส ปัดขึ้นจากด้านล่าง ของหน้าจอ เริ่ม เพื่อแสดงหน้าจอ**โปรแกรมประยุกต**์ )

เมื่อหน้าจอ**โปรแกรมประยุกด**์ ปรากฏขึ้น สัมผัสหรือคลิก 🛜 🐺 (Brother Utilities)

• Windows 10

คลิก 🕂 > ทุกแอป > Brother > Brother Utilities

2. เลือกเครื่องของคุณ

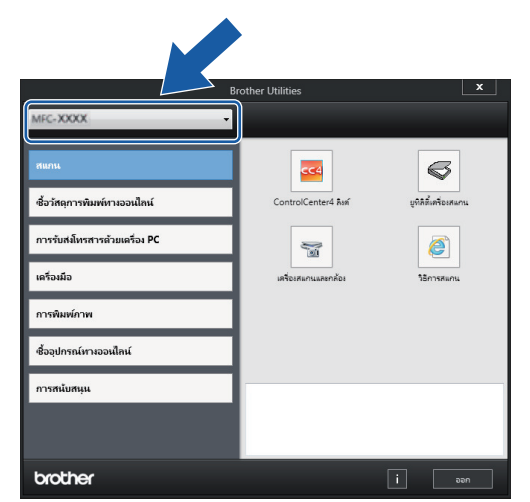

3. เลือกการทำงานที่คุณต้องการใช้

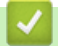

## ข้อมูลที่เกี่ยวข้อง

- แนะนำเครื่องพิมพ์บราเดอร์ของคุณ
- ถอนการติดตั้งซอฟต์แวร์และไดรเวอร์ของ Brother (Windows)

▲ หน้าหลัก > แนะนำเครื่องพิมพ์บราเดอร์ของคุณ > เข้าถึงโปรแกรมอรรถประโยชน์ของ Brother (Windows) > ถอนการ ติดดั้งซอฟต์แวร์และไดรเวอร์ของ Brother (Windows)

## ี ถอนการติดตั้งซอฟต์แวร์และไดรเวอร์ของ Brother (Windows)

- 1. ทำวิธีใดวิธีหนึ่งดังต่อไปนี้:
  - Windows Vista ແລະ Windows 7

คลิก 👩 (เริ่ม) > โปรแกรมทั้งหมด > Brother > Brother Utilities

• Windows 8

แตะหรือคลิก 🛜 🕄 (Brother Utilities) ที่หน้าจอเริ่ม หรือเดสก์ท็อป

• Windows 8.1

เลื่อนเมาส์ของคุณไปที่มุมล่างซ้ายของหน้าจอเริ่ม และคลิก 💽 (ถ้าใช้อุปกรณ์ที่มีระบบสัมผัส ปัดขึ้นจากด้านล่าง ของหน้าจอ เริ่ม เพื่อแสดงหน้าจอโปรแกรมประยุกต์ )

เมื่อหน้าจอ**โปรแกรมประยุกด**์ ปรากฏขึ้น สัมผัสหรือคลิก 📊 (Brother Utilities)

• Windows 10

คลิก 🔣 > ทุกแอป > Brother > Brother Utilities

 คลิกรายการแบบดึงลง จากนั้นเลือกชื่อรุ่นของคุณ (หากไม่ได้เลือกไว้) คลิกเครื่องมือ ในแถบนำทางด้านซ้าย จากนั้น คลิกถอนการดิดตั้ง

ทำตามคำแนะนำในกล่องสนทนาเพื่อถอนการดิดตั้งซอฟต์แวร์และไดรเวอร์

🦉 ข้อมูลที่เกี่ยวข้อง

• เข้าถึงโปรแกรมอรรถประโยชน์ของ Brother (Windows)

## 🔺 หน้าหลัก > การจัดการกระดาษ

## การจัดการกระดาษ

- บรรจุกระดาษ
- การวางเอกสาร

┢ หน้าหลัก > การจัดการกระดาษ > บรรจุกระดาษ

## บรรจุกระดาษ

- บรรจุกระดาษลงในถาดบรรจุกระดาษ #1 / ถาดบรรจุกระดาษ #2
- ใส่กระดาษในถาดอเนกประสงค์ (MP Tray)
- ใส่กระดาษในช่องป้อนเอกสารด้วยมือ
- บริเวณที่ไม่สามารถพิมพ์ได้
- การตั้งค่ากระดาษ
- กระดาษและสื่อสิ่งพิมพ์อื่นๆ ที่ใช้ร่วมกับเครื่องพิมพ์ได้
- ข้อความแสดงความผิดพลาดและข้อความแจ้งการบำรุงรักษา
- การจัดการกระดาษและปัญหาการพิมพ์

🔺 หน้าหลัก > การจัดการกระดาษ > บรรจุกระดาษ > บรรจุกระดาษลงในถาดบรรจุกระดาษ #1 / ถาดบรรจุกระดาษ #2

## บรรจุกระดาษลงในถาดบรรจุกระดาษ #1 / ถาดบรรจุกระดาษ #2

- บรรจุกระดาษขนาด A4, Letter หรือ Executive ในถาดบรรจุกระดาษ #1 / ถาดบรรจุ กระดาษ #2
- บรรจุกระดาษขนาด A3, Ledger หรือ Legal ในถาดบรรจุกระดาษ #1 / ถาดบรรจุ กระดาษ #2
- บรรจุกระดาษพิมพ์ภาพถ่ายลงในถาดบรรจุกระดาษ #1
- บรรจุซองจดหมายลงในถาดบรรจุกระดาษ #1

 ▲ หน้าหลัก > การจัดการกระดาษ > บรรจุกระดาษ > บรรจุกระดาษลงในถาดบรรจุกระดาษ #1 / ถาดบรรจุกระดาษ #2 > บรรจุกระดาษขนาด A4, Letter หรือ Executive ในถาดบรรจุกระดาษ #1 / ถาดบรรจุ กระดาษ #2

## บรรจุกระดาษขนาด A4, Letter หรือ Executive ในถาดบรรจุกระดาษ #1 / ถาดบรรจุ กระดาษ #2

- หากการตั้งค่า [Check Paper (ตรวงสอบกระคาษ)] ถูกตั้งค่าเป็น [On (เปิด)] และคุณดึงถาดบรรจุกระดาษออกจากตัว เครื่อง ข้อความจะปรากฏบนหน้าจอแสดงผลแบบ LCD เพื่อถามว่าคุณต้องการเปลี่ยนชนิดและขนาดกระดาษหรือไม่ เปลี่ยนการตั้งค่าขนาดกระดาษและชนิดกระดาษหากจำเป็น โดยปฏิบัติตามคำแนะนำบนหน้าจอแสดงผลแบบ LCD
- บรรจุกระดาษที่มีขนาดและชนิดเดียวกันลงในถาดใส่กระดาษในแต่ละครั้ง
- เมื่อคุณบรรจุกระดาษที่มีขนาดแตกต่างกันลงในถาด คุณจะต้องเปลี่ยนการตั้งค่าขนาดกระดาษในเครื่องหรือการตั้งค่า ขนาดกระดาษบนคอมพิวเตอร์ของคุณด้วย

เมื่อทำเช่นนี้เครื่องจะสามารถป้อนกระดาษจากถาดที่เหมาะสมได้โดยอัตโนมัติหากตั้งค่าเลือกถาดอัตโนมัติไว้ในเครื่อง หรือไดรเวอร์เครื่องพิมพ์ (MFC-J3930DW)

• คุณสามารถใช้ได้เฉพาะกระดาษธรรมดาในถาด #2 (MFC-J3930DW)

คำแนะนำเหล่านี้อธิบายวิธีการบรรจุกระดาษในถาด #1 ขั้นตอนสำหรับถาด #2 จะเป็นแบบเดียวกัน (MFC-J3930DW)

1. หากแผ่นรองรับกระดาษ (1) เปิดอยู่ ให้ปิดก่อน จากนั้นจึงปิดฐานรองกระดาษ (2)

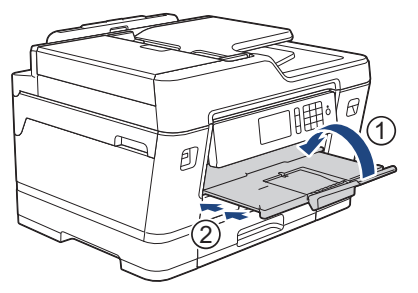

2. ดึงถาดบรรจุกระดาษออกมาจากเครื่องจนสุดตามที่แสดงด้วยลูกศร

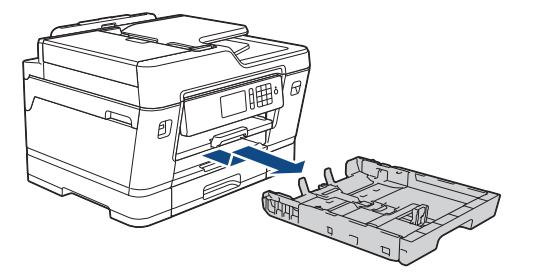

์ (MFC-J3930DW) เมื่อคณบรรจกระดาษในถาด #2 ให้ถอดฝาครอบด้านบนของถาด (1)

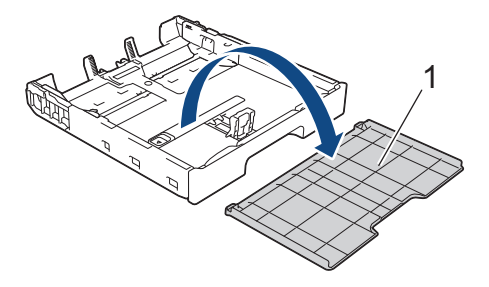

 ค่อยๆ กดและเลื่อนแคร่ปรับความกว้างกระดาษ (1) ตามด้วยแคร่ปรับความยาวกระดาษ (2) เพื่อให้พอดีกับขนาดกระดาษ ตรวจสอบให้แน่ใจว่าเครื่องหมายสามเหลี่ยม (3) บนแคร่ปรับความกว้างกระดาษ (1) และแคร่ปรับความยาวกระดาษ (2) อยู่ระดับเดียวกับเครื่องหมายสำหรับกระดาษที่คุณใช้

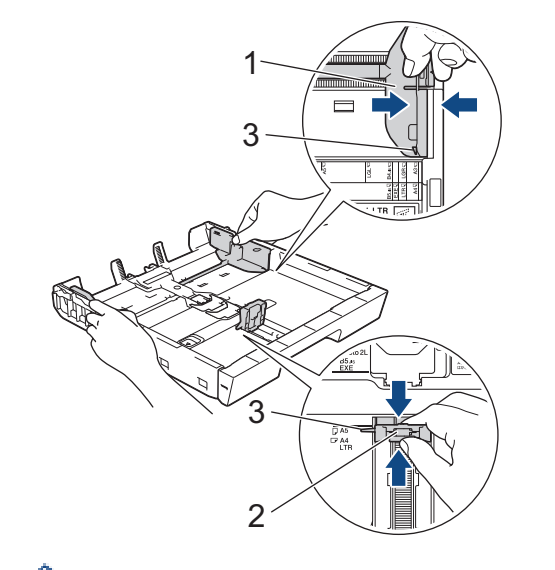

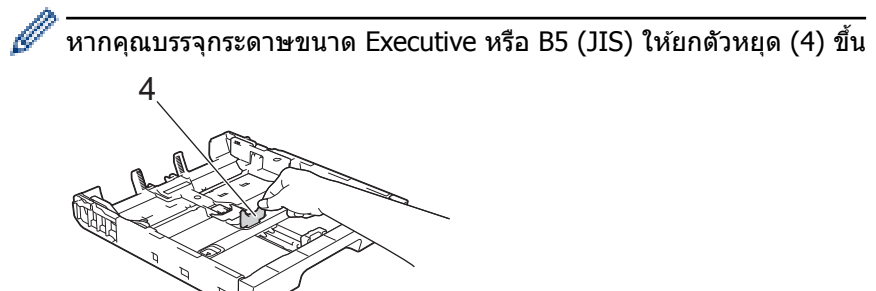

4. คลี่กองกระดาษเพื่อหลีกเลี่ยงกระดาษติดและการป้อนกระดาษผิดพลาด

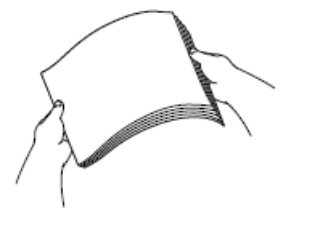

🖉 ดรวจสอบให้แน่ใจเสมอว่ากระดาษไม่โค้งงอหรือมีรอยย่น

5. ค่อยๆ บรรจุกระดาษลงในถาดบรรจุกระดาษโดยให้ด้านที่ต้องการพิมพ์ *คว่ำลง* 

### การจัดวางตามแนวนอน

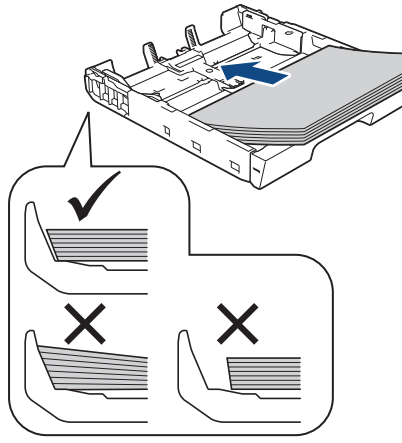

## ข้อควรจำ

ควรระวังไม่ให้ดันกระดาษไกลจนเกินไป เพราะอาจทำให้ขึ้นไปอยู่ด้านหลังของถาด และเป็นสาเหตุให้เกิดปัญหาใน การป้อนกระดาษได้

หากต้องการเดิมกระดาษเข้าไปก่อนที่ถาดจะว่าง ให้นำกระดาษออกจากถาดและนำมารวมกับกระดาษที่คุณต้องการเดิม คลีปีกกระดาษเสมอเพื่อป้องกันไม่ให้เครื่องป้อนกระดาษเข้าไปพร้อมกันหลายแผ่น

6. ตรวจสอบให้แน่ใจว่าแคร่ปรับความยาวกระดาษ (1) สัมผัสกับขอบกระดาษ

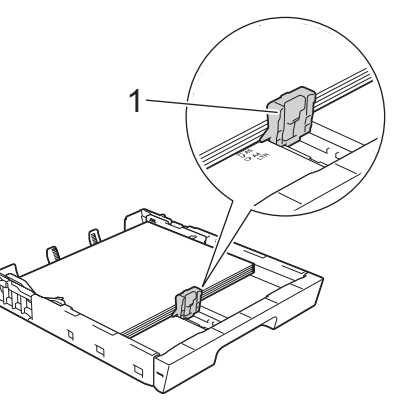

 ค่อยๆ ปรับแคร่ปรับความกว้างกระดาษ (1) เพื่อให้พอดีกับกระดาษ ดรวจสอบให้แน่ใจว่าแคร่ปรับกระดาษสัมผัสกับขอบกระดาษ

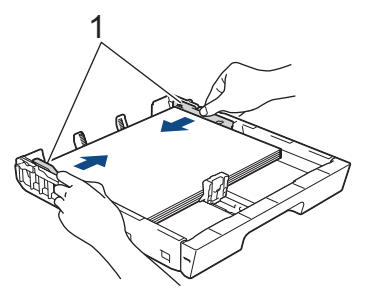

 ตรวจสอบให้แน่ใจว่ากระดาษแบนราบติดกับถาด และอยู่ต่ำกว่าเครื่องหมายแสดงจำนวนกระดาษสูงสุด (1) การเติมกระดาษในถาดมากเกินไปอาจทำให้เกิดปัญหากระดาษติดได้

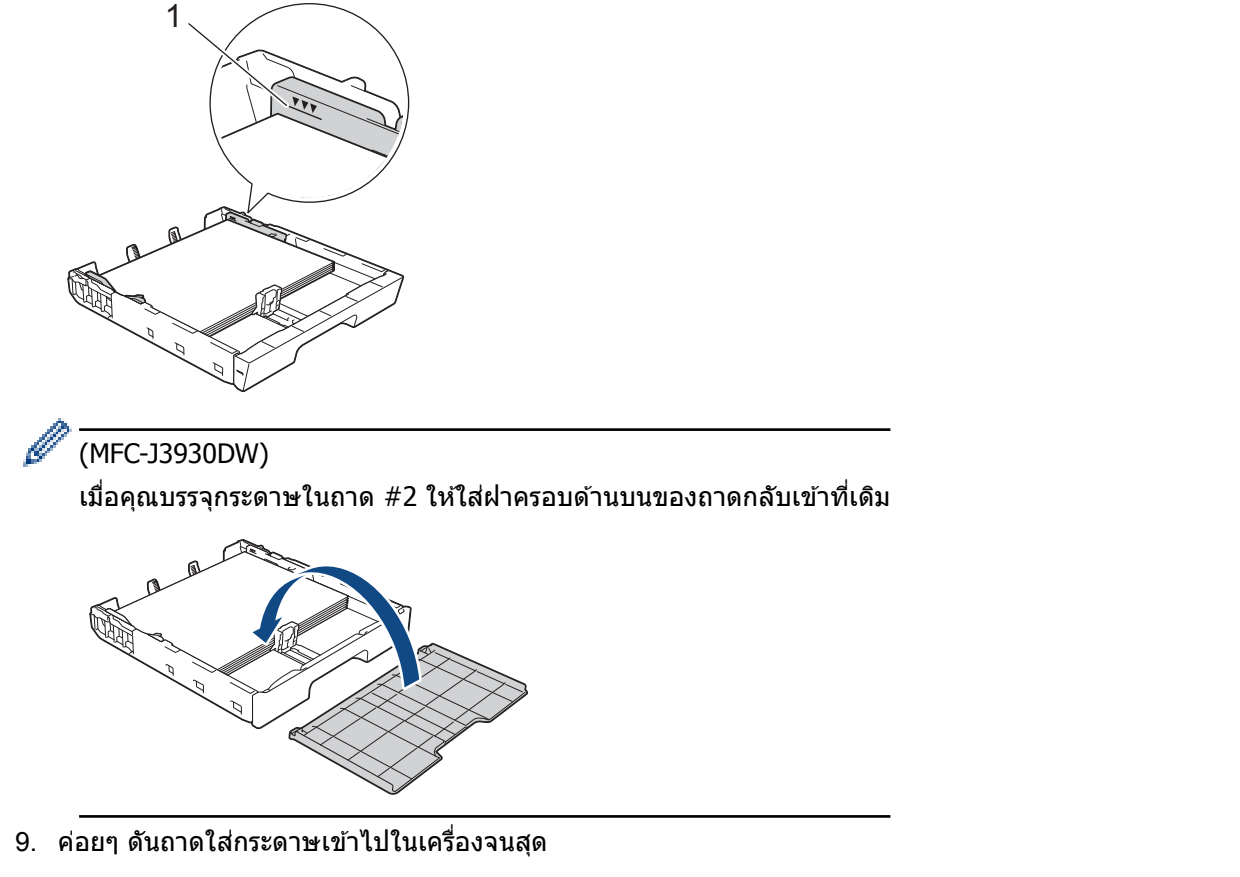

## ข้อควรจำ

ี่ ห้ามดันถาดบรรจุกระดาษเข้าไปในเครื่องโดยแรงหรือโดยเร็ว มิฉะนั้นอาจทำให้กระดาษติดหรือเกิดปัญหาเกี่ยวกับการ ป้อนกระดาษ

10. ดึงฐานรองกระดาษออกมาจนกระทั่งล็อคเข้าที่

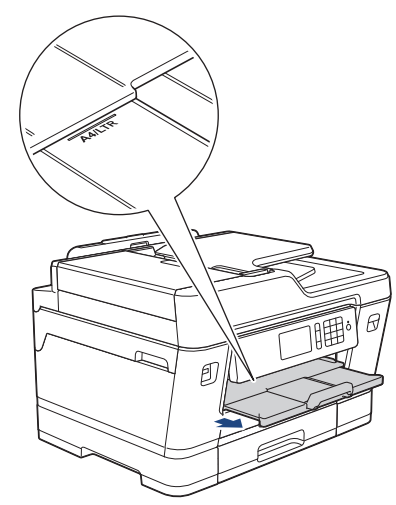

11. เปลี่ยนการตั้งค่าขนาดกระดาษในเมนูของเครื่องหากจำเป็น

## 🔽 ข้อมูลที่เกี่ยวข้อง

- บรรจุกระดาษลงในถาดบรรจุกระดาษ #1 / ถาดบรรจุกระดาษ #2
- เปลี่ยนการตั้งค่าการตรวจสอบกระดาษ
- เลือกสื่อสิ่งพิมพ์ที่ถูกต้อง
- เปลี่ยนขนาดกระดาษและชนิดกระดาษ
▲ หน้าหลัก > การจัดการกระดาษ > บรรจุกระดาษ > บรรจุกระดาษลงในถาดบรรจุกระดาษ #1 / ถาดบรรจุกระดาษ #2 > บรรจุกระดาษขนาด A3, Ledger หรือ Legal ในถาดบรรจุกระดาษ #1 / ถาดบรรจุ กระดาษ #2

## บรรจุกระดาษขนาด A3, Ledger หรือ Legal ในถาดบรรจุกระดาษ #1 / ถาด บรรจุ กระดาษ #2

- หากการตั้งค่า [Check Paper (ตรวจสอบกระคาษ)] ถูกตั้งค่าเป็น [On (เปิด)] และคุณดึงถาดบรรจุกระดาษออกจากตัว เครื่อง ข้อความจะปรากฏบนหน้าจอแสดงผลแบบ LCD เพื่อถามว่าคุณต้องการเปลี่ยนชนิดและขนาดกระดาษหรือไม่ เปลี่ยนการตั้งค่าขนาดกระดาษและชนิดกระดาษหากจำเป็น โดยปฏิบัติตามคำแนะนำบนหน้าจอแสดงผลแบบ LCD
- บรรจุกระดาษที่มีขนาดและชนิดเดียวกันลงในถาดใส่กระดาษในแต่ละครั้ง
- เมื่อคุณบรรจุกระดาษที่มีขนาดแตกต่างกันลงในถาด คุณจะต้องเปลี่ยนการตั้งค่าขนาดกระดาษในเครื่องหรือการตั้งค่า ขนาดกระดาษบนคอมพิวเตอร์ของคุณด้วย

เมื่อทำเช่นนี้เครื่องจะสามารถป้อนกระดาษจากถาดที่เหมาะสมได้โดยอัตโนมัติหากตั้งค่าเลือกถาดอัตโนมัติไว้ในเครื่อง หรือไดรเวอร์เครื่องพิมพ์ (MFC-J3930DW)

• คุณสามารถใช้ได้เฉพาะกระดาษธรรมดาในถาด #2 (MFC-J3930DW)

ีคำแนะนำเหล่านี้อธิบายวิธีการบรรจุกระดาษในถาด #1 ขั้นตอนสำหรับถาด #2 จะเป็นแบบเดียวกัน (MFC-J3930DW)

1. หากแผ่นรองรับกระดาษ (1) เปิดอยู่ ให้ปิดก่อน จากนั้นจึงปิดฐานรองกระดาษ (2)

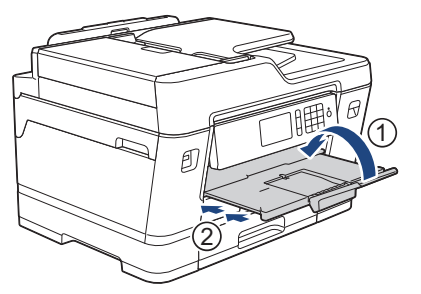

2. ดึงถาดบรรจุกระดาษออกมาจากเครื่องจนสุดตามที่แสดงด้วยลูกศร

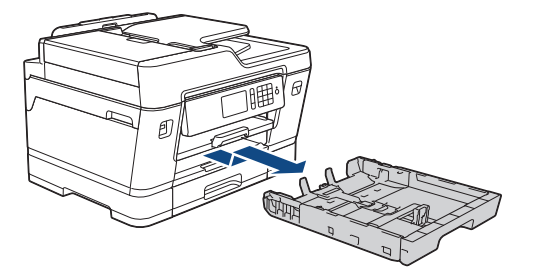

(MFC-J3930DW)

เมื่อคุณบรรจุกระดาษในถาด #2 ให้ถอดฝาครอบด้านบนของถาด (1)

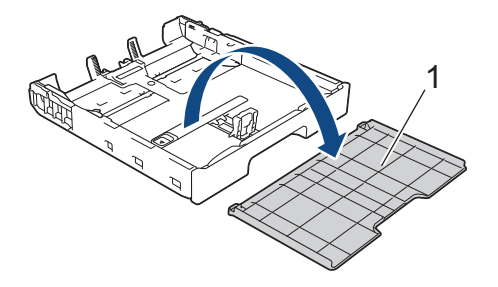

 วางถาดบนพื้นราบ ดันตัวเลื่อนสีเขียวไปทางด้านข้าย จากนั้นดึงถาดออกมาจนกระทั่งถาดล็อคเข้าที่

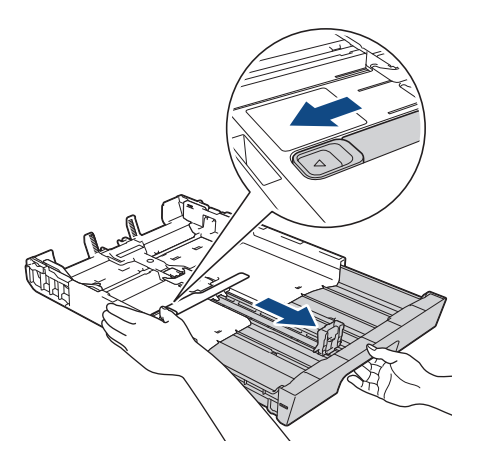

 ค่อยๆ กดและเลื่อนแคร่ปรับความกว้างกระดาษ (1) ตามด้วยแคร่ปรับความยาวกระดาษ (2) เพื่อให้พอดีกับขนาดกระดาษ ตรวจสอบให้แน่ใจว่าเครื่องหมายสามเหลี่ยม (3) บนแคร่ปรับความกว้างกระดาษ (1) และแคร่ปรับความยาวกระดาษ (2) อยู่ระดับเดียวกับเครื่องหมายสำหรับกระดาษที่คุณใช้

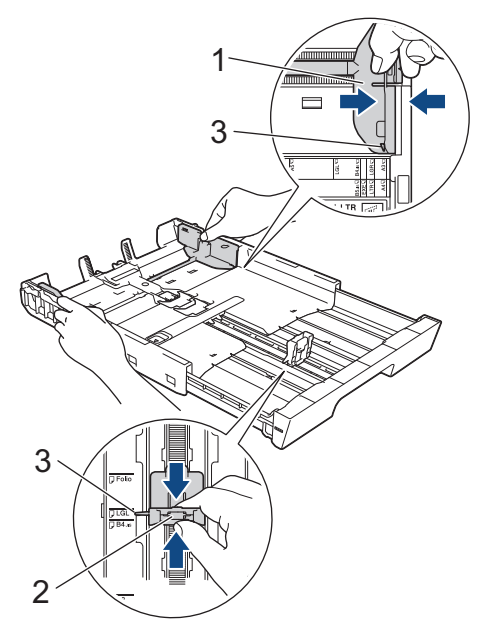

5. คลี่กองกระดาษเพื่อหลีกเลี่ยงกระดาษติดและการป้อนกระดาษผิดพลาด

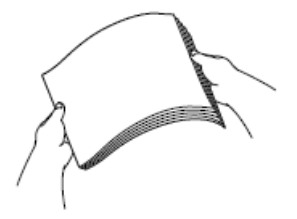

Ø

\_\_\_\_\_ ตรวจสอบให้แน่ใจเสมอว่ากระดาษไม่โค้งงอหรือมีรอยย่น 6. ค่อยๆ บรรจุกระดาษลงในถาดบรรจุกระดาษโดยให้ด้านที่ต้องการพิมพ์ *คว่ำลง* 

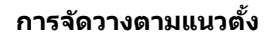

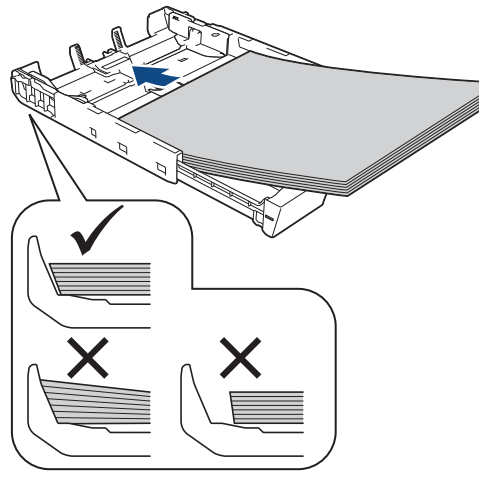

## ข้อควรจำ

ควรระวังไม่ให้ดันกระดาษไกลจนเกินไป เพราะอาจทำให้ขึ้นไปอยู่ด้านหลังของถาด และเป็นสาเหตุให้เกิดปัญหาใน การป้อนกระดาษได้

์ หากต้องการเติมกระดาษเข้าไปก่อนที่ถาดจะว่าง ให้นำกระดาษออกจากถาดและนำมารวมกับกระดาษที่คุณต้องการเติม คลี่ปีกกระดาษเสมอเพื่อป้องกันไม่ให้เครื่องป้อนกระดาษเข้าไปพร้อมกันหลายแผ่น

7. ตรวจสอบให้แน่ใจว่าแคร่ปรับความยาวกระดาษ (1) สัมผัสกับขอบกระดาษ

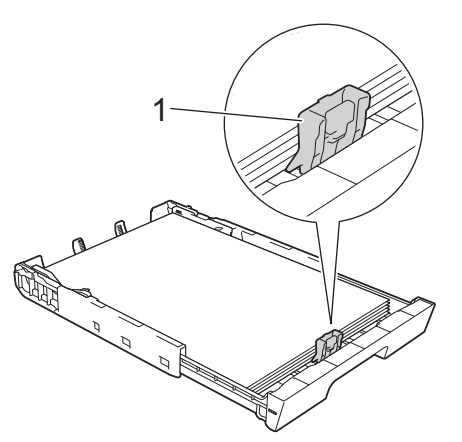

 ค่อยๆ ปรับแคร่ปรับความกว้างกระดาษ (1) เพื่อให้พอดีกับกระดาษ ดรวจสอบให้แน่ใจว่าแคร่ปรับกระดาษสัมผัสกับขอบกระดาษ

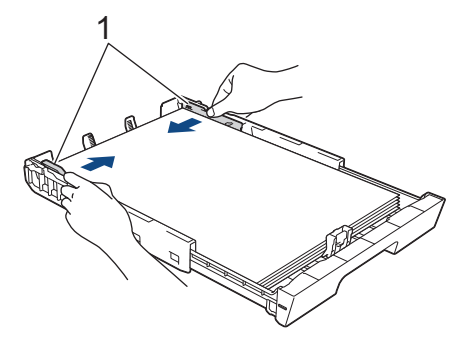

 ตรวจสอบให้แน่ใจว่ากระดาษแบนราบติดกับถาด และอยู่ต่ำกว่าเครื่องหมายแสดงจำนวนกระดาษสูงสุด (1) การเติมกระดาษในถาดมากเกินไปอาจทำให้เกิดปัญหากระดาษติดได้

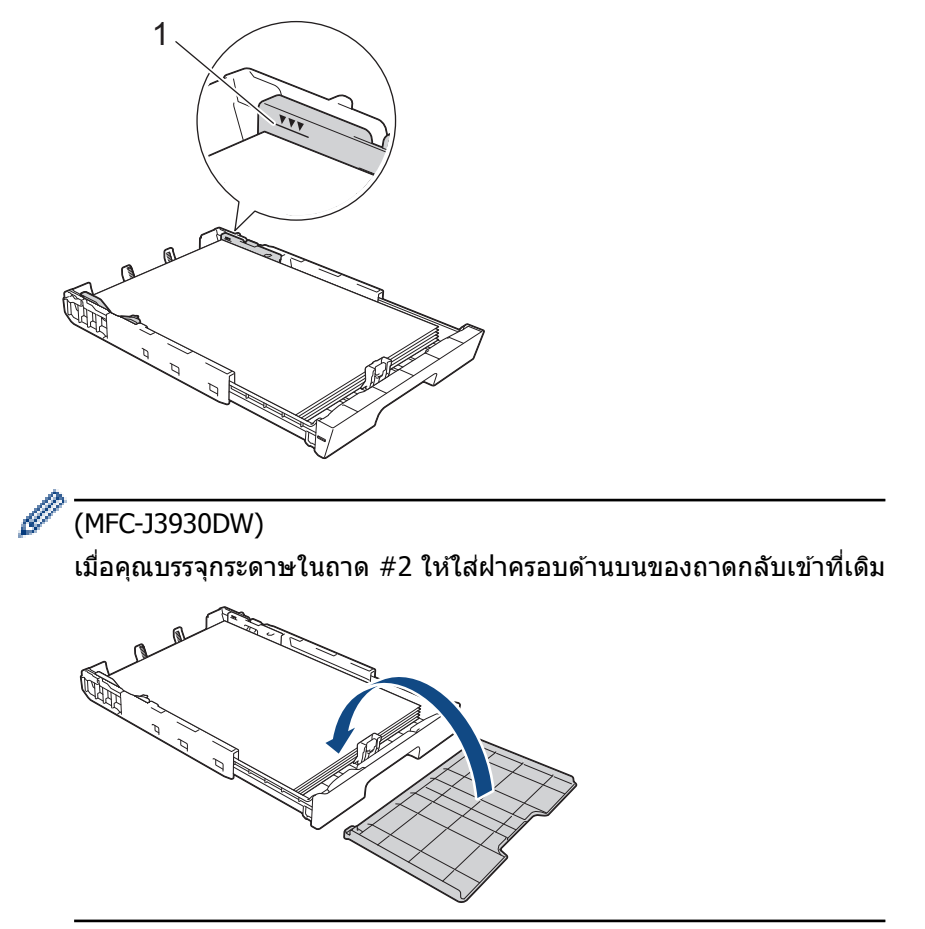

10. ค่อยๆ ดันถาดใส่กระดาษเข้าไปในเครื่องจนสุด

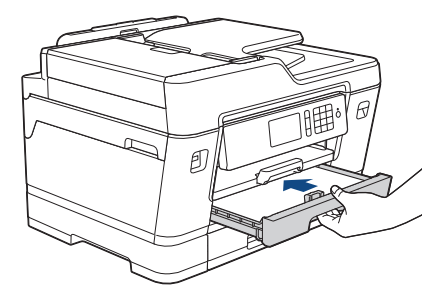

## ข้อควรจำ

ี่ห้ามดันถาดบรรจุกระดาษเข้าไปในเครื่องโดยแรงหรือโดยเร็ว มิฉะนั้นอาจทำให้กระดาษติดหรือเกิดปัญหาเกี่ยวกับการ ป้อนกระดาษ

11. ดึงฐานรองกระดาษ (1) จนกระทั่งล็อคเข้าที่ จากนั้นกางแผ่นรองรับกระดาษ (2)

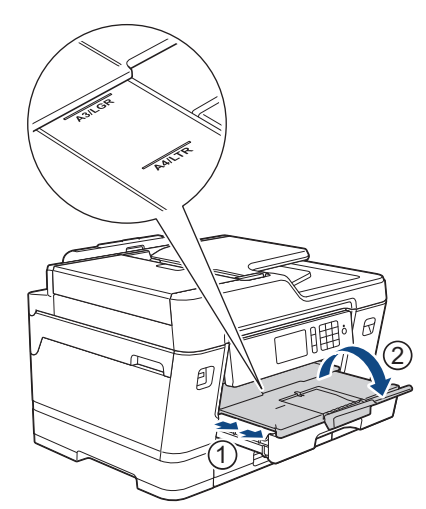

12. เปลี่ยนการตั้งค่าขนาดกระดาษในเมนูของเครื่องหากจำเป็น

🛕 ข้อควรระวัง

้จัดเครื่องโดยให้ถาดไม่ยื่นเกินขอบโต๊ะที่อาจทำให้เดินชนได้ เครื่องอาจตกลงมา และทำให้เกิดการบาดเจ็บ

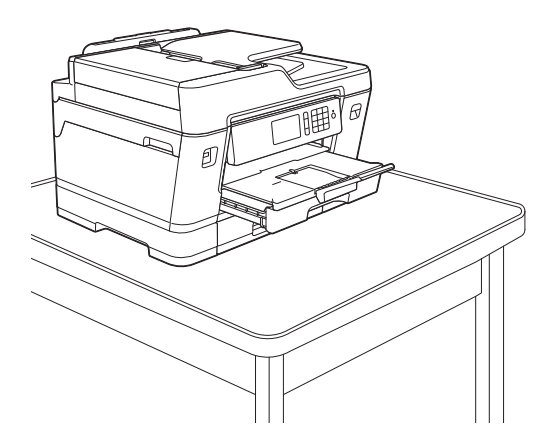

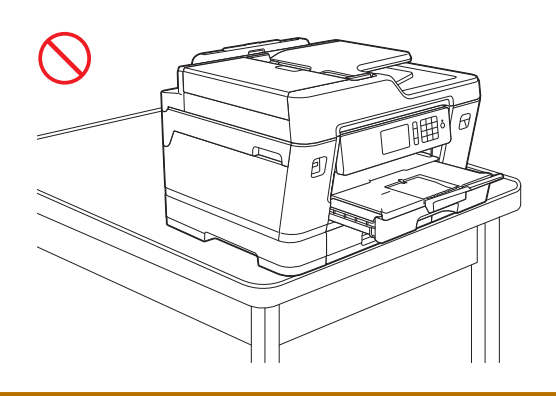

🖉 ีก่อนที่คุณจะพับถาด ให้นำกระดาษออกจากถาดก่อน

วางถาดบนพื้นราบ

ดันตัวเลื่อนสีเขียวไปทางด้านซ้าย จากนั้นดันที่ด้านหน้าของถาดเพื่อพับเก็บจนกระทั่งถาดล็อคเข้าที่ ใส่กระดาษลงใน ถาด

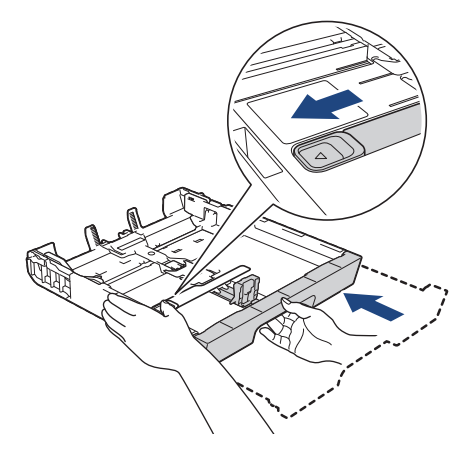

## ข้อมูลที่เกี่ยวข้อง

• บรรจุกระดาษลงในถาดบรรจุกระดาษ #1 / ถาดบรรจุกระดาษ #2

#### ▲ หน้าหลัก > การจัดการกระดาษ > บรรจุกระดาษ > บรรจุกระดาษลงในถาดบรรจุกระดาษ #1 / ถาดบรรจุกระดาษ #2 > บรรจุกระดาษพิมพ์ภาพถ่ายลงในถาดบรรจุกระดาษ #1

## ีบรรจุกระดาษพิมพ์ภาพถ่ายลงในถาดบรรจุกระดาษ #1

- หากการตั้งค่า [Check Paper (ตรวจสอบกระคาษ)] ถูกตั้งค่าเป็น [On (เปิด)] และคุณดึงถาดบรรจุกระดาษออกจากตัว เครื่อง ข้อความจะปรากฏบนหน้าจอแสดงผลแบบ LCD เพื่อถามว่าคุณต้องการเปลี่ยนชนิดและขนาดกระดาษหรือไม่ เปลี่ยนการตั้งค่าขนาดกระดาษและชนิดกระดาษหากจำเป็น โดยปฏิบัติตามคำแนะนำบนหน้าจอแสดงผลแบบ LCD
- บรรจุกระดาษที่มีขนาดและชนิดเดียวกันลงในถาดใส่กระดาษในแต่ละครั้ง
- เมื่อคุณบรรจุกระดาษที่มีขนาดแตกต่างกันลงในถาด คุณจะต้องเปลี่ยนการตั้งค่าขนาดกระดาษในเครื่องหรือการตั้งค่า ขนาดกระดาษบนคอมพิวเตอร์ของคุณด้วย

เมื่อทำเช่นนี้เครื่องจะสามารถป้อนกระดาษจากถาดที่เหมาะสมได้โดยอัตโนมัติหากตั้งค่าเลือกถาดอัตโนมัติไว้ในเครื่อง หรือไดรเวอร์เครื่องพิมพ์ (MFC-J3930DW)

1. หากแผ่นรองรับกระดาษ (1) เปิดอยู่ ให้ปิดก่อน จากนั้นจึงปิดฐานรองกระดาษ (2)

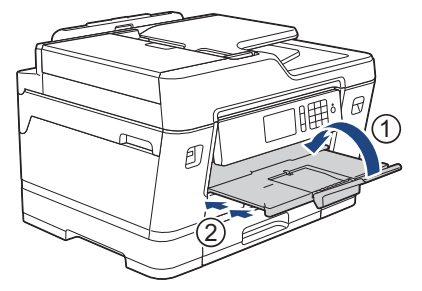

2. ดึงถาดบรรจุกระดาษออกมาจากเครื่องจนสุดตามที่แสดงด้วยลูกศร

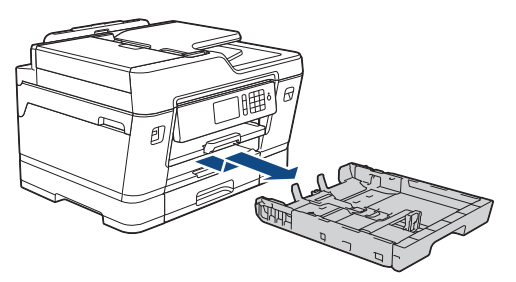

- 3. ทำวิธีใดวิธีหนึ่งดังต่อไปนี้:
  - หากคุณบรรจุกระดาษพิมพ์ภาพถ่าย L (9 x 13 ซม.) ลงในถาดบรรจุกระดาษ ให้ยกตัวหยุดภาพถ่าย L (1) ขึ้น
  - หากคุณบรรจุกระดาษพิมพ์ภาพถ่าย (10 x 15 ซม.) ลงในถาดบรรจุกระดาษ ให้ยกตัวหยุดภาพถ่าย (2) ขึ้น
  - หากคุณบรรจุกระดาษพิมพ์ภาพถ่าย 2L (13 x 18 ซม.) ลงในถาดบรรจุกระดาษ ให้ยกตัวหยุดภาพถ่าย 2L (3) ขึ้น
    ค่อยๆ กดและเลื่อนแคร่ปรับความกว้างกระดาษ (4) เพื่อให้พอดีกับขนาดกระดาษ

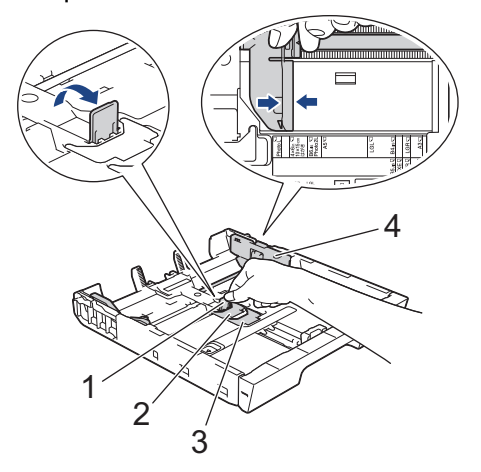

 บรรจุกระดาษพิมพ์ภาพถ่ายสูงสุด 20 แผ่นลงในถาดบรรจุกระดาษโดยให้ด้านที่ต้องการพิมพ์ คว่ำลง การบรรจุกระดาษพิมพ์ภาพถ่ายมากกว่า 20 แผ่นอาจทำให้เกิดปัญหากระดาษติดได้

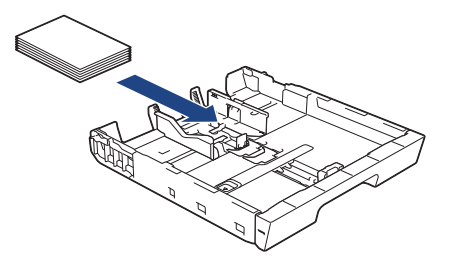

 ค่อยๆ ปรับแคร่ปรับความกว้างกระดาษ (1) เพื่อให้พอดีกับกระดาษ ตรวจสอบให้แน่ใจว่าแคร่ปรับกระดาษสัมผัสกับขอบกระดาษและกระดาษแบนราบติดกับถาด

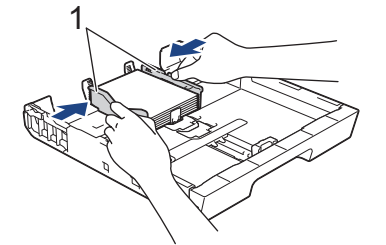

6. ค่อยๆ ดันถาดใส่กระดาษเข้าไปในเครื่องจนสุด

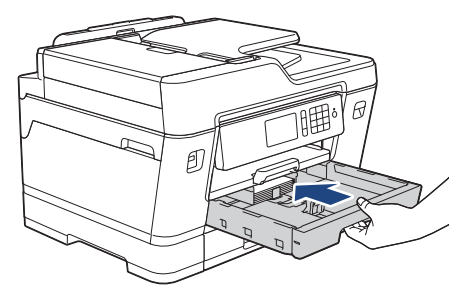

## ข้อควรจำ

ี่ห้ามดันถาดบรรจุกระดาษเข้าไปในเครื่องโดยแรงหรือโดยเร็ว มิฉะนั้นอาจทำให้กระดาษติดหรือเกิดปัญหาเกี่ยวกับการ ป้อนกระดาษ

7. ดึงฐานรองกระดาษออกมาจนกระทั่งล็อคเข้าที่

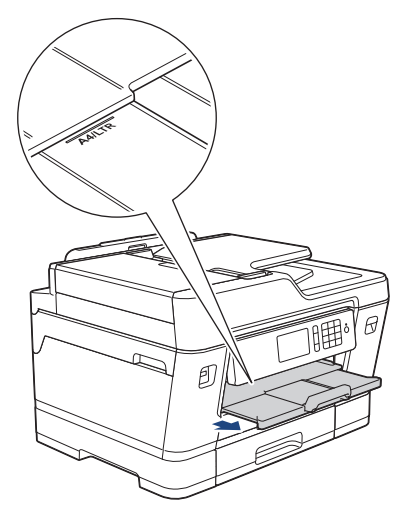

8. เปลี่ยนการตั้งค่าขนาดกระดาษในเมนูของเครื่องหากจำเป็น

## ข้อมูลที่เกี่ยวข้อง

- บรรจุกระดาษลงในถาดบรรจุกระดาษ #1 / ถาดบรรจุกระดาษ #2
- เปลี่ยนการตั้งค่าการตรวจสอบกระดาษ
- เลือกสื่อสิ่งพิมพ์ที่ถูกต้อง
- เปลี่ยนขนาดกระดาษและชนิดกระดาษ

#### ▲ หน้าหลัก > การจัดการกระดาษ > บรรจุกระดาษ > บรรจุกระดาษลงในถาดบรรจุกระดาษ #1 / ถาดบรรจุกระดาษ #2 > บรรจุของจดหมายลงในถาดบรรจุกระดาษ #1

### บรรจุซองจดหมายลงในถาดบรรจุกระดาษ #1

- หากการตั้งค่า [Check Paper (ตรวงสอบกระคาย)] ถูกตั้งค่าเป็น [On (เปิด)] และคุณดึงถาดบรรจุกระดาษออกจากตัว เครื่อง ข้อความจะปรากฏบนหน้าจอแสดงผลแบบ LCD เพื่อถามว่าคุณต้องการเปลี่ยนชนิดและขนาดกระดาษหรือไม่ เปลี่ยนการตั้งค่าขนาดกระดาษและชนิดกระดาษหากจำเป็น โดยปฏิบัติตามคำแนะนำบนหน้าจอแสดงผลแบบ LCD
- บรรจุกระดาษที่มีขนาดและชนิดเดียวกันลงในถาดใส่กระดาษในแต่ละครั้ง
- เมื่อคุณบรรจุกระดาษที่มีขนาดแตกต่างกันลงในถาด คุณจะต้องเปลี่ยนการตั้งค่าขนาดกระดาษในเครื่องหรือการตั้งค่า ขนาดกระดาษบนคอมพิวเตอร์ของคุณด้วย
   เมื่อทำเช่นพื้ดรื่องจะสามารถป้อมกระดาษจากกาดที่เหมาะสมใต้โดยจัตโมบัติหากตั้งค่าเลือกกาดจัตโมบัติไว้ในเครื่อง

เมื่อทำเช่นนี้เครื่องจะสามารถป้อนกระดาษจากถาดที่เหมาะสมได้โดยอัตโนมัติหากตั้งค่าเลือกถาดอัตโนมัติไว้ในเครื่อง หรือไดรเวอร์เครื่องพิมพ์ (MFC-J3930DW)

- ก่อนบรรจุซองจดหมายลงในถาด กดที่มุมซองและด้านข้างซองจดหมายเพื่อให้เรียบที่สุดเท่าที่ทำได้
  - >> ข้อมูลที่เกี่ยวข้อง: เกี่ยวกับซองจดหมาย
- 1. หากแผ่นรองรับกระดาษ (1) เปิดอยู่ ให้ปิดก่อน จากนั้นจึงปิดฐานรองกระดาษ (2)

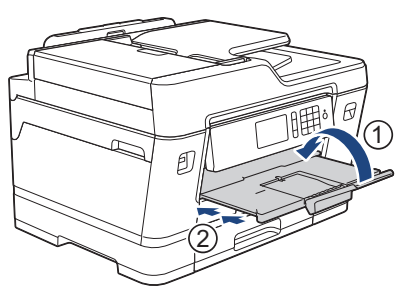

2. ดึงถาดบรรจุกระดาษออกมาจากเครื่องจนสุดตามที่แสดงด้วยลูกศร

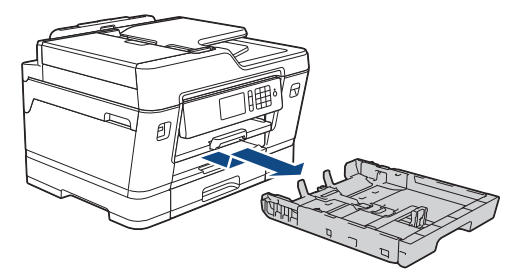

 บรรจุชองจดหมายสูงสุด 10 ซองลงในถาดใส่กระดาษโดยให้ด้านที่ต้องการพิมพ์ กว่ำลง การบรรจุชองจดหมายมากกว่า 10 ชองอาจทำให้เกิดปัญหากระดาษดิดได้

หากปากซองจดหมายอยู่ทางขอบยาว ให้ใส่ซองจดหมายโดยให้ปากซองอยู่ทางด้านช้าย ดังแสดงในภาพประกอบ ค่อยๆ กดและเลื่อนแคร่ปรับความกว้างกระดาษ (1) และแคร่ปรับความยาวกระดาษ (2) เพื่อให้พอดีกับขนาดซองจดหมาย

ตรวจสอบให้แน่ใจว่าซองจดหมายวางราบติดกับถาด

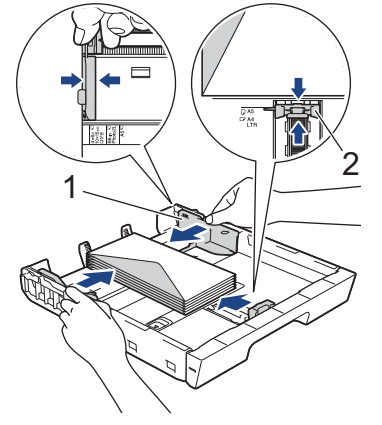

### ข้อควรจำ

หากซองจดหมายมีการป้อนซ้อนกัน ให้บรรจุซองจดหมายหนึ่งซองลงในถาดใส่กระดาษในแต่ละครั้ง

4. ค่อยๆ ดันถาดใส่กระดาษเข้าไปในเครื่องจนสุด

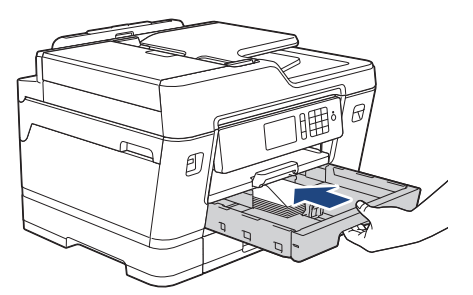

### ข้อควรจำ

ี่ ห้ามดันถาดบรรจุกระดาษเข้าไปในเครื่องโดยแรงหรือโดยเร็ว มิฉะนั้นอาจทำให้กระดาษติดหรือเกิดปัญหาเกี่ยวกับการ ป้อนกระดาษ

5. ดึงฐานรองกระดาษ (1) จนกระทั่งล็อคเข้าที่ จากนั้นกางแผ่นรองรับกระดาษ (2)

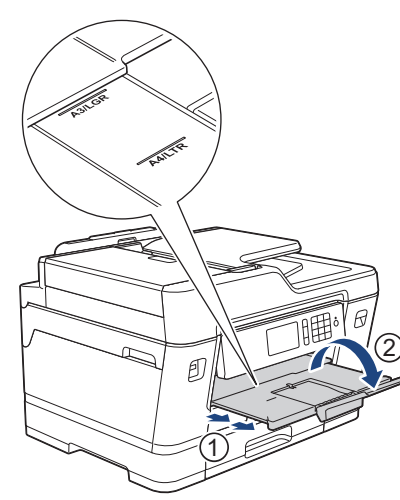

6. เปลี่ยนการตั้งค่าขนาดกระดาษในเมนูของเครื่องหากจำเป็น

## ข้อมูลที่เกี่ยวข้อง

- บรรจุกระดาษลงในถาดบรรจุกระดาษ #1 / ถาดบรรจุกระดาษ #2
- เกี่ยวกับซองจดหมาย
- เปลี่ยนการตั้งค่าการตรวจสอบกระดาษ
- เลือกสื่อสิ่งพิมพ์ที่ถูกต้อง
- เปลี่ยนขนาดกระดาษและชนิดกระดาษ

🔺 หน้าหลัก > การจัดการกระดาษ > บรรจุกระดาษ > ใส่กระดาษในถาดอเนกประสงค์ (MP Tray)

## ใส่กระดาษในถาดอเนกประสงค์ (MP Tray)

รุ่นที่เกี่ยวข้อง: MFC-J3930DW

ใช้งานถาดอเนกประสงค์สำหรับสื่อการพิมพ์ชนิดพิเศษ เช่นกระดาษโฟโต้ หรือซองจดหมาย

- หากการตั้งค่า [Check Paper (ตรวงสอบกระคาย)] ถูกตั้งค่าเป็น [On (เบิค)] และคุณวางกระดาษในถาด อเนกประสงค์ ข้อความจะปรากฏบนหน้าจอแสดงผลแบบ LCD เพื่อถามว่าคุณต้องการเปลี่ยนชนิดและขนาดกระดาษหรือ ไม่ เปลี่ยนการตั้งค่าขนาดกระดาษและชนิดกระดาษหากจำเป็น โดยปฏิบัติตามคำแนะนำบนหน้าจอแสดงผลแบบ LCD
- บรรจุกระดาษที่มีขนาดและชนิดเดียวกันลงในถาดใส่กระดาษในแต่ละครั้ง
- เมื่อคุณบรรจุกระดาษที่มีขนาดแตกต่างกันลงในถาด คุณจะต้องเปลี่ยนการตั้งค่าขนาดกระดาษในเครื่องหรือการตั้งค่า ขนาดกระดาษบนคอมพิวเตอร์ของคุณด้วย

เมื่อทำเช่นนี้เครื่องจะสามารถป้อนกระดาษจากถาดที่เหมาะสมได้โดยอัตโนมัติหากตั้งค่าเลือกถาดอัตโนมัติไว้ในเครื่อง หรือไดรเวอร์เครื่องพิมพ์

1. เปิดถาดอเนกประสงค์

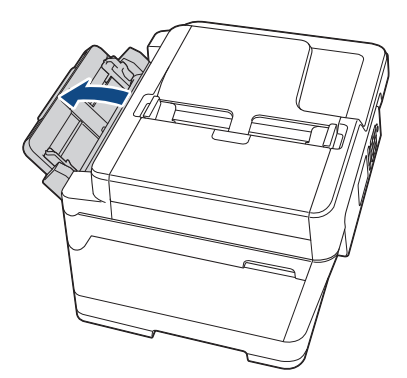

้เมื่อคุณต้องการบรรจุกระดาษที่มีขนาดใหญ่กว่า A4 หรือ Letter ให้ดึงถาดบรรจุกระดาษขึ้นด้วยสองมือจนกระทั่งล็อคเข้า ที่

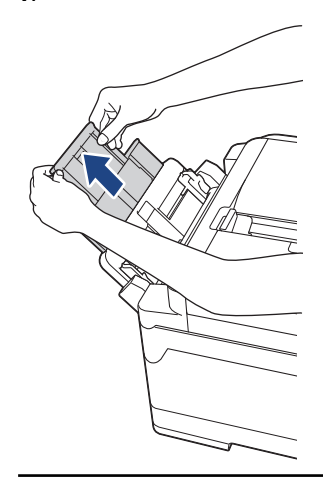

2. ค่อยๆ กดและเลื่อนแคร่ปรับกระดาษของถาด MP เพื่อให้ตรงกับความกว้างของกระดาษที่คุณใช้

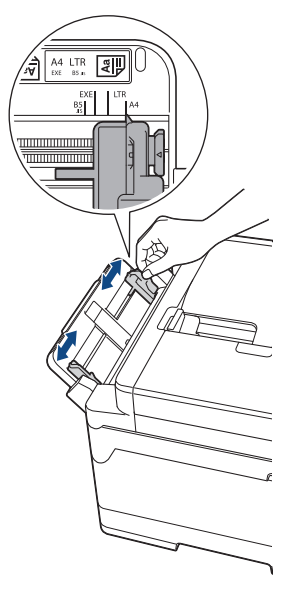

3. คลี่กองกระดาษเพื่อหลีกเลี่ยงกระดาษติดและการป้อนกระดาษผิดพลาด

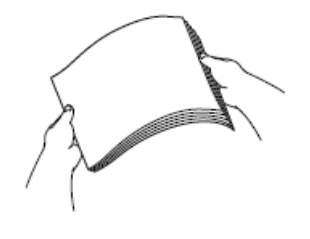

Ø

์ ตรวจสอบให้แน่ใจเสมอว่ากระดาษไม่โค้งงอหรือมีรอยย่น

- 4. ค่อยๆ บรรจุกระดาษลงในถาด MP โดยให้ด้านที่พิมพ์ *หงายขึ้น* 
  - ใช้ A4, Letter, Executive หรือ B5 (JIS)  $^1$

#### การจัดวางตามแนวนอน

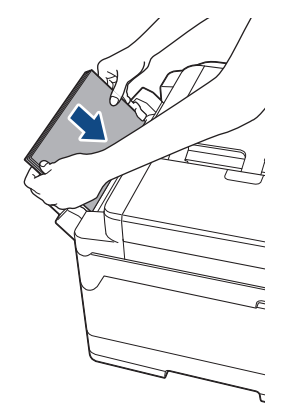

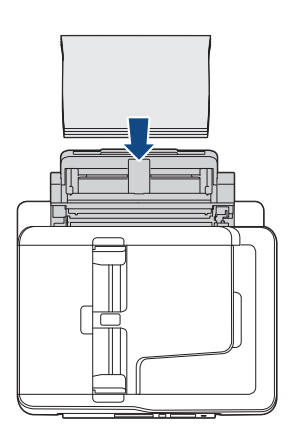

 ใช้ A3, Ledger, B4 (JIS) <sup>1</sup>, Legal, Folio, Mexico Legal, India Legal, A5, A6, ซองจดหมาย, ภาพถ่าย, ภาพถ่าย L, ภาพถ่าย 2L, B6 (JIS) <sup>1</sup>หรือแผ่นดัชนี

การจัดวางตามแนวตั้ง

<sup>1</sup> รองรับในบางประเทศเท่านั้น

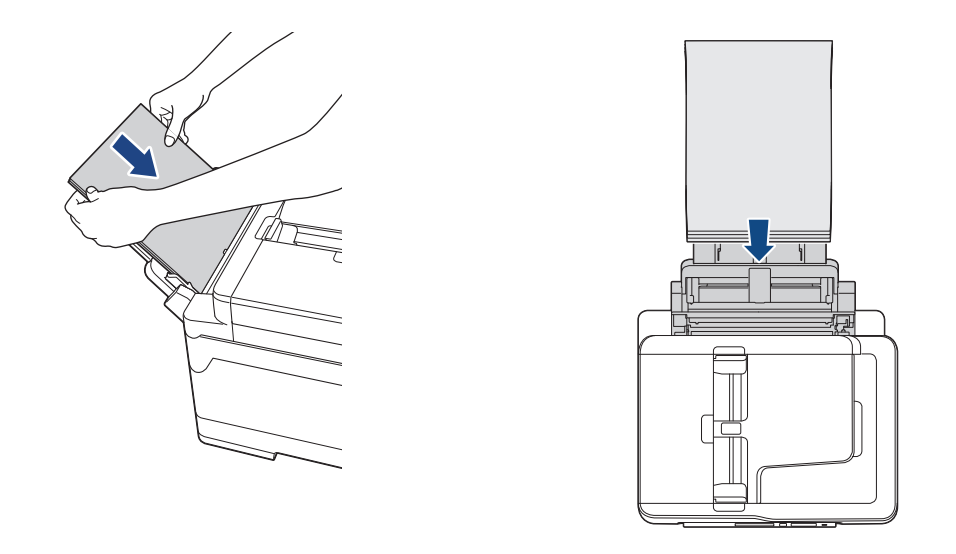

เมื่อใช้ชองจดหมาย ใส่ซองจดหมายโดยให้ด้านที่พิมพ์ *หงายขึ้น* และปากซองอยู่ทางด้านซ้ายดังแสดงในภาพ

ง้อมูลที่เกี่ยวข้อง: เกี่ยวกับซองจดหมาย

Ø

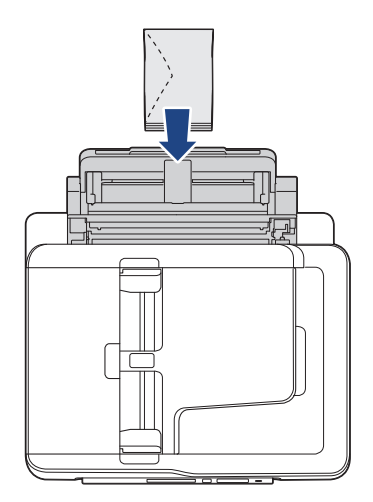

หากคุณพบปัญหาในการบรรจุกระดาษลงในถาดอเนกประสงค์ ให้ดันคันปลดล็อค (1) ไปทาง ด้านหลังของเครื่อง จาก นั้นจึงบรรจุกระดาษ

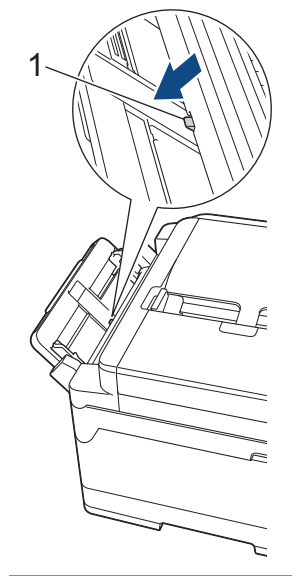

5. ค่อยๆ ปรับแคร่ปรับกระดาษของถาด MP ด้วยมือทั้งสองข้างเพื่อให้พอดีกับกระดาษ

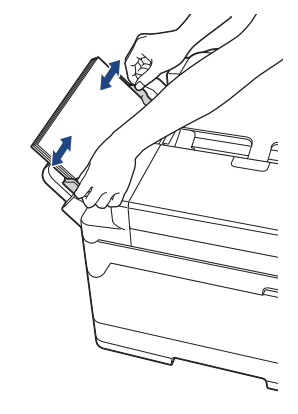

- ้ อย่าดันแคร่ปรับกระดาษเข้ากับกระดาษแน่นเกินไป หากทำเช่นนั้น อาจทำให้กระดาษเป็นรอยพับและติดได้
  - วางกระดาษในตำแหน่ง ตรงกลาง ระหว่างแคร่ปรับกระดาษของถาด MP ถ้ากระดาษไม่อยู่ ตรงกลาง ให้ใส่เข้าไป ใหม่อีกครั้งในตำแหน่ง ตรงกลาง
- 6. ทำวิธีใดวิธีหนึ่งดังต่อไปนี้:
  - เมื่อใช้กระดาษขนาด A4 หรือ Letter หรือเล็กกว่า ดึงฐานรองกระดาษออกมาจนกระทั่งล็อคเข้าที่

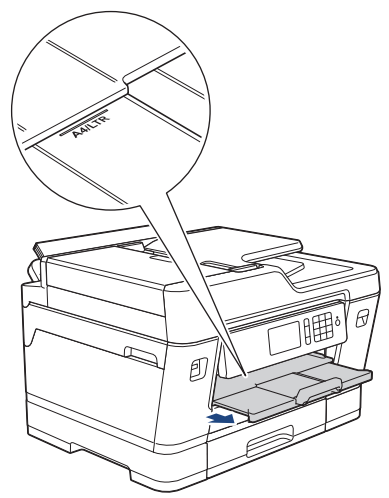

เมื่อใช้กระดาษที่มีขนาดใหญ่กว่า A4 หรือ Letter หรือชองจดหมาย
 ดึงฐานรองกระดาษ (1) จนกระทั่งล็อคเข้าที่ จากนั้นกางแผ่นรองรับกระดาษ (2)

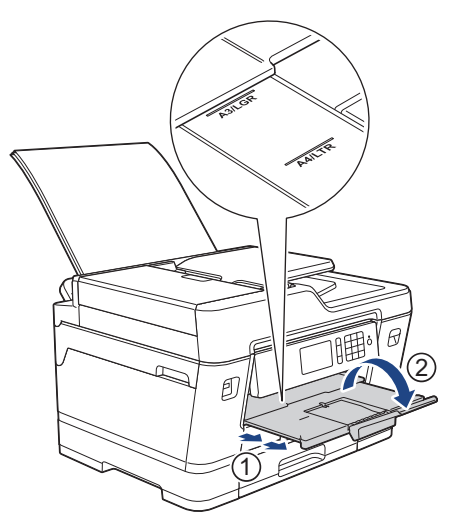

7. เปลี่ยนการตั้งค่าขนาดกระดาษในเมนูของเครื่องหากจำเป็น

์ ตรวจสอบให้แน่ใจว่าการพิมพ์เสร็จสิ้นก่อนที่คุณจะปิดถาด MP

# 🛂 ข้อมูลที่เกี่ยวข้อง

- บรรจุกระดาษ
- เกี่ยวกับซองจดหมาย
- เลือกสื่อสิ่งพิมพ์ที่ถูกต้อง
- ข้อความแสดงความผิดพลาดและข้อความแจ้งการบำรุงรักษา

🔺 หน้าหลัก > การจัดการกระดาษ > บรรจุกระดาษ > ใส่กระดาษในช่องป้อนเอกสารด้วยมือ

## ใส่กระดาษในช่องป้อนเอกสารด้วยมือ

รุ่นที่เกี่ยวข้อง: MFC-J3530DW

Ø

บรรจุสื่อสิ่งพิมพ์พิเศษลงในช่องใส่นี้ได้ครั้งละหนึ่งแผ่น

เครื่องจะเปิดใช้งานโหมดการป้อนด้วยตนเองโดยอัตโนมัติเมื่อคุณใส่กระดาษในช่องป้อนเอกสารด้วยมือ

1. เปิดฝาปิดช่องป้อนเอกสารด้วยมือ

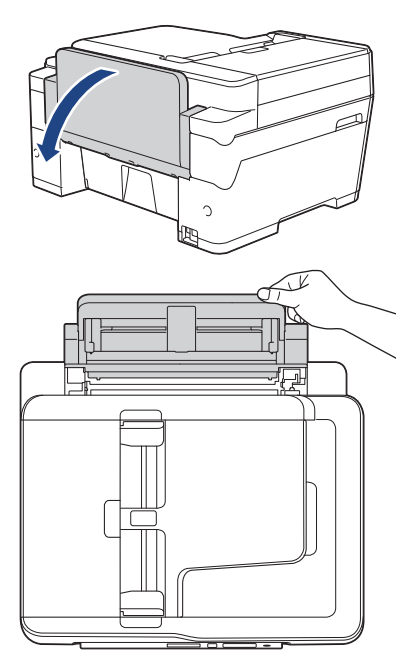

2. เลื่อนแคร่ปรับกระดาษของช่องป้อนเอกสารด้วยมือให้พอดีกับความกว้างของกระดาษที่คุณใช้

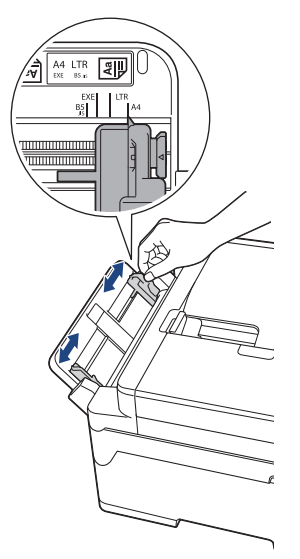

บรรจุกระดาษเพียงหนึ่งแผ่นลงในช่องป้อนเอกสารด้วยมือ โดยให้ด้านที่พิมพ์ หงายขึ้น

ใช้มือทั้งสองข้างดันกระดาษหนึ่งแผ่นเข้าไปในช่องป้อนเอกสารด้วยมือจนกว่าขอบกระดาษด้านหน้าสัมผัสกับลูกกลิ้งป้อน <mark>เอกสาร ปล่อยกระดาษเมื่อคุณรู้สึกว่าเครื่องดึงกระดาษ หน้าจอแสดงผลแบบ LCD แสดงข้อความ</mark> [Manual Feed Slot ready (พร้อมใช้ช่องป้อนเอกสารด้วยมือ)]

อ่านคำแนะนำที่แสดงบนหน้าจอแสดงผลแบบ LCD จากนั้นกด [OK (ตกลง)]

• ใช้ A4, Letter, Executive หรือ B5 (JIS)  $^1$ 

#### การจัดวางตามแนวนอน

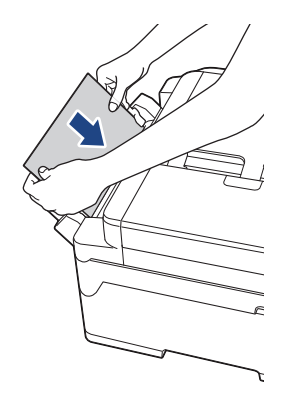

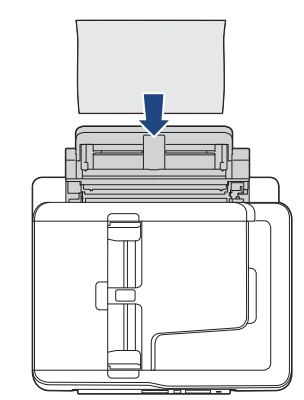

 ใช้ A3, Ledger, B4 (JIS) <sup>1</sup>, Legal, Folio, Mexico Legal, India Legal, A5, A6, ชองจดหมาย, ภาพถ่าย, ภาพถ่าย L, ภาพถ่าย 2L, B6 (JIS) <sup>1</sup>หรือแผ่นดัชนี

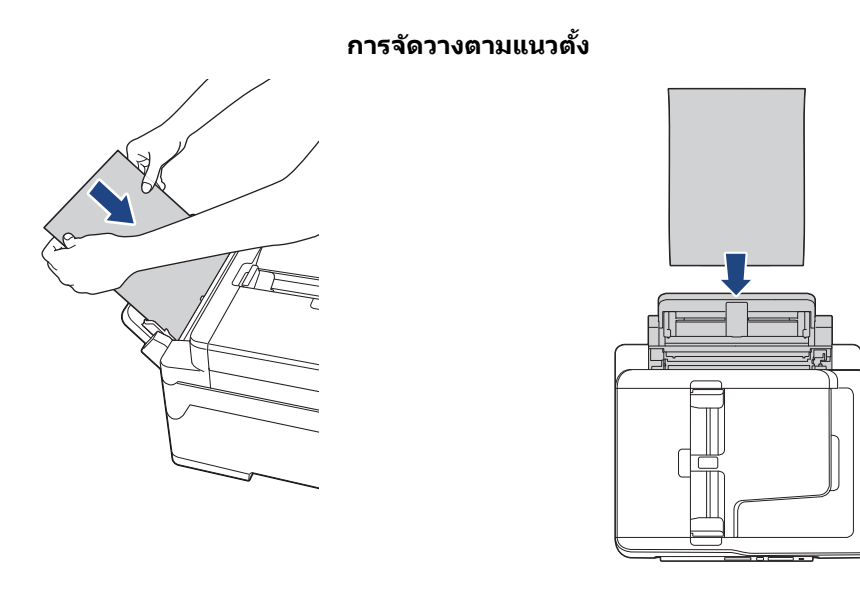

- เมื่อใช้ซองจดหมาย ใส่ซองจดหมายโดยให้ด้านที่พิมพ์ หงายขึ้น และปากซองอยู่ทางด้านซ้ายดังแสดงในภาพ
  > ข้อมูลที่เกี่ยวข้อง: เกี่ยวกับซองจดหมาย

  - เมื่อบรรจุซองจดหมายหรือกระดาษหนา ให้ดันซองจดหมายเข้าไปในช่องป้อนเอกสารด้วยมือจนกระทั่งคุณรู้สึกว่าลูก กลิ้งป้อนเอกสารจับยึดไว้แล้ว

### ข้อควรจำ

- ห้ามบรรจุกระดาษเกินหนึ่งแผ่นในช่องป้อนเอกสารด้วยมือไม่ว่ากรณีใดๆ หากทำเช่นนั้น อาจทำให้กระดาษติดได้ เมื่อพิมพ์แบบหลายหน้า อย่าป้อนกระดาษแผ่นต่อไปจนกว่าจอสัมผัสจะแสดงข้อความให้คุณป้อนกระดาษแผ่นถัด ไป
- อย่าบรรจุกระดาษลงในช่องป้อนเอกสารด้วยมือเมื่อคุณพิมพ์จากถาดใส่กระดาษ หากทำเช่นนั้น อาจทำให้กระดาษ ติดได้
- 4. ทำวิธีใดวิธีหนึ่งดังต่อไปนี้:
  - เมื่อใช้กระดาษขนาด A4 หรือ Letter หรือเล็กกว่า ดึงฐานรองกระดาษออกมาจนกระทั่งล็อคเข้าที่

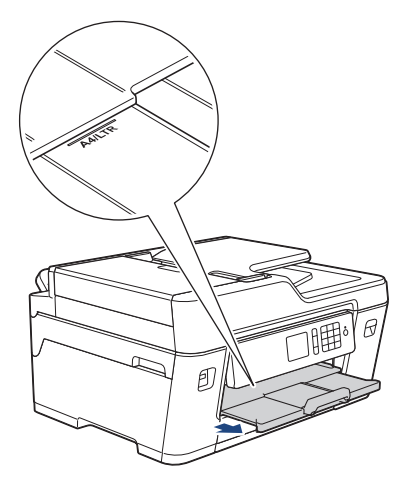

เมื่อใช้กระดาษที่มีขนาดใหญ่กว่า A4 หรือ Letter หรือซองจดหมาย
 ดึงฐานรองกระดาษ (1) จนกระทั่งล็อคเข้าที่ จากนั้นกางแผ่นรองรับกระดาษ (2)

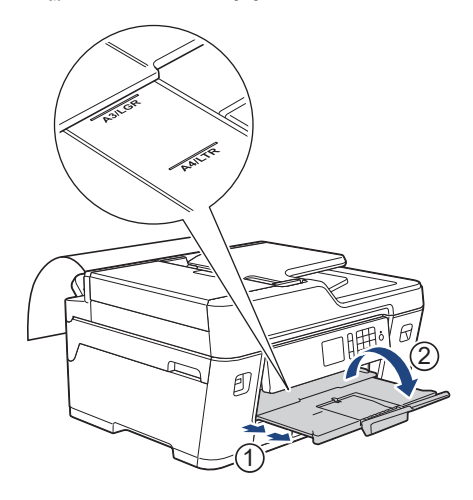

- Ø
  - หากเอกสารไม่พอดีกับกระดาษแผ่นเดียว หน้าจอแสดงผลแบบ LCD จะแจ้งให้คุณบรรจุกระดาษอีกแผ่นเข้าไป วาง กระดาษอีกแผ่นลงในช่องป้อนเอกสารด้วยมือ จากนั้นกด [OK (ตกลง)]
  - เมื่อคุณป้อนกระดาษที่มีขนาดใหญ่กว่า A4 หรือ Letter เข้าไปในช่องป้อนเอกสารด้วยมือ เครื่องจะจับหน้าที่พิมพ์ แล้วไว้เพื่อไม่ให้กระดาษหล่น เมื่อพิมพ์เสร็จเรียบร้อย ให้ดึงหน้าที่พิมพ์แล้วออกมาและกด [OK (ตกลง)]
  - ตรวจสอบให้แน่ใจว่าการพิมพ์เสร็จสิ้นก่อนที่คุณจะปิดฝาปิดช่องป้อนเอกสารด้วยมือ
  - เครื่องจะดันกระดาษที่บรรจุไว้ในช่องป้อนเอกสารด้วยมือในขณะที่พิมพ์หน้าทดสอบ โทรสาร หรือรายงาน
  - เครื่องจะดันกระดาษที่บรรจุไว้ในช่องป้อนเอกสารด้วยมือออกมาในระหว่างการทำความสะอาดเครื่อง รอจนกระทั่ง เครื่องทำความสะอาดเสร็จ และจากนั้นบรรจุกระดาษลงในช่องป้อนเอกสารด้วยมือ

### ข้อมูลที่เกี่ยวข้อง

- บรรจุกระดาษ
- เกี่ยวกับซองจดหมาย

- เลือกสื่อสิ่งพิมพ์ที่ถูกต้อง
- ข้อความแสดงความผิดพลาดและข้อความแจ้งการบำรุงรักษา

🔺 หน้าหลัก > การจัดการกระดาษ > บรรจุกระดาษ > บริเวณที่ไม่สามารถพิมพ์ได้

# บริเวณที่ไม่สามารถพิมพ์ได้

บริเวณที่ไม่สามารถพิมพ์ได้ขึ้นอยู่กับการตั้งค่าในแอปพลิเคชันที่คุณใช้งาน ตัวเลขด้านล่างแสดงบริเวณที่ไม่สามารถพิมพ์ได้ บนกระดาษแผ่นตัดและซองจดหมาย เครื่องจะสามารถพิมพ์ในส่วนที่แรเงาของกระดาษแผ่นตัดเท่านั้นเมื่อคุณลักษณะการพิมพ์ ไร้ขอบสามารถใช้ได้และเปิดอยู่

#### กระดาษแผ่นตัด

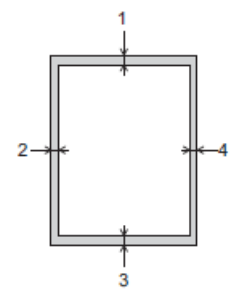

ชองจดหมาย

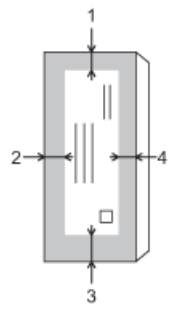

Ø

|           | ด้านบน (1) | ด้านซ้าย (2)       | ด้านล่าง (3) | ด้านขวา (4)         |
|-----------|------------|--------------------|--------------|---------------------|
| แผ่นดัด   | 3 ມນ.      | 3 <sup>1</sup> 11. | 3 ມນ.        | 3 <sup>11</sup> 11. |
| ซองจดหมาย | 12 มม.     | 3 ມນ.              | 12 มม.       | 3 มม.               |

คุณลักษณะการพิมพ์ไร้ขอบไม่สามารถใช้ได้สำหรับซองจดหมายและการพิมพ์ 2 ด้าน

### ข้อมูลที่เกี่ยวข้อง

- บรรจุกระดาษ
- การจัดการกระดาษและปัญหาการพิมพ์

🔺 หน้าหลัก > การจัดการกระดาษ > บรรจุกระดาษ > การตั้งค่ากระดาษ

# การตั้งค่ากระดาษ

- เปลี่ยนขนาดกระดาษและชนิดกระดาษ
- เปลี่ยนการตั้งค่าการตรวจสอบกระดาษ
- ตั้งค่าถาดใส่กระดาษเริ่มต้นตามการใช้งานของคุณ
- เปลี่ยนลำดับการใช้ถาดใส่กระดาษ

🔺 หน้าหลัก > การจัดการกระดาษ > บรรจุกระดาษ > การตั้งค่ากระดาษ > เปลี่ยนขนาดกระดาษและชนิดกระดาษ

### เปลี่ยนขนาดกระดาษและชนิดกระดาษ

ตั้งค่าขนาดกระดาษและชนิดกระดาษสำหรับถาดบรรจุกระดาษ

- เพื่อให้ได้คุณภาพการพิมพ์ที่ดีที่สุด ให้ตั้งค่าเครื่องตามชนิดของกระดาษที่คุณใช้งาน
- เมื่อคุณเปลี่ยนขนาดของกระดาษที่บรรจุในถาด คุณต้องเปลี่ยนการตั้งค่าขนาดกระดาษบนหน้าจอแสดงผลแบบ LCD ด้วย

```
>> MFC-J3530DW
```

>> MFC-J3930DW

### **MFC-J3530DW**

1. กด 👔 [Settings (การตั้งค่า)] > [Tray Setting (การตั้งค่าถาด)]

2. กด [Paper Type (ชนิดกระดาษ)]

- 3. กด ▲ หรือ ▼ เพื่อแสดงตัวเลือกชนิดกระดาษ และจากนั้นกดตัวเลือกที่คุณต้องการ
- 4. กด [Paper Size (ขนาดกระดาษ)]
- 5. กด ▲ หรือ ▼ เพื่อแสดงตัวเลือกขนาดกระดาษ และจากนั้นกดตัวเลือกที่คุณต้องการ
- 6. กด

์ เครื่องจะดันกระดาษออกมาในถาดกระดาษที่อยู่ด้านหน้าเครื่องโดยให้ด้านที่พิมพ์หงายขึ้น เมื่อคุณใช้กระดาษเคลือบมัน ให้นำกระดาษแต่ละแผ่นออกจากถาดกระดาษเพื่อป้องกันกระดาษเปื้อนหมึกหรือกระดาษติด

### **MFC-J3930DW**

- 1. กด 🎢 [Settings (การตั้งค่า)] > [Tray Setting (การตั้งค่าถาด)]
- 2. กดตัวเลือกถาดที่คุณต้องการ
- 3. กด [Paper Type (ชนิดกระดาษ)]
- 4. กดตัวเลือกชนิดกระดาษที่คุณต้องการ

🥙 ใช้กระดาษธรรมดาเฉพาะในถาด #2

- 5. กด [Paper Size (งนาดกระดาษ)]
- . 6. ลากนิ้วขึ้นหรือลง หรือกด ▲ หรือ ▼ เพื่อแสดงตัวเลือกขนาดกระดาษ และจากนั้นกดตัวเลือกที่คุณต้องการ

## 7. กด

เครื่องจะดันกระดาษออกมาในถาดกระดาษที่อยู่ด้านหน้าเครื่องโดยให้ด้านที่พิมพ์หงายขึ้น เมื่อคุณใช้กระดาษเคลือบมัน ให้นำกระดาษแต่ละแผ่นออกจากถาดกระดาษเพื่อป้องกันกระดาษเปื้อนหมึกหรือกระดาษติด

### ข้อมูลที่เกี่ยวข้อง

- การตั้งค่ากระดาษ
- บรรจุกระดาษขนาด A4, Letter หรือ Executive ในถาดบรรจุกระดาษ #1 / ถาดบรรจุ กระดาษ #2
- บรรจุกระดาษพิมพ์ภาพถ่ายลงในถาดบรรจุกระดาษ #1
- บรรจุซองจดหมายลงในถาดบรรจุกระดาษ #1
- กระดาษและสื่อสิ่งพิมพ์อื่นๆ ที่ใช้ร่วมกับเครื่องพิมพ์ได้
- ข้อความแสดงความผิดพลาดและข้อความแจ้งการบำรุงรักษา
- การจัดการกระดาษและปัญหาการพิมพ์

🔺 หน้าหลัก > การจัดการกระดาษ > บรรจุกระดาษ > การตั้งค่ากระดาษ > เปลี่ยนการตั้งค่าการตรวจสอบกระดาษ

## เปลี่ยนการตั้งค่าการตรวจสอบกระดาษ

หากการตั้งค่าการตรวจสอบกระดาษถูกตั้งค่าเป็น [On (เบิด)] และคุณดึงถาดบรรจุกระดาษออกจากเครื่อง หรือบรรจุกระดาษ ลงในถาดอเนกประสงค์ หน้าจอแสดงผลแบบ LCD จะแสดงข้อความเพื่อถามว่าคุณต้องการเปลี่ยนการตั้งค่าขนาดกระดาษและ ชนิดกระดาษหรือไม่

การตั้งค่าเริ่มต้นคือ [On (เปิด)] >> MFC-J3530DW >> MFC-J3930DW

### **MFC-J3530DW**

- 1. กด 🎢 [Settings (การตั้งค่า)] > [All Settings (การตั้งค่าทั้งหมด)] > [General Setup (การตั้งค่าทั่วไป)]
- 2. กด ▲ หรือ ▼ เพื่อแสดงตัวเลือก [Check Paper (ตรวงสอบกระดาษ)] จากนั้นกดตัวเลือกนั้น
- 3. กด [On (เปิด)] หรือ [Off (ปิด)]

4. กด

### MFC-J3930DW

- กด [Settings (การตั้งค่า)] > [All Settings (การตั้งค่าทั้งหมด)] > [General Setup (การตั้งค่าทั่วไป)] > [Tray Setting (การตั้งค่าถาด)] > [Check Paper (ตรวจสอบกระดาษ)]
- 2. กด [On (เปิด)] หรือ [Off (ปิด)]
- 3. กด

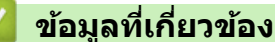

- การตั้งค่ากระดาษ
- บรรจุกระดาษขนาด A4, Letter หรือ Executive ในถาดบรรจุกระดาษ #1 / ถาดบรรจุ กระดาษ #2
- บรรจุกระดาษพิมพ์ภาพถ่ายลงในถาดบรรจุกระดาษ #1
- บรรจุซองจดหมายลงในถาดบรรจุกระดาษ #1
- ข้อความแสดงความผิดพลาดและข้อความแจ้งการบำรุงรักษา

▲ หน้าหลัก > การจัดการกระดาษ > บรรจุกระดาษ > การตั้งค่ากระดาษ > ตั้งค่าถาดใส่กระดาษเริ่มต้นตามการใช้งานของ คุณ

# ตั้งค่าถาดใส่กระดาษเริ่มต้นตามการใช้งานของคุณ

#### รุ่นที่เกี่ยวข้อง: MFC-J3930DW

#### เปลี่ยนถาดเริ่มต้นที่เครื่องใช้ในแต่ละโหมด

[Auto Tray Select (เลือกถาดอัตโนมัติ)] ตั้งค่าเครื่องของคุณให้ป้อนกระดาษจากถาดที่เหมาะสมที่สุดสำหรับชนิดและ ขนาดกระดาษที่คุณตั้งค่าไว้

ู เครื่องจะป้อนกระดาษจากถาดที่เหมาะสมที่สุดโดยใช้ลำดับความสำคัญที่คุณได้ตั้งค่าไว้

#### ์ ถาดบางถาดจะไม่มีให้เลือก ทั้งนี้ขึ้นอยู่กับรุ่นผลิตภัณฑ์ของคุณ

- กด [Settings (การตั้งค่า)] > [All Settings (การตั้งค่าทั้งหมด)] > [General Setup (การตั้งค่าทั่วไป)] > [Tray Setting (การตั้งค่าถาด)]
  - สำหรับการพิมพ์ในโหมดสำเนา กด [Tray Setting: Copy (การตั้งก่าถาดใส่กระดาษ: สำเนา)] > [Tray Use (ถาดที่ ใช้)]
  - สำหรับการพิมพ์โทรสารที่ได้รับ กด [Tray Setting: Fax (การตั้งก่าถาดใส่กระดาษ: โทรสาร)] > [Tray Use (ถาดที่ ใช้)]
  - สำหรับการพิมพ์ภาพถ่าย กด [Tray Setting: JPEG Print (Media) (การตั้งก่าถาด: พิมพ์ JPEG (สื่อ))] > [Tray Use (ถาดที่ใช้)]
- 2. กดตัวเลือกถาดที่คุณต้องการ
- 3. กด

Ø

ข้อมูลที่เกี่ยวข้อง

การตั้งค่ากระดาษ

🔺 หน้าหลัก > การจัดการกระดาษ > บรรจุกระดาษ > การตั้งค่ากระดาษ > เปลี่ยนลำดับการใช้ถาดใส่กระดาษ

เปลี่ยนลำดับการใช้ถาดใส่กระดาษ

รุ่นที่เกี่ยวข้อง: MFC-J3930DW

เปลี่ยนลำดับความสำคัญของถาดเริ่มต้นที่เครื่องจะใช้สำหรับแต่ละโหมด

เมื่อเลือก [Auto Tray Select (เลือกถาดอัตโนมัติ)] ในการตั้งค่าการเลือกถาด เครื่องจะป้อนกระดาษจากถาดที่เหมาะสม ที่สุดสำหรับชนิดกระดาษและขนาดกระดาษตามการตั้งค่าลำดับการใช้ถาด

- 1. กด [Settings (การตั้งค่าทั่วไป)] > [All Settings (การตั้งค่าทั้งหมด)] > [General Setup (การตั้งค่าทั่วไป)] > [Tray Setting (การตั้งค่าอาด)]
- 2. กดตัวเลือก [Tray Setting: Copy (การตั้งค่าถาดใส่กระคาย: สำเนา)], [Tray Setting: Fax (การตั้งค่าถาดใส่กระคาย: โทรสาร)], [Tray Setting: Print (การตั้งค่าถาดใส่กระคาย: พิมพ์)]หรือ [Tray Setting: JPEG Print (Media) (การตั้งค่าถาด: พิมพ์ JPEG (สื่อ))]
- 3. กด [Tray Priority (สำคับการใช้ถาด)]
- 4. กดตัวเลือกที่คุณต้องการ
- 5. กด

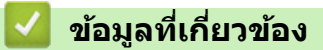

การตั้งค่ากระดาษ

🔺 หน้าหลัก > การจัดการกระดาษ > บรรจุกระดาษ > กระดาษและสื่อสิ่งพิมพ์อื่นๆ ที่ใช้ร่วมกับเครื่องพิมพ์ได้

# ึกระดาษและสื่อสิ่งพิมพ์อื่นๆ ที่ใช้ร่วมกับเครื่องพิมพ์ได้

คุณภาพการพิมพ์อาจได้รับผลกระทบจากชนิดกระดาษที่คุณใช้ในเครื่อง

เพื่อให้ได้คุณภาพการพิมพ์ที่ดีที่สุดสำหรับการตั้งค่าที่คุณเลือก ตั้งค่าชนิดกระดาษให้เหมาะกับชนิดของกระดาษที่คุณบรรจุ เสมอ

คุณสามารถใช้กระดาษธรรมดา กระดาษอิงค์เจ็ท (กระดาษเคลือบพิเศษ) กระดาษเคลือบมัน กระดาษรีไซเคิล และซอง จดหมาย

เราขอแนะนำให้ทำการทดสอบชนิดของกระดาษทั้งหลายก่อนที่จะซื้อในปริมาณมากๆ

เพื่อให้ได้ผลที่ดีที่สุด ควรใช้กระดาษของ Brother

- เมื่อคุณพิมพ์ลงบนกระดาษอิงค์เจ็ท (กระดาษเคลือบพิเศษ) และกระดาษเคลือบมัน ให้แน่ใจว่าเลือกสื่อสิ่งพิมพ์ที่ถูกต้อง ในแท็บ พื้นฐาน ของไดร์เวอร์เครื่องพิมพ์ หรือในการตั้งค่าชนิดกระดาษในเครื่อง
- เมื่อคุณพิมพ์บนกระดาษพิมพ์ภาพถ่ายของ Brother ให้บรรจุกระดาษพิมพ์ภาพถ่ายที่เหมือนกันเพิ่มอีกแผ่นในถาดใส่ กระดาษ
- เมื่อใช้กระดาษพิมพ์ภาพถ่าย ให้นำกระดาษแต่ละแผ่นออกจากถาดกระดาษเพื่อป้องกันกระดาษเปื้อนหมึกหรือกระดาษติด
- หลีกเลี่ยงการสัมผัสพื้นผิวกระดาษส่วนที่พิมพ์หลังจากพิมพ์ออกทันที เนื่องจากพื้นผิวอาจยังแห้งไม่สนิทและอาจติดเป็น คราบที่นิ้วมือได้

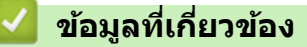

- บรรจุกระดาษ
- สื่อการพิมพ์ที่แนะนำ
- การจัดการและการใช้สื่อสิ่งพิมพ์
- เกี่ยวกับซองจดหมาย
- เลือกสื่อสิ่งพิมพ์ที่ถูกต้อง
- เปลี่ยนขนาดกระดาษและชนิดกระดาษ
- การจัดการกระดาษและปัญหาการพิมพ์

▲ หน้าหลัก > การจัดการกระดาษ > บรรจุกระดาษ > กระดาษและสื่อสิ่งพิมพ์อื่นๆ ที่ใช้ร่วมกับเครื่องพิมพ์ได้ > สื่อการ พิมพ์ที่แนะนำ

# สื่อการพิมพ์ที่แนะนำ

เพื่อให้ได้คุณภาพการพิมพ์ที่ดีที่สุด แนะนำให้ใช้กระดาษของบราเดอร์ที่แนะนำในตารางนี้

ถ้ากระดาษของ Brother ไม่มีจำหน่ายในประเทศของคุณ เราขอแนะนำให้ทำการทดสอบชนิดของกระดาษทั้งหลายก่อนที่จะ ซื้อในปริมาณมากๆ

### กระดาษของ Brother

| ชนิดกระดาษ                                  | รายการ  |
|---------------------------------------------|---------|
| กระดาษธรรมดาขนาด A3                         | BP60PA3 |
| กระดาษพิมพ์ภาพถ่ายแบบมันขนาด A3             | BP71GA3 |
| กระดาษสำหรับการพิมพ์อิงค์เจ็ทขนาด A3 (ด้าน) | BP60MA3 |
| กระดาษธรรมดาขนาด A4                         | ВР60РА  |
| กระดาษพิมพ์ภาพถ่ายแบบมันขนาด A4             | BP71GA4 |
| กระดาษสำหรับการพิมพ์อิงค์เจ็ทขนาด A4 (ด้าน) | BP60MA  |
| กระดาษพิมพ์ภาพถ่ายแบบมันขนาด 10 x 15 ซม.    | BP71GP  |

## ข้อมูลที่เกี่ยวข้อง

กระดาษและสื่อสิ่งพิมพ์อื่นๆ ที่ใช้ร่วมกับเครื่องพิมพ์ได้

### ▲ หน้าหลัก > การจัดการกระดาษ > บรรจุกระดาษ > กระดาษและสื่อสิ่งพิมพ์อื่นๆ ที่ใช้ร่วมกับเครื่องพิมพ์ได้ > การจัดการ และการใช้สื่อสิ่งพิมพ์

# การจัดการและการใช้สื่อสิ่งพิมพ์

- จัดเก็บกระดาษในกล่องบรรจุกระดาษและปิดกล่องให้สนิท จัดเก็บกระดาษบนพื้นราบเรียบและห่างจากความชื้น แสงแดด ส่องตรงและความร้อน
- หลีกเลี่ยงการสัมผัสด้านที่มันเงา (เคลือบ) ของกระดาษพิมพ์ภาพถ่าย

### ข้อควรจำ

อย่าใช้ชนิดของกระดาษต่อไปนี้:

• ขาด ม้วน มีรอยย่น หรือมีรูปร่างผิดปกติ

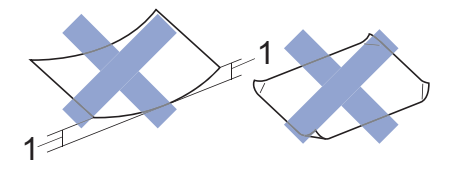

- 1. ม้วนงอเกินกว่า **2 มม. เพราะอาจทำให้กระดาษติดในเครื่องได้**
- มันเงาเกินไปหรือมีลวดลายมาก
- กระดาษที่ไม่สามารถจัดเรียงให้ตรงเมื่อวางซ้อนกัน
- กระดาษที่มีเส้นใยตามแนวสั้น

### 🎴 ข้อมูลที่เกี่ยวข้อง

กระดาษและสื่อสิ่งพิมพ์อื่นๆ ที่ใช้ร่วมกับเครื่องพิมพ์ได้

▲ หน้าหลัก > การจัดการกระดาษ > บรรจุกระดาษ > กระดาษและสื่อสิ่งพิมพ์อื่นๆ ที่ใช้ร่วมกับเครื่องพิมพ์ได้ > เกี่ยวกับ ซองจดหมาย

## เกี่ยวกับซองจดหมาย

- ใช้ซองจดหมายที่มีน้ำหนักตั้งแต่ 80 ถึง 95 แกรม
- ชองจดหมายบางขนาดจำเป็นต้องมีการตั้งค่าขอบกระดาษในแอพพลิเคชั่น ตรวจสอบให้แน่ใจว่าคุณได้ลองพิมพ์เพื่อ ทดสอบก่อนที่จะพิมพ์หลายชอง

### ข้อควรจำ

ห้ามใช้ซองจดหมายต่อไปนี้:

- ซองจดหมายที่มีลักษณะบาง
- ซองจดหมายที่มีช่อง
- ซองจดหมายที่มีตัวนูน (มีอักษรนูนประทับบนซอง)
- ซองจดหมายที่ติดกระดุมหรือเย็บด้วยลวดเย็บกระดาษ
- ซองจดหมายที่ผ่านการพิมพ์ด้านในแล้ว
- เป็นแบบมีกาวในตัว
- มีปากซองสองชั้น

มีกาวในตัว ชองจดหมายแบบสองปากชอง

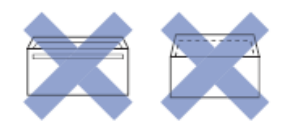

้คุณอาจประสบปัญหาการป้อนกระดาษที่เกิดจากความหนา ขนาดและรูปร่างของปากซองของซองจดหมายที่คุณใช้

 ก่อนบรรจุซองจดหมายลงในถาด ให้กดที่ปากซอง ขอบ และมุม เพื่อทำให้เรียบที่สุดเท่าที่จะทำได้ดังแสดงในภาพ ประกอบ

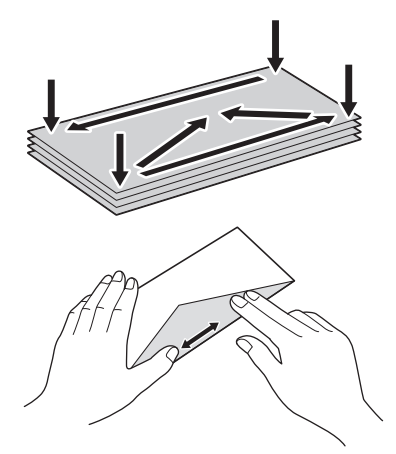

คลี่ซองจดหมายที่ซ้อนกันเพื่อป้องกันกระดาษติดและการป้อนกระดาษผิดพลาด

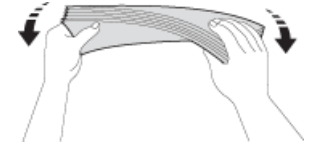

#### ข้อควรจำ

หากซองจดหมายมีการป้อนซ้อนกัน ให้บรรจุซองจดหมายหนึ่งซองลงในถาดใส่กระดาษในแต่ละครั้ง

ข้อมูลที่เกี่ยวข้อง

กระดาษและสื่อสิ่งพิมพ์อื่นๆ ที่ใช้ร่วมกับเครื่องพิมพ์ได้

- บรรจุซองจดหมายลงในถาดบรรจุกระดาษ #1
- ใส่กระดาษในถาดอเนกประสงค์ (MP Tray)
- ใส่กระดาษในช่องป้อนเอกสารด้วยมือ

▲ หน้าหลัก > การจัดการกระดาษ > บรรจุกระดาษ > กระดาษและสื่อสิ่งพิมพ์อื่นๆ ที่ใช้ร่วมกับเครื่องพิมพ์ได้ > เลือกสื่อ สิ่งพิมพ์ที่ถูกต้อง

- ชนิดกระดาษและขนาดกระดาษสำหรับแต่ละงาน
- ตำแหน่งกระดาษและความจุกระดาษของถาดใส่กระดาษ
- ใช้ตัวเลือกขนาดกระดาษที่ระบุโดยผู้ใช้ในไดรเวอร์เครื่องพิมพ์
- น้ำหนักและความหนาของกระดาษ
- บรรจุกระดาษขนาด A4, Letter หรือ Executive ในถาดบรรจุกระดาษ #1 / ถาดบรรจุ กระดาษ #2
- บรรจุกระดาษพิมพ์ภาพถ่ายลงในถาดบรรจุกระดาษ #1
- บรรจุซองจดหมายลงในถาดบรรจุกระดาษ #1
- ใส่กระดาษในถาดอเนกประสงค์ (MP Tray)
- ใส่กระดาษในช่องป้อนเอกสารด้วยมือ

▲ หน้าหลัก > การจัดการกระดาษ > บรรจุกระดาษ > กระดาษและสื่อสิ่งพิมพ์อื่นๆ ที่ใช้ร่วมกับเครื่องพิมพ์ได้ > เลือกสื่อ สิ่งพิมพ์ที่ถูกต้อง > ชนิดกระดาษและขนาดกระดาษสำหรับแต่ละงาน

.

| 2 0 1                |
|----------------------|
| <br>X799691118794791 |
|                      |
|                      |

| ชนิดกระดาษ | ขนาดกระดาษ            |                    | การใช้งาน |       |                  |                  |
|------------|-----------------------|--------------------|-----------|-------|------------------|------------------|
|            |                       |                    | โทรสาร    | สำเนา | การพิมพ์<br>JPEG | เครื่องพิม<br>พ์ |
| แผ่นตัด    | A3                    | 297 × 420 มม.      | ใช่       | ใช่   | ใช่              | ใช่              |
|            | A4                    | 210 × 297 มม.      | ใช่       | ใช่   | ใช่              | ใช่              |
|            | Ledger                | 279.4 × 431.8 ມນ.  | ใช่       | ใช่   | ใช่              | ใช่              |
|            | Letter                | 215.9 × 279.4 ມນ.  | ใช่       | ใช่   | ใช่              | ใช่              |
|            | Legal                 | 215.9 × 355.6 ມນ.  | ใช่       | ใช่   | -                | ใช่              |
|            | Mexico Legal          | 215.9 x 339.85 ມມ. | ใช่       | ใช่   | -                | ใช่              |
|            | India Legal           | 215 × 345 มม.      | ใช่       | ใช่   | -                | ใช่              |
|            | Folio                 | 215.9 × 330.2 ມນ.  | ใช่       | ใช่   | -                | ใช่              |
|            | Executive             | 184.1 × 266.7 มม.  | -         | -     | -                | ใช่              |
|            | B4 (JIS) <sup>1</sup> | 257 × 364 มม.      | ใช่       | -     | -                | ใช่              |
|            | B5 (JIS) <sup>1</sup> | 182 × 257 มม.      | -         | -     | -                | ใข่              |
|            | B6 (JIS) <sup>1</sup> | 128 × 182 มม.      | -         | -     | -                | ใช่              |
|            | A5                    | 148 × 210 มม.      | -         | ใช่   | -                | ใช่              |
|            | A6                    | 105 × 148 มม.      | -         | ใช่   | -                | ใช่              |
| บัตร       | ภาพถ่าย               | 10 × 15 ซม.        | -         | ใช่   | ใช่              | ใช่              |
|            | ภาพถ่าย L             | 9 x 13 ซม.         | -         | -     | -                | ใช่              |
|            | ภาพถ่าย 2L            | 13 × 18 ซม.        | -         | -     | ใช่              | ใช่              |
|            | แผ่นดัชนี             | 13 x 20 ซม.        | -         | -     | -                | ใช่              |
| ซองจดหมาย  | ซองจดหมาย C5          | 162 × 229 มม.      | -         | -     | -                | ใช่              |
|            | ชองจดหมาย DL          | 110 × 220 มม.      | -         | -     | -                | ใช่              |
|            | Com-10                | 104.7 x 241.3 ມມ.  | -         | -     | -                | ใช่              |
|            | Monarch               | 98.4 x 190.5 มม.   | -         | -     | -                | ใช่              |

1 รองรับในบางประเทศเท่านั้น

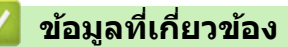

▲ หน้าหลัก > การจัดการกระดาษ > บรรจุกระดาษ > กระดาษและสื่อสิ่งพิมพ์อื่นๆ ที่ใช้ร่วมกับเครื่องพิมพ์ได้ > เลือกสื่อ สิ่งพิมพ์ที่ถูกต้อง > ตำแหน่งกระดาษและความจุกระดาษของถาดใส่กระดาษ

# ดำแหน่งกระดาษและความจุกระดาษของถาดใส่กระดาษ

|                                                        | ขนาดกระดาษ <sup>1</sup>                                                                                                    | ชนิดกระดาษ                                                                                     | จำนวนแผ่น                                        |
|--------------------------------------------------------|----------------------------------------------------------------------------------------------------|------------------------------------------------------------------------------------------------|--------------------------------------------------|
| ถาดใส่กระดาษ #1 <แน<br>A4, I<br>(JIS)                  | <แนวนอน><br>A4, Letter, Executive, B5<br>(JIS)<br><แนวตั้ง><br>A3, Ledger, B4 (JIS), Legal,<br>Mexico Legal, India Legal,                                                                                                    | กระดาษธรรมดา, กระดาษ<br>รีไซเคิล                                                               | 250 <sup>2</sup>                                 |
|                                                        |                                                                                                    | กระดาษอิงค์เจ็ท                                                                                | 20                                               |
|                                                        |                                                                                                    | กระดาษเคลือบมัน ภาพถ่าย                                                                        | 20                                               |
|                                                        |                                                                                                    | แผ่นดัชนี                                                                                      | 30                                               |
|                                                        | Folio, A5, B6 (JIS), A6, ซอง<br>จดหมาย (C5, Com-10, DL,<br>Monarch), ภาพถ่าย (10 x 15<br>ซม.), ภาพถ่าย L (9 x 13<br>ซม.), ภาพถ่าย 2L (13 x 18<br>ซม.), แผ่นดัชนี (13 x 20 ซม.)                                                                                                    | ซ่องจดหมาย                                                                                     | 10                                               |
| ถาดใส่กระดาษ #2<br>(MFC-J3930DW)                       | <ແนวนอน><br>A4, Letter<br><ແนວຕັ້ง><br>A3, Ledger, B4 (JIS), Legal,<br>Mexico Legal, India Legal,<br>Folio                                                                                                    | กระดาษธรรมดา, กระดาษ<br>รีไซเคิล                                                               | 250 <sup>2</sup>                                 |
| ถาดอเนกประสงค์ (MP tray) <sup>3</sup><br>(MFC-J3930DW) | <แนวนอน><br>A4, Letter, Executive, B5<br>(JIS)<br><แนวตั้ง><br>A3, Ledger, B4 (JIS), Legal,<br>Mexico Legal, India Legal,<br>Folio, A5, B6 (JIS), A6, ซอง<br>จดหมาย (C5, Com-10, DL,<br>Monarch), ภาพถ่าย (10 x 15<br>ซม.), ภาพถ่าย L (9 x 13<br>ซม.), ภาพถ่าย 2L (13 x 18<br>ซม.), แผ่นดัชนี (13 x 20 ซม.) | กระดาษธรรมดา, กระดาษ<br>รีไซเคิล                                                               | 100 <sup>2</sup>                                 |
|                                                        |                                                                                                    | กระดาษอิงค์เจ็ท                                                                                | 20 (ไม่เกิน A4/Letter)                           |
|                                                        |                                                                                                    |                                                                                                | 5 (ใหญ่กว่า A4/Letter)                           |
|                                                        |                                                                                                    | กระดาษเคลือบมัน ภาพถ่าย                                                                        | 20 (ไม่เกิน A4/Letter)                           |
|                                                        |                                                                                                    |                                                                                                | 5 (ใหญ่กว่า A4/Letter)                           |
|                                                        |                                                                                                    | แผ่นดัชนี                                                                                      | 50                                               |
|                                                        |                                                                                                    | ซ่องจดหมาย                                                                                     | 20 (ไม่เกิน A4/Letter)<br>5 (ใหญ่กว่า A4/Letter) |
| ช่องป้อนเอกสารด้วยมือ<br>(MFC-J3530DW)                 | <แนวนอน><br>A4, Letter, Executive, B5<br>(JIS)<br><แนวตั้ง><br>A3, Ledger, B4 (JIS), Legal,<br>Mexico Legal, India Legal,<br>Folio, A5, B6 (JIS), A6, ซอง<br>จดหมาย (C5, Com-10, DL,<br>Monarch), ภาพถ่าย (10 x 15<br>ซม.), ภาพถ่าย L (9 x 13<br>ซม.), ภาพถ่าย 2L (13 x 18<br>ซน.), แผ่นดัชนี (13 x 20 ซน)  | กระดาษธรรมดา, กระดาษอิงค์<br>เจ็ท, กระดาษเคลือบมัน,<br>กระดาษรีไซเคิล, ภาพถ่ายและ<br>ซองจดหมาย | 1                                                |

<sup>1</sup> กระดาษขนาด B6 (JIS), B5 (JIS) และ B4 (JIS) รองรับในบางประเทศเท่านั้น

<sup>2</sup> เมื่อใช้กระดาษธรรมดาที่มีน้ำหนัก 80 แกรม

<sup>3</sup> เราขอแนะนำให้ใช้ถาด MP สำหรับกระดาษเคลือบมัน

### ข้อมูลที่เกี่ยวข้อง

▲ หน้าหลัก > การจัดการกระดาษ > บรรจุกระดาษ > กระดาษและสื่อสิ่งพิมพ์อื่นๆ ที่ใช้ร่วมกับเครื่องพิมพ์ได้ > เลือกสื่อ สิ่งพิมพ์ที่ถูกต้อง > ใช้ตัวเลือกขนาดกระดาษที่ระบุโดยผู้ใช้ในไดรเวอร์เครื่องพิมพ์

# ใช้ตัวเลือกขนาดกระดาษที่ระบุโดยผู้ใช้ในไดรเวอร์เครื่องพิมพ์

| ขา | มาดที่ระบุโดยผู้ใ <b>ข้</b>                                         | การจัดวางกระดาษ |  |
|----|---------------------------------------------------------------------|-----------------|--|
| •  | ความกว้าง: 88.9 มม - 297.0 มม<br>อวามสาย 127.0 มม - 421.8 มม        | แนวตั้ง         |  |
| •  | (MFC-J3930DW)                                                       |                 |  |
|    | ถ้าด #1 และถาด ี่#2 ไม่สามารถใช้ได้สำหรับขนาดกระดาษที่ระบุโดยผู้ใช้ |                 |  |

# 🦉 ข้อมูลที่เกี่ยวข้อง

### ▲ หน้าหลัก > การจัดการกระดาษ > บรรจุกระดาษ > กระดาษและสื่อสิ่งพิมพ์อื่นๆ ที่ใช้ร่วมกับเครื่องพิมพ์ได้ > เลือกสื่อ สิ่งพิมพ์ที่ถูกต้อง > น้ำหนักและความหนาของกระดาษ

# น้ำหนักและความหนาของกระดาษ

| ชนิดกระดาษ |                                  | น้ำหนัก         | ความหนา           |  |
|------------|----------------------------------|-----------------|-------------------|--|
| แผ่นตัด    | กระดาษธรรมดา, กระดาษ<br>รีไซเคิล | 64 ถึง 120 แกรม | 0.08 ถึง 0.15 มม. |  |
|            | กระดาษอิงค์เจ็ท                  | 64 ถึง 200 แกรม | 0.08 ถึง 0.25 มม. |  |
|            | กระดาษเคลือบมัน <sup>12</sup>    | สูงสุด 220 แกรม | สูงสุด 0.25 มม.   |  |
| บัตร       | การ์ดภาพถ่าย <sup>1 2 3</sup>    | สูงสุด 200 แกรม | สูงสุด 0.25 มม.   |  |
|            | แผ่นดัชนี                        | สูงสุด 120 แกรม | สูงสุด 0.15 มม.   |  |
| ซองจดหมาย  |                                  | 80 ถึง 95 แกรม  | สูงสุด 0.52 มม.   |  |

<sup>1</sup> กระดาษ BP71 260 แกรม ถูกออกแบบเป็นพิเศษสำหรับเครื่องพิมพ์อิงค์เจ็ทของ Brother

- <sup>2</sup> สูงสุด 0.3 มม. สำหรับถาดอเนกประสงค์ (MFC-J3930DW)
- <sup>3</sup> สูงสุด 220 แกรม สำหรับถาดอเนกประสงค์ (MFC-J3930DW)

### ข้อมูลที่เกี่ยวข้อง

- เลือกสื่อสิ่งพิมพ์ที่ถูกต้อง
- การจัดการกระดาษและปัญหาการพิมพ์

┢ หน้าหลัก > การจัดการกระดาษ > การวางเอกสาร

### การวางเอกสาร

- วางเอกสารในถาดป้อนเอกสารอัตโนมัติ (ADF)
- การวางเอกสารบนแผ่นกระจกสแกนเนอร์
- บริเวณที่ไม่สามารถสแกนได้

🔺 หน้าหลัก > การจัดการกระดาษ > การวางเอกสาร > วางเอกสารในถาดป้อนเอกสารอัตโนมัติ (ADF)

## วางเอกสารในถาดป้อนเอกสารอัตโนมัติ (ADF)

ADF (ถาดป้อนเอกสารอัตโนมัติ) สามารถใส่กระดาษได้หลายแผ่นและป้อนครั้งละหนึ่งแผ่น

## ใช้กระดาษที่มีขนาดและน้ำหนักดังที่แสดงไว้ในตาราง คลี่กระดาษก่อนวางลงใน ADF (ถาดป้อนเอกสารอัตโนมัติ) เสมอ ขนาดและน้ำหนักของเอกสาร

| ความยาว <sup>1</sup> : | 148 ถึง 431.8 มม. |
|------------------------|-------------------|
| ความกว้าง:             | 105 ถึง 297 มม.   |
| น้ำหนักกระดาษ:         | 64 ถึง 90 แกรม    |

<sup>1</sup> สูงสุด 900 มม. เมื่อใช้ฟังก์ชันกระดาษขนาดยาว

#### ข้อควรจำ

- อย่าดึงเอกสารขณะกำลังป้อน
- อย่าใช้กระดาษที่ม้วน ย่น พับ ฉีกขาด เย็บกระดาษ คลิปหนีบ ติดกาวหรือติดเทป
- อย่าใช้กระดาษแข็ง หนังสือพิมพ์ หรือผ้า
- ตรวจสอบว่าเอกสารที่มีน้ำยาลบคำผิดหรือเขียนด้วยหมึกแห้งสนิทแล้ว

#### (MFC-J3930DW)

เอกสาร 2 ด้านสามารถใช้ส่งโทรสาร ทำสำเนา หรือสแกนได้โดยมีขนาดสูงสุดไม่เกิน A3 โดยใช้ ADF (ถาดป้อนเอกสาร อัตโนมัติ)

- 1. คลี่กระดาษออกจากกัน
- 2. ปรับแคร่ปรับกระดาษ (1) เพื่อให้พอดีกับขนาดเอกสาร

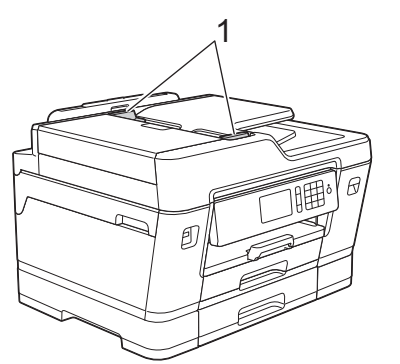

 วางเอกสารของคุณ หงายขึ้น ใน ADF (ถาดป้อนเอกสารอัตโนมัติ) ดังแสดงในภาพประกอบ จนกระทั่งคุณรู้สึกว่าสัมผัสกับ ลูกกลิ้งป้อนกระดาษ และเครื่องส่งเสียงแหลม

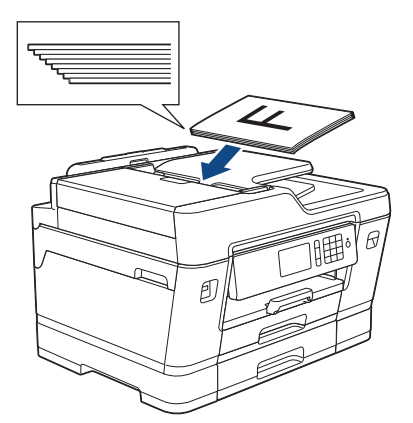
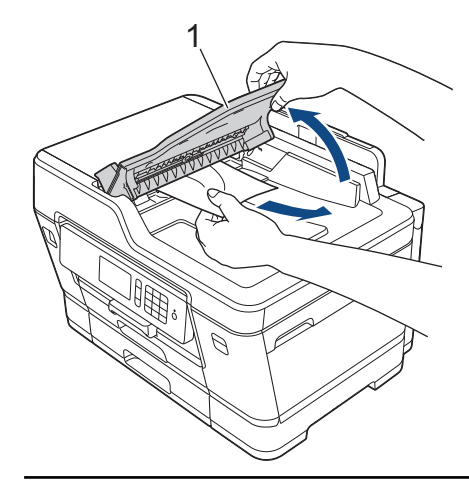

### ข้อควรจำ

้อย่าวางกระดาษใดๆ ทิ้งไว้บนกระจกสแกนเนอร์ ถ้าคุณทำเช่นนี้ ADF อาจติดขัด

#### $\checkmark$

# ข้อมูลที่เกี่ยวข้อง

- การวางเอกสาร
- ข้อความแสดงความผิดพลาดและข้อความแจ้งการบำรุงรักษา
- ปัญหาโทรศัพท์และแฟกซ์
- ปัญหาอื่นๆ

🔺 หน้าหลัก > การจัดการกระดาษ > การวางเอกสาร > การวางเอกสารบนแผ่นกระจกสแกนเนอร์

#### การวางเอกสารบนแผ่นกระจกสแกนเนอร์

ใช้แผ่นกระจกสแกนเนอร์เพื่อส่งแฟกซ์ ทำสำเนา หรือสแกนครั้งละหนึ่งหน้า

### ขนาดเอกสารที่สนับสนุน

| ความยาว:   | สูงสุด 431.8 มม. |
|------------|------------------|
| ความกว้าง: | สูงสุด 297 มม.   |
| น้ำหนัก:   | สูงสุด 2 กก.     |

1. ยกฝาครอบเอกสาร

Ø

2. วางเอกสาร คว่ำลง ที่มุมซ้ายบนของกระจกสแกนเนอร์ดังแสดงในภาพประกอบ

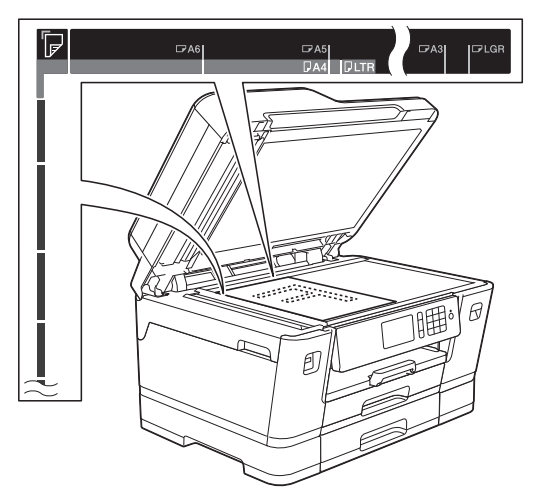

3. ปิดฝาครอบเอกสาร

### ข้อควรจำ

ถ้าคุณกำลังสแกนหนังสือหรือเอกสารที่หนา อย่ากระแทกหรือออกแรงกดทับฝาครอบเอกสาร

### 🕗 ข้อมูลที่เกี่ยวข้อง

- การวางเอกสาร
- ปัญหาโทรศัพท์และแฟกซ์
- ปัญหาอื่นๆ

🔺 หน้าหลัก > การจัดการกระดาษ > การวางเอกสาร > บริเวณที่ไม่สามารถสแกนได้

# บริเวณที่ไม่สามารถสแกนได้

บริเวณที่ไม่สามารถสแกนได้บนหน้ากระดาษขึ้นอยู่กับการตั้งค่าในแอพพลิเคชันที่คุณกำลังใช้งาน รูปต่อไปนี้แสดงบริเวณที่ไม่ สามารถพิมพ์ได้โดยทั่วไป

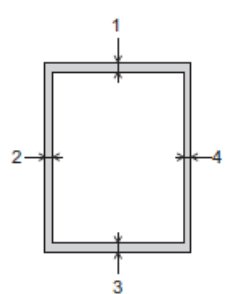

| การใช้งาน | ขนาดเอกสาร    | ด้านบน (1)<br>ด้านล่าง (3) | ด้านข้าย (2)<br>ด้านขวา (4) |
|-----------|---------------|----------------------------|-----------------------------|
| โทรสาร    | A3            | 3 ນນ.                      | 4.5 มม.                     |
|           | A4            |                            | 3 <sup>1</sup> 11.          |
|           | Ledger        |                            | 3.7 มม.                     |
|           | Letter        |                            | 4 มม.                       |
|           | Legal         |                            |                             |
| สำเนา     | ทุกขนาดกระดาษ |                            | 3 มม.                       |
| สแกน      |               | 1 มม.                      | 1 มม.                       |

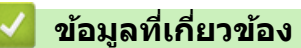

• การวางเอกสาร

#### 🔺 หน้าหลัก > การแก้ไขปัญหา

### การแก้ไขปัญหา

หากคุณคิดว่าบัญหาอยู่ที่เครื่องพิมพ์ ตรวจสอบแต่ละรายการต่อไปนี้ จากนั้นพยายามระบุปัญหาและทำตามคำแนะนำการแก้ไข ปัญหาของเรา

้คุณสามารถแก้ปัญหาส่วนใหญ่ได้ด้วยตนเอง หากคุณต้องการความช่วยเหลือเพิ่มเติม Brother Solutions Center มีคำถามที่ พบบ่อยล่าสุดและคำแนะนำในการแก้ปัญหา

เยี่ยมชมเราได้ที่ <u>support.brother.com</u>

#### คลิก **คำถามที่พบบ่อย และการแก้ปัญหาเบื้องต้น** และค้นหาชื่อรุ่นของคุณ

ขั้นตอนแรก ให้ตรวจสอบดังนี้

- สายไฟของเครื่องเชื่อมต่ออย่างถูกต้อง และเปิดเครื่องอยู่
- ชิ้นส่วนป้องกันสีส้มของเครื่องถูกถอดออกทั้งหมด
- ดิดตั้งตลับหมึกอย่างถูกต้อง
- ฝาปิดสแกนเนอร์และฝาปิดช่องดึงกระดาษติดปิดแน่นสนิท
- ใส่กระดาษอย่างถูกต้องในถาดใส่กระดาษแล้ว
- สายอินเตอร์เฟสถูกเชื่อมต่อเข้ากับเครื่องและคอมพิวเตอร์อย่างแน่นสนิทหรือการเชื่อมต่อเครือข่ายแบบไร้สายถูกติดตั้งกับ ทั้ง เครื่องพิมพ์และคอมพิวเตอร์ของคุณ
- (สำหรับรุ่นเครือข่าย) จุดการเข้าถึง (สำหรับการเชื่อมต่อแบบไร้สาย) เราเตอร์หรือฮับเปิดอยู่และปุ่มลิงก์กะพริบอยู่
- หน้าจอแสดงผลแบบ LCD ของเครื่องกำลังแสดงข้อความ

้ถ้าคุณไม่สามารถแก้ไขปัญหาได้จากรายการตรวจสอบ ให้ระบุปัญหา และจากนั้น>> ข้อมูลที่เกี่ยวข้อง

#### ข้อมูลที่เกี่ยวข้อง

- ข้อความแสดงความผิดพลาดและข้อความแจ้งการบำรุงรักษา
- เอกสารติด
- เครื่องพิมพ์ติดหรือกระดาษติด
- หากคุณประสบปัญหากับเครื่องพิมพ์
- ตรวจสอบข้อมูลเครื่อง
- ตั้งค่าเครื่องบราเดอร์ของคุณใหม่
- การจัดการกระดาษและปัญหาการพิมพ์
- ปัญหาโทรศัพท์และแฟกซ์
- ปัญหาอื่นๆ
- ปัญหาเครือข่าย
- ปัญหาเกี่ยวกับ Google Cloud Print<sup>™</sup>
- ปัญหาเกี่ยวกับ AirPrint

🔺 หน้าหลัก > การแก้ไขปัญหา > ข้อความแสดงความผิดพลาดและข้อความแจ้งการบำรุงรักษา

### ข้อความแสดงความผิดพลาดและข้อความแจ้งการบำรุงรักษา

เช่นเดียวกับอุปกรณ์สำนักงานที่ทันสมัยอื่นๆ ข้อผิดพลาดอาจเกิดขึ้นและอาจต้องเปลี่ยนวัสดุการพิมพ์ หากเกิดข้อผิดพลาด เครื่องจะระบุข้อผิดพลาดหรือการบำรุงรักษาตามระยะเวลาที่กำหนด และแสดงข้อความที่เหมาะสม ข้อผิดพลาดที่พบบ่อยและ ข้อความแจ้งการบำรุงรักษามีดังที่แสดงในตารางนี้

้คุณสามารถแก้ไขข้อผิดพลาดส่วนใหญ่และทำการบำรุงรักษาตามระยะเวลาได้ด้วยตัวคุณเอง หากคุณต้องการเคล็ดลับเพิ่มเติม ไปที่หน้า **คำถามที่พบบ่อย และการแก้ปัญหาเบื้องตัน** ของรุ่นผลิตภัณฑ์ของคุณใน Brother Solutions Center ที่ <u>support.brother.com</u>

#### (MFC-J3930DW)

หากจอสัมผัสแสดงข้อผิดพลาดและอุปกรณ์ Android<sup>™</sup> ของคุณรองรับคุณลักษณะ NFC ให้แตะอุปกรณ์ของคุณที่ สัญลักษณ์ NFC บนแผงควบคุมเพื่อเข้าสู่ Brother Solutions Center และเรียกดูคำถามที่พบบ่อยล่าสุดจากอุปกรณ์ ของคุณ (อาจมีการเรียกเก็บค่าบริการข้อความและข้อมูลของผู้ให้บริการโทรศัพท์มือถือของคุณ)

ตรวจสอบให้แน่ใจว่าตั้งค่า NFC ของเครื่อง Brother และอุปกรณ์ Android<sup>™</sup> ของคุณเป็นเปิด

การอ้างอิงข้อมูลที่เกี่ยวข้อง อยู่ที่ด้านล่างของหน้านี้

#### **MFC-J3530DW**

| ข้อความแสดงความผิดพลาด                                             | สาเหตุ                                                                                                    | การดำเนินการ                                                                                                    |
|--------------------------------------------------------------------|----------------------------------------------------------------------------------------------------|----------------------------------------------------------------------------------------------------|
| B&W Print Only (พิมพ์เฉพาะ<br>ขาวคำ)<br>Replace ink. (เปลี่ขนหมึก) | <ul> <li>ตลับหมึก สี หนึ่งสีหรือตั้งแต่หนึ่งสีขึ้นไปหมด<br/>อายุการใช้งานแล้ว</li> <li>คุณสามารถใช้เครื่องในโหมด ขาวดำ ประมาณ<br/>สีสัปดาห์ ทั้งนี้ขึ้นอยู่กับจำนวนหน้าที่คุณพิมพ์<br/>ในขณะที่ข้อความนี้ปรากฏขึ้นบนจอสัมผัส<br/>แต่ละคำสั่งจะทำงานตามวิธีต่อไปนี้:</li> <li>การพิมพ์<br/>ถ้าชนิดสื่อถูกตั้งค่าเป็น กระดาษธรรมดา<br/>ในแท็บ พื้นฐาน และ โทนสีเทา ถูกเลือก<br/>ในแท็บ พื้นสูง ของไดร์เวอร์เครื่องพิมพ์<br/>คุณสามารถใช้เครื่องเป็นเครื่องพิมพ์แบบ<br/>ขาวดำ</li> <li>การทำสำเนา<br/>ถ้าชนิดกระดาษถูกตั้งค่าเป็นPlain<br/>Paper (กระคาษธรรมดา), คุณสามารถทำ<br/>สำเนาเป็นขาวดำ</li> <li>โทรสาร<br/>ถ้าชนิดกระดาษถูกตั้งค่าเป็นPlain<br/>Paper (กระคาษธรรมดา), เครื่องจะรับและ<br/>พิมพ์โทรสารเป็นขาวดำ</li> </ul> | <ul> <li>เปลี่ยนตลับหมึก</li> <li>&gt; ข้อมูลที่เกี่ยวข้อง: เปลี่ยนตลับหมึก<br/>แม้ว่าในช่องสาเหตุจะบอกทางเลือกสำหรับการ<br/>ใช้เครื่องหลังจากข้อผิดพลาดนี้ปรากฏขึ้น แต่<br/>คุณก็ยังอาจไม่สามารถใช้เครื่องได้จนกว่าจะ<br/>เปลี่ยนตลับหมึก ภายใต้เงื่อนไขต่อไปนี้:</li> <li>ถ้าคุณถออดปลั๊กเครื่องหรือนำตลับหมึกออก<br/>มา</li> <li>ถ้าคุณเลือกตัวเลือกกระดาษชนิดแห้งข้า<br/>บนเครื่อง หรือในไดร์เวอร์เครื่องพิมพ์</li> </ul> |
| Cannot Detect (ไม่สามารถ<br>ดรวจจับ)                               | คุณติดตั้งตลับหมึกใหม่เร็วเกินไปและเครื่องไม่<br>ตรวจจับ                                                                                                    | นำตลับหมึกใหม่ออกมาและใส่เข้าไปใหม่ช้าๆ<br>และแน่นสนิทจนกระทั่งลงล็อคเข้าที่                                                                                                    |
|                                                                    | ดลับหมึกถูกดิดตั้งอย่างไม่ถูกต้อง                                                                                                    | ▶> ข้อมูลที่เกี่ยวข้อง: เปลี่ยนตลับหมึก                                                                                                    |
|                                                                    | ดลับหมึกที่ใช้แล้วถูกติดตั้งกลับเข้าไป                                                                                                    | เอาตลับหมึกที่ใช้แล้วออก และติดตั้งตลับใหม่                                                                                                    |
|                                                                    | ถ้าคุณใช้หมึกที่ไม่ใช่ของแท้ของ Brother<br>เครื่องอาจไม่สามารถตรวจจับดลับหมึกได้                                                                                                    | เปลี่ยนตลับหมึกด้วยตลับหมึกของแท้ของ<br>Brother ถ้าข้อความแสดงความผิดพลาดยังคง<br>อยู่ ให้ดิดต่อศูนย์บริการลูกค้าสัมพันธ์ของบรา<br>เดอร์ หรือตัวแทนจำหน่ายผลิตภัณฑ์บราเดอร์<br>ในพื้นที่ของคุณ                                                                                                    |
|                                                                    | ด้องเปลี่ยนดลับหมึก                                                                                                    | เปลี่ยนตลับหมึกด้วยตลับหมึกของแท้ของ<br>Brother                                                                                                    |
|                                                                    | ดลับหมึกใหม่มีฟองอากาศ                                                                                                    | ค่อยๆ หมุนดลับหมึก เพื่อให้พอร์ตเดิมหมึกชี้<br>ลงด้านล่าง และจากนั้นดิดดั้งดลับหมึกกลับ<br>เข้าไปอีกครั้ง                                                                                                    |

| ข้อความแสดงความผิดพลาด                                  | สาเหตุ                                                                                                    | การดำเนินการ                                                                                                    |
|---------------------------------------------------------|----------------------------------------------------------------------------------------------------|----------------------------------------------------------------------------------------------------|
|                                                         | ดิดตั้งรุ่นตลับหมึก Brother ที่ไม่ถูกต้อง                                                                            | ตรวจสอบหมายเลขรุ่นของดลับหมึก และติดตั้ง<br>ดลับหมึกที่ถูกต้อง                                                                                                    |
| Cannot Detect Ink<br>Volume (ตรวงจับปริมาณหมึกไม่ได้)   | ถ้าคุณใช้หมึกที่ไม่ใช่ของแท้ของ Brother<br>เครื่องอาจไม่สามารถตรวจจับปริมาณหมึกได้                                   | เปลี่ยนตลับหมึกด้วยตลับหมึกของแท้ของ<br>Brother ถ้าข้อความแสดงความผิดพลาดยังคง<br>อยู่ ให้ติดต่อศูนย์บริการลูกค้าสัมพันธ์ของบรา<br>เดอร์ หรือตัวแทนจำหน่ายผลิตภัณฑ์บราเดอร์<br>ในพื้นที่ของคุณ                                                                     |
| Comm.Error (การสื่อสารผิดพลาด)                          | คุณภาพสายโทรศัพท์ไม่ดีส่งผลให้เกิดข้อผิด<br>พลาดเกี่ยวกับการดิดต่อสื่อสาร                                            | ส่งโทรสารอีกครั้ง หรือลองเชื่อมต่อเครื่องกับ<br>สายโทรศัพท์อื่น ถ้าปัญหายังคงเกิดขึ้น ติดต่อ<br>บริษัทที่ให้บริการทางด้านโทรศัพท์และขอให้<br>ตรวจสอบสายโทรศัพท์ของคุณ                                                                                              |
| Connection Error (การ<br>เชื่อมต่อผิดพลาด)              | เครื่องอื่นพยายามเชื่อมต่อเข้ากับเครือข่าย Wi-<br>Fi Direct พร้อมกัน                                                 | ดรวจสอบให้แน่ใจว่าไม่มีอุปกรณ์อื่นที่พยายาม<br>เชื่อมต่อกับเครือข่าย Wi-Fi Direct จากนั้นลอง<br>กำหนดการตั้งค่า Wi-Fi Direct อีกครั้ง                                                                                                    |
| Connection Failed (การ<br>เชื่อมต่อถ้มเหลว)             | เครื่องพิมพ์บราเดอร์และอุปกรณ์เคลื่อนที่ของ<br>คุณไม่สามารถสื่อสารกันได้ระหว่างการกำหนด<br>ค่าเครือข่าย Wi-Fi Direct | <ul> <li>ย้ายอุปกรณ์เคลื่อนที่ให้อยู่ใกลัเครื่อง<br/>Brother ของคุณมากขึ้น</li> <li>ย้ายเครื่อง Brother และอุปกรณ์เคลื่อนที่<br/>ของคุณไปยังบริเวณที่ปราศจากสิ่งกีดขวาง</li> <li>หากคุณใช้ PIN method ของ WPS ดรวจ<br/>สอบให้แน่ใจว่าคุณใส่ PIN ถูกต้อง</li> </ul> |
| Cover is Open. (ฝาเปิดอยู่)                             | ฝาปิดสแกนเนอร์ไม่ได้ล็อคในตำแหน่งปิด                                                                                 | ยกฝ่าปิดสแกนเนอร์ขึ้น และจากนั้นปิดใหม่อีก<br>ครั้ง                                                                                                    |
|                                                         |                                                                                                    | ดรวจให้แน่ใจว่าสายโทรศัพท์ และสาย<br>อินเตอร์เฟส (ถ้ามี) เดินสายอย่างถูกต้องตาม<br>แนวร่องไปยังช่องร้อยสาย และออกไปทางด้าน<br>หลังของเครื่อง                                                                                                    |
|                                                         | ฝาปิดตลับหมึกไม่ได้ล็อคในดำแหน่งปิด                                                                                  | ปิดฝาปิดตลับหมึกให้แน่นสนิทจนกระทั่งล็อค<br>เข้าที่                                                                                                    |
| Data Remaining in<br>Memory (มีข้อมูลอยู่ในหน่วยความจำ) | ข้อมูลการพิมพ์ยังอยู่ในหน่วยความจำของ<br>เครื่อง                                                                     | กด 🗙 เครื่องพิมพ์จะยกเลิกงานและล้างงาน<br>พิมพ์จากหน่วยความจำ ลองพิมพ์อีกครั้ง                                                                                                    |
| Disconnected (ชกเลิกการเชื่อม<br>ต่อแถ้ว)               | บุคคลอื่นหรือเครื่องโทรสารของบุคคลอื่นหยุด<br>การโทร                                                                 | ลองส่งหรือรับโทรสารอีกครั้ง<br>หากเกิดสายหลุดซ้ำบ่อยครั้ง และคุณใช้ระบบ<br>VoIP (เสียงผ่านเครือข่ายอินเทอร์เน็ด) ลอง<br>เปลี่ยนความเข้ากันได้เป็น พื้นฐาน (สำหรับ<br>VoIP)<br>➤➤ ข้อมูลที่เกี่ยวข้อง: การรบกวนในสาย                                                |
|                                                         |                                                                                                    | โทรศัพท์/VoIP                                                                                                    |
| Document Jam/too Long<br>(เอกสารติด/ขาวเกินไป)          | เอกสารไม่ถูกใส่หรือป้อนเข้าอย่างถูกต้อง หรือ<br>เอกสารที่สแกนจาก ADF (ถาดป้อนเอกสาร<br>อัตโนมัดิ) ยาวเกินไป          | นำเอกสารที่ดิดอยู่ออก และจากนั้นกด 🔀 ใส่<br>เอกสารใน ADF (ถาดป้อนเอกสารอัตโนมัดิ)<br>อย่างถูกต้อง                                                                                                    |
|                                                         |                                                                                                    | ง้อมูลที่เกี่ยวข้อง: ใส่เอกสารใน ADF (ถาด                                                                                                    |
|                                                         |                                                                                                    | ปอนเอกสารอัต ในมัติ)                                                                                                    |
|                                                         | - ط!٥. 5                                                                                                    | งอมูลทเกยวของ: เอกสารตด                                                                                                    |
| DR Mode in Use (กำลังไช้<br>โหมด DR)                    | เครองอยูเนเหมดเสยงเรยกทแตกตาง คุณเม<br>สามารถเปลี่ยนโหมดการรับจาก ด้วยตนเอง<br>เป็นโหมดอื่น                          | ดงคาเสยงเรยกทแดกดางเบนบด<br>→> ข้อมูลที่เกี่ยวข้อง: ปิคบริการเสียงเรียกเข้าที่<br>แตกต่างกัน                                                                                                    |
| High Temperature (อุณหภูมิ<br>สูง)                      | อุณหภูมิห้องสูงเกินไป                                                                                                | หลังจากห้องเย็นขึ้นแล้ว ทำให้เครื่องเย็นลง<br>เท่ากับอุณหภูมิห้อง ลองอีกครั้งเมื่อเครื่องเย็น<br>ลงแล้ว                                                                                                    |

| ข้อความแสดงความผิดพลาด                                                        | สาเหตุ                                                                                                    | การดำเนินการ                                                                                                    |
|-------------------------------------------------------------------------------|----------------------------------------------------------------------------------------------------|----------------------------------------------------------------------------------------------------|
| Hub is Unusable. (Hub<br>ใช้ไม่ได้)                                           | Hub หรือ USB Flash drive ที่มี hub ถูกเชื่อม<br>ต่อกับอินเตอร์เฟส USB แบบตรง                                                                                                    | ้ไม่รองรับ Hub ซึ่งรวมถึง USB Flash drive ที่มี<br>Hub ในดัว ถอดอุปกรณ์ออกจากอินเตอร์เฟส<br>USB แบบตรง                                                                                                    |
| Ink Absorber NearFull<br>(กล่องซับหมึกใกล้เด็ม)                               | กล่องตัวขับน้ำหมึกหรือกล่องถ่ายหมึกใกล้เด็ม                                                                                                    | ด้องเปลี่ยนกล่องขับหมึกหรือกล่องถ่ายหมึกใน<br>เร็วๆนี้ ดิดต่อศูนย์บริการลูกค้าสัมพันธ์ของบรา<br>เดอร์หรือดัวแทนจำหน่ายผลิตภัณฑ์บราเดอร์<br>ในพื้นที่ของคุณ                                                                                                    |
| Ink Absorber Pad Full<br>(กล่องซับหมึกเต็ม)                                   | กล่องตัวขับน้ำหมึกหรือกล่องถ่ายหมึกเต็ม<br>ส่วนประกอบเหล่านี้เป็นรายการที่มีการบำรุง<br>รักษาตามระยะเวลา ซึ่งต้องเปลี่ยนหลังจากถึง<br>ระยะเวลาเพื่อทำให้เครื่องพิมพ์ Brother มี<br>ประสิทธิภาพสูงสุด เนื่องจากส่วนประกอบเหล่า<br>นี้เป็นรายการที่มีการบำรุงรักษาตามระยะเวลา<br>การเปลี่ยนนี้จึงไม่ครอบคลุมอยู่ในการรับประกัน<br>การเปลี่ยนส่วนประกอบเหล่านี้และระยะเวลา<br>ก่อนที่จะต้องเปลี่ยนนั้นขึ้นอยู่กับจำนวนครั้ง<br>ของการกำจัด และถ่ายหมึกที่ต้องทำเพื่อ<br>ทำความสะอาดระบบหมึก กล่องเหล่านี้ต้องใช้<br>หมึกจำนวนหนึ่งในระหว่างการกำจัดและถ่าย<br>หมึกแตกต่างกัน จำนวนครั้งที่เครื่องต้องกำจัด<br>และถ่ายหมึกสำหรับการทำความสะอาดอาจ<br>แตกต่างกันไป ขึ้นอยู่กับสถานการณ์ที่แตกต่าง<br>กัน ตัวอย่างเช่น การเปิดปิดเครื่องบ่อยๆ จะ<br>ทำให้รอบการทำความสะอาดโดยอัตโนมัติทุกครั้งที่<br>เปิดเครื่อง การใช้หมึกที่ไม่ใช่ของแท้ของ<br>Brother อาจเป็นสาเหตุให้ต้องทำความสะอาด<br>บ่อยขึ้น เนื่องจากหมึกที่ไม่ใช่ของแท้ของ<br>Brother อาจทำให้การพิมพ์ไม่ได้คุณภาพ ซึ่ง<br>ต้องแก้ปัญหาโดยการทำความสะอาด เมื่อ<br>เครื่องต้องทำความสะอาดมากขึ้น กล่องเหล่านี้<br>จะเต็มเร็วขึ้นด้วย<br><b>การช่อมแชมอันเนื่องมาจากการใช้</b><br>อุ <b>ปกรณ์ที่ไม่ใช่ของแท้ของ Brother ไม่อยู่</b><br>ในการรับประกันผลิตภัณฑ์ดามที่ได้ระบุไว้ | <ul> <li>ด้องเปลี่ยนกล่องขับหมึกหรือกล่องถ่ายหมึก</li> <li>ดิดต่อศูนย์บริการลูกค้าสัมพันธ์ของบราเดอร์</li> <li>หรือศูนย์บริการที่ได้รับอนุญาตของบราเดอร์ใน</li> <li>พื้นที่ของคุณ เพื่อเข้ารับบริการเครื่องของคุณ</li> <li>สาเหตุสำหรับการทำความสะอาด:</li> <li>1. เครื่องจะทำความสะอาดเองโดยอัตโนมัติ</li> <li>หลังจากเคลียร์กระดาษที่ติดออกแล้ว</li> <li>เครื่องจะทำความสะอาดเองโดยอัตโนมัติ</li> <li>ก่อนที่จะพิมพ์หน้าที่ได้รับต่อไป</li> <li>3. เครื่องจะทำความสะอาดเองโดยอัตโนมัติ</li> <li>หลังจากที่เปิดเครื่องทิ้งไว้มากกว่า 30 วัน</li> <li>(ใช้ไม่บ่อย)</li> <li>4. เครื่องจะทำความสะอาดเองโดยอัตโนมัติ</li> <li>หลังจากเปลี่ยนตลับหมึก สี เดียวกัน 12</li> <li>ครั้ง</li> </ul> |
| Ink Low (หมึกเหลือน้อย)                                                       | ดลับหมึกตั้งแต่หนึ่งตลับขึ้นไปใกล้หมดอายุ<br>การใช้งานแล้ว ถ้าเครื่องที่ส่งมีความสามารถที่<br>จะเปลี่ยนได้ โทรสารสี จะถูกพิมพ์ที่เครื่องของ<br>คุณเป็นโทรสารขาวดำ                                                                                                    | สั่งซื้อดลับหมึกใหม่ คุณสามารถพิมพ์ต่อได้<br>จนกว่าจอสัมผัสจะแสดงReplace Ink<br>(เปลี่ขนหมึก)<br>▶> ข้อมูลที่เกี่ยวข้อง: เปลี่ยนตลับหมึก<br>• คุณยังคงสามารถสแกนได้ แม้ว่าน้ำ<br>หมึกจะมีปริมาณน้อย หรือจำเป็นต้อง<br>เปลี่ยนใหม่                                                                                                    |
| Install Ink (ดิดตั้งดลับหมึก)                                                 | ดลับหมึกถูกติดตั้งอย่างไม่ถูกต้อง                                                                                                    | ถอดตลับหมึกใหม่ออกมาและใส่เข้าไปใหม่ช้าๆ<br>และแน่นสนิทจนกระทั่งลงล็อคเข้าที่                                                                                                    |
|                                                                               | กระคาษติดในเค <del>รื่</del> า ง                                                                                                    | > ขอมูลการกองของ. เบลอดสายบานทาง<br>เขติมอระความที่ติดการการการการการการการการการการการการการก                                                                                                    |
| Jam Front/Rear (กระดาษตด<br>ด้านหน้า/ด้านหลัง)                                | าวรัด เซิตต์ เนเตรียง                                                                                                    | ทยบกระตาษที่เลี้ยวข้อง เอรื่องพิมพ์สือหรืออระอาง                                                                                                    |
| Jam Front (กระดาษติด ด้านหน้า)                                                |                                                                                                    | ขอมู่ถูกแก่อว่าของ. เกายงพมพพพทาวยการพาย<br>สิด                                                                                                    |
| Jam Rear (กระดาษติด ด้านหลัง)                                                 |                                                                                                    | ""                                                                                                    |
| Jam Manual Feed Slot<br>(กระดาษติดช่องป้อนเอกสารด้วยมือ)                      |                                                                                                    | ถากระดาษติดด้วยวิธีอื่นๆ<br>กระดาษติดด้วยวิธีอื่นๆ                                                                                                    |
| Jam Front/Manual Feed<br>Slot (กระดาษติด ด้านหน้า/ช่องป้อน<br>เอกสารด้วยเมือ) |                                                                                                    | ข้อมูลที่เกี่ยวข้อง: นำชิ้นส่วนกระคาษเล็กๆ<br>ออก                                                                                                    |
| Jam Tray2 (กระคาษติดถาด 2)                                                    | แคร่ปรับกระดาษตั้งค่าขนาดกระดาษไม่ถูกต้อง                                                                                                    | ดรวจสอบว่าแคร่ปรับกระดาษตั้งค่าขนาด                                                                                                    |
| Repeat Jam XX (กระดาษติดซ้ำ<br>XX)                                            |                                                                                                    | กระดาษถูกต้อง                                                                                                    |

| ข้อความแสดงความผิดพลาด                                        | สาเหดุ                                                                                                    | การดำเนินการ                                                                                                    |
|---------------------------------------------------------------|----------------------------------------------------------------------------------------------------|----------------------------------------------------------------------------------------------------|
|                                                               | ฐานรองกระดาษของเครื่องติดตั้งไม่ถูกต้อง                                                                                                    | ตรวจสอบให้แน่ใจว่าได้ใส่ฐานรองกระดาษ<br>เข้าไปในเครื่องจนสุดแล้ว                                                                                                    |
|                                                               |                                                                                                    | > ข้อมูลที่เกี่ยวข้อง: กระดาษติดที่ด้านหน้าของ<br>เกรื่อง                                                                                                    |
|                                                               | มีกระดาษมากกว่าหนึ่งแผ่นวางอยู่ในช่องป้อน<br>เอกสารด้วยมือ<br>-ห <b>รือ</b> -<br>กระดาษแผ่นอื่นถูกวางไว้ในช่องป้อนเอกสาร<br>ด้วยมือก่อนที่จอสัมผัสจะแจ้งให้คุณบรรจุ<br>กระดาษแผ่นอื่นเข้าไป | <ul> <li>อย่าใส่กระดาษเกินหนึ่งแผ่นในช่องป้อน<br/>เอกสารด้วยมือไม่ว่ากรณึใดๆ รอจนกระทั่งจอ<br/>สัมผัสแจ้งให้คุณบรรจุกระดาษแผ่นอื่นเข้าไป<br/>ก่อนที่คุณจะป้อนกระดาษแผ่นต่อไปลงในช่อง<br/>ป้อนเอกสารด้วยมือ</li> <li>พยิบกระดาษที่ติดออก</li> <li>&gt; ข้อมูลที่เกี่ยวข้อง: เครื่องพิมพ์ติดหรือกระคาษ<br/>ติด</li> </ul> |
|                                                               | ผุ่นบนกระดาษสะสมอยู่บนพื้นผิวของลูกกลิ้ง                                                                                                    | ทำความสะอาดลูกกลิ้งป้อนกระดาษ                                                                                                    |
|                                                               | ป้อนกระดาษ                                                                                                    | ➤ ข้อมูลที่เกี่ยวข้อง: ทำความสะอาคลูกกลิ้งจับ<br>กระดาษ                                                                                                    |
| Low Temperature (อุณหภูมิ<br>ต่ำ)                             | อุณหภูมิห้องต่ำเกินไป                                                                                                    | หลังจากทำให้ห้องอบอุ่น ปล่อยให้อุ่นเครื่อง<br>จนถึงอุณหภูมิห้อง ลองอีกครั้งเมื่อเครื่องอุ่นขึ้น<br>แล้ว                                                                                                    |
| Media is Full. (สื่อเต็ม)                                     | USB flash drive ที่คุณใช้นั้นบรรจุครบ 999<br>ไฟล์แล้ว                                                                                                    | เครื่องของคุณจะสามารถบันทึกลงใน USB<br>flash drive ได้ก็ต่อเมื่อมีไฟล์อยู่น้อยกว่า 999<br>ไฟล์ ลบไฟล์ที่ไม่ใช้งานออกและลองอีกครั้ง                                                                                                    |
|                                                               | USB flash drive ที่คุณใช้มีพื้นที่เหลือไม่เพียง<br>พอที่จะสแกนเอกสารได้                                                                                                    | ลบไฟล์ที่ไม่ใช้งานออกจาก USB flash drive<br>เพื่อให้เหลือพื้นที่ว่างมากขึ้น และจากนั้นลอง<br>อีกครั้ง                                                                                                    |
| No Caller ID (ไม่มีรหัสผู้โทร)                                | ไม่มีประวัติสายเรียกเข้า คุณไม่ได้รับสายหรือ<br>คุณไม่ได้เป็นสมาชิกของบริการรหัสผู้โทรจาก<br>บริษัทที่ให้บริการทางด้านโทรศัพท์                                                              | การใช้คุณลักษณะรหัสผู้โทร ติดต่อ บริษัทที่ให้<br>บริการทางด้านโทรศัพท์                                                                                                    |
|                                                               |                                                                                                    | ง้อมูลที่เกี่ยวข้อง: รายชื่อผู้ใทรเข้า                                                                                                    |
| No Device (ໄມ່ມີຄຸປກາໝ໌)                                      | เมื่อกำหนดค่าเครือข่าย Wi-Fi Direct เครื่อง<br>พิมพ์บราเดอร์ไม่สามารถค้นพบอุปกรณ์<br>เคลื่อนที่ของคณ                                                                                        | <ul> <li>ตรวจสอบให้แน่ใจว่าเครื่องและอุปกรณ์</li> <li>เคลื่อนที่ของคุณอยู่ในโหมด Wi-Fi Direct</li> </ul>                                                                                                    |
|                                                               | ,                                                                                                    | Brother ของคุณมากขึ้น                                                                                                    |
|                                                               |                                                                                                    | <ul> <li>ย้ายเครื่อง Brother และอุปกรณ์เคลื่อนที่<br/>ของคุณไปยังบริเวณที่ปราศจากสิ่งกีดขวาง</li> </ul>                                                                                                    |
|                                                               |                                                                                                    | <ul> <li>หากคุณกำหนดค่าเครือข่าย Wi-Fi Direct<br/>ด้วยตนเอง ตรวจสอบให้แน่ใจว่าคุณป้อน<br/>รหัสผ่านได้อย่างถูกต้อง</li> </ul>                                                                                                    |
|                                                               |                                                                                                    | <ul> <li>หากอุปกรณ์เคลื่อนที่ของคุณสามารถกำหน<br/>ดวิธีการรับเลขที่อยู่ไอพีได้ ตรวจสอบให้<br/>แน่ใจว่าเลขที่อยู่ไอพีของอุปกรณ์เคลื่อนที่<br/>ของคุณถูกกำหนดค่าผ่าน DHCP</li> </ul>                                                                                                    |
| No File (ไม่มีไฟล์)                                           | USB flash drive ในไดร์ฟสื่อไม่มีไฟล์ JPG<br>บรรจุไว้                                                                                                    | ใส่ USB flash drive ที่ถูกต้องลงในช่องใส่อีก<br>ครั้ง                                                                                                    |
| No Paper Fed (ไม่มีกระดาษ<br>สีอน)                            | กระดาษในถาดของเครื่องหมด หรือใส่กระดาษ<br>ในอาคใส่กระดาษไม่ออต้อง                                                                                                    | ทำอย่างใดอย่างหนึ่งต่อไปนี้:                                                                                                    |
| บอน)<br>No Paper Fed [Tray<br>#1] (ไม่มีกระคายป้อนเข้าไป [ถาด |                                                                                                    | <ul> <li>เดิมกระดาษลงในถาดใสกระดาษ และจาก<br/>นั้นปฏิบัติดามคำแนะนำบนหน้าจอแสดงผล<br/>แบบ LCD</li> </ul>                                                                                                    |
| #⊥])<br>No Paper Fed [Tray<br>#2] (ไม่มีกระคายป้อนเข้าไป [ถาด |                                                                                                    | <ul> <li>หยิบกระดาษออกและใส่กระดาษอีกครั้ง<br/>จากนั้นปฏิบัติตามคำแนะนำบนหน้าจอแส<br/>ดงผลแบบ LCD</li> </ul>                                                                                                    |
| #2])<br>                                                      |                                                                                                    | ▶▶ ข้อมูลที่เกี่ยวข้อง: บรรจุกระดาษ                                                                                                    |
|                                                               | ไม่ได้ใส่กระดาษตรงตำแหน่ง กลาง ของช่อง<br>ป้อนเอกสารด้วยมือ                                                                                                    | หยิบกระดาษออก และใส่เข้าไปใหม่ตรง<br>ตำแหน่งกลาง ของช่องป้อนเอกสารด้วยมือ                                                                                                    |

| ข้อความแสดงความผิดพลาด                       | สาเหตุ                                                                    | การดำเนินการ                                                                                                    |
|----------------------------------------------|---------------------------------------------------------------------------|----------------------------------------------------------------------------------------------------|
|                                              |                                                                           | และจากนั้นปฏิบัติตามคำแนะนำบนหน้าจอแส<br>ดงผลแบบ LCD                                                                                          |
|                                              |                                                                           | ▶▶ ข้อมูลที่เกี่ยวข้อง: ใส่กระคาษในช่องป้อน                                                                                                   |
|                                              |                                                                           | เอกสารด้วยมือ                                                                                                    |
|                                              | ฝาปิดช่องดึงกระดาษดิดปิดไม่ถูกต้อง                                        | ตรวจสอบให้แน่ใจว่าฝาปิดช่องดึงกระดาษติด<br>ปิดเท่ากันทั้งสองด้าน                                                                              |
|                                              |                                                                           | ▶▶ ข้อมูลที่เกี่ยวข้อง: เครื่องพิมพ์ติดหรือกระดาษ                                                                                             |
|                                              |                                                                           | ติด                                                                                                    |
|                                              | ฝุ่นบนกระดาษสะสมอยู่บนพื้นผิวของลูกกลิ้ง                                  | ทำความสะอาดลูกกลิ้งป้อนกระดาษ                                                                                                    |
|                                              | ป้อนกระดาษ                                                                | >> ข้อมูลที่เกี่ยวข้อง: ทำความสะอาคลูกกลิ้งจับ                                                                                                |
|                                              |                                                                           | กระคาษ                                                                                                    |
| No Response/Busy (ไม่ตอบ<br>สนอง/ไม่ว่าง)    | หมายเลขที่คุณโทรออก ไม่มีผู้รับสายหรือสาย<br>ไม่ว่าง                      | ดรวจสอบหมายเลขและลองอีกครั้ง                                                                                                    |
| Out of Fax Memory (หน่วย                     | หน่วยความจำโทรสารเด็ม                                                     | ทำอย่างใดอย่างหนึ่งต่อไปนี้:                                                                                                    |
| ความจำโทรสารเต็ม )                           |                                                                           | <ul> <li>ล้างข้อมูลจากหน่วยความจำ เพื่อให้ได้</li> <li>หน่วยความจำเพิ่ม คุณสามารถปิดการ</li> <li>ทำงานของการรับด้วยหน่วยความจำ</li> </ul>     |
|                                              |                                                                           | >> ข้อมูลที่เกี่ยวข้อง:ปิดการรับด้วยหน่วย                                                                                                    |
|                                              |                                                                           | ความจำ                                                                                                    |
|                                              |                                                                           | <ul> <li>พิมพ์โทรสารที่อยู่ในหน่วยความจำ</li> </ul>                                                                                           |
|                                              |                                                                           | ▶▶ ข้อมูลที่เกี่ยวข้อง:พิมพ์แฟกซ์ที่จัดเก็บใน                                                                                                 |
|                                              |                                                                           | หน่วยความจำของเครื่อง                                                                                                    |
| Out of Memory (หน่วยความงำ<br>เดิ่ม)         | หน่วยความจำของเครื่องเด็ม                                                 | ถ้ากำลังดำเนินการส่งโทรสารหรือทำ<br>สำเนา:                                                                                                    |
|                                              |                                                                           | <ul> <li>กด X หรือ Quit (ปิด) หรือ Close</li> <li>(ปิด) และรอจนกระทั่งการทำงานอื่นเสร็จ<br/>สิ้น จากนั้นลองใหม่อีกครั้ง</li> </ul>            |
|                                              |                                                                           | <ul> <li>กด Send Now (ส่งเดี๋ยวนี้) เพื่อส่งหน้าที่<br/>สแกนแล้ว</li> </ul>                                                                   |
|                                              |                                                                           | <ul> <li>กด Partial Print (พิมพ์บางส่วน) เพื่อ<br/>ทำสำเนาหน้าที่สแกนแล้ว</li> </ul>                                                          |
|                                              |                                                                           | <ul> <li>ล้างข้อมูลในหน่วยความจำ เพื่อให้ได้หน่วย<br/>ความจำเพิ่ม คุณสามารถปิดการรับด้วย<br/>หน่วยความจำ</li> </ul>                           |
|                                              |                                                                           | ง้อมูลที่เกี่ยวข้อง:ปิดการรับด้วยหน่วย<br>ดาาบจำ                                                                                              |
|                                              |                                                                           | <ul> <li>พิมพ์โทรสารที่จัดเก็บอยู่ในหน่วยความจำ</li> </ul>                                                                                    |
|                                              |                                                                           | >> ข้อมลที่เกี่ยวข้อง:พิมพ์แฟกซ์ที่จัดเก็บใน                                                                                                  |
|                                              |                                                                           | หน่วยความจำของเครื่อง                                                                                                    |
| Paper Size Mismatch<br>(ขนาดกระดาษไม่ตรงกัน) | การตั้งค่าขนาดกระดาษไม่ตรงกับขนาดของ<br>กระดาษที่อยู่ในถาด<br>-งะรีล-     | <ol> <li>ตรวจสอบว่าขนาดกระดาษที่คุณเลือกบน<br/>หน้าจอของเครื่องตรงกับขนาดกระดาษใน<br/>ถาด</li> </ol>                                          |
| [Tray #1] (ขนาดกระดาษไม่ตรงกัน               | ตำแหน่งกระดาษไม่เหมาะกับขนาดกระดาษ                                        | ▶▶ ข้อมูลที่เกี่ยวข้อง:เปลี่ยนขนาคกระคาษ                                                                                                    |
| [[nn #1])                                    | -หรือ-                                                                    | และชนิดกระดาษ                                                                                                    |
| [Tray #2] (ขนาดกระดาษไม่ตรงกัน<br>[ถาด #2])  | ี่คุณไม่ได้ตั้งแคร่ปรับกระดาษในถาดให้ตรงกับ<br>ด้วแสดงขนาดกระดาษที่คุณใช้ | <ol> <li>ตรวจสอบให้แน่ใจว่าคุณใส่กระดาษใน<br/>ตำแหน่งการจัดวางที่ถูกต้อง และตั้งแคร่<br/>ปรับกระดาษให้ตรงกับตัวแสดงขนาด<br/>กระดาษ</li> </ol> |

| ข้อความแสดงความผิดพลาด                                                                                                    | สาเหตุ                                                                                                    | การดำเนินการ                                                                                                    |
|----------------------------------------------------------------------------------------------------|----------------------------------------------------------------------------------------------------|----------------------------------------------------------------------------------------------------|
|                                                                                                    |                                                                                                    | ➤ ข้อมูลที่เกี่ยวข้อง:บรรจุกระคาษ 3. หลังจากที่คุณตรวจสอบขนาดกระดาษและ<br>การจัดวางกระดาษแล้ว ให้ปฏิบัติตามคำ<br>แนะนำบนหน้าจอแสดงผลแบบ LCD                                                                                                    |
|                                                                                                    |                                                                                                    | ถ้าพิมพ์จากคอมพิวเตอร์ ตรวจสอบให้แน่ใจว่า<br>ขนาดกระดาษที่คุณเลือกในไดร์เวอร์<br>เครื่องพิมพ์ตรงกับขนาดของกระดาษในถาด                                                                                                    |
|                                                                                                    |                                                                                                    |                                                                                                    |
| Paper Tray not                                                                                                    | ใส่ถาดใส่กระดาษไม่แน่นสนิท                                                                                                    | ค่อยๆ ดันถาดใส่กระดาษเข้าไปในเครื่องจนสุด                                                                                                    |
| detected (ตรวจจับถาดใส่กระคาษไม่<br>ได้)<br>Paper Tray #1 not<br>detected (ตรวจไม่พบถาดใส่กระคาษ<br>#1)<br>Paper Tray #2 not<br>detected (ตรวจไม่พบถาดใส่กระคาษ<br>#2) | กระดาษหรือวัตถุแปลกปลอมติดอยู่ทำให้ไม่<br>สามารถใส่ถาดใส่กระดาษได้แน่นสนิท                                                                                                    | ดึงถาดบรรจุกระดาษออกจากเครื่อง และนำ<br>กระดาษหรือสิ่งแปลกปลอมที่ดิดอยู่ออก หาก<br>คุณหากระดาษที่ติดอยู่ไม่เจอหรือนำออกมาไม่<br>ได้ ➤➤ ข้อมูลที่เกี่ยวข้อง: เครื่องพิมพ์ติดหรือ<br>กระดาษติด                                                                                                |
| Repetitive No Paper<br>Fed (ไม่มีกระดาษป้อนหลายครั้ง)                                                                                                    | ้ฝุ่นบนกระดาษสะสมอยู่บนพื้นผิวของลูกกลิ้ง<br>ป้อนกระดาษ                                                                                                    | ทำความสะอาดลูกกลิ้งป้อนกระดาษ<br>▶▶ ข้อมูลที่เกี่ยวข้อง: ทำความสะอาคลูกกลิ้งจับ<br>กระดาษ                                                                                                    |
| Repetitive Paper Jams<br>(กระดาษติดหลายกรั้ง)                                                                                                    | มีวัตถุแปลกปลอม เช่น คลิปกระดาษหรือเศษ<br>กระดาษที่ฉีกขาดอยู่ในเครื่อง                                                                                                    | นำวัตถุแปลกปลอมและกระดาษขึ้นเล็กๆ ออก<br>จากในเครื่อง<br>▶▶ ข้อมูลที่เกี่ยวข้อง: นำชิ้นส่วนกระคาษเล็กๆ<br>ออก                                                                                                    |
| Replace Ink (ຟລີ່ບັນหมึก)                                                                                                    | ตลับหมึกตั้งแต่หนึ่งตลับขึ้นไปหมดอายุการใช้<br>งานแล้ว เครื่องพิมพ์จะหยุดการพิมพ์ทั้งหมด<br>ในขณะที่ยังมีหน่วยความจำ, โทรสารขาวดำ จะ<br>ถูกบันทึกในหน่วยความจำ ถ้าเครื่องส่งมีความ<br>สามารถที่จะเปลี่ยนได้ โทรสารสี จะถูกบันทึก<br>ไว้ในหน่วยความจำเป็นโทรสารขาวดำ | เปลี่ยนตลับหมึก<br>➤> ข้อมูลที่เกี่ยวข้อง: เปลี่ยนตลับหมึก<br>• คุณยังคงสามารถสแกนได้ แม้ว่าน้ำ<br>หมึกจะมีปริมาณน้อย หรือจำเป็นต้อง<br>เปลี่ยนใหม่                                                                                                    |
| Sending Error (การส่งผิด<br>พลาด)<br>Wrong Document Size<br>Settings (การตั้งก่างนาดเอกสาร<br>ผิด)                                                                     | ตัวเลือกขนาดเอกสารไม่ตรงกับขนาดของ<br>เอกสารโทรสารของคุณ                                                                                                    | เลือกตัวเลือกขนาดกระดาษที่ถูกต้อง และจาก<br>นั้นกดFax Start (เริ่มต้นโทรสาร) อีกครั้ง                                                                                                    |
| The maximum number of<br>devices are already<br>connected using Wi-Fi<br>Direct. (อุปกรณ์มีการเชื่อมต่อโดยใช้<br>Wi-Fi Direct ครบงำนวนสูงสุด<br>แล้ว)                  | อุปกรณ์เคลื่อนที่สองเครื่องเชื่อมต่ออยู่กับเครือ<br>ข่าย Wi-Fi Direct เมื่อเครื่องของบราเดอร์เป็น<br>เจ้าของกลุ่ม (G/O) นั้น                                                                                                    | หลังจากการเชื่อมต่อระหว่างเครื่อง Brother<br>กับอุปกรณ์เคลื่อนที่อื่นถูกปิดลง ลอง<br>กำหนดการตั้งค่าการเชื่อมต่อแบบ Wi-Fi<br>Direct ใหม่อีกครั้ง คุณสามารถยืนยันสถานะ<br>การเชื่อมต่อโดยการพิมพ์รายงานการตั้งค่า<br>เครือข่าย<br>➤ ข้อมูลที่เกี่ยวข้อง: พิมพ์รายงานการกำหนดก่า<br>เครือข่าย |
| Touchscreen Init.<br>Failed (การเริ่มต้นจอสัมผัสล้มเหลว)                                                                                                    | จอสัมผัสถูกกดก่อนขั้นดอนการเริ่มต้นเมื่อเปิด<br>เครื่องจะดำเนินการเสร็จสิ้น                                                                                                    | ตรวจสอบให้แน่ใจว่าไม่มีสิ่งใดแตะหรือวางบน<br>จอสัมผัส โดยเฉพาะอย่างยิ่งเมื่อเสียบปลั๊ก<br>เครื่อง                                                                                                    |
|                                                                                                    | อาจมีเศษวัสดุติดอยู่ระหว่างส่วนล่างกับกรอบ<br>ของจอสัมผัส                                                                                                    | สอดแผ่นกระดาษแข็งระหว่างส่วนล่างและ<br>กรอบของจอสัมผัส และเลื่อนไปมาเพื่อดันเศษ<br>วัสดุออก                                                                                                    |
| Tray Settings (การตั้งก่าถาด)                                                                                                    | ข้อความนี้จะปรากฏขึ้นเมื่อเปิดใช้งานการตั้งค่า<br>เพื่อยืนยันชนิดกระดาษและขนาดกระดาษ                                                                                                    | หากไม่ต้องการให้แสดงข้อความยืนยันนี้ ให้<br>เปลี่ยนการตั้งค่าเป็นปิด                                                                                                    |

| ข้อความแสดงความผิดพลาด                                                                                                    | สาเหตุ                                                                                                    | การดำเนินการ                                                                                                    |
|----------------------------------------------------------------------------------------------------|----------------------------------------------------------------------------------------------------|----------------------------------------------------------------------------------------------------|
| Tray #1 Settings (การตั้ง<br>ก่าถาด #1)<br>Tray #2 Settings (การตั้ง<br>ก่าถาด #2)                                                                                                    |                                                                                                    | ➤> ข้อมูลที่เกี่ยวข้อง: เปลี่ยนการตั้งค่าการตรวจ<br>สอบกระดาษ                                                                                                    |
| Unable to Clean XX (ไม่<br>สามารถทำความสะอาดได้ XX)<br>Unable to Initialize<br>XX (ไม่สามารถเริ่มด้นได้ XX)<br>Unable to Print XX (ไม่<br>สามารถพิมพ์ได้ XX)                                    | เครื่องพิมพ์มีปัญหาทางกลไกของตัวเครื่อง<br>-หรือ-<br>มีวัตถุแปลกปลอม เช่น คลิปกระดาษหรือเศษ<br>กระดาษที่ฉีกขาดอยู่ในเครื่อง | <ul> <li>เปิดฝาปิดสแกนเนอร์และนำวัตถุแปลกปลอม<br/>และกระดาษขึ้นเล็กๆ ออกจากด้านในเครื่อง ถ้า<br/>ข้อความแสดงความผิดพลาดยังคงอยู่ ถอดสาย<br/>เครื่องออกจากแหล่งไฟเป็นเวลาหลายนาที<br/>แล้วเสียบสายอีกครั้ง</li> <li>คุณสามารถลองแก้ไขอาการกระดาษติดด้วยวิธี<br/>อื่น</li> <li>&gt; ข้อมูลที่เกี่ยวข้อง: นำชิ้นส่วนกระดาษเล็กๆ<br/>ออก</li> <li>(ถ้าคุณไม่สามารถพิมพ์โทรสารที่ได้รับได้ ให้<br/>โอนไปยังเครื่องโทรสารอื่น หรือเครื่อง<br/>คอมพิวเตอร์ของคุณ)</li> <li>&gt; ข้อมูลที่เกี่ยวข้อง: ถ่ายโอนโทรสารของคุณ<br/>หรือรายงานบันทึกโทรสาร</li> </ul> |
| Unable to Scan XX (ไม่<br>สามารถสแถนได้ XX)                                                                                                    | เครื่องพิมพ์มีปัญหาทางกลไกของตัวเครื่อง                                                                                     | ถอดสายเครื่องออกจากแหล่งไฟเป็นเวลา<br>หลายนาที แล้วเสียบสายอีกครั้ง<br>(ถ้าคุณไม่สามารถพิมพ์โทรสารที่ได้รับได้ ให้<br>โอนไปยังเครื่องโทรสารอื่น หรือเครื่อง<br>คอมพิวเตอร์ของคุณ)<br>>> ข้อมูลที่เกี่ยวข้อง: ถ่ายโอนโทรสารของกุณ<br>หรือรายงานบันทึกโทรสาร                                                                                                    |
| Unusable Device (อุปกรณ์ไม่<br>สามารถใช้งานได้)<br>Disconnect device<br>from front connector<br>& turn machine off &<br>then on (ถอดอุปกรณ์ออกจากขั้วต่อ<br>ด้านหน้าและปิดเครื่อง แล้วเปิดใหม่) | อุปกรณ์ที่เสียหายถูกเชื่อมต่อเข้ากับ<br>อินเดอร์เฟส USB แบบตรง                                                              | ถอดอุปกรณ์ออกจากอินเตอร์เฟส USB แบบ<br>ตรง จากนั้นกด 🕐 เพื่อปิดเครื่องและเปิดใหม่<br>อีกครั้ง                                                                                                    |
| Unusable Device (อุปกรณ์ไม่<br>สามารถใช้งานได้)<br>Please disconnect USB<br>device. (โปรดถอดอุปกรณ์<br>USB)                                                                                     | เชื่อมต่ออุปกรณ์ USB หรือ USB flash drive ที่<br>ไม่รองรับเข้ากับอินเดอร์เฟส USB แบบตรง                                     | ถอดอุปกรณ์ออกจากอินเตอร์เฟส USB แบบ<br>ตรง ปิดเครื่องและจากนั้นเปิดใหม่อีกครั้ง                                                                                                    |
| Wrong Ink Cartridge<br>(ดฉับหมึกผิด)                                                                                                    | หมายเลขรุ่นของตลับหมึกไม่เข้ากันกับเครื่อง<br>ของคุณ                                                                        | ตรวจสอบยืนยันว่าหมายเลขรุ่นของตลับหมึก<br>สามารถทำงานร่วมกับเครื่องของคุณได้หรือไม่                                                                                                    |
| Wrong Ink Colour (สีหมึก<br>ผิด)                                                                                                    | ตลับหมึกถูกติดดั้งผิดดำแหน่ง                                                                                                | ตรวจสอบว่าตลับหมึกใดไม่ตรงกับ สี ของ<br>ดำแหน่งดลับหมึกและย้ายตลับหมึกให้อยู่ใน<br>ตำแหน่งที่ถูกต้อง                                                                                                    |
| Wrong Tray Settings<br>(การตั้งก่าถาดใส่กระดาษผิด)                                                                                                    | การตั้งค่าขนาดกระดาษของเครื่องและถาดที่ใช้<br>ไม่ตรงกับขนาดของกระดาษในถาดที่คุณใช้                                          | ทำตามคำแนะนำบนจอสัมผัสและลองพิมพ์อีก<br>ครั้ง                                                                                                    |
|                                                                                                    |                                                                                                    | กำหนดการตั้งค่าขนาดกระดาษสำหรับถาดตาม<br>คำแนะนำบนหน้าจอแสดงผลแบบ LCD                                                                                                    |

### MFC-J3930DW

| ข้อความแสดงความผิดพลาด                          | สาเหตุ                                                              | การดำเนินการ                                                |
|-------------------------------------------------|---------------------------------------------------------------------|-------------------------------------------------------------|
| Black and White Print<br>Only (พิมพ์เฉพาะบาวดำ) | ดลับหมึก สี หนึ่งสีหรือตั้งแต่หนึ่งสีขึ้นไปหมด<br>อายุการใช้งานแล้ว | เปลี่ยนดลับหมึก<br>>> ข้องเอขี่เอี่ยวข้อง: เปลี่ยงตอังเหงือ |
| Replace ink. (เปลี่ยนหมึก)                      |                                                                     | 🚩 ขอมูถานกอรของ. เป็นออนทุกปามก                             |

| ข้อความแสดงความผิดพลาด                                | สาเหตุ                                                                                                    | การดำเนินการ                                                                                                    |
|-------------------------------------------------------|----------------------------------------------------------------------------------------------------|----------------------------------------------------------------------------------------------------|
|                                                       | <ul> <li>คุณสามารถใช้เครื่องในโหมด ขาวดำ ประมาณ<br/>สีสัปดาห์ ทั้งนี้ขึ้นอยู่กับจำนวนหน้าที่คุณพิมพ์</li> <li>ในขณะที่ข้อความนี้ปรากฏขึ้นบนจอสัมผัส<br/>แต่ละคำสั่งจะทำงานตามวิธีต่อไปนี้:</li> <li>การพิมพ์<br/>ถ้าชนิดสื่อถูกตั้งค่าเป็น กระดาษธรรมดา<br/>ในแท็บ พื้นฐาน และ โทนสีเทา ถูกเลือก<br/>ในแท็บ ขั้นสูง ของไดร์เวอร์เครื่องพิมพ์<br/>คุณสามารถใช้เครื่องเป็นเครื่องพิมพ์แบบ<br/>ขาวดำ</li> <li>การทำสำเนา<br/>ถ้าชนิดกระดาษถูกตั้งค่าเป็น Plain<br/>Paper (กระตาษธรรมดา) คุณสามารถทำ<br/>สำเนาเป็น สีขาวดำ</li> <li>โทรสาร<br/>หากชนิดกระดาษถูกตั้งค่าเป็น Plain<br/>Paper (กระตาษธรรมดา) เครื่องจะรับและ<br/>พิมพ์โทรสารเป็น สีขาวดำ</li> </ul> | <ul> <li>แม้ว่าในช่องสาเหตุจะบอกทางเลือกสำหรับการ<br/>ใช้เครื่องหลังจากข้อผิดพลาดนี้ปรากฏขึ้น แต่<br/>คุณก็ยังอาจไม่สามารถใช้เครื่องได้จนกว่าจะ<br/>เปลี่ยนตลับหมึก ภายใต้เงื่อนไขต่อไปนี้:</li> <li>ถ้าคุณถอดปลั๊กเครื่องหรือนำตลับหมึกออก<br/>มา</li> <li>ถ้าคุณเลือกตัวเลือกกระดาษชนิดแห้งช้า<br/>บนเครื่อง หรือในไดร์เวอร์เครื่องพิมพ์</li> </ul> |
| Cannot Detect (ไม่สามารถ<br>ตรวจจับ)                  | คุณดิดตั้งตลับหมึกใหม่เร็วเกินไปและเครื่องไม่<br>ตรวจจับ                                                                                                    | นำตลับหมึกใหม่ออกมาและใส่เข้าไปใหม่ช้าๆ<br>และแน่นสนิทจนกระทั่งลงล็อคเข้าที่                                                                                                    |
|                                                       | ตลับหมึกถูกติดตั้งอย่างไม่ถูกต้อง                                                                                                    | >> ข้อมูลที่เกี่ยวข้อง: เปลี่ยนตลับหมึก                                                                                                    |
|                                                       | ดลับหมึกที่ใช้แล้วถูกติดตั้งกลับเข้าไป                                                                                                    | เอาตลับหมึกที่ใช้แล้วออก และติดตั้งตลับใหม่                                                                                                    |
|                                                       | ถ้าคุณใช้หมึกที่ไม่ใช่ของแท้ของ Brother<br>เครื่องอาจไม่สามารถดรวจจับดลับหมึกได้                                                                                                    | เปลี่ยนตลับหมึกด้วยตลับหมึกของแท้ของ<br>Brother ถ้าข้อความแสดงความผิดพลาดยังคง<br>อยู่ ให้ดิดต่อศูนย์บริการลูกค้าสัมพันธ์ของบรา<br>เดอร์ หรือตัวแทนจำหน่ายผลิตภัณฑ์บราเดอร์<br>ในพื้นที่ของคุณ                                                                                                    |
|                                                       | ต้องเปลี่ยนตลับหมึก                                                                                                    | เปลี่ยนตลับหมึกด้วยตลับหมึกของแท้ของ<br>Brother                                                                                                    |
|                                                       | ดลับหมึกใหม่มีฟองอากาศ                                                                                                    | ค่อยๆ หมุนตลับหมึก เพื่อให้พอร์ตเดิมหมึกชี้<br>ลงด้านล่าง และจากนั้นติดตั้งตลับหมึกกลับ<br>เข้าไปอีกครั้ง                                                                                                    |
|                                                       | ดิดตั้งรุ่นดลับหมึก Brother ที่ไม่ถูกต้อง                                                                                                    | ตรวจสอบหมายเลขรุ่นของตลับหมึก และติดตั้ง<br>ตลับหมึกที่ถูกต้อง                                                                                                    |
| Cannot Detect Ink<br>Volume (ตรวจจับปริมาณหมึกไม่ได้) | ถ้าคุณใช้หมึกที่ไม่ใช่ของแท้ของ Brother<br>เครื่องอาจไม่สามารถตรวจจับปริมาณหมึกได้                                                                                                    | เปลี่ยนตลับหมึกด้วยตลับหมึกของแท้ของ<br>Brother ถ้าข้อความแสดงความผิดพลาดยังคง<br>อยู่ ให้ติดต่อศูนย์บริการลูกค้าสัมพันธ์ของบรา<br>เดอร์ หรือตัวแทนจำหน่ายผลิตภัณฑ์บราเดอร์<br>ในพื้นที่ของคุณ                                                                                                    |
| Comm.Error (การสื่อสารผิดพลาด)                        | คุณภาพสายโทรศัพท์ไม่ดีส่งผลให้เกิดข้อผิด<br>พลาดเกี่ยวกับการติดต่อสื่อสาร                                                                                                    | ส่งโทรสารอีกครั้ง หรือลองเชื่อมต่อเครื่องกับ<br>สายโทรศัพท์อื่น ถ้าปัญหายังคงเกิดขึ้น ติดต่อ<br>บริษัทที่ให้บริการทางด้านโทรศัพท์และขอให้<br>ตรวจสอบสายโทรศัพท์ของคุณ                                                                                                    |
| Connection Error (การ<br>เชื่อมต่อผิดพลาด)            | เครื่องอื่นพยายามเชื่อมต่อเข้ากับเครือข่าย Wi-<br>Fi Direct พร้อมกัน                                                                                                    | ตรวจสอบให้แน่ใจว่าไม่มีอุปกรณ์อื่นที่พยายาม<br>เชื่อมต่อกับเครือข่าย Wi-Fi Direct จากนั้นลอง<br>กำหนดการตั้งค่า Wi-Fi Direct อีกครั้ง                                                                                                    |
| Connection Failed (การ<br>เชื่อมต่อถ้มเหลว)           | เครื่องพิมพ์บราเดอร์และอุปกรณ์เคลื่อนที่ของ<br>คุณไม่สามารถสื่อสารกันได้ระหว่างการกำหนด<br>ค่าเครือข่าย Wi-Fi Direct                                                                                                    | <ul> <li>ย้ายอุปกรณ์เคลื่อนที่ให้อยู่ใกล้เครื่อง<br/>Brother ของคุณมากขึ้น</li> <li>ย้ายเครื่อง Brother และอุปกรณ์เคลื่อนที่<br/>ของคุณไปยังบริเวณที่ปราศจากสิ่งกีดขวาง</li> <li>หากคุณใช้ PIN method ของ WPS ตรวจ<br/>สอบให้แน่ใจว่าคุณใส่ PIN ถูกต้อง</li> </ul>                                                                                    |
| Cover is Open. (ฝาเปิดอยู่)                           | ฝาปิดสแกนเนอร์ไม่ได้ล็อคในตำแหน่งปิด                                                                                                    | ียกฝ่าปิดสแกนเนอร์ขึ้น และจากนั้นปิดใหม่อีก<br>ครั้ง                                                                                                    |

| ข้อความแสดงความผิดพลาด                                  | สาเหตุ                                                                                                    | การดำเนินการ                                                                                                    |
|---------------------------------------------------------|----------------------------------------------------------------------------------------------------|----------------------------------------------------------------------------------------------------|
|                                                         |                                                                                                    | ดรวจให้แน่ใจว่าสายโทรศัพท์ และสาย<br>อินเดอร์เฟส (ถ้ามี) เดินสายอย่างถูกต้องตาม<br>แนวร่องไปยังช่องร้อยสาย และออกไปทางด้าน<br>หลังของเครื่อง                                                                                                    |
|                                                         | ฝาปิดตลับหมึกไม่ได้ล็อคในดำแหน่งปิด                                                                                                    | ปิดฝาปิดตลับหมึกให้แน่นสนิทจนกระทั่งล็อค<br>เข้าที่                                                                                                    |
| Data Remaining in<br>Memory (มีข้อมูลอยู่ในหน่วยความจำ) | ข้อมูลการพิมพ์ยังอยู่ในหน่วยความจำของ<br>เครื่อง                                                                                                    | กด 🗙 เครื่องพิมพ์จะยกเลิกงานและล้างงาน<br>พิมพ์จากหน่วยความจำ ลองพิมพ์อีกครั้ง                                                                                                    |
| Disconnected (ซกเดิกการเชื่อม<br>ต่อแล้ว)               | บุคคลอื่นหรือเครื่องโทรสารของบุคคลอื่นหยุด<br>การโทร                                                                                                    | ลองส่งหรือรับโทรสารอีกครั้ง<br>หากเกิดสายหลุดซ้ำบ่อยครั้ง และคุณใช้ระบบ<br>VoIP (เสียงผ่านเครือข่ายอินเทอร์เน็ต) ลอง<br>เปลี่ยนความเข้ากันได้เป็น พื้นฐาน (สำหรับ<br>VoIP)                                                                                                    |
|                                                         |                                                                                                    | ➤> ข้อมูลที่เกี่ยวข้อง: การรบกวนในสาย<br>โทรศัพท์/VoIP                                                                                                    |
| Document Jam/too Long<br>(เอกสารดิด/ขาวเกินไป)          | เอกสารไม่ถูกใส่หรือป้อนเข้าอย่างถูกต้อง หรือ<br>เอกสารที่สแกนจาก ADF (ถาดป้อนเอกสาร<br>อัตโนมัติ) ยาวเกินไป                                                                                                    | นำเอกสารที่ติดอยู่ออก และจากนั้นกด 🔀 ใส่<br>เอกสารใน ADF (ถาดป้อนเอกสารอัตโนมัติ)<br>อย่างถูกต้อง                                                                                                    |
|                                                         |                                                                                                    | <ul> <li>ข้อมูลที่เกี่ยวข้อง: ใส่เอกสารใน ADF (ถาด</li> <li>ป้อนเอกสารอัตโนมัติ)</li> <li>ต้อนอที่เลี่ยวข้อม เออสารอิอ</li> </ul>                                                                                                    |
|                                                         |                                                                                                    | ขอมูลทแบยวของ: เอกสารตต                                                                                                    |
| DR MODE IN USE (กาลงเช<br>โหมด DR)                      | เครองอยูเนเหมตเลยงเรยกทแตกตาง คุณเม<br>สามารถเปลี่ยนโหมดการรับจาก ด้วยตนเอง<br>เป็นโหมดอื่น                                                                                                    | <ul> <li>เงษา แลยงเรยาที่แตกตางเบนบิต</li> <li>&gt; ข้อมูลที่เกี่ยวข้อง: ปีคบริการเสียงเรียกเข้าที่</li> <li>แตกต่างกัน</li> </ul>                                                                                                    |
| High Temperature (อุณหภูมิ<br>สูง)                      | อุณหภูมิห้องสูงเกินไป                                                                                                    | หลังจากห้องเย็นขึ้นแล้ว ทำให้เครื่องเย็นลง<br>เท่ากับอุณหภูมิห้อง ลองอีกครั้งเมื่อเครื่องเย็น<br>ลงแล้ว                                                                                                    |
| Hub is Unusable. (Hub<br>ใช้ไม่ได้)                     | Hub หรือ USB Flash drive ที่มี hub ถูกเชื่อม<br>ด่อกับอินเดอร์เฟส USB แบบตรง                                                                                                    | ้ไม่รองรับ Hub ซึ่งรวมถึง USB Flash drive ที่มี<br>Hub ในตัว ถอดอุปกรณ์ออกจากอินเตอร์เฟส<br>USB แบบตรง                                                                                                    |
| Ink Absorber NearFull<br>(กล่องซับหมึกใกล้เต็ม)         | กล่องตัวซับน้ำหมึกหรือกล่องถ่ายหมึกใกล้เต็ม                                                                                                    | ต้องเปลี่ยนกล่องซับหมึกหรือกล่องถ่ายหมึกใน<br>เร็วๆนี้ ดิดต่อศูนย์บริการลูกค้าสัมพันธ์ของบรา<br>เดอร์หรือตัวแทนจำหน่ายผลิตภัณฑ์บราเดอร์<br>ในพื้นที่ของคุณ                                                                                                    |
| Ink Absorber Pad Full<br>(กล่องซับหมึกเต็ม)             | กล่องดัวซับน้ำหมึกหรือกล่องถ่ายหมึกเด็ม<br>ส่วนประกอบเหล่านี้เป็นรายการที่มีการบำรุง<br>รักษาตามระยะเวลา ซึ่งต้องเปลี่ยนหลังจากถึง<br>ระยะเวลาเพื่อทำให้เครื่องพิมพ์ Brother มี<br>ประสิทธิภาพสูงสุด เนื่องจากส่วนประกอบเหล่า<br>นี้เป็นรายการที่มีการบำรุงรักษาตามระยะเวลา<br>การเปลี่ยนนี้จึงไม่ครอบคลุมอยู่ในการรับประกัน<br>การเปลี่ยนนี้จึงไม่ครอบคลุมอยู่ในการรับประกัน<br>การเปลี่ยนส่วนประกอบเหล่านี้และระยะเวลา<br>ก่อนที่จะต้องเปลี่ยนนั้นขึ้นอยู่กับจำนวนครั้ง<br>ของการกำจัด และถ่ายหมึกที่ต้องทำเพื่อ<br>ทำความสะอาดระบบหมึก กล่องเหล่านี้ต้องใช้<br>หมึกจำนวนหนึ่งในระหว่างการกำจัดและถ่าย<br>หมึกแตกต่างกัน จำนวนครั้งที่เครื่องต้องกำจัด<br>และถ่ายหมึกสำหรับการทำความสะอาดอาจ<br>แตกต่างกันไป ขึ้นอยู่กับสถานการณ์ที่แตกต่าง<br>กัน ตัวอย่างเช่น การเปิดปิดเครื่องบ่อยๆ จะ<br>ทำให้รอบการทำความสะอาดโชี้น เนื่องจาก<br>เครื่องจะทำความสะอาดโดยอัตโนมัติทุกครั้งที่<br>เปิดเครื่อง การใช้หมึกที่ไม่ใช่ของแท้ของ<br>Brother อาจเป็นสาเหตุให้ต้องทำความสะอาด | <ul> <li>ต้องเปลี่ยนกล่องขับหมึกหรือกล่องถ่ายหมึก</li> <li>ติดต่อศูนย์บริการลูกค้าสัมพันธ์ของบราเดอร์</li> <li>หรือศูนย์บริการที่ได้รับอนุญาตของบราเดอร์ใน</li> <li>พื้นที่ของคุณ เพื่อเข้ารับบริการเครื่องของคุณ</li> <li>สาเหตุสำหรับการทำความสะอาดเองโดยอัตโนมัติ</li> <li>หลังจากที่คุณถอดปลั๊กและเสียบกลับ</li> <li>เข้าไป</li> <li>หลังจากเคลียร์กระดาษที่ติดออกแล้ว</li> <li>เครื่องจะทำความสะอาดเองโดยอัตโนมัติ</li> <li>ก่อนที่จะพิมพ์หน้าที่ได้รับต่อไป</li> <li>เครื่องจะทำความสะอาดเองโดยอัตโนมัติ</li> <li>หลังจากที่เปิดเครื่องทิ้งไว้มากกว่า 30 วัน</li> <li>(ใช้ไม่บ่อย)</li> <li>เครื่องจะทำความสะอาดเองโดยอัตโนมัติ</li> <li>หลังจากเปลี่ยนตลับหมึก สี เดียวกัน 12</li> <li>ครั้ง</li> </ul> |

| ข้อความแสดงความผิดพลาด                           | สาเหตุ                                                                                                    | การดำเนินการ                                                                                                    |
|--------------------------------------------------|----------------------------------------------------------------------------------------------------|----------------------------------------------------------------------------------------------------|
|                                                  | บ่อยขึ้น เนื่องจากหมึกที่ไม่ใช่ของแท้ของ<br>Brother อาจทำให้กรพิมพ์ไม่ได้คุณภาพ ซึ่ง<br>ต้องแก้ปัญหาโดยการทำความสะอาด เมื่อ<br>เครื่องต้องทำความสะอาดมากขึ้น กล่องเหล่านี้<br>จะเด็มเร็วขึ้นด้วย |                                                                                                    |
|                                                  | การช่อมแชมอันเนื่องมาจากการใช้<br>อุปกรณ์ที่ไม่ใช่ของแท้ของ Brother ไม่อยู่<br>ในการรับประกันผลิตภัณฑ์ตามที่ได้ระบุไว้                                                                           |                                                                                                    |
| Ink Low (หมึกเหลือน้อย)                          | ตลับหมึกตั้งแต่หนึ่งตลับขึ้นไปใกล้หมดอายุ<br>การใช้งานแล้ว ถ้าเครื่องที่ส่งมีความสามารถที่<br>จะเปลี่ยนได้ โทรสาร สี จะถูกพิมพ์ที่เครื่องของ                                                     | สั่งขึ้อตลับหมึกใหม่ คุณสามารถพิมพ์ต่อได้<br>จนกว่าจอสัมผัสจะแสดงReplace Ink<br>(เปลี่ขนหมึก)                                      |
|                                                  | คุณเป็นโทรสารขาวดำ                                                                                                    | ▶▶ ข้อมูลที่เกี่ยวข้อง: เปลี่ยนตลับหมึก                                                                                            |
|                                                  |                                                                                                    | <ul> <li>คุณ<sup>้</sup>ยังคงสามารถสแกนได้ แม้ว่าน้ำ<br/>หมึกจะมีปริมาณน้อย หรือจำเป็นต้อง<br/>เปลี่ยนใหม่</li> </ul>              |
| Install Ink (ติดตั้งคลับหมึก)                    | ดลับหมึกถูกติดตั้งอย่างไม่ถูกต้อง                                                                                                    | ถอดตลับหมึกใหม่ออกมาและใส่เข้าไปใหม่ข้าๆ<br>และแน่นสนิทจนกระทั่งลงล็อคเข้าที่                                                      |
|                                                  |                                                                                                    | >> ข้อมูลที่เกี่ยวข้อง: เปลี่ยนตลับหมึก                                                                                            |
| Jam Front/Rear (กระดาษติด                        | กระดาษติดในเครื่อง                                                                                                    | หยิบกระดาษที่ติดออก                                                                                                    |
| ด้านหน้า/ด้านหลัง)<br>                           |                                                                                                    | ▶▶ ข้อมูลที่เกี่ยวข้อง: เครื่องพิมพ์ติดหรือกระดาษ                                                                                  |
| Jam Rear (กระดาษติด ด้านหลัง)                    |                                                                                                    | ติด                                                                                                    |
| Jam MP Tray (กระดาษดิด ถาด<br>MP)                |                                                                                                    | ถ้ากระดาษติดซ้ำๆ ให้ลองทำการแก้ไขอาการ<br>กระดาษติดด้วยวิธีอื่นๆ                                                                   |
| Jam Front/MP Tray<br>(กระดาษดิด ด้านหน้า/ถาด MP) |                                                                                                    | ข้อมูลที่เกี่ยวข้อง: นำชิ้นส่วนกระดาษเล็กๆ<br>ออก                                                                                  |
| Jam Tray2 (กระดาษติดถาด 2)                       | แคร่ปรับกระดาษตั้งค่าขบาดกระดาษไบ่กกต้อง                                                                                                    | ตรวจสอบว่าแคร่ปรับกระดาษตั้งค่าขบาด                                                                                                |
| Repeat Jam XX (กระดาษติดซ้ำ<br>XX)               |                                                                                                    | กระดาษถูกต้อง                                                                                                    |
|                                                  | ฐานรองกระดาษของเครื่องติดตั้งไม่ถูกต้อง                                                                                                    | ตรวจสอบให้แน่ใจว่าได้ใส่ฐานรองกระดาษ<br>เข้าไปในเครื่องจนสุดแล้ว                                                                   |
|                                                  |                                                                                                    | ข้อมูลที่เกี่ยวข้อง: กระคาษติดที่ด้านหน้าของ<br>เครื่อง                                                                            |
|                                                  |                                                                                                    | ทำความสะอาดลูกกลิ้งป้อนกระดาษ                                                                                                    |
|                                                  | ป้อนกระดาษ                                                                                                    | > ข้อมูลที่เกี่ยวข้อง: ทำความสะอาคลูกกลิ้งจับ<br>กระดาษ                                                                            |
| Low Temperature (อุณหภูมิ<br>ต่ำ)                | อุณหภูมิห้องต่ำเกินไป                                                                                                    | หลังจากทำให้ห้องอบอุ่น ปล่อยให้อุ่นเครื่อง<br>จนถึงอุณหภูมิห้อง ลองอีกครั้งเมื่อเครื่องอุ่นขึ้น<br>แล้ว                            |
| Media is Full. (สื่อเต็ม)                        | USB flash drive ที่คุณใช้นั้นบรรจุครบ 999<br>ไฟล์แล้ว                                                                                                    | เครื่องของคุณจะสามารถบันทึกลงใน USB<br>flash drive ได้ก็ต่อเมื่อมีไฟล์อยู่น้อยกว่า 999<br>ไฟล์ ลบไฟล์ที่ไม่ใช้งานออกและลองอีกครั้ง |
|                                                  | USB flash drive ที่คุณใช้มีพื้นที่เหลือไม่เพียง<br>พอที่จะสแกนเอกสารได้                                                                                                    | ลบไฟล์ที่ไม่ใช้งานออกจาก USB flash drive<br>เพื่อให้เหลือพื้นที่ว่างมากขึ้น และจากนั้นลอง<br>อีกครั้ง                              |
| No Caller ID (ไม่มีรหัสผู้โทร)                   | ไม่มีประวัติสายเรียกเข้า คุณไม่ได้รับสายหรือ<br>คุณไม่ได้เป็นสมาชิกของบริการรหัสผู้โทรจาก<br>มริษัทชี่ให้บริการทางค้ามโทรศัพท์                                                                   | การใช้คุณลักษณะรหัสผู้โทร ติดต่อ บริษัทที่ให้<br>บริการทางด้านโทรศัพท์                                                             |
|                                                  |                                                                                                    | >> ข้อมูลที่เกี่ยวข้อง: รายชื่อผู้โทรเข้า                                                                                          |
| No Device (ไม่มีอุปกรณ์)                         | เมื่อกำหนดค่าเครือข่าย Wi-Fi Direct เครื่อง<br>พิมพ์บราเดอร์ไม่สามารถค้นพบอุปกรณ์                                                                                                    | <ul> <li>ดรวจสอบให้แน่ใจว่าเครื่องและอุปกรณ์</li> <li>เคลื่อนที่ของคุณอยู่ในโหมด Wi-Fi Direct</li> </ul>                           |
|                                                  | เคลือนทีของคุณ<br>                                                                                                    | <ul> <li>ย้ายอุปกรณ์เคลื่อนที่ให้อยู่ใกล้เครื่อง</li> <li>Brother ของคุณมากขึ้น</li> </ul>                                         |

| ข้อความแสดงความผิดพลาด                                         | สาเหตุ                                               | การดำเนินการ                                                                                                    |
|----------------------------------------------------------------|------------------------------------------------------|----------------------------------------------------------------------------------------------------|
|                                                                |                                                      | <ul> <li>ย้ายเครื่อง Brother และอุปกรณ์เคลื่อนที่<br/>ของคุณไปยังบริเวณที่ปราศจากสิ่งกีดขวาง</li> <li>หากคุณกำหนดค่าเครือข่าย Wi-Fi Direct<br/>ด้วยตนเอง ตรวจสอบให้แน่ใจว่าคุณป้อน<br/>รหัสผ่านได้อย่างถูกต้อง</li> </ul> |
|                                                                |                                                      | ดวิธีการรับเลขที่อยู่ไอพีได้ ตรวจสอบให้<br>แน่ใจว่าเลขที่อยู่ไอพีของอุปกรณ์เคลื่อนที่<br>ของคุณถูกกำหนดค่าผ่าน DHCP                                                                                                    |
| No File (ไม่มีไฟล์)                                            | USB flash drive ในไดร์ฟสื่อไม่มีไฟล์ JPG<br>บรรจุไว้ | ใส่ USB flash drive ที่ถูกต้องลงในช่องใส่อีก<br>ครั้ง                                                                                                    |
| No Paper Fed (ไม่มีกระดาษ                                      | กระดาษในถาดของเครื่องหมด หรือใส่กระดาษ               | ทำอย่างใดอย่างหนึ่งต่อไปนี้:                                                                                                    |
| ป้อน)<br>No Paper Fed [Tray<br>#1] (ไม่มีกระคายป้อนเข้าไป [ถาด | ้ในถาดใสกระดาษไม่ถูกต้อง                             | <ul> <li>เดิมกระดาษลงในถาดใส่กระดาษ และจาก<br/>นั้นปฏิบัติตามคำแนะนำบนหน้าจอแสดงผล<br/>แบบ LCD</li> </ul>                                                                                                    |
| #1])<br>No Paper Fed [MP<br>Tray] (ไม่มีกระดาษป้อนเข้าไป [ถาด  |                                                      | <ul> <li>หยิบกระดาษออกและใส่กระดาษอีกครั้ง<br/>จากนั้นปฏิบัติตามคำแนะนำบนหน้าจอแส<br/>ดงผลแบบ LCD</li> </ul>                                                                                                    |
| MP])                                                           |                                                      | ▶▶ ข้อมูลที่เกี่ยวข้อง: บรรจุกระคาษ                                                                                                    |
| No Paper Fea [Tray<br>#2] (ไม่มีกระดาษป้อนเข้าไป [ถาด<br>#2])  | ไม่ได้ใส่กระดาษตรงตำแหน่งกลาง ของถาด<br>อเนกประสงค์  | หยิบกระดาษออก และใส่เข้าไปใหม่ตรง<br>ดำแหน่งกลาง ของถาดอเนกประสงค์ และจาก<br>นั้นปฏิบัติตามคำแนะนำบนหน้าจอแสดงผล<br>แบบ LCD                                                                                               |
|                                                                |                                                      | ▶▶ ข้อมูลที่เกี่ยวข้อง: ใส่กระคาษในถาค                                                                                                    |
|                                                                |                                                      | อเนกประสงค์ (MP Tray)                                                                                                    |
|                                                                | ฝ่าปิดช่องดึงกระดาษติดปิดไม่ถูกต้อง                  | ดรวจสอบให้แน่ใจว่าฝ่าปิดช่องดึงกระดาษติด<br>ปิดเท่ากันทั้งสองด้าน                                                                                                    |
|                                                                |                                                      | ง้อมูลที่เกี่ยวข้อง: เครื่องพิมพ์ติดหรือกระดาษ<br>ลิด                                                                                                    |
|                                                                | ฝ่นบนกระดาษสะสบอย่บบพื้นผิวของอกกอิ้ง                |                                                                                                    |
|                                                                | น้อนกระดาษ<br>1อนกระดาษ                              | <ul> <li>&gt;&gt; ข้อบลพี่เกี่ยาข้อง: ทำคาาบสะอาดออกอิ้งจับ</li> </ul>                                                                                                    |
|                                                                |                                                      | กระดาษ                                                                                                    |
| No Response/Busy (ไม่ดอบ<br>สนอง/ไม่ว่าง)                      | หมายเลขที่คุณโทรออก ไม่มีผู้รับสายหรือสาย<br>ไม่ว่าง | ตรวจสอบหมายเลขและลองอีกครั้ง                                                                                                    |
| Out of Fax Memory (หน่วย                                       | หน่วยความจำโทรสารเด็ม                                | ทำอย่างใดอย่างหนึ่งต่อไปนี้:                                                                                                    |
| ความจำโทรสารเติม)                                              |                                                      | <ul> <li>ล้างข้อมูลจากหน่วยความจำ เพื่อให้ได้<br/>หน่วยความจำเพิ่ม คุณสามารถปิดการ<br/>ทำงานของการรับด้วยหน่วยความจำ</li> </ul>                                                                                           |
|                                                                |                                                      | ข้อมูลที่เกี่ยวข้อง:ปิดการรับด้วยหน่วย<br>ดาางจำ                                                                                                    |
|                                                                |                                                      | <ul> <li>พิมพ์โทรสารที่อยู่ในหน่วยความจำ</li> </ul>                                                                                                    |
|                                                                |                                                      | >> ข้อมลที่เกี่ยวข้อง:พิมพ์แฟกซ์ที่จัดเก็บใน                                                                                                    |
|                                                                |                                                      | หน่วยความจำของเครื่อง                                                                                                    |
| Out of Memory (หน่วยความจำ<br>เดิ้ม)                           | หน่วยความจำของเครื่องเด็ม                            | ถ้ากำลังดำเนินการส่งโทรสารหรือทำ<br>สำเนา:                                                                                                    |
|                                                                |                                                      | • กด 🗙 หรือ Quit (ปิด) หรือ Close                                                                                                    |
|                                                                |                                                      | ( <sub>ปีค</sub> ) และรอจนกระทั่งการทำงานอื่นเสร็จ<br>สิ้น จากนั้นลองใหม่อีกครั้ง                                                                                                    |
|                                                                |                                                      | <ul> <li>กด Send Now (ส่งเดี๋ยวนี้) เพื่อส่งหน้าที่<br/>สแกนแล้ว</li> </ul>                                                                                                    |

| ข้อความแสดงความผิดพลาด                                                                                                    | สาเหตุ                                                                                                    | การดำเนินการ                                                                                                    |
|----------------------------------------------------------------------------------------------------|----------------------------------------------------------------------------------------------------|----------------------------------------------------------------------------------------------------|
|                                                                                                    |                                                                                                    | <ul> <li>กด Partial Print (พิมพ์บางส่วน) เพื่อ<br/>ทำสำเนาหน้าที่สแกนแล้ว</li> <li>ล้างข้อมูลในหน่วยความจำ เพื่อให้ได้หน่วย<br/>ความจำเพิ่ม คุณสามารถ ปิดการทำงาน<br/>ของการรับด้วยหน่วยความจำ</li> </ul> |
|                                                                                                    |                                                                                                    | <ul> <li>ข้อมูลที่เกี่ยวข้อง: ปิดการรับด้วยหน่วย<br/>ความจำ</li> <li>พิมพ์โทรสารที่จัดเก็บอยู่ในหน่วยความจำ</li> <li>ข้อมูลที่เกี่ยวข้อง: พิมพ์แฟกซ์ที่จัดเก็บใน<br/>หน่วยความจำของเกรื่อง</li> </ul>     |
| Paper Size Mismatch<br>(ขนาดกระดาษไม่ครงกัน)                                                                                                    | การตั้งค่าขนาดกระดาษไม่ตรงกับขนาดของ<br>กระดาษที่อยู่ในถาด                                                                                                    | <ol> <li>ตรวจสอบว่าขนาดกระดาษที่คุณเลือกบน<br/>หน้าจอของเครื่องตรงกับขนาดกระดาษใน<br/>ถาด</li> </ol>                                                                                                    |
| Paper Size Mismatch<br>[Tray #1] (ขนาดกระดาษไม่ตรงกัน<br>[อาด #1])<br>Paper Size Mismatch<br>[MP Tray] (ขนาดกระดาษไม่ตรงกัน<br>[อาดอนบนประสงค์]) | -หรอ-<br>ตำแหน่งกระดาษไม่เหมาะกับขนาดกระดาษ<br>-หรือ-<br>คุณไม่ได้ตั้งแคร่ปรับกระดาษในถาดให้ตรงกับ<br>ตัวแสดงขนาดกระดาษที่คุณใช้                                                                             | <ul> <li>&gt; ข้อมูลที่เกี่ยวข้อง:เปลี่ยนขนาดกระดาษ<br/>และชนิดกระดาษ</li> <li>2. ตรวจสอบให้แน่ใจว่าคุณใส่กระดาษใน<br/>ดำแหน่งการจัดวางที่ถูกต้อง และตั้งแคร่</li> </ul>                                  |
| [anadaniii])<br>Paper Size Mismatch<br>[Tray #2] (ขนาดกระดาษไม่ดรงกัน<br>[อาด #2])                                                               |                                                                                                    | ปรับกระดาษให้ตรงกับตัวแสดงขนาด<br>กระดาษ<br>▶> ข้อมูลที่เกี่ยวข้อง:บรรจุกระคาษ                                                                                                    |
|                                                                                                    |                                                                                                    | <ol> <li>หลงจากทคุณดรวจสอบขนาดกระดาษและ<br/>การจัดวางกระดาษแล้ว ให้ปฏิบัติตามคำ<br/>แนะนำบนหน้าจอแสดงผลแบบ LCD</li> </ol>                                                                                 |
|                                                                                                    |                                                                                                    | ถ้าพิมพ์จากคอมพิวเตอร์ ตรวจสอบให้แน่ใจว่า<br>ขนาดกระดาษที่คุณเลือกในไดร์เวอร์<br>เครื่องพิมพ์ตรงกับขนาดของกระดาษในถาด                                                                                     |
|                                                                                                    |                                                                                                    | ข้อมูลที่เกี่ยวข้อง: การตั้งค่าการ พิมพ์(Windows) หรือ ตัวเลือกการพิมพ์ (Mac)                                                                                                    |
| Paper Tray #1 not                                                                                                    | ใส่ถาดใส่กระดาษไม่แน่นสนิท                                                                                                    | ค่อยๆ ดันถาดใส่กระดาษเข้าไปในเครื่องจนสุด                                                                                                    |
| detected (ดรวจไม่พบถาดใส่กระดาษ<br>#1)<br>Paper Tray #2 not<br>detected (ดรวจไม่พบถาดใส่กระดาษ<br>#2)                                            | กระดาษหรือวัตถุแปลกปลอมติดอยู่ทำให้ไม่<br>สามารถใส่ถาดใส่กระดาษได้แน่นสนิท                                                                                                    | ดึงถาดบรรจุกระดาษออกจากเครื่อง และนำ<br>กระดาษหรือสิ่งแปลกปลอมที่ดิดอยู่ออก หาก<br>คุณหากระดาษที่ดิดอยู่ไม่เจอหรือนำออกมาไม่<br>ได้ ≻≻ ข้อมูลที่เกี่ยวข้อง: เครื่องพิมพ์ติดหรือ                           |
|                                                                                                    |                                                                                                    | กระคาษติด                                                                                                    |
| Repetitive No Paper<br>Fed (ไม่มีกระดาษป้อนหลายครั้ง)                                                                                            | ฝุ่นบนกระดาษสะสมอยู่บนพื้นผิวของลูกกลิ่ง<br>ป้อนกระดาษ                                                                                                    | ทำความสะอาดลูกกลิ่งป้อนกระดาษ<br>▶> ข้อมูลที่เกี่ยวข้อง: ทำความสะอาคลูกกลิ่งจับ<br>กระดาษ                                                                                                    |
| Repetitive Paper Jams<br>(กระดาษดิดหลายครั้ง)                                                                                                    | มีวัตถุแปลกปลอม เช่น คลิปกระดาษหรือเศษ<br>กระดาษที่ฉีกขาดอยู่ในเครื่อง                                                                                                    | นำวัตถุแปลกปลอมและกระดาษขึ้นเล็กๆ ออก<br>จากในเครื่อง                                                                                                    |
|                                                                                                    |                                                                                                    | ง้อมูลที่เกี่ยวข้อง: นำชินส่วนกระดาษเล็กๆ<br>ออก                                                                                                    |
| Replace Ink (เปลี่ขนหมึก)                                                                                                    | ดลับหมึกตั้งแต่หนึ่งตลับขึ้นไปหมดอายุการใช้                                                                                                    | เปลี่ยนดลับหมึก                                                                                                    |
|                                                                                                    | ง เนแลว เครองพมพจะหยุดการพมพทงหมด<br>ในขณะที่ยังมีหน่วยความจำ, โทรสารขาวดำ จะ<br>ถูกบันทึกในหน่วยความจำ ถ้าเครื่องส่งมีความ<br>สามารถที่จะเปลี่ยนได้ โทรสารสี จะถูกบันทึก<br>ไว้ในหน่วยความจำเป็นโทรสารขาวดำ | <ul> <li>&gt;&gt; ข้อมูลที่เกี่ยวข้อง: เปลี่ยนตลับหมึก</li> <li>• คุณยังคงสามารถสแกนได้ แม้ว่าน้ำ<br/>หมึกจะมีปริมาณน้อย หรือจำเป็นต้อง<br/>เปลี่ยนใหม่</li> </ul>                                        |
| Sending Error (การส่งผิด<br>พลาด)                                                                                                    | ตัวเลือกขนาดเอกสารไม่ตรงกับขนาดของ<br>เอกสารโทรสารของคุณ                                                                                                    | เลือกตัวเลือกขนาดกระดาษที่ถูกต้อง และจาก<br>นั้นกดFax Start (เริ่มต้นโทรสาร) อีกครั้ง                                                                                                    |

| ข้อความแสดงความผิดพลาด                                                                                                    | สาเหตุ                                                                                                    | การดำเนินการ                                                                                                    |
|----------------------------------------------------------------------------------------------------|----------------------------------------------------------------------------------------------------|----------------------------------------------------------------------------------------------------|
| Wrong Document Size<br>Settings (การตั้งก่าขนาดเอกสาร<br>ผิด)                                                                                         |                                                                                                    |                                                                                                    |
| The maximum number of<br>devices are already<br>connected using Wi-Fi<br>Direct. (อุปกรณ์มีการเชื่อมต่อโดยใช้<br>Wi-Fi Direct ครบจำนวนสูงสุด<br>แล้ว) | อุปกรณ์เคลื่อนที่สองเครื่องเชื่อมต่ออยู่กับเครือ<br>ข่าย Wi-Fi Direct เมื่อเครื่องของบราเดอร์เป็น<br>เจ้าของกลุ่ม (G/O) นั้น | หลังจากการเชื่อมต่อระหว่างเครื่อง Brother<br>กับอุปกรณ์เคลื่อนที่อื่นถูกปิดลง ลอง<br>กำหนดการตั้งค่าการเชื่อมต่อแบบ Wi-Fi<br>Direct ใหม่อีกครั้ง คุณสามารถยืนยันสถานะ<br>การเชื่อมต่อโดยการพิมพ์รายงานการตั้งค่า<br>เครือข่าย |
|                                                                                                    |                                                                                                    | ข้อมูลที่เกี่ยวข้อง: พิมพ์รายงานการกำหนดค่า<br>เครือข่าย                                                                                                    |
| Touchscreen<br>Initialisation Failed<br>(การเริ่มต้นจอสัมผัสล้มเหลว)                                                                                  | จอสัมผัสถูกกดก่อนขั้นดอนการเริ่มตันเมื่อเปิด<br>เครื่องจะดำเนินการเสร็จสิ้น                                                  | ดรวจสอบให้แน่ใจว่าไม่มีสิ่งใดแตะหรือวางบน<br>จอสัมผัส โดยเฉพาะอย่างยิ่งเมื่อเสียบปลั๊ก<br>เครื่อง                                                                                                    |
|                                                                                                    | อาจมีเศษวัสดุติดอยู่ระหว่างส่วนล่างกับกรอบ<br>ของจอสัมผัส                                                                    | สอดแผ่นกระดาษแข็งระหว่างส่วนล่างและ<br>กรอบของจอสัมผัส และเลื่อนไปมาเพื่อดันเศษ<br>วัสดุออก                                                                                                    |
| Tray #1 Settings (การตั้ง<br>ก่าถาด #1)                                                                                                    | ข้อความนี้จะปรากฏขึ้นเมื่อเปิดใช้งานการตั้งค่า<br>เพื่อยืนยันชนิดกระดาษและขนาดกระดาษ                                         | หากไม่ต้องการให้แสดงข้อความยืนยันนี้ ให้<br>เปลี่ยนการตั้งค่าเป็นปิด                                                                                                    |
| Tray #2 Settings (การตั้ง                                                                                                    |                                                                                                    | ▶> ข้อมูลที่เกี่ยวข้อง: เปลี่ยนการตั้งค่าการตรวจ                                                                                                    |
| MP Tray Settings (การตั้ง<br>ก่าถาดอเนกประสงค์)                                                                                                    |                                                                                                    | สอบกระคาษ                                                                                                    |
| Unable to Clean XX (ไม่<br>สามารถทำความสะอาดได้ XX)                                                                                                   | เครื่องพิมพ์มีบัญหาทางกลไกของตัวเครื่อง<br>- <b>หรือ</b> -                                                                   | เปิดฝาปิดสแกนเนอร์และนำวัตถุแปลกปลอม<br>และกระดาษชิ้นเล็กๆ ออกจากด้านในเครื่อง ถ้า                                                                                                    |
| Unable to Initialize<br>XX (ไม่สามารถเริ่มค้นได้ XX)                                                                                                  | มีวัตถุแปลกปลอม เช่น คลิปกระดาษหรือเศษ<br>กระดาษที่ฉีกขาดอยู่ในเครื่อง                                                       | ขอความแสดงความผดพลาดยงคงอยู ถอดสาย<br>เครื่องออกจากแหล่งไฟเป็นเวลาหลายนาที<br>แล้วเสียบสายอีกครั้ง                                                                                                    |
| Unable to Print XX (ไม่<br>สามารถพิมพ์ได้ XX)                                                                                                    |                                                                                                    | คุณสามารถลองแก้ไขอาการกระดาษติดด้วยวิธี<br>อื่น                                                                                                    |
|                                                                                                    |                                                                                                    | ง้อมูลที่เกี่ยวข้อง: นำชิ้นส่วนกระคาษเล็กๆ<br>ออก                                                                                                    |
|                                                                                                    |                                                                                                    | (ถ้าคุณไม่สามารถพิมพ์โทรสารที่ได้รับได้ ให้<br>โอนไปยังเครื่องโทรสารอื่น หรือเครื่อง<br>คอมพิวเตอร์ของคุณ)                                                                                                    |
|                                                                                                    |                                                                                                    | ▶▶ ข้อมูลที่เกี่ยวข้อง: ถ่ายโอนโทรสารของคุณ                                                                                                    |
|                                                                                                    |                                                                                                    | หรือรายงานบันทึกโทรสาร                                                                                                    |
| Unable to Scan XX (ไม่<br>สามารถสแกนได้ XX)                                                                                                    | เครื่องพิมพ์มีปัญหาทางกลไกของตัวเครื่อง                                                                                      | ถอดสายเครื่องออกจากแหล่งไฟเป็นเวลา<br>หลายนาที แล้วเสียบสายอีกครั้ง                                                                                                    |
|                                                                                                    |                                                                                                    | (ถ้าคุณไม่สามารถพิมพ์โทรสารที่ได้รับได้ ให้<br>โอนไปยังเครื่องโทรสารอื่น หรือเครื่อง<br>คอมพิวเตอร์ของคุณ)                                                                                                    |
|                                                                                                    |                                                                                                    | >> ข้อมูลที่เกี่ยวข้อง: ถ่ายโอนโทรสารของคุณ                                                                                                    |
|                                                                                                    |                                                                                                    | หรือรายงานบันทึกโทรสาร                                                                                                    |
| Unusable Device (อุปกรณ์ไม่<br>สามารถใช้มาปล้)                                                                                                    | อุปกรณ์ที่เสียหายถูกเชื่อมต่อเข้ากับ<br>อินเตอร์เฟส USB แบบตรง                                                               | ถอดอุปกรณ์ออกจากอินเตอร์เฟส USB แบบ                                                                                                    |
| Disconnect device                                                                                                    |                                                                                                    | ดรง จากนนกด 🕐 เพอบดเครองและเบดเหม<br>อีกครั้ง                                                                                                    |
| from front connector                                                                                                    |                                                                                                    |                                                                                                    |
| then on (ถอดอุปกรณ์ออกจากขั้วต่อ<br>ด้านหน้าและปิดเครื่อง แล้วเปิดใหม่)                                                                               |                                                                                                    |                                                                                                    |
| Unusable Device (อุปกรณ์ไม่<br>สามารถใช้งานได้)                                                                                                    | เชื่อมต่ออุปกรณ์ USB หรือ USB flash drive ที่<br>ไม่รองรับเข้ากับอินเตอร์เฟส USB แบบตรง                                      | ถอดอุปกรณ์ออกจากอินเตอร์เฟส USB แบบ<br>ตรง ปิดเครื่องและจากนั้นเปิดใหม่อีกครั้ง                                                                                                    |

| ข้อความแสดงความผิดพลาด                                   | สาเหตุ                                                                             | การดำเนินการ                                                                                         |
|----------------------------------------------------------|------------------------------------------------------------------------------------|----------------------------------------------------------------------------------------------------|
| Please disconnect USB<br>device. (โปรดฉอดอุปกรณ์<br>USB) |                                                                                    |                                                                                                    |
| Wrong Ink Cartridge<br>(ตลับหมึกผิด)                     | หมายเลขรุ่นของตลับหมึกไม่เข้ากันกับเครื่อง<br>ของคุณ                               | ดรวจสอบยืนยันว่าหมายเลขรุ่นของดลับหมึก<br>สามารถทำงานร่วมกับเครื่องของคุณได้หรือไม่                  |
| Wrong Ink Colour (สีหมึก<br>ผิด)                         | ดลับหมึกถูกติดดั้งผิดตำแหน่ง                                                       | ดรวจสอบว่าดลับหมึกใดไม่ตรงกับ สี ของ<br>ดำแหน่งตลับหมึกและย้ายตลับหมึกให้อยู่ใน<br>ตำแหน่งที่ถูกต้อง |
| Wrong Tray Settings<br>(การตั้งก่าถาดใส่กระดาษผิด)       | การตั้งค่าขนาดกระดาษของเครื่องและถาดที่ใช้<br>ไม่ตรงกับขนาดของกระดาษในถาดที่คุณใช้ | ทำตามคำแนะนำบนจอสัมผัสและลองพิมพ์อีก<br>ครั้ง                                                        |
|                                                          |                                                                                    | กำหนดการตั้งค่าขนาดกระดาษสำหรับถาดตาม<br>คำแนะนำบนหน้าจอแสดงผลแบบ LCD                                |

### 🅗 ข้อมูลที่เกี่ยวข้อง

- การแก้ไขปัญหา
- ถ่ายโอนโทรสารของคุณหรือรายงานบันทึกโทรสาร
- ข้อความแสดงความผิดพลาดเมื่อใช้งานคุณลักษณะ Brother Web Connect
- ภาพรวมจอ LCD ระบบสัมผัส
- เปลี่ยนตลับหมึก
- เปลี่ยนการตั้งค่าการตรวจสอบกระดาษ
- การรบกวนในสายโทรศัพท์/VoIP
- วางเอกสารในถาดป้อนเอกสารอัตโนมัติ (ADF)
- เอกสารติด
- บรรจุกระดาษ
- ใส่กระดาษในช่องป้อนเอกสารด้วยมือ
- เครื่องพิมพ์ติดหรือกระดาษติด
- กระดาษติดที่ด้านหน้าของเครื่อง
- นำชิ้นส่วนกระดาษเล็กๆ ออก
- ทำความสะอาดลูกกลิ้งจับกระดาษ
- เปลี่ยนขนาดกระดาษและชนิดกระดาษ
- ใส่กระดาษในถาดอเนกประสงค์ (MP Tray)
- การจัดการกระดาษและปัญหาการพิมพ์

#### ▲ หน้าหลัก > การแก้ไขปัญหา > ข้อความแสดงความผิดพลาดและข้อความแจ้งการบำรุงรักษา > ถ่ายโอนโทรสารของ คุณหรือรายงานบันทึกโทรสาร

### ถ่ายโอนโทรสารของคุณหรือรายงานบันทึกโทรสาร

#### ถ้าหน้าจอแสดงผลแบบ LCD แสดงผลว่า:

- [Unable to Clean XX (ไม่สามารถทำความสะอาคได้ XX)]
- [Unable to Initialize XX (ไม่สามารถเริ่มต้นได้ XX)]
- [Unable to Print XX (ไม่สามารถพิมพ์ได้ XX)]
- [Unable to Scan XX (ไม่สามารถสแกนได้ XX)]

#### เราแนะนำให้ส่งแฟกซ์ของคุณไปยังเครื่องโทรสารอื่น หรือไปยังคอมพิวเตอร์

- >> ข้อมูลที่เกี่ยวข้อง: ถ่ายโอนแฟกซ์ไปยังเครื่องโทรสารเครื่องอื่น
- >> ข้อมูลที่เกี่ยวข้อง: ถ่ายโอนแฟกซ์ไปยังเครื่องคอมพิวเตอร์ของคุณ

และคุณยังสามารถถ่ายโอนรายงานบันทึกโทรสาร เพื่อดูว่ามีแฟกซ์ใดที่คุณจะต้องถ่ายโอนบ้าง

>> ข้อมูลที่เกี่ยวข้อง: ถ่ายโอนรายงานบันทึกโทรสารไปยังเครื่องโทรสารเครื่องอื่น

### ข้อมูลที่เกี่ยวข้อง

- ข้อความแสดงความผิดพลาดและข้อความแจ้งการบำรุงรักษา
- ถ่ายโอนแฟกซ์ไปยังเครื่องโทรสารเครื่องอื่น
- ถ่ายโอนแฟกซ์ไปยังเครื่องคอมพิวเตอร์ของคุณ
- ถ่ายโอนรายงานบันทึกโทรสารไปยังเครื่องโทรสารเครื่องอื่น
- ตั้งค่าเครื่องบราเดอร์ของคุณใหม่
- ภาพรวมฟังก์ชันการตั้งค่าใหม่
- กระดาษติดที่ด้านหน้าของเครื่อง
- กระดาษติดที่ด้านหลังของเครื่อง

▲ หน้าหลัก > การแก้ไขปัญหา > ข้อความแสดงความผิดพลาดและข้อความแจ้งการบำรุงรักษา > ถ่ายโอนโทรสารของ คุณหรือรายงานบันทึกโทรสาร > ถ่ายโอนแฟกซ์ไปยังเครื่องโทรสารเครื่องอื่น

### ถ่ายโอนแฟกซ์ไปยังเครื่องโทรสารเครื่องอื่น

้ถ้าคุณไม่ได้ตั้งค่ารหัสประจำเครื่อง คุณไม่สามารถเข้าสู่โหมดการโอนโทรสารได้

- >> MFC-J3530DW
- >> MFC-J3930DW

#### MFC-J3530DW

- 1. กด 🗙 เพื่อขัดจังหวะข้อผิดพลาดชั่วคราว
- 2. กด [Settings (การตั้งก่า)] > [All Settings (การตั้งก่าทั้งหมด)] > [Service (บริการ)] > [Data Transfer (ถ่ายโอนข้อมูล)] > [Fax Transfer (ถ่ายโอนไทรสาร)]
- ทำวิธีใดวิธีหนึ่งดังต่อไปนี้:
  - ถ้าจอสัมผัสแสดง [No Data (ไม่มีข้อมูล)] แสดงว่าไม่มีโทรสารอยู่ในหน่วยความจำของเครื่อง
     กด [Close (ปีค)] และจากนั้นกด
  - ป้อนหมายเลขโทรสารที่จะส่งต่อโทรสาร
- 4. กด [Fax Start (เริ่มต้นโทรสาร)]

#### **MFC-J3930DW**

- 1. กด 🗙 เพื่อขัดจังหวะข้อผิดพลาดชั่วคราว
- 2. กด [Settings (การตั้งก่า)] > [All Settings (การตั้งก่าทั้งหมด)] > [Service (บริการ)] > [Data Transfer (ถ่ายโอนข้อมูล)] > [Fax Transfer (ถ่ายโอนไทรสาร)]
- 3. ทำวิธีใดวิธีหนึ่งดังต่อไปนี้:
  - ถ้าจอสัมผัสแสดง [No Data (ไม่มีข้อมูล)] แสดงว่าไม่มีโทรสารอยู่ในหน่วยความจำของเครื่อง
    - กด [Close (ปีค)] และจากนั้นกด 🦳
  - ป้อนหมายเลขโทรสารที่จะส่งต่อโทรสาร
- 4. กด [Fax Start (เริ่มต้นโทรสาร)]

#### ข้อมูลที่เกี่ยวข้อง

- ถ่ายโอนโทรสารของคุณหรือรายงานบันทึกโทรสาร
- ตั้งค่ารหัสประจำเครื่องของคุณ

▲ หน้าหลัก > การแก้ไขปัญหา > ข้อความแสดงความผิดพลาดและข้อความแจ้งการบำรุงรักษา > ถ่ายโอนโทรสารของ คุณหรือรายงานบันทึกโทรสาร > ถ่ายโอนแฟกซ์ไปยังเครื่องคอมพิวเตอร์ของคุณ

# ถ่ายโอนแฟกซ์ไปยังเครื่องคอมพิวเตอร์ของคุณ

้คุณสามารถถ่ายโอนแฟกซ์จากหน่วยความจำของเครื่องของคุณมายังเครื่องคอมพิวเตอร์ของคุณได้

>> MFC-J3530DW >> MFC-J3930DW

### MFC-J3530DW

- 1. กด 🗙 เพื่อขัดจังหวะข้อผิดพลาดชั่วคราว
- ตรวจสอบให้แน่ใจว่าคุณติดตั้งซอฟต์แวร์และไดรเวอร์ของบราเดอร์ลงบนคอมพิวเตอร์ของคุณแล้ว จากนั้นเปิด รับ PC-FAX บนคอมพิวเตอร์ ทำวิธีใดวิธีหนึ่งดังต่อไปนี้:
  - Windows Vista ແລະ Windows 7

#### ็จากเมนู 👩 (เริ่ม) เลือก โปรแกรม > Brother > Brother Utilities

คลิกรายการแบบดึงลงและเลือกชื่อรุ่นของคุณ (หากไม่ได้เลือกไว้) คลิก **การรับส่งโทรสารด้วยเครื่อง PC** ในแถบ นำทางด้านซ้าย จากนั้นคลิก**รับ** 

Windows 8 ແລະ Windows 10

คลิก 🛜🗧 (Brother Utilities) จากนั้นคลิกรายการแบบดึงลงและเลือกรุ่นผลิตภัณฑ์ของคุณ (หากยังไม่ได้เลือก อยู่) คลิก การรับส่งโทรสารด้วยเครื่อง PC ในแถบนำทางด้านซ้าย จากนั้นคลิกรับ

3. อ่านและยืนยันคำแนะนำบนคอมพิวเตอร์ของคุณ

์ โทรสารในหน่วยความจำของเครื่องจะถูกส่งไปยังคอมพิวเตอร์ของคุณโดยอัตโนมัติ

#### 🖉 เมื่อโทรสารในหน่วยความจำของเครื่องไม่ถูกส่งไปยังคอมพิวเตอร์ของคุณ:

ตรวจดูให้แน่ใจว่าคุณตั้งค่า [PC Fax Receive (รับโทรสารด้วย PC)] ที่เครื่องแล้ว

หากโทรสารอยู่ในหน่วยความจำของเครื่องเมื่อคุณตั้งค่าการรับโทรสารด้วย PC จอสัมผัสจะถามว่าคุณต้องการโอน โทรสารไปยังคอมพิวเตอร์ของคุณหรือไม่ ถ้าการเรียกดูตัวอย่างโทรสารถูกตั้งค่าเป็นปิด เครื่องจะถามว่าคุณต้องการพิมพ์ สำเนาสำรองหรือไม่

กด [Yes (ไช่)] เพื่อโอนโทรสารทั้งหมดในหน่วยความจำไปยังคอมพิวเตอร์ของคุณ

### **MFC-J3930DW**

- 1. กด 🗙 เพื่อขัดจังหวะข้อผิดพลาดชั่วคราว
- ตรวจสอบให้แน่ใจว่าคุณติดตั้งซอฟต์แวร์และไดรเวอร์ของบราเดอร์ลงบนคอมพิวเตอร์ของคุณแล้ว จากนั้นเปิด รับ PC-FAX บนคอมพิวเตอร์ ทำวิธีใดวิธีหนึ่งดังต่อไปนี้:
  - Windows Vista ແລະ Windows 7

#### ็จากเมนู 👩 (เริ่ม) เลือก โปรแกรม > Brother > Brother Utilities

้คลิกรายการแบบดึงลงและเลือกชื่อรุ่นของคุณ (หากไม่ได้เลือกไว้) คลิก **การรับส่งโทรสารด้วยเครื่อง PC** ในแถบ นำทางด้านซ้าย จากนั้นคลิก<mark>รับ</mark>

• Windows 8 ແລະ Windows 10

คลิก 🐂 🚼 (Brother Utilities) จากนั้นคลิกรายการแบบดึงลงและเลือกรุ่นผลิตภัณฑ์ของคุณ (หากยังไม่ได้เลือก อยู่) คลิก การรับส่งโทรสารด้วยเครื่อง PC ในแถบนำทางด้านซ้าย จากนั้นคลิกรับ

3. อ่านและยืนยันคำแนะนำบนคอมพิวเตอร์ของคุณ

้โทรสารในหน่วยความจำของเครื่องจะถูกส่งไปยังคอมพิวเตอร์ของคุณโดยอัตโนมัติ

# 🖉 เมื่อโทรสารในหน่วยความจำของเครื่องไม่ถูกส่งไปยังคอมพิวเตอร์ของคุณ:

ตรวจดูให้แน่ใจว่าคุณตั้งค่า [PC Fax Receive (รับโทรสารด้วย PC)] ที่เครื่องแล้ว

หากโทรสารอยู่ในหน่วยความจำของเครื่องเมื่อคุณดั้งค่าการรับโทรสารด้วย PC จอสัมผัสจะถามว่าคุณต้องการโอน โทรสารไปยังคอมพิวเตอร์ของคุณหรือไม่ ถ้าการเรียกดูตัวอย่างโทรสารถูกตั้งค่าเป็นปิด เครื่องจะถามว่าคุณต้องการพิมพ์ สำเนาสำรองหรือไม่

กด [Yes (ไช่)] เพื่อโอนโทรสารทั้งหมดในหน่วยความจำไปยังคอมพิวเตอร์ของคุณ

#### ข้อมูลที่เกี่ยวข้อง

• ถ่ายโอนโทรสารของคุณหรือรายงานบันทึกโทรสาร

▲ หน้าหลัก > การแก้ไขปัญหา > ข้อความแสดงความผิดพลาดและข้อความแจ้งการบำรุงรักษา > ถ่ายโอนโทรสารของ คุณหรือรายงานบันทึกโทรสาร > ถ่ายโอนรายงานบันทึกโทรสารไปยังเครื่องโทรสารเครื่องอื่น

# ถ่ายโอนรายงานบันทึกโทรสารไปยังเครื่องโทรสารเครื่องอื่น

้ถ้าคุณไม่ได้ดั้งค่ารหัสเครื่องของคุณ คุณจะไม่สามารถเข้าสู่โหมดถ่ายโอนแฟกซ์ได้

- >> MFC-J3530DW
- >> MFC-J3930DW

### **MFC-J3530DW**

- 1. กด 🗙 เพื่อขัดจังหวะข้อผิดพลาดชั่วคราว
- 2. กด [Settings (การตั้งก่า)] > [All Settings (การตั้งก่าทั้งหมด)] > [Service (บริการ)] > [Data Transfer (ถ่ายโอนข้อมูล)] > [Report Transfer (ถ่ายโอนข้อมูล)]
- 3. ป้อนหมายเลขโทรสารที่จะส่งรายงานบันทึกโทรสาร
- 4. กด [Fax Start (เริ่มต้นโทรสาร)]

### MFC-J3930DW

- 1. กด 🗙 เพื่อขัดจังหวะข้อผิดพลาดชั่วคราว
- 2. กด [Settings (การตั้งก่า)] > [All Settings (การตั้งก่าทั้งหมด)] > [Service (บริการ)] > [Data Transfer (ถ่ายโอนข้อมูก)] > [Report Transfer (ถ่ายโอนรายงาน)]
- 3. ป้อนหมายเลขโทรสารที่จะส่งรายงานบันทึกโทรสาร
- 4. กด [Fax Start (เริ่มต้นโทรสาร)]

#### 🧧 ข้อมูลที่เกี่ยวข้อง

- ถ่ายโอนโทรสารของคุณหรือรายงานบันทึกโทรสาร
- ตั้งค่ารหัสประจำเครื่องของคุณ

▲ หน้าหลัก > การแก้ไขปัญหา > ข้อความแสดงความผิดพลาดและข้อความแจ้งการบำรุงรักษา > ข้อความแสดงความผิด พลาดเมื่อใช้งานคุณลักษณะ Brother Web Connect

### ข้อความแสดงความผิดพลาดเมื่อใช้งานคุณลักษณะ Brother Web Connect

้เครื่อง Brother ของคุณจะแสดงข้อความแสดงความผิดพลาดหากเกิดข้อผิดพลาดขึ้น ข้อความแสดงความผิดพลาดที่พบได้ บ่อยแสดงไว้ในตารางต่อไปนี้

้คุณสามารถแก้ไขข้อผิดพลาดส่วนใหญ่ได้ด้วยตนเอง หากคุณยังต้องการความช่วยเหลือหลังจากที่อ่านตารางนี้แล้ว Brother Solutions Center มีคำถามที่พบบ่อยล่าสุดและคำแนะนำในการแก้ปัญหา

เข้าไปที่ <u>support.brother.com</u>

#### ข้อผิดพลาดในการเชื่อมต่อ

| ข้อความแสดงความผิดพลาด                                                                                                    | สาเหตุ                                                       | การดำเนินการ                                                                                                    |
|----------------------------------------------------------------------------------------------------|--------------------------------------------------------------|----------------------------------------------------------------------------------------------------|
| (MFC-J3530DW)                                                                                                    | เครื่องไม่ได้เชื่อมต่อกับเครือข่าย                           | <ul> <li>ดรวจสอบว่าการเชื่อมต่อเครือข่ายอยู่<br/>ในสภาพดี</li> </ul>                                                                                                    |
| <pre>Network is not connected.<br/>Check that the machine is<br/>connected to the network.<br/>(ไม่มีการเชื่อมต่อเครือข่าย ตรวจสอบว่าเครื่องเชื่อมต่อกับ<br/>เครือข่ายแล้ว)<br/>(MFC-J3930DW)<br/>Connection Error 02 (ข้อผิดพลาดใน<br/>การเชื่อมต่อ 02)<br/>Network is not connected.<br/>Check that the machine is<br/>connected to the network.<br/>(ไม่มีการเชื่อมต่อเครือข่าย ตรวจสอบว่าเครื่องเชื่อมต่อกับ<br/>เครือข่ายแล้ว)</pre> |                                                              | <ul> <li>หากตัวเลือก Web (บีบ) หรือ Apps<br/>ถูกกดทันทีหลังจากเปิดเครื่อง การ<br/>เชื่อมต่อเครือข่ายอาจยังไม่เสร็จ<br/>สมบูรณ์ รอสักพักและลองอีกครั้ง</li> </ul>                  |
| (MFC-J3530DW)                                                                                                    | <ul> <li>การตั้งค่าเครือข่ายหรือเชิร์ฟเวอร์ไม่ถูก</li> </ul> | <ul> <li>ยืนยันว่าการตั้งค่าเครือข่ายถูกต้อง</li> </ul>                                                                                                    |
| Connection Error 03 (ข้อผิดพลาดใน<br>การเชื่อมต่อ 03)                                                                                                    | ต้อง<br>• มีปัญหาเกี่ยวกับเครือข่ายหรือ<br>เซิร์ฟเวอร์       | หรอรอสกพกและลองอกครงเนภาย<br>หลัง<br>• หากดัวเลือก Web (เว็บ) หรือ Apps<br>ถูกกดทันทีหลังจากเปิดเครื่อง การ<br>เชื่อมต่อเครือข่ายอาจยังไม่เสร็จ<br>สมบูรณ์ รอสักพักและลองอีกครั้ง |
| Connection failed to server.<br>Check network settings. (การ<br>เชื่อมต่อกับเซิร์ฟเวอร์ไม่สำเร็จ ตรวจสอบการตั้งก่าเครือข่าย)<br>(MFC-J3930DW)                                                                                                    |                                                              |                                                                                                    |
| Connection Error 03 (ข้อผิดพลาดใน<br>การเชื่อมต่อ 03)                                                                                                    |                                                              |                                                                                                    |
| Connection failed to server.<br>Check network settings. (การ<br>เชื่อมต่อกับเซิร์ฟเวอร์ไม่สำเร็จ ตรวจสอบการตั้งก่าเครือข่าย)                                                                                                    |                                                              |                                                                                                    |
| (MFC-J3530DW)                                                                                                    | การตั้งค่าวันที่และเวลาไม่ถูกต้อง                            | ตั้งค่าวันที่และเวลาให้ถูกต้อง โปรดทราบ                                                                                                    |
| Connection Error 07 (ข้อผิดพลาดใน<br>การเชื่อมต่อ 07)                                                                                                    |                                                              | ว่าหากมีการถอดปลักไฟของเครื่อง การดัง<br>ค่าวันที่และเวลาอาจถูกตั้งค่าใหม่เป็นการ                                                                                                 |
| Connection failed to server.<br>Set the correct Date&Time.<br>(การเชื่อมต่อกับเซิร์ฟเวอร์ไม่สำเร็จ ตั้งวันที่และเวลาที่ถูก<br>ด้อง)                                                                                                    |                                                              | ดงคาจ เกเวงงาน                                                                                                    |
| (MFC-J3930DW)                                                                                                    |                                                              |                                                                                                    |
| Connection Error 07 (ข้อผิดพลาดใน<br>การเชื่อมต่อ 07)                                                                                                    |                                                              |                                                                                                    |
| Connection failed to server.<br>Set the correct Date&Time.<br>(การเชื่อมต่อกับเซิร์ฟเวอร์ไม่สำเร็จ ตั้งวันที่และเวลาที่ถูก<br>ด้อง)                                                                                                    |                                                              |                                                                                                    |

# ข้อผิดพลาดในการพิสูจน์ตัวจริง

| ข้อความแสดงความผิดพลาด                                                                                                    | สาเหตุ                                                                                                    | การดำเนินการ                                                                                                    |
|----------------------------------------------------------------------------------------------------|----------------------------------------------------------------------------------------------------|----------------------------------------------------------------------------------------------------|
| Authentication Error 01 (ข้อผิด<br>พลาดในการพิสูจน์ดัวจริง 01)<br>Incorrect PIN code. Enter<br>PIN correctly. (รหัส PIN ไม่ถูกต้อง<br>ป้อน PIN ให้ถูกต้อง)                                                                                                    | PIN ที่คุณป้อนเพื่อเข้าถึงบัญชีไม่ถูกต้อง<br>PIN คือหมายเลขสี่หลักที่ต้องป้อนเข้าไป<br>เมื่อลงทะเบียนบัญชีกับดัวเครื่อง | ป้อน PIN ที่ถูกต้อง                                                                                                    |
| Authentication Error 02 (ข้อผิด<br>พลาดในการพิสูจน์ตัวจริง 02)                                                                                                    | หมายเลขประจำตัวชั่วคราวที่ป้อนไม่ถูก<br>ต้อง                                                                            | ป้อนหมายเลขประจำตัวชั่วคราวที่ถูกต้อง                                                                                                    |
| Incorrect or expired ID, or<br>this temporary ID is already<br>used. Enter correctly or<br>reissue temporary ID.<br>Temporary ID is valid for 24<br>hours after it is issued.<br>(หมายเลงประจำตัวไม่ถูกต้องหรือหมดอาขุ หรือหมายเลง<br>ประจำตัวชั่วคราวนี้ถูกใช้ไปแล้ว ป้อนหมายเลงประจำตัวให้<br>ถูกต้องหรือออกหมายเลงประจำตัวชั่วคราวใหม่ หมายเลง<br>ประจำตัวชั่วคราวมือายุการใช้งาน 24 ชั่วโมงหลังจากการ<br>ออกหมายเลงประจำตัว) | หมายเลขประจำตัวชั่วคราวที่ป้อนหมดอายุ<br>หมายเลขประจำตัวชั่วคราวมีอายุ 24<br>ชั่วโมง                                    | สมัครเพื่อเข้าถึง Brother Web Connect<br>อีกครั้ง และรับหมายเลขประจำตัวชั่วคราว<br>ใหม่ จากนั้นใช้หมายเลขประจำตัวใหม่ใน<br>การลงทะเบียนบัญชีกับตัวเครื่อง |
| Authentication Error 03 (ข้อผิด<br>พลาดในการพิสูจน์ตัวจริง 03)                                                                                                    | ชื่อที่คุณป้อนเพื่อเป็นชื่อที่ใช้แสดงมีการ<br>ลงทะเบียนกับผู้ใช้บริการรายอื่นแล้ว                                       | ป้อนชื่อที่ใช้แสดงชื่ออื่น                                                                                                    |
| Display name has already<br>been registered. Enter<br>another display name. (ชื่อที่ใช้<br>แสดงมีการองทะเบียนแล้ว ใส่ชื่อที่ใช้แสดงชื่ออื่น)                                                                                                    |                                                                                                    |                                                                                                    |

### ข้อผิดพลาดของเซิร์ฟเวอร์

| ข้อความแสดงความผิดพลาด                                                                                                    | สาเหตุ                                                                                                    | การดำเนินการ                                                                                                    |
|----------------------------------------------------------------------------------------------------|----------------------------------------------------------------------------------------------------|----------------------------------------------------------------------------------------------------|
| Server Error 01 (ข้อผิดพลาดของ<br>เซิร์ฟเวอร์ 01)<br>Authentication failed. Do<br>the following: 1. Go to<br>http://bwc.brother.com to<br>get a new temporary ID. 2.<br>Press OK and enter your new<br>temporary ID in the next<br>screen. (การพิสูจน์ด้วงจิงใน่สำเร็จ ให้ปฏิบัติ<br>ดังนี้: 1. เข้าไปที่ http://<br>bwc.brother.com เพื่อรับหมายเลขประจำดัว<br>ชั่วคราวใหม่ 2. กด OK และป้อนหมายเลขประจำดัว<br>ชั่วคราวใหม่ของคุณในหน้าจอถัดไป) | ข้อมูลการพิสูจน์ตัวจริงของเครื่อง (จำเป็น<br>ต้องใช้เพื่อเข้าถึงบริการ) หมดอายุแล้ว<br>หรือไม่ถูกต้อง                                                                                                    | สมัครเพื่อเข้าถึง Brother Web Connect<br>อีกครั้งเพื่อรับหมายเลขประจำตัวชั่วคราว<br>ใหม่ จากนั้นใช้หมายเลขประจำตัวใหม่ใน<br>การลงทะเบียนบัญชีกับตัวเครื่อง                                 |
| Server Error 03 (ข้อผิดพลาดของ<br>เซิร์ฟเวอร์ 03)<br>Failed to upload.<br>Unsupported file or corrupt<br>data. Confirm data of file.<br>(อัพโหลดไม่สำเร็จ ไฟล์ไม่รองรับหรือข้อมูลเสียหาย อื่นขัน<br>ข้อมูลของไฟล์)                                                                                                    | <ul> <li>ไฟล์ที่คุณกำลังพยายามอัพโหลดอาจมี</li> <li>ปัญหาข้อใดข้อหนึ่งต่อไปนี้:</li> <li>ไฟล์เกินข้อจำกัดของบริการในเรื่อง</li> <li>จำนวนพิกเซล ขนาดไฟล์ ฯลฯ</li> <li>ชนิดไฟล์ไม่รองรับ</li> <li>ไฟล์เกิดความเสียหาย</li> </ul> | <ul> <li>ไฟล์ไม่สามารถใช้ได้:</li> <li>ตรวจสอบข้อจำกัดเรื่องขนาดหรือรูป<br/>แบบของบริการ</li> <li>บันทึกไฟล์เป็นชนิดอื่น</li> <li>หากเป็นไปได้ ให้ใช้ไฟล์ใหม่ที่ไม่เสีย<br/>หาย</li> </ul> |
| Server Error 13 (ข้อผิดพลาดของ<br>เซิร์ฟเวอร์ 13)<br>Service temporarily<br>unavailable. Try again<br>later. (ไม่สามารถให้บริการได้ชั่วคราว ลองอีกครั้ง<br>ในภายหลัง)                                                                                                    | ี่มีปัญหาเกี่ยวกับบริการและไม่สามารถใช้<br>งานได้ในตอนนี้                                                                                                    | รอสักพักและลองอีกครั้ง หากคุณได้รับ<br>ข้อความอีกครั้ง ให้เข้าถึงบริการจาก<br>คอมพิวเตอร์เพื่อยืนยันว่าบริการไม่สามารถ<br>ใช้งานได้จริงหรือไม่                                             |

# ข้อผิดพลาดเกี่ยวกับทางลัด

| ข้อความแสดงความผิดพลาด                                                                                                    | สาเหตุ                                                                | การดำเนินการ                                        |
|----------------------------------------------------------------------------------------------------|-----------------------------------------------------------------------|-----------------------------------------------------|
| Shortcut Error 02 (ข้อผิดพลาดเกี่ยวกับ<br>ทางลัด 02)                                                                                                    | ทางลัดไม่สามารถใช้ได้เนื่องจากบัญชีถูก<br>ลบหลังจากที่ลงทะเบียนทางลัด | ลบทางลัด จากนั้นลงทะเบียนบัญชีและ<br>ทางลัดอีกครั้ง |
| Account is invalid. Please<br>register account and<br>shortcut again after<br>deleting this shortcut. (บัญชี<br>ไม่ถูกค้อง กรุณาลงทะเบียนบัญชีและทางลัดอีกครั้งหลังจาก<br>ลบทางลัดนี้แล้ว) |                                                                       |                                                     |

# 🛂 ข้อมูลที่เกี่ยวข้อง

• ข้อความแสดงความผิดพลาดและข้อความแจ้งการบำรุงรักษา

┢ หน้าหลัก > การแก้ไขปัญหา > เอกสารติด

- เอกสารติดที่ส่วนบนของชุด ADF (ถาดป้อนเอกสารอัตโนมัติ)
- เอกสารติดที่ส่วนล่างของ ADF (ถาดป้อนเอกสารอัตโนมัติ)
- เอกสารติดอยู่ใน ADF (ถาดป้อนเอกสารอัตโนมัติ)
- กำจัดชิ้นส่วนกระดาษเล็กๆ ที่ติดใน ADF (ถาดป้อนเอกสารอัตโนมัติ)
- ข้อความแสดงความผิดพลาดและข้อความแจ้งการบำรุงรักษา

🔺 หน้าหลัก > การแก้ไขปัญหา > เอกสารติด > เอกสารติดที่ส่วนบนของชุด ADF (ถาดป้อนเอกสารอัตโนมัติ)

# เอกสารติดที่ส่วนบนของชุด ADF (ถาดป้อนเอกสารอัตโนมัติ)

- 1. นำกระดาษที่ไม่ติดออกจาก ADF (ถาดป้อนเอกสารอัตโนมัติ)
- 2. เปิดฝาครอบของ ADF (ถาดป้อนเอกสารอัตโนมัติ)
- 3. นำเอกสารที่ติดอยู่ออกโดยการดึง ขึ้นด้านบน

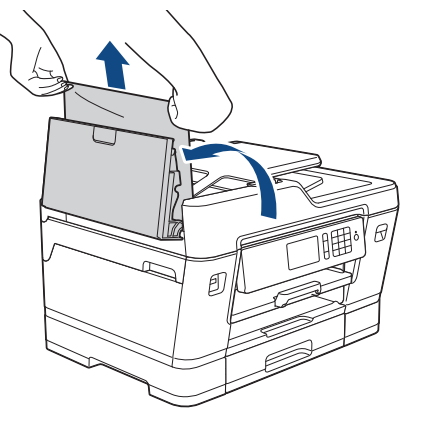

- 4. ปิดฝาครอบของ ADF (ถาดป้อนเอกสารอัตโนมัติ)
- 5. กด 🗙

### ข้อควรจำ

เพื่อหลีกเลี่ยงปัญหากระดาษติดเครื่องที่อาจเกิดขึ้น ปิดฝาครอบของ ADF (ถาดป้อนเอกสารอัตโนมัติ) ให้ถูกต้องโดย การกดลง ตรงกลาง

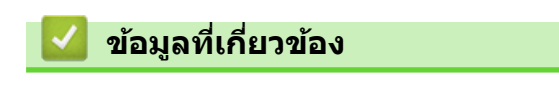

▲ หน้าหลัก > การแก้ไขปัญหา > เอกสารติด > เอกสารติดที่ส่วนล่างของ ADF (ถาดป้อนเอกสารอัตโนมัติ)

# เอกสารติดที่ส่วนล่างของ ADF (ถาดป้อนเอกสารอัตโนมัติ)

- 1. นำกระดาษที่ไม่ติดออกจาก ADF (ถาดป้อนเอกสารอัตโนมัติ)
- 2. ยกแผ่นรองเอกสารของ ADF (ถาดป้อนเอกสารอัตโนมัติ) ขึ้น และนำกระดาษที่ติดออก

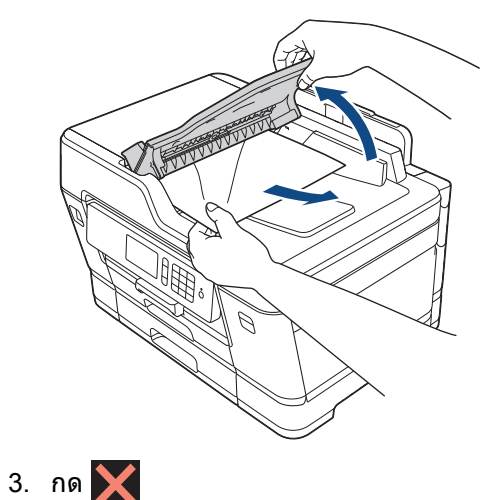

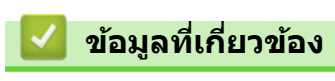

▲ หน้าหลัก > การแก้ไขปัญหา > เอกสารติด > เอกสารติดอยู่ใน ADF (ถาดป้อนเอกสารอัตโนมัติ)

# เอกสารติดอยู่ใน ADF (ถาดป้อนเอกสารอัตโนมัติ)

- 1. นำกระดาษที่ไม่ดิดออกจาก ADF (ถาดป้อนเอกสารอัตโนมัติ)
- 2. ยกฝาครอบเอกสาร
- 3. ดึงเอกสารที่ติดอยู่ออกทางด้านขวา

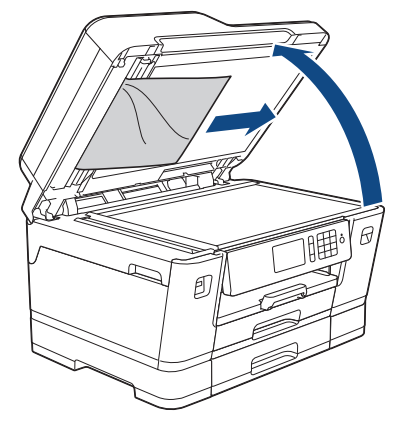

- 4. ปิดฝาครอบเอกสาร
- 5. กด 🗙

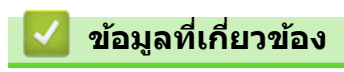

ุ่≜ หน้าหลัก > การแก้ไขปัญหา > เอกสารติด > กำจัดชิ้นส่วนกระดาษเล็กๆ ที่ติดใน ADF (ถาดป้อนเอกสารอัตโนมัติ)

# ี กำจัดชิ้นส่วนกระดาษเล็กๆ ที่ติดใน ADF (ถาดป้อนเอกสารอัตโนมัติ)

- 1. ยกฝาครอบเอกสาร
- ใช้กระดาษแข็ง เช่น กระดาษสำหรับทำบัตร สอดเข้าไปใน ADF (ถาดป้อนเอกสารอัตโนมัติ) เพื่อดันเศษกระดาษที่ติดค้าง อยู่ออก

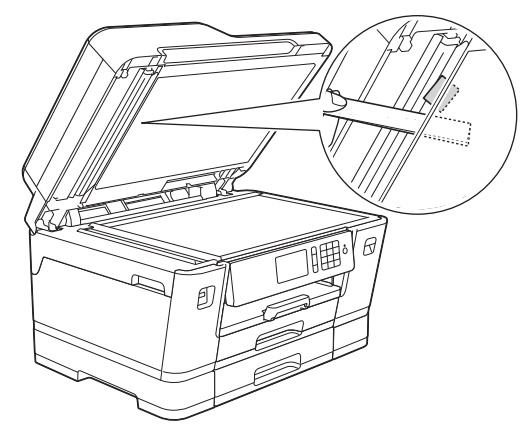

- 3. ปิดฝาครอบเอกสาร
- 4. กด 🗙

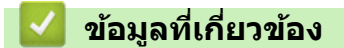

🔺 หน้าหลัก > การแก้ไขปัญหา > เครื่องพิมพ์ติดหรือกระดาษติด

# เครื่องพิมพ์ติดหรือกระดาษติด

หาตำแหน่งและนำกระดาษที่ติดอยู่ออก

- กระดาษติดที่ด้านหน้าของเครื่อง
- กระดาษติดที่ด้านหลังของเครื่อง
- นำชิ้นส่วนกระดาษเล็กๆ ออก
- ข้อความแสดงความผิดพลาดและข้อความแจ้งการบำรุงรักษา
- การจัดการกระดาษและปัญหาการพิมพ์

#### 🔺 หน้าหลัก > การแก้ไขปัญหา > เครื่องพิมพ์ดิดหรือกระดาษติด > กระดาษติดที่ด้านหน้าของเครื่อง

### กระดาษติดที่ด้านหน้าของเครื่อง

หากหน้าจอแสดงผลแบบ LCD แสดงข้อความกระดาษติดดังต่อไปนี้ ให้ทำตามขั้นตอนเหล่านี้:

- [Jam Front/Rear (กระดาษติด ด้านหน้า/ด้านหลัง)], [Repeat Jam Front/Rear (กระดาษติดซ้ำด้านหน้า/ด้านหลัง)]
- [Jam Front (กระดาษติด ด้านหน้า)], [Repeat Jam Front (กระดาษติดซ้ำด้านหน้า)]
- [Jam Front/MP Tray (กระดาษติด ด้านหน้า/ถาด MP)], [Repeat Jam Front/MP Tray (กระดาษติดซ้ำด้านหน้า/ถาด อเนกประสงค์)]
- [Jam Front/Manual Feed Slot (กระดาษติด ด้านหน้า/ช่องป้อนเอกสารด้วยมือ)], [Repeat Jam Front/Manual Feed (กระดาษติดซ้ำด้านหน้า/ป้อนเอกสารด้วยมือ)]
- 1. ถอดปลั๊กเครื่องออกจากเด้ารับไฟฟ้า
- 2. หากใส่กระดาษในถาดอเนกประสงค์ ให้นำกระดาษออก (MFC-J3930DW)
- 3. ดึงถาด #1 (1) ออกมาจากเครื่องจนสุดตามที่แสดงด้วยลูกศร

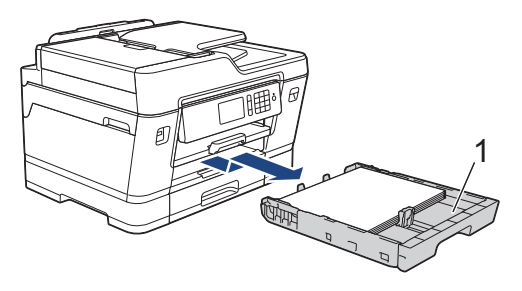

Ø

หากข้อความแสดงความผิดพลาดบนหน้าจอแสดงผลแบบ LCD ของคุณคือข้อความกระดาษติดซ้ำ เช่น [Repeat Jam Front/Rear (กระดาษติดซ้ำด้านหน้า/ด้านหลัง)]ให้ยกฐานรองกระดาษ (1) ขึ้น แล้วดึงออกมาจากเครื่องในแนวเอียงจนสุด ตามที่แสดงด้วยลูกศร

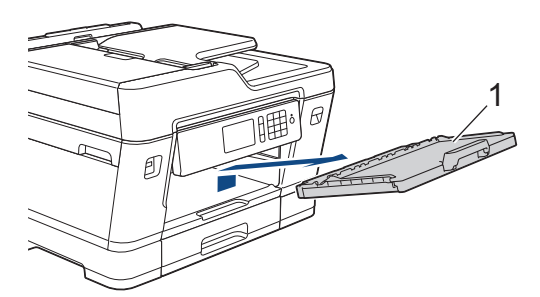

เมื่อเสร็จเรียบร้อย ให้ดำเนินการต่อไปยังขั้นตอนถัดไป

4. ค่อยๆ ดึงกระดาษที่ติด (1) ออกมา

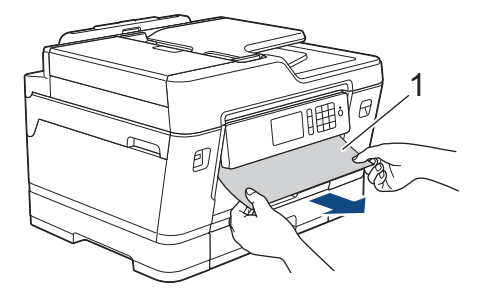

Ø

หากข้อความแสดงความผิดพลาดบนหน้าจอแสดงผลแบบ LCD ของคุณคือข้อความกระดาษติดซ้ำ เช่น [Repeat Jam Front/Rear (กระคาษติดซ้ำด้านหน้า/ด้านหลัง)] ให้ปฏิบัติดังนี้:

a. ยกแผ่นช่องดึงกระดาษติดขึ้น และนำกระดาษที่ติดออก

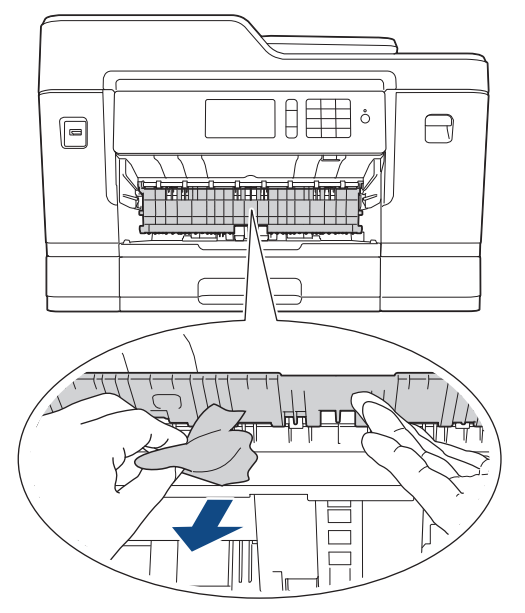

b. ตรวจสอบให้แน่ใจว่าได้ดูเศษกระดาษด้านใน (1) จนทั่วแล้ว

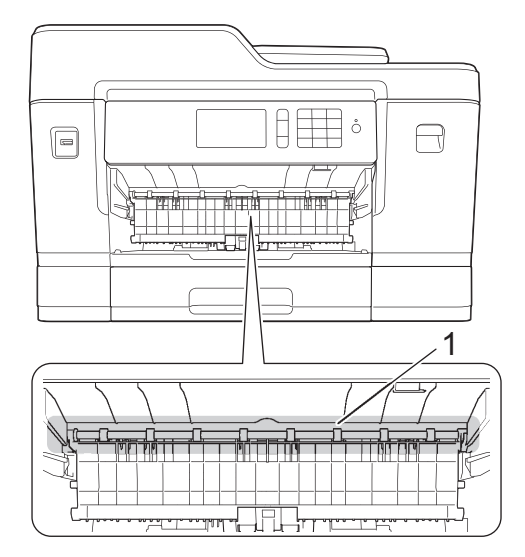

เมื่อเสร็จเรียบร้อย ให้ดำเนินการต่อไปยังขั้นตอนถัดไป

5. ใช้นิ้วจับแต่ละข้างของเครื่องเพื่อยกฝาปิดสแกนเนอร์ (1) ไว้ในดำแหน่งเปิดโดยใช้มือทั้งสองข้าง

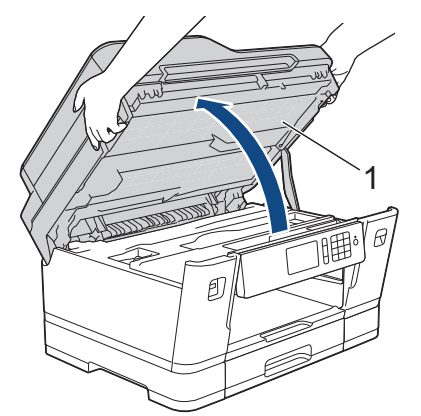

6. ค่อยๆ ดึงกระดาษที่ติดอยู่ (1) ออกจากเครื่อง

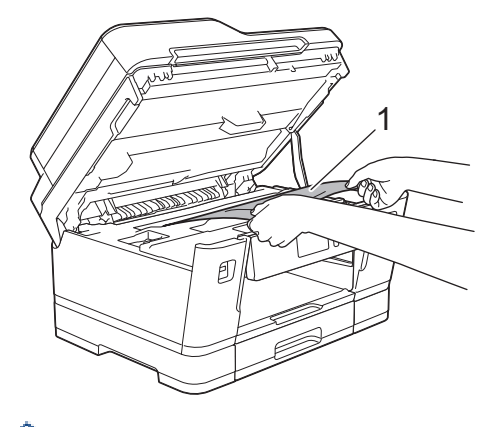

Ø ī

หากข้อความแสดงความผิดพลาดบนหน้าจอแสดงผลแบบ LCD ของคุณคือข้อความกระดาษติดซ้ำ เช่น [Repeat Jam Front/Rear (กระดาษติดซ้ำด้านหน้า/ด้านหลัง)]ให้เลื่อนหัวพิมพ์ (หากจำเป็น) เพื่อนำเศษกระดาษที่หลงเหลืออยู่ในบริเวณ นี้ออก ตรวจสอบให้แน่ใจว่าเศษกระดาษไม่ติดค้างอยู่ตามมุมของเครื่อง (1) และ (2)

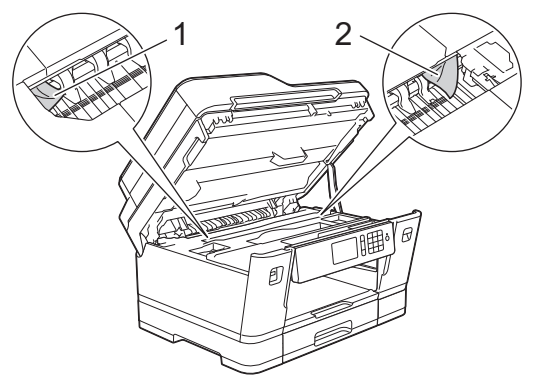

เมื่อเสร็จเรียบร้อย ให้ดำเนินการต่อไปยังขั้นตอนถัดไป

### ข้อควรจำ

 หากหัวพิมพ์อยู่ตรงมุมด้านขวาดังแสดงในภาพประกอบ คุณจะไม่สามารถเลื่อนหัวพิมพ์ได้ ปิดฝาปิดสแกนเนอร์ แล้วเสียบสายไฟใหม่ เปิดฝาปิดสแกนเนอร์อีกครั้ง จากนั้นกด X ค้างไว้จนกระทั่งหัวพิมพ์ขยับไปที่ กึ่งกลาง จากนั้นถอดปลั๊กเครื่องออกจากแหล่งจ่ายไฟและนำกระดาษออก

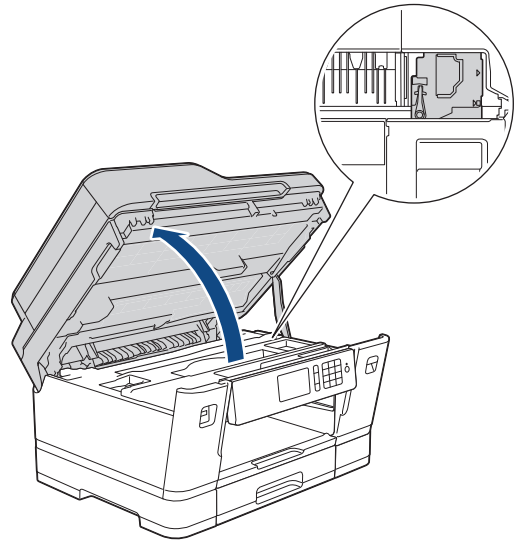

- ถ้ากระดาษติดอยู่ใต้หัวพิมพ์ ให้ถอดปลั๊กเครื่องออกจากแหล่งจ่ายไฟ และจากนั้นเลื่อนหัวพิมพ์เพื่อนำกระดาษที่ ติดอยู่ออก
- ถ้าหมึกเลอะผิวหนัง หรือเปื้อนเสื้อผ้าของคุณ ให้รีบล้างออกด้วยน้ำสบู่หรือผงซักฟอกทันที

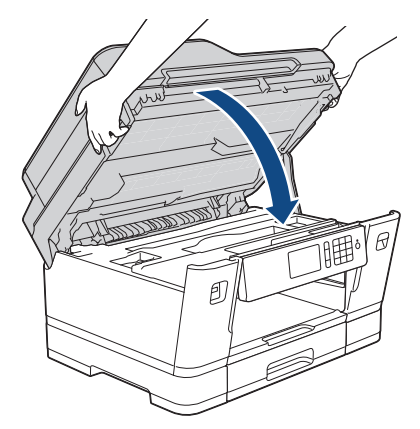

- 8. หากข้อความแสดงความผิดพลาดบนหน้าจอแสดงผลแบบ LCD ของคุณคือ [Jam Front/Rear (กระคาษติด ด้านหน้า/ด้าน หลัง)] หรือ [Repeat Jam Front/Rear (กระคาษติดซ้ำด้านหน้า/ด้านหลัง)] ให้ปฏิบัติดังนี้:
  - a. เปิดฝาปิดช่องดึงกระดาษติด (1) ที่ด้านหลังของเครื่อง

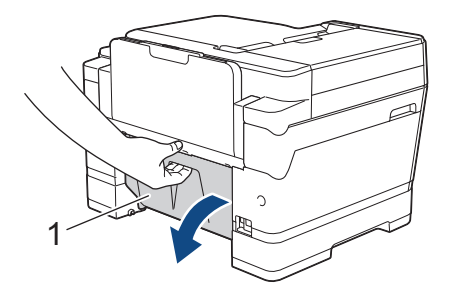

b. ตรวจสอบให้แน่ใจว่าคุณดูเศษกระดาษที่ติดอยู่ด้านในจนทั่ว และค่อยๆ ดึงกระดาษออกจากเครื่อง

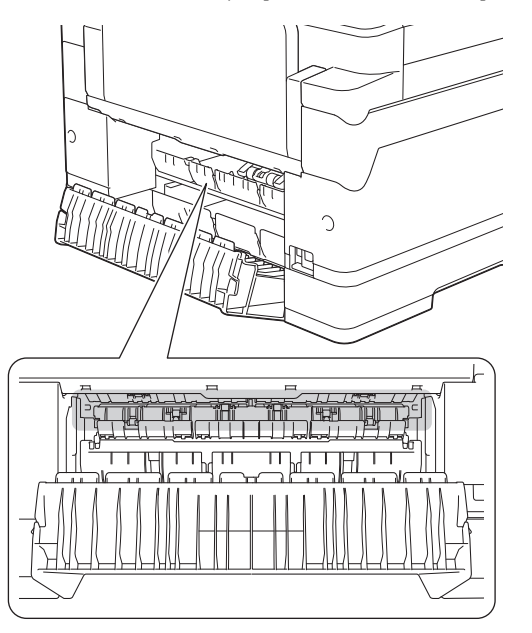

c. ปิดฝาปิดช่องดึงกระดาษติด ตรวจสอบให้แน่ใจว่าฝาปิดสนิท

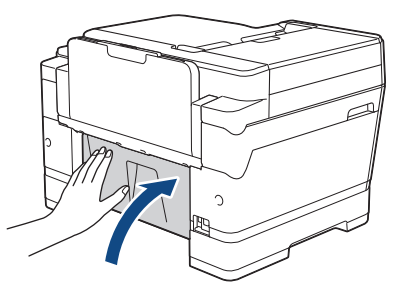

9. หากข้อความแสดงความผิดพลาดบนหน้าจอแสดงผลแบบ LCD ของคุณคือ [Jam Front/MP Tray (กระดาษติด ด้าน หน้า/กาด MP)] หรือ [Repeat Jam Front/MP Tray (กระดาษติดซ้ำด้านหน้า/กาดอเนกประสงค์)] ตรวจสอบให้แน่ใจว่าได้ดู กระดาษที่ติดในถาดอเนกประสงค์จนทั่ว ดันคันปลดล็อค (1) ไปทาง ด้านหลังของเครื่อง แล้วค่อยๆ ดึงกระดาษที่ติดออก มาจากถาดอเนกประสงค์
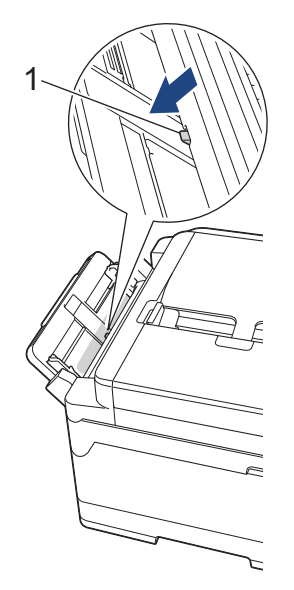

10. หากข้อความแสดงความผิดพลาดบนหน้าจอแสดงผลแบบ LCD ของคุณคือ [Jam Front/Manual Feed Slot (กระดาษติด ด้านหน้า/ช่องป้อนเอกสารด้วยมือ)] หรือ [Repeat Jam Front/Manual Feed (กระดาษติดซ้ำด้านหน้า/ป้อนเอกสารด้วย มือ)] ตรวจสอบให้แน่ใจว่าได้ดูกระดาษที่ติดในช่องป้อนเอกสารด้วยมือจนทั่ว และค่อยๆ ดึงกระดาษออกมาจากเครื่อง

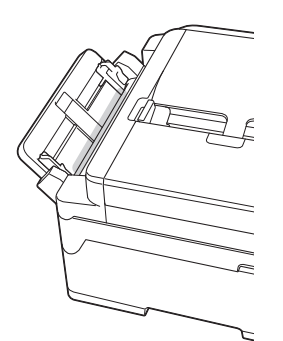

11. หากข้อความแสดงความผิดพลาดบนหน้าจอแสดงผลแบบ LCD ของคุณคือข้อความกระดาษติดซ้ำ เช่น [Repeat Jam Front/Rear (กระดาษติดซ้ำด้านหน้า/ด้านหลัง)]และคุณถอดฐานรองกระดาษออกมา ให้ใส่กลับเข้าไปในเครื่องให้แน่น ตรวจ ให้แน่ใจว่าคุณใส่ฐานรองกระดาษเข้าไปในช่อง

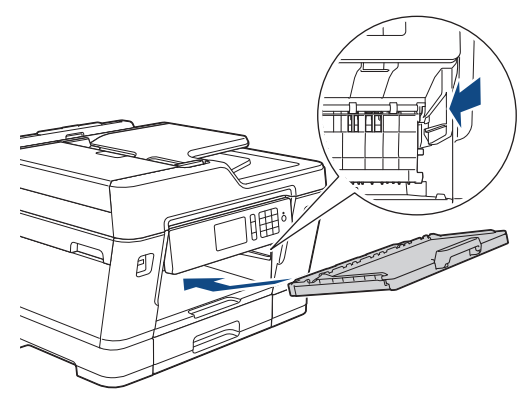

12. ค่อยๆ ดันถาด #1 เข้าไปในเครื่องจนสุด

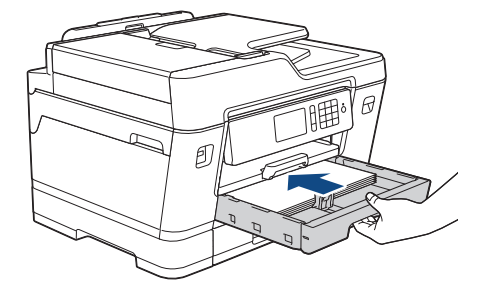

13. เสียบสายไฟใหม่

# 🖉 อ้ากระดาษติดซ้ำๆ กระดาษชิ้นเล็กๆ อาจติดอยู่ในเครื่อง

▶▶ ข้อมูลที่เกี่ยวข้อง: นำชิ้นส่วนกระคาษเล็กๆ ออก

- เครื่องพิมพ์ดิดหรือกระดาษติด
- ถ่ายโอนโทรสารของคุณหรือรายงานบันทึกโทรสาร
- ข้อความแสดงความผิดพลาดและข้อความแจ้งการบำรุงรักษา
- นำชิ้นส่วนกระดาษเล็กๆ ออก

#### 🔺 หน้าหลัก > การแก้ไขปัญหา > เครื่องพิมพ์ดิดหรือกระดาษติด > กระดาษติดที่ด้านหลังของเครื่อง

## กระดาษติดที่ด้านหลังของเครื่อง

หากหน้าจอแสดงผลแบบ LCD แสดงข้อความกระดาษติดดังต่อไปนี้ ให้ทำตามขั้นตอนเหล่านี้:

- [Jam Rear (กระดาษติด ด้านหลัง)], [Repeat Jam Rear (กระดาษติดซ้ำด้านหลัง)]
- [Jam MP Tray (กระดาษติด ถาด MP)], [Repeat Jam MP Tray (กระดาษติดซ้ำถาดอเนกประสงค์)]
- [Jam Manual Feed Slot (กระดาษติดช่องป้อนเอกสารด้วยมือ)], [Repeat Jam Manual Feed Slot (กระดาษติดซ้ำช่อง ป้อนเอกสารด้วยมือ)]
- [Jam Tray2 (กระดาษติดถาด 2)], [Repeat Jam Tray2 (กระดาษติดซ้ำถาดที่ 2)]
- 1. ถอดปลั๊กเครื่องออกจากเต้ารับไฟฟ้า
- 2. หากใส่กระดาษในถาดอเนกประสงค์ ให้นำกระดาษออก (MFC-J3930DW)
- 3. ดึงถาด #1 (1) ออกมาจากเครื่องจนสุดตามที่แสดงด้วยลูกศร

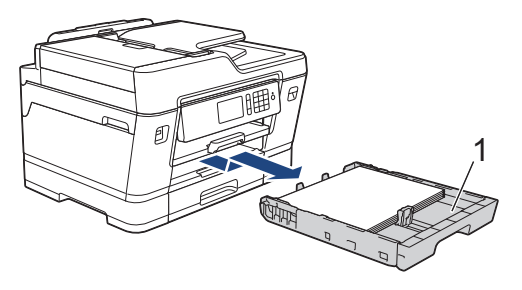

#### (MFC-J3930DW)

หากข้อความแสดงความผิดพลาดบนหน้าจอแสดงผลแบบ LCD ของคุณคือ [Jam Tray2 (กระดาษติดกาด 2)] หรือ [Repeat Jam Tray2 (กระดาษติดซ้ำถาดที่ 2)]ให้ดึงกาด #2(2) ออกมาจากเครื่องจนสุดตามที่แสดงด้วยลูกศรเช่นกัน

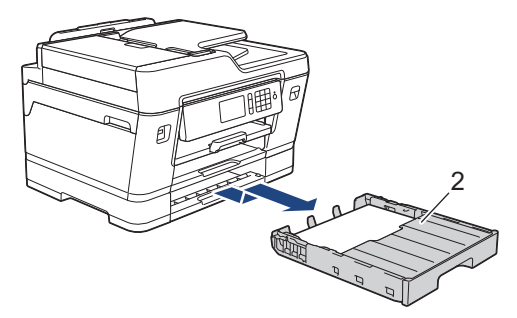

เมื่อเสร็จเรียบร้อย ให้ดำเนินการต่อไปยังขั้นตอนถัดไป

- 4. หากข้อความแสดงความผิดพลาดบนหน้าจอแสดงผลแบบ LCD ของคุณคือ [Jam Rear (กระดาษติด ด้านหลัง)], [Repeat Jam Rear (กระดาษติดซ้ำด้านหลัง)], [Jam Tray2 (กระดาษติดถาด 2)] หรือ [Repeat Jam Tray2 (กระดาษ ติดซ้ำถาดที่ 2)]ให้ปฏิบัติดังนี้:
  - a. เปิดฝาปิดช่องดึงกระดาษติด (1) ที่ด้านหลังของเครื่อง

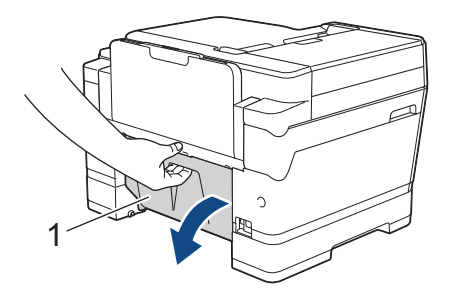

b. ค่อยๆ ดึงกระดาษที่ติดอยู่ออกจากเครื่อง

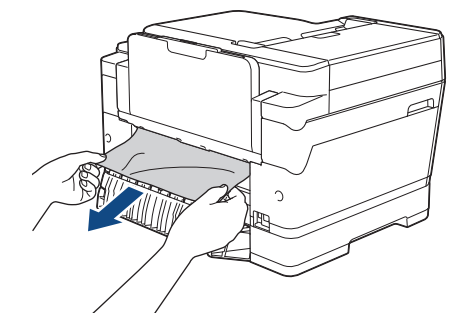

c. ปิดฝาปิดช่องดึงกระดาษติด ตรวจสอบให้แน่ใจว่าฝาปิดสนิท

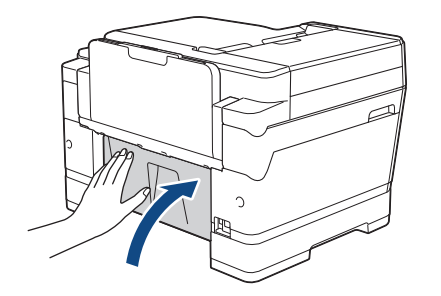

5. หากข้อความแสดงความผิดพลาดบนหน้าจอแสดงผลแบบ LCD ของคุณคือ [Jam MP Tray (กระดาษติด ถาด MP)] หรือ [Repeat Jam MP Tray (กระดาษติดซ้ำถาดอเนกประสงก์)]ให้ดันคันปลดล็อค (1) ไปทาง ด้านหลังของเครื่อง แล้วค่อยๆ ดึง กระดาษที่ติดออกมาจากถาดอเนกประสงค์

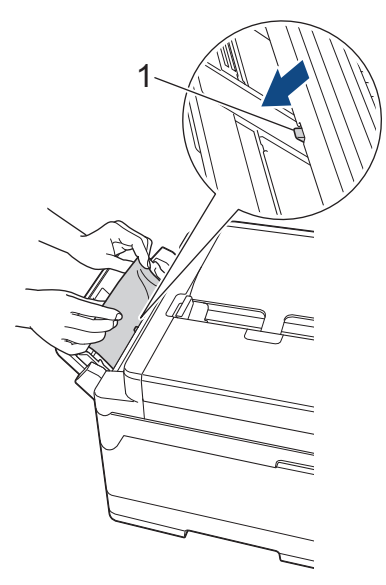

6. หากข้อความแสดงความผิดพลาดบนหน้าจอแสดงผลแบบ LCD ของคุณคือ [Jam Manual Feed Slot (กระดาษติดช่อง ป้อนเอกสารด้วยมือ)] หรือ [Repeat Jam Manual Feed Slot (กระดาษติดซ้ำช่องป้อนเอกสารด้วยมือ)]ให้ค่อยๆ ดึงกระดาษที่ติด อยู่ออกมาจากช่องป้อนเอกสารด้วยมือ

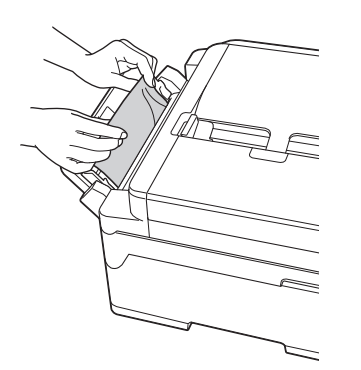

7. ใช้นิ้วจับแต่ละข้างของเครื่องเพื่อยกฝ่าปิดสแกนเนอร์ (1) ไว้ในตำแหน่งเปิดโดยใช้มือทั้งสองข้าง

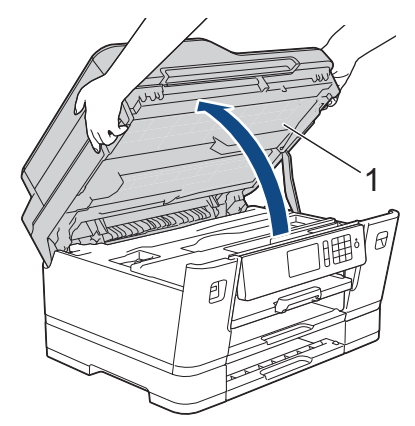

8. ค่อยๆ ดึงกระดาษที่ติดอยู่ (1) ออกจากเครื่อง

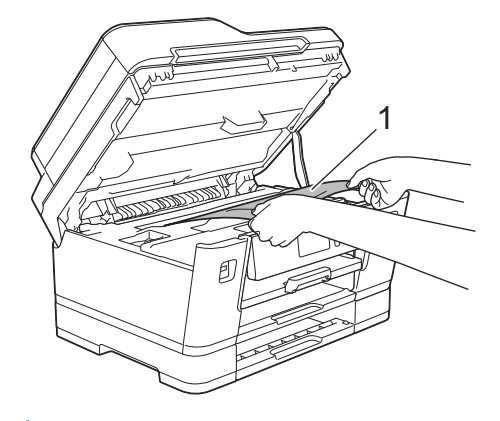

Ø

หากข้อความแสดงความผิดพลาดบนหน้าจอแสดงผลแบบ LCD ของคุณคือข้อความกระดาษติดช้ำ เช่น [Repeat Jam Rear (กระดาษติดซ้ำด้านหลัง)]ให้เลื่อนหัวพิมพ์ (หากจำเป็น) เพื่อนำเศษกระดาษที่หลงเหลืออยู่ในบริเวณนี้ออก ตรวจสอบ ให้แน่ใจว่าเศษกระดาษไม่ติดค้างอยู่ตามมุมของเครื่อง (1) และ (2)

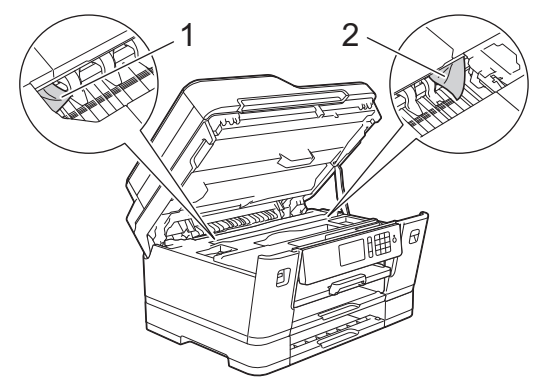

เมื่อเสร็จเรียบร้อย ให้ดำเนินการต่อไปยังขั้นตอนถัดไป

### ข้อควรจำ

 หากหัวพิมพ์อยู่ตรงมุมด้านขวาดังแสดงในภาพประกอบ คุณจะไม่สามารถเลื่อนหัวพิมพ์ได้ ปิดฝาปิดสแกนเนอร์ แล้วเสียบสายไฟใหม่ เปิดฝาปิดสแกนเนอร์อีกครั้ง จากนั้นกด X ค้างไว้จนกระทั่งหัวพิมพ์ขยับไปที่ กึ่งกลาง จากนั้นถอดปลั๊กเครื่องออกจากแหล่งจ่ายไฟและนำกระดาษออก

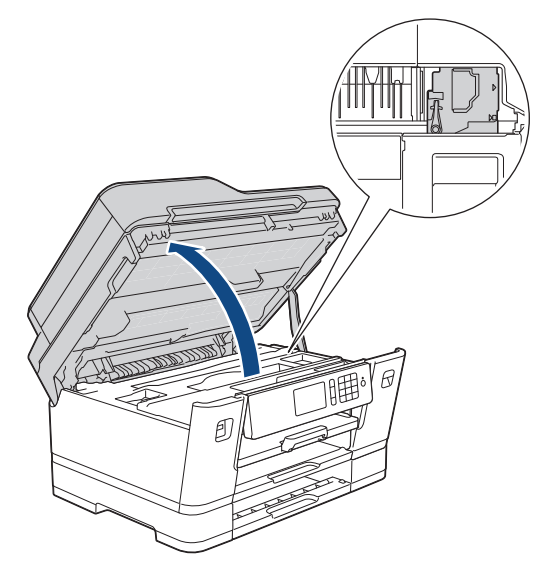

- ถ้ากระดาษติดอยู่ใต้หัวพิมพ์ ให้ถอดปลั๊กเครื่องออกจากแหล่งจ่ายไฟ และจากนั้นเลื่อนหัวพิมพ์เพื่อนำกระดาษที่ ดิดอยู่ออก
- ถ้าหมึกเลอะผิวหนัง หรือเปื้อนเสื้อผ้าของคุณ ให้รีบล้างออกด้วยน้ำสบู่หรือผงชักฟอกทันที
- 9. ค่อยๆ ปิดฝาปิดสแกนเนอร์โดยใช้นิ้วจับแต่ละข้างไว้

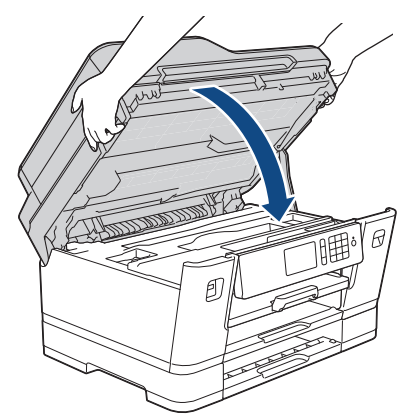

10. (MFC-J3530DW) ค่อยๆ ดันถาด #1 เข้าไปในเครื่องจนสุด

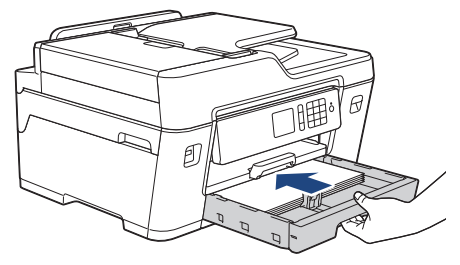

(MFC-J3930DW) ค่อยๆ ดันถาด #1 และถาด #2 (หากถอดออกมา) เข้าไปในเครื่องจนสุด

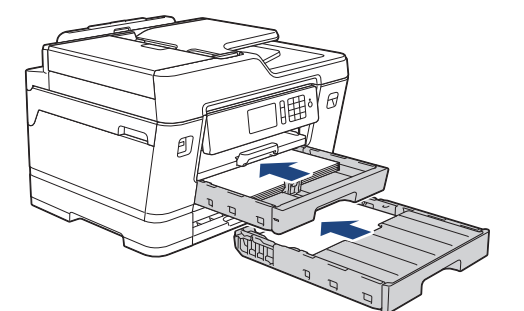

11. เสียบสายไฟใหม่

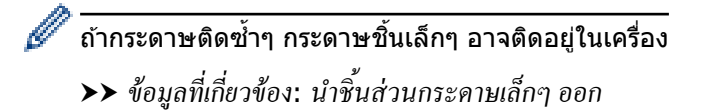

- เครื่องพิมพ์ติดหรือกระดาษติด
- ถ่ายโอนโทรสารของคุณหรือรายงานบันทึกโทรสาร
- นำขึ้นส่วนกระดาษเล็กๆ ออก

🔺 หน้าหลัก > การแก้ไขปัญหา > เครื่องพิมพ์ติดหรือกระดาษดิด > นำขึ้นส่วนกระดาษเล็กๆ ออก

นำขึ้นส่วนกระดาษเล็กๆ ออก

>> MFC-J3530DW

>> MFC-J3930DW

#### **MFC-J3530DW**

 หากคุณประสบปัญหากระดาษติดซ้ำๆ (3 ครั้งขึ้นไป) หน้าจอแสดงผลแบบ LCD จะแสดงข้อความถามว่าคุณต้องการนำ เศษกระดาษออกหรือไม่

กด [Yes (ใช่)] เพื่อกลับสู่หน้าหลัก

- 2. กด [Settings (การตั้งก่า)] > [Maintenance (การบำรุงรักษา)] > [Remove Paper Scraps (นำเศษกระดาษ ออก)]
- 3. ปฏิบัติตามคำแนะนำบนหน้าจอแสดงผลแบบ LCD เพื่อหาและนำกระดาษที่ติดอยู่ออก

์ ในระหว่างดำเนินการ คุณต้องใส่แผ่นบำรุงรักษา (ให้มาพร้อมกับเครื่อง) ตามแนวนอนในช่องป้อนเอกสารด้วยมือ (หาก คุณไม่มีแผ่นบำรุงรักษา ให้ใช้กระดาษขนาด A4 หรือ Letter ที่หนาขึ้น เช่น กระดาษเคลือบมัน จำนวนหนึ่งแผ่น)

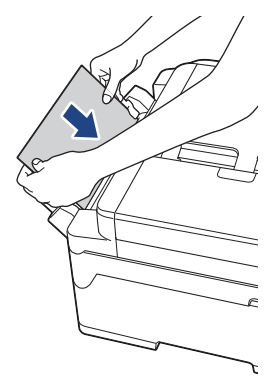

### MFC-J3930DW

 หากคุณประสบปัญหากระดาษติดซ้ำๆ (3 ครั้งขึ้นไป) หน้าจอแสดงผลแบบ LCD จะแสดงข้อความถามว่าคุณต้องการนำ เศษกระดาษออกหรือไม่

กด [Yes (ใช่)] เพื่อกลับสู่หน้าหลัก

- 2. กด [Settings (การตั้งก่า)] > [Maintenance (การบำรุงรักษา)] > [Remove Paper Scraps (นำแสษกระดาษ ออก)]
- 3. ปฏิบัติตามคำแนะนำบนหน้าจอแสดงผลแบบ LCD เพื่อหาและนำกระดาษที่ติดอยู่ออก

- เครื่องพิมพ์ติดหรือกระดาษติด
- ข้อความแสดงความผิดพลาดและข้อความแจ้งการบำรุงรักษา
- การจัดการกระดาษและปัญหาการพิมพ์
- กระดาษติดที่ด้านหน้าของเครื่อง
- กระดาษติดที่ด้านหลังของเครื่อง

#### 🔺 หน้าหลัก > การแก้ไขปัญหา > หากคุณประสบปัญหากับเครื่องพิมพ์

## หากคุณประสบปัญหากับเครื่องพิมพ์

์ เพื่อรับความช่วยเหลือทางเทคนิค คุณต้องโทรติดต่อบริการลูกค้าสัมพันธ์ของบราเดอร์

้ถ้าคุณคิดว่ามีปัญหากับเครื่องของคุณ ให้ตรวจสอบหัวข้อต่อไปนี้ คุณสามารถแก้ปัญหาส่วนใหญ่ได้ด้วยตนเอง

หากคุณต้องการความช่วยเหลือเพิ่มเดิม Brother Solutions Center มีคำถามที่พบบ่อยล่าสุดและคำแนะนำการแก้ไขปัญหา เยี่ยมชม support.brother.com

การใช้งานวัสดุการพิมพ์ที่ไม่ใช่ของ Brother อาจส่งผลกระทบต่อคุณภาพการพิมพ์ ประสิทธิภาพของฮาร์ดแวร์ และความน่า เชื่อถือในการทำงานของเครื่องได้

- การจัดการกระดาษและปัญหาการพิมพ์
- ปัญหาโทรศัพท์และแฟกซ์
- ปัญหาอื่นๆ

Ø

- ปัญหาเครือข่าย
- ปัญหาเกี่ยวกับ Google Cloud Print<sup>™</sup>
- ปัญหาเกี่ยวกับ AirPrint

🔺 หน้าหลัก > การแก้ไขปัญหา > หากคุณประสบปัญหากับเครื่องพิมพ์ > การจัดการกระดาษและปัญหาการพิมพ์

# การจัดการกระดาษและปัญหาการพิมพ์

# ปัญหาในการพิมพ์

| ปัญหา                    | คำแนะนำ                                                                                                    |
|--------------------------|----------------------------------------------------------------------------------------------------|
| ไม่มีเอกสารที่พิมพ์ออกมา | ตรวจสอบว่าได้ติดตั้งและเลือกไดรเวอร์เครื่องพิมพ์อย่างถูกต้อง                                                                                                    |
|                          | ตรวจสอบเพื่อดูว่าจอแสดงผลของเครื่องแสดงข้อความแสดงความผิดพลาดหรือไม่                                                                                                    |
|                          | ▶▶ ข้อมูลที่เกี่ยวข้อง: ข้อความแสดงความผิดพลาดและข้อความแจ้งการบำรุงรักษา                                                                                                    |
|                          | ตรวจดูว่าเครื่องออนไลน์อยู่:                                                                                                    |
|                          | <ul> <li>Windows Vista ແລະ Windows Server 2008</li> </ul>                                                                                                    |
|                          | คลิก🚱/เริ่ม > แผงควบคุม > ฮาร์ดแวร์และเสียง > เครื่องพิมพ์ คลิก                                                                                                    |
|                          | ขวา <b>Brother MFC-XXXX Printer</b> (เมื่อ XXXX เป็นชื่อรุ่นของคุณ) ตรวจสอบให้<br>แน่ใจว่า <b>ใช้เครื่องพิมพ์แบบออนไลน</b> ์ ไม่อยู่ในรายการ หากถูกเลือกในรายการ ให้คลิก<br>ตัวเลือกนี้เพื่อตั้งค่าให้ไดร์เวอร์ออนไลน์                                                                                                    |
|                          | • Windows 7 ແລະ Windows Server 2008 R2                                                                                                    |
|                          | คลิก🚱/เริ่ม > อุปกรณ์และเครื่องพิมพ์ คลิกขวาBrother MFC-XXXX Printer                                                                                                    |
|                          | (เมื่อ XXXX เป็นชื่อรุ่นของคุณ) และคลิก <mark>ดูงานที่กำลังพิมพ์อยู่</mark> คลิกเ <b>ครื่องพิมพ์</b> ที่<br>แถบเมนู ดรวจสอบให้แน่ใจว่า <b>ใช้เครื่องพิมพ์แบบออฟไลน</b> ์ ไม่ถูกเลือกอยู่                                                                                                    |
|                          | Windows 8                                                                                                    |
|                          | เลื่อนเมาส์ของคุณไปที่มุมล่างขวาของเดสก์ท็อป เมื่อแถบเมนูปรากฏขึ้น คลิก การตั้ง<br>ค่า > แผงควบคุม ในกลุ่มฮาร์ดแวร์และเสียง คลิกดูอุปกรณ์และเครื่องพิมพ์ คลิก<br>ขวาBrother MFC-XXXX Printer (เมื่อ XXXX เป็นชื่อรุ่นของคุณ) คลิกดูงานที่<br>กำลังพิมพ์อยู่ ถ้าตัวเลือกไดรเวอร์เครื่องพิมพ์ปรากฏขึ้น ให้เลือกไดรเวอร์เครื่องพิมพ์<br>ของคุณ คลิกเครื่องพิมพ์ ในแถบเมนูของเครื่องพิมพ์และตรวจดูให้แน่ใจว่าไม่ได้เลือก<br>ใช้เครื่องพิมพ์แบบออฟไลน์ |
|                          | Windows 10                                                                                                    |
|                          | คลิก 🕂 > ทกแอป > ระบบ > แผงควบคม ในกล่มฮาร์ดแวร์และเสียง คลิกด                                                                                                    |
|                          | อุปกรณ์และเครื่องพิมพ์ คลิกขวาBrother MFC-XXXX Printer (เมื่อ XXXX เป็น<br>ชื่อรุ่นของคุณ) คลิกดูงานที่กำลังพิมพ์อยู่ ถ้าดัวเลือกไดรเวอร์เครื่องพิมพ์ปรากฏขึ้น<br>ให้เลือกไดรเวอร์เครื่องพิมพ์ของคุณ คลิกเครื่องพิมพ์ ในแถบเมนูของเครื่องพิมพ์และ<br>ตรวจดูให้แน่ใจว่าไม่ได้เลือกใช้เครื่องพิมพ์แบบออฟไลน์                                                                                                    |
|                          | Windows Server 2012                                                                                                    |
|                          | เลื่อนเมาส์ของคุณไปที่มุมล่างขวาของเดสก์ท็อป เมื่อแถบเมนูปรากฏขึ้น คลิก การตั้ง<br>ค่า > แผงควบคุม ในกลุ่มฮาร์ดแวร์ คลิกดูอุปกรณ์และเครื่องพิมพ์ คลิก<br>ขวาBrother MFC-XXXX Printer (เมื่อ XXXX เป็นชื่อรุ่นของคุณ) คลิกดูงานที่<br>กำลังพิมพ์อยู่ ถ้าตัวเลือกไดรเวอร์เครื่องพิมพ์ปรากฏขึ้น ให้เลือกไดรเวอร์เครื่องพิมพ์<br>ของคุณ คลิกเครื่องพิมพ์ ในแถบเมนูของเครื่องพิมพ์และตรวจดูให้แน่ใจว่าไม่ได้เลือก<br>ใช้เครื่องพิมพ์แบบออฟไลน์         |
|                          | Windows Server 2012 R2                                                                                                    |
|                          | คลิกแผงควบคุม บนหน้าจอเริ่ม ในกลุ่มฮาร์ดแวร์ คลิกดูอุปกรณ์และเครื่องพิมพ์<br>คลิกขวาBrother MFC-XXXX Printer (เมื่อ XXXX เป็นชื่อรุ่นของคุณ) คลิกดูงานที่<br>กำลังพิมพ์อยู่ ถ้าตัวเลือกไดรเวอร์เครื่องพิมพ์ปรากฏขึ้น ให้เลือกไดรเวอร์เครื่องพิมพ์<br>ของคุณ คลิกเครื่องพิมพ์ ในแถบเมนูของเครื่องพิมพ์และตรวจดูให้แน่ใจว่าไม่ได้เลือก<br>ใช้เครื่องพิมพ์แบบออฟไลน์                                                                                 |
|                          | ดลับหมึกอย่างน้อยหนึ่งสีหมดอายุการใช้งาน                                                                                                    |
|                          | ▶▶ ข้อมูลที่เกี่ยวข้อง: เปลี่ยนตลับหมึก                                                                                                    |
|                          | ถ้าหากข้อมูลเก่าที่ยังไม่ได้พิมพ์ค้างอยู่ในตัวจัดคิวงานพิมพ์ของไดรเวอร์เครื่องพิมพ์ จะทำ<br>ให้งานพิมพ์ใหม่ถูกขัดขวางไม่ให้พิมพ์ออกมาได้ เปิดไอคอนเครื่องพิมพ์และลบข้อมูล<br>ทั้งหมดดังนี้:                                                                                                    |
|                          | • Windows Vista ແລະ Windows Server 2008                                                                                                    |
|                          | คลิก 🚯/เริ่ม > แผงควบคุม > ฮาร์ดแวร์และเสียง > เครื่องพิมพ์                                                                                                    |
| 1                        |                                                                                                    |

| ปัญหา                                                           | คำแนะนำ                                                                                                    |
|-----------------------------------------------------------------|----------------------------------------------------------------------------------------------------|
|                                                                 | คลิก 🚯/เริ่ม > อุปกรณ์และเครื่องพิมพ์ > เครื่องพิมพ์และโทรสาร                                                                                                    |
|                                                                 | <ul> <li>Windows 8</li> <li>ย้ายเมาส์ของคุณไปยังมุมล่างขวาของเดสก์ท็อปของคุณ เมื่อแถบเมนูปรากฏขึ้น คลิก<br/>การตั้งค่า &gt; แผงควบคุม ในกลุ่ม ฮาร์ดแวร์และเสียง คลิก ดูอุปกรณ์และ</li> </ul>                  |
|                                                                 | เครื่องพิมพ์ > เครื่องพิมพ์                                                                                                    |
|                                                                 | • Windows 10                                                                                                    |
|                                                                 | คลิก 📻 > ทุกแอป > ระบบ > แผงควบคุม ในกลุ่มฮาร์ดแวร์และเสียง คลิก ดู                                                                                                    |
|                                                                 | อุบกรณและเครองพมพ > เครองพมพ<br>• Windows Server 2012                                                                                                    |
|                                                                 | ย้ายเมาส์ของคุณไปยังมุมล่างขวาของเดสก์ท็อปของคุณ เมื่อแถบเมนูปรากฏขึ้น คลิก<br>การตั้งค่า > แผงควบคุม ในกลุ่ม ฮาร์ดแวร์ คลิก ดูอุปกรณ์และเครื่องพิมพ์ ><br>เครื่องพิมพ์                                       |
|                                                                 | Windows Server 2012 R2                                                                                                    |
|                                                                 | คลิก แผงควบคุม บนหน้าจอ เริ่ม ในกลุ่ม ฮาร์ดแวร์ คลิก ดูอุปกรณ์และ<br>เครื่องพิมพ์ > เครื่องพิมพ์                                                                                                    |
|                                                                 | • OS X v10.9.5, 10.10.x, 10.11.x                                                                                                    |
|                                                                 | คลิก System Preferences (การปรับแต่งค่าระบบ) > Printer & Scanner<br>(เครื่องพิมพ์และสแกนเนอร์)                                                                                                    |
| หัวกระดาษหรือท้ายกระดาษจะปรากฏ<br>เมื่อเอกสารแสดงบนหน้าจอแต่ไม่ | มีบริเวณที่ไม่สามารถพิมพ์ได้ที่ด้านบนและด้านล่างของหน้า ปรับขอบกระดาษด้านบนและ<br>ด้านล่างในเอกสารของคุณเพื่อให้พิมพ์ได้                                                                                      |
| แสดงขึ้นเมือพิมพ์ออก                                            | >> ข้อมูลที่เกี่ยวข้อง: บริเวณที่ไม่สามารถพิมพ์ได้                                                                                                    |
| ไม่สามารถพิมพ์ 'โครงหน้าเอกสาร'                                 | ตรวจสอบว่าการตั้งค่าขนาดของกระดาษในแอพพลิเคชันและในไดรเวอร์เครื่องพิมพ์เหมือน<br>กัน                                                                                                    |
| ความเร็วในการพิมพ์ข้ามาก                                        | ลองเปลี่ยนการตั้งค่าไดรเวอร์เครื่องพิมพ์ การพิมพ์ความละเอียดสูงสุดต้องใช้เวลานานขึ้น<br>ในการประมวลผล การส่งข้อมูลและการพิมพ์ ลองใช้การตั้งค่าคุณภาพค่าอื่นในไดรเวอร์<br>เครื่องพิมพ์ดังต่อไปนี้:             |
|                                                                 | Windows                                                                                                    |
|                                                                 | ในไดรเวอร์เครื่องพิมพ์ ล้างกล่องกาเครื่องหมาย <b>การเพิ่มประสิทธิภาพสี</b> ในแท็บ <b>ขั้น</b><br>สูง                                                                                                    |
|                                                                 | • แม็คอินทอช                                                                                                    |
|                                                                 | ในไดรเวอร์เครื่องพิมพ์ เลือก Color Settings (การตั้งค่าสี) คลิก Advanced<br>Color Settings (การตั้งค่าสีขั้นสูง) และตรวจสอบว่าคุณได้ล้างกล่องกา<br>เครื่องหมาย Color Enhancement (การเพิ่มประสิทธิภาพสี) แล้ว |
|                                                                 | ปิดคุณสมบัติการพิมพ์ไร้ขอบ การพิมพ์ไร้ขอบจะช้ากว่าการพิมพ์ปกติ                                                                                                    |
|                                                                 | ข้อมูลที่เกี่ยวข้อง: การตั้งก่าการพิมพ์(Windows) หรือ พิมพ์ภาพถ่าย (Mac)                                                                                                    |
|                                                                 | ปิดการตั้งค่าโหมดเงียบ ความเร็วการพิมพ์จะข้าลงในโหมดเงียบ                                                                                                    |
|                                                                 | >> ข้อมูลที่เกี่ยวข้อง: ลดเสียงรบกวนการพิมพ์                                                                                                    |

# ปัญหาคุณภาพการพิมพ์

| ปัญหา                | คำแนะนำ                                                                                                    |
|----------------------|----------------------------------------------------------------------------------------------------|
| การพิมพ์ไม่ได้คุณภาพ | ตรวจสอบคุณภาพการพิมพ์                                                                                                    |
|                      | >> ข้อมูลที่เกี่ยวข้อง: ตรวจสอบคุณภาพการพิมพ์                                                                                   |
|                      | ตรวจสอบว่าการตั้งค่าชนิดสื่อสิ่งพิมพ์ในไดรเวอร์หรือการตั้งค่าชนิดกระดาษในเมนูของ<br>เครื่องตรงกับชนิดของกระดาษที่คุณกำลังใช้งาน |
|                      | >> ข้อมูลที่เกี่ยวข้อง: เปลี่ยนขนาคกระคาษและชนิคกระคาษ                                                                          |
|                      | ข้อมูลที่เกี่ยวข้อง: การตั้งค่าการพิมพ์(Windows) หรือ ตัวเลือกการพิมพ์ (Mac)                                                    |
|                      | ตรวจสอบว่าตลับหมึกของคุณเป็นชุดใหม่ สิ่งต่อไปนี้อาจทำให้น้ำหมึกอุดตัน:                                                          |
|                      | <ul> <li>วันหมดอายุที่อยู่บนบรรจุภัณฑ์ของตลับหมึกผ่านไปแล้ว</li> </ul>                                                          |

| ปัญหา                               | คำแนะนำ                                                                                                    |
|-------------------------------------|----------------------------------------------------------------------------------------------------|
|                                     | <ul> <li>ตลับหมึกอยู่ในเครื่องเป็นระยะเวลานานเกินหกเดือน</li> </ul>                                                                                                    |
|                                     | <ul> <li>ตลับหมึกอาจไม่ได้จัดเก็บอย่างถูกต้องก่อนการใช้งาน</li> </ul>                                                                                                    |
|                                     | ตรวจสอบให้แน่ใจว่าคุณกำลังใช้งานน้ำหมึกของแท้ของบราเดอร์ และ Brother ไม่แนะนำ<br>ให้ใช้ดลับหมึกอื่นนอกจากตลับหมึกของแท้ของ Brother หรือเดิมหมึกในตลับหมึกที่ใช้<br>แล้วด้วยหมึกจากแหล่งอื่น |
|                                     | ตรวจสอบว่าคุณกำลังใช้งานกระดาษชนิดที่แนะนำชนิดใดชนิดหนึ่ง                                                                                                    |
|                                     | ▶▶ ข้อมูลที่เกี่ยวข้อง: กระคาษและสื่อสิ่งพิมพ์อื่นๆ ที่ใช้ร่วมกับเครื่องพิมพ์ได้                                                                                                    |
|                                     | อุณหภูมิแวดล้อมที่แนะนำสำหรับเครื่องอยู่ระหว่าง 20 °C ถึง 33 °C                                                                                                    |
| เส้นสีขาวปรากฏขึ้นในข้อความหรือ     | ทำความสะอาดหัวพิมพ์                                                                                                    |
| กราพก                               | ▶▶ ข้อมูลที่เกี่ยวข้อง: ทำความสะอาคหัวพิมพ์ที่เกรื่องบราเคอร์ของกุณ                                                                                                    |
|                                     | ▶> ข้อมูลที่เกี่ยวข้อง: ทำความสะอาดหัวพิมพ์จากกอมพิวเตอร์ของกุณ (Windows) หรือ ทำกวาม                                                                                                    |
|                                     | สะอาคหัวพิมพ์จากคอมพิวเตอร์ของคุณ (Macintosh)                                                                                                    |
|                                     | ตรวจสอบให้แน่ใจว่าคุณใช้น้ำหมึกของแท้ของ Brother                                                                                                    |
|                                     | ลองใช้ชนิดของกระดาษที่แนะนำ                                                                                                    |
|                                     | ▶▶ ข้อมูลที่เกี่ยวข้อง: กระคาษและสื่อสิ่งพิมพ์อื่นๆ ที่ใช้ร่วมกับเครื่องพิมพ์ได้                                                                                                    |
|                                     | เพื่อยืดอายุการใช้งานของหัวพิมพ์ ทำให้ประหยัดหมึกได้อย่างดีเยี่ยม และรักษาคุณภาพ<br>การพิมพ์ เราไม่ขอแนะนำให้ถอดปลั๊กเครื่องบ่อยๆ และ/หรือถอดปลั๊กเครื่องทิ้งไว้เป็นเวลา                    |
|                                     | นาน เราขอแนะนำให้ใช้ 🕐 เพื่อปิดเครื่อง การใช้ 🕐 จะทำให้ไฟเข้าเครื่องเพียงเล็ก                                                                                                    |
|                                     | น้อย ส่งผลให้มีการทำความสะอาดหัวพิมพ์ตามระยะเวลา แต่ความถี่น้อยลง                                                                                                    |
| เครื่องพิมพ์หน้าว่าง                | ตรวจสอบคุณภาพการพิมพ์                                                                                                    |
|                                     | >> ข้อมูลที่เกี่ยวข้อง: ตรวจสอบคุณภาพการพิมพ์                                                                                                    |
|                                     | ตรวจสอบให้แน่ใจว่าคุณใช้น้ำหมึกของแท้ของ Brother                                                                                                    |
|                                     | เพื่อยืดอายุการใช้งานของหัวพิมพ์ ทำให้ประหยัดหมึกได้อย่างดีเยี่ยม และรักษาคุณภาพ<br>การพิมพ์ เราไม่ขอแนะนำให้ถอดปลั๊กเครื่องบ่อยๆ และ/หรือถอดปลั๊กเครื่องทิ้งไว้เป็นเวลา                    |
|                                     | นาน เราขอแนะนำให้ใช้ 🕐 เพื่อปิดเครื่อง การใช้ 🕛 จะทำให้ไฟเข้าเครื่องเพียงเล็ก                                                                                                    |
|                                     | น้อย สงผลให้มีการทำความสะอาดหัวพิมพ์ตามระยะเวลา แต่ความถิ่น้อยลง                                                                                                    |
| ตัวอักษรและเส้นไม่ชัด               | ตรวจสอบการจัดวางการพิมพ์                                                                                                    |
| ABC                                 | ข้อมูลที่เกี่ยวข้อง: ตรวจสอบการจัดต่ำแหน่งการพิมพ์จากเกรื่องพิมพ์ของบราเดอร์                                                                                                    |
|                                     | ง้อมูลที่เกี่ยวข้อง: ตรวจสอบการจัดดำแหน่งการพิมพ์จากกอมพิวเตอร์ของกุณ (Windows)                                                                                                    |
|                                     | หรือ ตรวจสอบการจัดตำแหน่งการพิมพ์จากคอมพิวเตอร์ของคุณ (Macintosh)                                                                                                    |
|                                     | เปลี่ยนดัวเลือกการดังค่าการพิมพ์                                                                                                    |
|                                     | ข้อมูลที่เกี่ยวข้อง: เปลี่ยนตัวเลือกการตั้งค่าการพิมพ์ เมื่อมีปัญหาในการพิมพ์                                                                                                    |
| ข้อความหรือภาพที่พิมพ์บิดเบี้ยว     | ตรวจสอบให้แน่ใจว่าใส่กระดาษในถาดใส่กระดาษอย่างถูกต้องและแคร่ปรับกระดาษถูกปรับ<br>อย่างถูกต้อง                                                                                               |
|                                     | ▶▶ ข้อมูลที่เกี่ยวข้อง: บรรจุกระดาษ                                                                                                    |
|                                     | ตรวจสอบให้แน่ใจว่าฝาปิดช่องดึงกระดาษติดปิดอย่างถูกต้อง                                                                                                    |
| มีรอยเปื้อนหรือคราบที่ ตรงกลาง ด้าน | ตรวจสอบให้แน่ใจว่ากระดาษไม่หนาหรือมัวนจนเกินไป                                                                                                    |
| บนของหนาทพมพ                        | ▶▶ ข้อมูลที่เกี่ยวข้อง: กระคาษและสื่อสิ่งพิมพ์อื่นๆ ที่ใช้ร่วมกับเครื่องพิมพ์ได้                                                                                                    |
| งานพิมพ์สกปรกหรือเลอะหมึก           | ตรวจสอบให้แน่ใจว่าคุณใช้ชนิดของกระดาษที่แนะนำ อย่าจับกระดาษจนกว่าหมึกจะแห้ง                                                                                                    |
|                                     | >> ข้อมูลที่เกี่ยวข้อง: กระดาษและสื่อสิ่งพิมพ์อื่นๆ ที่ใช้ร่วมกับเครื่องพิมพ์ได้                                                                                                    |
|                                     | ตรวจสอบให้แน่ใจว่าด้านที่พิมพ์คว่ำลงในถาดใส่กระดาษ                                                                                                    |
|                                     | ตรวจสอบให้แน่ใจว่าคุณใช้น้ำหมึกของแท้ของ Brother                                                                                                    |

| ปัญหา                                                                  | คำแนะนำ                                                                                                    |
|------------------------------------------------------------------------|----------------------------------------------------------------------------------------------------|
|                                                                        | หากคุณใช้กระดาษพิมพ์ภาพถ่าย ตรวจสอบให้แน่ใจว่าด้านเคลือบมันของกระดาษพิมพ์<br>ภาพถ่ายคว่ำลงในถาดและคุณได้ตั้งค่าชนิดกระดาษที่ถูกต้องแล้ว หากคุณพิมพ์ภาพถ่าย<br>จากคอมพิวเตอร์ของคุณ ให้ตั้งค่าชนิดสื่อในไดรเวอร์เครื่องพิมพ์                 |
| มีรอยเปื้อนหมึกหรือหมึกเยิ้มเมื่อใช้<br>กระดาษพิมพ์ภาพถ่ายแบบเคลือบมัน | ให้แน่ใจว่าตรวจสอบด้านหน้าและด้านหลังกระดาษแล้ว วางพื้นผิวที่เคลือบมัน (ด้านที่<br>พิมพ์) คว่ำลง                                                                                                    |
|                                                                        | >> ข้อมูลที่เกี่ยวข้อง: เปลี่ยนขนาดกระคาษและชนิดกระคาษ                                                                                                    |
|                                                                        | ถ้าคุณใช้กระดาษพิมพ์ภาพถ่ายแบบเคลือบมัน ให้แน่ใจว่าการตั้งค่าชนิดของกระดาษถูก<br>ต้องแล้ว                                                                                                    |
| คราบที่ปรากฏบนด้านที่กลับด้านหรือ                                      | ตรวจสอบว่าลูกกลิ้งของเครื่องพิมพ์ไม่เปื้อนหมึก                                                                                                    |
| ตรงด้านล่างของหน้า                                                     | >> ข้อมูลที่เกี่ยวข้อง: ทำความสะอาคลูกกลิ้งของเครื่องพิมพ์                                                                                                    |
|                                                                        | ตรวจสอบให้แน่ใจว่าคุณใช้น้ำหมึกของแท้ของ Brother                                                                                                    |
|                                                                        | ตรวจสอบให้แน่ใจว่าคุณใช้แผ่นรองกระดาษ                                                                                                    |
|                                                                        | ▶> ข้อมูลที่เกี่ยวข้อง: บรรจุกระคาษ                                                                                                    |
|                                                                        | ตรวจสอบให้แน่ใจว่าลูกกลิ้งป้อนเอกสารไม่สกปรกด้วยหมึก                                                                                                    |
|                                                                        | ▶▶ ข้อมูลที่เกี่ยวข้อง: ทำความสะอาคลูกกลิ้งป้อนกระคาษ                                                                                                    |
| เครื่องพิมพ์แถบเส้นตลอดหน้า                                            | Windows                                                                                                    |
|                                                                        | เลือก <b>รูปแบบกลับด้าน</b> ในแท็บ พื้นฐาน ของไดร์เวอร์เครื่องพิมพ์                                                                                                    |
| เอกสารที่พิมพ์ออกมามีรอยย่น                                            | Windows                                                                                                    |
|                                                                        | ในไดรเวอร์เครื่องพิมพ์ ให้เลือกแท็บ ขั้นสูง คลิก <b>ตัวเลือกการพิมพ์อื่นๆ</b> จากนั้นคลิก<br>การตั้งค่าสีขั้นสูง ยกเลิกการกาเครื่องหมายในช่องกาเครื่องหมาย การพิมพ์สอง<br>ทิศทาง                                                            |
|                                                                        | • Mac                                                                                                    |
|                                                                        | ในไดรเวอร์เครื่องพิมพ์ เลือก Print Settings (การตั้งค่าการพิมพ์)คลิก<br>Advanced (ขั้นสูง)เลือก Other Print Options (ดัวเลือกการพิมพ์อื่นๆ)และ<br>ยกเลิกการกาเครื่องหมายในช่องกาเครื่องหมาย Bi-Directional Printing (การ<br>พิมพ์สองทิศทาง) |
|                                                                        | ตรวจสอบให้แน่ใจว่าคุณใช้น้ำหมึกของแท้ของ Brother                                                                                                    |

# ปัญหาการจัดการกระดาษ

| ปัญหา                                      | คำแนะนำ                                                                                                    |
|--------------------------------------------|----------------------------------------------------------------------------------------------------|
| เครื่องพิมพ์ไม่ป้อนกระดาษ                  | ตรวจสอบให้แน่ใจว่าถาดใส่กระดาษถูกดันจนสุดจนกระทั่งล็อกเข้าที่                                                                                                    |
|                                            | ตรวจสอบว่าฝ่าครอบกำจัดกระดาษดิดที่ด้านหลังเครื่องปิดอยู่                                                                                                    |
|                                            | ถ้าหน้าจอแสดงผลแบบ LCD ของเครื่องแสดงข้อความกระดาษติด และคุณยังพบปัญหา<br>▶▶ ข้อมูลที่เกี่ยวข้อง: ข้อความแสดงความผิดพลาดและข้อความแจ้งการบำรุงรักษา                                         |
|                                            | หากถาดใส่กระดาษว่างอยู่ ให้ใส่กระดาษปึกใหม่ลงในถาดใส่กระดาษ                                                                                                    |
|                                            | หากมีกระดาษในถาดใส่กระดาษ ตรวจสอบว่ากระดาษยึดตรง หากกระดาษม้วนอยู่ ยึด<br>กระดาษออกให้ตรง บางครั้งควรหยิบกระดาษออก พลิกกระดาษกลับอีกด้าน และใส่<br>กระดาษกลับเข้าในถาดใส่กระดาษ             |
|                                            | ลดจำนวนกระดาษในถาดใส่กระดาษแล้วลองอีกครั้ง                                                                                                    |
|                                            | ทำความสะอาดลูกกลิ้งป้อนกระดาษ                                                                                                    |
|                                            | > ข้อมูลที่เกี่ยวข้อง: ทำความสะอาคลูกกลิ้งจับกระคาษ                                                                                                    |
|                                            | ตรวจสอบว่ากระดาษอยู่ภายในข้อกำหนดสำหรับเครื่อง                                                                                                    |
|                                            | >> ข้อมูลที่เกี่ยวข้อง: น้ำหนักและความหนาของกระคาษ                                                                                                    |
| กระดาษพิมพ์ภาพถ่ายป้อนเข้าไปไม่<br>ถูกต้อง | เมื่อคุณพิมพ์บนกระดาษพิมพ์ภาพถ่ายของ Brother ให้บรรจุกระดาษพิมพ์ภาพถ่ายที่<br>เหมือนกันเพิ่มอีกแผ่นในถาดใส่กระดาษ กระดาษพิเศษหนึ่งแผ่นจะรวมอยู่ในชุดกระดาษ<br>เพื่อใช้สำหรับวัดถุประสงค์นี้ |
| เครื่องป้อนกระดาษหลายแผ่น                  | <ul> <li>ตรวจสอบให้แน่ใจว่าใส่กระดาษถูกต้องในถาดใส่กระดาษ</li> </ul>                                                                                                    |

| ปัญหา                                                        | คำแนะนำ                                                                                                    |
|--------------------------------------------------------------|----------------------------------------------------------------------------------------------------|
|                                                              | <ul> <li>หยิบกระดาษทั้งหมดออกจากถาด และคลี่กองกระดาษ จากนั้นใส่กลับเข้าไปในถาด</li> </ul>                                                 |
|                                                              | <ul> <li>ตรวจสอบให้แน่ใจว่าคุณไม่ได้ดันกระดาษจนไกลเกินไป</li> </ul>                                                                       |
|                                                              | ▶▶ ข้อมูลที่เกี่ยวข้อง: บรรจุกระคาษ                                                                                                    |
|                                                              | ตรวจสอบให้แน่ใจว่าฝ่าปิดช่องดึงกระดาษติดปิดอย่างถูกต้อง                                                                                   |
|                                                              | ▶▶ ข้อมูลที่เกี่ยวข้อง: เกรื่องพิมพ์ติดหรือกระดาษติด                                                                                      |
|                                                              | ตรวจสอบให้แน่ใจว่าแผ่นรองฐานในถาดใส่กระดาษไม่สกปรก                                                                                        |
|                                                              | ▶▶ ข้อมูลที่เกี่ยวข้อง: ทำกวามสะอาคแผ่นฐาน                                                                                                |
| มีกระดาษติด                                                  | ▶▶ ข้อมูลที่เกี่ยวข้อง: เครื่องพิมพ์ติดหรือกระดาษติด                                                                                      |
|                                                              | ตรวจสอบว่าแคร่ปรับกระดาษตั้งค่าขนาดกระดาษถูกต้อง                                                                                          |
|                                                              | ใข้การตั้งค่าการป้องกันกระดาษติด                                                                                                    |
|                                                              | สำหรับการทำสำเนา                                                                                                    |
|                                                              | ▶▶ ข้อมูลที่เกี่ยวข้อง: เปลี่ยนตัวเลือกการตั้งก่าการพิมพ์ เมื่อมีปัญหาในการพิมพ์                                                          |
|                                                              | สำหรับการพิมพ์                                                                                                    |
|                                                              | > ข้อมูลที่เกี่ยวข้อง: ป้องกันเอกสารที่พิมพ์ออกมามีรอยเปื้อนและกระดาษติด (Windows) หรือ                                                   |
|                                                              | ป้องกันเอกสารที่พิมพ์ออกมามีรอยเปื้อนและกระคาษติค (Mac)                                                                                   |
| กระดาษติดเกิดขึ้นอีก                                         | ถ้ากระดาษติดซ้ำๆ กระดาษขึ้นเล็กๆ อาจติดอยู่ในเครื่อง ตรวจสอบให้แน่ใจว่าไม่มีกระดาษ<br>ติดอยู่ในเครื่องอีก                                 |
|                                                              | ▶▶ ข้อมูลที่เกี่ยวข้อง: นำชิ้นส่วนกระคาษเล็กๆ ออก                                                                                         |
| กระดาษติดเมื่อคุณใช้การทำสำเนา 2<br>ด้าน หรือการพิมพ์ 2 ด้าน | ถ้ากระดาษติดบ่อยๆ ในระหว่างการทำสำเนา 2 ด้าน หรือการพิมพ์ 2 ด้าน ลูกกลิ้งป้อน<br>เอกสารอาจมีคราบหมึกติดอยู่ ทำความสะอาดลูกกลิ้งป้อนเอกสาร |
|                                                              | ▶▶ ข้อมูลที่เกี่ยวข้อง: ทำความสะอาคลูกกลิ้งป้อนกระดาษ                                                                                     |

## การพิมพ์โทรสารรับเข้า

| ปัญหา                                                                                                    | คำแนะนำ                                                                                                    |
|----------------------------------------------------------------------------------------------------|----------------------------------------------------------------------------------------------------|
| <ul> <li>งานพิมพ์ย่อลง</li> <li>เส้นแนวนอน</li> <li>ข้อความบรรทัดบนสุดและล่างสุด<br/>ถูกตัดออก</li> <li>บรรทัดข้อความหายไป</li> </ul> | เหตุการณ์นี้มักจะเกิดจากการเชื่อมต่อสายโทรศัพท์ที่ไม่ดี ให้ลองถ่ายเอกสาร ถ้าหาก<br>สำเนาของคุณดูปกติดี คุณอาจมีการเชื่อมต่อที่ไม่ดี ซึ่งมีสัญญาณรบกวนในสายโทรศัพท์<br>ขอให้อีกฝ่ายส่งแฟกซ์มาอีกครั้ง                                       |
| มีเส้นสีดำเมื่อรับโทรสาร                                                                                                    | เครื่องสแกนของผู้ส่งอาจสกปรก ขอให้ผู้ส่งทำสำเนาเพื่อดูว่าปัญหาอยู่ที่เครื่องส่งหรือไม่<br>ลองรับโทรสารจากเครื่องโทรสารอื่น                                                                                                    |
| ขอบด้านซ้ายและด้านขวาถูกตัดออก<br>หรือหน้าเอกสารเดียวถูกพิมพ์เป็นสอง<br>หน้า                                                          | ถ้าแฟกซ์ที่ได้รับถูกแบ่งเป็นส่วน และพิมพ์เป็นสองหน้า หรือถ้าคุณได้รับหน้าว่างเกินมา<br>การตั้งค่าขนาดกระดาษของคุณอาจไม่ถูกต้องสำหรับกระดาษที่คุณใช้งาน<br>➤> ข้อมูลที่เกี่ยวข้อง: เปลี่ยนขนาคกระคายและชนิคกระคาย<br>เปิดการลดขนาดอัตโนมัติ |
|                                                                                                    | >> ข้อมูลที่เกี่ยวข้อง: ย่อขนาคหน้าแฟกซ์ขาเข้าที่มีขนาคใหญ่เกินไป                                                                                                    |
| โทรสาร สี ที่ได้รับพิมพ์ออกมาเป็น<br>ขาวดำ เท่านั้น                                                                                   | เปลี่ยนตลับหมึก สี ที่หมดอายุและจากนั้นขอให้บุคคลอื่นส่งโทรสาร สี อีกครั้ง<br>▶▶ ข้อมูลที่เกี่ยวข้อง: เปลี่ยนตลับหมึก                                                                                                    |

- หากคุณประสบปัญหากับเครื่องพิมพ์
- การแก้ไขปัญหา
- ข้อความแสดงความผิดพลาดและข้อความแจ้งการบำรุงรักษา
- เปลี่ยนตลับหมึก

- บริเวณที่ไม่สามารถพิมพ์ได้
- ตรวจสอบคุณภาพการพิมพ์
- เปลี่ยนขนาดกระดาษและชนิดกระดาษ
- กระดาษและสื่อสิ่งพิมพ์อื่นๆ ที่ใช้ร่วมกับเครื่องพิมพ์ได้
- ทำความสะอาดหัวพิมพ์ที่เครื่องบราเดอร์ของคุณ
- ทำความสะอาดหัวพิมพ์จากคอมพิวเตอร์ของคุณ (Windows)
- ทำความสะอาดหัวพิมพ์จากคอมพิวเตอร์ของคุณ (Macintosh)
- ตรวจสอบการจัดตำแหน่งการพิมพ์จากเครื่องพิมพ์ของบราเดอร์
- ตรวจสอบการจัดตำแหน่งการพิมพ์จากคอมพิวเตอร์ของคุณ (Windows)
- ตรวจสอบการจัดตำแหน่งการพิมพ์จากคอมพิวเตอร์ของคุณ (Macintosh)
- บรรจุกระดาษ
- ทำความสะอาดลูกกลิ้งของเครื่องพิมพ์
- ทำความสะอาดลูกกลิ้งป้อนกระดาษ
- ทำความสะอาดลูกกลิ้งจับกระดาษ
- เครื่องพิมพ์ติดหรือกระดาษติด
- น้ำหนักและความหนาของกระดาษ
- ทำความสะอาดแผ่นฐาน
- เปลี่ยนตัวเลือกการตั้งค่าการพิมพ์ เมื่อมีปัญหาในการพิมพ์
- ลดเสียงรบกวนการพิมพ์
- นำชิ้นส่วนกระดาษเล็กๆ ออก

🔺 หน้าหลัก > การแก้ไขปัญหา > หากคุณประสบปัญหากับเครื่องพิมพ์ > ปัญหาโทรศัพท์และแฟกซ์

# ปัญหาโทรศัพท์และแฟกช์

# สายโทรศัพท์หรือการเชื่อมต่อโทรศัพท์

| ปัญหา                                           | คำแนะนำ                                                                                                    |
|-------------------------------------------------|----------------------------------------------------------------------------------------------------|
| การโทรไม่ทำงาน (ไม่มีเสียงสัญญาณ<br>ต่อเลขหมาย) | ตรวจสอบการเชื่อมต่อสายทั้งหมด ตรวจสอบว่าได้เสียบสายสัญญาณโทรศัพท์เข้ากับ<br>เต้ารับโทรศัพท์บนผนังและเต้ารับ LINE ของเครื่องแล้ว ตรวจสอบว่าเครื่องมีเสียงสัญญาณ<br>ต่อเลขหมายโดยกดปุ่มวางสายในโหมดโทรสาร ถ้าคุณสมัครบริการ DSL หรือบริการ VoIP<br>ติดต่อผู้ให้บริการของคุณเพื่อรับคำแนะนำการเชื่อมต่อ                                                                                           |
|                                                 | ถ้าคุณกำลังใช้งานระบบ VoIP ให้ลองเปลี่ยนการตั้งค่า VoIP เป็น <i>พื้นฐาน (สำหรับ VoIP)</i><br>ซึ่งจะเป็นการลดความเร็วโมเด็มและปิดโหมดแก้ไขข้อผิดพลาด (ECM)                                                                                                    |
|                                                 | ➤> ข้อมูลที่เกี่ยวข้อง: การรบกวนในสายโทรศัพท์/VoIP                                                                                                    |
|                                                 | (มีเฉพาะบางประเทศ)                                                                                                    |
|                                                 | เปลี่ยนการดังค่าไทน/พัลส์                                                                                                    |
|                                                 | ▶▶ ข้อมูลที่เกี่ยวข้อง: ตั้งค่าโหมดการโทรแบบโทนหรือพัลส์                                                                                                    |
|                                                 | (ไม่มีในแอฟริกาใต้)                                                                                                    |
|                                                 | ส่งโทรสารด้วยตนเองโดยกดปุ่มวางสายและกดหมายเลข รอจนกระทั่งได้ยินเสียงการรับ<br>โทรสารก่อนที่จะกดปุ่มเริ่ม                                                                                                    |
|                                                 | (แอฟริกาใต้)                                                                                                    |
|                                                 | หากใช้สายโทรศัพท์ภายนอกเชื่อมต่อกับตัวเครื่อง ส่งโทรสารด้วยตนเองโดยยกชุดหูฟัง<br>โทรศัพท์ภายนอก และกดหมายเลขโดยใช้โทรศัพท์ภายนอก รอจนกระทั่งได้ยินเสียงการ<br>รับโทรสารก่อนที่จะส่งโทรสาร                                                                                                    |
|                                                 | ถ้าไม่มีเสียงสัญญาณต่อเลขหมาย ให้เชื่อมต่อโทรศัพท์เครื่องที่ทราบว่าใช้งานได้ และต่อ<br>สายโทรศัพท์เข้ากับ ช่องเสียบ จากนั้นยกหูโทรศัพท์และพึงเสียงสัญญาณต่อเลขหมาย ถ้า<br>ยังไม่มีเสียงสัญญาณต่อเลขหมาย ให้สอบถามบริษัทผู้ให้บริการโทรศัพท์ของคุณให้ตรวจ<br>สอบสายโทรศัพท์ และ/หรือ ช่องเสียบที่ผนัง                                                                                           |
| เครื่องไม่ตอบรับการโทร                          | ตรวจสอบว่าเครื่องพิมพ์อยู่ในโหมดรับอย่างถูกต้องสำหรับการตั้งค่าของคุณ                                                                                                    |
|                                                 | ▶▶ ข้อมูลที่เกี่ยวข้อง: เลือกโหมดการรับที่ถูกต้อง                                                                                                    |
|                                                 | ตรวจหาเสียงสัญญาณต่อเลขหมาย ถ้าเป็นไปได้ โทรไปที่เครื่องของคุณเพื่อฟังเสียงรับ<br>สาย ถ้าไม่มีเสียงรับสาย ตรวจสอบว่าได้เสียบสายสัญญาณโทรศัพท์เข้ากับเต้ารับโทรศัพท์<br>บนผนังและเต้ารับ LINE ของเครื่องแล้ว ตรวจสอบว่าเครื่องมีเสียงสัญญาณต่อเลขหมาย<br>โดยกดปุ่มวางสายในโหมดโทรสาร ถ้าไม่มีเสียงเรียกเมื่อคุณโทรไปที่เครื่องของคุณ ขอให้<br>บริษัทที่ให้บริการทางด้านโทรศัพท์ของคุณตรวจสอบสาย |

## การจัดการสายเรียกเข้า

| ปัญหา                                         | คำแนะนำ                                                                                                    |
|-----------------------------------------------|----------------------------------------------------------------------------------------------------|
| เครื่องจะ `ได้ยิน′ เสียงเป็นโทนเสียง<br>CNG   | ถ้าตั้งค่าเปิดใช้งานการตรวจหาแฟกซ์ เครื่องของคุณจะไวต่อเสียงมากขึ้น และเครื่องอาจ<br>ดีความเสียงหรือเพลงในสายโทรศัพท์บางเสียงว่าเป็นการโทรจากเครื่องโทรสาร และตอบ                                                                                       |
|                                               | กลับด้วยเสียงรับแฟกซ์ ปิดใช้งานเครื่องโดยกด 🔀 ลองเลี่ยงบัญหาโดยการปิดการตรวจ                                                                                                    |
|                                               | หาแฟกซ์                                                                                                    |
|                                               | ▶▶ ข้อมูลที่เกี่ยวข้อง: ตั้งค่าการตรวจจับแฟกซ์                                                                                                    |
| การส่งการติดต่อด้วยโทรสารไปยัง<br>เครื่อง     | ถ้าคุณตอบรับด้วยโทรศัพท์ต่อพ่วงหรือโทรศัพท์ภายนอก ให้กดรหัสเปิดใช้งานระยะไกล<br>(การตั้งค่าจากโรงงานคือ *51) ถ้าคุณตอบรับที่โทรศัพท์ภายนอก ให้กดปุ่ม เริ่ม เพื่อรับ<br>แฟกซ์<br>เมื่อเครื่องของคุณตอบรับ ให้วางสาย                                      |
| คุณสมบัติแบบกำหนดเองในสาย<br>โทรศัพท์สายเดียว | ถ้าคุณใช้การรอสาย การรอสาย/รายชื่อผู้โทรเข้า รายชื่อผู้โทรเข้า จดหมายเสียง เครื่อง<br>ตอบรับ ระบบแจ้งเดือนหรือคุณลักษณะที่กำหนดเองอื่นๆ ในสายโทรศัพท์เดียวกับเครื่อง<br>ของคุณ อาจเกิดปัญหาในการส่งหรือรับโทรสาร                                        |
|                                               | <b>ตัวอย่างเช่น:</b> ถ้าคุณสมัครรับบริการรับสายเรียกซ้อน หรือบริการแบบกำหนดเองอื่นๆ และ<br>สัญญาณของบริการนั้นมาทางสายโทรศัพท์ขณะที่เครื่องของคุณรับส่งแฟกซ์ สัญญาณนั้น<br>อาจทำให้แฟกซ์ถูกขัดจังหวะชั่วคราวหรือขาดการสื่อสารได้ คุณสมบัติการแก้ไขปัญหา |

| ปัญหา | คำแนะนำ                                                                                                    |
|-------|----------------------------------------------------------------------------------------------------|
|       | (ECM) ของบราเดอร์สามารถช่วยแก้ไขปัญหานี้ได้ กรณีนี้เกี่ยวข้องกับวงการระบบโทรศัพท์<br>และเป็นคุณสมบัติทั่วไปของอุปกรณ์ทั้งหมดที่รับส่งข้อมูลผ่านสายโทรศัพท์สายเดียวที่ร่วม<br>กันใช้งานด้วยคุณสมบัติแบบกำหนดเอง ถ้าการหลีกเลี่ยงการขัดจังหวะแม้เพียงเล็กน้อยก็<br>เป็นสิ่งสำคัญสำหรับธุรกิจของคุณ เราแนะนำให้คุณใช้สายโทรศัพท์แยกที่ไม่มีคุณสมบัติ<br>พิเศษ |

## การรับโทรสาร

| ปัญหา                         | คำแนะนำ                                                                                                    |
|-------------------------------|----------------------------------------------------------------------------------------------------|
| ไม่สามารถรับแฟกซ <i>์</i> ได้ | (ไม่สามารถใช้ได้สำหรับแอฟริกาใต้)                                                                                                    |
|                               | ดรวจสอบว่าเครื่องมีเสียงสัญญาณต่อเลขหมายโดยกดปุ่มวางสายในโหมดโทรสาร ถ้าคุณ<br>ได้ยินเสียงช่าหรือสัญญาณรบกวนในสายแฟกซ์ ติดต่อผู้ให้บริการโทรศัพท์ในท้องถิ่นของ<br>คุณ                                                                                                    |
|                               | ตรวจสอบการเชื่อมต่อสายทั้งหมด ตรวจสอบว่าได้เสียบสายสัญญาณโทรศัพท์เข้ากับ<br>เด้ารับโทรศัพท์บนผนังและเด้ารับ LINE ของเครื่องแล้ว ถ้าคุณสมัครบริการ DSL หรือ<br>บริการ VoIP ดิดต่อผู้ให้บริการของคุณเพื่อรับคำแนะนำการเชื่อมต่อ ถ้าคุณกำลังใช้งาน                                                                                            |
|                               | ระบบ VoIP ให้ลองเปลี่ยนการตั้งค่า VoIP เป็น <i>พื้นฐาน (สำหรับ VoIP)</i> ซึ่งจะเป็นการลด<br>ความเร็วโมเด็มและปิดโหมดแก้ไขข้อผิดพลาด (ECM)                                                                                                    |
|                               | ➤> ข้อมูลที่เกี่ยวข้อง: การรบกวนในสายโทรศัพท์/VoIP                                                                                                    |
|                               | ตรวจสอบว่าเครื่องอยู่ในโหมดการรับของตัวเครื่องที่ถูกต้อง ซึ่งกำหนดโดยอุปกรณ์<br>ภายนอกและบริการสมาชิกโทรศัพท์ที่คุณใช้งานในสายเดียวกันกับเครื่องบราเดอร์                                                                                                    |
|                               | ▶▶ ข้อมูลที่เกี่ยวข้อง: เลือกโหมดการรับที่ถูกต้อง                                                                                                    |
|                               | <ul> <li>ถ้าคุณมีสายโทรศัพท์ของเครื่องแฟกซ์โดยเฉพาะ และคุณต้องการให้เครื่องของบราเด<br/>อร์ตอบรับสายแฟกซ์เข้าทุกสายโดยอัดโนมัติ คุณจะต้องเลือกโหมดแฟกซ์เท่านั้น</li> </ul>                                                                                                    |
|                               | <ul> <li>ถ้าเครื่อง Brother ของคุณใช้สายเดียวกับเครื่องตอบรับภายนอก คุณควรเลือกโหมด<br/>TAD ภายนอก เมื่ออยู่ในโหมด TAD ภายนอก เครื่องบราเดอร์ของคุณจะรับโทรสารรับ<br/>เข้าโดยอัตโนมัติ และผู้โทรเข้าด้วยเสียงจะสามารถฝากข้อความไว้กับเครื่องตอบรับ<br/>โทรศัพท์ของคุณ</li> </ul>                                                           |
|                               | <ul> <li>ถ้าเครื่อง Brother ของคุณใช้สายร่วมกับโทรศัพท์อื่น และคุณต้องการรับสายโทรสาร<br/>รับเข้าทั้งหมดโดยอัตโนมัติ คุณควรเลือกโหมดโทรสาร/โทรศัพท์ ในโหมดโทรสาร/<br/>โทรศัพท์ เครื่องบราเดอร์ของคุณจะรับโทรสารโดยอัตโนมัติและส่งเสียงกริ่งพิเศษ/สอง<br/>ครั้งเพื่อแจ้งเดือนให้คุณรับการโทรด้วยเสียง</li> </ul>                            |
|                               | <ul> <li>ถ้าคุณไม่ต้องการให้เครื่อง Brother ของคุณรับสายโทรสารรับเข้าทั้งหมดโดยอัตโนมัติ<br/>คุณควรเลือกโหมดด้วยตนเอง เมื่ออยู่ในโหมดด้วยตนเอง คุณต้องรับสายเรียกเข้าทุก<br/>สายและเปิดใช้งานเครื่องให้รับโทรสาร</li> </ul>                                                                                                    |
|                               | อุปกรณ์หรือบริการอื่นในพื้นที่ของคุณอาจรับสายก่อนที่เครื่อง Brother ของคุณจะรับสาย<br>เพื่อทดสอบในกรณีนี้ ลดการตั้งค่าการชะลอเสียงเรียกเข้า:                                                                                                    |
|                               | <ul> <li>ถ้าโหมดการรับถูกตั้งเป็นเฉพาะแฟกซ์ หรือโทรสาร/โทรศัพท์ ลดการหน่วงเวลาเสียง<br/>เรียกเข้าเป็นหนึ่งครั้ง</li> </ul>                                                                                                    |
|                               | ➤> ข้อมูลที่เกี่ยวข้อง: ตั้งจำนวนเสียงเรียกเข้าก่อนที่เครื่องจะตอบรับ (การหน่วงเวลาเสียง<br>เรียกเข้า)                                                                                                    |
|                               | <ul> <li>ถ้าโหมดรับถูกตั้งค่าเป็น TAD ภายนอก ลดจำนวนครั้งที่เสียงเรียกดังที่ตั้งโปรแกรมไว้<br/>ในเครื่องตอบรับโทรศัพท์ของคุณเป็นสองครั้ง</li> </ul>                                                                                                    |
|                               | <ul> <li>ถ้าโหมดการรับถูกตั้งเป็นแบบดำเนินการด้วยตนเอง ห้ามปรับการตั้งค่าการหน่วงเวลา<br/>เสียงเรียกเข้า</li> </ul>                                                                                                    |
|                               | ให้ผู้อื่นทดลองส่งแฟกซ์หาคุณ                                                                                                    |
|                               | <ul> <li>ถ้าคุณได้รับแฟกซ์ทดสอบ แสดงว่าเครื่องของคุณทำงานเป็นปกติ อย่าลืมรีเซ็ทการตั้ง<br/>ค่าการหน่วงเวลาเสียงเรียกเข้าหรือเครื่องตอบรับของคุณกลับสู่ค่าเดิม ถ้าหากยังมี<br/>ปัญหาการรับสายหลังจากคืนค่าการหน่วงเวลาเสียงเรียกเข้า แสดงว่ามีบุคคล เครื่อง<br/>หรือบริการอื่นที่ตอบรับการดิดต่อด้วยโทรสารก่อนที่เครื่องจะตอบรับ</li> </ul> |
|                               | <ul> <li>ถ้าคุณไม่สามารถรับแฟกซ์ได้ แสดงว่ามีเครื่องหรือบริการอื่นที่รบกวนการรับแฟกซ์ของ<br/>คุณ หรือสายโทรศัพท์ของแฟกซ์อาจมีบัญหา</li> </ul>                                                                                                    |
|                               | ถ้าคุณใช้เครื่องตอบรับโทรศัพท์ (โหมด TAD ภายนอก) ในสายเดียวกับเครื่องของบราเดอร์<br>ตรวจสอบว่าคุณตั้งค่าเครื่องตอบรับโทรศัพท์อย่างถูกต้อง                                                                                                    |

| ปัญหา | คำแนะนำ                                                                                                    |
|-------|----------------------------------------------------------------------------------------------------|
|       | ▶ ข้อมูลที่เกี่ยวข้อง: เชื่อมต่อ TAD ภายนอก                                                                                                    |
|       | <ol> <li>เชื่อม<sup>ื</sup>ด่ออุปกรณ์ตอบรับโทรศัพท์ (TAD) ดังแสดงในภาพประกอบ</li> </ol>                                                                                                   |
|       | ➤> ข้อมูลที่เกี่ยวข้อง: อุปกรณ์ตอบรับโทรศัพท์ภายนอก (TAD)                                                                                                    |
|       | 2. ดั้งค่าเครื่องตอบรับของคุณให้ตอบรับเมื่อเสียงเรียกเข้าดังหนึ่งหรือสองครั้ง                                                                                                    |
|       | <ol> <li>บันทึกข้อความส่งออกในเครื่องตอบรับของคุณ</li> </ol>                                                                                                    |
|       | <ul> <li>บันทึกช่วงที่เสียงเงียบห้าวินาทีเมื่อเริ่มดันข้อความขาออกของคุณ</li> </ul>                                                                                                    |
|       | <ul> <li>จำกัดการพูดไม่เกิน 20 วินาที</li> </ul>                                                                                                    |
|       | <ul> <li>จบข้อความขาออกของคุณด้วยรหัสการเข้าถึงระยะไกลสำหรับผู้ที่ส่งแฟกซ์ด้วย<br/>ตนเอง เช่น: "หลังจากเสียงสัญญาณ ให้ฝากข้อความหรือกด *51 เพื่อเริ่มส่ง<br/>แฟกซ์"</li> </ul>            |
|       | <ol> <li>ดั้งค่าเครื่องตอบรับโทรศัพท์ของคุณให้ตอบรับสายโทรเข้า</li> </ol>                                                                                                    |
|       | 5. ตั้งค่าโหมดการรับของเครื่อง Brother ของคุณเป็น TAD ภายนอก                                                                                                    |
|       | >> ข้อมูลที่เกี่ยวข้อง: เลือกโหมคการรับที่ถูกต้อง                                                                                                    |
|       | ดรวจสอบดูว่าคุณสมบัติการตรวจหาแฟกช์ของเครื่องบราเดอร์ของคุณเปิดอยู่ การตรวจหา<br>แฟกซ์ เป็นคุณสมบัติที่ให้คุณรับแฟกซ์ได้แม้ว่าคุณจะรับสายด้วยเครื่องโทรศัพท์ภายนอก<br>หรือโทรศัพท์ต่อพ่วง |
|       | >> ข้อมูลที่เกี่ยวข้อง: ตั้งค่าการตรวจจับแฟกซ์                                                                                                    |
|       | ถ้าคุณได้รับข้อผิดพลาดในการส่งบ่อยๆ เนื่องจากสัญญาณรบกวนในสายโทรศัพท์ หรือถ้า                                                                                                    |
|       | คุณกำลังใช้งานระบบ VoIP ลองเปลี่ยนการตั้งค่าความเข้ากันได้เป็น พื้นฐาน (สำหรับ VoIP)                                                                                                    |
|       | ➤ ข้อมูลที่เกี่ยวข้อง: การรบกวนในสายโทรศัพท์/VoIP                                                                                                    |
|       | (มีเฉพาะบางประเทศ)                                                                                                    |
|       | ถ้าคุณเชื่อมต่อเครื่องเข้ากับสาย PBX หรือ ISDN ให้ตั้งค่าเมนูชนิดสายโทรศัพท์ให้ตรง<br>ตามชนิดสายโทรศัพท์ของคุณ                                                                            |
|       | > ข้อมูลที่เกี่ยวข้อง: ตั้งค่าชนิคสายโทรศัพท์                                                                                                    |

# การส่งโทรสาร

| ปัญหา                                             | คำแนะนำ                                                                                                    |
|---------------------------------------------------|----------------------------------------------------------------------------------------------------|
| ไม่สามารถส่งแฟกชได้                               | ตรวจสอบการเชื่อมต่อสายทั้งหมด ตรวจสอบว่าสายโทรศัพท์เสียบเข้ากับโทรศัพท์และ<br>เต้ารับ ที่ผนัง และช่องเสียบ LINE ที่ตัวเครื่อง ตรวจสอบว่าเครื่องมีเสียงสัญญาณต่อเลข<br>หมายโดยกดปุ่มวางสายในโหมดโทรสาร ถ้าคุณสมัครบริการ DSL หรือบริการ VoIP ดิดต่อ<br>ผู้ให้บริการของคุณเพื่อรับคำแนะนำการเชื่อมต่อ                                                                                                    |
|                                                   | ถ้าคุณกำลังใช้งานระบบ VoIP ให้ลองเปลี่ยนการตั้งค่า VoIP เป็น พื้ <i>นฐาน (สำหรับ VoIP)</i><br>ซึ่งจะเป็นการลดความเร็วโมเด็มและปิดโหมดแก้ไขข้อผิดพลาด (ECM)                                                                                                    |
|                                                   | ➤ ข้อมูลที่เกี่ยวข้อง: การรบกวนในสายโทรศัพท์/VoIP                                                                                                    |
|                                                   | พิมพ์รายงานการส่งและตรวจสอบหาข้อผิดพลาด                                                                                                    |
|                                                   | ▶▶ ข้อมูลที่เกี่ยวข้อง: พิมพ์รายงาน                                                                                                    |
|                                                   | ติดต่อผู้ดูแลระบบของคุณเพื่อตรวจสอบการตั้งค่า Secure Function Lock                                                                                                    |
|                                                   | สอบถามอีกฝ่ายให้ตรวจสอบว่าเครื่องรับมีกระดาษอยู่                                                                                                    |
| คุณภาพการส่งต่ำ                                   | ลองเปลี่ยนความละเอียดเป็น สูง หรือ สูงมาก ทำสำเนาเพื่อตรวจสอบการทำงานของสแกน<br>เนอร์ของเครื่องของคุณ ถ้าคุณภาพสำเนาไม่ดี ทำความสะอาดสแกนเนอร์                                                                                                    |
|                                                   | >> ข้อมูลที่เกี่ยวข้อง: ทำความสะอาคสแกนเนอร์                                                                                                    |
| รายงานการตรวจสอบการรับส่ง แสดง<br>ผลว่า RESULT:NG | อาจมีสัญญาณรบกวนชั่วคราวหรือ static ในสาย ลองส่งโทรสารอีกครั้ง ถ้าคุณกำลังส่ง<br>ข้อความ PC-Fax และได้รับ RESULT:NG ในรายงานการตรวจสอบความถูกต้องการส่ง<br>สัญญาณ เครื่องของคุณอาจมีหน่วยความจำไม่เพียงพอ เพื่อให้ได้หน่วยความจำเพิ่มเติม<br>คุณสามารถปิดการจัดเก็บโทรสาร พิมพ์ข้อความโทรสารในหน่วยความจำ หรือยกเลิก<br>โทรสารที่ชะลอการส่งโทรสาร ถ้าปัญหายังคงเกิดขึ้น โทรติดต่อบริษัทที่ให้บริการทางด้าน<br>โทรศัพท์และขอให้ตรวจสอบสายโทรศัพท์ของคุณ |
|                                                   | ▶▶ ข้อมูลที่เกี่ยวข้อง: ปิดการรับด้วยหน่วยความจำ                                                                                                    |

| ปัญหา                                         | คำแนะนำ                                                                                                    |  |
|-----------------------------------------------|----------------------------------------------------------------------------------------------------|--|
|                                               | ▶▶ ข้อมูลที่เกี่ยวข้อง: พิมพ์แฟกซ์ที่จัดเก็บในหน่วยความจำของเครื่อง                                                                                                    |  |
|                                               | ▶▶ ข้อมูลที่เกี่ยวข้อง: ยกเลิกโทรสารที่กำลังคำเนินการอยู่                                                                                                    |  |
|                                               | ▶▶ ข้อมูลที่เกี่ยวข้อง: ตรวจสอบและยกเลิกโทรสารที่ค้างอยู่                                                                                                    |  |
|                                               | (มีเฉพาะบางประเทศ)                                                                                                    |  |
|                                               | ถ้าคุณเชื่อมต่อเครื่องเข้ากับสาย PBX หรือ ISDN ให้ตั้งค่าเมนูชนิดสายโทรศัพท์ให้ตรง<br>ตามชนิดสายโทรศัพท์ของคุณ                                                           |  |
|                                               | >> ข้อมูลที่เกี่ยวข้อง: ตั้งก่าชนิดสายโทรศัพท์                                                                                                    |  |
|                                               | ถ้าคุณได้รับข้อผิดพลาดในการส่งบ่อยๆ เนื่องจากสัญญาณรบกวนในสายโทรศัพท์ หรือถ้า<br>คุณกำลังใช้งานระบบ VoIP ลองเปลี่ยนการตั้งค่าความเข้ากันได้เป็น พื้นฐาน (สำหรับ<br>VoIP) |  |
|                                               | ▶> ข้อมูลที่เกี่ยวข้อง: การรบกวนในสายโทรศัพท์/VoIP                                                                                                    |  |
| แฟกซ์ที่ส่งว่างเปล่า                          | ตรวจสอบว่าคุณใส่เอกสารอย่างถูกต้อง                                                                                                    |  |
|                                               | ▶> ข้อมูลที่เกี่ยวข้อง: ใส่เอกสารใน ADF (ถาดป้อนเอกสารอัตโนมัติ)                                                                                                    |  |
|                                               | ข้อมูลที่เกี่ยวข้อง: การวางเอกสารบนแผ่นกระจกสแกนเนอร์                                                                                                    |  |
| ขนาดของโทรสารที่ส่งไปแตกต่างจาก<br>ขนาดเอกสาร | เครื่องอาจตรวจจับขนาดเอกสารได้ไม่ถูกต้องสำหรับเอกสารบางแบบ เช่น เอกสาร สีเข้ม<br>และโปร่งแสง                                                                             |  |
|                                               | เลือกตัวเลือกขนาดเอกสารที่ถูกต้องตามขนาดของเอกสารของคุณ                                                                                                    |  |
| เส้นสีดำเมื่อส่งเอกสาร                        | เส้นแนวตั้งสีดำบนแฟกซ์ที่คุณส่งโดยทั่วไปเกิดจากสิ่งสกปรกหรือน้ำยาลบคำผิดบนแถบ<br>กระจก ทำความสะอาดแถบกระจก                                                               |  |
|                                               | ง้อมูลที่เกี่ยวข้อง: ทำความสะอาคสแกนเนอร์                                                                                                    |  |

- หากคุณประสบปัญหากับเครื่องพิมพ์
- ตั้งค่าการตรวจจับเสียงสัญญาณต่อเลขหมาย
- การรบกวนในสายโทรศัพท์/VoIP
- การแก้ไขปัญหา
- พิมพ์รายงาน
- ทำความสะอาดสแกนเนอร์
- วางเอกสารในถาดป้อนเอกสารอัตโนมัติ (ADF)
- การวางเอกสารบนแผ่นกระจกสแกนเนอร์
- ตั้งค่าโหมดการโทรแบบโทนหรือพัลส์

▲ หน้าหลัก > การแก้ไขปัญหา > หากคุณประสบปัญหากับเครื่องพิมพ์ > ปัญหาโทรศัพท์และแฟกซ์ > ตั้งค่าการตรวจจับ เสียงสัญญาณต่อเลขหมาย

### ตั้งค่าการตรวจจับเสียงสัญญาณต่อเลขหมาย

การตั้งค่าเสียงสัญญาณต่อหมายเลขเป็น [Detection (การตรวงหา)] จะช่วยทำให้การหยุดชั่วคราวของการตรวจจับเสียง สัญญาณต่อหมายเลขสั้นลง

>> MFC-J3530DW >> MFC-J3930DW

#### MFC-J3530DW

- กด [Settings (การตั้งค่า)] > [All Settings (การตั้งค่าทั้งหมด)] > [Initial Setup (การตั้งค่าเริ่มต้น)] > [Dial Tone (เสียงสัญญาณต่อเลขหมาย)]
- 2. กด [Detection (การตรวจหา)] หรือ [No Detection (ไม่มีการตรวจหา)]

3. กด

#### **MFC-J3930DW**

- กด [Settings (การตั้งค่า)] > [All Settings (การตั้งค่าทั้งหมด)] > [Initial Setup (การตั้งค่าเริ่มต้น)] > [Dial Tone (เสียงสัญญาณต่อเลขหมาย)]
- 2. กด [Detection (การตรวจหา)] หรือ [No Detection (ไม่มีการตรวจหา)]
- 3. กด

#### 🅗 ข้อมูลที่เกี่ยวข้อง

• ปัญหาโทรศัพท์และแฟกซ์

#### 

# การรบกวนในสายโทรศัพท์/VoIP

ถ้าคุณประสบปัญหาในการส่งหรือรับโทรสาร เนื่องจากมีสัญญาณรบกวนในสายโทรศัพท์ หรือคุณกำลังใช้งานสายโทรศัพท์ แบบ VoIP เราขอแนะนำให้เปลี่ยนความเร็วของโมเด็มเพื่อทำให้เกิดความผิดพลาดน้อยที่สุดในการใช้งานโทรสาร

>> MFC-J3530DW

>> MFC-J3930DW

#### MFC-J3530DW

- กด [Settings (การตั้งค่า)] > [All Settings (การตั้งค่าทั้งหมด)] > [Initial Setup (การตั้งค่าเริ่มต้น)] > [Compatibility (การมสามารถใช้งานด้วยกันได้)]
- 2. กดตัวเลือกที่คุณต้องการ
  - [Basic(for VoIP) (พื้นฐาน (สำหรับ VoIP))] ช่วยลดความเร็วของโมเด็มเป็น 9,600 bps และปิดการรับโทรสาร สี และ ECM ยกเว้นการส่งโทรสาร สี ถ้าปัญหาสัญญาณรบกวนในสายโทรศัพท์ของคุณเกิดขึ้นซ้ำอีก คุณอาจต้องการ ใช้เมื่อจำเป็นเท่านั้น

เพื่อปรับปรุงความเข้ากันได้กับบริการ VoIP ส่วนใหญ่ Brother แนะนำให้เปลี่ยนการตั้งค่าความเข้ากันได้เป็น [Basic(for VoIP) (พื้นฐาน(สำหรับ VoIP))]

- [Normal (ปกติ)] **ตั้งค่าความเร็วของโมเด็มที่ 14,400 bps**
- [High (สูง)] **ตั้งค่าความเร็วของโมเด็มที่ 33,600 bps**

3. กด

- VoIP (Voice over IP) เป็นประเภทระบบโทรศัพท์ที่ใช้การเชื่อมด่ออินเทอร์เน็ดแทนสายโทรศัพท์ทั่วไป
- Brother ไม่แนะนำให้ใช้สาย VoIP ข้อจำกัดของ VoIP โดยทั่วไปอาจทำให้บางฟังก์ชั่นของเครื่องโทรสารทำงานผิด พลาด

#### **MFC-J3930DW**

- กด [Settings (การตั้งค่า)] > [All Settings (การตั้งค่าทั้งหมด)] > [Initial Setup (การตั้งค่าเริ่มต้น)] > [Compatibility (กามสามารถใช้งานด้วยกันได้)]
- 2. กดตัวเลือกที่คุณต้องการ
  - [Basic(for VoIP) (พื้นฐาน(สำหรับ VoIP))] ช่วยลดความเร็วของโมเด็มเป็น 9,600 bps และปิดการรับโทรสาร สี และ ECM ยกเว้นการส่งโทรสาร สี ถ้าปัญหาสัญญาณรบกวนในสายโทรศัพท์ของคุณเกิดขึ้นซ้ำอีก คุณอาจต้องการ ใช้เมื่อจำเป็นเท่านั้น

เพื่อปรับปรุงความเข้ากันได้กับบริการ VoIP ส่วนใหญ่ Brother แนะนำให้เปลี่ยนการตั้งค่าความเข้ากันได้เป็น [Basic(for VoIP) (พื้นฐาน(สำหรับ VoIP))]

- [Normal (ปกติ)] ตั้งค่าความเร็วของโมเด็มที่ 14,400 bps
- [High (สูง)] ดั้งค่าความเร็วของโมเด็มที่ 33,600 bps

3. กด

- VoIP (Voice over IP) เป็นประเภทระบบโทรศัพท์ที่ใช้การเชื่อมต่ออินเทอร์เน็ตแทนสายโทรศัพท์ทั่วไป
- Brother ไม่แนะนำให้ใช้สาย VoIP ข้อจำกัดของ VoIP โดยทั่วไปอาจทำให้บางฟังก์ชั่นของเครื่องโทรสารทำงานผิด พลาด

- ปัญหาโทรศัพท์และแฟกซ์
- ข้อความแสดงความผิดพลาดและข้อความแจ้งการบำรุงรักษา

┢ หน้าหลัก > การแก้ไขปัญหา > หากคุณประสบปัญหากับเครื่องพิมพ์ > ปัญหาอื่นๆ

# ปัญหาอื่นๆ

# ปัญหาการทำสำเนา

| ปัญหา                                                        | คำแนะนำ                                                                                                    |
|--------------------------------------------------------------|----------------------------------------------------------------------------------------------------|
| ไม่สามารถทำสำเนา                                             | ติดต่อผู้ดูแลระบบของคุณเพื่อตรวจสอบการตั้งค่า Secure Function Lock                                                                                                    |
| เส้นหรือลายสีดำปรากฏในสำเนา<br>                              | เส้นสีดำบนสำเนาโดยทั่วไปเกิดจากสิ่งสกปรกหรือน้ำยาลบคำผิดบนแถบกระจก ทำความ<br>สะอาดแถบกระจก กระจกสแกนเนอร์ และแถบสีขาวและพลาสติกสีขาวที่อยู่ด้านบน<br>▶▶ ข้อมูลที่เกี่ยวข้อง: ทำความสะอาคสแกนเนอร์ |
| รอยหรือจุดดำปรากฏในสำเนา                                     | รอยหรือจุดดำในสำเนาโดยปกติเกิดจากรอยสกปรกหรือน้ำยาลบคำผิดบนกระจกสแกนเนอร์<br>ทำความสะอาดกระจกสแกนเนอร์และพลาสดิกสีขาวที่อยู่ด้านบน                                                                |
|                                                              | >> ข้อมูลที่เกี่ยวข้อง: ทำกวามสะอาคสแกนเนอร์                                                                                                    |
| เส้นสีเข้มปรากฏขึ้นเป็นระยะอย่าง<br>สม่าเสมอ                 | ตรวจสอบและปรับการป้อนกระดาษ<br>▶▶ ข้อมูลที่เกี่ยวข้อง: แก้ไขปัญหาการป้อนกระคายเพื่อกำจัดเส้นแนวตั้ง                                                                                               |
| สำเนาเอกสารว่างเปล่า                                         | ตรวจสอบว่าคุณใส่เอกสารอย่างถูกต้อง                                                                                                    |
|                                                              | ➤> ข้อมูลที่เกี่ยวข้อง: ใส่เอกสารใน ADF (ถาดป้อนเอกสารอัต โนมัติ)                                                                                                    |
|                                                              | >> ข้อมูลที่เกี่ยวข้อง: การวางเอกสารบนแผ่นกระจกสแกนเนอร์                                                                                                    |
| ผลลัพธ์ของสำเนาไม่ดีเมื่อใช้ ADF<br>(ถาดป้อนเอกสารอัตโนมัติ) | ลองใช้กระจกสแกนเนอร์<br>▶▶ ข้อมูลที่เกี่ยวข้อง: การวางเอกสารบนแผ่นกระจกสแกนเนอร์                                                                                                    |
| ฟังก์ชั่นการย่อให้พอดีหน้าทำงานผิด<br>ปกติ                   | ตรวจสอบให้แน่ใจว่าเอกสารบนกระจกสแกนเนอร์ไม่บิดเบี้ยว จัดวางตำแหน่งเอกสารใหม่<br>และลองอีกครั้ง                                                                                                    |
|                                                              | เครื่องอาจตรวจจับขนาดเอกสารได้ไม่ถูกต้องสำหรับเอกสารบางแบบ เช่น เอกสาร สีเข้ม<br>และโปร่งแสง ฟังก์ชันปรับให้พอดีกับหน้ากระดาษจึงอาจไม่ทำงาน                                                       |
|                                                              | เลือกอัตราส่วนการขยายหรือลดขนาดอื่นที่ไม่ใช่ปรับให้พอดีกับหน้ากระดาษตามขนาดของ<br>เอกสารและกระดาษของคุณ                                                                                           |

## ปัญหาการสแกน

| ปัญหา                                                                                          | คำแนะนำ                                                                                                    |  |
|------------------------------------------------------------------------------------------------|----------------------------------------------------------------------------------------------------|--|
| ข้อผิดพลาด TWAIN หรือ WIA<br>ปรากฏขึ้นเมื่อเริ่มสแกน (Windows)                                 | ตรวจสอบว่าไดรเวอร์ TWAIN หรือ WIA ของบราเดอร์ถูกเลือกเป็นแหล่งที่มาแรกใน<br>แอพพลิเคชันสแกนเอกสารของคุณ ตัวอย่างเช่น ใน Nuance <sup>™</sup> PaperPort <sup>™</sup> 14 คลิก<br><b>Desktop (เดสก์ท็อป) &gt; Scan Settings (การตั้งค่าการสแกน) &gt; Select (เลือก)</b><br>เพื่อเลือกไดรเวอร์ TWAIN/WIA ของ Brother |  |
| ข้อผิดพลาด TWAIN จะปรากฏเมื่อเริ่ม<br>สแกน (แม็คอินทอช)                                        | ้ม ตรวจสอบว่าไดรเวอร์ Brother TWAIN ถูกเลือกเป็นแหล่งข้อมูลหลักในแอพพลิเคชั่นการส<br>แกนของคุณ<br>และคณยังสามารถสแกนเอกสารโดยใช้ไดรเวอร์สแกนเนอร์ ICA ได้                                                                                                    |  |
| OCR ไม่ทำงาน                                                                                   | ลองเพิ่มความละเอียดการสแกน                                                                                                    |  |
| ผลการสแกนไม่ดีเมื่อใช้ ADF (ถาด<br>ป้อนเอกสารอัตโนมัดิ) (เส้นสีดำ<br>ปรากฏขึ้นในข้อมูลที่สแกน) | ทำความสะอาดแถบสีขาวและแถบกระจกที่อยู่ข้างใต้<br>▶▶ ข้อมูลที่เกี่ยวข้อง: ทำความสะอาคสแกนเนอร์                                                                                                    |  |

| ปัญหา | คำแนะนำ                                                  |
|-------|----------------------------------------------------------|
|       | ลองใช้กระจกสแกนเนอร์                                     |
|       | >> ข้อมูลที่เกี่ยวข้อง: การวางเอกสารบนแผ่นกระจกสแกนเนอร์ |

## ปัญหาในการพิมพ์ภาพถ่ายโดยตรง

| ปัญหา                            | คำแนะนำ                                                         |
|----------------------------------|-----------------------------------------------------------------|
| ภาพถ่ายบางส่วนขาดหายไปเมื่อพิมพ์ | ให้แน่ใจว่าการพิมพ์ไร้ขอบและการตัดส่วนภาพปิดอยู่                |
|                                  | ง้อมูลที่เกี่ยวข้อง: พิมพ์ภาพถ่ายแบบไร้ขอบจาก USB Flash Drive   |
|                                  | >> ข้อมูลที่เกี่ยวข้อง: พิมพ์ภาพถ่ายด้วยการตัดส่วนภาพอัต โนมัติ |

### ปัญหาซอฟต์แวร์

| ปัญหา                                           | คำแนะนำ                                                          |
|-------------------------------------------------|------------------------------------------------------------------|
| ไม่สามารถพิมพ์ได้                               | ถอนการติดตั้งไดรเวอร์ของ Brother และทำการติดตั้งใหม่             |
| ิ "อุปกรณ์ไม่ว่าง″ ปรากฏบนหน้าจอ<br>คอมพิวเตอร์ | ตรวจสอบว่าเครื่องไม่แสดงข้อความแสดงความผิดพลาดบนหน้าจอของเครื่อง |

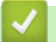

- หากคุณประสบปัญหากับเครื่องพิมพ์
- การแก้ไขปัญหา
- ทำความสะอาดสแกนเนอร์
- แก้ไขปัญหาการป้อนกระดาษเพื่อกำจัดเส้นแนวตั้ง
- วางเอกสารในถาดป้อนเอกสารอัตโนมัติ (ADF)
- การวางเอกสารบนแผ่นกระจกสแกนเนอร์
- หมายเหตุที่สำคัญ

่ 🔺 หน้าหลัก > การแก้ไขปัญหา > หากคุณประสบปัญหากับเครื่องพิมพ์ > ปัญหาเครือข่าย

## ปัญหาเครือข่าย

- ใช้เครื่องมือซ่อมแซมการเชื่อมต่อเครือข่าย (Windows)
- ฉันจะค้นหาการตั้งค่าเครือข่ายของเครื่อง Brother ได้จากที่ไหน?
- ฉันไม่สามารถกำหนดค่าการตั้งค่าเครือข่ายแบบไร้สายให้เสร็จสมบูรณ์ได้
- เครื่อง Brother ของฉันไม่สามารถพิมพ์ สแกน หรือรับ PC-FAX ผ่านเครือข่ายได้
- ฉันต้องการตรวจสอบว่าอุปกรณ์เครือข่ายของฉันทำงานได้อย่างถูกต้อง
- การแก้ไขปัญหา

▲ หน้าหลัก > การแก้ไขปัญหา > หากคุณประสบปัญหากับเครื่องพิมพ์ > ปัญหาเครือข่าย > ใช้เครื่องมือซ่อมแซมการ เชื่อมต่อเครือข่าย (Windows)

## ใช้เครื่องมือช่อมแชมการเชื่อมต่อเครือข่าย (Windows)

ใช้เครื่องมือซ่อมแซมการเชื่อมต่อเครือข่ายเพื่อแก้ไขการตั้งค่าเครือข่ายของเครื่อง Brother จะมีการตั้งค่าเลขที่อยู่ไอพีและซับ เน็ตมาสก์ที่ถูกต้อง

- Windows Vista/Windows 7/Windows 8/Windows 10
- คุณจะต้องเข้าสู่ระบบด้วยสิทธิ์ผู้ดูแลระบบ
- ตรวจสอบว่าได้เปิดเครื่องพิมพ์บราเดอร์ และเชื่อมต่อเครื่องเข้ากับเครือข่ายเดียวกับคอมพิวเตอร์ของคุณ

#### 1. ทำวิธีใดวิธีหนึ่งดังต่อไปนี้:

| ตัวเลือก                    | คำอธิบาย                                                                                                    |
|-----------------------------|----------------------------------------------------------------------------------------------------|
| Windows Vista/<br>Windows 7 | คลิก 🚱 (เริ่ม) > โปรแกรมทั้งหมด > Brother > Brother Utilities<br>คลิกรายการแบบดึงลงและเลือกชื่อรุ่นของคุณ (หากไม่ได้เลือกไว้) คลิก เครื่องมือ ในแถบนำทาง<br>ด้วยตัวย วาดขั้นคริกเครื่อ หรือการช่วยแชนการเพื่องเรื่อเครือข่าย                                            |
| Windows 8/<br>Windows 10    | ิตในชาย จำกันนผลกเครองมอก เรซอมแชมการเชอมตอเตรอชาย<br>เปิดใช้ <mark>กิรี</mark> (Brother Utilities) จากนั้นคลิกรายการแบบดึงลงและเลือกชื่อรุ่นของคุณ (หากไม่<br>ได้เลือกไว้) คลิก เครื่องมือ ในแถบนำทางด้านซ้าย จากนั้นคลิกเครื่องมือการช่อมแชมการ<br>เชื่อมต่อเครือข่าย |
| <i>o</i>                    |                                                                                                    |

- 🖉 🔹 หากหน้าจอ **การควบคุมบัญชีผู้ใช้** ปรากฏขึ้น ทำข้อใดข้อหนึ่งดังต่อไปนี้:
  - Windows Vista: คลิก **อนุญาต**
  - Windows 7/Windows 8/Windows 10: คลิก **ใช่**
- 2. ปฏิบัติตามคำแนะนำบนหน้าจอ
- 3. ตรวจสอบการวิเคราะห์โดยพิมพ์รายงานการกำหนดค่าเครือข่าย

เครื่องมือช่อมแซมการเชื่อมต่อเครือข่ายจะเริ่มต้นโดยอัดโนมัติ ถ้าคุณเลือกตัวเลือก **เปิดใช้งานเครื่องมือช่อมแชม** การเชื่อมต่อ ใน Status Monitor คลิกขวาที่หน้าจอ Status Monitor จากนั้นคลิก การตั้งค่าอื่นๆ > เปิดใช้งาน เครื่องมือช่อมแชมการเชื่อมต่อ ไม่แนะนำให้ทำเมื่อผู้ดูแลระบบเครือข่ายของคุณกำหนดเลขที่อยู่ไอพีแบบคงที่ เนื่องจากการดำเนินการนี้จะเปลี่ยนเลขที่อยู่ไอพีโดยอัตโนมัติ

ถ้ายังไม่ได้กำหนดเลขที่อยู่ไอพีและ Subnet Mask ที่ถูกต้องภายหลังจากที่ใช้เครื่องมือซ่อมแซมการเชื่อมต่อเครือข่าย ให้ สอบถามข้อมูลนี้จากผู้ดูแลเครือข่าย

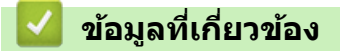

- ปัญหาเครือข่าย
- เครื่อง Brother ของฉันไม่สามารถพิมพ์ สแกน หรือรับ PC-FAX ผ่านเครือข่ายได้
- ฉันต้องการตรวจสอบว่าอุปกรณ์เครือข่ายของฉันทำงานได้อย่างถูกต้อง

▲ หน้าหลัก > การแก้ไขปัญหา > หากคุณประสบปัญหากับเครื่องพิมพ์ > ปัญหาเครือข่าย > ฉันจะคันหาการตั้งค่าเครือ ข่ายของเครื่อง Brother ได้จากที่ไหน?

# ฉันจะคันหาการตั้งค่าเครือข่ายของเครื่อง Brother ได้จากที่ไหน?

• เปลี่ยนการตั้งค่าเครื่องจากคอมพิวเตอร์ของคุณ

▲ หน้าหลัก > การแก้ไขปัญหา > หากคุณประสบปัญหากับเครื่องพิมพ์ > ปัญหาเครือข่าย > ฉันไม่สามารถกำหนดค่าการ ตั้งค่าเครือข่ายแบบไร้สายให้เสร็จสมบูรณ์ได้

# ฉันไม่สามารถกำหนดค่าการตั้งค่าเครือข่ายแบบไร้สายให้เสร็จสมบูรณ์ได้

ปิดเราเตอร์ไร้สายของคุณและเปิดขึ้นมาใหม่ จากนั้นลองกำหนดค่าเครือข่ายไร้สายอีกครั้ง ถ้าคุณไม่สามารถแก้ไขปัญหาได้ ให้ทำตามคำแนะนำต่อไปนี้

ตรวจสอบปัญหาโดยใช้ รายงาน WLAN

| สาเหตุ                                                                                                    | การดำเนินการ                                                                                                    | อินเตอร์เฟส  |
|----------------------------------------------------------------------------------------------------|----------------------------------------------------------------------------------------------------|--------------|
| การตั้งค่าการรักษาความ<br>ปลอดภัยของคุณ (SSID/คีย์<br>เครือข่าย) ไม่ถูกต้อง                                                                      | <ul> <li>ยืนยันการตั้งค่าการรักษาความปลอดภัยโดยใช้โปรแกรมช่วยเหลือการตั้ง<br/>ค่าไร้สาย สำหรับข้อมูลเพิ่มเติมและการดาวน์โหลดโปรแกรม ไปที่หน้า<br/>เว็บ ดาวน์โหลด ของรุ่นผลิตภัณฑ์ของคุณใน Brother Solutions<br/>Center ที่ <u>support.brother.com</u></li> </ul> | ไร้สาย       |
|                                                                                                    | <ul> <li>เลือกและยืนยันว่าคุณใช้การตั้งค่าการรักษาความปลอดภัยที่ถูกต้อง</li> </ul>                                                                                                    |              |
|                                                                                                    | - ดูคำแนะนำที่ให้มากับจุดการเข้าถึง/เราเตอร์ LAN ไร้สายของคุณเพื่อ<br>รับข้อมูลเกี่ยวกับการค้นหาการตั้งค่าการรักษาความปลอดภัย                                                                                                    |              |
|                                                                                                    | - ชื่อผู้ผลิตและหมายเลขรุ่นของจุดการเข้าถึง/เราเตอร์อาจถูกใช้ตั้งค่า<br>การรักษาความปลอดภัยเริ่มต้น                                                                                                    |              |
|                                                                                                    | - ปรึกษาผู้ผลิตจุดการเข้าถึง/เราเตอร์ ผู้ให้บริการอินเทอร์เน็ต หรือผู้<br>ดูแลระบบเครือข่ายของคุณ                                                                                                    |              |
| MAC แอดเดรสของเครื่องพิมพ์<br>บราเดอร์ของคุณไม่ได้รับการ<br>อนุญาต                                                                               | ยืนยันว่าฟิลเตอร์อนุญาตให้ MAC แอดเดรสของเครื่อง Brother ของคุณใช้<br>งานได้ คุณสามารถคันหา MAC แอดเดรสในแผงควบคุมของเครื่อง Brother<br>ของคุณ                                                                                                    | ไร้สาย       |
| จุดการเข้าถึง/เราเตอร์ของคุณ                                                                                                    | • ใส่ชื่อ SSID หรือคีย์เครือข่ายดัวยดนเอง                                                                                                    | ไร้สาย       |
| อยู่ในโหมดพรางดัว (ไม่แพร่<br>กระจาย SSID)                                                                                                    | <ul> <li>ตรวจสอบชื่อ SSID หรือคีย์เครือข่ายในคำแนะนำที่ให้มากับจุดการเข้า<br/>ถึง/เราเตอร์ LAN ไร้สายของคุณ และกำหนดค่าเครือข่ายแบบไร้สายใหม่</li> </ul>                                                                                                    |              |
| การตั้งค่าการรักษาความ<br>ปลอดภัยของคุณ (SSID/รหัส<br>ผ่าน) ไม่ถูกต้อง                                                                           | <ul> <li>ยืนยัน SSID และรหัสผ่าน</li> <li>เมื่อคุณกำหนดค่าเครือข่ายด้วยตนเอง SSID และรหัสผ่านจะแสดงที่<br/>เครื่องพิมพ์บราเดอร์ของคุณ ถ้าอุปกรณ์มือถือของคุณรองรับการ<br/>กำหนดค่าด้วยตนเอง SSID และรหัสผ่านจะถูกแสดงบนหน้าจอ<br/>อุปกรณ์มือถือของคุณ</li> </ul> | Wi-Fi Direct |
| คุณกำลังใช้งาน Android <sup>™</sup> 4.0                                                                                                    | ถ้าอุปกรณ์มือถือของคุณหลุดจากการเชื่อมต่อ (ประมาณหกนาทีหลังจากการ<br>ใช้งาน Wi-Fi Direct) ให้ลองใช้การกำหนดค่าแบบกดปุ่มครั้งเดียวโดยใช้<br>WPS (แนะนำให้ใช้) และดั้งค่าเครื่องพิมพ์บราเดอร์เป็น G/O                                                              | Wi-Fi Direct |
| เครื่องพิมพ์บราเดอร์ของคุณถูก<br>จัดวางไกลจากอุปกรณ์มือถือ<br>มากเกินไป                                                                          | เลื่อนเครื่อง Brother ของคุณให้ห่างจากอุปกรณ์เคลื่อนที่ประมาณ 3.3 ฟุด<br>(1 เมตร) เมื่อคุณกำหนดการตั้งค่าเครือข่าย Wi-Fi Direct                                                                                                    | Wi-Fi Direct |
| มีสิ่งกีดขวาง (เช่นผนังกำแพง<br>หรือเฟอร์นิเจอร์) ระหว่างเครื่อง<br>ของคุณกับอุปกรณ์มือถือ                                                       | ย้ายเครื่องพิมพ์บราเดอร์ของคุณไปยังบริเวณที่ไม่มีสิ่งกีดขวาง                                                                                                    | Wi-Fi Direct |
| มีคอมพิวเดอร์ไร้สาย อุปกรณ์ที่<br>รองรับบลูทูธ เตาไมโครเวฟ<br>หรือโทรศัพท์ไร้สายดิจิตอลอยู่<br>ใกล้กับเครื่องพิมพ์บราเดอร์ หรือ<br>อุปกรณ์มือถือ | ย้ายอุปกรณ์ออกห่างจากเครื่องพิมพ์บราเดอร์หรืออุปกรณ์มือถือ                                                                                                    | Wi-Fi Direct |
| ถ้าคุณได้ตรวจสอบและลอง<br>ดำเนินการข้างต้นทั้งหมดแล้ว<br>แต่ยังไม่สามารถทำการกำหนด<br>ค่า Wi-Fi Direct ได้ ให้ทำดัง<br>ต่อไปนี้:                 | <ul> <li>ปิดเครื่องพิมพ์บราเดอร์ของคุณและเปิดขึ้นมาใหม่ จากนั้นลองกำหนดค่า<br/>Wi-Fi Direct อีกครั้ง</li> </ul>                                                                                                    | Wi-Fi Direct |
|                                                                                                    | <ul> <li>ถาคุณ เชงานเครืองพิมพบราเดอร่ของคุณเป็นเครืองไคลเอนท์ ให้ตรวจ<br/>สอบยืนยันจำนวนเครื่องที่อนุญาตในเครือข่าย Wi-Fi Direct ปัจจุบันของ<br/>คุณ จากนั้นตรวจสอบว่ามีเครื่องจำนวนกี่เครื่องที่เชื่อมต่ออยู่</li> </ul>                                       |              |

#### สำหรับ Windows

ถ้าการเชื่อมต่อเครือข่ายแบบไร้สายของคุณขัดข้อง และคุณได้ตรวจสอบและลองดำเนินการข้างต้นแล้วทั้งหมด เราแนะนำ ให้ใช้งานเครื่องมือซ่อมแซมการเชื่อมต่อเครือข่าย

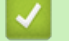

# ข้อมูลที่เกี่ยวข้อง

ปัญหาเครือข่าย

▲ หน้าหลัก > การแก้ไขปัญหา > หากคุณประสบปัญหากับเครื่องพิมพ์ > ปัญหาเครือข่าย > เครื่อง Brother ของฉันไม่ สามารถพิมพ์ สแกน หรือรับ PC-FAX ผ่านเครือข่ายได้

## เครื่อง Brother ของฉันไม่สามารถพิมพ์ สแกน หรือรับ PC-FAX ผ่านเครือข่าย ได้

| สาเหตุ                                                                                                    | การดำเนินการ                                                                                                    | อินเตอร์เฟส           |
|----------------------------------------------------------------------------------------------------|----------------------------------------------------------------------------------------------------|-----------------------|
| ซอฟต์แวร์ความปลอดภัยจะ<br>บล็อคการเข้าถึงเครือข่ายของ<br>เครื่องของคุณ (คุณลักษณะ<br>การสแกนเครือข่ายไม่<br>ทำงาน )                                             | <ul> <li>Windows         <ul> <li>ทำหนดค่าซอฟต์แวร์รักษาความปลอดภัย/ไฟร์วอลเพื่ออนุญาตการสแกน<br/>เครือข่าย เพื่อเพิ่มพอร์ต 54925 สำหรับการสแกนเครือข่าย ให้ใส่ข้อมูลต่อ<br/>ไปนี้:</li> <li>ใน ชื่อ:                 พิมพ์คำอธิบายใดๆ เช่น Brother NetScan</li> <li>ใน หมายเลขพอร์ต:                 พิมพ์ 54925</li> <li>ใน โพรโทคอล:                 ให้เลือก UDP                 ดูคู่มือการใช้งานที่มากับซอฟต์แวร์การรักษาความปลอดภัย/ไฟร์วอลล์ของ                 บุคคลที่สาม หรือดิตต่อผู้ผลิตซอฟต์แวร์</li> <li>แม็คอินทอช                 เรียกใช้ ControlCenter2 คลิกเมนูแบบป็อปอัพ Model (รุ่น) จากนั้น                 เลือกOther (อื่นๆ) หน้าต่าง Device Selector (ตัวเลือก                       ฉุปกรณ์) ปรากฏขึ้น เลือกเครื่องพิมพ์เครือข่ายของคุณ ตรวจสอบให้แน่ใจ</li></ul></li></ul> | ระบบใช้สาย/ไร้<br>สาย |
| ซอฟด์แวร์รักษาความ<br>ปลอดภัยของคุณบีดกั้นไม่ให้<br>เครื่องของคุณเข้าถึงเครือข่าย<br>(คุณสมบัติการรับ PC-Fax<br>ทางเครือข่ายไม่สามารถ<br>ทำงานได้)<br>(Windows) | ตั้งค่าซอฟด์แวร์รักษาความปลอดภัย/ไฟร์วอลเพื่ออนุญาต PC-FAX Rx เพื่อ<br>เพิ่มพอร์ต 54926 สำหรับเครือข่าย PC-FAX Rx ให้ใส่ข้อมูลดังต่อไปนี้:<br>• ใน <b>ชื่อ:</b><br>ใส่คำอธิบายใดๆ ก็ได้ เช่น Brother PC-FAX Rx<br>• ใน หมายเลขพอร์ด:<br>พิมพ์ 54926<br>• ใน โพรโทคอล:<br>ให้เลือก UDP<br>ดูคู่มือการใช้งานที่มากับซอฟต์แวร์การรักษาความปลอดภัย/ไฟร์วอลล์ของ<br>บุคคลที่สาม หรือติดต่อผู้ผลิตซอฟต์แวร์                                                                                                    | ระบบใช้สาย/ไร้<br>สาย |
| ซอฟต์แวร์รักษาความ<br>ปลอดภัยของคุณปิดกั้นไม่ให้<br>เครื่องของคุณเข้าถึงเครือข่าย                                                                               | ชอฟต์แวร์การรักษาความปลอดภัยบางอย่างอาจปิดกั้นการเข้าถึงโดยไม่แสดง<br>กล่องสนทนาแจ้งเตือนการรักษาความปลอดภัย แม้หลังจากที่การติดตั้งสำเร็จ<br>แล้ว<br>เพื่ออนุญาตการเข้าถึง ดูคำแนะนำสำหรับชอฟต์แวร์การรักษาความปลอดภัย<br>หรือสอบถามผู้ผลิตชอฟต์แวร์                                                                                                    | ระบบใช้สาย/ไร้<br>สาย |
| เครื่องพิมพ์บราเดอร์ของคุณ<br>ไม่ได้รับการกำหนดค่าเลขที่<br>อยู่ไอพีที่มีอยู่                                                                                   | <ul> <li>ยืนยันเลขที่อยู่ไอพีและ Subnet Mask<br/>ตรวจสอบยืนยันทั้งเลขที่อยู่ไอพีและ Subnet Mask ของเครื่อง<br/>คอมพิวเตอร์ของคุณและเครื่องพิมพ์บราเดอร์ว่าถูกต้องและอยู่ในเครือข่าย<br/>เดียวกัน<br/>สำหรับข้อมูลเพิ่มเติมเกี่ยวกับวิธีการตรวจสอบความถูกต้องของเลขที่อยู่ไอ<br/>พีและ Subnet Mask ให้สอบถามผู้ดูแลระบบเครือข่ายของคุณ</li> <li>Windows<br/>ยืนยันเลขที่อยู่ไอพีและ Subnet Mask โดยใช้เครื่องมือช่อมแชมการเชื่อม<br/>ต่อเครือข่าย</li> <li>แม็คอินทอช<br/>ตรวจสอบอุปกรณ์เครือข่ายของคุณโดยใช้คำสั่ง Ping สำหรับข้อมูลเพิ่ม<br/>เดิมเกี่ยวกับการยืนยันการตั้งค่าเครือข่ายของคุณ &gt;&gt; ข้อมูลที่<br/>เกี่ยวข้อง:ตรวจสอบอุปกรณ์เครือข่ายโดยใช้กำสั่ง Ping.</li> </ul>                                                                                                    | ระบบใช้สาย/ไร้<br>สาย |

| สาเหตุ                                                                 | การดำเนินการ                                                                                                    | อินเตอร์เฟส           |
|------------------------------------------------------------------------|----------------------------------------------------------------------------------------------------|-----------------------|
| งานพิมพ์ที่ลัมเหลวยังคงอยู่<br>ในคิวงานพิมพ์ของ<br>คอมพิวเตอร์ของคุณ   | <ul> <li>ถ้าหากงานพิมพ์ที่ลัมเหลวยังคงอยู่ในคิวงานพิมพ์ของคอมพิวเตอร์ของคุณ<br/>ให้ลบงานพิมพ์นั้นออก</li> <li>มิฉะนั้น ให้ดับเบิ้ลคลิกที่ไอคอนเครื่องพิมพ์ในโฟลเดอร์ต่อไปนี้ และยกเลิก<br/>เอกสารทั้งหมด:</li> <li>Windows Vista</li> </ul>                           | ระบบใช้สาย/ไร้<br>สาย |
|                                                                        | คลิก 🚱 (เริ่ม) > แผงควบคุม > ฮาร์ดแวร์และเสียง ><br>เครื่องพิมพ์<br>- Windows 7                                                                                                    |                       |
|                                                                        | คลิก 🚱 (เริ่ม) > อุปกรณ์และเครื่องพิมพ์ > เครื่องพิมพ์และ<br>โทรสาร<br>- Windows 8<br>เลื่อนเมาส์ของคุณไปที่มุมล่างขวาของเดสก์ท็อป เมื่อแถบเมนูปรากฏ<br>ขึ้น ให้คลิก การตั้งค่า > แผงควบคุม ในกลุ่ม ฮาร์ดแวร์และเสียง<br>คลิก ดูอุปกรณ์และเครื่องพิมพ์ > เครื่องพิมพ์ |                       |
|                                                                        | <ul> <li>Windows 10</li> <li>คลิก 😝 &gt; ทุกแอป &gt; ระบบ &gt; แผงควบคุม ในกลุ่ม ฮาร์ดแวร์และ</li> <li>เสียง คลิก ดูอุปกรณ์และเครื่องพิมพ์ &gt; เครื่องพิมพ์</li> </ul>                                                                                               |                       |
|                                                                        | - Windows Server 2008<br>คลิก เริ่ม > แผงควบคุม > เครื่องพิมพ์                                                                                                    |                       |
|                                                                        | <ul> <li>Windows Server 2012</li> <li>เลื่อนเมาส์ของคุณไปที่มุมล่างขวาของเดสก์ท็อป เมื่อแถบเมนูปรากฏ<br/>ขึ้น ให้คลิก การตั้งค่า &gt; แผงควบคุม ในกลุ่ม ฮาร์ดแวร์ คลิก ดู<br/>อุปกรณ์และเครื่องพิมพ์ &gt; เครื่องพิมพ์</li> </ul>                                     |                       |
|                                                                        | - Windows Server 2012 R2<br>คลิก แผงควบคุม บนหน้าจอ เริ่ม ในกลุ่ม ฮาร์ดแวร์ ให้คลิก ดู<br>อุปกรณ์และเครื่องพิมพ์                                                                                                    |                       |
|                                                                        | <ul> <li>OS X v10.9.5, 10.10.x, 10.11.x</li> <li>คลิก System Preferences (การปรับแต่งค่าระบบ) &gt; Printers</li> <li>&amp; Scanners (เครื่องพิมพ์และสแกนเนอร์).</li> </ul>                                                                                            |                       |
| เครื่องพิมพ์บราเดอร์ของคุณ<br>ไม่ได้เชื่อมต่อกับเครือข่าย<br>แบบไร้สาย | พิมพ์รายงาน WLAN เพื่อตรวจสอบรหัสข้อผิดพลาดในรายงานที่พิมพ์ออกมา                                                                                                    | ไร้สาย                |

ถ้าคุณตรวจสอบและลองทำตามที่กล่าวไว้ข้างต้นแล้ว แต่เครื่อง Brother ของคุณยังไม่สามารถพิมพ์และสแกนได้ ให้ถอนการ ติดตั้งซอฟต์แวร์และไดรเวอร์ของบราเดอร์ และติดตั้งใหม่อีกครั้ง

- ปัญหาเครือข่าย
- ใช้เครื่องมือซ่อมแซมการเชื่อมต่อเครือข่าย (Windows)
- ตรวจสอบอุปกรณ์เครือข่ายโดยใช้คำสั่ง Ping
- ฉันต้องการตรวจสอบว่าอุปกรณ์เครือข่ายของฉันทำงานได้อย่างถูกต้อง

▲ หน้าหลัก > การแก้ไขปัญหา > หากคุณประสบปัญหากับเครื่องพิมพ์ > ปัญหาเครือข่าย > ฉันต้องการตรวจสอบว่า อุปกรณ์เครือข่ายของฉันทำงานได้อย่างถูกต้อง

## ฉันต้องการตรวจสอบว่าอุปกรณ์เครือข่ายของฉันทำงานได้อย่างถูกต้อง

| ตรวจสอบ                                                                        | การดำเนินการ                                                                                                    | อินเตอร์เฟส       |
|--------------------------------------------------------------------------------|----------------------------------------------------------------------------------------------------|-------------------|
| ตรวจสอบว่าเครื่องพิมพ์                                                         | ตรวจสอบดังต่อไปนี้                                                                                                    | ระบบใช้สาย/ไร้สาย |
| บราเดอร์ของคุณ จุดการ<br>เข้าถึง/เราเตอร์ หรือฮับ<br>เครือข่ายเปิดเครื่องอยู่  | <ul> <li>สายไฟของเครื่องเชื่อมต่ออย่างถูกต้อง และเครื่องพิมพ์บราเดอร์เปิด<br/>เครื่องอยู่</li> </ul>                                           |                   |
|                                                                                | <ul> <li>จุดการเข้าถึง/เราเตอร์ หรือฮับเปิดอยู่ และปุ่มลิงก์กระพริบอยู่</li> </ul>                                                             |                   |
|                                                                                | <ul> <li>วัสดุป้องกันบรรจุภัณฑ์ถูกนำออกจากเครื่องแล้วทั้งหมด</li> </ul>                                                                        |                   |
|                                                                                | <ul> <li>ตลับหมึกได้รับการติดตั้งอย่างถูกต้อง</li> </ul>                                                                                       |                   |
|                                                                                | <ul> <li>ฝาครอบสแกนเนอร์และฝาครอบกำจัดกระดาษติดปิดสนิท</li> </ul>                                                                              |                   |
|                                                                                | <ul> <li>กระดาษใส่ในถาดใส่กระดาษอย่างถูกต้อง</li> </ul>                                                                                        |                   |
|                                                                                | <ul> <li>(สำหรับเครือข่ายแบบใช้สาย) สายเชื่อมต่อเครือข่ายเชื่อมต่อกับเครื่อง<br/>พิมพ์บราเดอร์และเราเตอร์หรือฮับอย่างแน่นหนา</li> </ul>        |                   |
| ตรวจสอบว่าคุณสามารถสั่ง<br>``ping″ เครื่องพิมพ์บราเด                           | Ping เครื่อง Brother จากคอมพิวเตอร์ของคุณโดยใช้เลขที่อยู่ไอพีหรือชื่อ<br>Node ได้ที่พร้อมท์คำสั่งของ Windows หรือแอปพลิเคชัน Terminal ของ Mac: | ระบบใช้สาย/ไร้สาย |
| อร์จากคอมพิวเตอร์ของคุณ                                                        | สั่ง ping <ipaddress> หรือ <nodename></nodename></ipaddress>                                                                                   |                   |
| เดหวอ เม                                                                       | <ul> <li>สำเร็จ: เครื่องพิมพ์บราเดอร์ของคุณทำงานถูกต้องและเชื่อมต่อกับเครือข่าย<br/>เดียวกับคอมพิวเตอร์ของคุณ</li> </ul>                       |                   |
|                                                                                | <ul> <li>ไม่สำเร็จ: เครื่องพิมพ์บราเดอร์ของคุณไม่เชื่อมต่อกับเครือข่ายเดียวกับ<br/>คอมพิวเตอร์ของคุณ</li> </ul>                                |                   |
|                                                                                | (Windows)                                                                                                    |                   |
|                                                                                | สอบถามผู้ดูแลระบบเครือข่ายและใช้เครื่องมือซ่อมแซ่มการเชื่อมต่อเครือข่าย<br>เพื่อแก้ไขเลขที่อยู่ไอพีและซับเน็ตมาสก์                             |                   |
|                                                                                | (Mac)                                                                                                    |                   |
|                                                                                | ตรวจสอบยืนยันว่าเลขที่อยู่ไอพีและซับเน็ตมาสก์ได้รับการตั้งค่าถูกต้อง                                                                           |                   |
| ตรวจสอบว่าเครื่องพิมพ์<br>บราเดอร์ของคุณเชื่อมต่อ<br>อยู่กับเครือข่ายแบบไร้สาย | พิมพ์รายงาน WLAN เพื่อตรวจสอบรหัสข้อผิดพลาดในรายงานที่พิมพ์ออกมา                                                                               | ไร้สาย            |

ถ้าคุณได้ตรวจสอบและลองดำเนินการข้างต้นทั้งหมดแล้ว แต่คุณยังพบปัญหา ให้ดูคำแนะนำที่ให้มากับจุดการเข้าถึง/เราเตอร์ LAN ไร้สายของคุณเพื่อหาข้อมูล SSID และคีย์เครือข่าย และตั้งค่าให้ถูกต้อง

- ปัญหาเครือข่าย
- ตรวจสอบอุปกรณ์เครือข่ายโดยใช้คำสั่ง Ping
- ใช้เครื่องมือซ่อมแซมการเชื่อมต่อเครือข่าย (Windows)
- เครื่อง Brother ของฉันไม่สามารถพิมพ์ สแกน หรือรับ PC-FAX ผ่านเครือข่ายได้

▲ หน้าหลัก > การแก้ไขปัญหา > หากคุณประสบปัญหากับเครื่องพิมพ์ > ปัญหาเครือข่าย > ฉันต้องการตรวจสอบว่า อุปกรณ์เครือข่ายของฉันทำงานได้อย่างถูกต้อง > ตรวจสอบอุปกรณ์เครือข่ายโดยใช้คำสั่ง Ping

# ิตรวจสอบอุปกรณ์เครือข่ายโดยใช้คำสั่ง Ping

้ตรวจสอบเลขที่อยู่ไอพีของทั้งคอมพิวเตอร์และเครื่อง Brother ของคุณ และจากนั้นยืนยันว่าเครือข่ายทำงานอย่างถูกต้องหรือ ไม่

>> กำหนดค่าเลขที่อยู่ไอพีในคอมพิวเตอร์ของคุณ (Windows)
>> กำหนดค่าเลขที่อย่ไอพีในคอมพิวเตอร์ของคณ (Mac)

- >> กาหนดคาเลขทอยู เอพเนคอมพวเดอรของคุณ (Mac) >> กำหนดค่าเลขที่อย่ไอพีในเครื่อง Brother ของคณ
- >> กาหนดคาเลขทอยู เอพ เนเครอง Brother ของคุณ

#### ี้กำหนดค่าเลขที่อยู่ไอพีในคอมพิวเตอร์ของคุณ (Windows)

- ทำวิธีใดวิธีหนึ่งดังต่อไปนี้:
  - Windows Vista ແລະ Windows 7

คลิก 쪩/เริ่ม > โปรแกรมทั้งหมด > อุปกรณ์เสริม > พร้อมท์คำสั่ง

- Windows 8<</li>
   เลื่อนเมาส์ของคุณไปที่มุมล่างขวาของเดสก์ท็อป เมื่อแถบเมนูปรากฏขึ้น ให้คลิก ค้นหา > พร้อมท์คำสั่ง
- Windows 10

คลิก 🕂 > ทุกแอป > ระบบ > พร้อมท์คำสั่ง

- 2. พิมพ์ "ipconfig" จากนั้นกดคีย์ Enter บนแป้นพิมพ์ของคุณ
- 3. ยืนยันค่าสำหรับที่อยู่ IPv4 และชับเน็ตมาสก์
- 4. พิมพ์ "exit" จากนั้นกดคีย์ Enter บนแป้นพิมพ์ของคุณ

#### กำหนดค่าเลขที่อยู่ไอพีในคอมพิวเตอร์ของคุณ (Mac)

- 1. เลือก System Preferences (การปรับแต่งค่าระบบ) จาก Apple Menu
- 2. คลิก Network (เครือข่าย) > Advanced (ขั้นสูง) > TCP/IP
- 3. ยืนยันค่าสำหรับที่อยู่ IPv4 และชับเน็ตมาสก์

### กำหนดค่าเลขที่อยู่ไอพีในเครื่อง Brother ของคุณ

พิมพ์รายงานการตั้งค่าเครือข่าย และยืนยันค่าสำหรับเลขที่อยู่ไอพีและซับเน็ตมาสก์

| < | (IP Settings > |                 |                |
|---|----------------|-----------------|----------------|
|   | IP Address     | 192.168.11.250  | (set manually) |
|   | Subnet Mask    | 255.255.255.0   | _              |
|   | IP Gateway     | 192.168.100.200 |                |
|   | Boot Method    | STATIC          |                |
|   | Boot Tries     | 3               |                |
|   | IP Filter      | Disabled        |                |
|   |                |                 |                |

ตรวจสอบเลขที่อยู่ไอพีของทั้งคอมพิวเตอร์และเครื่อง Brother ของคุณ ยืนยันว่าส่วนของที่อยู่เครือข่ายเป็นชุดเดียวกัน ตัวอย่างเช่น ถ้าซับเน็ตมาสก์คือ "255.255.255.0" โดยปกติแล้ว เฉพาะที่ส่วนของที่อยู่โฮสต์จะแตกต่างกัน

|                | ที่อยู่เครือข่าย | ที่อยู่โฮสต์ |                                                                                                    |
|----------------|------------------|--------------|----------------------------------------------------------------------------------------------------|
| เลขที่อยู่ไอพี | 192.168.100.     | 250          | ตั้งค่าหมายเลขสุดท้ายเป็น 1–254 ซึ่งสอดคล้องกับ "0" ในซับ<br>เน็ดมาสก์                                   |
| ชับเน็ตมาสก์   | 255.255.255.     | 0            | โดยปกดิจะไม่มีปัญหาเมื่อชับเน็ตมาสก์เป็น "255.255.255.0"<br>ใช้ค่าเดียวกันสำหรับคอมพิวเตอร์ของคุณทั้งหมด |

- ฉันต้องการตรวจสอบว่าอุปกรณ์เครือข่ายของฉันทำงานได้อย่างถูกต้อง
- เครื่อง Brother ของฉันไม่สามารถพิมพ์ สแกน หรือรับ PC-FAX ผ่านเครือข่ายได้

ุ่ 🔺 หน้าหลัก > การแก้ไขปัญหา > หากคุณประสบปัญหากับเครื่องพิมพ์ > ปัญหาเกี่ยวกับ Google Cloud Print™

# ปัญหาเกี่ยวกับ Google Cloud Print<sup>™</sup>

| ปัญหา                                                                                                    | คำแนะนำ                                                                                                    |
|----------------------------------------------------------------------------------------------------|----------------------------------------------------------------------------------------------------|
| เครื่อง Brother ของฉันไม่แสดงในรายการเครื่องพิมพ์                                                                                                    | ตรวจให้แน่ใจว่าเครื่องพิมพ์ของคุณเปิดแล้ว                                                                                  |
|                                                                                                    | ยืนยันว่า Google Cloud Print <sup>™</sup> เปิดใช้งาน                                                                       |
|                                                                                                    | ยืนยันว่าเครื่องของคุณลงทะเบียนกับ Google Cloud Print <sup>™</sup><br>แล้ว หากไม่มีการลงทะเบียน ให้พยายามลงทะเบียนอีกครั้ง |
| ฉันไม่สามารถพิมพ์ได้                                                                                                    | ตรวจสอบให้แน่ใจว่าเครื่องพิมพ์ของคุณเปิดแล้ว                                                                               |
|                                                                                                    | ยืนยันการตั้งค่าเครือข่ายของคุณ ≻≻ ข้อมูลที่เกี่ยวข้อง                                                                     |
|                                                                                                    | ้ไฟล์บางไฟล์อาจไม่สามารถพิมพ์ได้ หรืออาจไม่ปรากฏเหมือน<br>กับที่แสดง                                                       |
| ฉันไม่สามารถลงทะเบียนเครื่อง Brother ของฉันด้วย Google<br>Cloud Print <sup>™</sup> ได้                                                                 | ตรวจสอบให้แน่ใจว่าเครื่องของคุณเชื่อมต่อกับเครือข่ายที่มีการ<br>เข้าถึงอินเทอร์เน็ต                                        |
|                                                                                                    | ยืนยันว่าตั้งวันที่และเวลาบนเครื่องของคุณได้ถูกต้อง                                                                        |
| ฉันไม่เห็นข้อความยืนยันบนเครื่อง Brother ของฉันเมื่อฉัน<br>พยายามจะลงทะเบียนด้วย Google Cloud Print <sup>™</sup> แม้จะทำช้ำ<br>ขั้นตอนการลงทะเบียนแล้ว | ตรวจสอบให้แน่ใจว่าเครื่อง Brother ของคุณไม่ได้ใช้งานขณะที่<br>คุณกำลังลงทะเบียนด้วย Google Cloud Print <sup>™</sup>        |

## ข้อมูลที่เกี่ยวข้อง

- หากคุณประสบปัญหากับเครื่องพิมพ์
- การแก้ไขปัญหา

1

▲ หน้าหลัก > การแก้ไขปัญหา > หากคุณประสบปัญหากับเครื่องพิมพ์ > ปัญหาเกี่ยวกับ AirPrint

# ปัญหาเกี่ยวกับ AirPrint

| ปัญหา                                                                                 | คำแนะนำ                                                                                                    |
|---------------------------------------------------------------------------------------|----------------------------------------------------------------------------------------------------|
| เครื่อง Brother ของฉันไม่แสดงในรายการเครื่องพิมพ์                                     | ตรวจสอบให้แน่ใจว่าเครื่อง Brother ของคุณเปิดแล้ว                                                                                                    |
|                                                                                       | ยืนยันการตั้งค่าเครือข่าย ≻≻ ข้อมูลที่เกี่ยวข้อง                                                                                                    |
|                                                                                       | เลื่อนอุปกรณ์เคลื่อนที่เข้าไปใกล้กับจุดการเข้าถึง/เราทเตอร์การ<br>เชื่อมต่อแบบไร้สาย หรือใกล้กับเครื่อง Brother ของคุณมากขึ้น                                                             |
| ฉันไม่สามารถพิมพ์ได้                                                                  | ตรวจสอบให้แน่ใจว่าเครื่อง Brother ของคุณเปิดแล้ว                                                                                                    |
|                                                                                       | ยืนยันการตั้งค่าเครือข่าย ≻≻ ข้อมูลที่เกี่ยวข้อง                                                                                                    |
| ฉันพยายามจะพิมพ์เอกสารหลายหน้าจากอุปกรณ์ของ Apple แต่<br>พิมพ์ได้เฉพาะหน้าแรกเท่านั้น | ตรวจสอบให้แน่ใจว่าคุณใช้ iOS เวอร์ชันล่าสุด<br>ดูบทความเกี่ยวกับความช่วยเหลือของ Apple ต่อไปนี้สำหรับ<br>ข้อมูลเพิ่มเติมเกี่ยวกับ AirPrint: <u>support.apple.com/kb/</u><br><u>HT4356</u> |

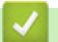

- หากคุณประสบปัญหากับเครื่องพิมพ์
- การแก้ไขปัญหา

#### ┢ หน้าหลัก > การแก้ไขปัญหา > ตรวจสอบข้อมูลเครื่อง

#### ตรวจสอบข้อมูลเครื่อง

้ทำตามคำแนะนำดังต่อไปนี้เพื่อตรวจสอบหมายเลขเครื่อง เวอร์ชันของเพิร์มแวร์ และการอัปเดตเพิร์มแวร์

```
>> MFC-J3530DW
>> MFC-J3930DW
```

#### **MFC-J3530DW**

- 1. กด 🍞 [Settings (การตั้งค่า)] > [All Settings (การตั้งค่าทั้งหมด)] > [Machine Info. (ข้อมูลเครื่อง)]
- 2. กดตัวเลือกใดตัวเลือกหนึ่งต่อไปนี้:
  - [Serial No. (หมายเลขเครื่อง)]
     ดรวจสอบหมายเลขเครื่องของคุณ
  - [Firmware Version (เวอร์ชั่นเฟิร์มแวร์)]
     ตรวจสอบเวอร์ชั่นเฟิร์มแวร์ของเครื่อง
  - [Firmware Update (อัพเดดเฟิร์มแวร์)]
     อัพเดดเครื่องของคุณเป็นเฟิร์มแวร์ล่าสุด
  - [Firmware Auto Check (ตรวจสอบเฟิร์มแวร์อัคโนมัติ)]
     ดูข้อมูลเฟิร์มแวร์บนหน้าจอหลัก

```
3. กด
```

#### **MFC-J3930DW**

- 1. กด 🎢 [Settings (การตั้งค่า)] > [All Settings (การตั้งค่าทั้งหมด)] > [Machine Info. (ข้อมูลเครื่อง)]
- 2. กดตัวเลือกใดตัวเลือกหนึ่งต่อไปนี้:
  - [Serial No. (หมายเลขเครื่อง)]
     ดรวจสอบหมายเลขเครื่องของคุณ
  - [Firmware Version (เวอร์ชั่นเฟิร์มแวร์)]
     ดรวจสอบเวอร์ชันเฟิร์มแวร์ของเครื่อง
  - [Firmware Update (อัพเดตเฟิร์มแวร์)]
     อัพเดตเครื่องของคุณเป็นเฟิร์มแวร์ล่าสุด
  - [Firmware Auto Check (ตรวจสอบเฟิร์มแวร์อัดโนมัติ)]
     ดูข้อมูลเฟิร์มแวร์บนหน้าจอหลัก
- 3. กด

#### 🧧 ข้อมูลที่เกี่ยวข้อง

• การแก้ไขปัญหา

#### 🔺 หน้าหลัก > การแก้ไขปัญหา > ตั้งค่าเครื่องบราเดอร์ของคุณใหม่

## ์ ตั้งค่าเครื่องบราเดอร์ของคุณใหม่

- >> MFC-J3530DW
- >> MFC-J3930DW

#### **MFC-J3530DW**

- 1. กด [Settings (การตั้งค่า)] > [All Settings (การตั้งค่าทั้งหมด)] > [Initial Setup (การตั้งค่าเริ่มด้น)] > [Reset (รีเซ็ค)]
- 2. กดที่ตัวเลือกการตั้งค่าใหม่ที่คุณต้องการใช้
- 3. กด [OK (ตกลง)] ประมาณ 2 วินาทีเพื่อรีบูทเครื่อง

### MFC-J3930DW

- 1. กด [Settings (การตั้งค่า)] > [All Settings (การตั้งค่าทั้งหมด)] > [Initial Setup (การตั้งค่าเริ่มดัน)] > [Reset (วีเซ็ค)]
- 2. กดที่ตัวเลือกการตั้งค่าใหม่ที่คุณต้องการใช้
- 3. กด [OK (ตกลง)] ประมาณ 2 วินาทีเพื่อรีบูทเครื่อง

- การแก้ไขปัญหา
- ภาพรวมฟังก์ชันการตั้งค่าใหม่
- ถ่ายโอนโทรสารของคุณหรือรายงานบันทึกโทรสาร
### 🔺 หน้าหลัก > การแก้ไขปัญหา > ตั้งค่าเครื่องบราเดอร์ของคุณใหม่ > ภาพรวมฟังก์ชันการตั้งค่าใหม่

# ภาพรวมฟังก์ชันการตั้งค่าใหม่

มีฟังก์ชันการตั้งค่าใหม่ดังต่อไปนี้:

- [Machine Reset (การตั้งค่าเครื่องใหม่)]
   คุณสามารถตั้งค่าเครื่องที่คุณต้องการเปลี่ยนแปลงทั้งหมดใหม่ เช่น วันที่และเวลา และการชะลอเสียงเรียกเข้า สมุดที่อยู่ รายงานโทรสาร และประวัติการโทรจะยังคงอยู่
- [Network (เครือข่าย)]
   ตั้งค่าเซิร์ฟเวอร์การพิมพ์กลับเป็นค่าเริ่มต้นจากโรงงาน รวมทั้งรหัสผ่านและข้อมูลเลขที่อยู่ไอพี
- [Address Book & Fax (สมุดที่อยู่และโทรสาร)]
   สมุดที่อยู่และโทรสารจะตั้งค่าใหม่สำหรับการตั้งค่าต่อไปนี้:
  - สมุดที่อยู่
     (สมุดที่อยู่และการตั้งค่ากลุ่ม)
  - งานแฟกซ์ที่ตั้งโปรแกรมไว้ในหน่วยความจำ (การชะลอการส่งโทรสาร และการส่งสัญญาณเป็นกลุ่ม)
  - รหัสประจำเครื่อง
     (ชื่อและหมายเลข)
  - ตัวเลือกแฟกซ์ระยะไกล (การส่งต่อโทรสาร)
  - รายงาน

(รายงานการตรวจสอบความถูกต้องการส่งสัญญาณ สมุดที่อยู่ และบันทึกโทรสาร)

ประวัติ

(ประวัติรหัสผู้โทร (ไม่สามารถใช้ได้สำหรับไต้หวันและบางประเทศ)และสายโทรออก)

- โทรสารในหน่วยความจำ
- 4. [All Settings (การตั้งก่าทั้งหมด)]

ใช้ฟังก์ชันการตั้งค่าใหม่เพื่อการตั้งค่าใหม่ให้การตั้งค่าทั้งหมดของเครื่อง ให้กลับไปเป็นการตั้งค่าดั้งเดิมจากโรงงาน บราเดอร์แนะนำเป็นอย่างยิ่งให้คุณดำเนินการนี้เมื่อคุณกำจัดทิ้งเครื่องพิมพ์

ถอดสายเชื่อมต่อก่อนที่คุณจะเลือก [Network (เครือข่าย)] หรือ [All Settings (การตั้งค่าทั้งหมด)]

- ตั้งค่าเครื่องบราเดอร์ของคุณใหม่
- ถ่ายโอนโทรสารของคุณหรือรายงานบันทึกโทรสาร

### 🔺 หน้าหลัก > การบำรุงรักษาตามปกติ

# การบำรุงรักษาตามปกติ

- เปลี่ยนตลับหมึก
- ทำความสะอาดเครื่องพิมพ์ของบราเดอร์
- ตรวจสอบเครื่องพิมพ์ของบราเดอร์
- แก้ไขปัญหาการป้อนกระดาษเพื่อกำจัดเส้นแนวตั้ง
- เปลี่ยนตัวเลือกการตั้งค่าการพิมพ์ เมื่อมีปัญหาในการพิมพ์
- บรรจุและขนส่งเครื่องของบราเดอร์ของคุณ

#### 🔺 หน้าหลัก > การบำรุงรักษาตามปกติ > เปลี่ยนตลับหมึก

# เปลี่ยนตลับหมึก

เครื่อง Brother ของคุณติดตั้งตัวนับจำนวนจุดหมึกไว้ ตัวนับจำนวนจุดหมึกจะตรวจสอบระดับหมึกทั้งสี่ตลับโดยอัตโนมัติ เมื่อ เครื่องตรวจจับได้ว่าตลับหมึกไม่มีหมึกเหลืออยู่ เครื่องจะแสดงข้อความขึ้นมา

็จอ LCD จะแสดงว่าตลับหมึกใดเหลือน้อยหรือต้องเปลี่ยน ให้แน่ใจว่าทำตามคำแนะนำบนจอ LCD เพื่อเปลี่ยนตลับหมึกตาม ลำดับที่ถูกต้อง

ีแม้ว่าเครื่องจะแจ้งให้เปลี่ยนตลับหมึกก็ตาม อาจยังคงมีหมึกเหลืออยู่เล็กน้อยในตลับหมึก จำเป็นต้องเก็บหมึกในตลับหมึกไว้ บ้าง เพื่อป้องกันไม่ให้อากาศเข้าไป ซึ่งจะทำให้แห้งและชิ้นส่วนหัวพิมพ์เสียหายได้

# 🛕 ข้อควรระวัง

หากหมึกกระเด็นเข้าตา ให้คุณรีบล้างออกด้วยน้ำสะอาดทันที และหากอาการไม่ดีขึ้น โปรดรีบทำการปรึกษาแพทย์โดย ทันที

### ข้อควรจำ

Brother ขอแนะนำว่าอย่าเติมหมึกลงในตลับที่มาพร้อมเครื่องของคุณโดยเด็ดขาด และเรายังแนะนำเป็นอย่างยิ่งให้คุณใช้ ตลับหมึกสำหรับเปลี่ยนใหม่ของแท้ของ Brotherเท่านั้น การใช้หรือพยายามใช้หมึกและ/หรือตลับหมึกที่มีแนวโน้มว่าไม่ สามารถใช้งานกับเครื่อง Brother ได้ อาจเป็นสาเหตุให้เครื่องชำรุดเสียหาย และ/หรือทำให้คุณภาพงานพิมพ์ไม่เป็นที่น่า พอใจ การรับประกันของเราไม่ครอบคลุมปัญหาใดๆ ที่เกิดจากการใช้หมึกและ/หรือตลับหมึกจากผู้ผลิตรายอื่น ที่ไม่ผ่าน การรับรอง เพื่อป้องกันเงินลงทุนของคุณและเพื่อให้ได้งานคุณภาพเยี่ยมจากเครื่อง Brother เราขอแนะนำว่าควรใช้ดลับ หมึกของแท้ของ Brother

1. เปิดฝาครอบตลับหมึก (1)

หากจำเป็นต้องเปลี่ยนตลับหมึกอย่างน้อยหนึ่งตลับ หน้าจอแสดงผลแบบ LCD จะแสดง [Black and White Print Only (พิมพ์เฉพาะบาวดำ)] หรือ [Replace Ink (เปลี่ยนหมึก)]

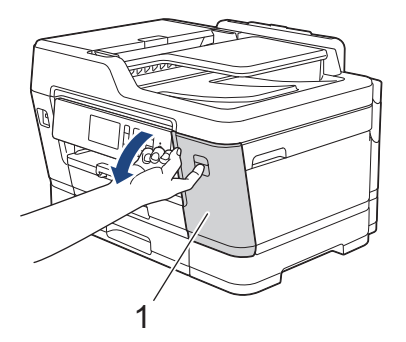

หากตลับหมึกสีดำหมด ข้อความเดียวที่จะปรากฏขึ้นคือ [Replace Ink (เปลี่ขนหมึก)] คุณจะต้องเปลี่ยนตลับหมึกสีดำ

2. กดคันปลดล็อคเพื่อปลดตลับหมึก สี ที่แสดงบนจอ LCD และนำตลับหมึกออกจากเครื่องดังที่แสดงไว้ในรูป

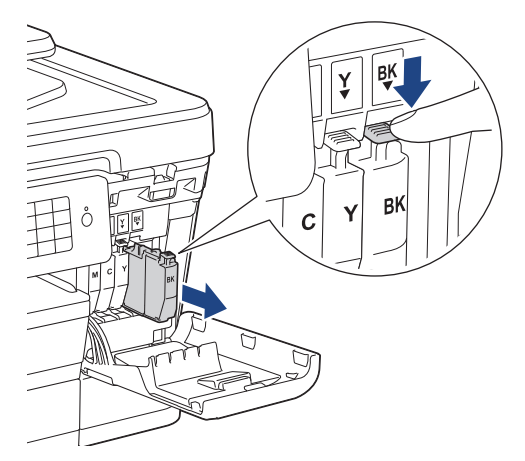

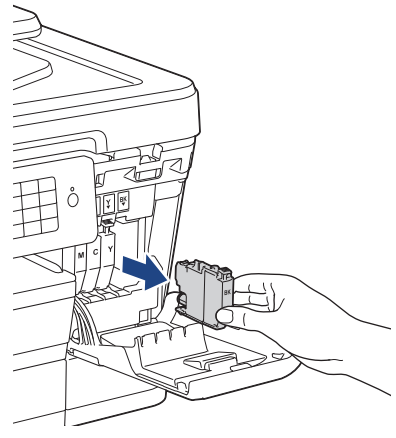

3. เปิดถุงตลับหมึกใหม่ตาม สี ที่แสดงบนหน้าจอแสดงผลแบบ LCD และนำตลับหมึกออกมา

## ข้อควรจำ

 อย่าสัมผัสตลับหมึกในบริเวณที่แสดง (1) ไว้ เนื่องจากจะเป็นสาเหตุทำให้เครื่องไม่สามารถทำงานร่วมกับตลับ หมึกดังกล่าวได้

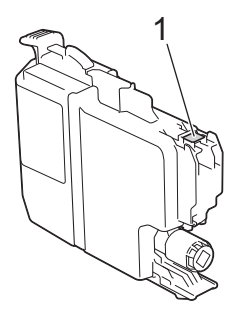

• เขย่าเฉพาะตลับหมึก **สีดำ** ตามแนวนอนอย่างรวดเร็ว 15 ครั้งดังภาพ ก่อนที่จะใส่เข้าไปในเครื่อง

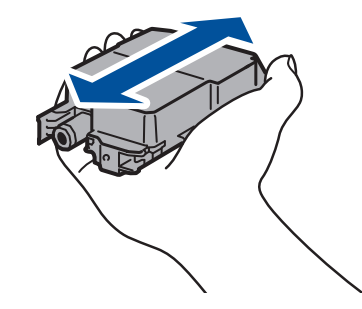

 ใส่ตลับหมึกตามทิศทางลูกศรบนฉลาก แต่ละ สี จะมีตำแหน่งที่ถูกต้องของดัวเอง

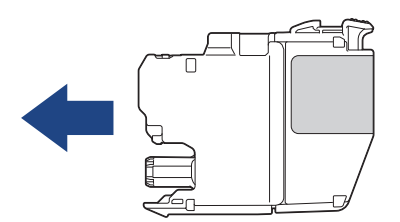

5. ดันบริเวณที่มีเครื่องหมาย "PUSH" เบาๆ จนกระทั่งตลับหมึกลงล็อค จากนั้นปิดฝาครอบตลับหมึก

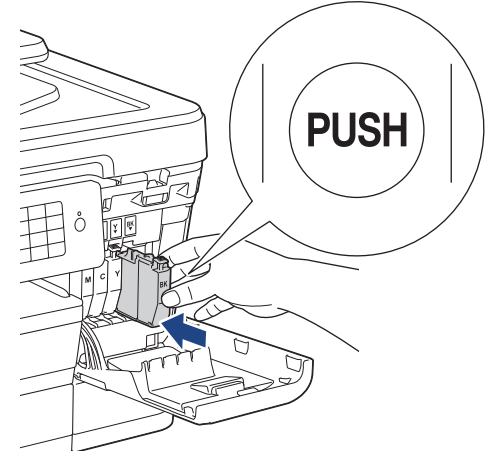

เครื่องจะรีเซ็ตตัวนับจำนวนจุดหมึกโดยอัตโนมัติ

- หากคุณเปลี่ยนตลับหมึก ตัวอย่างเช่น ตลับหมึกสีดำ หน้าจอแสดงผลแบบ LCD อาจขอให้คุณยืนยันว่าเป็นตลับหมึก ใหม่ (ตัวอย่างเช่น [Did you change Black (ลุณเปลี่ยนสีดำหรือไม่)]) สำหรับตลับหมึกใหม่แต่ละตลับที่คุณติดตั้ง ให้เลือก [Yes (ใช่)] เพื่อตั้งค่าตัวนับจำนวนจุดหมึกสำหรับ สีนั้นใหม่ หากตลับหมึกที่คุณติดตั้งไม่ใช่ของใหม่ ต้อง แน่ใจว่าเลือก [No (ไม่)]
  - หากหน้าจอแสดงผลแบบ LCD แสดง [No Ink Cartridge (ไม่มีดสับหมึก)] หรือ [Cannot Detect (ไม่ สามารถตรวจจับ)] ขึ้นมาหลังจากที่คุณติดตั้งตลับหมึก ให้ตรวจสอบว่าตลับหมึกติดตั้งอย่างถูกต้องแล้ว ถอดตลับหมึก ออกมาและใส่เข้าไปใหม่ช้าๆ จนกระทั่งล็อคเข้าที่

### ข้อควรจำ

- อย่าเขย่าตลับหมึก ถ้าหมึกเลอะผิวหนัง หรือเปื้อนเสื้อผ้าของคุณ ให้รีบล้างออกด้วยน้ำสบู่หรือผงฃักฟอกทันที
- ห้ามนำตลับหมึกออกมาหากคุณไม่จำเป็นต้องเปลี่ยน เครื่องจะไม่สามารถทราบปริมาณของหมึกที่เหลืออยู่ในตลับหมึก ได้
- อย่าสัมผัสช่องใส่ตลับหมึก เพราะอาจทำให้คราบหมึกติดบนผิวหนังได้
- หากคุณผสม สี โดยการติดตั้งตลับหมึกผิดตำแหน่ง จอ LCD จะแสดง [Wrong Ink Colour (สีหมึกผิด)] ขึ้นมา ตรวจสอบว่าตลับหมึกใดไม่ตรงกับ สี ของตำแหน่งตลับหมึกและย้ายตลับหมึกให้อยู่ในตำแหน่งที่ถูกต้อง
- เมื่อคุณเปิดตลับหมึกแล้ว ให้ติดตั้งลงในเครื่อง และใช้ให้หมดภายในหกเดือนนับจากการติดตั้ง ให้ใช้ตลับหมึกที่ยังไม่ เปิดภายในวันหมดอายุที่ระบุไว้บนบรรจุภัณฑ์ของตลับหมึก
- ห้ามแยกขึ้นส่วนหรือเขย่าตลับหมึก เนื่องจากจะเป็นสาเหตุทำให้หมึกรั่วออกจากตลับได้

- การบำรุงรักษาตามปกติ
- ข้อความแสดงความผิดพลาดและข้อความแจ้งการบำรุงรักษา
- การจัดการกระดาษและปัญหาการพิมพ์
- บรรจุและขนส่งเครื่องของบราเดอร์ของคุณ

🔺 หน้าหลัก > การบำรุงรักษาตามปกติ > ทำความสะอาดเครื่องพิมพ์ของบราเดอร์

# ทำความสะอาดเครื่องพิมพ์ของบราเดอร์

- ทำความสะอาดสแกนเนอร์
- ทำความสะอาดหัวพิมพ์ที่เครื่องบราเดอร์ของคุณ
- ทำความสะอาดหัวพิมพ์จากคอมพิวเตอร์ของคุณ (Windows)
- ทำความสะอาดหัวพิมพ์จากคอมพิวเตอร์ของคุณ (Macintosh)
- ทำความสะอาดหน้าจอแสดงผลแบบ LCD ของเครื่อง
- ทำความสะอาดด้านนอกเครื่องพิมพ์
- ทำความสะอาดลูกกลิ้งของเครื่องพิมพ์
- ทำความสะอาดลูกกลิ้งป้อนกระดาษ
- ทำความสะอาดแผ่นฐาน
- ทำความสะอาดลูกกลิ้งจับกระดาษ
- ทำความสะอาดลูกกลิ้งป้อนกระดาษสำหรับถาดใส่กระดาษ #2

🔺 หน้าหลัก > การบำรุงรักษาตามปกติ > ทำความสะอาดเครื่องพิมพ์ของบราเดอร์ > ทำความสะอาดสแกนเนอร์

## ทำความสะอาดสแกนเนอร์

- 1. ถอดปลั๊กเครื่องออกจาก เต้ารับไฟฟ้า
- 2. ยกฝาครอบเอกสาร (1) ขึ้น ทำความสะอาดกระจกสแกนเนอร์ (2) และพลาสติกสีขาว (3) ด้วยผ้านุ่มชนิดไม่มีขนชุบน้ำ

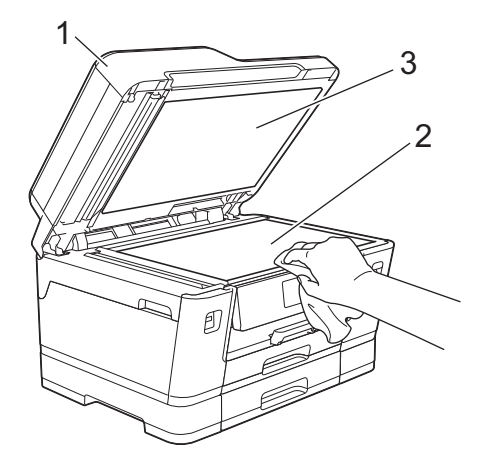

 ในชุด ADF (ถาดป้อนเอกสารอัตโนมัติ) ให้ทำความสะอาดแถบสีขาว (1) และแถบกระจกสแกนเนอร์ (2) ด้วยผ้าชนิดไม่มี ขนชุบน้ำ

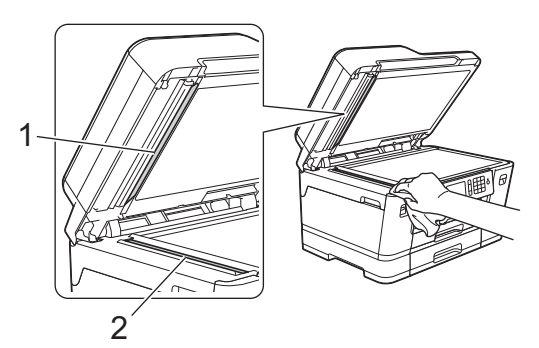

 (MFC-J3930DW) เปิดฝาปิดกระจกสแกนเนอร์ (1) และทำความสะอาดแถบสีขาว (2) และแถบกระจกสแกนเนอร์ (3) ด้วย ผ้านุ่มชนิดไม่มีขนชุบน้ำ

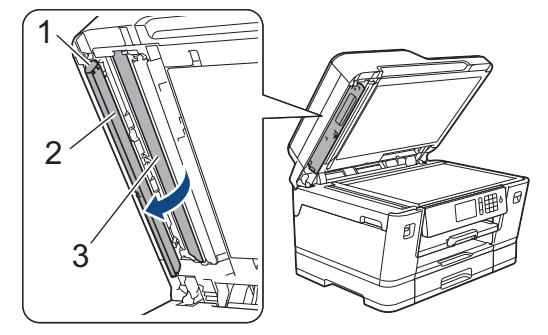

Ø

็นอกจากทำความสะอาดกระจกสแกนเนอร์และแถบกระจกสแกนเนอร์ด้วยน้ำยาทำความสะอาดกระจกแบบไม่ติดไฟแล้ว ใช้ปลายนิ้วของคุณสัมผัสกระจกเพื่อตรวจหาสิ่งสกปรกที่ตกค้างอยู่ ถ้าคุณรู้สึกว่ามีสิ่งสกปรกหรือคราบติดอยู่ ทำความ สะอาดกระจกอีกครั้งโดยเน้นเฉพาะจุด คุณอาจจำเป็นต้องทำความสะอาดซ้ำอีกสามหรือสี่ครั้ง ลองทดสอบด้วยการทำ สำเนาหลังจากพยายามทำความสะอาดแต่ละครั้ง

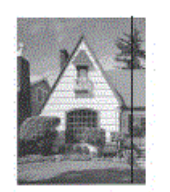

เมื่อมีสิ่งสกปรกหรือน้ำยาลบคำผิดติดอยู่บนแถบกระจกสแกนเนอร์ ตัวอย่างงานพิมพ์จะแสดงเส้นแนวตั้งขึ้นมา

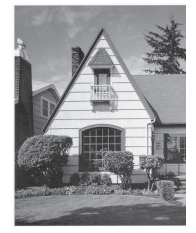

หลังจากทำความสะอาดแถบกระจกสแกนเนอร์ เส้นแนวตั้งจะหายไป

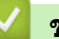

- ทำความสะอาดเครื่องพิมพ์ของบราเดอร์
- ปัญหาโทรศัพท์และแฟกซ์
- ปัญหาอื่นๆ

▲ หน้าหลัก > การบำรุงรักษาตามปกติ > ทำความสะอาดเครื่องพิมพ์ของบราเดอร์ > ทำความสะอาดหัวพิมพ์ที่เครื่องบรา เดอร์ของคุณ

## ทำความสะอาดหัวพิมพ์ที่เครื่องบราเดอร์ของคุณ

เพื่อรักษาคุณภาพการพิมพ์ที่ดี เครื่องจะทำความสะอาดหัวพิมพ์โดยอัตโนมัติเมื่อจำเป็น คุณสามารถเริ่มกระบวนการทำความ สะอาดด้วยตนเองถ้าหากมีปัญหาคุณภาพการพิมพ์

- ทำความสะอาดหัวพิมพ์ ถ้ามีเส้นแนวนอนหรือพื้นที่ว่างในข้อความหรือกราฟฟิคในหน้าที่พิมพ์ออกมา ขึ้นอยู่กับ สี ที่มี ปัญหา เลือกทำความสะอาดเฉพาะสีดำ สาม สี พร้อมกัน (เหลือง/ฟัา/ชมพู) หรือทั้งสี่ สี พร้อมกันก็ได้
- การทำความสะอาดหัวพิมพ์ทำให้น้ำหมึกลดลง
- การทำความสะอาดบ่อยเกินไปจะเป็นการสิ้นเปลืองน้ำหมึก

### ข้อควรจำ

้อย่าสัมผัสหัวพิมพ์ การสัมผัสหัวพิมพ์อาจทำให้เสียหายอย่างถาวรและอาจทำให้การรับประกันหัวพิมพ์สิ้นสุดลง

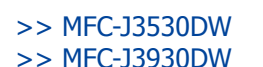

### **MFC-J3530DW**

กด [Ink (หม็ก)] > [Print Head Cleaning (การทำความสะอาดหัวพิมพ์)]
 คุณยังสามารถกด [Settings (การตั้งค่า)] > [Maintenance (การบำรุงรักษา)] > [Print Head Cleaning (การทำความสะอาดหัวพิมพ์)]
 กด [Black only (ดำเท่านั้น)], [Colour only (สีเท่านั้น)] หรือ [All (ทั้งหมด)]

- 3. กด [Normal (ปกติ)], [Strong (แรง)] หรือ [Strongest (แรงที่สุด)]
- 4. กด [Start (เริ่ม)]

#### เครื่องจะทำความสะอาดหัวพิมพ์

- หากคุณทำความสะอาดหัวพิมพ์แล้วและยังไม่สามารถปรับปรุงการพิมพ์ได้ ให้ลองติดตั้ง ตลับหมึกสำหรับเปลี่ยนของ แท้ของ Brother ใหม่สำหรับ สีที่มีปัญหา ลองทำความสะอาดหัวพิมพ์อีกครั้ง หากยังไม่สามารถปรับปรุงการพิมพ์ได้ ให้ติดด่อ ศูนย์บริการลูกค้าสัมพันธ์ของ Brother หรือตัวแทนจำหน่ายผลิตภัณฑ์ Brother ในพื้นที่ของคุณ
  - คุณยังสามารถทำความสะอาดหัวพิมพ์จากคอมพิวเตอร์ได้

### MFC-J3930DW

1. กด [[Ink (หมึก)] > [Print Head Cleaning (การทำความสะอาดหัวพิมพ์)]

คุณยังสามารถกด [] [Settings (การตั้งค่า)] > [Maintenance (การบำรุงรักษา)] > [Print Head Cleaning (การทำความสะอาดหัวพิมพ์)]

- 2. กด [Black only (ดำเท่านั้น)], [Colour only (สีเท่านั้น)] หรือ [All (ทั้งหมด)]
- 3. กด [Normal (ปกติ)], [Strong (แรง)] หรือ [Strongest (แรงที่สุด)]
- **4. กด** [Start (เริ่ม)]

เครื่องจะทำความสะอาดหัวพิมพ์

์ • หากคุณทำความสะอาดหัวพิมพ์แล้วและยังไม่สามารถปรับปรุงการพิมพ์ได้ ให้ลองติดตั้ง ตลับหมึกสำหรับเปลี่ยนของ แท้ของ Brother ใหม่สำหรับ สีที่มีปัญหา ลองทำความสะอาดหัวพิมพ์อีกครั้ง หากยังไม่สามารถปรับปรุงการพิมพ์ได้ ให้ติดต่อ ศูนย์บริการลูกค้าสัมพันธ์ของ Brother หรือตัวแทนจำหน่ายผลิตภัณฑ์ Brother ในพื้นที่ของคุณ

คุณยังสามารถทำความสะอาดหัวพิมพ์จากคอมพิวเตอร์ได้

- ทำความสะอาดเครื่องพิมพ์ของบราเดอร์
- การจัดการกระดาษและปัญหาการพิมพ์
- ทำความสะอาดหัวพิมพ์จากคอมพิวเตอร์ของคุณ (Windows)
- ทำความสะอาดหัวพิมพ์จากคอมพิวเตอร์ของคุณ (Macintosh)

#### ▲ หน้าหลัก > การบำรุงรักษาตามปกติ > ทำความสะอาดเครื่องพิมพ์ของบราเดอร์ > ทำความสะอาดหัวพิมพ์จาก คอมพิวเตอร์ของคุณ (Windows)

## ีทำความสะอาดหัวพิมพ์จากคอมพิวเตอร์ของคุณ (Windows)

เพื่อรักษาคุณภาพการพิมพ์ที่ดี เครื่องจะทำความสะอาดหัวพิมพ์โดยอัตโนมัติเมื่อจำเป็น คุณสามารถเริ่มกระบวนการทำความ สะอาดด้วยตนเองถ้าหากมีปัญหาคุณภาพการพิมพ์

- 1. ทำวิธีใดวิธีหนึ่งดังต่อไปนี้:
  - สำหรับ Windows Vista และ Windows Server 2008

#### คลิก 🌆 (เริ่ม) > แผงควบคุม > ฮาร์ดแวร์และเสียง > เครื่องพิมพ์

• สำหรับ Windows 7 และ Windows Server 2008 R2

### คลิก 👩 (เริ่ม) > อุปกรณ์และเครื่องพิมพ์

• สำหรับ Windows 8

ย้ายเมาส์ของคุณไปยังมุมล่างขวาของเดสก์ท็อปของคุณ เมื่อแถบเมนูปรากฏขึ้น คลิก <mark>การตั้งค่า</mark> จากนั้นคลิก <mark>แผง</mark> ควบคุม ในกลุ่ม ฮาร์ดแวร์และเสียง คลิก ดูอุปกรณ์และเครื่องพิมพ์

- สำหรับ Windows Server 2012
   ย้ายเมาส์ของคุณไปยังมุมล่างขวาของเดสก์ท็อปของคุณ เมื่อแถบเมนูปรากฏขึ้น คลิก การตั้งค่า จากนั้นคลิก แผง ควบคุม ในกลุ่ม ฮาร์ดแวร์ คลิก ดูอุปกรณ์และเครื่องพิมพ์
- สำหรับ Windows Server 2012 R2

้คลิก แผงควบคุม บนหน้าจอ เริ่ม ในกลุ่ม ฮาร์ดแวร์ คลิก ดูอุปกรณ์และเครื่องพิมพ์

สำหรับ Windows 10

คลิก 🛨 > ทุกแอป > ระบบ > แผงควบคุม ในกลุ่ม ฮาร์ดแวร์และเสียง คลิก ดูอุปกรณ์และเครื่องพิมพ์

 คลิกขวาไอคอน Brother MFC-XXXX Printer (โดย XXXX คือชื่อรุ่นของคุณ) และเลือกดัวเลือก กำหนดลักษณะการ พิมพ์ ถ้าตัวเลือกไดรเวอร์เครื่องพิมพ์ปรากฏขึ้น ให้เลือกไดรเวอร์เครื่องพิมพ์ของคุณ

กล่องข้อความไดรเวอร์เครื่องพิมพ์จะปรากฏ

- คลิกแท็บ บำรุงรักษา
- 4. เลือกตัวเลือกใดตัวเลือกหนึ่งต่อไปนี้:

| ตัวเลือก                        | คำอธิบาย                                                                                                    |
|---------------------------------|----------------------------------------------------------------------------------------------------|
| ตรวจสอบคุณภาพการ<br>พิมพ์       | ใช้เพื่อพิมพ์หน้าทดสอบ และตรวจสอบคุณภาพการพิมพ์                                                                             |
| ี<br>การทำความสะอาดหัว<br>พิมพ์ | ้ใช้เพื่อเริ่มกระบวนการทำความสะอาดด้วยตนเอง ให้เลือกถ้าเส้นบรรทัดหรือพื้นที่ว่าง<br>ปรากฏในข้อความหรือภาพกราฟฟิกบนหน้าทดสอบ |

- 5. ทำวิธีใดวิธีหนึ่งดังต่อไปนี้:
  - ถ้าคุณเลือกตัวเลือก ตรวจสอบคุณภาพการพิมพ์... คลิก เริ่ม
     เครื่องจะพิมพ์หน้าทดสอบ
  - ถ้าคุณเลือกตัวเลือก การทำความสะอาดหัวพิมพ์... เลือกตัวเลือก ดำเท่านั้น, สีเท่านั้น หรือ ทั้งหมด สำหรับ ประเภทการทำความสะอาด และจากนั้นคลิก ต่อไป
- 6. เลือกตัวเลือก **ธรรมดา, ละเอียด** หรือ **ละเอียดมาก** สำหรับระดับการทำความสะอาด และจากนั้นคลิก ต่อไป
- 7. คลิก **เร**ิ่ม

เครื่องเริ่มทำความสะอาด

- ทำความสะอาดเครื่องพิมพ์ของบราเดอร์
- การจัดการกระดาษและปัญหาการพิมพ์
- ทำความสะอาดหัวพิมพ์ที่เครื่องบราเดอร์ของคุณ

▲ หน้าหลัก > การบำรุงรักษาตามปกติ > ทำความสะอาดเครื่องพิมพ์ของบราเดอร์ > ทำความสะอาดหัวพิมพ์จาก คอมพิวเตอร์ของคุณ (Macintosh)

## ทำความสะอาดหัวพิมพ์จากคอมพิวเตอร์ของคุณ (Macintosh)

เพื่อรักษาคุณภาพการพิมพ์ที่ดี เครื่องจะทำความสะอาดหัวพิมพ์โดยอัตโนมัติเมื่อจำเป็น คุณสามารถเริ่มกระบวนการทำความ สะอาดด้วยตนเองถ้าหากมีปัญหาคุณภาพการพิมพ์

- 1. เลือก System Preferences (การปรับแต่งค่าระบบ) จาก Apple Menu
- 2. เลือก Printers & Scanners (เครื่องพิมพ์และสแกนเนอร์) จากนั้นเลือกเครื่อง
- 3. คลิกปุ่ม Options & Supplies (อุปกรณ์เสริมและวัสดุสิ้นเปลือง)
- คลิกแท็บ Utility (โปรแกรมอรรถประโยชน์) และจากนั้นคลิกปุ่ม Open Printer Utility (เปิดโปรแกรม อรรถประโยชน์ของเครื่องพิมพ์)

หน้าจอตรวจสอบสถานะปรากฏขึ้น

- 5. คลิกเมนู Control (ควบคุม) และจากนั้นเลือก Maintenance (การบำรุงรักษา)
- 6. เลือกตัวเลือกใดตัวเลือกหนึ่งต่อไปนี้:

| ตัวเลือก                                           | คำอธิบาย                                                                        |
|----------------------------------------------------|---------------------------------------------------------------------------------|
| Check Print Quality<br>(ตรวจสอบคุณภาพการ<br>พิมพ์) | ใช้เพื่อพิมพ์หน้าทดสอบ และตรวจสอบคุณภาพการพิมพ์                                 |
| Print Head Cleaning                                | ใช้เพื่อเริ่มกระบวนการทำความสะอาดด้วยตนเอง ให้เลือกถ้าเส้นบรรทัดหรือพื้นที่ว่าง |

ปรากฏในข้อความหรือภาพกราฟฟิกบนหน้าทดสอบ

7. ทำวิธีใดวิธีหนึ่งดังต่อไปนี้:

พิมพ์...)

(การทำความสะอาดหัว

- ถ้าคุณเลือกตัวเลือก Check Print Quality... (ตรวจสอบคุณภาพการพิมพ์...) คลิก Start (เริ่ม)
   เครื่องจะพิมพ์หน้าทดสอบ
- ถ้าคุณเลือกตัวเลือก Print Head Cleaning... (การทำความสะอาดหัวพิมพ์...) เลือกตัวเลือก Black only (ดำ เท่านั้น), Color only (สีเท่านั้น) หรือ All (ทั้งหมด) สำหรับประเภทการทำความสะอาด และจากนั้นคลิก Next (ต่อไป)
- เลือกตัวเลือก Normal (ธรรมดา), Strong (ละเอียด) หรือ Strongest (ละเอียดมาก) สำหรับระดับการทำความ สะอาด และจากนั้นคลิก Next (ต่อไป)
- คลิก Start (เริ่ม)
   เครื่องเริ่มทำความสะอาด

- ทำความสะอาดเครื่องพิมพ์ของบราเดอร์
- การจัดการกระดาษและปัญหาการพิมพ์
- ทำความสะอาดหัวพิมพ์ที่เครื่องบราเดอร์ของคุณ

▲ หน้าหลัก > การบำรุงรักษาตามปกติ > ทำความสะอาดเครื่องพิมพ์ของบราเดอร์ > ทำความสะอาดหน้าจอแสดงผลแบบ LCD ของเครื่อง

# ทำความสะอาดหน้าจอแสดงผลแบบ LCD ของเครื่อง

### ข้อควรจำ

อย่าใช้น้ำยาทำความสะอาด (รวมถึงเอธานอล)

- 1. กด 🕐 ค้างไว้เพื่อปิดเครื่อง หน้าจอแสดงผลแบบ LCD จะแสดง [Shutting Down (ปิดเครื่อง)] ประมาณสองสาม วินาทีก่อนที่ไฟฟ้าจะดับลง
- 2. ทำความสะอาดหน้าจอแสดงผลแบบ LCD ด้วยผ้าแห้งเนื้อนุ่มชนิดไม่มีขน

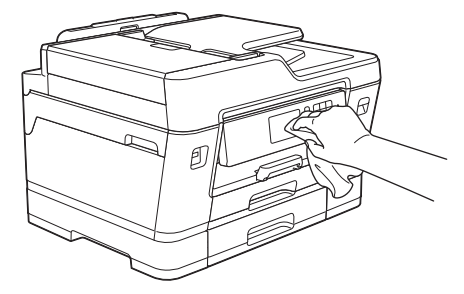

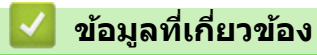

• ทำความสะอาดเครื่องพิมพ์ของบราเดอร์

🔺 หน้าหลัก > การบำรุงรักษาตามปกติ > ทำความสะอาดเครื่องพิมพ์ของบราเดอร์ > ทำความสะอาดด้านนอกเครื่องพิมพ์

# ทำความสะอาดด้านนอกเครื่องพิมพ์

### ข้อควรจำ

- ใช้สารซักฟอกที่มีค่าเป็นกลาง การทำความสะอาดด้วยของเหลวระเหย เช่น ทินเนอร์หรือเบนซิน อาจทำให้ผิวด้าน นอกของเครื่องเสียหาย
- อย่าใช้สารทำความสะอาดที่มีส่วนประกอบของแอมโมเนีย
- อย่าใช้ไอโซโพรพิลแอลกอฮอล์เพื่อกำจัดสิ่งสกปรกที่แผงควบคุม เพราะอาจทำให้แผงควบคุมแตกร้าวได้
- 1. ถ้าแผ่นรองกระดาษเปิดอยู่ ให้ปิดก่อน และจากนั้นปิดฐานรองกระดาษ
- 2. ดึงถาดบรรจุกระดาษ (1) ออกมาจากเครื่องจนสุดตามที่แสดงด้วยลูกศร

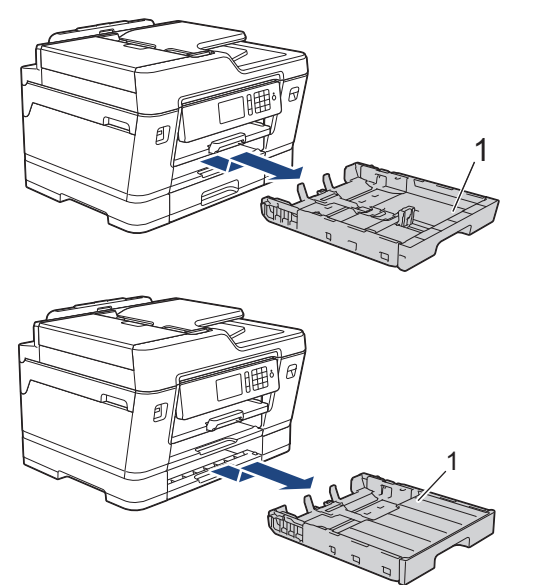

3. เช็ดด้านนอกเครื่องพิมพ์ด้วยผ้าที่ไม่มีขนและแห้งเพื่อกำจัดฝุ่น

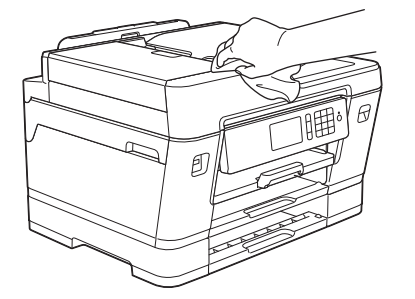

 นำสิ่งที่ติดอยู่ด้านในถาดบรรจุกระดาษออก เช็ดด้านในและด้านนอกของถาดใส่กระดาษด้วยผ้าที่ไม่มีขนและแห้งเพื่อกำจัด ฝุ่น

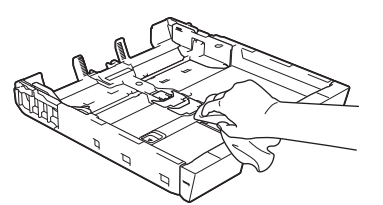

5. ค่อยๆ ดันถาดใส่กระดาษเข้าไปในเครื่องจนสุด

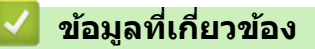

• ทำความสะอาดเครื่องพิมพ์ของบราเดอร์

▲ หน้าหลัก > การบำรุงรักษาตามปกติ > ทำความสะอาดเครื่องพิมพ์ของบราเดอร์ > ทำความสะอาดลูกกลิ้งของ เครื่องพิมพ์

# ทำความสะอาดลูกกลิ้งของเครื่องพิมพ์

# 🛕 คำเตือน

\_\_\_\_\_\_\_ ให้แน่ใจว่าถอดปลั๊กเครื่องออกจาก เต้ารับไฟฟ้า ก่อนที่จะทำความสะอาดลูกกลิ้งของเครื่องพิมพ์ เพื่อหลีกเลี่ยงไฟ ดูด

- 1. ใช้นิ้วจับแต่ละข้างของเครื่องเพื่อยกฝาปิดสแกนเนอร์ไว้ในตำแหน่งเปิดโดยใช้มือทั้งสองข้าง
- ทำความสะอาดลูกกลิ้งของเครื่องพิมพ์ (1) ในตัวเครื่อง และบริเวณโดยรอบ เช็ดคราบหมึกที่เลอะเทอะด้วยผ้าแห้งและนุ่ม ชนิดไม่มีขน

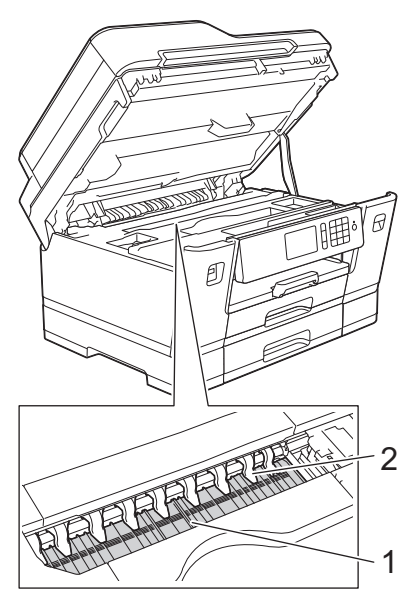

## ข้อควรจำ

้อย่างอหรือออกแรงกดที่แถบทั้งเก้า (2) มากเกินไป เพราะแถบอาจชำรุดเสียหายได้

3. ค่อยๆ ปิดฝาปิดสแกนเนอร์โดยใช้ทั้งสองมือ

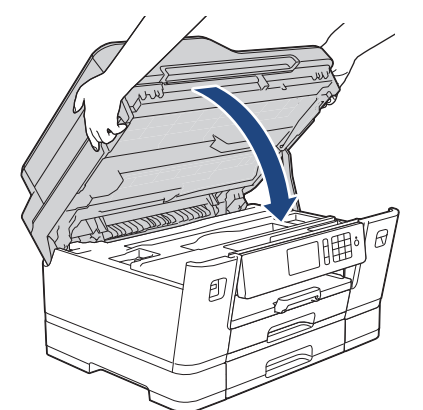

4. เสียบสายไฟใหม่

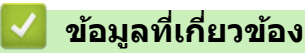

- ทำความสะอาดเครื่องพิมพ์ของบราเดอร์
- การจัดการกระดาษและปัญหาการพิมพ์

🔺 หน้าหลัก > การบำรุงรักษาตามปกติ > ทำความสะอาดเครื่องพิมพ์ของบราเดอร์ > ทำความสะอาดลูกกลิ้งป้อนกระดาษ

# ทำความสะอาดลูกกลิ้งป้อนกระดาษ

หากลูกกลิ้งป้อนเอกสารเปื้อนหมึกหรือมีฝุ่นจากกระดาษเกาะอยู่ อาจทำให้เกิดปัญหากระดาษติดได้

- 1. ถอดปลั๊กเครื่องออกจากเต้ารับไฟฟ้า
- 2. ถ้าแผ่นรองกระดาษเปิดอยู่ ให้ปิดก่อน และจากนั้นปิดฐานรองกระดาษ
- 3. ดึงถาดบรรจุกระดาษ (1) ออกมาจากเครื่องจนสุดตามที่แสดงด้วยลูกศร

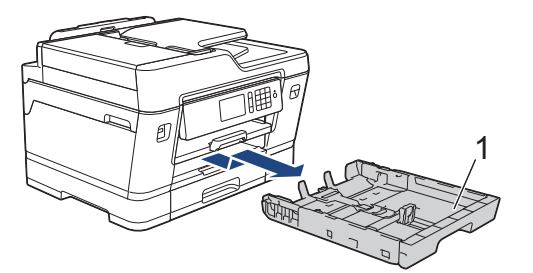

4. ยกฐานรองกระดาษ (1) ขึ้น แล้วดึงออกมาจากเครื่องในแนวเอียงจนสุดตามที่แสดงด้วยลูกศร

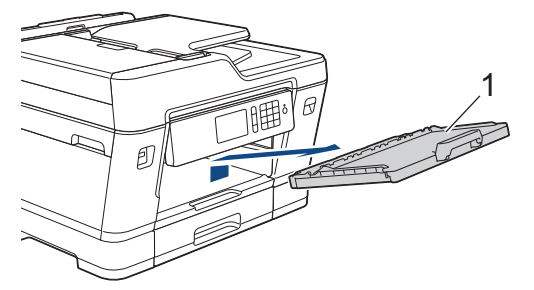

 ทำความสะอาดด้านหน้าของลูกกลิ้งป้อนเอกสาร (1) ด้วยผ้านุ่มแบบไม่มีขนชุบน้ำ โดยเช็ดทีละด้าน หลังจากทำความ สะอาด เช็ดลูกกลิ้งด้วยผ้าแห้งและนุ่มแบบไม่มีขนเพื่อกำจัดความชื้นออกให้หมด

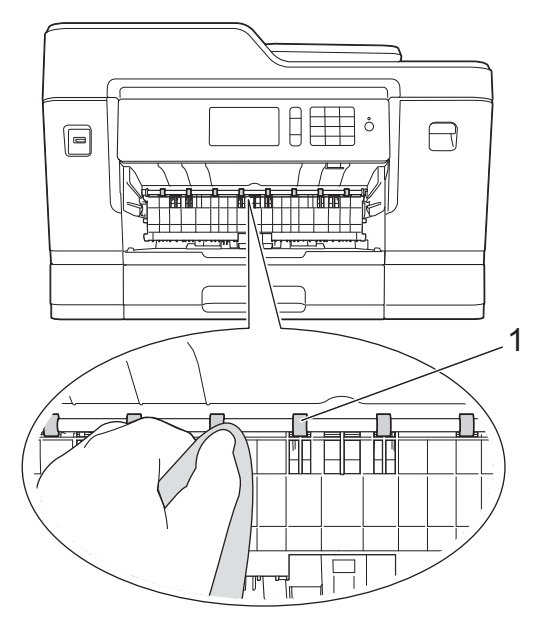

 ยกแผ่นช่องดึงกระดาษติด (2) ขึ้น จากนั้นทำความสะอาดด้านหลังของลูกกลิ้งป้อนเอกสาร (1) ด้วยผ้านุ่มแบบไม่มีขนชุบ น้ำ หลังจากทำความสะอาด เช็ดลูกกลิ้งด้วยผ้าแห้งและนุ่มแบบไม่มีขนเพื่อกำจัดความขึ้นออกให้หมด

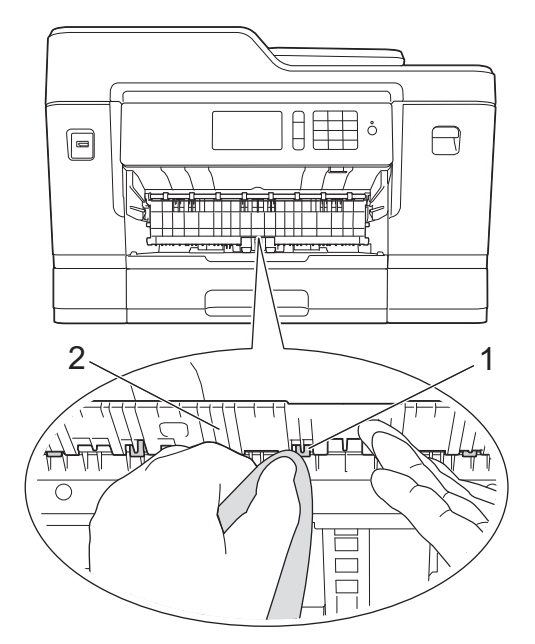

7. ใส่ฐานรองกระดาษกลับเข้าไปในเครื่องให้แน่น ตรวจให้แน่ใจว่าคุณใส่ฐานรองกระดาษเข้าไปในช่อง

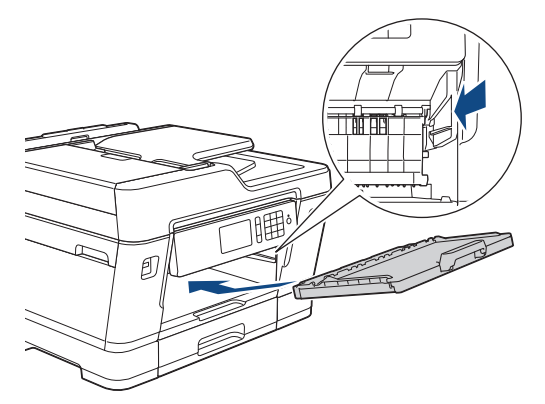

- 8. ค่อยๆ ดันถาดใส่กระดาษเข้าไปในเครื่องจนสุด
- 9. เสียบสายไฟใหม่

Ø

้อย่าใช้เครื่องจนกว่าลูกกลิ้งจะแห้ง การใช้เครื่องก่อนที่ลูกกลิ้งจะแห้งอาจทำให้เกิดปัญหาในการป้อนกระดาษได้

- ทำความสะอาดเครื่องพิมพ์ของบราเดอร์
- การจัดการกระดาษและปัญหาการพิมพ์

🔺 หน้าหลัก > การบำรุงรักษาตามปกติ > ทำความสะอาดเครื่องพิมพ์ของบราเดอร์ > ทำความสะอาดแผ่นฐาน

### ทำความสะอาดแผ่นฐาน

การทำความสะอาดแผ่นฐานเป็นระยะอาจช่วยป้องกันไม่ให้เครื่องป้อนกระดาษหลายแผ่น เมื่อมีกระดาษเหลือเพียงไม่กี่แผ่นใน ถาด

- 1. ถ้าแผ่นรองกระดาษเปิดอยู่ ให้ปิดก่อน และจากนั้นปิดฐานรองกระดาษ
- 2. ดึงถาดบรรจุกระดาษ (1) ออกมาจากเครื่องจนสุดตามที่แสดงด้วยลูกศร

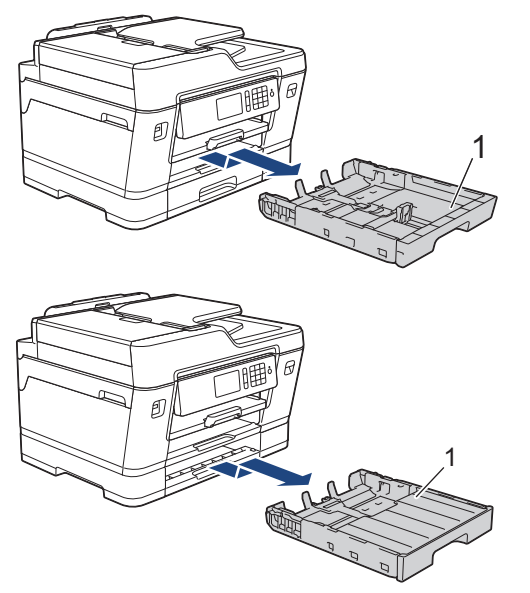

 ทำความสะอาดแผ่นฐาน (1) ด้วยผ้านุ่มแบบไม่มีขนชุบน้ำ หลังจากทำความสะอาด เช็ดแผ่นรองด้วยผ้าแห้งและนุ่มแบบไม่มีขนเพื่อกำจัดความชื้นออกให้หมด

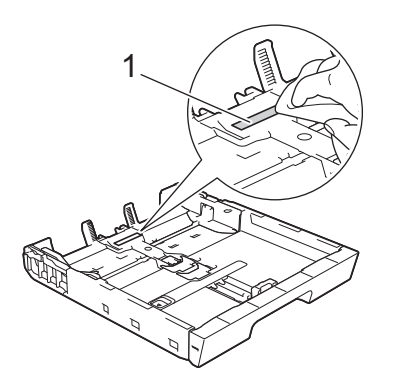

4. ค่อยๆ ดันถาดบรรจุกระดาษเข้าไปในเครื่องจนสุด

- ทำความสะอาดเครื่องพิมพ์ของบราเดอร์
- การจัดการกระดาษและปัญหาการพิมพ์

🔺 หน้าหลัก > การบำรุงรักษาตามปกติ > ทำความสะอาดเครื่องพิมพ์ของบราเดอร์ > ทำความสะอาดลูกกลิ้งจับกระดาษ

# ทำความสะอาดลูกกลิ้งจับกระดาษ

ทำความสะอาด ลูกยางป้อนกระดาษเป็นครั้งคราวเพื่อป้องกันกระดาษติดเพื่อให้มั่นใจว่ากระดาษถูกป้อนอย่างถูกต้อง

- 1. ถอดปลั๊กเครื่องออกจากเต้ารับไฟฟ้า
- 2. ถ้าแผ่นรองกระดาษเปิดอยู่ ให้ปิดก่อน และจากนั้นปิดฐานรองกระดาษ
- 3. ดึงถาดบรรจุกระดาษ (1) ออกมาจากเครื่องจนสุดตามที่แสดงด้วยลูกศร

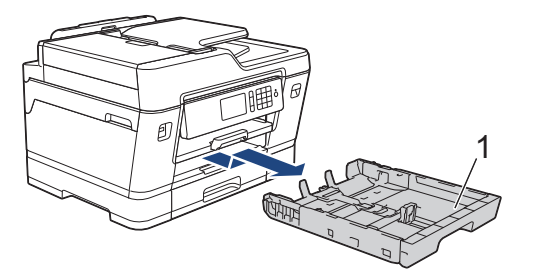

4. ยกฐานรองกระดาษ (1) ขึ้น แล้วดึงออกมาจากเครื่องในแนวเอียงจนสุดตามที่แสดงด้วยลูกศร

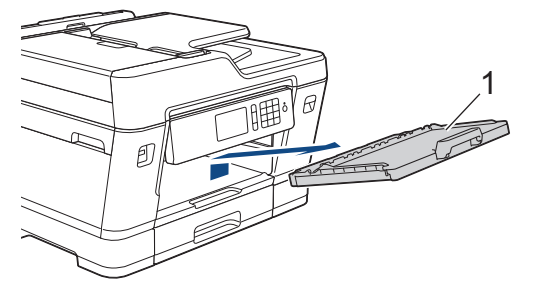

 ทำความสะอาดลูกกลิ้งป้อนกระดาษ (1) ด้วยผ้านุ่มแบบไม่มีขนชุบน้ำ ค่อยๆ หมุนลูกกลิ้งเพื่อทำความสะอาดพื้นผิวทั้งหมด หลังจากทำความสะอาด เช็ดลูกกลิ้งด้วยผ้าแห้งและนุ่มแบบไม่มีขนเพื่อกำจัดความชื้นออกให้หมด

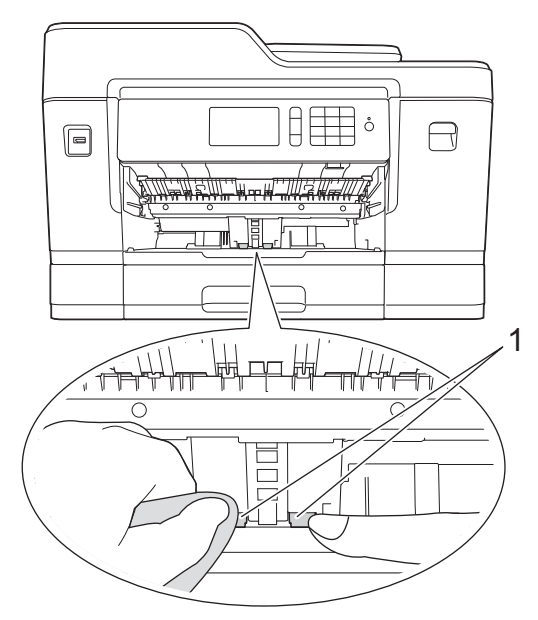

6. ใส่ฐานรองกระดาษกลับเข้าไปในเครื่องให้แน่น ตรวจให้แน่ใจว่าคุณใส่ฐานรองกระดาษเข้าไปในช่อง

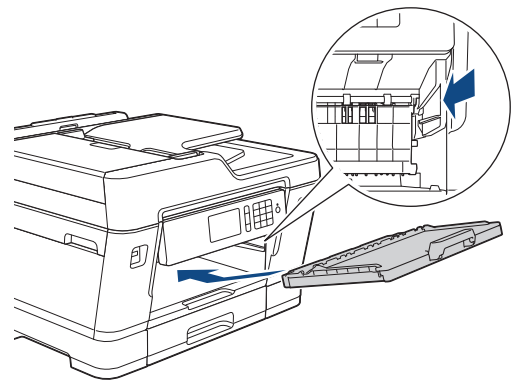

- 7. ค่อยๆ ดันถาดบรรจุกระดาษเข้าไปในเครื่องจนสุด
- 8. เสียบสายไฟใหม่

~

- ทำความสะอาดเครื่องพิมพ์ของบราเดอร์
- ข้อความแสดงความผิดพลาดและข้อความแจ้งการบำรุงรักษา
- การจัดการกระดาษและปัญหาการพิมพ์

#### ▲ หน้าหลัก > การบำรุงรักษาตามปกติ > ทำความสะอาดเครื่องพิมพ์ของบราเดอร์ > ทำความสะอาดลูกกลิ้งป้อนกระดาษ สำหรับถาดใส่กระดาษ #2

# ทำความสะอาดลูกกลิ้งป้อนกระดาษสำหรับถาดใส่กระดาษ #2

รุ่นที่เกี่ยวข้อง: MFC-J3930DW

- 1. ถอดปลั๊กเครื่องออกจากเด้ารับไฟฟ้า
- 2. ถ้าแผ่นรองกระดาษเปิดอยู่ ให้ปิดก่อน และจากนั้นปิดฐานรองกระดาษ
- 3. ดึงถาด #2 (1) ออกมาจากเครื่องจนสุดตามที่แสดงด้วยลูกศร

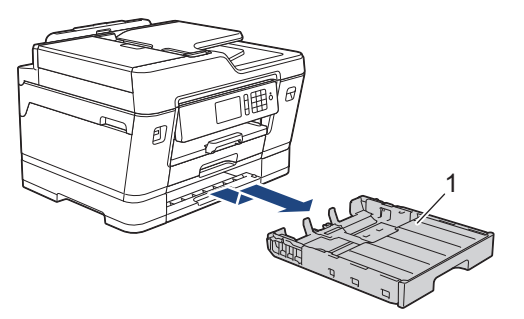

 ทำความสะอาดลูกกลิ้งป้อนกระดาษสำหรับถาด #2 (1) ด้วยผ้านุ่มแบบไม่มีขนชุบน้ำ ค่อยๆ หมุนลูกกลิ้งเพื่อทำความ สะอาดพื้นผิวทั้งหมด หลังจากทำความสะอาด เช็ดลูกกลิ้งด้วยผ้าแห้งและนุ่มแบบไม่มีขนเพื่อกำจัดความชื้นออกให้หมด

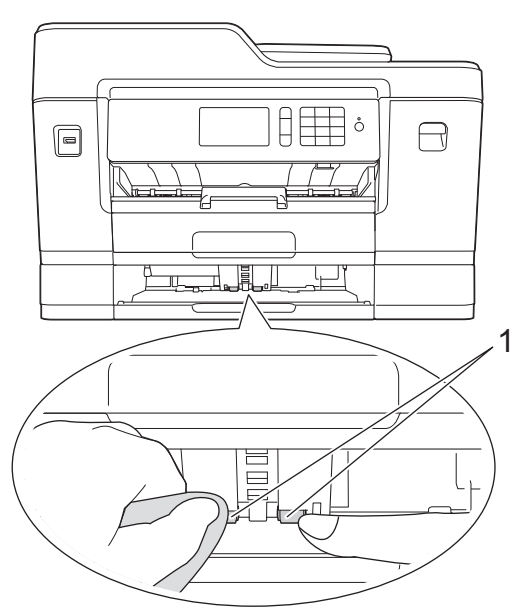

- 5. ค่อยๆ ดันถาด #2 เข้าไปในเครื่องจนสุด
- 6. เสียบสายไฟใหม่

### 🦉 ข้อมูลที่เกี่ยวข้อง

• ทำความสะอาดเครื่องพิมพ์ของบราเดอร์

🔺 หน้าหลัก > การบำรุงรักษาตามปกติ > ตรวจสอบเครื่องพิมพ์ของบราเดอร์

# ิตรวจสอบเครื่องพิมพ์ของบราเดอร์

- ตรวจสอบคุณภาพการพิมพ์
- ตรวจสอบการจัดตำแหน่งการพิมพ์จากเครื่องพิมพ์ของบราเดอร์
- ตรวจสอบการจัดดำแหน่งการพิมพ์จากคอมพิวเตอร์ของคุณ (Windows)
- ตรวจสอบการจัดตำแหน่งการพิมพ์จากคอมพิวเตอร์ของคุณ (Macintosh)
- ตรวจสอบปริมาณหมึก
- ตรวจสอบสถานะของเครื่องจากคอมพิวเตอร์ของคุณ (Windows)
- ตรวจสอบสถานะของเครื่องจากคอมพิวเตอร์ของคุณ (Mac)

🔺 หน้าหลัก > การบำรุงรักษาตามปกติ > ตรวจสอบเครื่องพิมพ์ของบราเดอร์ > ตรวจสอบคุณภาพการพิมพ์

### ตรวจสอบคุณภาพการพิมพ์

ถ้าสีและข้อความในงานพิมพ์ของคุณซีดจาง หรือเป็นริ้วลาย หัวฉีดของหัวพิมพ์อาจอุดตัน พิมพ์ใบตรวจสอบคุณภาพการพิมพ์ และตรวจดูรูปแบบการตรวจสอบหัวฉีด

```
>> MFC-J3530DW
>> MFC-J3930DW
```

### MFC-J3530DW

1. กด [[Ink (หมึก)] > [Improve Print Quality (ปรับปรุงคุณภาพการพิมพ์)] > [Check Print Quality (ตรวงสอบคุณภาพการพิมพ์)]

Ø คณยังสามารถกด 💦 [Settings (การตั้งค่า)] > [Maintenance (การบำรุงรักษา)] > [Improve Print Quality (ปรับปรุงคุณภาพการพิมพ์)] > [Check Print Quality (ตรวจสอบคุณภาพการพิมพ์)] **2. กด**[Start (ເຈິ່ມ)] ้เครื่องจะพิมพ์ใบตรวจสอบคณภาพการพิมพ์ ตรวจสอบคณภาพของบล็อคสี ทั้งสี่สีบนใบตรวจสอบ 4. จอสัมผัสจะถามเกี่ยวกับคณภาพการพิมพ์ ทำวิธีใดวิธีหนึ่งดังต่อไปนี้: ถ้าเส้นทุกเส้นเห็นได้อย่างชัดเจน กด [No (ไม่) ] และจากนั้นกด 🌄 เพื่อเสร็จสิ้นการตรวจสอบคุณภาพการพิมพ์ ถ้าเส้นหายไป (ดู ไม่ดี, ด้านล่าง) กด [Yes (ไช่)] ใช้ได้ ไม่ดี จอสัมผัสจะบอกให้คณตรวจสอบคุณภาพการพิมพ์ของแต่ละสี กดหมายเลขของรูปแบบ (1–4) ที่ใกล้เคียงกับผลการพิมพ์ มากที่สด 6. ทำวิธีใดวิธีหนึ่งดังต่อไปนี้: ้ถ้าจำเป็นต้องทำความสะอาดหัวพิมพ์ กด[Start (เธิ่ม)] เพื่อเริ่มการทำความสะอาด ถ้าไม่จำเป็นต้องทำความสะอาดหัวพิมพ์ หน้าจอบำรุงรักษาจะปรากฏขึ้นอีกครั้งบนจอสัมผัส กด 🎑 7. หลังจากเสร็จสิ้นการทำความสะอาด จอสัมผัสจะถามว่าคุณต้องการพิมพ์ใบตรวจสอบคุณภาพการพิมพ์อีกครั้งหรือไม่ **กด**[Yes (ใช่)], และจากนั้นกด[Start (เริ่ม)]

้เครื่องจะพิมพ์ใบตรวจสอบคุณภาพการพิมพ์อีกครั้ง ตรวจสอบคุณภาพของบล็อคสี ทั้งสี่สีบนใบตรวจสอบอีกครั้ง

ถ้าคุณทำความสะอาดหัวพิมพ์แล้ว และยังไม่สามารถปรับปรุงการพิมพ์ได้ ให้ลองติดตั้งตลับหมึกของแท้ของ Brother เฉพาะสี ที่มีปัญหา ลองทำความสะอาดหัวพิมพ์อีกครั้ง ถ้ายังไม่สามารถปรับปรุงการพิมพ์ได้ ให้ติดต่อ ศูนย์บริการลูกค้าสัมพันธ์ของ Brother หรือตัวแทนจำหน่ายผลิตภัณฑ์ Brother ในพื้นที่ของคุณ

### ข้อควรจำ

้อย่าสัมผัสหัวพิมพ์ การสัมผัสหัวพิมพ์อาจทำให้เสียหายอย่างถาวรและอาจทำให้การรับประกันหัวพิมพ์สิ้นสุดลง

# 🥢 เมื่อหัวฉีดของหัวพิมพ์อุดดัน ด้วอย่างงานพิมพ์จะเป็นเช่นนี้

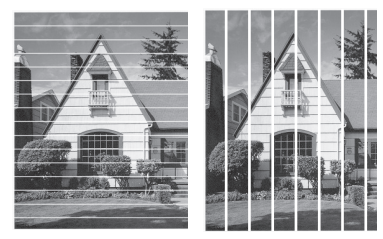

หลังจากทำความสะอาดหัวฉีดของหัวพิมพ์แล้ว เส้นจะหายไป

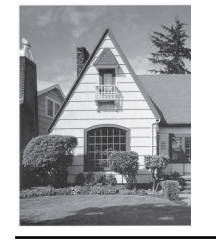

## MFC-J3930DW

1. กด [[Ink (หมึก)] > [Improve Print Quality (ปรับปรุงคุณภาพการพิมพ์)] > [Check Print Quality (ตรวจสอบคุณภาพการพิมพ์)]

คุณยังสามารถกด [] [Settings (การตั้งค่า)] > [Maintenance (การบำรุงรักษา)] > [Improve Print Quality (ปรับปรุงคุณภาพการพิมพ์)] > [Check Print Quality (ตรวจสอบคุณภาพการพิมพ์)]

**2. กด**[Start (ເຈິ່ມ)]

เครื่องจะพิมพ์ใบตรวจสอบคุณภาพการพิมพ์

- ตรวจสอบคุณภาพของบล็อคสี ทั้งสี่สีบนใบตรวจสอบ
- 4. จอสัมผัสจะถามเกี่ยวกับคุณภาพการพิมพ์ ทำวิธีใดวิธีหนึ่งดังต่อไปนี้:
  - ถ้าเส้นทุกเส้นเห็นได้อย่างชัดเจน กด [No (ไม่) ] และจากนั้นกด 🎦 เพื่อเสร็จสิ้นการตรวจสอบคุณภาพการพิมพ์
  - ถ้าเส้นหายไป (ดู ไม่ดี, ด้านล่าง) กด [Yes (ไช่)]

ใช้ได้

|   |   |   |   |   |   | _ | - | - | _ | _ |   |
|---|---|---|---|---|---|---|---|---|---|---|---|
| _ | - | _ | _ | _ | _ | _ | _ | - | - | _ | _ |
| _ | - | - | _ | _ | _ | _ | = | = | _ | _ | _ |
| _ | - | _ | - | _ | _ | _ | _ | _ | _ | - | - |
| _ | - | - | - | _ | _ | _ | _ | _ | - | - | - |
| _ | = | _ | - | _ | - | _ | _ | _ | - | = | _ |
| _ | - | _ | - | _ | - | _ | _ | _ | _ | _ | = |
| _ | _ | _ | _ | _ | - | _ | _ | _ | _ | _ | _ |
|   | _ | _ | = | = | - | _ | _ | _ | _ | _ |   |
|   | _ | _ | _ | _ | - | - | - | _ | - | _ |   |
| - | _ | _ | _ | = | = | _ | - | _ | - | _ | _ |
| _ | _ | _ | _ | _ | - | _ | - | - | - | _ |   |
| _ | - | _ | _ | _ | _ | _ | _ | - | - | _ | _ |
| _ | _ | _ | - | _ | _ | _ | = | = | - | _ | _ |
| _ | - | _ | - | _ | _ | _ | _ | _ | - | - | _ |
| _ | - | _ | _ | _ | _ | _ | _ | = | _ | - | _ |
| _ | - | - | - | _ | _ | _ | _ | _ | - | - | - |
| _ | - | _ | - | _ | - | _ | _ | _ | _ | _ | _ |
|   | = | = | _ | - | _ | - | - | _ | _ | _ | = |
| _ | _ | _ | _ | _ | - | _ | - | _ | _ | _ | _ |
|   | _ | - | = | = | - | _ | _ | _ | _ | _ |   |
|   | _ | _ | _ | _ | - | - | - | _ | _ | _ |   |
| _ | _ | _ | _ | _ | - | _ | - | _ | - | _ |   |
| _ | _ | _ | _ | _ | - | _ | - | _ | - | _ | _ |
| _ | - | _ | _ | _ | _ | _ | _ | _ | - | _ | _ |
| _ | - | _ | _ | _ | _ | _ | _ | - | - | _ | _ |
| _ | - | _ | - | _ | _ | _ | _ | _ | - | - | _ |
| _ | - | _ | - | _ | _ | _ | _ | _ | - | - | _ |
| _ | - | _ | _ | _ | _ | _ | _ | = | = | _ | _ |
| _ | - | - | - | _ | _ | _ | _ | _ | - | - | - |
| _ | = | _ | - | _ | _ | _ | _ | _ | - | = | _ |
| _ | _ | - | _ | - | _ | - | _ | _ | _ | _ | _ |
| _ | = | = | _ | - | - | _ | _ | _ | _ | _ | _ |
|   | _ | _ | - | _ | - | _ | _ | _ | _ | _ |   |
| - | _ | _ | _ | _ | _ | _ | - | _ | - | _ |   |
| - | _ | _ | _ | = | = | _ | - | _ | - | - | _ |
| _ | _ | _ | _ | _ |   | - | _ | - | - | _ | _ |
| _ | _ | _ | _ | _ | - | = | _ | - | - | _ | _ |
|   |   |   |   | _ | _ | _ | _ |   |   |   |   |

#### ไม่ดี

|   |   |   | _ | _ | - | _ | _ | - | - | _ | _ |
|---|---|---|---|---|---|---|---|---|---|---|---|
| _ | _ | _ | _ | _ | - | - | - | _ | - | _ | _ |
| _ |   | _ | _ | = | = |   | - | - | - | _ | _ |
| _ | _ | _ | _ | - | = | _ | - | _ | _ | _ | _ |
| _ | _ | _ | _ | _ | - | _ | - | - | - | _ | _ |
| _ | - | _ | _ | _ | - | = | = | _ | _ |   | _ |
| _ | - |   | _ | _ | - | = | _ | _ | - | _ | _ |
| - | - | _ | _ | _ | _ | _ | _ | _ | - | _ | - |
| - | _ | _ | _ | _ | _ | _ | - | = | _ | - | - |
| - | _ | _ | _ | _ | _ | _ | - | _ | _ | - | - |
| - | - | _ | - | _ | _ | _ | _ |   | _ | - | - |
| = |   | _ | _ | _ | - | _ | _ | _ | = | = | _ |
| = | _ | - | - | - | _ | _ | _ | _ | = | = | _ |
| _ | _ | _ | - | _ | - | _ | _ | _ | _ | _ | _ |
|   | = | = | - | _ | _ |   | _ | _ | _ | - | = |
| _ | = | = | - | _ | _ | _ | - | _ | _ | - | = |
| _ | _ | _ | - | - | - | _ | _ | _ | _ | _ | _ |
|   | _ | = | = | _ | - | _ | - | _ |   | _ | _ |
|   | _ | _ | = | _ | - | _ | - | _ | _ | _ | _ |
|   | _ |   | - | - | - | - | _ | _ | _ | _ | _ |
| _ | _ | _ | - | = | = | - | - | _ | _ |   | _ |
| _ | _ | _ | - | = | = | _ | - | _ | _ | - | _ |
| _ | _ | _ | _ | _ | _ | _ | - | _ | - | _ | _ |
| _ | _ | _ | _ | _ | - | = | _ | - | - | - | _ |
| _ | _ | _ | _ | _ | = | = | _ | - | - | _ | _ |
| _ | _ | _ | _ | _ | - | = | _ | - | - | _ | _ |
| _ |   | _ | - | _ | _ | _ | = | = | - |   | _ |
| _ | _ | _ | - | _ | _ | _ | = | = | - | _ | _ |
| - | - | _ | - |   | _ | _ | _ | _ | - | - | - |
| - | - | _ | - |   | _ | _ | _ | _ | _ | - | - |
| _ | - | _ | _ | _ | _ | _ | _ | _ | - | _ | - |
| _ | - | _ | _ | _ | _ | _ | _ | - | _ | - | - |
| = |   | _ | _ | _ | - | _ | _ | - | _ | = | - |
| _ | _ | _ | - | _ | - | _ | _ | _ | - | = | _ |
| _ | = | _ | - | _ | - | _ | _ | _ | - | = | _ |
|   | _ | - | _ | - | - | _ | _ | _ | _ | _ |   |
| _ |   |   | _ |   |   |   |   |   | _ | _ |   |

- จอสัมผัสจะบอกให้คุณตรวจสอบคุณภาพการพิมพ์ของแต่ละสี กดหมายเลขของรูปแบบ (1–4) ที่ใกล้เคียงกับผลการพิมพ์ มากที่สุด
- 6. ทำวิธีใดวิธีหนึ่งดังต่อไปนี้:
  - ถ้าจำเป็นต้องทำความสะอาดหัวพิมพ์ กด [Start (เริ่ม)] เพื่อเริ่มการทำความสะอาด
  - ถ้าไม่จำเป็นต้องทำความสะอาดหัวพิมพ์ หน้าจอบำรุงรักษาจะปรากฏขึ้นอีกครั้งบนจอสัมผัส กด 🌅
- 7. หลังจากเสร็จสิ้นการทำความสะอาด จอสัมผัสจะถามว่าคุณต้องการพิมพ์ใบตรวจสอบคุณภาพการพิมพ์อีกครั้งหรือไม่ กด[Yes (ใช่)], และจากนั้นกด[Start (เริ่ม)]

้เครื่องจะพิมพ์ใบตรวจสอบคุณภาพการพิมพ์อีกครั้ง ตรวจสอบคุณภาพของบล็อคสี ทั้งสี่สีบนใบตรวจสอบอีกครั้ง

ถ้าคุณทำความสะอาดหัวพิมพ์แล้ว และยังไม่สามารถปรับปรุงการพิมพ์ได้ ให้ลองดิดตั้งตลับหมึกของแท้ของ Brother เฉพาะสี ที่มีปัญหา ลองทำความสะอาดหัวพิมพ์อีกครั้ง ถ้ายังไม่สามารถปรับปรุงการพิมพ์ได้ ให้ดิดต่อ ศูนย์บริการลูกค้าสัมพันธ์ของ Brother หรือตัวแทนจำหน่ายผลิตภัณฑ์ Brother ในพื้นที่ของคุณ

### ข้อควรจำ

้อย่าสัมผัสหัวพิมพ์ การสัมผัสหัวพิมพ์อาจทำให้เสียหายอย่างถาวรและอาจทำให้การรับประกันหัวพิมพ์สิ้นสุดลง

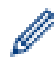

เมื่อหัวฉีดของหัวพิมพ์อุดดัน ดัวอย่างงานพิมพ์จะเป็นเช่นนี้

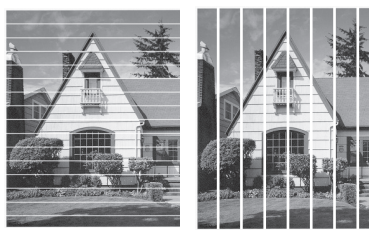

หลังจากทำความสะอาดหัวฉีดของหัวพิมพ์แล้ว เส้นจะหายไป

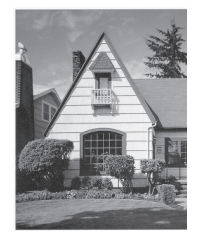

- ตรวจสอบเครื่องพิมพ์ของบราเดอร์
- การจัดการกระดาษและปัญหาการพิมพ์

#### ▲ หน้าหลัก > การบำรุงรักษาตามปกติ > ตรวจสอบเครื่องพิมพ์ของบราเดอร์ > ตรวจสอบการจัดตำแหน่งการพิมพ์จาก เครื่องพิมพ์ของบราเดอร์

## ้ ตรวจสอบการจัดตำแหน่งการพิมพ์จากเครื่องพิมพ์ของบราเดอร*์*

้ถ้าข้อความที่คุณพิมพ์มีลักษณะไม่ชัดหรือสีจางหลังจากการขนส่งเครื่อง ให้จัดตำแหน่งการพิมพ์

- >> MFC-J3530DW
- >> MFC-J3930DW

### MFC-J3530DW

1. กด 🚺 🚺 [Ink (หมึก)] > [Improve Print Quality (ปรับปรุงคุณภาพการพิมพ์)] > [Alignment (การจัดดำแหน่ง)]

คุณยังสามารถกด [Settings (การตั้งค่า)] > [Maintenance (การบำรุงรักษา)] > [Improve Print Quality (ปรับปรุงคุณภาพการพิมพ์)] > [Alignment (การจัดตำแหน่ง)]

- 2. กด [Next (ถัดไป)]
- 3. กด ▲ หรือ ▼ เพื่อแสดงขนาดกระดาษที่ต้องการปรับแนวการพิมพ์ และจากนั้นกดที่ตัวเลือกนั้น
- 4. กด [Basic alignment (การจัดตำแหน่งพื้นฐาน)] หรือ [Advanced alignment (การจัดตำแหน่งขั้นสูง)]
- 5. บรรจุกระดาษที่มีขนาดที่เลือกไว้ลงในถาด และจากนั้นกด [Start (เริ่ม)]

เครื่องจะพิมพ์ใบตรวจสอบแนวการพิมพ์

(A)

|   | 2 |
|---|---|
| 3 |   |
| 5 | 4 |
| 3 | 6 |
| 7 | 0 |
| 9 | 0 |

 สำหรับรูปแบบ (A) กด ▲ หรือ ▼ เพื่อแสดงหมายเลขของการทดสอบการพิมพ์ที่มีแถบแนวตั้งที่มองเห็นได้น้อยที่สุด (1-9) แล้วกดที่หมายเลขนั้น (ในดัวอย่างด้านบน แถวหมายเลข 6 เป็นตัวเลือกที่ดีที่สุด) กด [OK (ตกลง)] ทำช้ำขั้นตอนนี้สำหรับรูปแบบที่เหลือ

์ เมื่อปรับแนวการพิมพ์ไม่ถูกต้อง ข้อความจะไม่ชัดหรือเบี้ยวเช่นนี้

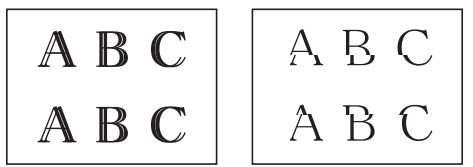

เมื่อปรับแนวการพิมพ์ถูกต้องแล้ว ข้อความจะเป็นเช่นนี้

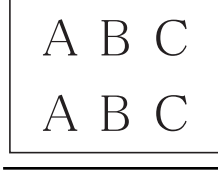

7. กด

### **MFC-J3930DW**

1. กด 🚺 [Ink (หมึก)] > [Improve Print Quality (ปรับปรุงคุณภาพการพิมพ์)] > [Alignment (การจัดดำแหน่ง)]

คุณยังสามารถกด [Settings (การตั้งก่า)] > [Maintenance (การบำรุงรักษา)] > [Improve Print Quality (ปรับปรุงกุณภาพการพิมพ์)] > [Alignment (การจัดคำแหน่ง)]

- 2. กด [Next (ถัดไป)]
- 3. ลากนิ้วขึ้นหรือลง หรือกด ▲ หรือ ▼ เพื่อแสดงขนาดกระดาษที่ต้องการปรับแนวการพิมพ์ และจากนั้นกดที่ตัวเลือกนั้น
- 4. กด [Basic alignment (การจัดคำแหน่งพื้นฐาน)] หรือ [Advanced alignment (การจัดคำแหน่งขั้นสูง)]
- บรรจุกระดาษที่มีขนาดที่เลือกไว้ลงในถาด และจากนั้นกด [Start (เริ่ม)]
   เครื่องจะพิมพ์ใบตรวจสอบแนวการพิมพ์

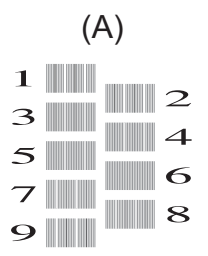

 สำหรับรูปแบบ "A" ลากนิ้วขึ้นหรือลง หรือกด ▲ หรือ ▼ เพื่อแสดงหมายเลขของการทดสอบการพิมพ์ที่มีแถบแนวดั้งที่มอง เห็นได้น้อยที่สุด (1-9) แล้วกดที่หมายเลขนั้น (ในตัวอย่าง หมายเลข 6 เป็นตัวเลือกที่ดีที่สุด) กด [OK (ตกลง)] ทำซ้ำขั้นตอนนี้สำหรับรูปแบบที่เหลือ

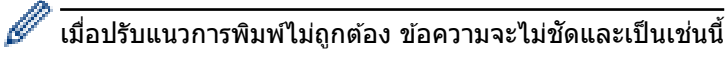

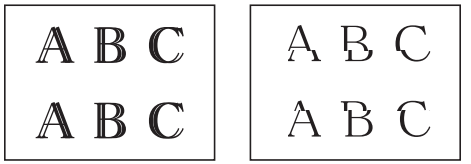

เมื่อปรับแนวการพิมพ์ถูกต้องแล้ว ข้อความจะเป็นเช่นนี้

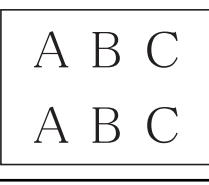

7. กด

- ตรวจสอบเครื่องพิมพ์ของบราเดอร์
- การจัดการกระดาษและปัญหาการพิมพ์

#### ▲ หน้าหลัก > การบำรุงรักษาตามปกติ > ตรวจสอบเครื่องพิมพ์ของบราเดอร์ > ตรวจสอบการจัดตำแหน่งการพิมพ์จาก คอมพิวเตอร์ของคุณ (Windows)

## ิตรวจสอบการจัดตำแหน่งการพิมพ์จากคอมพิวเตอร์ของคุณ (Windows)

ถ้าข้อความที่คุณพิมพ์มีลักษณะไม่ชัดหรือสีจางหลังจากการขนส่งเครื่อง ให้จัดตำแหน่งการพิมพ์

- ทำวิธีใดวิธีหนึ่งดังต่อไปนี้:
  - สำหรับ Windows Vista และ Windows Server 2008

#### คลิก 🌆 (เริ่ม) > แผงควบคุม > ฮาร์ดแวร์และเสียง > เครื่องพิมพ์

• สำหรับ Windows 7 และ Windows Server 2008 R2

คลิก 🌄 (เริ่ม) > อุปกรณ์และเครื่องพิมพ์

• สำหรับ Windows 8

ย้ายเมาส์ของคุณไปยังมุมล่างขวาของเดสก์ท็อปของคุณ เมื่อแถบเมนูปรากฏขึ้น คลิก <mark>การตั้งค่า</mark> จากนั้นคลิก แผง ควบคุม ในกลุ่ม ฮาร์ดแวร์และเสียง คลิก ดูอุปกรณ์และเครื่องพิมพ์

- สำหรับ Windows Server 2012
   ย้ายเมาส์ของคุณไปยังมุมล่างขวาของเดสก์ท็อปของคุณ เมื่อแถบเมนูปรากฏขึ้น คลิก การตั้งค่า จากนั้นคลิก แผง ควบคุม ในกลุ่ม ฮาร์ดแวร์ คลิก ดูอุปกรณ์และเครื่องพิมพ์
- สำหรับ Windows Server 2012 R2

ี คลิก แผงควบคุม บนหน้าจอ เริ่ม ในกลุ่ม ฮาร์ดแวร์ คลิก ดูอุปกรณ์และเครื่องพิมพ์

สำหรับ Windows 10

คลิก 🔠 > ทุกแอป > ระบบ > แผงควบคุม ในกลุ่ม ฮาร์ดแวร์และเสียง คลิก ดูอุปกรณ์และเครื่องพิมพ์

- คลิกขวาไอคอน Brother MFC-XXXX Printer (โดย XXXX คือชื่อรุ่นของคุณ) และเลือก คุณสมบัติเครื่องพิมพ์ ถ้า ดัวเลือกไดรเวอร์เครื่องพิมพ์ปรากฏขึ้น ให้เลือกไดรเวอร์เครื่องพิมพ์ของคุณ
- คลิกแท็บ ทั่วไป จากนั้นคลิกปุ่ม กำหนดลักษณะการพิมพ์... หรือ กำหนดลักษณะ... กล่องข้อความไดรเวอร์เครื่องพิมพ์จะปรากฏ
- คลิกแท็บ ขั้นสูง
- 5. คลิกปุ่ม **ตัวเลือกการพิมพ์อื่นๆ**
- 6. เลือกตัวเลือก **ลดเส้นที่ไม่เท่ากัน**
- 7. เลือกตัวเลือกใดตัวเลือกหนึ่งดังต่อไปนี้:

| ตัวเลือก           | คำอธิบาย                                                                  |
|--------------------|---------------------------------------------------------------------------|
| A3, JIS B4, Ledger | จัดตำแหน่งการพิมพ์สำหรับกระดาษ A3, JIS B4 (มีเฉพาะในบางประเทศ) และ Ledger |
| A4, Letter         | จัดดำแหน่งการพิมพ์สำหรับกระดาษ A4 และ Letter                              |
| ขนาดอื่นๆ          | จัดตำแหน่งการพิมพ์สำหรับขนาดกระดาษอื่นๆ                                   |

- 8. คลิก ตกลง เพื่อกลับสู่หน้าต่างใดรเวอร์เครื่องพิมพ์
- 9. คลิก **ตกลง**

- ตรวจสอบเครื่องพิมพ์ของบราเดอร์
- การจัดการกระดาษและปัญหาการพิมพ์
- เปลี่ยนตัวเลือกการตั้งค่าการพิมพ์ เมื่อมีปัญหาในการพิมพ์

▲ หน้าหลัก > การบำรุงรักษาตามปกติ > ตรวจสอบเครื่องพิมพ์ของบราเดอร์ > ตรวจสอบการจัดตำแหน่งการพิมพ์จาก คอมพิวเตอร์ของคุณ (Macintosh)

## ิตรวจสอบการจัดตำแหน่งการพิมพ์จากคอมพิวเตอร์ของคุณ (Macintosh)

ถ้าข้อความที่คุณพิมพ์มีลักษณะไม่ชัดหรือสีจางหลังจากการขนส่งเครื่อง ให้จัดตำแหน่งการพิมพ์

- 1. จากแอปพลิเคชัน เช่น Apple TextEdit คลิกที่เมนู File (ไฟล์) จากนั้นเลือก Print (พิมพ์)
- 2. เลือก Brother MFC-XXXX (XXXX คือชื่อรุ่นของคุณ)

์ สำหรับดัวเลือกการตั้งค่าหน้ากระดาษเพิ่มเดิม คลิกที่ปุ่ม Show Details (แสดงรายละเอียด)

- คลิกเมนูแบบป็อปอัพของแอปพลิเคชัน จากนั้นเลือก Print Settings (การตั้งค่าการพิมพ์) ตัวเลือก Print Settings (การตั้งค่าการพิมพ์) จะปรากฏขึ้น
- 4. คลิกที่รายการการตั้งค่าการพิมพ์ Advanced (ขั้นสูง)
- 5. คลิกเมนู Reduce Uneven Lines (ลดเส้นที่ไม่เท่ากัน)
- 6. เลือกตัวเลือกใดดัวเลือกหนึ่งดังต่อไปนี้:

| ตัวเลือก                | คำอธิบาย                                                                  |
|-------------------------|---------------------------------------------------------------------------|
| A3, JIS B4, Ledger      | จัดตำแหน่งการพิมพ์สำหรับกระดาษ A3, JIS B4 (มีเฉพาะในบางประเทศ) และ Ledger |
| A4, Letter              | จัดดำแหน่งการพิมพ์สำหรับกระดาษ A4 และ Letter                              |
| Other Sizes (ขนาดอื่นๆ) | จัดตำแหน่งการพิมพ์สำหรับขนาดกระดาษอื่นๆ                                   |

- 7. เปลี่ยนการตั้งค่าเครื่องพิมพ์อื่นหากต้องการ
- 8. คลิก **Print (พิมพ์)**

Ø

- ตรวจสอบเครื่องพิมพ์ของบราเดอร์
- การจัดการกระดาษและปัญหาการพิมพ์
- เปลี่ยนตัวเลือกการตั้งค่าการพิมพ์ เมื่อมีปัญหาในการพิมพ์

#### 🔺 หน้าหลัก > การบำรุงรักษาตามปกติ > ตรวจสอบเครื่องพิมพ์ของบราเดอร์ > ตรวจสอบปริมาณหมึก

### ตรวจสอบปริมาณหมึก

แม้ว่าไอคอนปริมาณหมึกจะปรากฏบนหน้าจอแสดงผลแบบ LCD คุณก็ยังสามารถใช้เมนูหมึกเพื่อดูกราฟขนาดใหญ่ที่แสดง ปริมาณหมึกที่เหลือในแต่ละตลับได้

```
>> MFC-J3530DW
>> MFC-J3930DW
```

### **MFC-J3530DW**

- 1. กด 🚺 [Ink (หมึก)] > [Ink Volume (ปริมาณน้ำหมึก)] จอสัมผัสแสดงปริมาณหมึก
  - นอกจากนี้คุณสามารถกด 🎢 [Settings (การดั้งก่า)] > [Maintenance (การบำรุงรักษา)] > [Ink Volume (ปริมาณน้ำหมึก)]
    - เมื่อตลับหมึกใกล้หมดอายุการใช้งานหรือมีปัญหา ไอคอนตัวใดตัวหนึ่งต่อไปนี้จะปรากฏขึ้น

| หมีกหมดอายุการใช้งาน           ?         มีปัญหาเกี่ยวกับดลับหมึก | <b>♀</b> | ปริมาณหมึกอยู่ในระดับด่ำ |
|-------------------------------------------------------------------|----------|--------------------------|
| มีปัญหาเกี่ยวกับตลับหมึก                                          | ×        | ตลับหมึกหมดอายุการใช้งาน |
|                                                                   | ?        | มีปัญหาเกี่ยวกับตลับหมึก |

🔹 หากต้องการตรวจสอบหรือพิมพ์หมายเลขรุ่นของตลับหมึก กด 🎦 (กลับ) เพื่อกลับสู่หน้าจอเมนู [Ink (หมึก)]

กด [Ink Cartridge Model (รุ่นของคลับหมึก)]และปฏิบัติตามคำแนะนำบนจอสัมผัส

### 2. กด

คุณสามารถตรวจสอบปริมาณหมึกจากคอมพิวเตอร์ของคุณได้เช่นกัน

### **MFC-J3930DW**

1. กด 🚺 [Ink (หมึก)] > [Ink Volume (ปริมาณน้ำหมึก)] จอสัมผัสแสดงปริมาณหมึก

- คุณยังสามารถกด 🎢 [Settings (การตั้งก่า)] > [Maintenance (การบำรุงรักษา)] > [Ink Volume (ปริมาณน้ำหมึก)]
  - เมื่อตลับหมึกใกล้หมดอายุการใช้งานหรือมีปัญหา ไอคอนตัวใดตัวหนึ่งต่อไปนี้จะปรากฏขึ้น

| <u>Q</u> | ปริมาณหมึกอยู่ในระดับด่ำ              |
|----------|---------------------------------------|
| ×        | ดลับหมึกใกล้หมดอายุการใช้งาน          |
| ?        | มีปัญหาเกี่ยวกับตลับหมึก              |
|          | · · · · · · · · · · · · · · · · · · · |

• หากต้องการตรวจสอบหรือพิมพ์หมายเลขรุ่นของตลับหมึก กด 🎦 (กลับ) เพือกลับสู่หน้าจอเมนู [ Ink (หมึก) ]

กด[Ink Cartridge Model (รุ่นของตลับหมึก)], และปฏิบัติตามคำแนะนำบนจอสัมผัส

### 2. กด

คุณสามารถตรวจสอบปริมาณหมึกจากคอมพิวเตอร์ของคุณได้เช่นกัน

- ตรวจสอบเครื่องพิมพ์ของบราเดอร์
- ภาพรวมจอ LCD ระบบสัมผัส
- ภาพรวมของหน้าจอการตั้งค่า

▲ หน้าหลัก > การบำรุงรักษาตามปกติ > ตรวจสอบเครื่องพิมพ์ของบราเดอร์ > ตรวจสอบสถานะของเครื่องจาก คอมพิวเตอร์ของคุณ (Windows)

# ิตรวจสอบสถานะของเครื่องจากคอมพิวเตอร์ของคุณ (Windows)

์ โปรแกรมอรรถประโยชน์การตรวจสอบสถานะเป็นเครื่องมือการตั้งค่าซอฟต์แวร์สำหรับการตรวจสอบสถานะของอุปกรณ์หนึ่งตัว หรือมากกว่า ช่วยให้คุณได้รับการเดือนทันทีที่มีความผิดพลาดเกิดขึ้น

- ทำวิธีใดวิธีหนึ่งดังต่อไปนี้:
  - ดับเบิ้ลคลิกที่ไอคอน 🎦 ในถาดงาน
  - Windows Vista และ Windows 7

#### คลิก 🚱 (เริ่ม) > โปรแกรมทั้งหมด > Brother > Brother Utilities

คลิกรายการแบบดึงลงและเลือกชื่อรุ่นของคุณ (หากไม่ได้เลือกไว้) คลิก **เครื่องมือ** ในแถบการนำทางด้านซ้าย แล้ว คลิก **Status Monitor** 

- Windows 8 และ Windows 10

คลิก 🛜 🗍 (Brother Utilities) จากนั้นคลิกรายการแบบดึงลงและเลือกรุ่นผลิตภัณฑ์ของคุณ (หากยังไม่ได้เลือก อยู่) คลิก เครื่องมือ ในแถบนำทางด้านซ้าย จากนั้นคลิกStatus Monitor

| 🚰 Brother S | tatus Mon | nitor         | × |
|-------------|-----------|---------------|---|
| Brother MF  | C-XXXX    |               | • |
|             | พร้อม     |               |   |
|             |           | วิธีการแก้ไข  |   |
|             |           | M C Y BK      |   |
|             |           | วัสดุการพิมพ่ |   |

#### วิธีการแก้ไข

คลิกปุ่ม ว**ิธีการแก้ไข** เพื่อเข้าสู่เว็บไซต์หน้าวิธีการแก้ไขปัญหา

### วัสดุการพิมพ์

ุคลิกปุ่ม **วัสดุการพิมพ์** เพื่อดูข้อมูลเพิ่มเดิมเกี่ยวกับวัสดุการพิมพ์ของแท้ของ Brother

#### ไอคอนแสดงข้อผิดพลาด

| ไอคอน    | คำอธิบาย                 |
|----------|--------------------------|
| <b>!</b> | ปริมาณหมึกอยู่ในระดับด่ำ |
| 8        | ดลับหมึกหมดอายุการใช้งาน |
| 0        | มีปัญหาเกี่ยวกับตลับหมึก |

```
~
```

### ข้อมูลที่เกี่ยวข้อง

• ตรวจสอบเครื่องพิมพ์ของบราเดอร์

- ดัวแสดงการตรวจสอบสถานะและความหมาย (Windows)
- ปิดคุณลักษณะการแสดงการตรวจสอบสถานะ (Windows)
- ปิดการตรวจสอบสถานะ (Windows)

▲ หน้าหลัก > การบำรุงรักษาตามปกติ > ตรวจสอบเครื่องพิมพ์ของบราเดอร์ > ตรวจสอบสถานะของเครื่องจาก คอมพิวเตอร์ของคุณ (Windows) > ตัวแสดงการตรวจสอบสถานะและความหมาย (Windows)

### ตัวแสดงการตรวจสอบสถานะและความหมาย (Windows)

เมื่อคุณเปิดใช้งานคอมพิวเตอร์ของคุณ ไอคอน Brother Status Monitor จะปรากฏขึ้นบนถาดงาน

• ไอคอนสีเขียวแสดงสถานะ Standby ตามปกติ

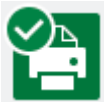

• ไอคอนสีเหลืองแสดงการเดือน

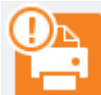

ไอคอนสีแดงแสดงข้อผิดพลาดที่เกิดขึ้น

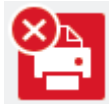

• ไอคอน สีเทา แสดงว่าเครื่องออฟไลน์อยู่

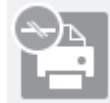

🦉 ข้อมูลที่เกี่ยวข้อง

• ตรวจสอบสถานะของเครื่องจากคอมพิวเตอร์ของคุณ (Windows)

▲ หน้าหลัก > การบำรุงรักษาตามปกติ > ตรวจสอบเครื่องพิมพ์ของบราเดอร์ > ตรวจสอบสถานะของเครื่องจาก คอมพิวเตอร์ของคุณ (Windows) > ปิดคุณลักษณะการแสดงการตรวจสอบสถานะ (Windows)

### ปิดคุณลักษณะการแสดงการตรวจสอบสถานะ (Windows)

้คุณลักษณะการแสดงการตรวจสอบสถานะช่วยให้คุณทราบว่ามีปัญหาเกี่ยวกับอุปกรณ์ที่คอมพิวเตอร์ของคุณตรวจสอบอยู่ ค่า ดิดตั้งค่าเริ่มต้นคือ <mark>เมื่อพิมพ์จาก PC เครื่องนี้เท่านั้น</mark> หากต้องการปิดคุณลักษณะนี้ ให้ปฏิบัติตามขั้นตอนเหล่านี้:

- คลิกขวาที่ไอคอนหรือหน้าต่าง P(Brother Status Monitor) เลือกตัวเลือก การตั้งค่า Status Monitor จากนั้น คลิก ตัวเลือก
  - หน้าต่าง **ตัวเลือก** ปรากฏขึ้น
- 2. เลือกแท็บ พื้นฐาน และจากนั้นเลือก ปิด สำหรับ แสดง Status Monitor
- 3. คลิก **ตกลง**

Ø

แม้ว่าจะปิดคุณลักษณะการแสดงการตรวจสอบสถานะแล้ว คุณยังสามารถตรวจสอบสถานะของเครื่องได้ทุกเวลา โดยการ แสดงการตรวจสอบสถานะ

ข้อมูลที่เกี่ยวข้อง

• ตรวจสอบสถานะของเครื่องจากคอมพิวเตอร์ของคุณ (Windows)

▲ หน้าหลัก > การบำรุงรักษาตามปกติ > ตรวจสอบเครื่องพิมพ์ของบราเดอร์ > ตรวจสอบสถานะของเครื่องจาก คอมพิวเดอร์ของคุณ (Windows) > ปิดการตรวจสอบสถานะ (Windows)

## ี ปิดการตรวจสอบสถานะ (Windows)

- 1. คลิกขวาที่ไอคอนหรือหน้าต่าง 🎦 (Brother Status Monitor) และจากนั้นเลือก ออก
- 2. คลิก **ตกลง**

## ข้อมูลที่เกี่ยวข้อง

• ตรวจสอบสถานะของเครื่องจากคอมพิวเตอร์ของคุณ (Windows)
▲ หน้าหลัก > การบำรุงรักษาตามปกติ > ตรวจสอบเครื่องพิมพ์ของบราเดอร์ > ตรวจสอบสถานะของเครื่องจาก คอมพิวเตอร์ของคุณ (Mac)

## ิตรวจสอบสถานะของเครื่องจากคอมพิวเตอร์ของคุณ (Mac)

้โปรแกรมอรรถประโยชน์การตรวจสอบสถานะของ Brother เป็นเครื่องมือการตั้งค่าซอฟต์แวร์สำหรับการตรวจสอบสถานะของ อุปกรณ์ และแจ้งเดือนทันทีที่มีข้อผิดพลาดเกิดขึ้น คุณยังสามารถใช้การตรวจสอบสถานะของ Brother เพื่อเข้าสู่การจัดการ ผ่านเว็บ

- 1. เลือก System Preferences (การปรับแต่งค่าระบบ) จาก Apple Menu
- 2. เลือก Printers & Scanners (เครื่องพิมพ์และสแกนเนอร์) จากนั้นเลือกเครื่อง
- 3. คลิกปุ่ม Options & Supplies (อุปกรณ์เสริมและวัสดุสิ้นเปลือง)
- คลิกแท็บ Utility (โปรแกรมอรรถประโยชน์) และจากนั้นคลิกปุ่ม Open Printer Utility (เปิดโปรแกรม อรรถประโยชน์ของเครื่องพิมพ์)

หน้าจอตรวจสอบสถานะปรากฏขึ้น

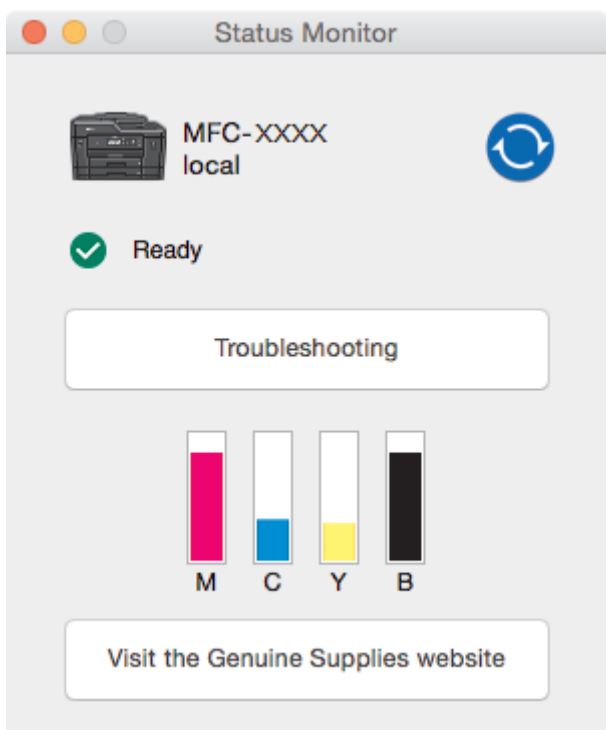

#### Troubleshooting (การแก้ไขปัญหา)

คลิกปุ่ม **Troubleshooting (การแก้ไขปัญหา)** เพื่อเข้าสู่ Brother Solutions Center ซึ่งมีคำถามที่พบบ่อยและคำ แนะนำในการแก้ปัญหา

#### Visit the Genuine Supplies website (เข้าไปที่เว็บไซต์จำหน่ายวัสดุการพิมพ์ของแท้)

้คลิกปุ่ม **Visit the Genuine Supplies website (เข้าไปที่เว็บไซต์จำหน่ายวัสดุการพิมพ์ของแท้)** สำหรับ ข้อมูลเพิ่มเดิมเกี่ยวกับวัสดุการพิมพ์ของแท้ของ Brother

#### การอัพเดตสถานะของเครื่องพิมพ์

หากต้องการดูสถานะล่าสุดของเครื่องในขณะที่หน้าต่าง Status Monitor (ตัวตรวจสอบสถานะ) เปิดอยู่ คลิกที่ ไอคอน ⓒ หากต้องการตั้งค่าช่วงเวลาที่จะทำการอัพเดตซอฟต์แวร์ข้อมูลสถานะของเครื่อง คลิกเมนู Brother Status Monitor (ตัวตรวจสอบสถานะของ Brother) และจากนั้นเลือก Preferences (การปรับแต่งค่า)

#### การจัดการผ่านเว็บ (การเชื่อมต่อเครือข่ายเท่านั้น)

เข้าสู่ระบบการจัดการผ่านเว็บโดยการคลิกที่ไอคอนเครื่องบนหน้าจอ **Status Monitor (ตัวตรวจสอบสถานะ)** คุณ สามารถใช้เว็บเบราว์เซอร์มาตรฐานเพื่อจัดการเครื่องของคุณโดยใช้ Hyper Text Transfer Protocol (HTTP)

#### ไอคอนแสดงข้อผิดพลาด

| ไอคอน | คำอธิบาย                 |
|-------|--------------------------|
| •     | ปริมาณหมึกอยู่ในระดับด่ำ |

| ไอคอน | คำอธิบาย                 |
|-------|--------------------------|
| 8     | ดลับหมึกหมดอายุการใช้งาน |
| 2     | มีปัญหาเกี่ยวกับตลับหมึก |

| 🔽 ข้อมูลที่เกี่ยวข้อง                              |  |
|----------------------------------------------------|--|
| <ul> <li>ตรวจสอบเครื่องพิมพ์ของบราเดอร์</li> </ul> |  |

🔺 หน้าหลัก > การบำรุงรักษาตามปกติ > แก้ไขปัญหาการป้อนกระดาษเพื่อกำจัดเส้นแนวดั้ง

# แก้ไขปัญหาการป้อนกระดาษเพื่อกำจัดเส้นแนวตั้ง

ปรับการป้อนกระดาษเพื่อลดเส้นแนวตั้ง

>> MFC-J3530DW >> MFC-J3930DW

### **MFC-J3530DW**

1. กด [Ink (หมึก)] > [Improve Print Quality (ปรับปรุงคุณภาพการพิมพ์)] > [Correct Paper Feed (ป้อนกระคายให้ถูกด้อง)]

คุณยังสามารถกด [Settings (การตั้งค่า)] > [Maintenance (การบำรุงรักษา)] > [Improve Print Quality (ปรับปรุงกุณภาพการพิมพ์)] > [Correct Paper Feed (ป้อนกระดาษให้ถูกต้อง)]

2. กดปุ่ม [Next (ถัดไป)] และจากนั้นปฏิบัติตามคำแนะนำบนจอสัมผัส

## **MFC-J3930DW**

1. กด [Ink (หมึก)] > [Improve Print Quality (ปรับปรุงคุณภาพการพิมพ์)] > [Correct Paper Feed (ป้อนกระคายให้ถูกต้อง)]

คุณยังสามารถกด [] [Settings (การตั้งก่า)] > [Maintenance (การบำรุงรักษา)] > [Improve Print Quality (ปรับปรุงกุณภาพการพิมพ์)] > [Correct Paper Feed (ป้อนกระดายให้ถูกต้อง)]

2. กดปุ่ม [Next (ถัดไป)] และจากนั้นปฏิบัติตามคำแนะนำบนจอสัมผัส

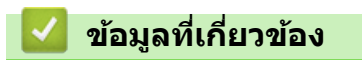

- การบำรุงรักษาตามปกติ
- ปัญหาอื่นๆ

Ø

🔺 หน้าหลัก > การบำรุงรักษาตามปกติ > เปลี่ยนตัวเลือกการตั้งค่าการพิมพ์ เมื่อมีปัญหาในการพิมพ์

# เปลี่ยนด้วเลือกการตั้งค่าการพิมพ์ เมื่อมีปัญหาในการพิมพ์

้ถ้างานพิมพ์ของคุณมีคุณภาพต่ำ ให้เลือกตัวเลือกเหล่านี้ขึ้นอยู่กับวัตถุประสงค์ของคุณ เมื่อเลือกการตั้งค่านี้ ความเร็วในการ พิมพ์จะช้าลง

ตัวเลือกเหล่านี้จะสามารถใช้ได้เฉพาะเมื่อสั่งการทำงานจากเครื่อง เช่น การทำสำเนา เมื่อพิมพ์จากคอมพิวเตอร์ของคุณ ให้เปลี่ยนการตั้งค่าในไดรเวอร์เครื่องพิมพ์

#### >> MFC-J3530DW

Ø

#### >> MFC-J3930DW

### **MFC-J3530DW**

1. กด [Settings (การตั้งค่า)] > [Maintenance (การบำรุงรักษา)] > [Print Setting Options (ตัวเลือกการ ตั้งค่าการพิมพ์)]

#### 2. กดตัวเลือกใดตัวเลือกหนึ่งต่อไปนี้:

| ตัวเลือก                                    | คำอธิบาย                                                                                                    |
|---------------------------------------------|----------------------------------------------------------------------------------------------------|
| Reduce Smudging (ลครอย<br>เปื้อน)           | เลือกตัวเลือกนี้ตามชนิดกระดาษของคุณ ไม่ว่าคุณใช้การพิมพ์ 1 ด้านหรือ 2 ด้าน<br>หากคุณมีปัญหาเอกสารที่พิมพ์ออกมามีรอยเปื้อนและกระดาษติด |
| Reduce Uneven Lines (ลด<br>เส้นไม่สม่ำเสมอ) | เลือกตัวเลือกนี้ตามขนาดกระดาษของคุณหากคุณมีปัญหาเส้นไม่สม่ำเสมอ                                                                       |
| Slow Drying Paper (กระดาษ<br>ชนิดแห้งช้า)   | เลือกตัวเลือกนี้หากคุณใช้กระดาษธรรมดาชนิดที่หมึกแห้งช้า                                                                               |

- 3. ทำตามเมนูของหน้าจอแสดงผลแบบ LCD
- 4. กด

## MFC-J3930DW

- 1. กด [Settings (การตั้งค่า)] > [Maintenance (การบำรุงรักษา)] > [Print Setting Options (ดัวเลือกการ ดั้งค่าการพิมพ์)]
- 2. กดตัวเลือกใดตัวเลือกหนึ่งต่อไปนี้:

| ตัวเลือก                                    | คำอธิบาย                                                                                                    |
|---------------------------------------------|----------------------------------------------------------------------------------------------------|
| Reduce Smudging (ลครอย<br>เปื้อน)           | เลือกตัวเลือกนี้ตามชนิดกระดาษของคุณ ไม่ว่าคุณใช้การพิมพ์ 1 ด้านหรือ 2 ด้าน<br>หากคุณมีปัญหาเอกสารที่พิมพ์ออกมามีรอยเปื้อนและกระดาษติด |
| Reduce Uneven Lines (ลด<br>เส้นไม่สม่ำเสมอ) | เลือกตัวเลือกนี้ตามขนาดกระดาษของคุณหากคุณมีปัญหาเส้นไม่สม่ำเสมอ                                                                       |
| Slow Drying Paper (กระดาษ<br>ชนิดแห้งช้า)   | เลือกตัวเลือกนี้หากคุณใช้กระดาษธรรมดาชนิดที่หมึกแห้งช้า                                                                               |

3. ทำตามเมนูของหน้าจอแสดงผลแบบ LCD

4. กด

#### ข้อมูลที่เกี่ยวข้อง

- การบำรุงรักษาตามปกติ
- การจัดการกระดาษและปัญหาการพิมพ์

- ตรวจสอบการจัดตำแหน่งการพิมพ์จากคอมพิวเตอร์ของคุณ (Windows)
- ตรวจสอบการจัดตำแหน่งการพิมพ์จากคอมพิวเตอร์ของคุณ (Macintosh)

#### 🔺 หน้าหลัก > การบำรุงรักษาตามปกติ > บรรจุและขนส่งเครื่องของบราเดอร์ของคุณ

# บรรจุและขนส่งเครื่องของบราเดอร์ของคุณ

- เมื่อจะทำการขนย้ายเครื่อง ให้ใช้กล่องที่มาพร้อมกับเครื่องของคุณ ถ้าคุณบรรจุเครื่องลงกล่องไม่ถูกวิธี ความเสียหายอัน เกิดจากการขนย้ายนั้นไม่ครอบคลุมอยู่ในการรับประกันของคุณ
- เครื่องควรมีการประกันภัยโดยสมบูรณ์จากผู้ขนส่ง

#### ข้อควรจำ

การรอให้เครื่อง ``จัดเก็บ″ หัวพิมพ์หลังจากที่พิมพ์งานเสร็จเป็นสิ่งสำคัญ ฟังเสียงเครื่องก่อนถอดปลั๊กเพื่อให้แน่ใจว่าเสียง ของการทำงานต่างๆ ของเครื่องหยุดลงแล้ว การไม่รอให้เครื่องทำการจัดเก็บหัวพิมพ์ให้เรียบร้อย อาจทำให้เกิดปัญหาการ พิมพ์และอาจทำให้หัวพิมพ์ชำรุดเสียหายได้

- 1. ถอดปลั๊กเครื่องออกจากเต้ารับไฟฟ้า
- ใช้นิ้วจับแต่ละข้างของเครื่องเพื่อยกฝาปิดสแกนเนอร์ไว้ในตำแหน่งเปิดโดยใช้มือทั้งสองข้าง จากนั้นถอดเครื่องออกจาก เต้ารับโทรศัพท์ที่ผนัง และถอดสายโทรศัพท์ออกจากเครื่อง
- 3. ถอดสายอินเตอร์เฟซออกจากเครื่อง หากมีการเชื่อมต่ออยู่
- 4. ถอดชิ้นส่วนป้องกันสีส้มออกจากที่จัดเก็บในเครื่อง

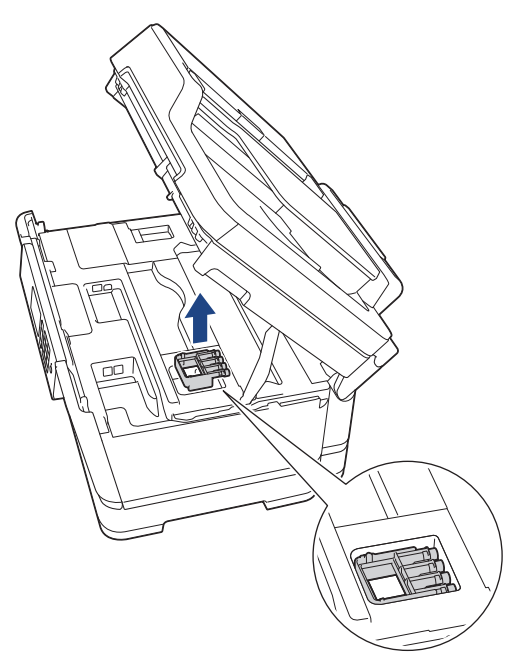

5. ค่อยๆ ปิดฝาปิดสแกนเนอร์โดยใช้นิ้วจับแต่ละข้างไว้

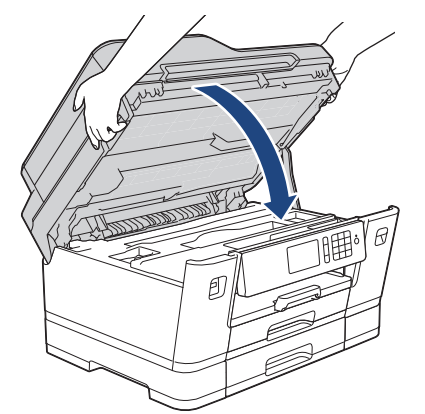

- 6. เปิดฝาครอบตลับหมึก
- 7. กดคันปลดล็อคเพื่อปลดตลับหมึก และจากนั้นนำตลับหมึกออกมา
- 8. ติดตั้งชิ้นส่วนป้องกันสีส้ม และจากนั้นปิดฝาครอบตลับหมึก

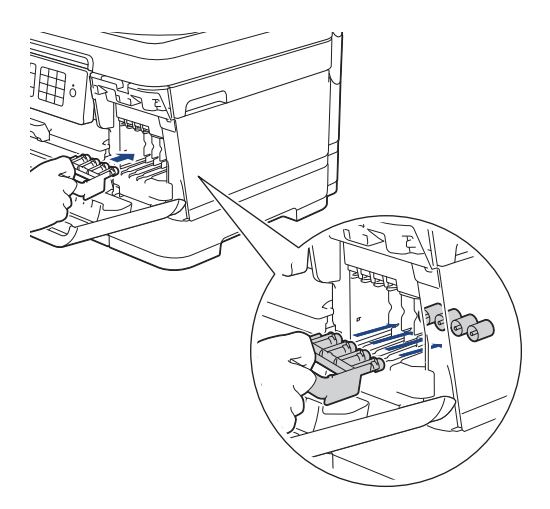

## ข้อควรจำ

• ตรวจสอบให้แน่ใจว่าแถบพลาสติกบนด้านซ้ายของส่วนป้องกันสีส้ม (1) คลิกเข้าที่แน่นสนิทแล้ว (2)

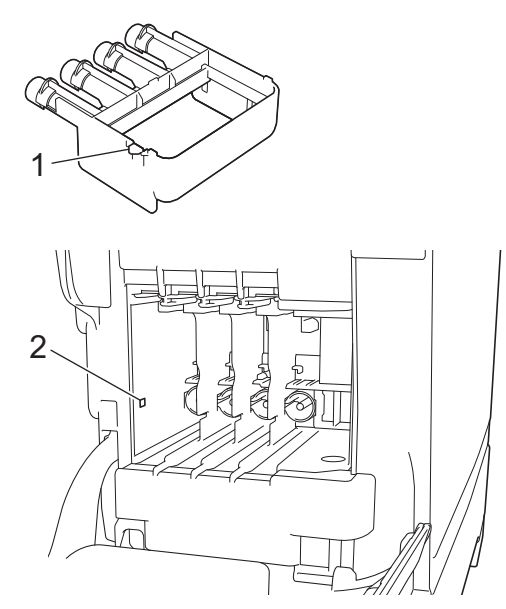

- หากคุณหาขึ้นส่วนป้องกันสีส้มไม่พบ สามารถขนย้ายเครื่องโดยไม่ต้องมีขึ้นส่วนป้องกันได้ ห้ามใส่ตลับหมึกทิ้งไว้ ในเครื่องในระหว่างการขนย้าย
- 9. หุ้มเครื่องด้วยถุง

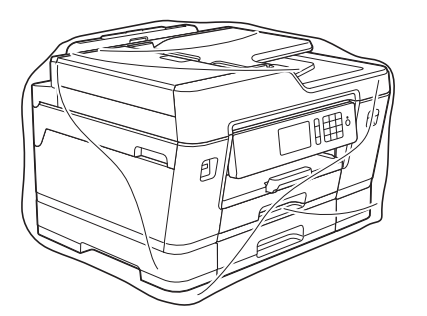

10. นำเครื่องใส่ลงในกล่องเดิมพร้อมกับวัสดุบุกล่องดังที่แสดงไว้ด้านล่าง อย่าใส่ตลับหมึกที่ใช้แล้วลงไปในกล่อง

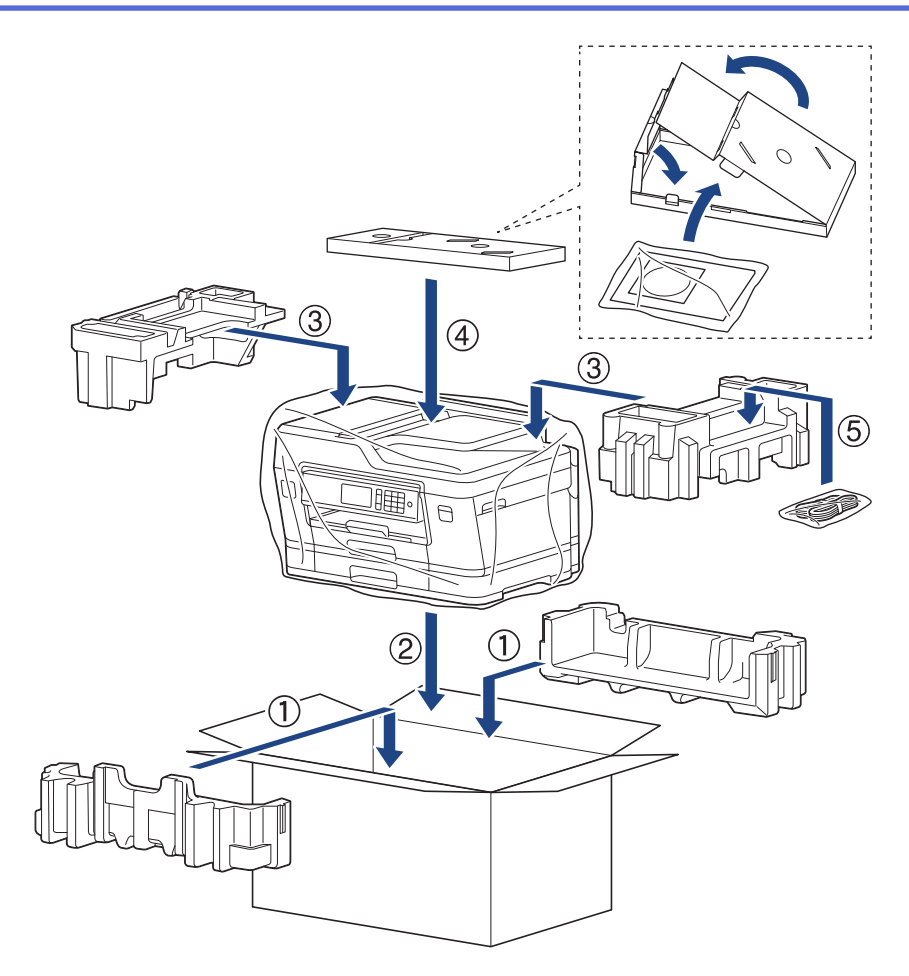

11. ปิดกล่องและปิดเทปอีกครั้ง

# ข้อมูลที่เกี่ยวข้อง

- การบำรุงรักษาตามปกติ
- เปลี่ยนตลับหมึก

### 🔺 หน้าหลัก > การตั้งค่าเครื่อง

# การตั้งค่าเครื่อง

ี่ปรับแต่งการตั้งค่าและคุณสมบัติ สร้างทางลัด และทำงานกับตัวเลือกที่แสดงบนหน้าจอแสดงผลแบบ LCD ของเครื่อง เพื่อให้ เครื่องพิมพ์บราเดอร์ของคุณเป็นเครื่องมือการทำงานที่มีประสิทธิภาพสูงยิ่งขึ้น

- เปลี่ยนการตั้งค่าเครื่องจากแผงควบคุม
- เปลี่ยนการตั้งค่าเครื่องจากคอมพิวเตอร์ของคุณ

🔺 หน้าหลัก > การตั้งค่าเครื่อง > เปลี่ยนการตั้งค่าเครื่องจากแผงควบคุม

# เปลี่ยนการตั้งค่าเครื่องจากแผงควบคุม

- ในกรณีที่ไฟดับ (การจัดเก็บหน่วยความจำ)
- การตั้งค่าทั่วไป
- บันทึกรายการโปรดของการตั้งค่าของคุณเป็นทางลัด
- พิมพ์รายงาน
- ตารางการตั้งค่าและคุณสมบัติ

🔺 หน้าหลัก > การตั้งค่าเครื่อง > เปลี่ยนการตั้งค่าเครื่องจากแผงควบคุม > ในกรณีที่ไฟดับ (การจัดเก็บหน่วยความจำ)

# ในกรณีที่ไฟดับ (การจัดเก็บหน่วยความจำ)

- การตั้งค่าเมนูของคุณจะถูกจัดเก็บแบบถาวร และจะไม่สูญหาย
- การตั้งค่าชั่วคราว (เช่นคอนทราสต์และโหมดต่างประเทศ) จะสูญหาย
- วันที่และเวลาและงานที่มีการตั้งโปรแกรมตั้งเวลาโทรสาร (เช่น โทรสารแบบชะลอการส่ง) จะสามารถเก็บไว้ได้ประมาณ 24 ชั่วโมง
- งานแฟกซ์อื่นในหน่วยความจำของเครื่องจะไม่สูญหาย

## ข้อมูลที่เกี่ยวข้อง

• เปลี่ยนการตั้งค่าเครื่องจากแผงควบคุม

ุ่▲ หน้าหลัก > การตั้งค่าเครื่อง > เปลี่ยนการตั้งค่าเครื่องจากแผงควบคุม > การตั้งค่าทั่วไป

- ปรับระดับเสียงของเครื่อง
- เปลี่ยนเวลาออมแสงโดยอัตโนมัติ
- เปลี่ยนเวลาออมแสงด้วยตนเอง
- ตั้งค่าการนับถอยหลังโหมดพัก
- ตั้งค่าให้ปิดเครื่องอัตโนมัติ
- ตั้งค่าวันที่และเวลา
- ตั้งค่าโซนเวลา
- ปรับความสว่างของแสงส่องหลังหน้าจอแสดงผลแบบ LCD
- เปลี่ยนระยะเวลาที่ไฟส่องหลังหน้าจอแสดงผลแบบ LCD จะเปิดอยู่
- ตั้งค่ารหัสประจำเครื่องของคุณ
- ตั้งค่าโหมดการโทรแบบโทนหรือพัลส์
- ตั้งค่าหมายเลขนำหน้าก่อนหมายเลขโทรสารทุกหมายเลข
- ป้องกันการโทรผิดหมายเลข (การจำกัดการโทร)
- ลดเสียงรบกวนการพิมพ์
- เปลี่ยนภาษาที่แสดงบนหน้าจอแสดงผลแบบ LCD
- เปลี่ยนการตั้งค่าแป้นพิมพ์

🔺 หน้าหลัก > การตั้งค่าเครื่อง > เปลี่ยนการตั้งค่าเครื่องจากแผงควบคุม > การตั้งค่าทั่วไป > ปรับระดับเสียงของเครื่อง

# ปรับระดับเสียงของเครื่อง

- >> MFC-J3530DW
- >> MFC-J3930DW

### **MFC-J3530DW**

- กด [Settings (การตั้งค่า)] > [All Settings (การตั้งค่าทั้งหมด)] > [General Setup (การตั้งค่าทั่วไป)] > [Volume (เสียง)]
- 2. กดตัวเลือกใดตัวเลือกหนึ่งต่อไปนี้ :

| ตัวเลือก                                        | คำอธิบาย                          |
|-------------------------------------------------|-----------------------------------|
| Ring (กริ่ง)                                    | ปรับระดับความดังของเสียงเรียกเข้า |
| Beep (เสียงเตือน)                               |                                   |
| Speaker (ถำโพง) <b>ปรับระดับความดังของลำโพง</b> |                                   |

 กด ▲ หรือ ▼ เพื่อแสดงตัวเลือก [Off (ปิด)], [Low (ต่ำ)], [Med (กลาง)] หรือ [High (สูง)] และจากนั้นกดตัว เลือกที่คุณต้องการ

## **MFC-J3930DW**

- กด [Settings (การตั้งค่าทั่วไป)] > [All Settings (การตั้งค่าทั้งหมด)] > [General Setup (การตั้งค่าทั่วไป)] > [Volume (เสียง)]
- 2. กดตัวเลือกใดตัวเลือกหนึ่งต่อไปนี้ :

| ตัวเลือก          | คำอธิบาย                                                                |
|-------------------|-------------------------------------------------------------------------|
| Ring (กริ่ง)      | ปรับระดับความดังของเสียงเรียกเข้า                                       |
| Beep (เสียงเดือน) | ้ปรับระดับเสียงเมื่อคุณกดปุ่ม ทำข้อผิดพลาด หรือหลังจากที่คุณรับส่งแฟกซ์ |
| Speaker (ถำโพง)   | ปรับระดับความดังของลำโพง                                                |

- 3. กดตัวเลือก [Off (ปีค)], [Low (ต่ำ)], [Med (กลาง)]หรือ [High (สูง)]
- 4. กด

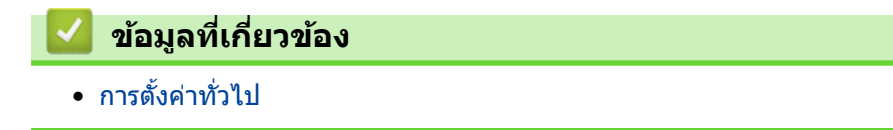

▲ หน้าหลัก > การตั้งค่าเครื่อง > เปลี่ยนการตั้งค่าเครื่องจากแผงควบคุม > การตั้งค่าทั่วไป > เปลี่ยนเวลาออมแสงโดย อัตโนมัติ

# เปลี่ยนเวลาออมแสงโดยอัตโนมัติ

้คุณสามารถตั้งโปรแกรมเครื่องเพื่อเปลี่ยนเวลาสำหรับการปรับเวลาตามแสงอาทิตย์โดยอัตโนมัติได้

เครื่องจะรีเซ็ทค่าและปรับเวลาให้เร็วขึ้นหนึ่งชั่วโมงในฤดูใบไม้ผลิ และปรับให้ช้าลงหนึ่งชั่วโมงใน ฤดูใบไม้ร่วง ตรวจสอบว่าคุณ ได้กำหนดวันที่และเวลาที่ถูกต้องในการตั้งค่า [Date & Time (วันที่และเวลา)]

คุณลักษณะนี้สามารถใช้ได้ในบางประเทศเท่านั้น

>> MFC-J3530DW >> MFC-J3930DW

## MFC-J3530DW

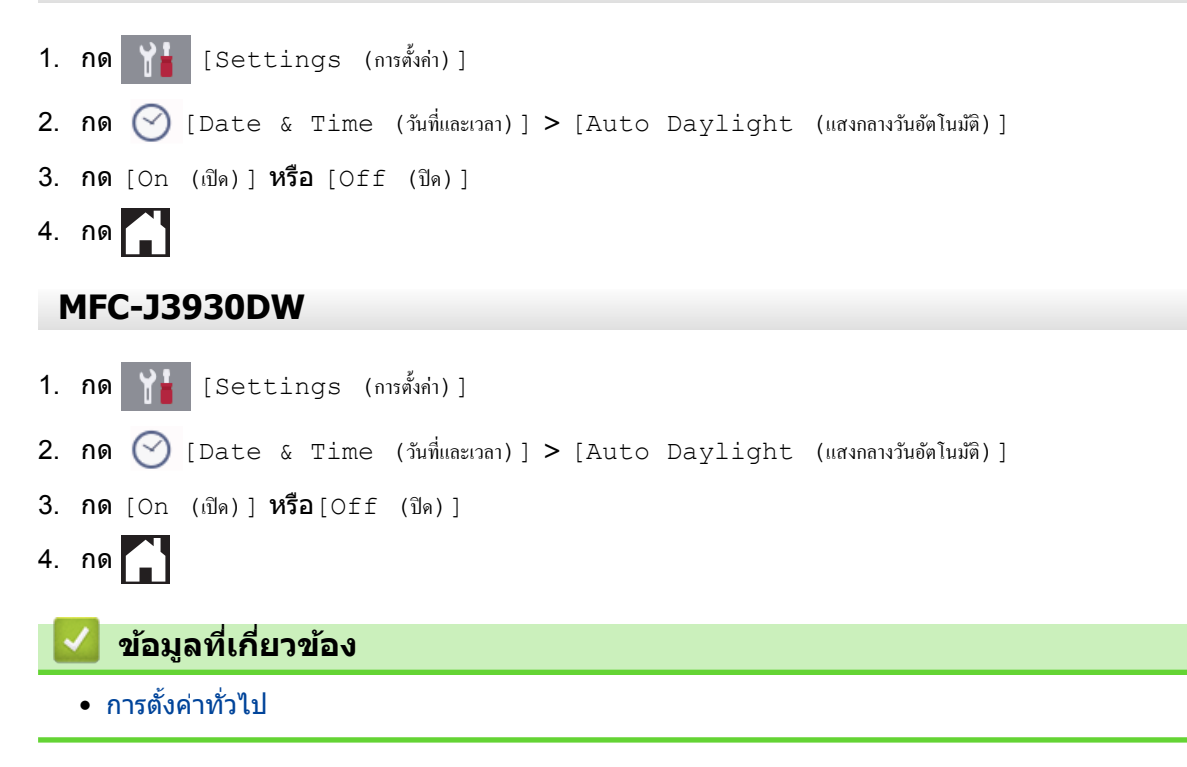

▲ หน้าหลัก > การตั้งค่าเครื่อง > เปลี่ยนการตั้งค่าเครื่องจากแผงควบคุม > การตั้งค่าทั่วไป > เปลี่ยนเวลาออมแสงด้วย ตนเอง

## เปลี่ยนเวลาออมแสงด้วยตนเอง

้คุณสามารถตั้งโปรแกรมเครื่องเพื่อเปลี่ยนเวลาสำหรับการปรับเวลาตามแสงอาทิตย์ได้

เมื่อเลือก [Forward Hour (ชั่วโมงล่วงหน้า) ] **จะเป็นการปรับเวลาให้เร็วขึ้นหนึ่งชั่วโมง และปรับให้ข้าลงหนึ่งชั่วโมงเมื่อ** เลือก[Backward Hour (ชั่วโมงฮ้อนหลัง)] **ตรวจสอบว่าคุณได้กำหนดวันที่และเวลาที่ถูกต้องในการตั้งค่า** [Date & Time (วันที่และเวลา)]

้คุณลักษณะนี้สามารถใช้ได้ในบางประเทศเท่านั้น

```
>> MFC-J3530DW
>> MFC-J3930DW
```

### MFC-J3530DW

- 1. ∩η [Settings (การทั้งก่า)]
   2. ∩η (Date & Time (วันที่และเวลา)] > [Daylight Save (ประหยัดแสงกลางวัน)]
   3. ∩η [Forward Hour (ชั่วโมงล่วงหน้า)] หรือ [Backward Hour (ชั่วโมงย้อนหลัง)]
   4. ∩η (Date & Time (ชั่วโมงต่องหน้า)]
   MFC-J3930DW
   1. ∩η (Settings (การทั้งก่า)]
   2. ∩η (Date & Time (วันที่และเวลา)] > [Daylight Save (ประหยัดแสงกลางวัน)]
   3. ∩η [Forward Hour (ชั่วโมงต่องหน้า)] หรือ [Backward Hour (ชั่วโมงต้อนหลัง)]
- 4. กด

## 🦉 ข้อมูลที่เกี่ยวข้อง

▲ หน้าหลัก > การตั้งค่าเครื่อง > เปลี่ยนการตั้งค่าเครื่องจากแผงควบคุม > การตั้งค่าทั่วไป > ตั้งค่าการนับถอยหลังโหมด พัก

# ตั้งค่าการนับถอยหลังโหมดพัก

การตั้งค่าโหมดพัก (หรือโหมดประหยัดพลังงาน) สามารถลดการใช้พลังงานได้ เมื่อเครื่องพิมพ์อยู่ในโหมดพัก เครื่องพิมพ์จะมี ลักษณะเสมือนปิดเครื่องอยู่ เครื่องจะกลับมาทำงานอีกครั้งและเริ่มพิมพ์เมื่อได้รับงานพิมพ์หรือโทรสาร ใช้คำแนะนำเหล่านี้เพื่อ ตั้งค่าการชะลอเวลา (การนับถอยหลัง) ก่อนที่เครื่องจะเข้าสู่โหมดพัก

- ตัวจับเวลาจะเริ่มต้นใหม่ถ้าหากมีการดำเนินการใดๆ กับเครื่อง เช่นการรับแฟกซ์หรืองานพิมพ์
- การตั้งค่าจากโรงงานคือห้านาที
- เมื่อเครื่องเข้าสู่โหมดพัก แบคไลท์ของหน้าจอแสดงผลแบบ LCD จะดับลง
- >> MFC-J3530DW
- >> MFC-J3930DW

## MFC-J3530DW

- **1. กด** [Settings (การตั้งค่า)] > [All Settings (การตั้งค่าทั้งหมด)] > [General Setup (การตั้งค่าทั่วไป)] > [Sleep Mode (โหมดพัก)]
- 2. กด ▲ หรือ ▼ เพื่อแสดงตัวเลือก [1Min (1นาที)], [2Mins (2นาที)], [3Mins (3นาที)], [5Mins (5นาที)], [10Mins (10นาที)], [30Mins (30นาที)]หรือ [60Mins (60นาที)] จากนั้นกดที่ตัวเลือกที่คุณต้องการ

# 3. กด

## MFC-J3930DW

- **1. กด** [Settings (การตั้งค่า)] > [All Settings (การตั้งค่าทั้งหมด)] > [General Setup (การตั้งค่าทั่วไป)] > [Sleep Mode (โหมดพัก)]
- 2. ลากนิ้วขึ้นหรือลง หรือกด ▲ หรือ ▼ เพื่อแสดงตัวเลือก [1Min (1นที)], [2Mins (2นที)], [3Mins (3นที)], [5Mins (5นที)], [10Mins (10นที)], [30Mins (30นที)]หรือ [60Mins (60นที)] จากนั้นกดตัวเลือกที่คุณ ต้องการ

```
3. กด
```

### ข้อมูลที่เกี่ยวข้อง

- การตั้งค่าทั่วไป
- ตั้งค่าให้ปิดเครื่องอัตโนมัติ

🔺 หน้าหลัก > การตั้งค่าเครื่อง > เปลี่ยนการตั้งค่าเครื่องจากแผงควบคุม > การตั้งค่าทั่วไป > ตั้งค่าให้ปิดเครื่องอัตโนมัติ

# ตั้งค่าให้ปิดเครื่องอัตโนมัติ

้คุณลักษณะปิดเครื่องอัตโนมัติช่วยประหยัดปริมาณการใช้ไฟฟ้า ตั้งระยะเวลาที่เครื่องจะเข้าสู่โหมดพักก่อนที่จะปิดเครื่องเอง โดยอัตโนมัติ เมื่อคุณลักษณะนี้ถูกตั้งค่าเป็น [Off (ปีค)]คุณต้องทำการปิดเครื่องด้วยด้วเอง

หากต้องการเปิดเครื่องหลังจากคุณลักษณะปิดเครื่องอัตโนมัติปิดเครื่องลง กด 🕧

้เครื่องจะไม่ปิดเองโดยอัตโนมัติเมื่อ:

- เชื่อมต่อเครื่องเข้ากับเครือข่ายแบบไร้สาย
- เชื่อมต่อเครื่องเข้ากับเครือข่ายแบบใช้สาย
- เชื่อมต่อเครื่องเข้ากับเครือข่ายแบบไร้สาย
- ตั้งค่า [WLAN Enable (เปิดใช้ WLAN)] **เป็น** [On (เปิด)] หรือเลือก [WLAN] ในการตั้งค่า [Network I/F (การเชื่อมต่อเครือข่าย)]

>> MFC-J3530DW

#### >> MFC-J3930DW

#### **MFC-J3530DW**

- **1. กด** [Settings (การตั้งค่า)] > [All Settings (การตั้งค่าทั้งหมด)] > [General Setup (การตั้งค่าทั่วไป)] > [Auto Power Off (ปีดเครื่องอัตโนมัติ)]
- 2. กด ▲ หรือ ▼ เพื่อแสดงตัวเลือก [Off (ปิด)], [1hour (1ชั่วโมง)], [2hours (2ชั่วโมง)], [4hours (4ชั่วโมง)]หรือ [8hours (8ชั่วโมง)] จากนั้นกดที่ตัวเลือกที่คุณต้องการ
- 3. กด

## MFC-J3930DW

- กด [Settings (การตั้งค่า)] > [All Settings (การตั้งค่าทั้งหมด)] > [General Setup (การตั้งค่าทั่วไป)] > [Auto Power Off (ปีดเครื่องอัตโนมัติ)]
- 2. ลากนิ้วขึ้นหรือลง หรือกด ▲ หรือ ▼ เพื่อแสดงตัวเลือก [Off (ปีด)], [1hour (1ชั่วโมง)], [2hours (2ชั่วโมง)], [4hours (4ชั่วโมง)] หรือ [8hours (8ชั่วโมง)] จากนั้นกดตัวเลือกที่คุณต้องการ
- 3. กด

### 🦉 ข้อมูลที่เกี่ยวข้อง

- การตั้งค่าทั่วไป
- ตั้งค่าการนับถอยหลังโหมดพัก

🔺 หน้าหลัก > การตั้งค่าเครื่อง > เปลี่ยนการตั้งค่าเครื่องจากแผงควบคุม > การตั้งค่าทั่วไป > ตั้งค่าวันที่และเวลา

# ตั้งค่าวันที่และเวลา

หน้าจอแสดงผลแบบ LCD แสดงวันที่และเวลา ถ้าหากการตั้งค่าไม่เป็นปัจจุบัน ให้ใส่ค่าใหม่ คุณสามารถเพิ่มวันที่และเวลาไป ยังแฟกซ์แต่ละฉบับที่คุณส่งได้โดยการตั้งค่ารหัสประจำเครื่อง

```
>> MFC-J3530DW
>> MFC-J3930DW
```

### **MFC-J3530DW**

[Settings (การตั้งค่า)] 1. กด 2. 🕜 [Date & Time (วันที่และเวลา)] กด **3. กด** [Date (วันที่)] 4. ป้อนตัวเลขปีสองหลักสดท้ายบนจอสัมผัส และจากนั้นกด [OK (ตกลง)] 5. ป้อนตัวเลขเดือนสองหลักบนจอสัมผัส และจากนั้นกด [OK (ตกลง)] 6. ป้อนตัวเลขวันที่สองหลักบนจอสัมผัส และจากนั้นกด [OK (ตกลง)] 7. กด [Clock Type (ชนิดของนาฬิกา)] 8. กด [12h Clock (นาฬิกาแบบ 12 ชั่วโมง)] หรือ [24h Clock (นาฬิกาแบบ 24 ชั่วโมง)] 9. **กด** [Time (เวลา)] 10. เพื่อป้อนเวลา ทำอย่างใดอย่างหนึ่งต่อไปนี้: ้ถ้าคุณเลือก[12h Clock (นาฬิกาแบบ 12 ชั่วโมง)] ป้อนเวลา (ในรูปแบบนาฟิกา 12 ชั่วโมง) โดยใช้จอสัมผัส และ **จากนั้นกด** [AM] หรือ [PM] **กด** [OK (ตกลง)] ้ถ้าคุณเลือก [24h Clock (นาฬิกาแบบ 24 ชั่วโมง)] ป้อนเวลา (ในรูปแบบนาฬิกา 24 ชั่วโมง) โดยใช้จอสัมผัส **กด** [OK (ตกลง)]

(ตัวอย่างเช่น ป้อน 19:45 สำหรับ 7:45 PM)

```
11. กด
```

# MFC-J3930DW

```
[Settings (การตั้งค่า)]
1. กด
2. กด (💙 [Date & Time (วันที่และเวลา)]
3. กด [Date (วันที่)]
4. ป้อนตัวเลขปีสองหลักสุดท้ายบนจอสัมผัส และจากนั้นกด [OK (ตกลง)]
5. ป้อนตัวเลขเดือนสองหลักบนจอสัมผัส และจากนั้นกด [OK (ตกลง)]
6. ป้อนตัวเลขวันที่สองหลักบนจอสัมผัส และจากนั้นกด [OK (ตกลง)]
7. กด [Clock Type (ชนิดของนาฬิกา)]
8. กด [12h Clock (นาฬิกาแบบ 12 ชั่วโมง)] หรือ [24h Clock (นาฬิกาแบบ 24 ชั่วโมง)]
9. กด [Time (ເວລາ)]
10. เพื่อป้อนเวลา ทำอย่างใดอย่างหนึ่งต่อไปนี้:
       ้ถ้าคุณเลือก[12h Clock (นาฬิกแบบ 12 ชั่วโมง)] ป้อนเวลา (ในรูปแบบนาฟิ้กา 12 ชั่วโมง) โดยใช้จอสัมผัส และ
       จากนั้นกด [AM] หรือ [PM]
       กด [OK (ตกลง)]
      ้ถ้าคุณเลือก [24h Clock (นาฬิกาแบบ 24 ชั่วโมง)] ป้อนเวลา (ในรูปแบบนาพิ้กา 24 ชั่วโมง) โดยใช้จอสัมผัส
       กด [OK (ตกลง)]
       (ตัวอย่างเช่น ป้อน 19:45 สำหรับ 7:45 PM)
```

# 11. กด 🎧

🔽 ข้อมูลที่เกี่ยวข้อง

- การตั้งค่าทั่วไป
- ตั้งค่ารหัสประจำเครื่องของคุณ

🔺 หน้าหลัก > การตั้งค่าเครื่อง > เปลี่ยนการตั้งค่าเครื่องจากแผงควบคุม > การตั้งค่าทั่วไป > ตั้งค่าโซนเวลา

| ตั้งค่าโซนเวลา                                                |
|---------------------------------------------------------------|
| ตั้งค่าโซนเวลาที่เครื่องสำหรับสถานที่ของคุณ                   |
| >> MFC-J3530DW<br>>> MFC-J3930DW                              |
| MFC-J3530DW                                                   |
| 1. กด 🎽 [Settings (การตั้งก่า)]                               |
| 2. กด 🔗 [Date & Time (วันที่และเวลา)] > [Time Zone (เบตเวลา)] |
| 3. ป้อนเขตเวลาของคุณ                                          |
| <b>4. กด</b> [OK (ตกลง)]                                      |
| 5. กด                                                         |
| MFC-J3930DW                                                   |
| 1. กด 🎽 [Settings (การตั้งค่า)]                               |
| 2. กด 🔗 [Date & Time (วันที่และเวลา)] > [Time Zone (เขตเวลา)] |
| 3. ป้อนเขตเวลาของคุณ                                          |
| <b>4. กด</b> [OK (ตกลง)]                                      |
| 5. กด                                                         |
| 🔽 ข้อมูลที่เกี่ยวข้อง                                         |
| <ul> <li>การตั้งค่าทั่วไป</li> </ul>                          |

▲ หน้าหลัก > การตั้งค่าเครื่อง > เปลี่ยนการตั้งค่าเครื่องจากแผงควบคุม > การตั้งค่าทั่วไป > ปรับความสว่างของแสงส่อง หลังหน้าจอแสดงผลแบบ LCD

## ่ปรับความสว่างของแสงส่องหลังหน้าจอแสดงผลแบบ LCD

้ถ้าคุณอ่านหน้าจอแสดงผลแบบ LCD ได้ยาก อาจลองเปลี่ยนการตั้งค่าความสว่าง

- >> MFC-J3530DW
- >> MFC-J3930DW

### **MFC-J3530DW**

- กด [Settings (การตั้งค่า)] > [All Settings (การตั้งค่าทั้งหมด)] > [General Setup (การตั้งค่าทั่วไป)] > [LCD Settings (การตั้งค่าขอ LCD)] > [Backlight (แบคไลท์)]
- 2. กดตัวเลือก [Light (สว่าง)], [Med (กลาง)] หรือ [Dark (มืด)]
- 3. กด

## MFC-J3930DW

- กด [Settings (การตั้งค่า)] > [All Settings (การตั้งค่าทั้งหมด)] > [General Setup (การตั้งค่าทั่วไป)] > [LCD Settings (การตั้งค่าขอ LCD)] > [Backlight (แบคไลท์)]
- 2. กดตัวเลือก [Light (สว่าง)], [Med (กลาง)] หรือ [Dark (มึด)]
- 3. กด

### 🦉 ข้อมูลที่เกี่ยวข้อง

▲ หน้าหลัก > การตั้งค่าเครื่อง > เปลี่ยนการตั้งค่าเครื่องจากแผงควบคุม > การตั้งค่าทั่วไป > เปลี่ยนระยะเวลาที่ไฟส่อง หลังหน้าจอแสดงผลแบบ LCD จะเปิดอยู่

# ี เปลี่ยนระยะเวลาที่ไฟส่องหลังหน้าจอแสดงผลแบบ LCD จะเปิดอยู่

้คุณสามารถตั้งค่าว่าจะให้แบคไลท์ของจอ LCD ติดสว่างนานเท่าไรหลังจากกดปุ่มครั้งสุดท้าย

- >> MFC-J3530DW
- >> MFC-J3930DW

### **MFC-J3530DW**

- กด [Settings (การตั้งค่า)] > [All Settings (การตั้งค่าทั้งหมด)] > [General Setup (การตั้งค่าทั่วไป)] > [LCD Settings (การตั้งค่าขอ LCD)] > [Dim Timer (ดัวตั้งเวลาหรื่แสง)]
- 2. กด ▲ หรือ ▼ เพื่อแสดงตัวเลือก [10Secs (10วินาที)], [30Secs (30วินาที)], [1Min (1นาที)], [2Mins (2นาที)], [3Mins (3นาที)]หรือ [5Mins (5นาที)] จากนั้นกดที่ตัวเลือกที่คุณต้องการ
- 3. กด

## MFC-J3930DW

- กด [Settings (การตั้งค่า)] > [All Settings (การตั้งค่าทั้งหมด)] > [General Setup (การตั้งค่าทั่วไป)] > [LCD Settings (การตั้งค่าขอ LCD)] > [Dim Timer (ดัวตั้งเวลาหรื่แสง)]
- 2. ลากนิ้วขึ้นหรือลง หรือกด ▲ หรือ ▼ เพื่อแสดงตัวเลือก [10Secs (10วินาที)], [30Secs (30วินาที)], [1Min (1นาที)], [2Mins (2นาที)], [3Mins (3นาที)]หรือ [5Mins (5นาที)] จากนั้นกดตัวเลือกที่คุณต้องการ
- 3. กด

#### ข้อมูลที่เกี่ยวข้อง

▲ หน้าหลัก > การตั้งค่าเครื่อง > เปลี่ยนการตั้งค่าเครื่องจากแผงควบคุม > การตั้งค่าทั่วไป > ตั้งค่ารหัสประจำเครื่องของ คุณ

# ดั้งค่ารหัสประจำเครื่องของคุณ

ตั้งค่ารหัสประจำเครื่องถ้าหากคุณต้องการให้วันที่และเวลาปรากฏบนแฟกซ์แต่ละฉบับที่คุณส่ง

```
>> MFC-J3530DW
>> MFC-J3930DW
```

## MFC-J3530DW

- กด [Settings (การตั้งค่าเริ่มต้น)] > [All Settings (การตั้งค่าทั้งหมด)] > [Initial Setup (การตั้งค่าเริ่มต้น)] > [Station ID (รหัสประจำเครื่อง)]
- **2. กด** [Fax (โทรสาร)]
- 3. ป้อนหมายเลขโทรสาร (สูงสุด 20 หลัก) บนจอสัมผัส และจากนั้นกด [OK (ตกลง)]
- 4. กด [Name (ชื่อ)]
- 5. ป้อนชื่อของคุณ (สูงสุด 20 ตัวอักษร) โดยใช้จอสัมผัส และจากนั้นกด [OK (ตกลง)]
  - กด 🔼 1 @ เพื่อเปลี่ยนระหว่างตัวอักษร ตัวเลข และสัญลักษณ์พิเศษ (ดัวอักษรที่สามารถใช้ได้อาจแตกต่างกัน ไป ทั้งนี้ขึ้นอยู่กับประเทศของคุณ)
    - ถ้าคุณป้อนตัวอักษรที่ไม่ถูกต้อง และต้องการเปลี่ยน ให้กด < หรือ ▶ เพื่อเลื่อนเคอร์เซอร์ไปที่ตัวอักษรนั้น กด และจากนั้นป้อนตัวอักษรที่ถูกต้อง
    - หากต้องการใส่ช่องว่าง กด [Space (เว้นวรรค)]
- 6. กด

## MFC-J3930DW

- กด [Settings (การตั้งก่า)] > [All Settings (การตั้งก่าทั้งหมด)] > [Initial Setup (การตั้งก่าเริ่มต้น)] > [Station ID (รหัสประจำเครื่อง)]
- **2. กด** [Fax (ໂทรสาร)]
- 3. ป้อนหมายเลขโทรสาร (สูงสุด 20 หลัก) บนจอสัมผัส และจากนั้นกด [OK (ตกลง)]
- **4. กด** [Name (ชื่อ)]
- 5. ป้อนชื่อของคุณ (สูงสุด 20 ตัวอักษร) โดยใช้จอสัมผัส และจากนั้นกด [OK (ตกลง)]
  - กด <u>A</u> 1 @ เพื่อเปลี่ยนระหว่างตัวอักษร ตัวเลข และสัญลักษณ์พิเศษ (ด้วอักษรที่สามารถใช้ได้อาจแตกต่างกัน ไป ทั้งนี้ขึ้นอยู่กับประเทศของคุณ)
  - ถ้าคุณป้อนตัวอักษรที่ไม่ถูกต้อง และต้องการเปลี่ยน ให้กด < หรือ ▶ เพื่อเลื่อนเคอร์เซอร์ไปที่ตัวอักษรนั้น กด และจากนั้นป้อนตัวอักษรที่ถูกต้อง
  - หากต้องการใส่ช่องว่าง กด [Space (เว้นวรรค)]

```
6. กด
```

### 🧧 ข้อมูลที่เกี่ยวข้อง

- การตั้งค่าทั่วไป
- ถ่ายโอนแฟกซไปยังเครื่องโทรสารเครื่องอื่น
- ถ่ายโอนรายงานบันทึกโทรสารไปยังเครื่องโทรสารเครื่องอื่น
- ป้อนข้อความในเครื่อง Brother ของคุณ
- ตั้งค่าวันที่และเวลา

▲ หน้าหลัก > การตั้งค่าเครื่อง > เปลี่ยนการตั้งค่าเครื่องจากแผงควบคุม > การตั้งค่าทั่วไป > ตั้งค่าโหมดการโทรแบบ โทนหรือพัลส์

# ้ตั้งค่าโหมดการโทรแบบโทนหรือพัลส*์*

เครื่องพิมพ์บราเดอร์ของคุณถูกตั้งค่าให้ใช้บริการการโทรแบบโทน ถ้าคุณใช้บริการการโทรแบบพัลส์ (แบบหมุน) คุณจะต้อง เปลี่ยนเป็นโหมดการโทรแบบพัลส์

คุณสมบัตินี้มีเฉพาะในบางประเทศ

>> MFC-J3530DW >> MFC-J3930DW

### **MFC-J3530DW**

- กด [Settings (การตั้งก่า)] > [All Settings (การตั้งก่าทั้งหมด)] > [Initial Setup (การตั้งก่าเริ่มด้น)] > [Tone/Pulse (โทน/พัลส์)]
- 2. กด [Tone (โทน)] หรือ [Pulse (พัลส์)]

3. กด

### **MFC-J3930DW**

- **1. กด** [Settings (การตั้งค่า)] > [All Settings (การตั้งค่าทั้งหมด)] > [Initial Setup (การตั้งค่าเริ่มต้น)] > [Tone/Pulse (โทน/พัลส์)]
- 2. กด [Tone (โทน)] หรือ [Pulse (พัลส์)]
- 3. กด

### 🦉 ข้อมูลที่เกี่ยวข้อง

- การตั้งค่าทั่วไป
- ปัญหาโทรศัพท์และแฟกซ์

▲ หน้าหลัก > การตั้งค่าเครื่อง > เปลี่ยนการตั้งค่าเครื่องจากแผงควบคุม > การตั้งค่าทั่วไป > ตั้งค่าหมายเลขนำหน้าก่อน หมายเลขโทรสารทุกหมายเลข

## ดั้งค่าหมายเลขนำหน้าก่อนหมายเลขโทรสารทุกหมายเลข

การตั้งค่าหมายเลขนำหน้าจะทำให้เครื่องเรียกหมายเลขที่ตั้งไว้ล่วงหน้าก่อนหมายเลขแฟกซ์ทุกหมายเลขที่คุณเรียก ตัวอย่าง เช่น ถ้าระบบโทรศัพท์ของคุณต้องกด 9 ก่อนโทรออกภายนอก ให้ใช้การตั้งค่านี้เพื่อเรียกหมายเลข 9 สำหรับการส่งแฟกซ์ทุก ครั้ง

- 🖉 🛯 คุณสมบัตินี้มีเฉพาะในบางประเทศ
  - ใช้หมายเลขและสัญลักษณ์จาก 0 ถึง 9, # และ \* (คุณไม่สามารถใช้ ! พร้อมกับหมายเลขหรือสัญลักษณ์อื่นได้)
  - ถ้าระบบโทรศัพท์ของคุณจำเป็นต้องมีการกดปุ่มพักสาย ให้กด ! บนหน้าจอแสดงผลแบบ LCD
  - (ไม่สามารถใช้ได้สำหรับบางประเทศ) ถ้าโหมดการต่อหมายเลขแบบพัลส์เปิดอยู่ จะไม่สามารถใช้ # และ \* ได้

#### >> MFC-J3530DW >> MFC-J3930DW

#### MFC-J3530DW

- กด [Settings (การตั้งก่า)] > [All Settings (การตั้งก่าทั้งหมด)] > [Initial Setup (การตั้งก่าเริ่มด้น)] > [Dial Prefix (ก่าตัวเลขที่ใช้ในการตัดสายเพื่อโทรออก)]
- 2. กด [On (เปิด)] หรือ [Off (ปิด)]
  - คุณสามารถปิดหมายเลขนำหน้าโดยการกด [Off (ปิด)]
  - หมายเลขนำหน้าจะยังคงปิดอยู่จนกระทั่งคุณกด [On (เปิด)]
- 3. กด [Dial Prefix (ก่าตัวเลขที่ใช้ในการตัดสายเพื่อโทรออก)]
- 4. ป้อนหมายเลขนำหน้า (สูงสุด 5 หลัก) โดยใช้จอสัมผัส และจากนั้นกด [OK (ตกลง)]

หากต้องการเปลี่ยนหมายเลขนำหน้า กด ◀ หรือ ▶ เพื่อจัดตำแหน่งเคอร์เซอร์ให้อยู่ใต้เลขที่ต้องการลบ แล้วกดปุ่ม Back Space 📉 จากนั้นกดเลขที่ถูกต้อง

ทำซ้ำจนกระทั่งได้หมายเลขนำหน้าที่ถูกต้อง และจากนั้นกด [OK (ตกลง)]

# 5. กด 📄

#### **MFC-J3930DW**

- **1. กด** [Settings (การตั้งค่า)] > [All Settings (การตั้งค่าทั้งหมด)] > [Initial Setup (การตั้งค่าเริ่มต้น)] > [Dial Prefix (ค่าตัวเลขที่ใช้ในการตัดสายเพื่อโทรออก)]
- 2. กด [On (เปิด)] หรือ [Off (ปิด)]
  - คุณสามารถปิดหมายเลขนำหน้าโดยการกด [Off (ปีด)]
  - หมายเลขนำหน้าจะยังคงปิดอยู่จนกระทั่งคุณกด [On (เปิด)]
- 3. กด [Dial Prefix (ก่าตัวเลขที่ใช้ในการตัดสายเพื่อโทรออก)]
- 4. ป้อนหมายเลขนำหน้า (สูงสุด 5 หลัก) โดยใช้จอสัมผัส และจากนั้นกด [OK (ตกลง)]

์ หากต้องการเปลี่ยนหมายเลขนำหน้า กด ◀ หรือ ▶ เพื่อจัดตำแหน่งเคอร์เซอร์ให้อยู่ใต้เลขที่ต้องการลบ แล้วกดปุ่ม Back Space 📉 จากนั้นกดเลขที่ถูกต้อง

ทำซ้ำจนกระทั่งได้หมายเลขนำหน้าที่ถูกต้อง และจากนั้นกด [OK (ตกลง)]

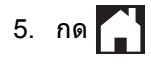

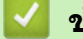

# ข้อมูลที่เกี่ยวข้อง

▲ หน้าหลัก > การตั้งค่าเครื่อง > เปลี่ยนการตั้งค่าเครื่องจากแผงควบคุม > การตั้งค่าทั่วไป > ป้องกันการโทรผิด หมายเลข (การจำกัดการโทร)

## ป้องกันการโทรผิดหมายเลข (การจำกัดการโทร)

้คุณลักษณะนี้ใช้สำหรับป้องกันไม่ให้ผู้ใช้ส่งโทรสารหรือโทรไปยังหมายเลขที่ผิดเนื่องจากความผิดพลาด คุณสามารถตั้งค่าให้ เครื่องจำกัด การโทร เมื่อคุณใช้แป้นหมายเลข สมุดที่อยู่ ทางลัด และการค้นหา LDAP

>> MFC-J3530DW

>> MFC-J3930DW

### MFC-J3530DW

1. กด [Settings (การตั้งก่า)] > [All Settings (การตั้งก่าทั้งหมด)] > [Fax (โทรสาร)] > [Dial Restriction (การจำกัดการต่อสาข)]

#### 2. กดตัวเลือกใดตัวเลือกหนึ่งต่อไปนี้:

- [Dial Pad (แป้นหมุน)]
- [Address Book (สมุดที่อยู่)]

#### ์ ถ้าคุณรวมหมายเลขสมุดที่อยู่ขณะต่อหมายเลข สมุดที่อยู่จะถูกจดจำว่าเป็นการป้อนหมายเลขด้วยแป้นหมายเลข และจะ ไม่มีการจำกัด

- [Shortcuts (ทางลัด)]
- [LDAP Server (เซิร์ฟเวอร์ LDAP)](สามารถใช้ได้บางประเทศเท่านั้น)

#### 3. กดตัวเลือกใดตัวเลือกหนึ่งต่อไปนี้:

| ตัวเลือก                          | คำอธิบาย                                                                                                    |
|-----------------------------------|----------------------------------------------------------------------------------------------------|
| Enter # Twice<br>(ใส่ # สองครั้ง) | เครื่องจะแจ้งเดือนให้คุณป้อนหมายเลขซ้ำ หากคุณป้อนหมายเลขเดิมซ้ำอย่างถูกต้องแล้ว<br>เครื่องจะเริ่มต่อหมายเลข ถ้าคุณป้อนหมายเลขผิดอีกครั้ง จอสัมผัสจะแสดงข้อความแสดง<br>ความผิดพลาด |
| On (เปิด)                         | เครื่องจะจำกัดการส่งโทรสารและการโทรออกทั้งหมดสำหรับวิธีการต่อหมายเลข นั้น                                                                                                    |
| Off (ปีค)                         | เครื่องไม่จำกัดวิธีการต่อหมายเลข                                                                                                    |

- การตั้งค่า [Enter # Twice (ใส่ # สองครั้ง) ] จะไม่ทำงานหากคุณใช้โทรศัพท์ภายนอก หรือกด [Hook (ปุ่มวาง หู) ] (ไม่สามารถใช้ได้สำหรับแอฟริกาใต้)ก่อนที่จะป้อนหมายเลข คุณจะไม่ถูกขอให้ใส่หมายเลขซ้ำอีกครั้ง
- ถ้าคุณเลือก [On (เปิด)] หรือ [Enter # Twice (ใส่ # สองครั้ง)] คุณไม่สามารถใช้คุณลักษณะการกระจาย สัญญาณ

### 4. กด

#### **MFC-J3930DW**

- กด [Settings (การตั้งค่า)] > [All Settings (การตั้งค่าทั้งหมด)] > [Fax (โทรสาร)] > [Dial Restriction (การจำกัดการต่อสาข)]
- 2. กดตัวเลือกใดตัวเลือกหนึ่งต่อไปนี้:
  - [Dial Pad (แป้นหมุน)]
  - [Address Book (สมุดที่อยู่)]

#### ์ ถ้าคุณรวมหมายเลขสมุดที่อยู่ขณะต่อหมายเลข สมุดที่อยู่จะถูกจดจำว่าเป็นการป้อนหมายเลขด้วยแป้นหมายเลข และจะ ไม่มีการจำกัด

- [Shortcuts (ทางลัด)]
- [LDAP Server (เซิร์ฟเวอร์ LDAP)](สามารถใช้ได้บางประเทศเท่านั้น)

#### 3. กดตัวเลือกใดตัวเลือกหนึ่งต่อไปนี้:

| ตัวเลือก                          | ดำอธิบาย                                                                                                    |
|-----------------------------------|----------------------------------------------------------------------------------------------------|
| Enter # Twice<br>(ใส่ # สองครั้ง) | เครื่องจะแจ้งเดือนให้คุณป้อนหมายเลขซ้ำ หากคุณป้อนหมายเลขเดิมซ้ำอย่างถูกต้องแล้ว<br>เครื่องจะเริ่มต่อหมายเลข ถ้าคุณป้อนหมายเลขผิดอีกครั้ง จอสัมผัสจะแสดงข้อความแสดง<br>ความผิดพลาด |
| On (เปิด)                         | -<br>เครื่องจะจำกัดการส่งโทรสารและการโทรออกทั้งหมดสำหรับวิธีการต่อหมายเลข นั้น                                                                                                    |
| Off (ปีค)                         | เครื่องไม่จำกัดวิธีการต่อหมายเลข                                                                                                    |

- การตั้งค่า [Enter # Twice (ใส่ # สองครั้ง) ] จะไม่ทำงานหากคุณใช้โทรศัพท์ภายนอก หรือกด [Hook (ปุ่มวาง หู) ] (ไม่สามารถใช้ได้สำหรับแอฟริกาใต้)ก่อนที่จะป้อนหมายเลข คุณจะไม่ถูกขอให้ใส่หมายเลขซ้ำอีกครั้ง
  - ถ้าคุณเลือก [On (เปิด)] หรือ [Enter # Twice (ใส่ # สองครั้ง)] คุณไม่สามารถใช้คุณลักษณะการกระจาย สัญญาณ

4. กด

🔽 ข้อมูลที่เกี่ยวข้อง

🔺 หน้าหลัก > การตั้งค่าเครื่อง > เปลี่ยนการตั้งค่าเครื่องจากแผงควบคุม > การตั้งค่าทั่วไป > ลดเสียงรบกวนการพิมพ์

## ิลดเสียงรบกวนการพิมพ์

การตั้งค่าโหมดเงียบช่วยลดเสียงรบกวนการพิมพ์ เมื่อเปิดโหมดเงียบ ความเร็วในการพิมพ์จะช้าลง

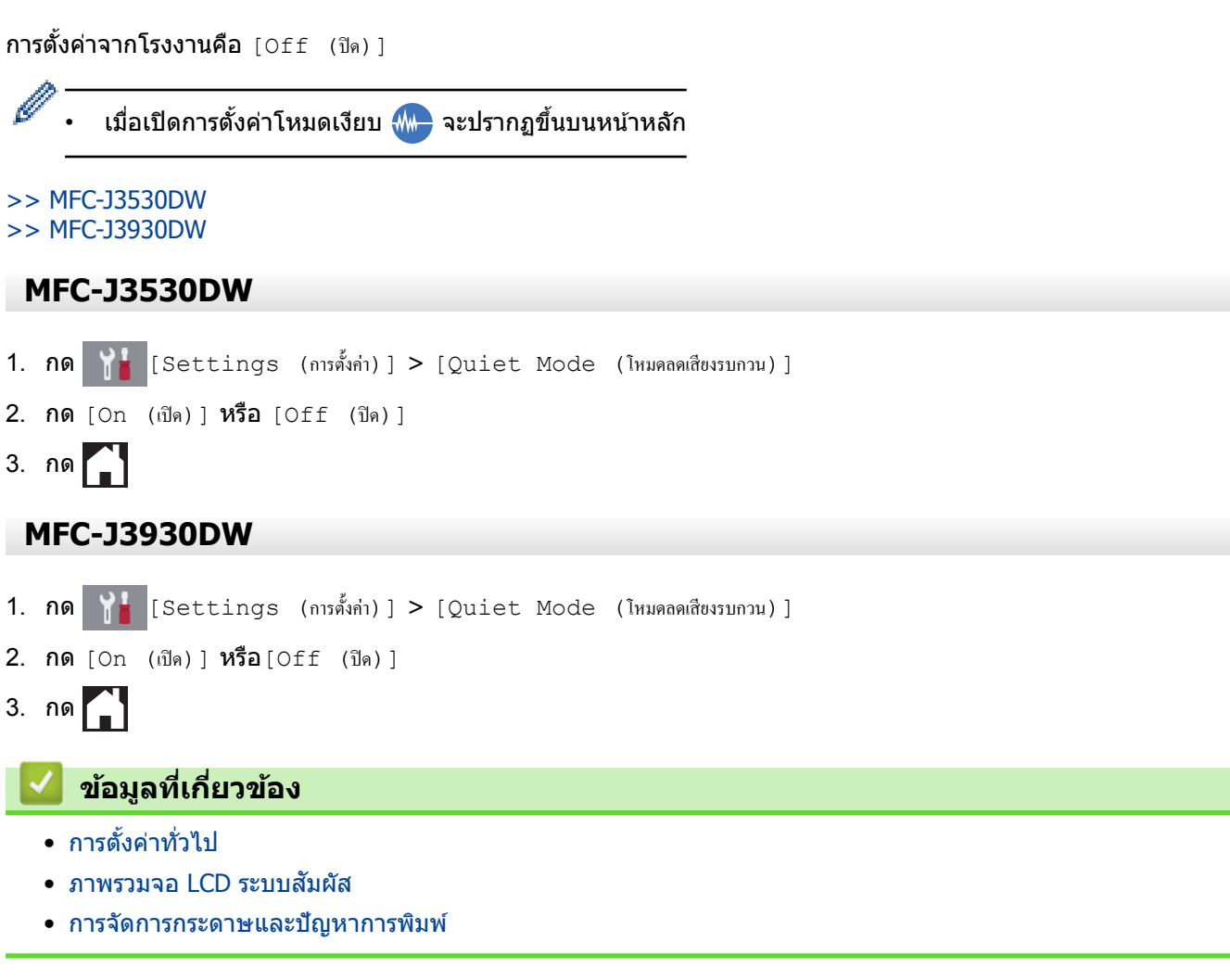

▲ หน้าหลัก > การตั้งค่าเครื่อง > เปลี่ยนการตั้งค่าเครื่องจากแผงควบคุม > การตั้งค่าทั่วไป > เปลี่ยนภาษาที่แสดงบน หน้าจอแสดงผลแบบ LCD

# ี เปลี่ยนภาษาที่แสดงบนหน้าจอแสดงผลแบบ LCD

เปลี่ยนภาษาหน้าจอแสดงผลแบบ LCD หากจำเป็น

คุณสมบัตินี้มีเฉพาะในบางประเทศ

>> MFC-J3530DW >> MFC-J3930DW

### **MFC-J3530DW**

- กด [Settings (การตั้งก่า)] > [All Settings (การตั้งก่าทั้งหมด)] > [Initial Setup (การตั้งก่าเริ่มดัน)] > [Local Language (ภาษาท้องถิ่น)]
- 2. กดภาษาของคุณ

3. กด

MFC-J3930DW

- 1. กด [Settings (การตั้งก่า)] > [All Settings (การตั้งก่าทั้งหมด)] > [Initial Setup (การตั้งก่าเริ่มดัน)] > [Local Language (ภาษาท้องถิ่น)]
- 2. กดภาษาของคุณ
- 3. กด

🔽 ข้อมูลที่เกี่ยวข้อง

🔺 หน้าหลัก > การตั้งค่าเครื่อง > เปลี่ยนการตั้งค่าเครื่องจากแผงควบคุม > การตั้งค่าทั่วไป > เปลี่ยนการตั้งค่าแป้นพิมพ์

# เปลี่ยนการตั้งค่าแป้นพิมพ์

#### รุ่นที่เกี่ยวข้อง: MFC-J3530DW

#### คุณสามารถเลือกชนิดแป้นพิมพ์สำหรับหน้าจอแสดงผลแบบ LCD ได้

- กด [Settings (การตั้งค่า)] > [All Settings (การตั้งค่าทั้งหมด)] > [General Setup (การตั้งค่าทั่วไป)] > [Keyboard Settings (การตั้งค่าแป้นพิมพ์)]
- **2. กด** [QWERTY] หรือ [ABC]

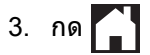

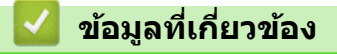

▲ หน้าหลัก > การตั้งค่าเครื่อง > เปลี่ยนการตั้งค่าเครื่องจากแผงควบคุม > บันทึกรายการโปรดของการตั้งค่าของคุณเป็น ทางลัด

# บันทึกรายการโปรดของการตั้งค่าของคุณเป็นทางลัด

- เพิ่มทางลัด
- เปลี่ยนหรือลบทางลัด

# เพิ่มทางลัด

้คุณสามารถเพิ่มการตั้งค่าโทรสาร สำเนา สแกน การเชื่อมต่อเว็บ และแอปที่คุณใช้บ่อยที่สุดได้โดยการเพิ่ม รายการเหล่านี้เป็น ทางลัด หลังจากดำเนินการแล้ว คุณสามารถกดเลือกทางลัดเพื่อนำการตั้งค่าไปใช้แทนที่จะป้อนการตั้งค่าด้วยตนเอง

#### เมนูทางลัดบางเมนูจะไม่มีให้เลือก ทั้งนี้ขึ้นกับรุ่นผลิตภัณฑ์ของคุณ

้ คำแนะนำเหล่านี้ แนะนำวิธีการเพิ่มทางลัดการทำสำเนา ขั้นตอนสำหรับทางลัดโทรสาร การสแกน การเชื่อมต่อเว็บ หรือแอปนั้ นมีลักษณะคล้ายกันมาก

>> MFC-J3530DW >> MFC-J3930DW

#### MFC-J3530DW

- 1. กด + [Shortcuts (ทางลัด)]
- 2. กด ◀ หรือ ▶ เพื่อแสดงหน้าจอทางลัด
- 3. กด 🕂 ตรงที่คุณยังไม่ได้เพิ่มทางลัด
- 4. กด ▲ หรือ ▼ เพื่อแสดง [Copy (สำเนา)]
- 5. กด [Copy (สำเนา)]
- 6. กด [Options (ตัวเลือก)]
- 7. กด ▲ หรือ ▼ เพื่อแสดงการตั้งค่าที่มี จากนั้นกดการตั้งค่าที่คุณต้องการเปลี่ยน
- 8. กด ▲ หรือ ▼ เพื่อแสดงตัวเลือกที่มีสำหรับการตั้งค่านั้น จากนั้นกดตัวเลือกที่คุณต้องการ ทำซ้ำขั้นตอนก่อนหน้าและขั้นตอนนี้จนกระทั่งคุณเลือกการตั้งค่าครบทั้งหมดสำหรับทางลัดนี้ เมื่อเสร็จเรียบร้อย กด [OK (ตกลง)]
- 9. กด [Save as Shortcut (บันทึกเป็นทางลัด)]
- 10. อ่านและยืนยันรายการการตั้งค่าที่คุณเลือก จากนั้นกด [OK (ตกลง)]
- 11. ใส่ชื่อทางลัดโดยใช้หน้าจอแสดงผลแบบ LCD จากนั้นกด [OK (ตกลง)]

ในการเพิ่มทางลัดโทรสารหรือทางลัดการสแกน คุณจะถูกถามว่าคุณต้องการทำให้เป็นทางลัดแบบแตะครั้งเดียวหรือไม่ ปฏิบัติตามคำแนะนำบนหน้าจอแสดงผลแบบ LCD

### **MFC-J3930DW**

- 1. หากหน้าหลัก 1, หน้าจอ 2 หรือหน้าจอ 3 แสดงขึ้น ให้กด 🕂 [Shortcuts (ทุงสัด)]
- **2. กดแท็บจาก** [1] **ถึง** [3]
- 3. กด 🕂 ตรงที่คุณยังไม่ได้เพิ่มทางลัด
- 4. กด [Copy (สำเนา)]
- 5. กด [Options (ตัวเลือก)]
- 6. ลากนิ้วขึ้นหรือลง หรือกด ▲ หรือ ▼ เพื่อแสดงการตั้งค่าที่มี จากนั้นกดการตั้งค่าที่คุณต้องการเปลี่ยน
- ลากนิ้วขึ้นหรือลง หรือกด ▲ หรือ ▼ เพื่อแสดงตัวเลือกที่มีสำหรับการตั้งค่า และจากนั้นกดตัวเลือกที่คุณต้องการ ทำซ้ำขั้นตอนก่อนหน้าและขั้นตอนนี้จนกระทั่งคุณเลือกการตั้งค่าครบทั้งหมดสำหรับทางลัดนี้ เมื่อเสร็จเรียบร้อย กด [OK (ตกลง)]
- 8. กด [Save as Shortcut (บันทึกเป็นทางลัด)]
- 9. อ่านและยืนยันรายการการตั้งค่าที่คุณเลือก จากนั้นกด [OK (ตกลง)]
- 10. ใส่ชื่อทางลัดโดยใช้หน้าจอแสดงผลแบบ LCD จากนั้นกด [OK (ตกลง)]

Ø

1

ี้ ในการเพิ่มทางลัดโทรสารหรือทางลัดการสแกน คุณจะถูกถามว่าคุณต้องการทำให้เป็นทางลัดแบบแตะครั้งเดียวหรือไม่ ปฏิบัติตามคำแนะนำบนหน้าจอแสดงผลแบบ LCD

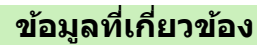

• บันทึกรายการโปรดของการตั้งค่าของคุณเป็นทางลัด

▲ หน้าหลัก > การตั้งค่าเครื่อง > เปลี่ยนการตั้งค่าเครื่องจากแผงควบคุม > บันทึกรายการโปรดของการตั้งค่าของคุณเป็น ทางลัด > เปลี่ยนหรือลบทางลัด

## เปลี่ยนหรือลบทางลัด

คุณสามารถเปลี่ยนการตั้งค่าในทางลัด

้คุณไม่สามารถเปลี่ยนทางลัดการเชื่อมต่อเว็บหรือทางลัดแอปได้ ถ้าคุณต้องการเปลี่ยน ให้ลบรายการนั้นออก

```
>> MFC-J3530DW
>> MFC-J3930DW
```

### **MFC-J3530DW**

- 1. กด + [Shortcuts (ทางลัด)]
- 2. กด ◀ หรือ ▶ เพื่อแสดงทางลัดที่คุณต้องการเปลี่ยน
- 3. กดทางลัดที่คุณต้องการเปลี่ยนค้างไว้
- 4. กด [Edit (แก้ไข)]

Ø

หากต้องการลบทางลัด กด [Delete (ลบ)] หากต้องการแก้ไขชื่อของทางลัด กด [Rename (ตั้งชื่อใหม่)] และทำ ตามเมนูของหน้าจอแสดงผลแบบ LCD

5. เปลี่ยนการตั้งค่าสำหรับทางลัดที่คุณเลือก

- 6. กด [Save as Shortcut (บันทึกเป็นทางลัด)] เมื่อคุณเปลี่ยนการตั้งค่าเรียบร้อยแล้ว
- 7. กด [OK (ตกลง)] เพื่อยืนยัน

ในการเปลี่ยนทางลัดโทรสารหรือทางลัดการสแกน คุณจะถูกถามว่าคุณต้องการทำให้เป็นทางลัดแบบแตะครั้งเดียวหรือ ไม่ ปฏิบัติตามคำแนะนำบนหน้าจอแสดงผลแบบ LCD

#### **MFC-J3930DW**

- 1. หากหน้าหลัก 1, หน้าจอ 2 หรือหน้าจอ 3 แสดงขึ้น ให้กด 🕂 [Shortcuts (ทุงลัด)]
- 2. กดแท็บจาก [1] ถึง [3] เพื่อแสดงทางลัดที่คุณต้องการเปลี่ยน
- 3. กดทางลัดที่คุณต้องการเปลี่ยนค้างไว้
- 4. กด [Edit (แก้ไข)]

Ø

หากต้องการลบทางลัด กด [Delete (ลบ)] หากต้องการแก้ไขชื่อของทางลัด กด [Rename (ตั้งชื่อใหม่)] และทำ ตามเมนูของหน้าจอแสดงผลแบบ LCD

5. เปลี่ยนการตั้งค่าสำหรับทางลัดที่คุณเลือก

- 6. กด [Save as Shortcut (บันทึกเป็นทางลัด)] เมื่อคุณเปลี่ยนการตั้งค่าเรียบร้อยแล้ว
- 7. กด [OK (ตกลง)] เพื่อยืนยัน

ในการเปลี่ยนทางลัดโทรสารหรือทางลัดการสแกน คุณจะถูกถามว่าคุณต้องการทำให้เป็นทางลัดแบบแตะครั้งเดียวหรือ ไม่ ปฏิบัติตามคำแนะนำบนหน้าจอแสดงผลแบบ LCD

#### ข้อมูลที่เกี่ยวข้อง

- บันทึกรายการโปรดของการตั้งค่าของคุณเป็นทางลัด
- ป้อนข้อความในเครื่อง Brother ของคุณ

🔺 หน้าหลัก > การตั้งค่าเครื่อง > เปลี่ยนการตั้งค่าเครื่องจากแผงควบคุม > พิมพ์รายงาน

# พิมพ์รายงาน

- รายงาน
- พิมพ์รายงาน
- ปัญหาโทรศัพท์และแฟกซ์
🔺 หน้าหลัก > การตั้งค่าเครื่อง > เปลี่ยนการตั้งค่าเครื่องจากแผงควบคุม > พิมพ์รายงาน > รายงาน

## รายงาน

มีรายงานต่อไปนี้:

#### การตรวจสอบความถูกต้องการส่งสัญญาณ

การตรวจสอบความถูกต้องการส่งสัญญาณ จะพิมพ์รายงานการตรวจสอบความถูกต้องการส่งสัญญาณครั้งสุดท้ายของคุณ

#### สมุดที่อยู่

สมุดที่อยู่จะรายงานการพิมพ์ตามลำดับตัวอักษรของชื่อและหมายเลขที่จัดเก็บไว้ในหน่วยความจำของสมุดที่อยู่

#### รายงานบันทึกโทรสาร

ีบันทึกโทรสารจะพิมพ์รายการข้อมูลเกี่ยวกับโทรสารรับเข้าและส่งออก 200 รายการล่าสุด (TX หมายถึงการส่งสัญญาณ, RX หมายถึงการรับสัญญาณ)

🖉 (Windows 7, Windows 8 ແລະ Windows 10)

คุณสามารถดูและพิมพ์รายงานบันทึกโทรสารจากคอมพิวเตอร์ของคุณได้โดยใช้ซอฟต์แวร์การจัดการบันทึกโทรสาร ไป ยังหน้า **ดาวน์โหลด** ของรุ่นของคุณใน Brother Solutions Center ที่ <u>support.brother.com</u> เพื่อดาวน์โหลดซอฟต์แวร์

### การตั้งค่าของผู้ใช้

รายงานการตั้งค่าของผู้ใช้ พิมพ์รายการการตั้งค่าปัจจุบันของคุณ

#### การกำหนดค่าเครือข่าย

รายงานการกำหนดค่าเครือข่าย พิมพ์รายการการกำหนดค่าเครือข่ายปัจจุบันของคุณ

#### รายงาน WLAN

รายงาน WLAN จะพิมพ์ผลการวินิจฉัยการเชื่อมต่อ LAN แบบไร้สาย

#### ประวัติหมายเลขโทรเข้า

รายงานประวัติรหัสผู้โทรจะพิมพ์รายการข้อมูลรหัสผู้โทรสำหรับโทรสารและโทรศัพท์ที่ได้รับ 30 ครั้งล่าสุด (ไม่สามารถ ใช้ได้สำหรับได้หวันและบางประเทศ)

🛛 ข้อมูลที่เกี่ยวข้อง

• พิมพ์รายงาน

## ┢ หน้าหลัก > การตั้งค่าเครื่อง > เปลี่ยนการตั้งค่าเครื่องจากแผงควบคุม > พิมพ์รายงาน > พิมพ์รายงาน

| พิมพ์รายงาน                                                                                          |
|----------------------------------------------------------------------------------------------------|
|                                                                                                    |
| >> MFC-J3530DW<br>>> MFC-J3930DW                                                                     |
|                                                                                                    |
| MFC-J3530DW                                                                                          |
| 1. กด 🍟 [Settings (การตั้งก่า)] > [All Settings (การตั้งก่าทั้งหมด)] > [Print Reports (พิมพ์ราชงาน)] |
| 2. กด ▲ หรือ ▼ เพื่อแสดงตัวเลือกรายงาน จากนั้นกดตัวเลือกที่คุณต้องการ                                |
| 3. กด [Yes (11)]                                                                                     |
| 4. กด                                                                                                |
| MFC-J3930DW                                                                                          |
| 1. กด 🍟 [Settings (การตั้งก่า)] > [All Settings (การตั้งก่าทั้งหมด)] > [Print Reports (พิมพ์ราชงาน)] |
| 2.   ลากนิ้วขึ้นหรือลง หรือกด ▲ หรือ ▼ เพื่อแสดงตัวเลือกรายงาน จากนั้นกดตัวเลือกที่คุณต้องการ        |
| 3. กด [Yes (ใช่)]                                                                                    |
| 4. กด                                                                                                |
| 🔽 ข้อมูลที่เกี่ยวข้อง                                                                                |
| • พิมพ์รายงาน                                                                                        |

🔺 หน้าหลัก > การตั้งค่าเครื่อง > เปลี่ยนการตั้งค่าเครื่องจากแผงควบคุม > ตารางการตั้งค่าและคุณสมบัติ

# ตารางการตั้งค่าและคุณสมบัติ

- ตารางการตั้งค่า (รุ่นแผงสัมผัส2.7"(67.5 มม.) )
- ตารางคุณลักษณะ (รุ่นแผงสัมผัส2.7"(67.5 มม.))
- ตารางการตั้งค่า (รุ่นแผงสัมผัส3.7"(93.4 มม.))
- ตารางคุณลักษณะ (รุ่นแผงสัมผัส3.7"(93.4 มม.) )

## ▲ หน้าหลัก > การตั้งค่าเครื่อง > เปลี่ยนการตั้งค่าเครื่องจากแผงควบคุม > ตารางการตั้งค่าและคุณสมบัติ > ตารางการตั้ง ค่า (รุ่นแผงสัมผัส2.7"(67.5 มม.))

# ิ ตารางการตั้งค่า (รุ่นแผงสัมผัส2.7"(67.5 มม.) )

**รุ่นที่เกี่ยวข้อง**: MFC-J3530DW

### ตารางเหล่านี้จะช่วยให้คุณเข้าใจการเลือกและตัวเลือกเมนูของเครื่องของคุณ

## 🚹 [Settings (การตั้งค่า)]

| ระดับ 1                     | ระดับ 2                                                                        | ระดับ 3                                           | คำอธิบาย                                                                                            |
|-----------------------------|--------------------------------------------------------------------------------|---------------------------------------------------|----------------------------------------------------------------------------------------------------|
| $\odot$                     | Date (วันที่)                                                                  | -                                                 | เพิ่มวันที่และเวลาบนจอสัมผัส และที่ส่วนหัว                                                          |
| (Date & Time (วันที่และ     | Time (ເວລາ)                                                                    | -                                                 | เทรสารทคุณสง                                                                                        |
| נזמו) )                     | Clock Type (ชนิดของ<br>นาพิถา)                                                 | -                                                 | เลือกรูปแบบเวลา (12 ชั่วโมงหรือ 24 ชั่วโมง)                                                         |
|                             | Auto Daylight (แสงกลาง<br>วันอัตโนมัติ)<br>(สามารถใช้ได้บางประเทศ<br>เท่านั้น) | -                                                 | ดั้งค่าเครื่องให้เปลี่ยนเวลาตามเวลาออมแสง<br>โดยอัตโนมัติ                                           |
|                             | Daylight Save (ประหยัด<br>แสงกลางวัน)<br>(สามารถใช้ได้บางประเทศ<br>เท่านั้น)   | -                                                 | เปลี่ยนการปรับเวลาตามแสงอาทิตย์ด <i>ั</i> วย<br>ตนเอง                                               |
|                             | Time Zone (เขตเวลา)                                                            | -                                                 | ตั้งค่าเขตเวลาของคุณ                                                                                |
| Maintenance (การบำรูงรักษา) | Improve Print<br>Quality (ปรับปรุงคุณภาพการ<br>พิมพ์)                          | -                                                 | ตรวจสอบและแก้ไขคุณภาพงานพิมพ์ การจัด<br>ดำแหน่ง และการป้อนกระดาษตามคำแนะนำ<br>บนหน้าจอแสดงผลแบบ LCD |
|                             | Print Head Cleaning<br>(การทำความสะอาดหัวพิมพ์)                                | -                                                 | ทำความสะอาดหัวพิมพ์ตามคำแนะนำบนหน้า<br>จอแสดงผลแบบ LCD                                              |
|                             | Remove Paper Scraps<br>(นำเศษกระดาษออก)                                        | -                                                 | นำเศษกระดาษที่ติดอยู่ในเครื่องออกตามคำ<br>แนะนำบนหน้าจอแสดงผลแบบ LCD                                |
|                             | Ink Volume (ปริมาณน้ำหมึก)                                                     | -                                                 | ตรวจสอบปริมาณหมึกที่เหลือ                                                                           |
|                             | Ink Cartridge Model<br>(รุ่นของตลับหมึก)                                       | -                                                 | ตรวจสอบหมายเลขดลับหมึกของคุณ                                                                        |
|                             | Print Setting<br>Options (ตัวเลือกการตั้งค่าการ<br>พิมพ์)                      | Reduce<br>Smudging (ลด<br>รอยเปื้อน)              | ลดรอยเปื้อนบนกระดาษหรือกระดาษติดขณะ<br>พิมพ์                                                        |
|                             |                                                                                | Reduce<br>Uneven<br>Lines (ลดเส้นไม่<br>สม่ำเสมอ) | ลดเส้นไม่สม่ำเสมอบนกระดาษขณะพิมพ์                                                                   |
|                             |                                                                                | Slow Drying<br>Paper (กระดาษ<br>ชนิดแห้งช้า)      | ใช้การตั้งค่านี้เมื่อพิมพ์ด้วยกระดาษธรรมดา<br>ชนิดที่หมึกแห้งข้ามาก                                 |
| Wi-Fi                       | TCP/IP                                                                         | -                                                 | ตั้งค่าโปรโตคอล TCP/IP                                                                              |
|                             | Setup Wizard (ຕັວช่วยการตั้ง<br>ຄ່າ)                                           | -                                                 | กำหนดค่าเซิร์ฟเวอร์การพิมพ์ภายในด้วย<br>ตนเอง                                                       |
|                             | WLAN Assistant (ตัวช่วย<br>WLAN)                                               | -                                                 | กำหนดการดั้งค่าเครือข่ายแบบไร้สายของคุณ<br>โดยใช้แผ่นชีดีรอมของ Brother                             |
|                             | WPS                                                                            | -                                                 | กำหนดการตั้งค่าเครือข่ายแบบไร้สายของคุณ<br>โดยใช้ปุ่มกดเพียงปุ่มเดียว                               |

| ระดับ 1                              | ระดับ 2                             | ระดับ 3 | คำอธิบาย                                                        |  |
|--------------------------------------|-------------------------------------|---------|-----------------------------------------------------------------|--|
| Wi-Fi                                | WPS w/ PIN Code (WPS<br>พ/รหัส PIN) | -       | กำหนดการตั้งค่าเครือข่ายแบบไร้สายของคุณ<br>โดยใช้ WPS ที่มี PIN |  |
|                                      | WLAN Status (สถานะ<br>WLAN)         | -       | ดูสถานะเครือข่ายแบบไร้สายปัจจุบัน                               |  |
|                                      | MAC Address (MAC<br>แอดเดรส)        | -       | ดู MAC แอดเดรสของเครื่อง                                        |  |
| Quiet Mode (โหมดลดเสียง<br>รบกวน)    | liet Mode (โหมดลดเสียง -<br>กวน)    |         | ลดเสียงรบกวนจากการพิมพ์                                         |  |
| Tray Setting (การตั้งค่าถาด)         | Paper Type (ชนิดกระดาษ)             | -       | ดั้งค่าชนิดของกระดาษในถาดใส่กระดาษ                              |  |
|                                      | Paper Size (งนาดกระดาษ)             | -       | ตั้งค่าขนาดกระดาษในถาดใส่กระดาษ                                 |  |
| Fax Preview (ตัวอย่างโทรสาร)         | -                                   | -       | ดูโทรสารที่ได้รับบนหน้าจอแสดงผลแบบ LCD                          |  |
| All Settings (การตั้งค่า<br>ทั้งหมด) | -                                   | -       | กำหนดค่ารายละเอียดการตั้งค่า                                    |  |

# [Settings (การตั้งค่า)] > [All Settings (การตั้งค่าทั้งหมด)] > [General Setup (การ ตั้งค่าทั่วไป)]

| ระดับ 1                            | ระดับ 2                                                   | ระดับ 3                                           | คำอธิบาย                                                                                            |
|------------------------------------|-----------------------------------------------------------|---------------------------------------------------|----------------------------------------------------------------------------------------------------|
| Maintenance (การบำรุงรักษา)        | Improve Print<br>Quality (ปรับปรุงคุณภาพการ<br>พิมพ์)     | -                                                 | ตรวจสอบและแก้ไขคุณภาพงานพิมพ์ การจัด<br>ตำแหน่ง และการป้อนกระดาษตามคำแนะนำ<br>บนหน้าจอแสดงผลแบบ LCD |
|                                    | Print Head Cleaning<br>(การทำความสะอาดหัวพิมพ์)           | -                                                 | ทำความสะอาดหัวพิมพ์ตามคำแนะนำบนหน้า<br>จอแสดงผลแบบ LCD                                              |
|                                    | Remove Paper Scraps<br>(นำเศษกระดาษออก)                   | -                                                 | นำเศษกระดาษที่ติดอยู่ในเครื่องออกตามคำ<br>แนะนำบนหน้าจอแสดงผลแบบ LCD                                |
|                                    | Ink Volume (ปริมาณน้ำหมึก)                                | -                                                 | ตรวจสอบปริมาณหมึกที่เหลือ                                                                           |
|                                    | Ink Cartridge Model<br>(รุ่นของตลับหม็ก)                  | -                                                 | ตรวจสอบหมายเลขดลับหมึกของคุณ                                                                        |
|                                    | Print Setting<br>Options (ตัวเลือกการตั้งค่าการ<br>พิมพ์) | Reduce<br>Smudging (ลด<br>รอยเปื้อน)              | ลดรอยเปื้อนบนกระดาษหรือกระดาษติดขณะ<br>พิมพ์                                                        |
|                                    |                                                           | Reduce<br>Uneven<br>Lines (ลดเส้นไม่<br>สม่ำเสมอ) | ลดเส้นไม่สม่ำเสมอบนกระดาษขณะพิมพ์                                                                   |
|                                    |                                                           | Slow Drying<br>Paper (กระดาษ<br>ชนิดแห้งช้า)      | ใช้การตั้งค่านี้เมื่อพิมพ์ด้วยกระดาษธรรมดา<br>ชนิดที่หมึกแห้งข้ามาก                                 |
| Paper Type (ชนิดกระดาษ)            | -                                                         | -                                                 | ตั้งค่าชนิดของกระดาษในถาดใส่กระดาษ                                                                  |
| Paper Size (ขนาดกระดาษ)            | -                                                         | -                                                 | ตั้งค่าขนาดกระดาษในถาดใส่กระดาษ                                                                     |
| Check Paper (ตรวงสอบ<br>กระดาษ)    | -                                                         | -                                                 | ตรวจสอบชนิดกระดาษและขนาดกระดาษเมื่อ<br>คุณดึงถาดออกจากเครื่อง                                       |
| Quiet Mode (โหมดลดเสียง<br>รบกวน)  | -                                                         | -                                                 | ลดเสียงรบกวนจากการพิมพ์                                                                             |
| Volume (เสียง)                     | Ring (กริ่ง)                                              | -                                                 | ปรับระดับความดังของเสียงเรียกเข้า                                                                   |
|                                    | Beep (เสียงเตือน)                                         | -                                                 | ปรับระดับความดังของเสียงเดือน                                                                       |
|                                    | Speaker (ลำโพง)                                           | -                                                 | ปรับระดับความดังของลำโพง                                                                            |
| LCD Settings (การตั้งค่างอ<br>LCD) | Backlight (แบกไลท์)                                       | -                                                 | ปรับความสว่างของแบ็คไลท์ของจอ LCD                                                                   |

| ระดับ 1                                    | ระดับ 2                                                       | ระดับ 3 | คำอธิบาย                                                                                                    |  |
|--------------------------------------------|---------------------------------------------------------------|---------|----------------------------------------------------------------------------------------------------|--|
| LCD Settings (การตั้งค่างอ<br>LCD)         | Dim Timer (ตัวตั้งเวลาหรื่แสง)                                | -       | ้ตั้งค่าระยะเวลาที่จะให้แบ็คไลท์ของจอ LCD<br>สว่างค้างไว้หลังจากการกดหน้าจอครั้งสุดท้าย                                                     |  |
| Screen Settings (การตั้ง<br>ค่าหน้าออ)     | Scan Screen (หน้าจอสแกน)                                      | -       | ดั้งค่าเริ่มต้นสำหรับการตั้งค่าหน้าจอการสแกน                                                                                                |  |
| Notice Settings (การตั้ง<br>ค่าการเตือน)   | Document Alert (การเตือน<br>เอกสาร)                           | -       | แสดงการเดือนเมื่อลืมเอกสารไว้บนกระจก<br>สแกนเนอร์                                                                                           |  |
|                                            | Copy Tip (ຄຳແນະນຳໃນการทຳ<br>ສຳເນາ)                            | -       | แสดงคำแนะนำในการวางเอกสารเมื่อคุณเปิด<br>ฝาครอบเอกสาร                                                                                       |  |
|                                            | Scan Result(Skip<br>Blank Page) (ผลการสแกน<br>(ข้ามหน้าว่าง)) | -       | แสดงผลการสแกนข้ามหน้าว่างเมื่อเสร็จ<br>เรียบร้อย                                                                                            |  |
| Keyboard Settings<br>(การตั้งค่าแป้นพิมพ์) | -                                                             | -       | เลือกชนิดของแป้นพิมพ์สำหรับจอ LCD                                                                                                    |  |
| Sleep Mode (ໂກນດໜັກ)                       | -                                                             | -       | เลือกระยะเวลาที่เครื่องว่างก่อนเข้าสู่โหมดพัก                                                                                               |  |
| Auto Power Off (ปิดเครื่อง<br>อัดโนมัติ)   | to Power Off (ปิดเครื่อง<br>มัติ)                             |         | เลือกระยะเวลาที่เครื่องต้องรอก่อนที่จะปิดเอง<br>โดยอัดโนมัติหลังจากเข้าสู่โหมดพัก<br>เมื่อตั้งค่าเป็นปิด เครื่องจะไม่ปิดเองโดย<br>อัตโนมัติ |  |

# 1 [Settings (การตั้งค่า)] > [All Settings (การตั้งค่าทั้งหมด)] > [Shortcut Settings

(การตั้งค่าทางลัด)]

| ระดับ 1           | ระดับ 2               | คำอธิบาย                |
|-------------------|-----------------------|-------------------------|
| (เลือกปุ่มทางลัด) | Rename (ตั้งชื่อใหม่) | เปลี่ยนชื่อทางลัด       |
|                   | Edit (แก้ใข)          | เปลี่ยนการตั้งค่าทางลัด |
|                   | Delete (ສນ)           | ลบทางลัด                |

# 🎢 [Settings (การตั้งค่า)] > [All Settings (การตั้งค่าทั้งหมด)] > [Fax (โทรสาร)]

| ระดับ 1                       | ระดับ 2                                                                | ระดับ 3 | คำอธิบาย                                                                                                    |
|-------------------------------|------------------------------------------------------------------------|---------|----------------------------------------------------------------------------------------------------|
| Setup Receive (ตั้งค่าการรับ) | Ring Delay (หน่วงเวลาเสียง<br>เรียก)                                   | -       | ดั้งค่าจำนวนครั้งเสียงเรียกเข้าก่อนเครื่องรับสายในโหมด<br>โทรสารเท่านั้นหรือโทรสาร/โทรศัพท์                                            |
|                               | Receive Mode (โหมดรับ)                                                 | -       | เลือกโหมดการรับของตัวเครื่องที่ตรงตามความต้องการ<br>ของคุณที่สุด                                                                       |
|                               | F/T Ring Time (ระยะ<br>เวลาในการดังของเสียงกริ่งเรียกเข้า<br>F/T)      | -       | ดั้งค่าระยะเวลาของเสียงกริ่งพิเศษ/สองครั้งในโหมด<br>โทรสาร/โทรศัพท์                                                                    |
|                               | Fax Preview (ตัวอย่าง<br>โทรสาร)                                       | -       | ดูโทรสารที่ได้รับบนหน้าจอแสดงผลแบบ LCD                                                                                                 |
|                               | Fax Detect (ตรวจหา -   โทรสาร) -   Remote Codes (รทัสระยะ ' -   ไกล) - |         | รับข้อความโทรสารอัดโนมัติเมื่อคุณตอบรับสายโทรเข้า<br>และได้ยินเสียงโทรสาร                                                              |
|                               |                                                                        |         | รับสายจากโทรศัพท์ที่ต่อแยกออกจากตัวเครื่องหรือ<br>โทรศัพท์ภายนอก และใช้รหัสเพื่อเปิดหรือปิดเครื่อง คุณ<br>สามารถปรับรหัสให้เป็นส่วนดัว |
|                               | Auto Reduction (การลด<br>โดยอัตโนมัติ)                                 | -       | ย่อขนาดโทรสารรับเข้า                                                                                                    |
|                               | PC Fax Receive (รับ<br>โทรสารด้วย PC)                                  | -       | ตั้งค่าเครื่องให้ส่งโทรสารไปยังคอมพิวเตอร์ของคุณ<br>คุณสามารถเปิดคุณลักษณะความปลอดภัยของงานพิมพ์<br>สำรองได้                           |

| ระดับ 1                                  | ระดับ 2                                                     | ระดับ 3 | คำอธิบาย                                                                                                    |
|------------------------------------------|-------------------------------------------------------------|---------|----------------------------------------------------------------------------------------------------|
| Setup Receive (ตั้งค่าการรับ)            | Memory Receive (รับ<br>ด้วยหน่วยความจำ)                     | -       | ตั้งค่าให้เครื่องส่งต่อข้อความโทรสาร เพื่อจัดเก็บ<br>โทรสารรับเข้าในหน่วยความจำ (เพื่อให้คุณเรียกดูขณะ<br>อยู่ห่างจากเครื่องของคุณ) หรือบริการ Cloud |
|                                          |                                                             |         | ถ้าคุณเลือกส่งต่อโทรสาร หรือส่งต่อไปยัง Cloud คุณ<br>สามารถเปิดคุณลักษณะความปลอดภัยของงานพิมพ์<br>สำรองได้                                           |
|                                          | Fax Rx Stamp (ประทับวัน<br>เวลาที่รับโทรสาร)                | -       | พิมพ์เวลาและวันที่ที่ได้รับที่ด้านบนของโทรสารรับเข้า                                                                                                 |
| Report Setting (การตั้งค่า<br>รายงาน)    | XMIT Report (รายงานการ<br>ส่ง)                              | -       | เลือกการตั้งค่าเริ่มต้นสำหรับรายงานการตรวจสอบความ<br>ถูกต้องการส่งสัญญาณ                                                                             |
|                                          | Journal Period (ระยะ                                        | -       | ตั้งค่าช่วงสำหรับการพิมพ์บันทึกโทรสารโดยอัตโนมัติ                                                                                                    |
|                                          | เวลาบันทึก <b>)</b>                                         |         | หากคุณเลือกตัวเลือกอื่นนอกจากปิด และทุกๆ โทรสาร<br>50 แผ่น คุณสามารถตั้งค่าเวลาสำหรับตัวเลือกได้                                                     |
|                                          |                                                             |         | ถ้าคุณเลือกทุกๆ 7 วัน คุณสามารถตั้งวันของสัปดาห์ได้                                                                                                  |
| Print Document (พิมพ์<br>เอกสาร)         | -                                                           | -       | พิมพ์โทรสารที่ได้รับที่จัดเก็บอยู่ในหน่วยความจำของ<br>เครื่อง                                                                                        |
| Remote Access (การเข้าถึง<br>ระยะไกล)    | -                                                           | -       | ดั้งค่ารหัสของคุณสำหรับการเรียกดูจากระยะไกล                                                                                                    |
| Dial Restriction (การ<br>จำกัดการต่อสาย) | Dial Pad (แป้นหมุน)                                         | -       | ตั้งค่าให้เครื่องจำกัด การต่อหมายเลข เมื่อใช้แป้นกด<br>หมายเลข                                                                                       |
|                                          | Address Book (สมุดที่<br>อยู่)                              | -       | ตั้งค่าให้เครื่องจำกัด การต่อหมายเลข เมื่อใช้สมุดที่อยู่                                                                                             |
|                                          | Shortcuts (ทางสัด)                                          | -       | ตั้งค่าให้เครื่องจำกัด การต่อหมายเลข เมื่อใข้ทางลัด                                                                                                  |
|                                          | LDAP Server (เชิร์ฟเวอร์<br>LDAP)                           | -       | ตั้งค่าให้เครื่องจำกัด การต่อหมายเลข เมื่อใข้การคันหา<br>LDAP                                                                                        |
|                                          | (สามารถใช้ได้บางประเทศ<br>เท่านั้น)                         |         |                                                                                                    |
| Remaining Jobs (งานที่<br>เหลือ)         | -                                                           | -       | ตรวจสอบว่าคิวงานใดอยู่ในหน่วยความจำของเครื่องและ<br>ยกเลิกงานที่เลือก                                                                                |
| Miscellaneous (เบ็ดเตล็ด)                | Distinctive (เสียงเรียกที่<br>แตกต่าง)<br>(สำหรับบางประเทศ) | -       | เมื่อใช้กับบริการเสียงเรียกที่แตกต่างของบริษัทที่ให้<br>บริการทางด้านโทรศัพท์ จะทำให้คุณใช้หมายเลขโทร<br>ออกด้วยเสียงและหมายเลขโทรสารในสายเดียว      |

# [Settings (การตั้งค่า)] > [All Settings (การตั้งค่าทั้งหมด)] > [Network (เครือข่าย)]

| ระดับ 1                             | ระดับ 2                                    | ระดับ 3           | ระดับ 4                                                     | คำอธิบาย           |
|-------------------------------------|--------------------------------------------|-------------------|-------------------------------------------------------------|--------------------|
| Wired LAN (LAN TCP/IP<br>แบบใช้สาย) | BOOT Method (วิธี<br>การบู๊ตเครื่อง)       | -                 | เลือกวิธีการบู๊ดเครื่องที่ตรงตาม<br>ความต้องการของคุณที่สุด |                    |
|                                     |                                            | IP Address        | -                                                           | ป้อนเลขที่อยู่ไอพี |
|                                     | Subnet Mask (ซับ<br>เน็ตมาสก์)             | -                 | ป้อน Subnet mask                                            |                    |
|                                     |                                            | Gateway (ເຄຫເວຍ໌) | -                                                           | ป้อนที่อยู่เกตเวย์ |
|                                     | Node Name (ชื่อ<br>โหนด)                   | -                 | ป้อนชื่อโหนด                                                |                    |
|                                     | WINS<br>Configuration<br>(การตั้งค่า WINS) | -                 | เลือกโหมดการกำหนดค่า WINS                                   |                    |
|                                     | WINS Server<br>(เซิร์ฟเวอร์ WINS)          | -                 | ระบุเลขที่อยู่ไอพีของเชิร์ฟเวอร์<br>WINS หลักหรือรอง        |                    |

| ระดับ 1                      | ระดับ 2                                | ระดับ 3                                    | ระดับ 4 | คำอธิบาย                                                                                                    |
|------------------------------|----------------------------------------|--------------------------------------------|---------|----------------------------------------------------------------------------------------------------|
| Wired LAN (LAN<br>แบบใช้สาย) | TCP/IP                                 | DNS Server<br>(เซิร์ฟเวอร์ DNS)            | -       | ระบุเลขที่อยู่ไอพีของเซิร์ฟเวอร์<br>DNS หลักหรือรอง                                                                                                    |
|                              |                                        | APIPA                                      | -       | ตั้งค่าให้เครื่องจัดสรรเลขที่อยู่ไอพี<br>จากช่วง local address ที่เชื่อมต่อ<br>โดยอัดโนมัดิ                                                                                                    |
|                              |                                        | IPv6                                       | -       | เปิดหรือปิดโพรโทคอล IPv6 หาก<br>ต้องการใช้โพรโทคอล IPv6 ให้<br>เข้าไปยัง Brother Solutions<br>Center ได้ที่<br><u>support.brother.com</u> สำหรับ<br>ข้อมูลเพิ่มเดิม                                |
|                              | Ethernet (อีเธอร์<br>เน็ต)             | -                                          | -       | เลือกโหมดเชื่อมด่ออีเทอร์เน็ด                                                                                                    |
|                              | Wired Status<br>(สถานะระบบแบบใช้สาย)   | -                                          | -       | ดูสถานะระบบแบบใช้สายปัจจุบัน                                                                                                    |
|                              | MAC Address<br>(MAC แอดเดรส)           | -                                          | -       | ดู MAC แอดเดรสของเครื่อง                                                                                                    |
| WLAN                         | TCP/IP                                 | BOOT Method (วิธี<br>การบู๊ตเครื่อง)       | -       | เลือกวิธีการบู๊ตเครื่องที่ตรงตาม<br>ความต้องการของคุณที่สุด                                                                                                    |
|                              |                                        | IP Address                                 | -       | ป้อนเลขที่อยู่ไอพี                                                                                                    |
|                              |                                        | Subnet Mask (ชับ<br>เน็ตมาสก์)             | -       | ป้อน Subnet mask                                                                                                    |
|                              |                                        | Gateway (ເຄຫເວຍ໌)                          | -       | ป้อนที่อยู่เกตเวย์                                                                                                    |
|                              |                                        | Node Name (ชื่อ<br>โหนด)                   | -       | ป้อนชื่อโหนด                                                                                                    |
|                              |                                        | WINS<br>Configuration<br>(การตั้งค่า WINS) | -       | เลือกโหมดการกำหนดค่า WINS                                                                                                    |
|                              |                                        | WINS Server<br>(เซิร์ฟเวอร์ WINS)          | -       | ระบุเลขที่อยู่ไอพีของเซิร์ฟเวอร์<br>WINS หลักหรือรอง                                                                                                    |
|                              |                                        | DNS Server<br>(เซิร์ฟเวอร์ DNS)            | -       | ระบุเลขที่อยู่ไอพีของเซิร์ฟเวอร์<br>DNS หลักหรือรอง                                                                                                    |
|                              |                                        | APIPA                                      | -       | ตั้งค่าให้เครื่องจัดสรรเลขที่อยู่ไอพี<br>จากช่วง local address ที่เชื่อมด่อ<br>โดยอัดโนมัติ                                                                                                    |
|                              |                                        | IPv6                                       | -       | เปิดหรือปิดโพรโทคอล IPv6<br>สำหรับเครือข่าย LAN แบบไร้สาย<br>หากต้องการใช้โพรโทคอล IPv6<br>ให้เข้าไปยัง Brother Solutions<br>Center ได้ที่<br><u>support.brother.com</u> สำหรับ<br>ข้อมูลเพิ่มเดิม |
|                              | Setup Wizard<br>(ตัวช่วยการตั้งค่า)    | -                                          | -       | กำหนดค่าเชิร์ฟเวอร์การพิมพ์<br>ภายในด้วยตนเอง                                                                                                    |
|                              | WLAN Assistant<br>(ตัวช่วย WLAN)       | -                                          | -       | กำหนดการดั้งค่าเครือข่ายแบบไร้<br>สายของคุณโดยใช้แผ่นซีดีรอม<br>ของ Brother                                                                                                    |
|                              | WPS                                    | -                                          | -       | กำหนดการตั้งค่าเครือข่ายแบบไร้<br>สายของคุณโดยใช้ปุ่มกดเพียงปุ่ม<br>เดียว                                                                                                    |
|                              | WPS w/ PIN<br>Code (WPS w/รทัส<br>PIN) | -                                          | -       | กำหนดการตั้งค่าเครือข่ายแบบไร้<br>สายของคุณโดยใช้ WPS ที่มี PIN                                                                                                    |

| ระดับ 1                           | ระดับ 2                                | ระดับ 3                         | ระดับ 4                                            | คำอธิบาย                                                                                           |
|-----------------------------------|----------------------------------------|---------------------------------|----------------------------------------------------|----------------------------------------------------------------------------------------------------|
| WLAN                              | WLAN Status<br>(สถานะ WLAN)            | Status (สถานะ)                  | -                                                  | ดูสถานะเครือข่ายแบบไร้สาย<br>ปัจจุบัน                                                              |
|                                   |                                        | Signal (สัญญาณ)                 | -                                                  | ดูความแรงของสัญญาณเครือข่าย<br>แบบไร้สายปัจจุบัน                                                   |
|                                   |                                        | SSID                            | -                                                  | ดู SSID ปัจจุบัน                                                                                   |
|                                   |                                        | Comm. Mode (โหมด<br>การสื่อสาร) | -                                                  | ดูโหมดการสื่อสารบัจจุบัน                                                                           |
|                                   | MAC Address<br>(MAC แอดเดรส)           | -                               | -                                                  | ดู MAC แอดเดรสของเครื่อง                                                                           |
| Wi-Fi Direct                      | Push Button (ปุ่ม<br>กด)               | -                               | -                                                  | กำหนดการตั้งค่าเครือข่าย Wi-Fi<br>Direct ของคุณโดยใช้ปุ่มกดเพียง<br>ปุ่มเดียว                      |
|                                   | PIN Code (รทัส<br>PIN)                 | -                               | -                                                  | กำหนดการตั้งค่าเครือข่าย Wi-Fi<br>Direct ของคุณโดยใช้ WPS ที่มี<br>รหัส PIN code                   |
|                                   | Manual (ด้วยตนเอง)                     | -                               | -                                                  | กำหนดการตั้งค่าเครือข่าย Wi-Fi<br>Direct ของคุณด้วยตนเอง                                           |
|                                   | Group Owner<br>(เจ้าของกลุ่ม)          | -                               | -                                                  | ตั้งค่าเครื่องพิมพ์ของคุณเป็น<br>เจ้าของกลุ่ม                                                      |
|                                   | Device<br>Information                  | Device Name (ชื่อ<br>อุปกรณ์)   | -                                                  | ดูชื่ออุปกรณ์ของเครื่องของคุณ                                                                      |
|                                   | (ข้อมูลอุปกรณ์)                        | SSID                            | -                                                  | ดู SSID ของเจ้าของกลุ่ม                                                                            |
|                                   |                                        |                                 |                                                    | เมื่อเครื่องพิมพ์ไม่ได้เชื่อมต่อ หน้า<br>จอแสดงผลแบบ LCD จะแสดง<br>Not Connected (ไม่ได้เชื่อมต่อ) |
|                                   |                                        | IP Address                      | -                                                  | ดูเลขที่อยู่ไอพีปัจจุบันของเครื่อง                                                                 |
|                                   | Status<br>Information<br>(ข้อมูลสถานะ) | Status (สถานะ)                  | -                                                  | ดูสถานะเครือข่าย Wi-Fi Direct<br>ปัจจุบัน                                                          |
|                                   |                                        | Signal (ສັญญาณ)                 | -                                                  | ดูความแรงของสัญญาณเครือข่าย<br>Wi-Fi Direct ปัจจุบัน                                               |
|                                   |                                        |                                 |                                                    | เมื่อเครื่องของคุณเป็นเจ้าของกลุ่ม<br>หน้าจอแสดงผลแบบ LCD จะ<br>แสดงสัญญาณแรงเสมอ                  |
|                                   | I/F Enable (เปิด<br>ใช้งาน I/F)        | -                               | -                                                  | เปิดหรือปิดการเชื่อมต่อ Wi-Fi<br>Direct                                                            |
| E-mail/IFAX<br>(อีเมล/IFAX)       | Mail Address (ที่<br>อยู่อีเมล)        | -                               | -                                                  | ใส่ที่อยู่อีเมล<br>(สูงสุด 60 ตัวอักษร)                                                            |
| (สามารถใช้ได้หลัง<br>จากดาวบ์โหลด | Setup Server                           | SMTP                            | Server (เชิร์ฟเวอร์)                               | ป้อนชื่อและที่อยู่เซิร์ฟเวอร์ SMTP                                                                 |
| Internet Fax (I-Fax)              | (ตั้งค่าเซิร์ฟเวอร์)                   |                                 | Port (พอร์ต)                                       | ป้อนหมายเลขพอร์ต SMTP                                                                              |
| ແລ້ວ)                             |                                        |                                 | Auth. for SMTP<br>(ยืนยันตัวดนสำหรับ<br>SMTP)      | เลือกวิธีการรักษาความปลอดภัย<br>สำหรับการแจ้งเดือนทางอีเมล                                         |
|                                   |                                        |                                 | SSL/TLS                                            | ส่งหรือรับอีเมลผ่านอีเมลเซิร์ฟเวอร์<br>ที่ต้องการใช้การสื่อสาร SSL/TLS<br>ที่ปลอดภัย               |
|                                   |                                        |                                 | Verify<br>Certification<br>(ตรวจสอบยืนยันใบรับรอง) | ตรวจสอบใบรับรองเซิร์ฟเวอร์<br>SMTP โดยอัตโนมัติ                                                    |
|                                   |                                        | POP3/IMAP4                      | Protocol<br>(โปรโตคอล)                             | เลือกโปรโตคอลสำหรับการรับ<br>อีเมลจากเซิร์ฟเวอร์                                                   |
|                                   |                                        |                                 | Server (เชิร์ฟเวอร์)                               | ป้อนชื่อและที่อยู่เซิร์ฟเวอร์                                                                      |

| ระดับ 1                                           | ระดับ 2                                         | ระดับ 3                                           | ระดับ 4                                            | คำอธิบาย                                                                             |
|---------------------------------------------------|-------------------------------------------------|---------------------------------------------------|----------------------------------------------------|--------------------------------------------------------------------------------------|
| E-mail/IFAX                                       | Setup Server                                    | POP3/IMAP4                                        | Port (พอร์ต)                                       | ป้อนหมายเลขพอร์ต                                                                     |
| (อเมล/ IFAX)<br>(สามารถใช้ได้หลัง<br>จากดาวน์โหลด | (ตั้งค่าเซิร์ฟเวอร์)                            |                                                   | Mailbox Name                                       | ป้อนชื่อกล่องจดหมาย                                                                  |
|                                                   |                                                 |                                                   | (ชอกล้องจดหมาย)                                    | (สูงสุด 60 ตัวอักษร)                                                                 |
| Internet Fax (I-Fax)<br>แล้ว)                     |                                                 |                                                   | Mailbox<br>Password (symphy)                       | ใส่รหัสผ่านเพื่อลงชื่อเข้าใช้<br>เซิร์ฟเวอร์                                         |
|                                                   |                                                 |                                                   | กล่องจดหมาย)                                       | (สูงสุด 32 ตัวอักษร)                                                                 |
|                                                   |                                                 |                                                   | Select Folder<br>(เลือกโฟลเดอร์)                   | เลือกโฟลเดอร์ที่ระบุไว้ในกล่อง<br>จดหมายโดยใช้โพรโทคอล<br>IMAP4                      |
|                                                   |                                                 |                                                   | SSL/TLS                                            | ส่งหรือรับอีเมลผ่านอีเมลเซิร์ฟเวอร์<br>ที่ต้องการใช้การสื่อสาร SSL/TLS<br>ที่ปลอดภัย |
|                                                   |                                                 |                                                   | Verify<br>Certification<br>(ตรวจสอบยืนยันใบรับรอง) | ดรวจสอบใบรับรองเซิร์ฟเวอร์โดย<br>อัดโนมัดิ                                           |
|                                                   |                                                 |                                                   | АРОР                                               | เปิดหรือปิด APOP                                                                     |
|                                                   | Setup Mail RX<br>(ตั้งค่าจดหมาย RX)             | Auto Polling<br>(การดึงข้อมูลอัตโนมัติ)           | Auto Polling<br>(การดึงข้อมูลอัตโนมัติ)            | ดรวจสอบเซิร์ฟเวอร์สำหรับ<br>ข้อความใหม่โดยอัตโนมัติ                                  |
|                                                   |                                                 |                                                   | Poll Frequency<br>(ความถี่ในการดึงข้อมูล)          | ตั้งค่าช่วงการตรวจสอบข้อความ<br>ใหม่บนเซิร์ฟเวอร์                                    |
|                                                   |                                                 | Header (หัวข้อ)                                   | -                                                  | เลือกเนื้อหาของส่วนหัวอีเมลที่จะ<br>พิมพ์                                            |
|                                                   |                                                 | Del/Read Error<br>Mail (อบ/อ่านเมลที่ผิด<br>พลาด) | -                                                  | ตั้งค่าเครื่องให้ลบเมลที่ผิดพลาด<br>โดยอัตโนมัดิ                                     |
|                                                   |                                                 | Notification<br>(การแจ้งเตือน)                    | -                                                  | รับข้อความการแจ้งเดือน                                                               |
|                                                   | Setup Mail TX<br>(ตั้งค่างดหมาย TX)             | Sender Subject<br>(หัวข้อผู้ส่ง)                  | -                                                  | ดูหัวข้อ                                                                             |
|                                                   |                                                 | Size Limit (งำกัด<br>ขนาด)                        | Size Limit (จำกัด<br>ขนาด)                         | จำกัดขนาดเอกสารอีเมล                                                                 |
|                                                   |                                                 |                                                   | Maximum<br>Size(MB) (ขนาด<br>สูงสุด (MB))          |                                                                                      |
|                                                   |                                                 | Notification<br>(การแจ้งเตือน)                    | -                                                  | ส่งข้อความการแจ้งเดือน                                                               |
|                                                   | Setup Relay (การ<br>ตั้งค่าการหน่วงเวลา)        | Relay Broadcast<br>(ส่งต่อการกระจายสัญญาณ)        | -                                                  | ส่งต่อเอกสารไปยังโทรสารเครื่อง<br>อื่น                                               |
|                                                   |                                                 | Relay Domain<br>(โดเมนการหน่วงเวลา)               | -                                                  | ลงทะเบียนชื่อโดเมน                                                                   |
|                                                   |                                                 | Relay Report<br>(รายงานการหน่วงเวลา)              | -                                                  | พิมพ์รายงานการกระจายสัญญาณ<br>แบบหน่วงเวลา                                           |
|                                                   | Manual Receive<br>(รับ POP3 ด้วยตนเอง)          | -                                                 | -                                                  | ดรวจสอบเซิร์ฟเวอร์ POP3 หรือ<br>IMAP4 สำหรับข้อความใหม่ด้วย<br>ดนเอง                 |
| Message from<br>Brother (ข้อความจาก<br>Brother)   | Message from<br>Brother (ข้อความจาก<br>Brother) | -                                                 | -                                                  | ดูข้อความและการแจ้งเดือนจากบ<br>ราเดอร์                                              |
|                                                   | Status (สถานะ)                                  | -                                                 | -                                                  |                                                                                      |

| ระดับ 1                                                                                        | ระดับ 2 | ระดับ 3                                        | ระดับ 4 | คำอธิบาย                                                        |
|------------------------------------------------------------------------------------------------|---------|------------------------------------------------|---------|-----------------------------------------------------------------|
| Web ConnectProxy SettingsProSettings (การตั้งค่า(การตั้งค่าพร็อกซี่)Conการเชื่อมต่อเว็บ)เชื่อม |         | Proxy<br>Connection (การ<br>เชื่อมต่อพร็อกชื่) | -       | เปลี่ยนการตั้งค่าการเชื่อมต่อผ่าน<br>เว็บ                       |
|                                                                                                |         | Address (ที่อยู่)                              | -       |                                                                 |
|                                                                                                |         | Port (พอร์ต)                                   | -       |                                                                 |
|                                                                                                |         | User Name (ชื่อผู้ใช้)                         | -       |                                                                 |
|                                                                                                |         | Password (รหัสผ่าน)                            | -       |                                                                 |
| Network I/F<br>(การเชื่อมต่อเครือข่าย)                                                         | -       | -                                              | -       | เลือกประเภทของการเชื่อมต่อเครือ<br>ข่าย                         |
| Network Reset<br>(รีเซ็ตเครือข่าย)                                                             | -       | -                                              | -       | เรียกคืนการตั้งค่าเครือข่ายทั้งหมด<br>ไปที่ค่าเริ่มตันจากโรงงาน |

# [Settings (การตั้งค่า)] > [All Settings (การตั้งค่าทั้งหมด)] > [Print Reports (พิมพ์

รายงาน)]

| ระดับ 1                                                                             | คำอธิบาย                                                                                          |
|-------------------------------------------------------------------------------------|---------------------------------------------------------------------------------------------------|
| XMIT Verify (ตรวจสอบความถูกต้องการส่งสัญญาณ)                                        | พิมพ์รายงานการตรวจสอบความถูกต้องการส่งสัญญาณครั้งสุดท้ายของคุณ                                    |
| Address Book (สมุดที่อยู่)                                                          | พิมพ์รายชื่อและหมายเลขที่จัดเก็บในสมุดที่อยู่                                                     |
| Fax Journal (บันทึกโทรสาร)                                                          | พิมพ์รายการข้อมูลเกี่ยวกับโทรสารรับเข้าและส่งออก 200 งานล่าสุด<br>(TX หมายถึง ส่ง RX หมายถึง รับ) |
| User Settings (การตั้งค่าผู้ใช้)                                                    | พิมพ์รายการการตั้งค่าของคุณ                                                                       |
| Network Configuration (การกำหนดค่นครือข่าย)                                         | พิมพ์รายการการดั้งค่าเครือข่ายของคุณ                                                              |
| WLAN Report (รายงาน WLAN)                                                           | พิมพ์ผลการเชื่อมต่อ LAN ไร้สาย                                                                    |
| Caller ID History (ประวัติรหัสผู้โทร)<br>(ไม่สามารถใช้ได้สำหรับได้หวันและบางประเทศ) | พิมพ์รายการข้อมูลรหัสผู้โทรประมาณ 30 เลขหมายล่าสุดทั้งโทรสารที่ได้รับ<br>และสายโทรเข้า            |

## [Settings (การตั้งค่า)] > [All Settings (การตั้งค่าทั้งหมด)] > [Machine Info. (ข้อมูล เครื่อง)]

| ระดับ 1                                          | ระดับ 2                      | คำอธิบาย                                |
|--------------------------------------------------|------------------------------|-----------------------------------------|
| Serial No. (หมายเลขเครื่อง)                      | -                            | ตรวจสอบหมายเลขเครื่องของคุณ             |
| Firmware Version (เวอร์ชั่นเฟิร์มแวร์)           | Main Version (เวอร์ชั่นหลัก) | ตรวจสอบเวอร์ชันเฟิร์มแวร์ของเครื่อง     |
| Firmware Update (อัพเดตเฟิร์มแวร์)               | -                            | อัพเดตเครื่องของคุณเป็นเฟิร์มแวร์ล่าสุด |
| Firmware Auto Check (ตรวจสอบเฟิร์มแวร์อัดโนมัติ) | -                            | ดูข้อมูลเฟิร์มแวร์บนหน้าจอหลัก          |

## [Settings (การตั้งค่า)] > [All Settings (การตั้งค่าทั้งหมด)] > [Initial Setup (การ ตั้งค่าเริ่มต้น)]

| ระดับ 1                     | ระดับ 2                                | คำอธิบาย                                                  |  |
|-----------------------------|----------------------------------------|-----------------------------------------------------------|--|
| Date & Time (วันที่และเวลา) | Date (วันที่)                          | เพิ่มวันที่และเวลาบนจอสัมผัส และที่ส่วนหัวโทรสารที่คุณส่ง |  |
|                             | Time (ເວລາ)                            |                                                           |  |
|                             | Clock Type (ชนิดของ<br>นาฬิกา)         | เลือกรูปแบบเวลา (12 ชั่วโมงหรือ 24 ชั่วโมง)               |  |
|                             | Auto Daylight<br>(แสงกลางวันอัดโนมัติ) | ตั้งค่าเครื่องให้เปลี่ยนเวลาตามเวลาออมแสงโดยอัตโนมัติ<br> |  |
|                             | (สามารถใช้ได้บาง<br>ประเทศเท่านั้น)    |                                                           |  |

| ระดับ 1                                                                                    | ระดับ 2                                                                     | คำอธิบาย                                                                                                    |
|--------------------------------------------------------------------------------------------|-----------------------------------------------------------------------------|----------------------------------------------------------------------------------------------------|
| Date & Time (วันที่และเวลา)                                                                | Daylight Save<br>(ประหยัดแสงกลางวัน)<br>(สามารถใช้ได้บาง<br>ประเทศเท่านั้น) | เปลี่ยนการปรับเวลาตามแสงอาทิตย์ด้วยตนเอง                                                                                                    |
|                                                                                            | Time Zone (เขตเวลา)                                                         | ตั้งค่าเขตเวลาของคุณ                                                                                                    |
| Station ID (รหัสประจำเครื่อง)                                                              | Fax (ໂທຮສາຮ)                                                                | ใส่ชื่อและหมายเลขโทรสารของคุณเพื่อให้หมายเลขปรากฏ                                                                                              |
|                                                                                            | Name (ชื่อ)                                                                 | ในแต่ละหน้าที่คุณส่งโทรสาร                                                                                                    |
| Tone/Pulse (โทน/พัลส์)<br>(สามารถใช้ได้บางประเทศเท่านั้น)                                  | -                                                                           | เลือกโหมด การโทรออก                                                                                                    |
| Fax Auto Redial (โทรสารซ้ำอัดโนมัติ)                                                       | -                                                                           | ตั้งค่าให้เครื่องโทรซ้ำหมายเลขโทรสารล่าสุดถ้าโทรสารไม่<br>ได้ส่งไปเนื่องจากสายไม่ว่าง                                                          |
| Dial Tone (เสียงสัญญาณต่อเลขหมาย)                                                          | -                                                                           | ทำให้การหยุดตรวจสอบเสียงสัญญาณต่อหมายเลขสั้นลง                                                                                                 |
| Dial Prefix (ค่าตัวเลขที่ใช้ในการตัดสายเพื่อ<br>โทรออก)<br>(สามารถใช้ได้บางประเทศเท่านั้น) | -                                                                           | ตั้งค่าหมายเลขนำหน้าที่จะเพิ่มหน้าหมายเลขโทรสารทุก<br>ครั้งที่คุณหมุนโทรออก                                                                    |
| Phone Line Set (การตั้งค่าสายโทรศัพท์)<br>(สามารถใช้ได้บางประเทศเท่านั้น)                  | -                                                                           | เลือกชนิดสายโทรศัพท์                                                                                                    |
| Compatibility (ความสามารถใช้งานด้วยกัน                                                     | -                                                                           | ปรับการปรับสมดุลสำหรับปัญหาการส่งสัญญาณ                                                                                                    |
| ຳດັ)                                                                                       |                                                                             | ผู้ให้บริการ VoIP สนับสนุนโทรสารโดยใช้มาตรฐานต่างๆ ถ้า<br>คุณพบข้อผิดพลาดเกี่ยวกับการส่งสัญญาณโทรสารเป็น<br>ประจำ ให้เลือกพื้นฐาน(สำหรับ VoIP) |
| Reset (วีเซ็ต)                                                                             | Machine Reset<br>(การตั้งค่าเครื่องใหม่)                                    | เรียกคืนการตั้งค่าเครื่องที่คุณเปลี่ยนแปลงทั้งหมด เช่น วันที่<br>และเวลา และการชะลอเสียงเรียกเข้า                                              |
|                                                                                            | Network (เครือข่าย)                                                         | เรียกคืนการตั้งค่าเครือข่ายทั้งหมดไปที่ค่าเริ่มต้นจากโรงงาน                                                                                    |
|                                                                                            | Address Book &<br>Fax (สมุดที่อยู่และโทรสาร)                                | ลบหมายเลขโทรศัพท์และการตั้งค่าโทรสารที่จัดเก็บไว้<br>ทั้งหมด                                                                                   |
|                                                                                            | All Settings (การ<br>ตั้งค่าทั้งหมด)                                        | เรียกคืนการตั้งค่าเครื่องกลับไปเป็นค่าเริ่มต้นจากโรงงาน                                                                                        |
| Local Language (ภาษาท้องถิ่น)<br>(สามารถใช้ได้บางประเทศเท่านั้น)                           | -                                                                           | เปลี่ยนภาษาของจอ LCD ของคุณ                                                                                                    |

# 🔽 ข้อมูลที่เกี่ยวข้อง

• ตารางการตั้งค่าและคุณสมบัติ

## 🔺 หน้าหลัก > การตั้งค่าเครื่อง > เปลี่ยนการตั้งค่าเครื่องจากแผงควบคุม > ตารางการตั้งค่าและคุณสมบัติ > ตาราง คุณลักษณะ (รุ่นแผงสัมผัส2.7"(67.5 มม.) )

# ตารางคุณลักษณะ (รุ่นแผงสัมผัส2.7"(67.5 มม.) )

รุ่นที่เกี่ยวข้อง: MFC-J3530DW

Fax (โทรสาร)] (เมื่อ [Fax Preview (ตัวอย่างโทรสาร)] เป็น [Off (ปิด)])

| ระดับ 1                                     | ระดับ 2                                        | ระดับ 3                                         | คำอธิบาย                                                                                                    |
|---------------------------------------------|------------------------------------------------|-------------------------------------------------|----------------------------------------------------------------------------------------------------|
| Redial (Pause) (โทร<br>ซ้ำ (หยุดชั่วคราว) ) | -                                              | -                                               | เรียกซ้ำหมายเลขสุดท้ายที่ต่อสาย เมื่อคุณใส่<br>หมายเลขโทรสารหรือโทรศัพท์บนแผงสัมผัส การ<br>ต่อหมายเลขบนจอ LCD จะเปลี่ยนเป็นหยุด<br>ชั่วคราว กด หยุดชั่วคราว เมื่อคุณต้องการให้มีการ<br>ชะลอขณะที่ ต่อหมายเลข เช่น เมื่อมีรหัสการเข้า<br>ใช้งานและหมายเลขบัตรเครดิต คุณยังสามารถจัด<br>เก็บการหยุดชั่วคราวนี้ได้เมื่อคุณตั้งค่าที่อยู่ |
| Address Book (สมุดที่<br>อยู่)              | Q                                              | -                                               | เมื่อปิด LDAP การคันหาจะอยู่ภายในสมุดที่อยู่<br>ภายในเครื่อง                                                                                                    |
|                                             | (Search: (ดั้นหา:))                            |                                                 | เมื่อเปิด LDAP การคันหาจะอยู่ภายในสมุดที่อยู่<br>ภายในเครื่องและเซิร์ฟเวอร์ LDAP                                                                                                    |
|                                             |                                                | Detail (ราย<br>ละเอียด)                         | ดูข้อมูลโดยละเอียดเกี่ยวกับที่อยู่ที่เลือกไว้                                                                                                    |
|                                             |                                                | (จะปรากฏขึ้นเมื่อ<br>LDAP เปิดอยู่<br>เท่านั้น) |                                                                                                    |
|                                             |                                                | (สามารถใช้ได้บาง<br>ประเทศเท่านั้น)             |                                                                                                    |
|                                             | Edit (แก้ไข)                                   | -                                               | จัดเก็บหมายเลขในสมุดที่อยู่ ตั้งค่าหมายเลขกลุ่ม<br>สำหรับการกระจายสัญญาณ และเปลี่ยนหรือลบ<br>หมายเลขในสมุดที่อยู่                                                                                                    |
|                                             | -                                              | Apply (ດຳເນີນ<br>ຄາະ)                           | เริ่มส่งโทรสารโดยใช้สมุดที่อยู่                                                                                                    |
| Call History                                | Redial (โทรซ้ำ)                                | -                                               | โทรซ้ำหมายเลขสุดท้ายที่คุณ ด่อหมายเลข                                                                                                    |
| (ประวัติการโทร)                             | Outgoing Call (สายโทร<br>ออก)                  | Apply (ດຳເນີນ<br>ຄາຮ)                           | เลือกหมายเลขจากประวัติสายโทรออก จากนั้นส่ง<br>โทรสารออกไปยังหมายเลขนั้น เพิ่มเข้าไปยังสมุด<br>ที่วย่งรือวาวออ                                                                                                    |
|                                             |                                                | Edit (แก้ไข)                                    |                                                                                                    |
|                                             | Caller ID History<br>(ประวัติรหัสผู้โทร)       | Apply (ດຳເນີນ<br>ຄາຮ)                           | เลือกหมายเลขจากประวัติรหัสผู้โทร จากนั้นส่ง<br>โทรสารออกไปยังหมายเลขนั้น เพิ่มเข้าไปยังสมุด                                                                                                    |
|                                             | (ไม่สามารถใช้ได้สำหรับ<br>ได้หวันและบางประเทศ) | Edit (แก้ไข)                                    | ทอยูหรอลบออก                                                                                                    |
| Options (ตัวเลือก)                          | Fax Resolution (ความ<br>ละเอียดโทรสาร)         | -                                               | ดั้งค่าความละเอียดสำหรับโทรสารส่งออก                                                                                                    |
|                                             | Contrast (ความคมชัด)                           | -                                               | ปรับความคมชัด                                                                                                    |
|                                             | Document Size (ขนาด<br>เอกสาร)                 | -                                               | ดั้งค่าขนาดเอกสารสำหรับแฟกซ์ขาออก                                                                                                    |
|                                             | Scan Long Paper<br>(สแกนกระดาษแบบขาว)          | -                                               | สแกนเอกสารที่มีความยาวโดยใช้ ADF (ถาดป้อน<br>เอกสารอัตโนมัดิ)                                                                                                    |
|                                             | Broadcasting (การกระจาย<br>สัญญาณ)             | Add Number<br>(เพิ่มหมายเลข)                    | ส่งข้อความโทรสารเดียวกันไปยังหมายเลข<br>โทรสารมากกว่าหนึ่งหมายเลข                                                                                                    |
|                                             | Preview (เรียกดูตัวอย่าง)                      | -                                               | เรียกดูตัวอย่างข้อความโทรสารก่อนที่คุณจะส่ง                                                                                                    |
|                                             | Colour Setting (การตั้ง<br>ค่าสี)              | -                                               | ดั้งค่าว่าจะส่งเอกสารแบบ ขาวดำ หรือ สี                                                                                                    |

| ระดับ 1                                | ระดับ 2                                       | ระดับ 3                                                                                            | คำอธิบาย                                                                                                    |
|----------------------------------------|-----------------------------------------------|----------------------------------------------------------------------------------------------------|----------------------------------------------------------------------------------------------------|
| Options (ตัวเลือก)                     | Delayed Fax (หน่วงเวลา<br>โทรสาร)             | Delayed Fax<br>(หน่วงเวลาโทรสาร)                                                                   | ดั้งค่าเวลาของวันที่จะส่งโทรสารที่ชะลอการส่งไว้                                                                   |
|                                        |                                               | Set Time (ตั้ง<br>เวลา)                                                                            |                                                                                                    |
|                                        | Batch TX (แบทซ์ TX)                           | -                                                                                                  | รวมโทรสารที่ชะลอที่ส่งออกไปยังหมายเลข<br>โทรสารเดียวกันพร้อมกันในการส่งหนึ่งครั้ง                                 |
|                                        | Real Time TX (TX เวลา<br>จริง)                | -                                                                                                  | ส่งโทรสารโดยไม่ใช้หน่วยความจำ                                                                                     |
|                                        | Overseas Mode (โหมดท่าง<br>ประเทศ)            | -                                                                                                  | ดั้งค่าเป็นเปิดหากคุณประสบปัญหาในการส่ง<br>โทรสารไปต่างประเทศ                                                     |
|                                        | Call History (ประวัติการ                      | Redial (โทรซ้ำ)                                                                                    | โทรซ้ำหมายเลขสุดท้ายที่คุณ ต่อหมายเลข                                                                             |
|                                        | โทร <b>)</b>                                  | Outgoing<br>Call (สายโทร<br>ออก)                                                                   | เลือกหมายเลขจากประวัติสายโทรออก จากนั้นส่ง<br>โทรสารออกไปยังหมายเลขนั้น เพิ่มเข้าไปยังสมุด<br>ที่อยู่หรือลบออก    |
|                                        |                                               | Caller ID<br>History (ประวัติ<br>รหัสผู้โทร)<br>(ไม่สามารถใช้ได้<br>สำหรับได้หวันและ<br>บางประเทศ) | เลือกหมายเลขจากประวัติรหัสผู้โทร จากนั้นส่ง<br>โทรสารออกไปยังหมายเลขนั้น เพิ่มเข้าไปยังสมุด<br>ที่อยู่หรือลบออก   |
|                                        | Address Book (สมุดที่อยู่)                    | Q                                                                                                  | เมื่อปิด LDAP การคันหาจะอยู่ภายในสมุดที่อยู่<br>ภายในเครื่อง                                                      |
|                                        |                                               | (Search:<br>(ค้นหา:))                                                                              | เมื่อเปิด LDAP การคันหาจะอยู่ภายในสมุดที่อยู่<br>ภายในเครื่องและเชิร์ฟเวอร์ LDAP                                  |
|                                        |                                               | Edit (แก้ไข)                                                                                       | จัดเก็บหมายเลขในสมุดที่อยู่ ตั้งค่าหมายเลขกลุ่ม<br>สำหรับการกระจายสัญญาณ และเปลี่ยนหรือลบ<br>หมายเลขในสมุดที่อยู่ |
|                                        | Set New Default (ตั้งค่า<br>เริ่มต้นใหม่)     | -                                                                                                  | บันทึกการตั้งค่าของคุณเป็นค่าเริ่มต้น                                                                             |
|                                        | Factory Reset (รีเซ็ตค่าที่<br>ตั้งจากโรงงาน) | -                                                                                                  | เรียกคืนการตั้งค่าทั้งหมดไปที่ค่าเริ่มต้นจาก<br>โรงงาน                                                            |
| Save as Shortcut<br>(บันทึกเป็นทางลัด) | -                                             | -                                                                                                  | บันทึกการตั้งค่าปัจจุบันเป็นทางลัด                                                                                |

# [Fax (โทรสาร)] (เมื่อ [Fax Preview (ตัวอย่างโทรสาร)] เป็น [On (เปิด)])

| ระดับ 1                         | ระดับ 2                                     | ระดับ 3                  | ระดับ 4                 | คำอธิบาย                                                                                                    |
|---------------------------------|---------------------------------------------|--------------------------|-------------------------|----------------------------------------------------------------------------------------------------|
| Sending Faxes<br>(การส่งโทรสาร) | Redial (Pause) (โทร<br>ซ้ำ (หยุดชั่วคราว) ) | -                        | -                       | เรียกซ้ำหมายเลขสุดท้ายที่ต่อสาย<br>เมื่อคุณใส่หมายเลขโทรสารหรือ<br>โทรศัพท์บนแผงสัมผัส การต่อ<br>หมายเลขบนจอ LCD จะเปลี่ยนเป็น<br>หยุดชั่วคราว กด หยุดชั่วคราว เมื่อ<br>คุณต้องการให้มีการชะลอขณะที่ ต่อ<br>หมายเลข เช่น เมื่อมีรหัสการเข้าใช้<br>งานและหมายเลขบัตรเครดิต คุณยัง<br>สามารถจัดเก็บการหยุดชั่วคราวนี้ได้<br>เมื่อคุณตั้งค่าที่อยู่ |
|                                 | Address Book (สมุดที่<br>อยู่)              | Q<br>(Search: (तॅंमभा:)) | -                       | เมื่อปิด LDAP การคันหาจะอยู่ภายใน<br>สมุดที่อยู่ภายในเครื่อง<br>เมื่อเปิด LDAP การคันหาจะอยู่<br>ภายในสมุดที่อยู่ภายในเครื่องและ<br>เซิร์ฟเวอร์ LDAP                                                                                                    |
|                                 |                                             |                          | Detail (ราย<br>ละเอียด) | ดูข้อมูลโดยละเอียดเกี่ยวกับที่อยู่ที่<br>เลือกไว้                                                                                                    |

| ระดับ 1                         | ระดับ 2                         | ระดับ 3                                        | ระดับ 4                                                                                     | คำอธิบาย                                                                                                    |
|---------------------------------|---------------------------------|------------------------------------------------|---------------------------------------------------------------------------------------------|----------------------------------------------------------------------------------------------------|
| Sending Faxes<br>(ກາรส่งโทรสาร) | Address Book (สมุดที่<br>อยู่)  | Q<br>(Search: (กันทา:))                        | (จะปรากฏขึ้น<br>เมื่อ LDAP เปิด<br>อยู่เท่านั้น)<br>(สามารถใช้ได้<br>บางประเทศ<br>เท่านั้น) |                                                                                                    |
|                                 |                                 | Edit (แก้ใข)                                   | -                                                                                           | จัดเก็บหมายเลขในสมุดที่อยู่ ตั้งค่า<br>หมายเลขกลุ่มสำหรับการกระจาย<br>สัญญาณ และเปลี่ยนหรือลบ<br>หมายเลขในสมุดที่อยู่ |
|                                 |                                 | -                                              | Apply (ດຳເນີນ<br>ຄາຈ)                                                                       | เริ่มส่งโทรสารโดยใช้สมุดที่อยู่                                                                                       |
|                                 | Call History<br>(ประวัติการโทร) | Redial (โทรซ้ำ)                                | -                                                                                           | โทรซ้ำหมายเลขสุดท้ายที่คุณ ต่อ<br>หมายเลข                                                                             |
|                                 |                                 | Outgoing Call (สาย<br>โทรออก)                  | Apply (ດຳເນີນ<br>ຄາ <b>ະ</b> )                                                              | เลือกหมายเลขจากประวัติสายโทร<br>ออก จากนั้นส่งโทรสารออกไปยัง                                                          |
|                                 |                                 |                                                | Edit (แก้ไข)                                                                                | หมายเลขนน เพมเขา เบยงลมุดทอยู<br>หรือลบออก                                                                            |
|                                 |                                 | Caller ID History<br>(ประวัติรหัสผู้โทร)       | Apply (ດຳເນີນ<br>ຄາະ)                                                                       | เลือกหมายเลขจากประวัติรหัสผู่โทร<br>จากนั้นส่งโทรสารออกไปยัง                                                          |
|                                 |                                 | (ไม่สามารถใช้ได้สำหรับ<br>ไต้หวันและบางประเทศ) | Edit (แก้ไข)                                                                                | หมายเลขนิน เพิ่มเข่าไปยิ่งสมุดที่อยู่<br>หรือลบออก                                                                    |
|                                 | Options (ตัวเลือก)              | Fax Resolution<br>(ความละเอียดโทรสาร)          | -                                                                                           | ตั้งค่าความละเอียดสำหรับโทรสารส่ง<br>ออก                                                                              |
|                                 |                                 | Contrast (ความคมชัด)                           | -                                                                                           | ปรับความคมชัด                                                                                                    |
|                                 |                                 | Document Size<br>(ขนาดเอกสาร)                  | -                                                                                           | ตั้งค่าขนาดเอกสารสำหรับแฟกซ์ขา<br>ออก                                                                                 |
|                                 |                                 | Scan Long Paper<br>(สแกนกระดาษแบบยาว)          | -                                                                                           | สแกนเอกสารที่มีความยาวโดยใช้<br>ADF (ถาดป้อนเอกสารอัดโนมัติ)                                                          |
|                                 |                                 | Broadcasting (การก<br>ระจายสัญญาณ)             | Add Number<br>(เพิ่มหมายเลข)                                                                | ส่งข้อความโทรสารเดียวกันไปยัง<br>หมายเลขโทรสารมากกว่าหนึ่ง<br>หมายเลข                                                 |
|                                 |                                 | Preview (เรียกดูตัวอย่าง)                      | -                                                                                           | เรียกดูตัวอย่างข้อความโทรสารก่อน<br>ที่คุณจะส่ง                                                                       |
|                                 |                                 | Colour Setting<br>(การตั้งค่าสี)               | -                                                                                           | ตั้งค่าว่าจะส่งเอกสารแบบ ขาวดำ<br>หรือ สี                                                                             |
|                                 |                                 | Delayed Fax (หน่วง<br>เวลาโทรสาร)              | Delayed<br>Fax (ກນ່ວນເວລາ<br>ໂກຣສາຣ)                                                        | ตั้งค่าเวลาของวันที่จะส่งโทรสารที่<br>ชะลอการส่งไว้                                                                   |
|                                 |                                 |                                                | Set Time<br>(ຕັ້ນເວລາ)                                                                      |                                                                                                    |
|                                 |                                 | Batch TX (แบทซ์ TX)                            | -                                                                                           | รวมโทรสารที่ชะลอที่ส่งออกไปยัง<br>หมายเลขโทรสารเดียวกันพร้อมกัน<br>ในการส่งหนึ่งครั้ง                                 |
|                                 |                                 | Real Time TX (TX<br>เวลางริง)                  | -                                                                                           | ส่งโทรสารโดยไม่ใช้หน่วยความจำ<br>                                                                                     |
|                                 |                                 | Overseas Mode<br>(โหมดต่างประเทศ)              | -                                                                                           | ดั้งค่าเป็นเปิดหากคุณประสบปัญหา<br>ในการส่งโทรสารไปต่างประเทศ                                                         |
|                                 |                                 | Call History<br>(ประวัติการโทร)                | Redial (โทร<br>ข้ำ)                                                                         | โทรซ้ำหมายเลขสุดท้ายที่คุณ ต่อ<br>หมายเลข                                                                             |
|                                 |                                 |                                                | Outgoing<br>Call (สายโทร<br>ออก)                                                            | เลือกหมายเลขจากประวัติสายโทร<br>ออก จากนั้นส่งโทรสารออกไปยัง                                                          |

| ระดับ 1                                 | ระดับ 2                                | ระดับ 3                                                                                | ระดับ 4                                                                                               | คำอธิบาย                                                                                                    |
|-----------------------------------------|----------------------------------------|----------------------------------------------------------------------------------------|----------------------------------------------------------------------------------------------------|----------------------------------------------------------------------------------------------------|
| Sending Faxes<br>(การส่งโทรสาร)         | Options (ຕັວເລືອก)                     | Call History<br>(ประวัติการโทร)                                                        |                                                                                                    | หมายเลขนั้น เพิ่มเข้าไปยังสมุดที่อยู่<br>หรือลบออก                                                                    |
|                                         |                                        |                                                                                        | Caller ID<br>History<br>(ประวัติรหัสผู้โทร)<br>(ไม่สามารถ<br>ใช้ได้สำหรับ<br>ได้หวันและบาง<br>ประเทศ) | เลือกหมายเลขจากประวัติรหัสผู่โทร<br>จากนั้นส่งโทรสารออกไปยัง<br>หมายเลขนั้น เพิ่มเข้าไปยังสมุดที่อยู่<br>หรือลบออก    |
|                                         |                                        | Address Book (สมุดที่<br>อยู่)                                                         | Q                                                                                                    | เมื่อปิด LDAP การคันหาจะอยู่ภายใน<br>สมุดที่อยู่ภายในเครื่อง                                                          |
|                                         |                                        |                                                                                        | (Search:<br>(ด้นหา:))                                                                                 | เมื่อเปิด LDAP การคันหาจะอยู่<br>ภายในสมุดที่อยู่ภายในเครื่องและ<br>เซิร์ฟเวอร์ LDAP                                  |
|                                         |                                        |                                                                                        | Edit (แก้ใข)                                                                                          | จัดเก็บหมายเลขในสมุดที่อยู่ ตั้งค่า<br>หมายเลขกลุ่มสำหรับการกระจาย<br>สัญญาณ และเปลี่ยนหรือลบ<br>หมายเลขในสมุดที่อยู่ |
|                                         |                                        | Set New Default<br>(ตั้งค่าเริ่มด้นใหม่)                                               | -                                                                                                    | บันทึกการตั้งค่าของคุณเป็นค่าเริ่มต้น                                                                                 |
|                                         |                                        | Factory Reset<br>(รีเซ็ตค่าที่ตั้งจากโรงงาน)                                           | -                                                                                                    | เรียกคืนการตั้งค่าทั้งหมดไปที่ค่าเริ่ม<br>ต้นจากโรงงาน                                                                |
|                                         | Save as Shortcut<br>(บันทึกเป็นทางลัด) | -                                                                                      | -                                                                                                    | บันทึกการตั้งค่าปัจจุบันเป็นทางลัด                                                                                    |
| Received<br>Faxes (โทรสารที่ได้<br>รับ) | Print/Delete<br>(พิมพ์/ลบ)             | Print All (New<br>Faxes) (พิมพ์ทั้งหมด<br>(โทรสารใหม่))                                | -                                                                                                    | พิมพ์โทรสารใหม่ที่ได้รับ                                                                                              |
|                                         |                                        | Print All (Old<br>Faxes) (พิมพ์ทั้งหมด<br>(โทรสารเก่า))                                | -                                                                                                    | พิมพ์โทรสารเก่าที่ได้รับ                                                                                              |
|                                         |                                        | Delete All (New<br>Faxes) (ลบทั้งหมด<br>(โทรสารใหม่))                                  | -                                                                                                    | ลบโทรสารใหม่ที่ได้รับ                                                                                                 |
|                                         |                                        | Delete All (Old<br>Faxes) (ลบทั้งหมด<br>(โทรสารเก่า))                                  | -                                                                                                    | ลบโทรสารเก่าที่ได้รับ                                                                                                 |
| Address Book<br>(สมุดที่อยู่)           | Q                                      | -                                                                                      | -                                                                                                    | เมื่อปิด LDAP การคันหาจะอยู่ภายใน<br>สมุดที่อยู่ภายในเครื่อง                                                          |
|                                         | (Search: (ดั้นทา:))                    |                                                                                        |                                                                                                    | เมื่อเปิด LDAP การคันหาจะอยู่<br>ภายในสมุดที่อยู่ภายในเครื่องและ<br>เซิร์ฟเวอร์ LDAP                                  |
|                                         |                                        | Detail (รายละเอียด)<br>(จะปรากฏขึ้นเมื่อ LDAP<br>เปิดอยู่เท่านั้น)<br>(สามารถใช่ได้บาง | -                                                                                                    | ดูข้อมูลโดยละเอียดเกี่ยวกับที่อยู่ที่<br>เลือกไว้                                                                     |
|                                         |                                        | ประเทศเท่านั้น)                                                                        |                                                                                                    | م م ا ب ا                                                                                                    |
|                                         | Edit (ແຄ້ໃນ)                           | -                                                                                      | -                                                                                                    | จดเกบหมายเลขในสมุดที่อยู่ ดังค่า<br>หมายเลขกลุ่มสำหรับการกระจาย<br>สัญญาณ และเปลี่ยนหรือลบ<br>หมายเลขในสมุดที่อยู่    |
|                                         | -                                      | Apply (ດຳເນີນຄາຮ)                                                                      | -                                                                                                    | เริ่มส่งโทรสารโดยใช้สมุดที่อยู่                                                                                       |
| Call History<br>(ประวัติการโทร)         | Redial (โทรซ้ำ)                        | -                                                                                      | -                                                                                                    | โทรซ้ำหมายเลขสุดท้ายที่คุณ ต่อ<br>หมายเลข                                                                             |

| ระดับ 1                         | ระดับ 2                                                                                    | ระดับ 3           | ระดับ 4 | คำอธิบาย                                                                                                    |
|---------------------------------|--------------------------------------------------------------------------------------------|-------------------|---------|----------------------------------------------------------------------------------------------------|
| Call History<br>(ประวัติการโทร) | Outgoing Call (สาย<br>โทรออก)                                                              | Apply (ດຳເນີນຄາງ) | -       | เลือกหมายเลขจากประวัดิสายโทร<br>ออก จากนั้นส่งโทรสารออกไปยัง<br>หมายเลขนั้น เพิ่มเข้าไปยังสมุดที่อยู่<br>หรือลบออก<br>เลือกหมายเลขจากประวัดิรหัสผู้โทร<br>จากนั้นส่งโทรสารออกไปยัง<br>หมายเลขนั้น เพิ่มเข้าไปยังสมุดที่อยู่<br>หรือลบออก |
|                                 |                                                                                            | Edit (แก้ไข)      | -       |                                                                                                    |
|                                 | Caller ID History<br>(ประวัติรหัสผู้โทร)<br>(ไม่สามารถใช้ได้สำหรับ<br>ได้หวันและบางประเทศ) | Apply (ດຳເນີນຄາງ) | -       |                                                                                                    |
|                                 |                                                                                            | Edit (แก้ไข)      | -       |                                                                                                    |

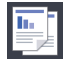

# [Copy (ສຳແນາ)]

| ระดับ 1                                    | ระดับ 2                                                                                                    | ระดับ 3                                   | คำอธิบาย                                                                    |
|--------------------------------------------|----------------------------------------------------------------------------------------------------|-------------------------------------------|-----------------------------------------------------------------------------|
| Save as<br>Shortcut (บันทึกเป็น<br>ทางลัด) | -                                                                                                    | -                                         | บันทึกการตั้งค่าปัจจุบันเป็นทางลัด                                          |
| Options (ตัวเลือก)                         | Quality (กุณภาพ)                                                                                               | -                                         | เลือกความละเอียดการทำสำเนาสำหรับ<br>ประเภทเอกสารของคุณ                      |
|                                            | Paper Type (ชนิดกระดาษ)                                                                                        | -                                         | เลือกชนิดของกระดาษที่ตรงกับกระดาษที่<br>อยู่ในถาด                           |
|                                            | Paper Size (บนาดกระดาษ)                                                                                        | -                                         | เลือกขนาดกระดาษที่ตรงกับกระดาษที่อยู่<br>ในถาด                              |
|                                            | Enlarge/Reduce (เพิ่มขนาด/                                                                                     | 100%                                      | -                                                                           |
|                                            | ลดขนาด)                                                                                                    | Enlarge (พยาย)                            | เลือกอัตราส่วนการขยายสำหรับสำเนาถัด<br>ไป                                   |
|                                            |                                                                                                    | Reduce (ย่อ)                              | เลือกอัตราส่วนการย่อสำหรับสำเนาถัดไป                                        |
|                                            |                                                                                                    | Fit to Page (การย่อให้<br>พอดีหน้า)       | ปรับขนาดสำเนาให้พอดีกับขนาดกระดาษ<br>ที่คุณตั้งค่าไว้                       |
|                                            |                                                                                                    | Custom (25-400%)<br>(กำหนดเอง (25-400%) ) | ป้อนอัตราส่วนการย่อหรือการขยาย                                              |
|                                            | Density (ความเข้ม)                                                                                             | -                                         | ปรับความเข้ม                                                                |
|                                            | Stack/Sort (จัดกอง/เรียงชุด)                                                                                   | -                                         | เลือกว่าจะจัดกองหรือเรียงชุดสำเนาแบบ<br>หลายชุด                             |
|                                            | Page Layout (จัดรูปแบบหน้า)                                                                                    | -                                         | ทำสำเนาแบบ N in 1, 2 in 1 ID, 1 to 2                                        |
|                                            | Layout Format (รูปแบบการจัด<br>วาง)<br>(เมื่อคุณตั้งค่า A3 หรือ Ledger<br>แล้วเลือก 2 in 1 หรือ Poster<br>2x2) |                                           | หรือไปสีเดอร์                                                               |
|                                            | Auto Deskew (การปรับเอียง<br>อัดโนมัติ)                                                                        | -                                         | ตั้งค่าให้เครื่องแก้ไขสำเนาที่เอียง                                         |
|                                            | 2-sided Copy (สำหา 2<br>ด้าน)                                                                                  | -                                         | เปิดหรือปิดการทำสำเนา 2 ด้าน และเลือก<br>พลิกด้านขอบยาว หรือพลิกด้านขอบสั้น |
|                                            | Advanced Settings (การ<br>ตั้งถ่าขั้นสูง)                                                                      | -                                         | เลือกการตั้งค่าสำเนาขั้นสูง                                                 |
|                                            | Set New Default (ตั้งก่าเริ่ม<br>ดันใหม่)                                                                      | -                                         | บันทึกการตั้งค่าของคุณเป็นค่าเริ่มต้น                                       |
|                                            | Factory Reset (รีเซ็ตก่าที่ตั้ง<br>จากโรงงาน)                                                                  | -                                         | เรียกคืนการตั้งค่าทั้งหมดไปที่ค่าเริ่ม <mark>ต</mark> ัน<br>จากโรงงาน       |

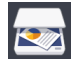

[Scan (ສແຄນ)]

| ระดับ 1                                                              | ระดับ 2                                          | ระดับ 3                                         | ระดับ 4                                    | คำอธิบาย                                                                               |
|----------------------------------------------------------------------|--------------------------------------------------|-------------------------------------------------|--------------------------------------------|----------------------------------------------------------------------------------------|
| to Media (ไปยังสื่อ)<br>(เมื่อเสียบ USB Flash drive)                 | Other Scan to<br>Actions (ดำเนินการ<br>สแถนอื่น) | -                                               | -                                          | สแกนเอกสารและบันทึกไปยัง<br>USB flash drive โดยไม่ใช้<br>คอมพิวเตอร์                   |
|                                                                      | Options (ตัวเลือก)                               | -                                               | -                                          |                                                                                        |
|                                                                      | Save as<br>Shortcut (บันทึก<br>เป็นทางลัด)       | -                                               | -                                          |                                                                                        |
| to PC ( <sup>1</sup> 1ປອັງ PC)                                       | to File (່ໍໄປຍັນ<br>່ໄฟລົ່)                      | Other Scan<br>to Actions<br>(ดำเนินการสแกนอื่น) | -                                          | สแกนเอกสารและบันทึกไปยัง<br>โฟลเดอร์ในคอมพิวเตอร์ของคุณ                                |
|                                                                      |                                                  | (เลือก USB หรือ<br>PC)                          | Options (ตัวเลือก)                         |                                                                                        |
|                                                                      |                                                  |                                                 | Save as<br>Shortcut (บันทึกเป็น<br>ทางสัด) |                                                                                        |
|                                                                      | to OCR (ੀਪੀਸ਼ੱ)<br>OCR)                          | Other Scan<br>to Actions<br>(ดำเนินการสแกนอื่น) | -                                          | แปลงเอกสารที่คุณสแกนเป็น<br>ไฟล์ข้อความที่แก้ไขได้                                     |
|                                                                      |                                                  | (เลือก USB หรือ                                 | Options (ตัวเลือก)                         |                                                                                        |
|                                                                      |                                                  | PC)                                             | Save as<br>Shortcut (บันทึกเป็น<br>ทางลัด) |                                                                                        |
|                                                                      | to Image (ไปยัง<br>รูปภาพ)                       | Other Scan<br>to Actions<br>(ดำเนินการสแกนอื่น) | -                                          | สแกนภาพถ่ายหรือกราฟฟิคไป<br>ยังแอพพลิเคชั่นกราฟฟิคของ<br>คุณ                           |
|                                                                      |                                                  | (เลือก USB หรือ<br>PC)                          | Options (ตัวเลือก)                         |                                                                                        |
|                                                                      |                                                  | FC)                                             | Save as<br>Shortcut (บันทึกเป็น<br>ทางลัด) |                                                                                        |
|                                                                      | to E-mail (ไปยัง<br>อีเมล)                       | Other Scan<br>to Actions<br>(ดำเนินการสแกนอื่น) | -                                          | ส่งเอกสารที่สแกนเป็นไฟล์แนบ<br>อีเมล                                                   |
|                                                                      |                                                  | (เลือก USB หรือ                                 | Options (ตัวเลือก)                         |                                                                                        |
|                                                                      |                                                  | FC)                                             | Save as<br>Shortcut (บันทึกเป็น<br>ทางลัด) |                                                                                        |
| to E-mail Server (ไป<br>ยังเซิร์ฟเวอร์อีเมล)<br>(สามารถใช้ได้หลังจาก | Other Scan to<br>Actions (ดำเนินการ<br>สแกนอื่น) | -                                               | -                                          | ส่งข้อมูลที่สแกนไปยังเชิร์ฟเวอร์<br>อีเมลโดยให้เครื่องของคุณ<br>สื่อสารกับเครือข่ายและ |
| ดาวน์โหลด Internet Fax (I-<br>Fax) แล้ว)                             | Address Book<br>(สมุดที่อยู่)                    | Next (ถัดไป)                                    | Destinations<br>(ปลายทาง)                  | เซิร์ฟเวอร์เมลของคุณ                                                                   |
|                                                                      | Manual (ด้วยตนเอง)                               |                                                 | Save as<br>Shortcut (บันทึกเป็น<br>ทางสัด) |                                                                                        |
|                                                                      |                                                  |                                                 | Options (ตัวเลือก)                         | <b>N I C C C C C C C C C C</b>                                                         |
| to FTP (ไปยัง FTP)                                                   | Other Scan to<br>Actions (ดำเนินการ<br>สแกนอื่น) | -                                               | -                                          | สแกนเอกสารไปยังเซิร์ฟเวอร์<br>FTP โดยดรง                                               |
|                                                                      | (เลือกชื่อโพรไฟล์)                               | Options (ตัว<br>เลือก)                          | -                                          |                                                                                        |

| ระดับ 1                                                  | ระดับ 2                                          | ระดับ 3                                   | ระดับ 4 | คำอธิบาย                                                            |
|----------------------------------------------------------|--------------------------------------------------|-------------------------------------------|---------|---------------------------------------------------------------------|
| to FTP (ไปยัง FTP)                                       | (เลือกชื่อโพรไฟล์)                               | Save as<br>Shortcut<br>(บันทึกเป็นทางลัด) | -       | สแกนเอกสารไปยังเซิร์ฟเวอร์<br>FTP โดยตรง                            |
| to Network (ไปยังเครือข่าย)                              | Other Scan to<br>Actions (ดำเนินการ<br>สแกนอื่น) | -                                         | -       | สแกนเอกสารไปยังเชิร์ฟเวอร์<br>CIFS บนเครือข่ายภายในของ<br>คุณโดยตรง |
|                                                          | (เลือกชื่อโพรไฟล์)                               | Options (ตัว<br>เลือก)                    | -       |                                                                     |
|                                                          |                                                  | Save as<br>Shortcut<br>(บันทึกเป็นทางถัด) | -       |                                                                     |
| to Web (ໄປອັงເວັນ)                                       | -                                                | -                                         | -       | อัพโหลดข้อมูลที่สแกนไปยัง<br>บริการอินเทอร์เน็ด                     |
| WS Scan (บริการ WS<br>Scan)<br>(ปรากฏขึ้นเมื่อคุณติดตั้ง | Other Scan to<br>Actions (ดำเนินการ<br>สแกนอื่น) | -                                         | -       | สแกนข้อมูลโดยใช้โพรโทคอล<br>เว็บเซอร์วิส                            |
| เว็บเซอร์วิสการสแกน ซึ่งจะ<br>แสดงใน Network explorer    | Scan (สแกน)                                      | -                                         | -       |                                                                     |
| แสดงาน พยาพอเพอร์ของคุณ)                                 | Scan for E-<br>mail (สแกนสำหรับ<br>อีเมล)        | -                                         | -       |                                                                     |
|                                                          | Scan for Fax<br>(สแกนสำหรับโทรสาร)               | -                                         | -       |                                                                     |
|                                                          | Scan for<br>Print (สแกนสำหรับ<br>พิมพ์)          | -                                         | -       |                                                                     |

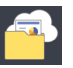

# [Web (ເວັ້ນ)]

| ระดับ | 1       | คำอธิบาย                                           |
|-------|---------|----------------------------------------------------|
| Web   | (ເວົ້ນ) | เชื่อมด่อเครื่อง Brother เข้ากับบริการอินเทอร์เน็ต |

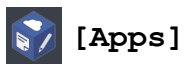

| ระดับ 1 | คำอธิบาย                                            |
|---------|-----------------------------------------------------|
| Apps    | เชื่อมต่อเครื่อง Brother เข้าสู่บริการ Brother Apps |

# 🔊 [USB]

| ระดับ 1                          | ระดับ 2                     | ระดับ 3                                   | ระดับ 4                                | คำอธิบาย                                        |
|----------------------------------|-----------------------------|-------------------------------------------|----------------------------------------|-------------------------------------------------|
| JPEG Print (พิมพ์<br>JPEG)       | Select Files<br>(เลือกไฟล์) | ОК (ตกลง)                                 | Print Settings<br>(การตั้งค่าการพิมพ์) | ปรับภาพถ่ายของคุณโดยใช้ดัวเลือก                 |
|                                  |                             | Print All<br>(พิมพ์ทั้งหมด)               | -                                      | พิมพ์ภาพถ่ายทั้งหมดใน USB flash<br>drive ของคุณ |
|                                  | Index Print<br>(พิมพ์ดัชนี) | Print Index<br>Sheet (พิมพ์แผ่น<br>ดัชนี) | Print Settings<br>(การตั้งค่าการพิมพ์) | พิมพ์หน้าภาพย่อ                                 |
|                                  |                             | Print Photos<br>(พิมพ์ภาพถ่าย)            | Print Settings<br>(การตั้งค่าการพิมพ์) | พิมพ์ภาพถ่ายโดยเลือกหมายเลข<br>ดัขนี            |
| Scan to Media<br>(สแกนไปยังสื่อ) | -                           | -                                         | -                                      | สแกนเอกสารไปยังแฟลชไดรฟ์<br>USB                 |

| ระดับ 1     | ระดับ 2 | ระดับ 3 | ระดับ 4 | คำอธิบาย                                               |
|-------------|---------|---------|---------|--------------------------------------------------------|
| Web (ເວັ້ນ) | -       | -       | -       | เชื่อมต่อเครื่อง Brother เข้ากับ<br>บริการอินเทอร์เน็ด |

# [A3 Copy Shortcuts (ทางลัดการทำสำเนา A3)]

| ระดับ 1                                                                                                    | ระดับ 2            | ระดับ 3                     | คำอธิบาย                                               |
|----------------------------------------------------------------------------------------------------|--------------------|-----------------------------|--------------------------------------------------------|
| A3 2in1 (A3 2lu1)<br>A3                                                                                        | Options (ตัวเลือก) | Quality (คุณภาพ)            | เลือกความละเอียดการทำสำเนาสำหรับ<br>ประเภทเอกสารของคุณ |
| $\begin{array}{rcl} A4 \Rightarrow A3 \\ A3 \Rightarrow A4 \end{array}$                                        |                    | Paper Type (ชนิด<br>กระดาษ) | ดูชนิดกระดาษที่สามารถใช้ได้                            |
| A4 + Note(L) (A4 + $\tilde{1}\tilde{4}\tilde{n}$ (L))<br>A4 + Note(P) (A4 + $\tilde{1}\tilde{4}\tilde{n}$ (P)) |                    | Paper Size (ขนาด<br>กระดาษ) | ตั้งค่าขนาดกระดาษในถาดใส่กระดาษ                        |
| A4 + Grid (A4 + ตาราง)                                                                                         |                    | Density (ความเข้ม)          | ปรับความเข้ม                                           |
| A4 + Blank (A4 + ว่าง)                                                                                         |                    | Auto Deskew (การปรับ        | ตั้งค่าให้เครื่องแก้ไขสำเนาที่เอียง                    |
| A4 Centre (A4 กลาง)                                                                                            |                    | เอียงอัตโนมัติ)             |                                                        |

# [Download Software (ดาวน์โหลดซอฟต์แวร์)]

| ระดับ 1                      | ดำอธิบาย                                                                        |
|------------------------------|---------------------------------------------------------------------------------|
| Download Software (ดาวน์โหลด | แสดงข้อมูลเกี่ยวกับการดาวน์โหลดและการติดดั้งซอฟด์แวร์สำหรับอุปกรณ์เคลื่อนที่และ |
| ซอฟต์แวร์)                   | คอมพิวเตอร์                                                                     |

# + [Shortcuts (ทางสัด)]

| ระดับ 1                    | ระดับ 2                      | ระดับ 3                                                         | คำอธิบาย                                                                               |
|----------------------------|------------------------------|-----------------------------------------------------------------|----------------------------------------------------------------------------------------|
| Add Shortcut (เพิ่มทางลัด) | Copy (ສຳເນາ)                 | -                                                               | เปลี่ยนการตั้งค่าในตัวเลือกสำเนา                                                       |
|                            | <b>Fax (</b> โทรสาร <b>)</b> | -                                                               | เปลี่ยนการตั้งค่าในตัวเลือกโทรสาร                                                      |
|                            | Scan (ສແຄນ)                  | to PC (File) (ไปยัง<br>PC (ไฟล์))                               | สแกนเอกสารและบันทึกไปยังโฟลเดอร์ใน<br>คอมพิวเตอร์ของคุณ                                |
|                            |                              | to PC (OCR) (ไปยัง<br>PC (OCR) )                                | แปลงเอกสารที่คุณสแกนเป็นไฟล์ข้อความ<br>ที่แก้ไขได้                                     |
|                            |                              | to PC (Image) (ไปยัง<br>PC (รูปภาพ))                            | สแกนภาพถ่ายหรือกราฟฟิคไปยังแอพพลิ<br>เคชั่นกราฟฟิคของคุณ                               |
|                            |                              | to PC (E-mail) (ไปยัง<br>PC (อีเมล) )                           | ส่งเอกสารที่สแกนเป็นไฟล์แนบอีเมล                                                       |
|                            |                              | to Media (ไปยังสื่อ)                                            | สแกนเอกสารและบันทึกไปยัง USB flash<br>drive โดยไม่ใช้คอมพิวเตอร์                       |
|                            |                              | to E-mail Server<br>(ไปยังเซิร์ฟเวอร์อีเมล)                     | สแกนเอกสารขาวดำหรือสี ไปยังเซิร์ฟเวอร์<br>อีเมลของคุณ                                  |
|                            |                              | (สามารถใช้ได้หลังจาก<br>ดาวน์โหลด Internet Fax<br>(I-Fax) แล้ว) |                                                                                        |
|                            |                              | to Network (ไปยังเครือ<br>ข่าย)                                 | ส่งข้อมูลที่สแกนไปยังเซิร์ฟเวอร์ CIFS ใน<br>เครือข่ายภายในของคุณหรือบน<br>อินเทอร์เน็ด |
|                            |                              | to FTP (ไปยัง FTP)                                              | ส่งข้อมูลที่สแกนผ่าน FTP                                                               |
|                            | <b>Web (</b> ເວັ້ນ)          | -                                                               | เชื่อมต่อเครื่อง Brother เข้ากับบริการ<br>อินเทอร์เน็ต                                 |

| ระดับ 1                                                          | ระดับ 2                   | ระดับ 3               | คำอธิบาย                                               |
|------------------------------------------------------------------|---------------------------|-----------------------|--------------------------------------------------------|
| Add Shortcut (เพิ่มทางสัด)                                       | Apps                      | -                     | เชื่อมต่อเครื่อง Brother เข้าสู่บริการ<br>Brother Apps |
| รายการนี้จะปรากฏขึ้นเมื่อกดแต่ละ<br>ไอคอนทางลัดเป็นเวลา 2 วินาที | Rename (ตั้งชื่อ<br>ใหม่) | -                     | เปลี่ยนชื่อทางลัด                                      |
|                                                                  | Edit (แก้ไข)              | -                     | เปลี่ยนการตั้งค่าทางลัด                                |
|                                                                  | Delete (au)               | -                     | ลบทางลัด                                               |
| Edit/Delete (แก้ไข/ลบ)                                           | (เลือกปุ่มทางลัด)         | Rename (ตั้งชื่อใหม่) | เปลี่ยนชื่อทางลัด                                      |
|                                                                  |                           | Edit (แก้ไข)          | เปลี่ยนการตั้งค่าทางลัด                                |
|                                                                  |                           | Delete (ສນ)           | ลบทางลัด                                               |

# **[Ink (**หมึก)]

| ระดับ 1                                                | ระดับ 2                                        | ดำอธิบาย                                                                                           |
|--------------------------------------------------------|------------------------------------------------|----------------------------------------------------------------------------------------------------|
| Ink Volume (ปริมาณน้ำหมึก)                             | -                                              | ตรวจสอบปริมาณหมึกที่เหลือ                                                                          |
| Ink Cartridge Model (รู่นของตลับ<br>หมึก)              | -                                              | ตรวจสอบหมายเลขดลับหมึกของคุณ                                                                       |
| Improve Print Quality (ปรับปรุง<br>คุณภาพการพิมพ์)     | -                                              | ตรวจสอบและแก้ไขคุณภาพงานพิมพ์ การจัดตำแหน่ง และ<br>การป้อนกระดาษตามคำแนะนำบนหน้าจอแสดงผลแบบ<br>LCD |
| Print Head Cleaning (การทำความ<br>สะอาดหัวพิมพ์)       | -                                              | ทำความสะอาดหัวพิมพ์ตามคำแนะนำบนหน้าจอแสดงผล<br>แบบ LCD                                             |
| Remove Paper Scraps (นำเศษกระดาษ<br>ออก)               | -                                              | นำเศษกระดาษที่ดิดอยู่ในเครื่องออกตามคำแนะนำบนหน้า<br>จอแสดงผลแบบ LCD                               |
| Print Setting Options (ตัวเลือกการ<br>ตั้งค่าการพิมพ์) | Reduce Smudging<br>(ลดรอยเปื้อน)               | ลดรอยเปื้อนบนกระดาษหรือกระดาษดิดขณะพิมพ์                                                           |
|                                                        | Reduce Uneven<br>Lines (ลดเส้นไม่<br>สม้าเสมอ) | ลดเส้นไม่สม่ำเสมอบนกระดาษขณะพิมพ์                                                                  |
|                                                        | Slow Drying<br>Paper (กระดาษชนิดแห้ง<br>ช้า)   | ใช้การตั้งค่านี้เมื่อพิมพ์ด้วยกระดาษธรรมดาชนิดที่หมึกแห้ง<br>ข้ามาก                                |

# wiFi (การตั้งค่า Wi-Fi)

| ระดับ 1                          | คำอธิบาย                                                                  |
|----------------------------------|---------------------------------------------------------------------------|
| Setup Wizard (ตัวช่วยการตั้งค่า) | กำหนดค่าเซิร์ฟเวอร์การพิมพ์ภายในด้วยตนเอง                                 |
| WLAN Assistant (ตัวช่วย WLAN)    | กำหนดการตั้งค่าเครือข่ายแบบไร้สายของคุณโดยใช้แผ่นซีดีรอมของ Brother       |
| WPS                              | กำหนดการตั้งค่าเครือข่ายแบบไร้สายของคุณโดยใช้ปุ่มกดเพียงปุ่มเดีย <b>ว</b> |

# เมื่อคุณใส่ USB Flash drive ในช่อง USB

| ระดับ 1                       | ดำอธิบาย                                           |  |  |
|-------------------------------|----------------------------------------------------|--|--|
| JPEG Print (พิมพ์ JPEG)       | เลือกเมนูภาพถ่าย                                   |  |  |
| Scan to Media (สแกนไปยังสื่อ) | สแกนเอกสารไปยังแฟลชไดรฟ์ USB                       |  |  |
| Web (ເວັ້ນ)                   | เชื่อมต่อเครื่อง Brother เข้ากับบริการอินเทอร์เน็ต |  |  |

# 🛂 ข้อมูลที่เกี่ยวข้อง

• ตารางการตั้งค่าและคุณสมบัติ

หมายเหตุที่สำคัญ

## ▲ หน้าหลัก > การตั้งค่าเครื่อง > เปลี่ยนการตั้งค่าเครื่องจากแผงควบคุม > ตารางการตั้งค่าและคุณสมบัติ > ตารางการ ตั้งค่า (รุ่นแผงสัมผัส3.7"(93.4 มม.))

# ิ ตารางการตั้งค่า (รุ่นแผงสัมผัส3.7"(93.4 มม.) )

รุ่นที่เกี่ยวข้อง: MFC-J3930DW

### ตารางการตั้งค่าจะช่วยให้คุณเข้าใจการเลือกเมนู และตัวเลือกที่พบในโปรแกรมของเครื่อง

## ]] [Settings (การตั้งค่า)]

| ระดับ 1                     | ระดับ 2                                                   | ระดับ 3                                       | คำอธิบาย                                                                                            |
|-----------------------------|-----------------------------------------------------------|-----------------------------------------------|----------------------------------------------------------------------------------------------------|
| $\odot$                     | Date (วันที่)                                             | -                                             | เพิ่มวันที่และเวลาบนจอสัมผัส และที่ส่วนหัว                                                          |
| (Date & Time (วันที่และ     | Time (ເວລາ)                                               | -                                             | เทรลารทคุณสง                                                                                        |
| (Jan))                      | Clock Type (ชนิดของ<br>นาพิกา)                            | -                                             | เลือกรูปแบบเวลา (12 ชั่วโมงหรือ 24 ชั่วโมง)                                                         |
|                             | Auto Daylight (แสงกลาง<br>วันอัดโนมัติ)                   | -                                             | ตั้งค่าเครื่องให้เปลี่ยนเวลาตามเวลาออมแสง<br>โดยอัตโนมัติ                                           |
|                             | (สามารถเข เดบางบระเทศ<br>เท่านั้น)                        |                                               |                                                                                                    |
|                             | Daylight Save (ประหยัด<br>แสงกลางวัน)                     | -                                             | เปลี่ยนการปรับเวลาตามแสงอาทิตย์ด้วย<br>ตนเอง                                                        |
|                             | (สามารถใช้ได้บางประเทศ<br>เท่านั้น)                       |                                               |                                                                                                    |
|                             | Time Zone (เขตเวลา)                                       | -                                             | ตั้งค่าเขตเวลาของคุณ                                                                                |
| Maintenance (การบำรูงรักษา) | Improve Print<br>Quality (ปรับปรุงคุณภาพการ<br>พิมพ์)     | -                                             | ดรวจสอบและแก้ไขคุณภาพงานพิมพ์ การจัด<br>ตำแหน่ง และการป้อนกระดาษตามคำแนะนำ<br>บนหน้าจอแสดงผลแบบ LCD |
|                             | Print Head Cleaning<br>(การทำความสะอาดหัวพิมพ์)           | -                                             | ทำความสะอาดหัวพิมพ์ตามคำแนะนำบนหน้า<br>จอแสดงผลแบบ LCD                                              |
|                             | Remove Paper Scraps<br>(นำเศษกระดาษออก)                   | -                                             | นำเศษกระดาษที่ติดอยู่ในเครื่องออกตามคำ<br>แนะนำบนหน้าจอแสดงผลแบบ LCD                                |
|                             | Ink Volume (ปริมาณน้ำ<br>หมึก)                            | -                                             | ดรวจสอบปริมาณหมึกที่เหลือ                                                                           |
|                             | Ink Cartridge Model<br>(รุ่นของตลับหมึก)                  | -                                             | ตรวจสอบหมายเลขตลับหมึกของคุณ                                                                        |
|                             | Print Setting<br>Options (ตัวเลือกการตั้งค่าการ<br>พิมพ์) | Reduce<br>Smudging (ลด<br>รอยเปื้อน)          | ลดรอยเปื้อนบนกระดาษหรือกระดาษติดขณะ<br>พิมพ์                                                        |
|                             |                                                           | Reduce<br>Uneven Lines<br>(ลดเส้นไม่สม่ำเสมอ) | ลดเส้นไม่สม่ำเสมอบนกระดาษขณะพิมพ์                                                                   |
|                             |                                                           | Slow Drying<br>Paper (กระดาษ<br>ชนิดแห้งช้า)  | ใช้การตั้งค่านี้เมื่อพิมพ์ด้วยกระดาษธรรมดา<br>ชนิดที่หมึกแห้งข้ามาก                                 |
| Wi-Fi                       | TCP/IP                                                    | -                                             | ตั้งค่าโปรโตคอล TCP/IP                                                                              |
|                             | Setup Wizard (ตัวช่วยการ<br>ตั้งค่า)                      | -                                             | กำหนดค่าเซิร์ฟเวอร์การพิมพ์ภายในดัวย<br>ตนเอง                                                       |
|                             | WLAN Assistant (ตัวช่วย<br>WLAN)                          | -                                             | กำหนดการตั้งค่าเครือข่ายแบบไร้สายของคุณ<br>โดยใช้แผ่นชีดีรอมของ Brother                             |
|                             | WPS                                                       | -                                             | กำหนดการตั้งค่าเครือข่ายแบบไร้สายของคุณ<br>โดยใช้ปุ่มกดเพียงปุ่มเดียว                               |

| ระดับ 1                              | ระดับ 2                             | ระดับ 3                    | ดำอธิบาย                                                        |
|--------------------------------------|-------------------------------------|----------------------------|-----------------------------------------------------------------|
| Wi-Fi                                | WPS w/ PIN Code<br>(WPS w/รหัส PIN) | -                          | กำหนดการตั้งค่าเครือข่ายแบบไร้สายของคุณ<br>โดยใช้ WPS ที่มี PIN |
|                                      | WLAN Status (สอานะ<br>WLAN)         | -                          | ดูสถานะเครือข่ายแบบไร้สายปัจจุบัน                               |
|                                      | MAC Address (MAC<br>แอดแดรส)        | -                          | ดู MAC แอดเดรสของเครื่อง                                        |
| Quiet Mode (โหมดลดเสียง<br>รบกวน)    | -                                   | -                          | ลดเสียงรบกวนจากการพิมพ์                                         |
| Tray Setting (การตั้งค่าอาด)         | Tray #1 (ถาด #1)                    | Paper Type<br>(ชนิดกระดาษ) | ตั้งค่าชนิดกระดาษในถาดบรรจุกระดาษที่ 1                          |
|                                      |                                     | Paper Size<br>(ขนาดกระดาษ) | ดั้งค่าขนาดกระดาษในถาดบรรจุกระดาษที่ 1                          |
|                                      | Tray #2 (ถาด #2)                    | Paper Size<br>(ขนาดกระดาษ) | ตั้งค่าขนาดกระดาษในถาดบรรจุกระดาษที่ 2                          |
|                                      | MP Tray (ถาด MP)                    | Paper Type<br>(ชนิดกระดาษ) | ตั้งค่าชนิดของกระดาษในถาดป้อนกระดาษ<br>อเนกประสงค์              |
|                                      |                                     | Paper Size<br>(ขนาดกระดาษ) | ตั้งค่าขนาดกระดาษในถาดป้อนกระดาษ<br>อเนกประสงค์                 |
| Fax Preview (ตัวอย่าง<br>โทรสาร)     | -                                   | -                          | ดูโทรสารที่ได้รับบนหน้าจอแสดงผลแบบ LCD                          |
| All Settings (การตั้งค่า<br>ทั้งหมด) | -                                   | -                          | กำหนดค่ารายละเอียดการตั้งค่า                                    |

# [Settings (การตั้งค่า)] > [All Settings (การตั้งค่าทั้งหมด)] > [General Setup (การ ดั้งค่าทั่วไป)]

| ระดับ 1                          | ระดับ 2                                               | ระดับ 3                                      | คำอธิบาย                                                                                            |
|----------------------------------|-------------------------------------------------------|----------------------------------------------|----------------------------------------------------------------------------------------------------|
| Maintenance (การบำรุง<br>รักษา)  | Improve Print Quality<br>(ปรับปรุงคุณภาพการพิมพ์)     | -                                            | ดรวจสอบและแก้ไขคุณภาพงานพิมพ์ การ<br>จัดตำแหน่ง และการป้อนกระดาษตามคำ<br>แนะนำบนหน้าจอแสดงผลแบบ LCD |
|                                  | Print Head Cleaning<br>(การทำความสะอาดหัวพิมพ์)       | -                                            | ทำความสะอาดหัวพิมพ์ตามคำแนะนำบน<br>หน้าจอแสดงผลแบบ LCD                                              |
|                                  | Remove Paper Scraps<br>(นำเศษกระดาษออก)               | -                                            | นำเศษกระดาษที่ติดอยู่ในเครื่องออกตามคำ<br>แนะนำบนหน้าจอแสดงผลแบบ LCD                                |
|                                  | Ink Volume (ปริมาณน้ำหมึก)                            | -                                            | ตรวจสอบปริมาณหมึกที่เหลือ                                                                           |
|                                  | Ink Cartridge Model<br>(รุ่นของตลับหมึก)              | -                                            | ดรวจสอบหมายเลขดลับหมึกของคุณ                                                                        |
|                                  | Print Setting Options<br>(ตัวเลือกการตั้งค่าการพิมพ์) | Reduce<br>Smudging (ลด<br>รอยเปื้อน)         | ลดรอยเปื้อนบนกระดาษหรือกระดาษดิด<br>ขณะพิมพ์                                                        |
|                                  |                                                       | Reduce<br>Uneven Lines<br>(ลดเส้นไม่สม่นสมอ) | ลดเส้นไม่สม่ำเสมอบนกระดาษขณะพิมพ์                                                                   |
|                                  |                                                       | Slow Drying<br>Paper (กระดาษ<br>ชนิดแห้งช้า) | ใช้การตั้งค่านี้เมื่อพิมพ์ด้วยกระดาษธรรมดา<br>ชนิดที่หมึกแห้งข้ามาก                                 |
| Tray Setting (การตั้งค่า<br>ถาด) | Tray #1 (ถาด #1)                                      | Paper Type<br>(ชนิดกระดาษ)                   | ดั้งค่าชนิดกระดาษในถาดบรรจุกระดาษที่ 1                                                              |
|                                  |                                                       | Paper Size<br>(ขนาดกระดาษ)                   | ตั้งค่าขนาดกระดาษในถาดบรรจุกระดาษที่<br>1                                                           |

| ระดับ 1                                  | ระดับ 2                                                       | ระดับ 3                               | คำอธิบาย                                                                                   |
|------------------------------------------|---------------------------------------------------------------|---------------------------------------|--------------------------------------------------------------------------------------------|
| Tray Setting (การตั้งค่า<br>ถาด)         | Tray #2 (อาด #2)                                              | Paper Size<br>(ขนาดกระดาษ)            | ตั้งค่าขนาดกระดาษในถาดบรรจุกระดาษที่<br>2                                                  |
|                                          | MP Tray (and MP)                                              | Paper Type<br>(ชนิดกระดาษ)            | ตั้งค่าชนิดของกระดาษในถาดป้อนกระดาษ<br>อเนกประสงค์                                         |
|                                          |                                                               | Paper Size<br>(ขนาดกระดาษ)            | ตั้งค่าขนาดกระดาษในถาดป้อนกระดาษ<br>อเนกประสงค์                                            |
|                                          | Tray Setting: Copy<br>(การตั้งค่าอาดใส่กระดาษ: สำเนา)         | Tray Use (ธาดที่<br>ใช้)              | เลือกถาดที่จะใช้สำหรับการทำสำเนา                                                           |
|                                          |                                                               | Tray<br>Priority (ลำดับ<br>การใช้ถาด) | เปลี่ยนลำดับความสำคัญของถาดสำหรับ<br>การทำสำเนา                                            |
|                                          | Tray Setting: Fax (การ<br>ตั้งค่าอาดใส่กระดาษ: โทรสาร)        | Tray Use (ธาดที่<br>ใช้)              | เลือกถาดที่จะใช้สำหรับการส่งโทรสาร                                                         |
|                                          |                                                               | Tray<br>Priority (ลำดับ<br>การใช้ถาด) | เปลี่ยนลำดับความสำคัญของถาดสำหรับ<br>พิมพ์โทรสาร                                           |
|                                          | Tray Setting: Print<br>(การตั้งค่าถาดใส่กระดาย: พิมพ์)        | Tray<br>Priority (ลำดับ<br>การใช้ถาด) | เปลี่ยนลำดับความสำคัญของถาดสำหรับ<br>การพิมพ์จากคอมพิวเดอร์                                |
|                                          | Tray Setting: JPEG<br>Print (Media) (การตั้งค่า               | Tray Use (อาดที่<br>ใช้)              | เลือกถาดที่จะใช้สำหรับการพิมพ์ภาพถ่าย<br>จาก USB flash drive                               |
|                                          | ถาด: พิมพ์ JPEG (สือ))                                        | Tray<br>Priority (ลำดับ<br>การใช้ถาด) | เปลี่ยนลำดับถาดสำหรับการพิมพ์ภาพถ่าย<br>จาก USB flash drive                                |
|                                          | Check Paper (ตรวจสอบ<br>กระดาษ)                               | -                                     | ตรวจสอบชนิดกระดาษและขนาดกระดาษ<br>เมื่อคุณดึงถาดออกจากเครื่อง หรือใส่<br>กระดาษในถาด MP    |
| Quiet Mode (โหมดลดเสียง<br>รบกวน)        | -                                                             | -                                     | ลดเสียงรบกวนจากการพิมพ์                                                                    |
| Volume (ເສີຍາ)                           | Ring (กริ่ง)                                                  | -                                     | ปรับระดับความดังของเสียงเรียกเข้า                                                          |
|                                          | Beep (เสียงเดือน)                                             | -                                     | ปรับระดับความดังของเสียงเดือน                                                              |
|                                          | Speaker (ຄຳໂพง)                                               | -                                     | ปรับระดับความดังของลำโพง                                                                   |
| LCD Settings (การตั้งค่าจอ               | Backlight (แบคไลท์)                                           | -                                     | ปรับความสว่างของแบ็คไลท์ของจอ LCD                                                          |
|                                          | Dim Timer (ดัวตั้งเวลาหรื่แสง)                                | -                                     | ตั้งค่าระยะเวลาที่จะให้แบ็คไลท์ของจอ LCD<br>สว่างค้างไว้หลังจากการกดหน้าจอครั้ง<br>สุดท้าย |
| Screen Settings (การตั้ง<br>ค่าหน้าจอ)   | Home Screen (หน้าหลัก)                                        | -                                     | ตั้งค่าหน้าจอที่แสดงขึ้นมาเมื่อคุณกด 🎦<br>(หน้าหลัก)                                       |
|                                          | Copy Screen (หน้าจอการทำ<br>สำเนา)                            | -                                     | ตั้งค่าเริ่มต้นสำหรับการตั้งค่าหน้าจอการทำ<br>สำเนา                                        |
|                                          | Scan Screen (หน้าจอสแกน)                                      | -                                     | ตั้งค่าเริ่มต้นสำหรับการตั้งค่าหน้าจอการ<br>สแกน                                           |
| Notice Settings (การตั้ง<br>ก่าการเตือน) | Document Alert (การเดือน<br>เอกสาร)                           | -                                     | แสดงการเดือนเมื่อลืมเอกสารไว้บนกระจก<br>สแกนเนอร์                                          |
|                                          | Copy Tip (ຄຳແ <b>ນະ</b> ນຳໃນຄາ <b>ຣ</b> ກຳ<br>ສຳເນາ)          | -                                     | แสดงคำแนะนำในการวางเอกสารเมื่อคุณ<br>เปิดฝาครอบเอกสาร                                      |
|                                          | Scan Result(Skip<br>Blank Page) (ผลการสแกน<br>(ข้ามหน้าว่าง)) | -                                     | แสดงผลการสแกนข้ามหน้าว่างเมื่อเสร็จ<br>เรียบร้อย                                           |
| Sleep Mode (โหมดพัก)                     | -                                                             | -                                     | เลือกระยะเวลาที่เครื่องว่างก่อนเข้าสู่โห <sup>ุ</sup> มด<br>พัก                            |

| ระดับ 1                                  | ระดับ 2 | ระดับ 3 | คำอธิบาย                                                                                                    |
|------------------------------------------|---------|---------|----------------------------------------------------------------------------------------------------|
| Auto Power Off (ปีด<br>เครื่องอัตโนมัติ) | -       | -       | เลือกระยะเวลาที่เครื่องต้องรอก่อนที่จะปิด<br>เองโดยอัดโนมัติหลังจากเข้าสู่โหมดพัก<br>เมื่อตั้งค่าเป็นปิด เครื่องจะไม่ปิดเองโดย<br>อัดโนมัติ |

# [Settings (การตั้งค่า)] > [All Settings (การตั้งค่าทั้งหมด)] > [Shortcut Settings

(การตั้งค่าทางลัด)]

| ระดับ 1           | ระดับ 2               | คำอธิบาย                |  |
|-------------------|-----------------------|-------------------------|--|
| (เลือกปุ่มทางลัด) | Rename (ตั้งชื่อใหม่) | เปลี่ยนชื่อทางลัด       |  |
|                   | Edit (แก้ไข)          | เปลี่ยนการตั้งค่าทางลัด |  |
|                   | Delete (au)           | ลบทางลัด                |  |

# [Settings (การตั้งค่า)] > [All Settings (การตั้งค่าทั้งหมด)] > [Fax (โทรสาร)]

| ระดับ 1                               | ระดับ 2                                                           | ระดับ 3 | ดำอธิบาย                                                                                                    |
|---------------------------------------|-------------------------------------------------------------------|---------|----------------------------------------------------------------------------------------------------|
| Setup Receive (ตั้งค่าการรับ)         | Ring Delay (หน่วงเวลาเสียง<br>เรียก)                              | -       | ตั้งค่าจำนวนครั้งเสียงเรียกเข้าก่อนเครื่องรับสายในโหมด<br>โทรสารเท่านั้นหรือโทรสาร/โทรศัพท์                                                          |
|                                       | Receive Mode (โหมดรับ)                                            | -       | เลือกโหมดการรับของตัวเครื่องที่ตรงตามความต้องการ<br>ของคุณที่สุด                                                                                     |
|                                       | F/T Ring Time (ระยะ<br>เวลาในการดังของเซียงกริ่งเรียกเข้า<br>F/T) | -       | ตั้งค่าระยะเวลาของเสียงกริ่งพิเศษ/สองครั้งในโหมด<br>โทรสาร/โทรศัพท์                                                                                  |
|                                       | Fax Preview (ตัวอย่าง<br>โทรสาร)                                  | -       | ดูโทรสารที่ได้รับบนหน้าจอแสดงผลแบบ LCD                                                                                                    |
|                                       | Fax Detect (ตรวจหา<br>โทรสาร)                                     | -       | รับข้อความโทรสารอัดโนมัติเมื่อคุณดอบรับสายโทรเข้า<br>และได้ยินเสียงโทรสาร                                                                            |
|                                       | Remote Codes (รทัสระยะ<br>ไกล)                                    | -       | รับสายจากโทรศัพท์ที่ต่อแยกออกจากตัวเครื่องหรือ<br>โทรศัพท์ภายนอก และใช้รหัสเพื่อเปิดหรือปิดเครื่อง คุณ<br>สามารถปรับรหัสให้เป็นส่วนตัว               |
|                                       | Auto Reduction (การลด<br>โดยอัดโนมัติ)                            | -       | ย่อขนาดโทรสารรับเข้า                                                                                                    |
|                                       | PC Fax Receive (รับ                                               | -       | ตั้งค่าเครื่องให้ส่งโทรสารไปยังคอมพิวเตอร์ของคุณ                                                                                                    |
|                                       | ໂทรสารด้วย PC)                                                    |         | คุณสามารถเปิดคุณลักษณะความปลอดภัยของงานพิมพ์<br>สำรองได้                                                                                             |
|                                       | Memory Receive (รับ<br>ด้วยหน่วยความจำ)                           | -       | ตั้งค่าให้เครื่องส่งต่อข้อความโทรสาร เพื่อจัดเก็บ<br>โทรสารรับเข้าในหน่วยความจำ (เพื่อให้คุณเรียกดูขณะ<br>อยู่ห่างจากเครื่องของคุณ) หรือบริการ Cloud |
|                                       |                                                                   |         | ถ้าคุณเลือกส่งต่อโทรสาร หรือส่งต่อไปยัง Cloud คุณ<br>สามารถเปิดคุณลักษณะความปลอดภัยของงานพิมพ์<br>สำรองได้                                           |
|                                       | Fax Rx Stamp (ประทับวัน<br>เวลาที่รับโทรสาร)                      | -       | พิมพ์เวลาและวันที่ที่ได้รับที่ด้านบนของโทรสารรับเข้า                                                                                                 |
| Report Setting (การตั้งค่า<br>รายงาน) | XMIT Report (รายงานการ<br>ส่ง)                                    | -       | เลือกการตั้งค่าเริ่มตันสำหรับรายงานการตรวจสอบความ<br>ถูกต้องการส่งสัญญาณ                                                                             |
|                                       | Journal Period (ระยะ                                              | -       | ดั้งค่าช่วงสำหรับการพิมพ์บันทึกโทรสารโดยอัตโนมัติ                                                                                                    |
|                                       | ເວລານັนทึก)                                                       |         | หากคุณเลือกตัวเลือกอื่นนอกจากปิด และทุกๆ โทรสาร<br>50 แผ่น คุณสามารถตั้งค่าเวลาสำหรับตัวเลือกได้                                                     |
|                                       |                                                                   |         | ถ้าคุณเลือกทุกๆ 7 วัน คุณสามารถดั้งวันของสัปดาห์ได้                                                                                                  |

| ระดับ 1                                                      | ระดับ 2                                                                  | ระดับ 3 | คำอธิบาย                                                                                                    |
|--------------------------------------------------------------|--------------------------------------------------------------------------|---------|----------------------------------------------------------------------------------------------------|
| Print Document (พิมพ์<br>เอกสาร)                             |                                                                          |         | พิมพ์โทรสารที่ได้รับที่จัดเก็บอยู่ในหน่วยความจำของ<br>เครื่อง                                                                                   |
| Remote Access (การเข้าถึง<br>ระยะไกล)                        |                                                                          |         | ตั้งค่ารหัสของคุณสำหรับการเรียกดูจากระยะไก <b>ล</b>                                                                                             |
| Dial Restriction (การ Dial Pad (แป้นหมุน)<br>จำกัดการต่อสาย) |                                                                          | -       | ตั้งค่าให้เครื่องจำกัด การต่อหมายเลข เมื่อใช้แป้นกด<br>หมายเลข                                                                                  |
|                                                              | Address Book (สมุดที่<br>อยู่)                                           | -       | ดั้งค่าให้เครื่องจำกัด การต่อหมายเลข เมื่อใช้สมุดที่อยู่                                                                                        |
|                                                              | Shortcuts (ทางลัด)                                                       | -       | ตั้งค่าให้เครื่องจำกัด การต่อหมายเลข เมื่อใช้ทางลัด                                                                                             |
|                                                              | LDAP Server (เซิร์ฟเวอร์<br>LDAP)<br>(สามารถใช้ได้บางประเทศ<br>เท่านั้น) | -       | ดั้งค่าให้เครื่องจำกัด การต่อหมายเลข เมื่อใช้การค้นหา<br>LDAP                                                                                   |
| Remaining Jobs (งานที่<br>เหลือ)                             | -                                                                        | -       | ตรวจสอบว่าคิวงานใดอยู่ในหน่วยความจำของเครื่องและ<br>ยกเลิกงานที่เลือก                                                                           |
| Miscellaneous (เบ็ดเตล็ด)                                    | Distinctive (เสียงเรียกที่<br>แตกต่าง)<br>(สำหรับบางประเทศ)              | -       | เมื่อใช้กับบริการเสียงเรียกที่แตกด่างของบริษัทที่ให้<br>บริการทางด้านโทรศัพท์ จะทำให้คุณใช้หมายเลขโทร<br>ออกด้วยเสียงและหมายเลขโทรสารในสายเดียว |

🁔 [Settings (การตั้งค่า)] > [All Settings (การตั้งค่าทั้งหมด)] > [Network (เครือข่าย)]

| ระดับ 1                      | ระดับ 2                              | ระดับ 3                                    | ระดับ 4                                                                                     | คำอธิบาย                                                                                                    |
|------------------------------|--------------------------------------|--------------------------------------------|---------------------------------------------------------------------------------------------|----------------------------------------------------------------------------------------------------|
| Wired LAN (LAN<br>แบบใช้สาย) | TCP/IP                               | BOOT Method (วิธี<br>การบู๊ตเครื่อง)       | -                                                                                           | เลือกวิธีการบู๊ตเครื่องที่ตรงตาม<br>ความต้องการของคุณที่สุด                                                                                                    |
|                              |                                      | IP Address                                 | -                                                                                           | ป้อนเลขที่อยู่ไอพี                                                                                                    |
|                              |                                      | Subnet Mask (ชับ<br>เน็ตมาสก์)             | -                                                                                           | ป้อน Subnet mask                                                                                                    |
|                              |                                      | Gateway (ເຄຕເວຍ໌່)                         | -                                                                                           | ป้อนที่อยู่เกตเวย์                                                                                                    |
|                              |                                      | Node Name (ชื่อ<br>โหนด)                   | -                                                                                           | ป้อนชื่อโหนด                                                                                                    |
|                              |                                      | WINS<br>Configuration<br>(การตั้งค่า WINS) | -                                                                                           | เลือกโหมดการกำหนดค่า WINS                                                                                                    |
|                              |                                      | WINS Server<br>(เซิร์ฟเวอร์ WINS)          | -                                                                                           | ระบุเลขที่อยู่ไอพีของเซิร์ฟเวอร์<br>WINS หลักหรือรอง                                                                                                    |
|                              |                                      | DNS Server<br>(เซิร์ฟเวอร์ DNS)            | -                                                                                           | ระบุเลขที่อยู่ไอพีของเซิร์ฟเวอร์<br>DNS หลักหรือรอง                                                                                                    |
|                              | АРІРА                                | -                                          | ตั้งค่าให้เครื่องจัดสรรเลขที่อยู่ไอพี<br>จากช่วง local address ที่เชื่อมต่อ<br>โดยอัตโนมัติ |                                                                                                    |
|                              | IPv6                                 | IPv6                                       | -                                                                                           | เปิดหรือปิดโพรโทคอล IPv6 หาก<br>ต้องการใช้โพรโทคอล IPv6 ให้<br>เข้าไปยัง Brother Solutions<br>Center ได้ที่<br><u>support.brother.com</u> สำหรับ<br>ข้อมูลเพิ่มเติม |
|                              | Ethernet (อีเธอร์<br>เน็ต)           | -                                          | -                                                                                           | เลือกโหมดเชื่อมต่ออีเทอร์เน็ต                                                                                                    |
|                              | Wired Status<br>(สถานะระบบแบบใช้สาย) | -                                          | -                                                                                           | ดูสถานะระบบแบบใช้สายบีจจุบัน                                                                                                    |

| ระดับ 1                      | ระดับ 2                                | ระดับ 3                                    | ระดับ 4 | คำอธิบาย                                                                                                    |
|------------------------------|----------------------------------------|--------------------------------------------|---------|----------------------------------------------------------------------------------------------------|
| Wired LAN (LAN<br>แบบใช้สาย) | MAC Address<br>(MAC แอดเดรส)           | -                                          | -       | ดู MAC แอดเดรสของเครื่อง                                                                                                    |
| WLAN                         | TCP/IP                                 | BOOT Method (วิธี<br>การบู๊ตเครื่อง)       | -       | เลือกวิธีการบู๊ตเครื่องที่ตรงตาม<br>ความต้องการของคุณที่สุด                                                                                                    |
|                              |                                        | IP Address                                 | -       | ป้อนเลขที่อยู่ไอพี                                                                                                    |
|                              |                                        | Subnet Mask (จับ<br>เน็ตมาสก์)             | -       | ป้อน Subnet mask                                                                                                    |
|                              |                                        | Gateway (ເຄຫເວຍ໌)                          | -       | ป้อนที่อยู่เกตเวย์                                                                                                    |
|                              |                                        | Node Name (ชื่อ<br>โหนด)                   | -       | ป้อนชื่อโหนด                                                                                                    |
|                              |                                        | WINS<br>Configuration<br>(การตั้งก่า WINS) | -       | เลือกโหมดการกำหนดค่า WINS                                                                                                    |
|                              |                                        | WINS Server<br>(เซิร์ฟเวอร์ WINS)          | -       | ระบุเลขที่อยู่ไอพีของเชิร์ฟเวอร์<br>WINS หลักหรือรอง                                                                                                    |
|                              |                                        | DNS Server<br>(เซิร์ฟเวอร์ DNS)            | -       | ระบุเลขที่อยู่ไอพีของเซิร์ฟเวอร์<br>DNS หลักหรือรอง                                                                                                    |
|                              |                                        | АРІРА                                      | -       | ตั้งค่าให้เครื่องจัดสรรเลขที่อยู่ไอพี<br>จากช่วง local address ที่เชื่อมต่อ<br>โดยอัดโนมัดิ                                                                                                    |
|                              |                                        | IPv6                                       | -       | เปิดหรือปิดโพรโทคอล IPv6<br>สำหรับเครือข่าย LAN แบบไร้สาย<br>หากต้องการใช้โพรโทคอล IPv6<br>ให้เข้าไปยัง Brother Solutions<br>Center ได้ที่<br><u>support.brother.com</u> สำหรับ<br>ข้อมูลเพิ่มเดิม |
|                              | Setup Wizard<br>(ตัวช่วยการตั้งค่า)    | -                                          | -       | กำหนดค่าเซิร์ฟเวอร์การพิมพ์<br>ภายในด้วยตนเอง                                                                                                    |
| WLAN Assis<br>(ตัวช่วย WLAN) | WLAN Assistant<br>(ตัวช่วย WLAN)       | -                                          | -       | กำหนดการตั้งค่าเครือข่ายแบบไร้<br>สายของคุณโดยใช้แผ่นซีดีรอม<br>ของ Brother                                                                                                    |
|                              | WPS                                    | -                                          | -       | กำหนดการตั้งค่าเครือข่ายแบบไร้<br>สายของคุณโดยใช้ปุ่มกดเพียงปุ่ม<br>เดียว                                                                                                    |
|                              | WPS w/ PIN<br>Code (WPS w/รทัส<br>PIN) | -                                          | -       | กำหนดการตั้งค่าเครือข่ายแบบไร้<br>สายของคุณโดยใช้ WPS ที่มี PIN                                                                                                    |
|                              | WLAN Status<br>(สถานะ WLAN)            | Status (สถานะ)                             | -       | ดูสถานะเครือข่ายแบบไร้สาย<br>ปัจจุบัน                                                                                                    |
|                              |                                        | Signal (ສັญญาณ)                            | -       | ดูความแรงของสัญญาณเครือข่าย<br>แบบไร้สายปัจจุบัน                                                                                                    |
|                              |                                        | SSID                                       | -       | ดู SSID ปัจจุบัน                                                                                                    |
|                              |                                        | Comm. Mode (โหมด<br>การสื่อสาร)            | -       | ดูโหมดการสื่อสารปัจจุบัน                                                                                                    |
|                              | MAC Address<br>(MAC แอดเดรส)           | -                                          | -       | ดู MAC แอดเดรสของเครื่อง                                                                                                    |
| Wi-Fi Direct                 | Push Button (ปุ่ม<br>กด)               | -                                          | -       | กำหนดการตั้งค่าเครือข่าย Wi-Fi<br>Direct ของคุณโดยใช้ปุ่มกดเพียง<br>ปุ่มเดียว                                                                                                    |

| ระดับ 1                            | ระดับ 2                             | ระดับ 3                       | ระดับ 4                                            | คำอธิบาย                                                                                                    |
|------------------------------------|-------------------------------------|-------------------------------|----------------------------------------------------|----------------------------------------------------------------------------------------------------|
| Wi-Fi Direct                       | PIN Code (รหัส<br>PIN)              | -                             | -                                                  | กำหนดการตั้งค่าเครือข่าย Wi-Fi<br>Direct ของคุณโดยใช้ WPS ที่มี<br>รหัส PIN code                                              |
|                                    | Manual (ด้วยตนเอง)                  | -                             | -                                                  | กำหนดการตั้งค่าเครือข่าย Wi-Fi<br>Direct ของคุณด้วยตนเอง                                                                      |
|                                    | Group Owner<br>(เจ้าของกลุ่ม)       | -                             | -                                                  | ตั้งค่าเครื่องพิมพ์ของคุณเป็น<br>เจ้าของกลุ่ม                                                                                 |
|                                    | Device<br>Information               | Device Name (ชื่อ<br>อุปกรณ์) | -                                                  | ดูชื่ออุปกรณ์ของเครื่องของคุณ                                                                                                 |
|                                    | ( ข้อมูลอุปกรณ์ )                   | SSID                          | -                                                  | ดู SSID ของเจ้าของกลุ่ม<br>เมื่อเครื่องพิมพ์ไม่ได้เชื่อมต่อ หน้า<br>จอแสดงผลแบบ LCD จะแสดง<br>Not Connected (ไม่ได้เชื่อมต่อ) |
|                                    |                                     | IP Address                    | -                                                  | ดูเลขที่อยู่ไอพีบัจจุบันของเครื่อง                                                                                            |
|                                    | Status<br>Information               | Status (สถานะ)                | -                                                  | ดูสถานะเครือข่าย Wi-Fi Direct<br>ปัจจุบัน                                                                                     |
|                                    | (ข้อมูลสถานะ)                       | Signal (ສັນູນູານ)             | -                                                  | ดูความแรงของสัญญาณเครือข่าย<br>Wi-Fi Direct ปัจจุบัน                                                                          |
|                                    |                                     |                               |                                                    | เมื่อเครื่องของคุณเป็นเจ้าของกลุ่ม<br>หน้าจอแสดงผลแบบ LCD จะ<br>แสดงสัญญาณแรงเสมอ                                             |
|                                    | I/F Enable (เปิด<br>ใช้งาน I/F)     | -                             | -                                                  | เปิดหรือปิดการเชื่อมต่อ Wi-Fi<br>Direct                                                                                       |
| NFC                                | -                                   | -                             | -                                                  | เปิดหรือปิดฟังก์ชั่น NFC                                                                                                    |
| E-mail/IFAX<br>(อีเมล/IFAX)        | Mail Address<br>(ที่อยู่อีเมล)      | -                             | -                                                  | ใส่ที่อยู่อีเมล<br>(สูงสุด 60 ตัวอักษร)                                                                                       |
| (สามารถใช้ได้หลัง<br>วากความโรงอุค | Setup Server<br>(ตั้งค่นซิร์ฟเวอร์) | SMTP                          | Server (เซิร์ฟเวอร์)                               | ป้อนชื่อและที่อยู่เซิร์ฟเวอร์ SMTP                                                                                            |
| Internet Fax (I-Fax)               |                                     |                               | Port (พอร์ต)                                       | ป้อนหมายเลขพอร์ต SMTP                                                                                                    |
| ແລ້ວ)                              |                                     |                               | Auth. for SMTP<br>(ยื่นยันตัวดนสำหรับ<br>SMTP)     | เลือกวิธีการรักษาความปลอดภัย<br>สำหรับการแจ้งเดือนทางอีเมล                                                                    |
|                                    |                                     |                               | SSL/TLS                                            | ส่งหรือรับอีเมลผ่านอีเมล<br>เซิร์ฟเวอร์ที่ด้องการใช้การสื่อสาร<br>SSL/TLS ที่ปลอดภัย                                          |
|                                    |                                     |                               | Verify<br>Certification<br>(ตรวจสอบยืนยันใบรับรอง) | ตรวจสอบใบรับรองเชิร์ฟเวอร์<br>SMTP โดยอัดโนมัติ                                                                               |
|                                    |                                     | POP3/IMAP4                    | Protocol<br>(โปรโตคอล)                             | เลือกโปรโตคอลสำหรับการรับ<br>อีเมลจากเซิร์ฟเวอร์                                                                              |
|                                    |                                     |                               | Server (เซิร์ฟเวอร์)                               | ป้อนชื่อและที่อยู่เซิร์ฟเวอร์                                                                                                 |
|                                    |                                     |                               | Port (พอร์ต)                                       | ป้อนหมายเลขพอร์ต                                                                                                    |
|                                    |                                     |                               | Mailbox Name<br>(ชื่อกล่องจดหมาย)                  | ป้อนชื่อกล่องจดหมาย<br>(สูงสุด 60 ตัวอักษร)                                                                                   |
|                                    |                                     |                               | Mailbox<br>Password (รหัสผ่าน<br>กล่องจดหมาย)      | ใส่รหัสผ่านเพื่อลงชื่อเข้าใช้<br>เซิร์ฟเวอร์<br>(สูงสุด 32 ดัวอักษร)                                                          |
|                                    |                                     |                               | Select Folder<br>(เลือกโฟลเดอร์)                   | เลือกโฟลเดอร์ที่ระบุไว้ในกล่อง<br>จดหมายโดยใช้โพรโทคอล<br>IMAP4                                                               |

| ระดับ 1                                                  | ระดับ 2                                         | ระดับ 3                                           | ระดับ 4                                            | คำอธิบาย                                                                             |
|----------------------------------------------------------|-------------------------------------------------|---------------------------------------------------|----------------------------------------------------|--------------------------------------------------------------------------------------|
| E-mail/IFAX<br>(อีเมล/IFAX)<br>(สามารถใช้ได้หลัง         | Setup Server<br>(ตั้งค่าเซิร์ฟเวอร์)            | POP3/IMAP4                                        | SSL/TLS                                            | ส่งหรือรับอีเมลผ่านอีเมล<br>เซิร์ฟเวอร์ที่ด้องการใช้การสื่อสาร<br>SSL/TLS ที่ปลอดภัย |
| จากดาวน์โหลด<br>Internet Fax (I-Fax)<br>แล้ว)            |                                                 |                                                   | Verify<br>Certification<br>(ตรวจสอบยืนยันใบรับรอง) | ตรวจสอบใบรับรองเซิร์ฟเวอร์โดย<br>อัดโนมัติ                                           |
|                                                          |                                                 |                                                   | APOP                                               | เปิดหรือปิด APOP                                                                     |
|                                                          | Setup Mail RX<br>(ตั้งก่าจดหมาย RX)             | Auto Polling<br>(การดึงข้อมูลอัตโนมัติ)           | Auto Polling<br>(การดึงข้อมูลอัตโนมัติ)            | ตรวจสอบเซิร์ฟเวอร์สำหรับ<br>ข้อความใหม่โดยอัตโนมัติ                                  |
|                                                          |                                                 |                                                   | Poll Frequency<br>(ความถี่ในการดึงข้อมูล)          | ตั้งค่าช่วงการตรวจสอบข้อความ<br>ใหม่บนเซิร์ฟเวอร์                                    |
|                                                          |                                                 | Header (หัวข้อ)                                   | -                                                  | เลือกเนื้อหาของส่วนหัวอีเมลที่จะ<br>พิมพ์                                            |
|                                                          |                                                 | Del/Read Error<br>Mail (ลบ/อ่านเมลที่ผิด<br>พลาด) | -                                                  | ตั้งค่าเครื่องให้ลบเมลที่ผิดพลาด<br>โดยอัตโนมัติ                                     |
|                                                          |                                                 | Notification<br>(การแจ้งเตือน)                    | -                                                  | รับข้อความการแจ้งเดือน                                                               |
|                                                          | Setup Mail TX<br>(ตั้งก่างดหมาย TX)             | Sender Subject<br>(หัวข้อผู้ส่ง)                  | -                                                  | ดูหัวข้อ                                                                             |
|                                                          |                                                 | Size Limit (จำกัด<br>ขนาด)                        | Size Limit<br>(จำกัดขนาด)                          | จำกัดขนาดเอกสารอีเมล                                                                 |
|                                                          |                                                 |                                                   | Maximum<br>Size(MB) (ขนาด<br>สูงสุด (MB))          |                                                                                      |
|                                                          |                                                 | Notification<br>(การแจ้งเตือน)                    | -                                                  | ส่งข้อความการแจ้งเดือน                                                               |
|                                                          | Setup Relay (การ<br>ตั้งค่าการหน่วงเวลา)        | Relay Broadcast<br>(ส่งต่อการกระจายสัญญาณ)        | -                                                  | ส่งต่อเอกสารไปยังโทรสารเครื่อง<br>อื่น                                               |
|                                                          |                                                 | Relay Domain<br>(โดเมนการหน่วงเวลา)               | -                                                  | ลงทะเบียนชื่อโดเมน                                                                   |
|                                                          |                                                 | Relay Report<br>(รายงานการหน่วงเวลา)              | -                                                  | พิมพ์รายงานการกระจายสัญญาณ<br>แบบหน่วงเวลา                                           |
|                                                          | Manual Receive<br>(รับ POP3 ด้วยตนเอง)          | -                                                 | -                                                  | ตรวจสอบเซิร์ฟเวอร์ POP3 หรือ<br>IMAP4 สำหรับข้อความใหม่ด้วย<br>ตนเอง                 |
| Message from<br>Brother (ข้อความจาก<br>Brother)          | Message from<br>Brother (ข้อความจาก<br>Brother) | -                                                 | -                                                  | ดูข้อความและการแจ้งเดือนจากบ<br>ราเดอร์                                              |
|                                                          | Status (สถานะ)                                  | -                                                 | -                                                  |                                                                                      |
| Web Connect<br>Settings (การตั้งค่า<br>การเชื่อมต่อเว็บ) | Proxy Settings<br>(การตั้งค่าพร็อกชื่)          | Proxy<br>Connection (การ<br>เชื่อมต่อพร็อกชื่)    | -                                                  | เปลี่ยนการตั้งค่าการเชื่อมต่อผ่าน<br>เว็บ                                            |
|                                                          |                                                 | Address (ที่อยู่)                                 | -                                                  |                                                                                      |
|                                                          |                                                 | Port (พอร์ต)                                      | -                                                  |                                                                                      |
|                                                          |                                                 | User Name (ชื่อผู้ใช้)                            | -                                                  |                                                                                      |
|                                                          |                                                 | Password (รหัสผ่าน)                               | -                                                  |                                                                                      |
| Network I/F (การ<br>เชื่อมต่อเครือข่าย)                  | -                                               | -                                                 | -                                                  | เลือกประเภทของการเชื่อมต่อ<br>เครือข่าย                                              |
| Network Reset<br>(รีเซ์ตเครือข่าย)                       | -                                               | -                                                 | -                                                  | เรียกคืนการตั้งค่าเครือข่ายทั้งหมด<br>ไปที่ค่าเริ่มต้นจากโรงงาน                      |

## [Settings (การตั้งค่า)] > [All Settings (การตั้งค่าทั้งหมด)] > [Print Reports (พิมพ์ รายงาน)]

| ระดับ 1                                                                             | คำอธิบาย                                                                               |  |  |
|-------------------------------------------------------------------------------------|----------------------------------------------------------------------------------------|--|--|
| XMIT Verify (ตรวจสอบความถูกต้องการส่งสัญญาณ)                                        | พิมพ์รายงานการตรวจสอบความถูกต้องการส่งสัญญาณครั้งสุดท้ายของคุณ                         |  |  |
| Address Book (สมุดที่อยู่)                                                          | พิมพ์รายชื่อและหมายเลขที่จัดเก็บในสมุดที่อยู่                                          |  |  |
| Fax Journal (บันทึกโทรสาร)                                                          | พิมพ์รายการข้อมูลเกี่ยวกับโทรสารรับเข้าและส่งออก 200 งานล่าสุด                         |  |  |
|                                                                                     | (TX หมายถึง ส่ง RX หมายถึง รับ)                                                        |  |  |
| User Settings (การตั้งค่าผู้ใช้)                                                    | พิมพ์รายการการดั้งค่าของคุณ                                                            |  |  |
| Network Configuration (การกำหนดค่นครือข่าย)                                         | พิมพ์รายการการตั้งค่าเครือข่ายของคุณ                                                   |  |  |
| WLAN Report (รายงาน WLAN)                                                           | พิมพ์ผลการเชื่อมด่อ LAN ไร้สาย                                                         |  |  |
| Caller ID History (ประวัติรหัสผู้โทร)<br>(ไม่สามารถใช้ได้สำหรับได้หวันและบางประเทศ) | พิมพ์รายการข้อมูลรหัสผู้โทรประมาณ 30 เลขหมายล่าสุดทั้งโทรสารที่ได้รับ<br>และสายโทรเข้า |  |  |

# ]] [Settings (การตั้งค่า)] > [All Settings (การตั้งค่าทั้งหมด)] > [Machine Info. (ข้อมูล

เครื่อง) ]

| ระดับ 1                                          | ระดับ 2                      | คำอธิบาย                                |
|--------------------------------------------------|------------------------------|-----------------------------------------|
| Serial No. (หมายเลขเครื่อง)                      | -                            | ตรวจสอบหมายเลขเครื่องของคุณ             |
| Firmware Version (เวอร์ชั่นเฟิร์มแวร์)           | Main Version (เวอร์ชั่นหลัก) | ตรวจสอบเวอร์ชันเฟิร์มแวร์ของเครื่อง     |
| Firmware Update (อัพเดตเฟิร์มแวร์)               | -                            | อัพเดตเครื่องของคุณเป็นเฟิร์มแวร์ล่าสุด |
| Firmware Auto Check (ตรวจสอบเฟิร์มแวร์อัตโนมัติ) | -                            | ดูข้อมูลเฟิร์มแวร์บนหน้าจอหลัก          |

## [Settings (การตั้งค่า)] > [All Settings (การตั้งค่าทั้งหมด)] > [Initial Setup (การ ตั้งค่าเริ่มต้น)]

| ระดับ 1                              | ระดับ 2                                | คำอธิบาย                                                                              |
|--------------------------------------|----------------------------------------|---------------------------------------------------------------------------------------|
| Date & Time (วันที่และเวลา)          | Date (วันที่)                          | เพิ่มวันที่และเวลาบนจอสัมผัส และที่ส่วนหัวโทรสารที่คุณส่ง                             |
|                                      | Time (ເວລາ)                            |                                                                                       |
|                                      | Clock Type (ชนิดของ<br>นาฬิกา)         | เลือกรูปแบบเวลา (12 ชั่วโมงหรือ 24 ชั่วโมง)                                           |
|                                      | Auto Daylight<br>(แสงกลางวันอัตโนมัติ) | ดั้งค่าเครื่องให้เปลี่ยนเวลาตามเวลาออมแสงโดยอัตโนมัติ                                 |
|                                      | (สามารถใช้ได้บาง<br>ประเทศเท่านั้น)    |                                                                                       |
|                                      | Daylight Save<br>(ประหยัดแสงกลางวัน)   | เปลี่ยนการปรับเวลาตามแสงอาทิตย์ด้วยตนเอง                                              |
|                                      | (สามารถใช้ได้บาง<br>ประเทศเท่านั้น)    |                                                                                       |
|                                      | Time Zone (เขตเวลา)                    | ตั้งค่าเขตเวลาของคุณ                                                                  |
| Station ID (รหัสประจำเครื่อง)        | <b>Fax (</b> โทรสาร <b>)</b>           | ใส่ชื่อและหมายเลขโทรสารของคุณเพื่อให้หมายเลขปรากฏ                                     |
|                                      | Name (ชื่อ)                            | ในแตละหน่าที่คุณส่งโทรสาร                                                             |
| Tone/Pulse (โทน/พัลส์)               | -                                      | เลือกโหมด การโทรออก                                                                   |
| (สามารถใช้ได้บางประเทศเท่านั้น)      |                                        |                                                                                       |
| Fax Auto Redial (โทรสารข้ำอัดโนมัติ) | -                                      | ตั้งค่าให้เครื่องโทรซ้ำหมายเลขโทรสารล่าสุดถ้าโทรสารไม่<br>ได้ส่งไปเนื่องจากสายไม่ว่าง |
| Dial Tone (เสียงสัญญาณต่อเลขหมาย)    | -                                      | ทำให้การหยุดตรวจสอบเสียงสัญญาณต่อหมายเลขสั้นลง                                        |

| ระดับ 1                                                                                    | ระดับ 2                                      | คำอธิบาย                                                                                                    |
|--------------------------------------------------------------------------------------------|----------------------------------------------|----------------------------------------------------------------------------------------------------|
| Dial Prefix (ค่าตัวเลขที่ใช้ในการตัดสายเพื่อ<br>โทรออก)<br>(สามารถใช้ได้บางประเทศเท่านั้น) | -                                            | ตั้งค่าหมายเลขนำหน้าที่จะเพิ่มหน้าหมายเลขโทรสารทุก<br>ครั้งที่คุณหมุนโทรออก                                                                    |
| Phone Line Set (การตั้งค่าฮายโทรศัพท์)<br>(สามารถใช้ได้บางประเทศเท่านั้น)                  | -                                            | เลือกชนิดสายโทรศัพท์                                                                                                    |
| Compatibility (ความสามารถใช้งานด้วยกัน                                                     | -                                            | ปรับการปรับสมดุลสำหรับปัญหาการส่งสัญญาณ                                                                                                    |
| "ໃດ້)                                                                                      |                                              | ผู้ให้บริการ VoIP สนับสนุนโทรสารโดยใช้มาตรฐานต่างๆ ถ้า<br>คุณพบข้อผิดพลาดเกี่ยวกับการส่งสัญญาณโทรสารเป็น<br>ประจำ ให้เลือกพื้นฐาน(สำหรับ VoIP) |
| Reset (วีเซ็ต)                                                                             | Machine Reset<br>(การตั้งค่าเครื่องใหม่)     | เรียกคืนการตั้งค่าเครื่องที่คุณเปลี่ยนแปลงทั้งหมด เช่น วันที่<br>และเวลา และการชะลอเสียงเรียกเข้า                                              |
|                                                                                            | Network (เครือข่าย)                          | เรียกคืนการตั้งค่าเครือข่ายทั้งหมดไปที่ค่าเริ่มต้นจากโรงงาน                                                                                    |
|                                                                                            | Address Book &<br>Fax (สมุดที่อยู่และโทรสาร) | ลบหมายเลขโทรศัพท์และการตั้งค่าโทรสารที่จัดเก็บไว้<br>ทั้งหมด                                                                                   |
|                                                                                            | All Settings (การ<br>ตั้งค่าทั้งหมด)         | เรียกคืนการตั้งค่าเครื่องกลับไปเป็นค่าเริ่มต้นจากโรงงาน                                                                                        |
| Local Language (ภษาท้องถิ่น)<br>(สามารถใช้ได้บางประเทศเท่านั้น)                            | -                                            | เปลี่ยนภาษาของจอ LCD ของคุณ                                                                                                    |

# 🔽 ข้อมูลที่เกี่ยวข้อง

• ตารางการตั้งค่าและคุณสมบัติ

## 🔺 หน้าหลัก > การตั้งค่าเครื่อง > เปลี่ยนการตั้งค่าเครื่องจากแผงควบคุม > ตารางการตั้งค่าและคุณสมบัติ > ตาราง คุณลักษณะ (รุ่นแผงสัมผัส3.7"(93.4 มม.) )

# ตารางคุณลักษณะ (รุ่นแผงสัมผัส3.7"(93.4 มม.) )

รุ่นที่เกี่ยวข้อง: MFC-J3930DW

Fax (โทรสาร)] (เมื่อ [Fax Preview (ตัวอย่างโทรสาร)] เป็น [Off (ปิด)])

| ระดับ 1                       | ระดับ 2                                        | ระดับ 3                                         | คำอธิบาย                                                                                                    |
|-------------------------------|------------------------------------------------|-------------------------------------------------|----------------------------------------------------------------------------------------------------|
| Address Book<br>(สมุดที่อยู่) | Q                                              | -                                               | เมื่อปิด LDAP การคันหาจะอยู่ภายในสมุดที่อยู่<br>ภายในเครื่อง                                                      |
|                               | (Search: (ด้นทา:))                             |                                                 | เมื่อเปิด LDAP การคันหาจะอยู่ภายในสมุดที่อยู่<br>ภายในเครื่องและเซิร์ฟเวอร์ LDAP                                  |
|                               |                                                | Detail (ราย<br>ละเอียด)                         | ดูข้อมูลโดยละเอียดเกี่ยวกับที่อยู่ที่เลือกไว้                                                                     |
|                               |                                                | (จะปรากฏขึ้นเมื่อ<br>LDAP เปิดอยู่<br>เท่านั้น) |                                                                                                    |
|                               |                                                | (สามารถใช้ได้<br>บางประเทศ<br>เท่านั้น)         |                                                                                                    |
|                               | Edit (แก้ไข)                                   | -                                               | จัดเก็บหมายเลขในสมุดที่อยู่ ตั้งค่าหมายเลขกลุ่ม<br>สำหรับการกระจายสัญญาณ และเปลี่ยนหรือลบ<br>หมายเลขในสมุดที่อยู่ |
|                               | -                                              | Apply (ດຳເນີນ<br>ຄາ <b>ະ</b> )                  | เริ่มส่งโทรสารโดยใช้สมุดที่อยู่                                                                                   |
| Call History                  | Redial (โทรซ้ำ)                                | -                                               | โทรซ้ำหมายเลขสุดท้ายที่คุณ ต่อหมายเลข                                                                             |
| (ประวัติการโทร)               | Outgoing Call (สายโทรออก)                      | Apply (ດຳເນີນ<br>ຄາ <b>ະ</b> )                  | เลือกหมายเลขจากประวัติสายโทรออก จากนั้นส่ง<br>โทรสารออกไปยังหมายเลขนั้น เพิ่มเข้าไปยังสมุดที่                     |
|                               |                                                | Edit (แก้ไข)                                    | ้อยู่หรือลบออก                                                                                                    |
|                               | Caller ID History (ประวัติ<br>รหัสผู้โทร)      | Apply (ດຳເນີນ<br>ຄາ <b>ະ</b> )                  | เลือกหมายเลขจากประวัติรหัสผู้โทร จากนั้นส่ง<br>โทรสารออกไปยังหมายเลขนั้น เพิ่มเข้าไปยังสมุดที่                    |
|                               | (ไม่สามารถใช้ได้สำหรับได้หวัน<br>และบางประเทศ) | Edit (แก้ไข)                                    | ้อยู่หรือลบออก                                                                                                    |
| Options (ตัวเลือก)            | Fax Resolution (ความละเอียด<br>โทรสาร)         | -                                               | ดั้งค่าความละเอียดสำหรับโทรสารส่งออก                                                                              |
|                               | 2-sided Fax (โทรสาร 2 ด้าน)                    | -                                               | ตั้งค่ารูปแบบการสแกน 2 ด้าน                                                                                       |
|                               | Contrast (ความคมชัด)                           | -                                               | ปรับความคมชัด                                                                                                    |
|                               | Document Size (งนาดเอกสาร)                     | -                                               | ดั้งค่าขนาดเอกสารสำหรับแฟกซ์ขาออก                                                                                 |
|                               | Scan Long Paper (สแกน<br>กระดาษแบบยาว)         | -                                               | สแกนเอกสารที่มีความยาวโดยใช้ ADF (ถาดป้อน<br>เอกสารอัตโนมัดิ)                                                     |
|                               | Broadcasting (การกระจาย<br>สัญญาณ)             | Add Number<br>(เพิ่มหมายเลข)                    | ส่งข้อความโทรสารเดียวกันไปยังหมายเลขโทรสาร<br>มากกว่าหนึ่งหมายเลข                                                 |
|                               | Preview (เรียกดูตัวอย่าง)                      | -                                               | เรียกดูตัวอย่างข้อความโทรสารก่อนที่คุณจะส่ง                                                                       |
|                               | Colour Setting (การตั้งค่าสี)                  | -                                               | ตั้งค่าว่าจะส่งเอกสารแบบ ขาวดำ หรือ สี                                                                            |
|                               | Delayed Fax (หน่วงเวลาโทรสาร)                  | Delayed Fax<br>(หน่วงเวลาโทรสาร)                | ตั้งค่าเวลาของวันที่จะส่งโทรสารที่ชะลอการส่งไว้                                                                   |
|                               |                                                | Set Time (ตั้ง<br>เวลา)                         |                                                                                                    |
|                               | Batch TX (แบทซ์ TX)                            | -                                               | รวมโทรสารที่ชะลอที่ส่งออกไปยังหมายเลขโทรสาร<br>เดียวกันพร้อมกันในการส่งหนึ่งครั้ง                                 |

| ระดับ 1                                                                             | ระดับ 2                                       | ระดับ 3 | คำอธิบาย                                                      |
|-------------------------------------------------------------------------------------|-----------------------------------------------|---------|---------------------------------------------------------------|
| Options (ตัวเลือก) Real Time TX (TX เวลาจริง)<br>Overseas Mode (โหมดต่าง<br>ประเทศ) |                                               | -       | ส่งโทรสารโดยไม่ใช้หน่วยความจำ                                 |
|                                                                                     |                                               | -       | ดั้งค่าเป็นเปิดหากคุณประสบปัญหาในการส่ง<br>โทรสารไปต่างประเทศ |
|                                                                                     | Set New Default (ตั้งค่นริ่ม<br>ต้นใหม่)      | -       | บันทึกการตั้งค่าของคุณเป็นค่าเริ่มต้น                         |
|                                                                                     | Factory Reset (รีเซ็ตค่าที่ตั้งจาก<br>โรงงาน) | -       | เรียกคืนการตั้งค่าทั้งหมดไปที่ค่าเริ่มต้นจากโรงงาน            |
| Save as<br>Shortcut (บันทึกเป็น<br>ทางลัด)                                          | -                                             | -       | บันทึกการตั้งค่าปัจจุบันเป็นทางลัด                            |

# [Fax (โทรสาร)] (เมื่อ [Fax Preview (ตัวอย่างโทรสาร)] เป็น [On (เปิด)])

| ระดับ 1                          | ระดับ 2                         | ระดับ 3                                      | ระดับ 4                                                                                                    | คำอธิบาย                                                                                                    |
|----------------------------------|---------------------------------|----------------------------------------------|----------------------------------------------------------------------------------------------------|----------------------------------------------------------------------------------------------------|
| Sending Faxes<br>(ຄາວສັ່ນໂຫວສາວ) | Address Book<br>(สมุดที่อยู่)   | Q<br>(Search: (ค้иหา:))                      | -                                                                                                    | เมื่อปิด LDAP การคันหาจะอยู่ภายใน<br>สมุดที่อยู่ภายในเครื่อง<br>เมื่อเปิด LDAP การคันหาจะอยู่ภายใน<br>สมุดที่อยู่ภายในเครื่องและเชิร์ฟเวอร์<br>LDAP |
|                                  |                                 |                                              | Detail<br>(รายละเอียด)<br>(จะปรากฏขึ้น<br>เมื่อ LDAP<br>เปิดอยู่<br>เท่านั้น)<br>(สามารถ<br>ใช้ได้บาง<br>ประเทศ<br>เท่านั้น) | ดูข้อมูลโดยละเอียดเกี่ยวกับที่อยู่ที่<br>เลือกไว้                                                                                                   |
|                                  |                                 | Edit (แก้ไข)                                 | -                                                                                                    | จัดเก็บหมายเลขในสมุดที่อยู่ ตั้งค่า<br>หมายเลขกลุ่มสำหรับการกระจาย<br>สัญญาณ และเปลี่ยนหรือลบหมายเลข<br>ในสมุดที่อยู่                               |
|                                  |                                 | -                                            | Apply<br>(ดำเนินการ)                                                                                                    | เริ่มส่งโทรสารโดยใช้สมุดที่อยู่                                                                                                    |
|                                  | Call History<br>(ປະະວັດີດາງໂກງ) | Redial (โทรซ้ำ)                              | -                                                                                                    | โทรซ้ำหมายเลขสุดท้ายที่คุณ ต่อ<br>หมายเลข                                                                                                    |
|                                  |                                 | Outgoing Call (สายโทร<br>ออก)                | Apply<br>(ดำเนินการ)<br>Edit (แก้ไข)                                                                                         | เลือกหมายเลขจากประวัดิสายโทรออก<br>จากนั้นส่งโทรสารออกไปยังหมายเลข<br>นั้น เพิ่มเข้าไปยังสมุดที่อยู่หรือลบออก                                       |
|                                  |                                 | Caller ID History<br>(ประวัติรหัสผู้โทร)     | Apply<br>(ດຳເນີນດາງ)                                                                                                    | เลือกหมายเลขจากประวัติรหัสผู้โทร<br>จากนั้นส่งโทรสารออกไปยังหมายเลข<br>นั้น เพิ่มเข้าไปยังสมดที่อย่หรือลบออก                                        |
|                                  |                                 | ( เมลามารถเข เดลาหรบ<br>ได้หวันและบางประเทศ) | Edit (แก้ไข)                                                                                                    |                                                                                                    |
|                                  | Options (ตัว<br>เลือก)          | Fax Resolution (ความ<br>ละเอียดโทรสาร)       | -                                                                                                    | ตั้งค่าความละเอียดสำหรับโทรสารส่ง<br>ออก                                                                                                    |
|                                  |                                 | 2-sided Fax (โทรสาร 2<br>ด้าน)               | -                                                                                                    | ตั้งค่ารูปแบบการสแกน 2 ด้าน                                                                                                    |
|                                  |                                 | Contrast (ความคมชัด)                         | -                                                                                                    | ปรับความคมชัด                                                                                                    |
|                                  |                                 | Document Size (ขนาด<br>เอกสาร)               | -                                                                                                    | ตั้งค่าขนาดเอกสารสำหรับแฟกซ์ขา<br>ออก                                                                                                    |

| ระดับ 1                             | ระดับ 2                                    | ระดับ 3                                                            | ระดับ 4                              | คำอธิบาย                                                                              |
|-------------------------------------|--------------------------------------------|--------------------------------------------------------------------|--------------------------------------|---------------------------------------------------------------------------------------|
| Sending Faxes<br>(การส่งโทรสาร)     | Options (ตัว<br>เลือก)                     | Scan Long Paper<br>(สแถนกระดาษแบบยาว)                              | -                                    | สแกนเอกสารที่มีความยาวโดยใช้ ADF<br>(ถาดป้อนเอกสารอัตโนมัติ)                          |
|                                     |                                            | Broadcasting (การกระ<br>จายสัญญาณ)                                 | Add<br>Number<br>(เพิ่มหมายเลข)      | ส่งข้อความโทรสารเดียวกันไปยัง<br>หมายเลขโทรสารมากกว่าหนึ่ง<br>หมายเลข                 |
|                                     |                                            | Preview (เรียกดูตัวอย่าง)                                          | -                                    | เรียกดูตัวอย่างข้อความโทรสารก่อนที่<br>คุณจะส่ง                                       |
|                                     |                                            | Colour Setting (การ<br>ตั้งค่าสี)                                  | -                                    | ตั้งค่าว่าจะส่งเอกสารแบบ ขาวดำ หรือ<br>สี                                             |
|                                     |                                            | Delayed Fax (หน่วงเวลา<br>โทรสาร)                                  | Delayed<br>Fax (หນ່ວນ<br>ເວລາໂກຣສາຣ) | ตั้งค่าเวลาของวันที่จะส่งโทรสารที่<br>ชะลอการส่งไว้                                   |
|                                     |                                            |                                                                    | Set Time<br>(ຕັ້ນເວລາ)               |                                                                                       |
|                                     |                                            | Batch TX (แบทซ์ TX)                                                | -                                    | รวมโทรสารที่ชะลอที่ส่งออกไปยัง<br>หมายเลขโทรสารเดียวกันพร้อมกันใน<br>การส่งหนึ่งครั้ง |
|                                     |                                            | Real Time TX (TX<br>เวลางริง)                                      | -                                    | ส่งโทรสารโดยไม่ใช้หน่วยความจำ                                                         |
|                                     |                                            | Overseas Mode (โหมด<br>ต่างประเทศ)                                 | -                                    | ตั้งค่าเป็นเปิดหากคุณประสบบัญหาใน<br>การส่งโทรสารไปต่างประเทศ                         |
|                                     |                                            | Set New Default (ตั้ง<br>ค่นริ่มต้นใหม่)                           | -                                    | บันทึกการตั้งค่าของคุณเป็นค่าเริ่มต้น                                                 |
|                                     |                                            | Factory Reset (รีเซ็ต<br>ค่าที่ตั้งจากโรงงาน)                      | -                                    | เรียกคืนการตั้งค่าทั้งหมดไปที่ค่าเริ่มต้น<br>จากโรงงาน                                |
|                                     | Save as<br>Shortcut (บันทึก<br>เป็นทางลัด) | -                                                                  | -                                    | บันทึกการตั้งค่าปัจจุบันเป็นทางลัด                                                    |
| Received Faxes<br>(โทรสารที่ได้รับ) | Print/Delete<br>(พิมพ์/ลบ)                 | Print All (New<br>Faxes) (พิมพ์ทั้งหมด<br>(โทรสารใหม่))            | -                                    | พิมพ์โทรสารใหม่ที่ได้รับ                                                              |
|                                     |                                            | Print All (Old<br>Faxes) (พิมพ์ทั้งหมด<br>(โทรสารเก่า))            | -                                    | พิมพ์โทรสารเก่าที่ได้รับ                                                              |
|                                     |                                            | Delete All (New<br>Faxes) (ลบทั้งหมด (โทรสาร<br>ใหม่))             | -                                    | ลบโทรสารใหม่ที่ได้รับ                                                                 |
|                                     |                                            | Delete All (Old<br>Faxes) (ลบทั้งหมด (โทรสาร<br>เก่า))             | -                                    | ลบโทรสารเก่าที่ได้รับ                                                                 |
| Address Book<br>(สมุดที่อยู่)       | Q                                          | -                                                                  | -                                    | เมื่อปิด LDAP การคันหาจะอยู่ภายใน<br>สมุดที่อยู่ภายในเครื่อง                          |
|                                     | (Search:<br>(ค้นหา:))                      |                                                                    |                                      | เมื่อเปิด LDAP การค้นหาจะอยู่ภายใน<br>สมุดที่อยู่ภายในเครื่องและเชิร์ฟเวอร์<br>LDAP   |
|                                     |                                            | Detail (รายละเอียด)<br>(จะปรากฏขึ้นเมื่อ LDAP<br>เปิดอยู่เท่านั้น) | -                                    | ดูข้อมูลโดยละเอียดเกี่ยวกับที่อยู่ที่<br>เลือกไว้                                     |
|                                     |                                            | (สามารถใช้ได้บางประเทศ<br>เท่านั้น)                                |                                      |                                                                                       |
|                                     | Edit (แก้ไข)                               | -                                                                  | -                                    | จัดเก็บหมายเลขในสมุดที่อยู่ ตั้งค่า<br>หมายเลขกลุ่มสำหรับการกระจาย                    |

| ระดับ 1                         | ระดับ 2                                            | ระดับ 3           | ระดับ 4 | ดำอธิบาย                                                                     |
|---------------------------------|----------------------------------------------------|-------------------|---------|------------------------------------------------------------------------------|
| Address Book<br>(สมุดที่อยู่)   |                                                    |                   |         | สัญญาณ และเปลี่ยนหรือลบหมายเลข<br>ในสมุดที่อยู่                              |
|                                 | -                                                  | Apply (ดำเนินการ) | -       | เริ่มส่งโทรสารโดยใช้สมุดที่อยู่                                              |
| Call History<br>(ประวัติการโทร) | Redial (โทรซ้ำ)                                    | -                 | -       | โทรซ้ำหมายเลขสุดท้ายที่คุณ ต่อ<br>หมายเลข                                    |
|                                 | Outgoing Call                                      | Apply (ดำเนินการ) | -       | เลือกหมายเลขจากประวัติสายโทรออก                                              |
|                                 | (สายโทรออก)                                        | Edit (แก้ไข)      | -       | ำจากนั้นสงไทรสารออกไปยังหมายเลข<br>นั้น เพิ่มเข้าไปยังสมุดที่อยู่หรือลบออก   |
|                                 | Caller ID                                          | Apply (ดำเนินการ) | -       | เลือกหมายเลขจากประวัติรหัสผู้โทร                                             |
|                                 | History (ประวัติ<br>รหัสผู้โทร)                    | Edit (แก้ไข)      | -       | ี จากนั้นส่งโทรสารออกไปยังหมายเลข<br>นั้น เพิ่มเข้าไปยังสมุดที่อยู่หรือลบออก |
|                                 | (ไม่สามารถใช้ได้<br>สำหรับได้หวันและ<br>บางประเทศ) |                   |         |                                                                              |

# [Copy (ສຳແນາ)]

| ระดับ 1                                          | ระดับ 2                                                                                                    | ระดับ 3                                   | คำอธิบาย                                               |
|--------------------------------------------------|----------------------------------------------------------------------------------------------------|-------------------------------------------|--------------------------------------------------------|
| ตั้งค่าไว้ล่วงหน้า<br>(ปรากฏขึ้นเมื่อคุณกด<br>▶) | A4 ⇒ A3<br>Normal (ปกติ)<br>2sided(1⇒2) (2 ด้าน(1⇒2))<br>2sided(2⇒2) (2 ด้าน(2⇒2))<br>2in1(ID) (2ใน1(ID))<br>2in1 (2ใน1)<br>Poster (โปสเตอร์)<br>Ink Save (ประหยัดหมึก)<br>Book (หนังสือ) | -                                         | เลือกการตั้งค่าที่คุณต้องการ                           |
| Save as<br>Shortcut (บันทึกเป็น<br>ทางลัด)       | -                                                                                                    | -                                         | บันทึกการตั้งค่าปัจจุบันเป็นทางลัด                     |
| Options (ตัวเลือก)                               | Quality (กุณภาพ)                                                                                                    | -                                         | เลือกความละเอียดการทำสำเนา<br>สำหรับประเภทเอกสารของคุณ |
|                                                  | Paper Type (หนิดกระดาษ)                                                                                                    | -                                         | เลือกชนิดของกระดาษที่ตรงกับ<br>กระดาษที่อยู่ในถาด      |
|                                                  | Paper Size (ขนาดกระดาษ)                                                                                                    | -                                         | เลือกขนาดกระดาษที่ตรงกับกระดาษ<br>ที่อยู่ในถาด         |
|                                                  | Tray Select (เลือกถาด)                                                                                                    | -                                         | เลือกถาดที่จะใช้สำหรับโหมดสำเนา                        |
|                                                  | Enlarge/Reduce (เพิ่มขนาด/ลด                                                                                                    | 100%                                      | -                                                      |
|                                                  | ขนาด)                                                                                                    | Enlarge (พยาย)                            | เลือกอัตราส่วนการขยายสำหรับ<br>สำเนาถัดไป              |
|                                                  |                                                                                                    | Reduce (ນ່ອ)                              | เลือกอัตราส่วนการย่อสำหรับสำเนา<br>ถัดไป               |
|                                                  |                                                                                                    | Fit to Page (การย่อให้<br>พอดีหน้า)       | ปรับขนาดสำเนาให้พอดีกับขนาด<br>กระดาษที่คุณตั้งค่าไว้  |
|                                                  |                                                                                                    | Custom (25-400%)<br>(กำหนดเอง (25-400%) ) | ป้อนอัตราส่วนการย่อหรือการขยาย                         |
|                                                  | Density (ความเข้ม)                                                                                                    | -                                         | ปรับความเข้ม                                           |
|                                                  | Stack/Sort (จัดกอง/เรียงชุด)                                                                                                    | -                                         | เลือกว่าจะจัดกองหรือเรียงชุดสำเนา<br>แบบหลายชุด        |
| ระดับ 1            | ระดับ 2                                                                                                  | ระดับ 3 | คำอธิบาย                                                                        |
|--------------------|----------------------------------------------------------------------------------------------------|---------|---------------------------------------------------------------------------------|
| Options (ตัวเลือก) | Page Layout (จัดรูปแบบหน้า)                                                                              | -       | ทำสำเนาแบบ N in 1, 2 in 1 ID, 1                                                 |
|                    | Layout Format (รูปแบบการจัดวาง)<br>(เมื่อคุณตั้งค่า A3 หรือ Ledger แล้ว<br>เลือก 2 in 1 หรือ Poster 2x2) |         | to 2 หรอ เปลเดอร                                                                |
|                    | Auto Deskew (การปรับเอียงอัตโนมัติ)                                                                      | -       | ดั้งค่าให้เครื่องแก้ไขสำเนาที่เอียง                                             |
|                    | 2-sided Copy (สำเนา 2 ด้าน)                                                                              | -       | เปิดหรือปิดการทำสำเนา 2 ด้าน และ<br>เลือกพลิกด้านขอบยาว หรือพลิกด้าน<br>ขอบสั้น |
|                    | Advanced Settings (การตั้งค่าขั้น<br>สูง)                                                                | -       | เลือกการตั้งค่าสำเนาขั้นสูง                                                     |

## [Scan (สแกน)]

| ระดับ 1                                                 | ระดับ 2                                          | ระดับ 3                                          | ระดับ 4                                   | คำอธิบาย                                                             |
|---------------------------------------------------------|--------------------------------------------------|--------------------------------------------------|-------------------------------------------|----------------------------------------------------------------------|
| to Media (ไปยังสื่อ)<br>(เมื่อเสียบ USB Flash<br>drive) | Other Scan to<br>Actions (ດຳເນີນດາรสแกน<br>ອື່ນ) | -                                                | -                                         | สแกนเอกสารและบันทึกไปยัง<br>USB flash drive โดยไม่ใช้<br>คอมพิวเตอร์ |
|                                                         | Options (ตัวเลือก)                               | -                                                | -                                         |                                                                      |
|                                                         | Save as Shortcut<br>(บันทึกเป็นทางลัด)           | -                                                | -                                         |                                                                      |
| to PC (ไปยัง PC)                                        | to File (ไปยังไฟล์)                              | Other Scan to<br>Actions (ดำเนินการ<br>สแถนอื่น) | -                                         | สแกนเอกสารและบันทึกไปยัง<br>โฟลเดอร์ในคอมพิวเตอร์ของ<br>คุณ          |
|                                                         |                                                  | (เลือก USB หรือ PC)                              | Options<br>(ตัวเลือก)                     |                                                                      |
|                                                         |                                                  |                                                  | Save as<br>Shortcut<br>(บันทึกเป็นทางสัด) |                                                                      |
|                                                         | to OCR (່ໍໄປບັນ OCR)                             | Other Scan to<br>Actions (ดำเนินการ<br>สแถนอื่น) | -                                         | แปลงเอกสารที่คุณสแกนเป็น<br>ไฟล์ข้อความที่แก้ไขได้                   |
|                                                         |                                                  | (เลือก USB หรือ PC)                              | Options<br>(ตัวเลือก)                     |                                                                      |
|                                                         |                                                  |                                                  | Save as<br>Shortcut<br>(บันทึกเป็นทางลัด) |                                                                      |
|                                                         | to Image (ໃປຍັงรูปภาพ)                           | Other Scan to<br>Actions (ดำเนินการ<br>สแถนอื่น) | -                                         | สแกนภาพถ่ายหรือกราฟฟิคไป<br>ยังแอพพลิเคชั่นกราฟฟิคของ<br>คุณ         |
|                                                         |                                                  | (เลือก USB หรือ PC)                              | Options<br>(ตัวเลือก)                     |                                                                      |
|                                                         |                                                  |                                                  | Save as<br>Shortcut<br>(บันทึกเป็นทางสัด) |                                                                      |
|                                                         | to E-mail (ไปยังอีเมล)                           | Other Scan to<br>Actions (ดำเนินการ<br>สแกนอื่น) | -                                         | ส่งเอกสารที่สแกนเป็นไฟล์แนบ<br>อีเมล                                 |
|                                                         |                                                  | (เลือก USB หรือ PC)                              | Options<br>(ตัวเลือก)                     |                                                                      |
|                                                         |                                                  |                                                  | Save as<br>Shortcut<br>(บันทึกเป็นทางลัด) |                                                                      |

| ระดับ 1                                                                        | ระดับ 2                                          | ระดับ 3                                    | ระดับ 4 | คำอธิบาย                                                                               |
|--------------------------------------------------------------------------------|--------------------------------------------------|--------------------------------------------|---------|----------------------------------------------------------------------------------------|
| to E-mail Server (ไป<br>ยังเซิร์ฟเวอร์อีเมล)<br>(สามารถใช้ได้หลังจาก           | Other Scan to<br>Actions (ດຳເນີນດາsaແດນ<br>ອື່ນ) | -                                          | -       | ส่งข้อมูลที่สแกนไปยัง<br>เชิร์ฟเวอร์อีเมลโดยให้เครื่อง<br>ของคุณสื่อสารกับเครือข่ายและ |
| ดาวน์โหลด Internet Fax<br>(I-Fax) แล้ว)                                        | Address Book (สมุดที่<br>อยู่)                   | -                                          | -       | เขรพเวอรเมลของคุณ                                                                      |
|                                                                                | Manual (ด้วยตนเอง)                               | -                                          | -       |                                                                                        |
|                                                                                | Next (ลัดไป)                                     | Destinations<br>(ปลายทาง)                  | -       |                                                                                        |
|                                                                                |                                                  | Options (ตัวเลือก)                         | -       |                                                                                        |
|                                                                                |                                                  | Save as<br>Shortcut (บันทึกเป็น<br>ทางลัด) | -       |                                                                                        |
|                                                                                | Destinations (ปลาย<br>ทาง)                       | -                                          | -       |                                                                                        |
| to FTP (ไปยัง FTP)                                                             | Other Scan to<br>Actions (ດຳເນີນດາsaແດນ<br>ອື່ນ) | -                                          | -       | สแกนเอกสารไปยังเซิร์ฟเวอร์<br>FTP โดยตรง                                               |
|                                                                                | (เลือกชื่อโพรไฟล์)                               | Options (ตัวเลือก)                         | -       |                                                                                        |
|                                                                                |                                                  | Save as<br>Shortcut (บันทึกเป็น<br>ทางสัด) | -       |                                                                                        |
| to Network (ไปยังเครือ<br>ข่าย)                                                | Other Scan to<br>Actions (ດຳເນີນດາsaແດນ<br>ອື່ນ) | -                                          | -       | สแกนเอกสารไปยังเซิร์ฟเวอร์<br>CIFS บนเครือข่ายภายในของ<br>คุณโดยดรง                    |
|                                                                                | (เลือกชื่อโพรไฟล์)                               | Options (ตัวเลือก)                         | -       |                                                                                        |
|                                                                                |                                                  | Save as<br>Shortcut (บันทึกเป็น<br>ทเงลัด) | -       |                                                                                        |
| to Web (ໄປຍັຈເວັນ)                                                             | -                                                | -                                          | -       | อัพโหลดข้อมูลที่สแกนไปยัง<br>บริการอินเทอร์เน็ต                                        |
| WS Scan (บริการ WS<br>Scan)<br>(ปรากฏขึ้นเมื่อคุณติดตั้ง                       | Other Scan to<br>Actions (ດຳເນີນດາsaແດນ<br>ອື່ນ) | -                                          | -       | สแกนข้อมูลโดยใช้โพรโทคอล<br>เว็บเซอร์วิส                                               |
| เว็บเซอร์วิสการสแกน ซึ่งจะ<br>แสดงใน Network explorer<br>ของคอมพิวเตอร์ของคุณ) | Scan (สแกน)                                      | -                                          | -       |                                                                                        |
|                                                                                | Scan for E-mail<br>(สแกนสำหรับอีเมล)             | -                                          | -       |                                                                                        |
|                                                                                | Scan for Fax (สแกน<br>สำหรับโทรสาร)              | -                                          | -       |                                                                                        |
|                                                                                | Scan for Print<br>(สแกนสำหรับพิมพ์)              | -                                          | -       |                                                                                        |

[Web (ເວັ້ນ)]

| ระดับ | 1       | ดำอธิบาย                                           |
|-------|---------|----------------------------------------------------|
| Web   | (ເວົ້ນ) | เชื่อมต่อเครื่อง Brother เข้ากับบริการอินเทอร์เน็ต |

## [Apps]

| ระดับ 1 | ดำอธิบาย                                            |
|---------|-----------------------------------------------------|
| Apps    | เชื่อมต่อเครื่อง Brother เข้าสู่บริการ Brother Apps |

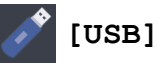

| ระดับ 1                          | ระดับ 2                     | ระดับ 3                                                                 | ระดับ 4                                | คำอธิบาย                                               |
|----------------------------------|-----------------------------|-------------------------------------------------------------------------|----------------------------------------|--------------------------------------------------------|
| JPEG Print<br>(พิมพ์ JPEG)       | Select Files<br>(เลือกไฟล์) | OK (ตกลง)                                                               | Print Settings<br>(การตั้งค่าการพิมพ์) | ปรับภาพถ่ายของคุณโดยใช้ตัว<br>เลือก                    |
|                                  |                             | Print All (พิมพ์<br>ทั้งหมด)                                            | -                                      | พิมพ์ภาพถ่ายทั้งหมดใน USB<br>flash drive ของคุณ        |
|                                  | Index Print<br>(พิมพ์ดัชนี) | Print Index<br>Sheet (พิมพ์แผ่นดัชนี)                                   | Print Settings<br>(การตั้งค่าการพิมพ์) | พิมพ์หน้าภาพย่อ                                        |
|                                  |                             | Print Photos<br>Using Index No.<br>(พิมพ์ภาพถ่ายโดยใช้หมายเลข<br>ดัชนี) | Print Settings<br>(การตั้งค่าการพิมพ์) | พิมพ์ภาพถ่ายโดยเลือกหมายเลข<br>ดัชนี                   |
| Scan to Media<br>(สแกนไปยังสื่อ) | -                           | -                                                                       | -                                      | สแกนเอกสารไปยังแฟลชไดรฟ์<br>USB                        |
| Web (ເວັ້ນ)                      | -                           | -                                                                       | -                                      | เชื่อมต่อเครื่อง Brother เข้ากับ<br>บริการอินเทอร์เน็ด |

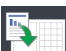

[A3 Copy Shortcuts (ກາงลัดการทำสำเนา A3)]

| ระดับ 1                                                                                                   | ระดับ 2            | ระดับ 3                                 | คำอธิบาย                                                                |
|----------------------------------------------------------------------------------------------------|--------------------|-----------------------------------------|-------------------------------------------------------------------------|
| A3 2in1 (A3 2lu1)<br>A3                                                                                   | Options (ตัวเลือก) | Quality (กุณภาพ)                        | เลือกความละเอียดการทำสำเนาสำหรับ<br>ประเภทเอกสารของคุณ                  |
| $\begin{array}{l} \mathbf{A4} \Rightarrow \mathbf{A3} \\ \mathbf{A3} \Rightarrow \mathbf{A4} \end{array}$ |                    | Paper Type (ชนิด<br>กระดาษ)             | ดูชนิดกระดาษที่สามารถใช้ได้                                             |
| A4 + Note(L) (A4 + Ιμή (L))<br>A4 + Note(P) (A4 + Ιμή (P))                                                |                    | Paper Size (ขนาด<br>กระดาษ)             | ตั้งค่าขนาดกระดาษในถาดใส่กระดาษ                                         |
| A4 + Grid (A4 + αισια)<br>A4 + Blank (A4 + αίσια)                                                         |                    | Tray Select (เลือก<br>ถาด)              | ตั้งค่าให้เครื่องเลือกถาดที่บรรจุกระดาษที่<br>เหมาะสมที่สุดโดยอัตโนมัติ |
| A4 Centre (A4 nais)                                                                                       |                    | Density (ความเข้ม)                      | ปรับความเข้ม                                                            |
|                                                                                                    |                    | Auto Deskew (การปรับ<br>เอียงอัดโนมัติ) | ดั้งค่าให้เครื่องแก้ไขสำเนาที่เอียง                                     |

## [Download Software (ดาวน์โหลดซอฟต์แวร์)]

| ระดับ 1                      | คำอธิบาย                                                                        |
|------------------------------|---------------------------------------------------------------------------------|
| Download Software (ดาวน์โหลด | แสดงข้อมูลเกี่ยวกับการดาวน์โหลดและการติดดั้งซอฟต์แวร์สำหรับอุปกรณ์เคลื่อนที่และ |
| ชอฟต์แวร์)                   | คอมพิวเตอร์                                                                     |

### + [Shortcuts (ทางลัด)]

| ระดับ 1                    | ระดับ 2                      | ระดับ 3                                | คำอธิบาย                                           |
|----------------------------|------------------------------|----------------------------------------|----------------------------------------------------|
| Add Shortcut (เพิ่มทางลัด) | Copy (ສຳເນາ)                 | -                                      | เปลี่ยนการตั้งค่าในตัวเลือกสำเนา                   |
|                            | <b>Fax (</b> โทรสาร <b>)</b> | -                                      | เปลี่ยนการตั้งค่าในตัวเลือกโทรสาร                  |
|                            | Scan (สแกน)                  | to PC(File) (ไปยัง<br>PC(ไฟล์))        | สแกนเอกสารขาวดำหรือสี ไปยัง<br>คอมพิวเตอร์ของคุณ   |
|                            |                              | to PC (OCR) (ไปยัง<br>PC (OCR) )       | แปลงเอกสารที่คุณสแกนเป็นไฟล์ข้อความที่<br>แก้ไขได้ |
|                            |                              | to PC (Image) (່ໃນຍັນ<br>PC (รູปภาพ) ) | สแกนภาพ สี ไปยังแอพพลิเคชั่นกราฟฟิค<br>ของคุณ      |

| ระดับ 1                                                          | ระดับ 2                   | ระดับ 3                                                                                                    | คำอธิบาย                                                                           |
|------------------------------------------------------------------|---------------------------|----------------------------------------------------------------------------------------------------|------------------------------------------------------------------------------------|
| Add Shortcut (เพิ่มทางลัด)                                       | Scan (ສແຄນ)               | to PC (E-mail) (ไปยัง<br>PC (อีเมล) )                                                                           | สแกนเอกสาร ขาวดำ หรือ สี ไปยังแอพพลิ<br>เคชั่นอีเมลของคุณ                          |
|                                                                  |                           | to Media (ไปยังสื่อ)                                                                                            | สแกนเอกสารและบันทึกไปยัง USB flash<br>drive โดยไม่ใช้คอมพิวเดอร์                   |
|                                                                  |                           | to E-mail Server<br>(ไปยังเซิร์ฟเวอร์อีเมอ)<br>(สามารถใช้ได้หลังจาก<br>ดาวน์โหลด Internet Fax<br>(I-Fax) แล้ว ) | สแกนเอกสารขาวดำหรือสี ไปยังเซิร์ฟเวอร์<br>อีเมลของคุณ                              |
|                                                                  |                           | to Network (ไปยังเครือ<br>ข่าย)                                                                                 | ส่งข้อมูลที่สแกนไปยังเซิร์ฟเวอร์ CIFS ใน<br>เครือข่ายภายในของคุณหรือบนอินเทอร์เน็ต |
|                                                                  |                           | to FTP (ไปยัง FTP)                                                                                              | ส่งข้อมูลที่สแกนผ่าน FTP                                                           |
|                                                                  | Web (ເວັນ)                | -                                                                                                    | เชื่อมด่อเครื่อง Brother เข้ากับบริการ<br>อินเทอร์เน็ด                             |
|                                                                  | Apps                      | -                                                                                                    | เชื่อมต่อเครื่อง Brother เข้าสู่บริการ<br>Brother Apps                             |
| รายการนี้จะปรากฏขึ้นเมื่อกดแต่ละ<br>ไอคอนทางลัดเป็นเวลา 2 วินาที | Rename (ตั้งชื่อ<br>ใหม่) | -                                                                                                    | เปลี่ยนชื่อทางลัด                                                                  |
|                                                                  | Edit (แก้ไข)              | -                                                                                                    | เปลี่ยนการตั้งค่าทางลัด                                                            |
|                                                                  | Delete (ຄນ)               | -                                                                                                    | ลบทางลัด                                                                           |
| Edit/ Delete (แก้ไข/ลบ)                                          | (เลือกปุ่มทางลัด)         | Rename (ตั้งชื่อใหม่)                                                                                           | เปลี่ยนชื่อทางลัด                                                                  |
|                                                                  |                           | Edit (แก้ไข)                                                                                                    | เปลี่ยนการตั้งค่าทางลัด                                                            |
|                                                                  |                           | Delete (au)                                                                                                    | ลบทางลัด                                                                           |

## **[Ink (หม็ก)]**

| ระดับ 1                                                | ระดับ 2                                        | คำอธิบาย                                                                                           |
|--------------------------------------------------------|------------------------------------------------|----------------------------------------------------------------------------------------------------|
| Ink Volume (ປริมาณน้ำหมึก)                             | -                                              | ตรวจสอบปริมาณหมึกที่เหลือ                                                                          |
| Ink Cartridge Model (รู่นของตลับ<br>หมึก)              | -                                              | ตรวจสอบหมายเลขดลับหมึกของคุณ                                                                       |
| Improve Print Quality (ปรับปรุง<br>อุณภาพการพิมพ์)     | -                                              | ตรวจสอบและแก้ไขคุณภาพงานพิมพ์ การจัดตำแหน่ง และ<br>การป้อนกระดาษตามคำแนะนำบนหน้าจอแสดงผลแบบ<br>LCD |
| Print Head Cleaning (การทำความ<br>สะอาดทัวพิมพ์)       | -                                              | ทำความสะอาดหัวพิมพ์ตามคำแนะนำบนหน้าจอแสดงผล<br>แบบ LCD                                             |
| Remove Paper Scraps (นำเศษกระดาษ<br>ออก)               | -                                              | นำเศษกระดาษที่ติดอยู่ในเครื่องออกตามคำแนะนำบนหน้า<br>จอแสดงผลแบบ LCD                               |
| Print Setting Options (ตัวเลือกการ<br>ตั้งค่าการพิมพ์) | Reduce Smudging<br>(ลดรอยเปื้อน)               | ลดรอยเปื้อนบนกระดาษหรือกระดาษติดขณะพิมพ์                                                           |
|                                                        | Reduce Uneven<br>Lines (ลดเส้นไม่<br>สม่ำเสมอ) | ลดเส้นไม่สม่ำเสมอบนกระดาษขณะพิมพ์                                                                  |
|                                                        | Slow Drying<br>Paper (กระดาษชนิดแห้ง<br>ช้า)   | ใช้การตั้งค่านี้เมื่อพิมพ์ด้วยกระดาษธรรมดาชนิดที่หมึกแห้ง<br>ข้ามาก                                |

## wiFi (การตั้งค่า Wi-Fi)

| ระดับ 1                          | คำอธิบาย                                                            |
|----------------------------------|---------------------------------------------------------------------|
| Setup Wizard (ตัวช่วยการตั้งค่า) | กำหนดค่าเซิร์ฟเวอร์การพิมพ์ภายในด้วยตนเอง                           |
| WLAN Assistant (ตัวช่วย WLAN)    | กำหนดการตั้งค่าเครือข่ายแบบไร้สายของคุณโดยใช้แผ่นซีดีรอมของ Brother |
| WPS                              | กำหนดการตั้งค่าเครือข่ายแบบไร้สายของคุณโดยใช้ปุ่มกดเพียงปุ่มเดียว   |

## เมื่อคุณใส่ USB Flash drive ในช่อง USB

| ระดับ 1                       | คำอธิบาย                                           |
|-------------------------------|----------------------------------------------------|
| JPEG Print (พิมพ์ JPEG)       | เลือกเมนูภาพถ่าย                                   |
| Scan to Media (สแกนไปยังสื่อ) | สแกนเอกสารไปยังแฟลชไดรฟ์ USB                       |
| Web (ເວັ້ນ)                   | เชื่อมต่อเครื่อง Brother เข้ากับบริการอินเทอร์เน็ต |

## ข้อมูลที่เกี่ยวข้อง

- ตารางการตั้งค่าและคุณสมบัติ
- หมายเหตุที่สำคัญ

1

🔺 หน้าหลัก > การตั้งค่าเครื่อง > เปลี่ยนการตั้งค่าเครื่องจากคอมพิวเตอร์ของคุณ

## เปลี่ยนการตั้งค่าเครื่องจากคอมพิวเตอร์ของคุณ

- เปลี่ยนการตั้งค่าเครื่องโดยใช้การจัดการผ่านเว็บ
- เปลี่ยนการตั้งค่าเครื่องโดยใช้การตั้งค่าระยะไกล
- ฉันจะค้นหาการตั้งค่าเครือข่ายของเครื่อง Brother ได้จากที่ไหน?

▲ หน้าหลัก > การตั้งค่าเครื่อง > เปลี่ยนการตั้งค่าเครื่องจากคอมพิวเตอร์ของคุณ > เปลี่ยนการตั้งค่าเครื่องโดยใช้การ จัดการผ่านเว็บ

## เปลี่ยนการตั้งค่าเครื่องโดยใช้การจัดการผ่านเว็บ

การจัดการผ่านเว็บ เป็นโปรแกรมอรรถประโยชน์ที่ใช้เว็บเบราว์เซอร์มาตรฐานเพื่อจัดการเครื่องของคุณโดยใช้โพรโทคอล Hyper Text Transfer Protocol (HTTP) หรือ Hyper Text Transfer Protocol over Secure Socket Layer (HTTPS)

- การจัดการผ่านเว็บคืออะไร?
- เข้าถึงการจัดการผ่านเว็บ
- ตั้งค่ารหัสผ่านเข้าสู่ระบบสำหรับการจัดการผ่านเว็บ

▲ หน้าหลัก > การตั้งค่าเครื่อง > เปลี่ยนการตั้งค่าเครื่องจากคอมพิวเตอร์ของคุณ > เปลี่ยนการตั้งค่าเครื่องโดยใช้การ จัดการผ่านเว็บ > การจัดการผ่านเว็บคืออะไร?

### การจัดการผ่านเว็บคืออะไร?

การจัดการผ่านเว็บเป็นโปรแกรมอรรถประโยชน์ที่ใช้เว็บเบราว์เซอร์มาตรฐานเพื่อจัดการเครื่องของคุณโดยใช้โพรโทคอล Hyper Text Transfer Protocol (HTTP) หรือ Hyper Text Transfer Protocol over Secure Socket Layer (HTTPS) พิมพ์ เลขที่อยู่ไอพีของเครื่องของคุณในเว็บเบราว์เซอร์เพื่อเข้าถึงและเปลี่ยนการตั้งค่าเซิร์ฟเวอร์การพิมพ์ของคุณ

- Isาขอแนะนำ Microsoft Internet Explorer 8/11 สำหรับ Windows และ Safari 9 สำหรับ Macintosh ตรวจสอบให้ แน่ใจว่าเปิดใช้งาน JavaScript และ Cookies เสมอในเบราว์เซอร์ใดๆ ที่คุณใช้ ถ้าคุณใช้เว็บเบราว์เซอร์อื่น ตรวจ สอบให้แน่ใจว่าสามารถเข้ากันได้กับ HTTP 1.0 และ HTTP 1.1
  - คุณจะต้องใช้โพรโทคอล TCP/IP ในเครือข่ายของคุณ และมีการกำหนดเลขที่อยู่ไอพีที่ถูกต้องในเซิร์ฟเวอร์การพิมพ์ และคอมพิวเตอร์ของคุณ

| General Address Book Fax F                                                                                      | Print Scan Administrator Network                |                               | Solutions Center |
|----------------------------------------------------------------------------------------------------|-------------------------------------------------|-------------------------------|------------------|
|                                                                                                    |                                                 |                               | Bottom           |
| Status     Auto Refresh Interval     Maintenance Information                                                    | Status                                          |                               |                  |
| Maintenance information<br>Find Device<br>Contact & Location<br>Sleep Time<br>Auto Power Off<br>Volume<br>Panel | Device Status<br>Automatic Refresh<br>Ink Level | Ready<br>Off O On<br>M C Y BK |                  |
|                                                                                                    | Web Language                                    | Auto 🗸                        |                  |
|                                                                                                    | Device Location                                 | Contact :                     |                  |

หน้าจอจริงอาจแตกต่างจากหน้าจอที่แสดงข้างตัน

## 🕗 ข้อมูลที่เกี่ยวข้อง

• เปลี่ยนการตั้งค่าเครื่องโดยใช้การจัดการผ่านเว็บ

#### 🔺 หน้าหลัก > การตั้งค่าเครื่อง > เปลี่ยนการตั้งค่าเครื่องจากคอมพิวเตอร์ของคุณ > เปลี่ยนการตั้งค่าเครื่องโดยใช้การ จัดการผ่านเว็บ > เข้าถึงการจัดการผ่านเว็บ

### เข้าถึงการจัดการผ่านเว็บ เราแนะนำให้ใช้โพรโทคอลรักษาความปลอดภัย HTTPS เมื่อกำหนดค่าโดยใช้ระบบการจัดการผ่านเว็บ เมื่อคณใช้ HTTPS เพื่อการกำหนดค่าการจัดการผ่านเว็บ เบราว์เซอร์ของคณจะแสดงกล่องสนทนาคำเดือน 1. เปิดเว็บเบราว์เซอร์ของคุณ 2. พิมพ์ "http://เลขที่อยู่ไอพีของเครื่อง" ในแถบที่อยู่ของเว็บเบราว์เซอร์ของคุณ (โดยที่ "เลขที่อยู่ไอพีของเครื่อง" คือเลข ที่อยู่ไอพีของเครื่อง) ตัวอย่าง: http://192.168.1.2 ้ถ้าคุณใช้ Domain Name System หรือเปิดการใช้งานชื่อ NetBIOS (เน็ตไบออส) คุณสามารถพิมพ์ชื่ออีกชื่อหนึ่งได้ เช่นพิมพ์ว่า "SharedPrinter" แทนเลขที่อย่ไอพี ตัวอย่าง: \_ http://SharedPrinter ้ถ้าคณเปิดการใช้งานชื่อ NetBIOS (เน็ตไบออส) คณสามารถใช้ชื่อ Node ได้ด้วย ตัวอย่าง: http://brnxxxxxxxxxxxxx ้ชื่อ NetBIOS (เน็ตไบออส) สามารถพบได้ในรายงานการกำหนดค่าเครือข่าย ้สำหรับ Macintosh เข้าถึงการจัดการผ่านเว็บได้โดยการคลิกที่ไอคอนของเครื่องบนหน้าจอ **Status Monitor (ดัว** ตรวจสอบสถานะ)

3. ค่าเริ่มต้นไม่มีการกำหนดรหัสผ่าน พิมพ์รหัสผ่านหากคุณได้ตั้งไว้ จากนั้นคลิก

ในตอนนี้คุณสามารถเปลี่ยนการตั้งค่าเซิร์ฟเวอร์การพิมพ์ได้

•

•

้ถ้าคุณเปลี่ยนการตั้งค่าโพรโทคอล คุณจะต้องปิดและเปิดเครื่องใหม่หลังจากคลิก Submit (ส่ง) เพื่อนำการกำหนดค่าไปใช้

| 💟 ข้อมูลที่เกี่ยวข้อง                            |                      |
|--------------------------------------------------|----------------------|
| <ul> <li>เปลี่ยนการตั้งค่าเครื่องโดยใ</li> </ul> | ใช้การจัดการผ่านเว็บ |

258

### ้ตั้งค่ารหัสผ่านเข้าสู่ระบบสำหรับการจัดการผ่านเว็บ

เราแนะนำให้ตั้งค่ารหัสผ่านเข้าสู่ระบบ เพื่อป้องกันการเข้าถึงที่ไม่ได้รับอนุญาตไปยังการจัดการผ่านเว็บ

- 1. เปิดเว็บเบราว์เซอร์ของคุณ
- พิมพ์ "http://เลขที่อยู่ไอพีของเครื่อง" ในแถบที่อยู่ของเว็บเบราว์เซอร์ของคุณ (โดยที่ "เลขที่อยู่ไอพีของเครื่อง" คือเลข ที่อยู่ไอพีของเครื่อง)

ตัวอย่าง:

http://192.168.1.2

- ถ้าคุณใช้ Domain Name System หรือเปิดการใช้งานชื่อ NetBIOS (เน็ตไบออส) คุณสามารถพิมพ์ชื่ออีกชื่อหนึ่งได้ เช่นพิมพ์ว่า "SharedPrinter" แทนเลขที่อยู่ไอพี
  - ตัวอย่าง:

http://SharedPrinter

้ถ้าคุณเปิดการใช้งานชื่อ NetBIOS (เน็ตไบออส) คุณสามารถใช้ชื่อ Node ได้ด้วย

- ด้วอย่าง:

http://brnxxxxxxxxxxxxxx

ชื่อ NetBIOS (เน็ตไบออส) สามารถพบได้ในรายงานการกำหนดค่าเครือข่าย

- สำหรับ Macintosh เข้าถึงการจัดการผ่านเว็บได้โดยการคลิกที่ไอคอนของเครื่องบนหน้าจอ Status Monitor (ตัว ตรวจสอบสถานะ)
- 3. ค่าเริ่มต้นไม่มีการกำหนดรหัสผ่าน พิมพ์รหัสผ่านหากคุณได้ตั้งไว้ จากนั้นคลิก 🔿
- 4. คลิก Administrator (ผู้ดูแลระบบ)
- 5. พิมพ์รหัสผ่านที่คุณต้องการใช้ในช่อง Enter New Password (ป้อนรหัสผ่านใหม่) (8-32 ตัวอักษร)
- 6. พิมพ์รหัสผ่านซ้ำในช่อง Confirm New Password (ยืนยันรหัสผ่านใหม่)
- คลิก Submit (ส่ง)

Ø

้ในเวลาต่อไป เมื่อคุณเข้าถึงการจัดการผ่านเว็บ ให้พิมพ์รหัสผ่านในช่อง Login (ลงชื่อเข้าใช้) จากนั้นคลิก 🔶

หลังจากกำหนดค่าการตั้งค่าแล้ว ให้ออกจากระบบโดยคลิก 🛁

์ ถ้าคุณไม่ได้ตั้งรหัสผ่านเข้าสู่ระบบก่อนหน้านี้ คุณยังสามารถตั้งรหัสผ่านได้โดยคลิกปุ่ม Please configure the password (กรุณากำหนดรหัสผ่าน)) บนหน้าเว็บของเครื่อง

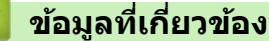

• เปลี่ยนการตั้งค่าเครื่องโดยใช้การจัดการผ่านเว็บ

▲ หน้าหลัก > การตั้งค่าเครื่อง > เปลี่ยนการตั้งค่าเครื่องจากคอมพิวเตอร์ของคุณ > เปลี่ยนการตั้งค่าเครื่องโดยใช้การตั้ง ค่าระยะไกล

## เปลี่ยนการตั้งค่าเครื่องโดยใช้การตั้งค่าระยะไกล

โปรแกรมการตั้งค่าเครื่องจากระยะไกลให้คุณกำหนดค่าเครื่องพิมพ์บราเดอร์ของคุณได้หลายอย่างจากคอมพิวเตอร์ของคุณ เมื่อคุณเริ่มการตั้งค่าเครื่องจากระยะไกล การตั้งค่าที่เครื่องพิมพ์บราเดอร์ของคุณจะถูกดาวน์โหลดมายังคอมพิวเตอร์และแสดง ขึ้นบนหน้าจอของคุณ ถ้าคุณเปลี่ยนการตั้งค่าที่คอมพิวเตอร์ คุณสามารถอัพโหลดการตั้งค่าโดยตรงไปยังเครื่อง

- การตั้งค่าเครื่องจากระยะไกล (Windows)
- การตั้งค่าเครื่องจากระยะไกล (Mac)

▲ หน้าหลัก > การตั้งค่าเครื่อง > เปลี่ยนการตั้งค่าเครื่องจากคอมพิวเตอร์ของคุณ > เปลี่ยนการตั้งค่าเครื่องโดยใช้การตั้ง ค่าระยะไกล > การตั้งค่าเครื่องจากระยะไกล (Windows)

## การตั้งค่าเครื่องจากระยะไกล (Windows)

- ตั้งค่าเครื่องพิมพ์บราเดอร์จากคอมพิวเตอร์ของคุณ (Windows)
- ตั้งค่าเครื่องพิมพ์บราเดอร์โดยใช้ ControlCenter4 (Windows)
- ตั้งค่าสมุดที่อยู่ของเครื่องของคุณโดยใช้ ControlCenter4 (Windows)

▲ หน้าหลัก > การตั้งค่าเครื่อง > เปลี่ยนการตั้งค่าเครื่องจากคอมพิวเตอร์ของคุณ > เปลี่ยนการตั้งค่าเครื่องโดยใช้การตั้ง ค่าระยะไกล > การตั้งค่าเครื่องจากระยะไกล (Windows) > ตั้งค่าเครื่องพิมพ์บราเดอร์จากคอมพิวเตอร์ของคุณ (Windows)

## ้ตั้งค่าเครื่องพิมพ์บราเดอร์จากคอมพิวเตอร์ของคุณ (Windows)

์ ถ้า Secure Function Lock ถูกตั้งค่าเป็น เปิด คุณจะไม่สามารถใช้การตั้งค่าระยะไกลได้

1. ทำวิธีใดวิธีหนึ่งดังต่อไปนี้:

Ø

• Windows Vista ແລະ Windows 7

#### คลิก 🚱 (เริ่ม) > โปรแกรมทั้งหมด > Brother > Brother Utilities

คลิกรายการแบบดึงลง และเลือกรุ่นผลิตภัณฑ์ของคุณ (หากยังไม่ได้เลือกอยู่) คลิก **เครื่องมือ** ในแถบนำทางด้านซ้าย จากนั้นคลิก **การดิดตั้งระยะไกล** 

• Windows 8 ແລະ Windows 10

เปิดใช้ 👫 (Brother Utilities) จากนั้นคลิกรายการแบบดึงลงและเลือกชื่อรุ่นของคุณ (หากไม่ได้เลือกไว้) คลิก เครื่องมือ ในแถบนำทางด้านซ้าย จากนั้นคลิก**การติดตั้งระยะไกล** 

หน้าต่างของโปรแกรมการตั้งค่าเครื่องจากระยะไกลจะปรากฏขึ้น

#### ้ เมื่อเครื่องของคุณเชื่อมต่อผ่านเครือข่าย ให้ใส่รหัสผ่านหากจำเป็น

2. กำหนดค่าตามต้องการ

| 🔏 Remote Setup Program - MFC-XX                                             | xxx                                           |                 |                               |        | - • • |
|-----------------------------------------------------------------------------|-----------------------------------------------|-----------------|-------------------------------|--------|-------|
| MFC-XXXX General Setup Fax Address Book Report Setting Remote Fax Opt Media | <u>General Setup</u><br>Check Paper<br>Volume | Ring            | ම On<br>Med ▼                 | © Off  |       |
| Network TCP/IP(Wired) Ethemet TCP/IP(WLAN) Initial Setup                    | LCD Settings                                  | Beep<br>Speaker | Low                           |        |       |
|                                                                             | Sleep Mode<br>Auto Power Off                  | Dim Timer       | 30 Secs       5 Mins       1h |        |       |
|                                                                             |                                               |                 |                               |        |       |
|                                                                             |                                               |                 |                               |        |       |
|                                                                             |                                               |                 |                               |        |       |
| Export Import                                                               | Print                                         |                 | ОК                            | Cancel | Apply |

#### Export (ส่งออก)

คลิกเพื่อบันทึกการตั้งค่าปัจจุบันไว้ในไฟล์

คลิก Export (ส่งออก) เพื่อบันทึกสมุดที่อยู่หรือการตั้งค่าทั้งหมดของเครื่องของคุณ

#### Import (นำเข้า)

คลิกเพื่อนำเข้าไฟล์และอ่านการตั้งค่า

#### Print (พิมพ์)

คลิกเพื่อพิมพ์รายการที่เลือกในเครื่อง คุณไม่สามารถพิมพ์ข้อมูลจนกว่าข้อมูลนั้นจะอัพโหลดมายังเครื่อง คลิก Apply (นำไปใช้) เพื่ออัพโหลดข้อมูลใหม่ไปยังเครื่อง จากนั้นคลิก Print (พิมพ์)

#### OK (ตกลง)

้คลิกเพื่อเริ่มอัพโหลดข้อมูลไปยังเครื่อง จากนั้นออกจากโปรแกรมการตั้งค่าเครื่องจากระยะไกล ถ้ามีข้อความแสดงข้อ ผิดพลาดปรากฏขึ้น ให้ยืนยันว่าข้อมูลของคุณถูกต้อง จากนั้นคลิก **OK (ตกลง)** 

#### Cancel (ยกเลิก)

คลิกเพื่อออกจากโปรแกรมการตั้งค่าเครื่องจากระยะไกลโดยไม่ต้องอัพโหลดข้อมูลไปยังเครื่อง

### Apply (นำไปใช้)

คลิกเพื่ออัพโหลดข้อมูลไปยังเครื่องโดยไม่ต้องออกจากโปรแกรมการตั้งค่าเครื่องจากระยะไกล

- 3. คลิก **OK (ตกลง)**
- หากคอมพิวเตอร์ของคุณได้รับการปกป้องด้วยไฟร์วอลล์ และไม่สามารถใช้การตั้งค่าจากระยะไกลได้ คุณอาจต้องตั้งค่า ไฟร์วอลล์เพื่ออนุญาตให้สื่อสารผ่านพอร์ตหมายเลข 137 และ 161
- ถ้าคุณกำลังใช้งาน Windows Firewall และคุณติดตั้งไดรเวอร์และซอฟต์แวร์ของบราเดอร์จากซีดีรอม จะมีการตั้งค่า ไฟร์วอลล์ที่จำเป็นให้แล้ว

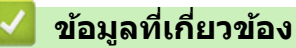

• การตั้งค่าเครื่องจากระยะไกล (Windows)

▲ หน้าหลัก > การตั้งค่าเครื่อง > เปลี่ยนการตั้งค่าเครื่องจากคอมพิวเตอร์ของคุณ > เปลี่ยนการตั้งค่าเครื่องโดยใช้การตั้ง ค่าระยะไกล > การตั้งค่าเครื่องจากระยะไกล (Windows) > ตั้งค่าเครื่องพิมพ์บราเดอร์โดยใช้ ControlCenter4 (Windows)

## ตั้งค่าเครื่องพิมพ์บราเดอร์โดยใช้ ControlCenter4 (Windows)

- 1. คลิกไอคอน <<< (ControlCenter4) ในถาดงาน จากนั้นคลิก เปิด
- คลิกแท็บ การตั้งค่าอุปกรณ์
- 3. คลิกปุ่ม **การติดตั้งจากระยะไกล**
- 4. กำหนดค่าตามต้องการ

| 🔏 Remote Setup Program - MFC-XX  | xxx            |           |           |       | - • × |
|----------------------------------|----------------|-----------|-----------|-------|-------|
| B- MFC-XXXX                      | General Setup  |           |           |       |       |
| General Setup                    | Check Paper    |           | On        | © Off |       |
| Address Book                     | Volume         |           |           |       |       |
| Report Setting<br>Remote Fax Opt |                | Ring      | Med •     |       |       |
| Media                            |                | Beep      |           |       |       |
| TCP/IP(Wired)                    |                | Speaker   |           |       |       |
| TCP/IP(WLAN)                     | 100.0          | эреакс    | Med •     |       |       |
| Initial Setup                    | LCD Settings   |           |           |       |       |
|                                  |                | Backlight | Light 🔻   |       |       |
|                                  |                | Dim Timer | 30 Secs • |       |       |
|                                  | Sleep Mode     |           | 5 Mins 🔹  |       |       |
|                                  | Auto Power Off |           | 1h 🔻      |       |       |
|                                  |                |           |           |       |       |
|                                  |                |           |           |       |       |
|                                  |                |           |           |       |       |
|                                  |                |           |           |       |       |
|                                  |                |           |           |       |       |
|                                  |                |           |           |       |       |
|                                  |                |           |           |       |       |
|                                  |                |           |           |       |       |
|                                  |                |           |           |       |       |
|                                  |                |           |           |       |       |
|                                  |                |           |           |       |       |
|                                  |                |           |           |       |       |
| Export Import                    | Print          |           | ОК        | ancel | Apply |
|                                  |                |           |           |       |       |

#### Export (ส่งออก)

คลิกเพื่อบันทึกการตั้งค่าปัจจุบันไว้ในไฟล์

้ คลิก **Export (ส่งออก)** เพื่อบันทึกสมุดที่อยู่หรือการตั้งค่าทั้งหมดของเครื่องของคุณ

#### Import (นำเข้า)

คลิกเพื่อนำเข้าไฟล์และอ่านการตั้งค่า

#### Print (พິมพ์)

คลิกเพื่อพิมพ์รายการที่เลือกในเครื่อง คุณไม่สามารถพิมพ์ข้อมูลจนกว่าข้อมูลนั้นจะอัพโหลดมายังเครื่อง คลิก Apply (นำไปใช้) เพื่ออัพโหลดข้อมูลใหม่ไปยังเครื่อง จากนั้นคลิก Print (พิมพ์)

#### OK (ตกลง)

คลิกเพื่อเริ่มอัพโหลดข้อมูลไปยังเครื่อง จากนั้นออกจากโปรแกรมการตั้งค่าเครื่องจากระยะไกล ถ้ามีข้อความแสดงข้อ ผิดพลาดปรากฏขึ้น ให้ยืนยันว่าข้อมูลของคุณถูกต้อง จากนั้นคลิก **OK (ตกลง)** 

#### Cancel (ยกเลิก)

คลิกเพื่อออกจากโปรแกรมการตั้งค่าเครื่องจากระยะไกลโดยไม่ต้องอัพโหลดข้อมูลไปยังเครื่อง

#### Apply (นำไปใช้)

คลิกเพื่ออัพโหลดข้อมูลไปยังเครื่องโดยไม่ต้องออกจากโปรแกรมการตั้งค่าเครื่องจากระยะไกล

#### 5. คลิก **OK (ตกลง)**

- หากคอมพิวเตอร์ของคุณได้รับการปกป้องด้วยไฟร์วอลล์ และไม่สามารถใช้การตั้งค่าจากระยะไกลได้ คุณอาจต้องตั้งค่า ไฟร์วอลล์เพื่ออนุญาตให้สื่อสารผ่านพอร์ตหมายเลข 137 และ 161
- ถ้าคุณกำลังใช้งาน Windows Firewall และคุณติดตั้งไดรเวอร์และซอฟต์แวร์ของบราเดอร์จากซีดีรอม จะมีการตั้งค่า ไฟร์วอลล์ที่จำเป็นให้แล้ว

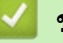

### ข้อมูลที่เกี่ยวข้อง

การตั้งค่าเครื่องจากระยะไกล (Windows)

▲ หน้าหลัก > การตั้งค่าเครื่อง > เปลี่ยนการตั้งค่าเครื่องจากคอมพิวเตอร์ของคุณ > เปลี่ยนการตั้งค่าเครื่องโดยใช้การตั้ง ค่าระยะไกล > การตั้งค่าเครื่องจากระยะไกล (Windows) > ตั้งค่าสมุดที่อยู่ของเครื่องของคุณโดยใช้ ControlCenter4 (Windows)

## ์ตั้งค่าสมุดที่อยู่ของเครื่องของคุณโดยใช้ ControlCenter4 (Windows)

ใช้การตั้งค่าเครื่องจากระยะไกลโดยผ่านทางโปรแกรม CC4 เพื่อเพิ่มหรือเปลี่ยนแปลงหมายเลขในสมุดที่อยู่จากคอมพิวเตอร์ ของคุณ

์ ถ้า Secure Function Lock ถูกตั้งค่าเป็น เปิด คุณจะไม่สามารถใช้การตั้งค่าระยะไกลได้

- คลิกแท็บ การตั้งค่าอุปกรณ์
- คลิกปุ่ม สมุดที่อยู่

Ø

Address Book (สมุดรายชื่อ) จะเปิดในหน้าต่างของโปรแกรมการตั้งค่าเครื่องจากระยะไกล

- 4. เพิ่มหรือปรับปรุงข้อมูลสมุดที่อยู่ตามต้องการ
- 5. คลิก **OK (ตกลง)**

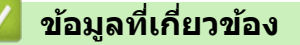

• การตั้งค่าเครื่องจากระยะไกล (Windows)

▲ หน้าหลัก > การตั้งค่าเครื่อง > เปลี่ยนการตั้งค่าเครื่องจากคอมพิวเตอร์ของคุณ > เปลี่ยนการตั้งค่าเครื่องโดยใช้การตั้ง ค่าระยะไกล > การตั้งค่าเครื่องจากระยะไกล (Mac)

## การตั้งค่าเครื่องจากระยะไกล (Mac)

- ตั้งค่าเครื่องพิมพ์บราเดอร์โดยใช้ ControlCenter2 (Mac)
- ตั้งค่าสมุดที่อยู่ของเครื่องของคุณโดยใช้ ControlCenter2 (Mac)

▲ หน้าหลัก > การตั้งค่าเครื่อง > เปลี่ยนการตั้งค่าเครื่องจากคอมพิวเตอร์ของคุณ > เปลี่ยนการตั้งค่าเครื่องโดยใช้การตั้ง ค่าระยะไกล > การตั้งค่าเครื่องจากระยะไกล (Mac) > ตั้งค่าเครื่องพิมพ์บราเดอร์โดยใช้ ControlCenter2 (Mac)

## ้ตั้งค่าเครื่องพิมพ์บราเดอร์โดยใช้ ControlCenter2 (Mac)

🖉 ถ้า Secure Function Lock ถูกตั้งค่าเป็น เปิด คุณจะไม่สามารถใช้การตั้งค่าระยะไกลได้

 ในแถบเมนู Finder (ดัวค้นหา) คลิก Go (ไป) > Applications (แอพพลิเคชั่น) > Brother และจากนั้นคลิกสอง ครั้งที่ไอคอน 👔 (ControlCenter)

หน้าจอ **ControlCenter2** ปรากฏขึ้น

- 2. คลิกแท็บ DEVICE SETTINGS (การตั้งค่าอุปกรณ์)
- 3. คลิกปุ่ม Remote Setup (การติดตั้งระยะไกล)

หน้าจอของโปรแกรมการตั้งค่าเครื่องจากระยะไกลจะปรากฏขึ้น

|                                                                                                    | Remote Setup Prog                                                                            | ram                                                               |
|----------------------------------------------------------------------------------------------------|----------------------------------------------------------------------------------------------|-------------------------------------------------------------------|
| <ul> <li>MFC-XXXX</li> <li>General Setup</li> <li>Fax</li> <li>Address Book</li> </ul>                             | General Setup<br>Check Paper<br>Volume                                                       | On Off                                                            |
| Report Setting<br>Remote Fax Opt<br>Media<br>Network<br>TCP/IP(Wired)<br>Ethernet<br>TCP/IP(WLAN)<br>Initial Setup | Rin<br>Bee<br>Speake<br>LCD Settings<br>Backligh<br>Dim Time<br>Sleep Mode<br>Auto Power Off | g Med C<br>p Low C<br>er Med C<br>r 30 Secs C<br>5 Mins C<br>1h C |
| Export Import                                                                                                    | Print                                                                                        | OK Cancel Apply                                                   |

#### 4. กำหนดค่าตามต้องการ

#### Export (ส่งออก)

คลิกเพื่อบันทึกการตั้งค่าปัจจุบันไว้ในไฟล์

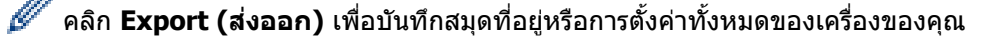

#### Import (นำเข้า)

คลิกเพื่อนำเข้าไฟล์และอ่านการตั้งค่า

#### Print (พิมพ์)

คลิกเพื่อพิมพ์รายการที่เลือกในเครื่อง คุณไม่สามารถพิมพ์ข้อมูลจนกว่าข้อมูลนั้นจะอัพโหลดมายังเครื่อง คลิก Apply (ดำเนินการ) เพื่ออัพโหลดข้อมูลใหม่ไปยังเครื่อง จากนั้นคลิก Print (พิมพ์)

#### OK (ตกลง)

คลิกเพื่อเริ่มอัพโหลดข้อมูลไปยังเครื่อง จากนั้นออกจากโปรแกรมการตั้งค่าเครื่องจากระยะไกล ถ้ามีข้อความแสดงข้อ ผิดพลาดปรากฏขึ้น ใส่ข้อมูลที่ถูกต้องอีกครั้ง จากนั้นคลิก **OK (ตกลง)** 

#### Cancel (ยกเลิก)

คลิกเพื่อออกจากโปรแกรมการตั้งค่าเครื่องจากระยะไกลโดยไม่ต้องอัพโหลดข้อมูลไปยังเครื่อง

#### Apply (ดำเนินการ)

คลิกเพื่ออัพโหลดข้อมูลไปยังเครื่องโดยไม่ต้องออกจากโปรแกรมการตั้งค่าเครื่องจากระยะไกล

#### 5. เมื่อเสร็จแล้ว ให้คลิก **OK (ตกลง)**

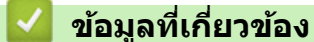

การตั้งค่าเครื่องจากระยะไกล (Mac)

▲ หน้าหลัก > การตั้งค่าเครื่อง > เปลี่ยนการตั้งค่าเครื่องจากคอมพิวเตอร์ของคุณ > เปลี่ยนการตั้งค่าเครื่องโดยใช้การตั้ง ค่าระยะไกล > การตั้งค่าเครื่องจากระยะไกล (Mac) > ตั้งค่าสมุดที่อยู่ของเครื่องของคุณโดยใช้ ControlCenter2 (Mac)

## ตั้งค่าสมุดที่อยู่ของเครื่องของคุณโดยใช้ ControlCenter2 (Mac)

ใช้การตั้งค่าเครื่องจากระยะไกลโดยผ่านทางโปรแกรม ControlCenter2 เพื่อเพิ่มหรือเปลี่ยนแปลงหมายเลขในสมุดที่อยู่จาก คอมพิวเตอร์ของคุณ

์ ถ้า Secure Function Lock ถูกตั้งค่าเป็น เปิด คุณจะไม่สามารถใช้การตั้งค่าระยะไกลได้

 ในแถบเมนู Finder (ดัวคันหา) คลิก Go (ไป) > Applications (แอพพลิเคชั่น) > Brother และจากนั้นคลิกสอง ครั้งที่ไอคอน 🜠 (ControlCenter)

หน้าจอ **ControlCenter2** ปรากฏขึ้น

- 2. คลิกแท็บ DEVICE SETTINGS (การตั้งค่าอุปกรณ์)
- คลิกปุ่ม Address Book (สมุดที่อยู่)
   Address Book (สมุดที่อยู่) จะเปิดในหน้าต่างของโปรแกรมการตั้งค่าเครื่องจากระยะไกล
- เพิ่มหรือปรับปรุงข้อมูลสมุดที่อยู่ตามต้องการ
- เมื่อเสร็จแล้ว ให้คลิก OK (ตกลง)

### ข้อมูลที่เกี่ยวข้อง

Ø

การตั้งค่าเครื่องจากระยะไกล (Mac)

#### ┢ หน้าหลัก > ภาคผนวก

### ภาคผนวก

- ข้อกำหนด
- ข้อกำหนดวัสดุการพิมพ์
- ป้อนข้อความในเครื่อง Brother ของคุณ
- หมายเลขโทรศัพท์ของบราเดอร์

## ข้อกำหนด

## ข้อกำหนดทั่วไป

| ประเภทเครื่องพิมพ์         |                        | อิง | งค์เจ็ท                                                   |
|----------------------------|------------------------|-----|-----------------------------------------------------------|
| หัวพิมพ์                   | ขาวดำ                  | Pi  | ezo ที่มี 420 หัวฉีด × 1                                  |
|                            | สี                     | Pi  | ezo ที่มี 420 หัวฉีด × 3                                  |
| ความจุของหน่วยความจำ       |                        | •   | MFC-J3530DW                                               |
|                            |                        |     | 128 MB                                                    |
|                            |                        | •   | MFC-J3930DW                                               |
|                            |                        |     | 256 MB                                                    |
| หน้าจอแสดงผลแบบ            | 」 LCD (จอแสดงผลแบบผลึก | •   | MFC-J3530DW                                               |
| เหลว) <sup>1</sup>         |                        |     | หน้าจอแสดงผลแบบ LCD ระบบสัมผัส สี TFT 2.7 นิ้ว (67.5 มม.) |
|                            |                        | •   | MFC-J3930DW                                               |
|                            |                        |     | หน้าจอแสดงผลแบบ LCD ระบบสัมผัส สี TFT 3.7 นิ้ว (93.4 มม.) |
| แหล่งพลังงาน               |                        | A   | C 100 ถึง 120 V 50/60 Hz (ได้หวัน)                        |
|                            |                        | A   | C 220 ถึง 240V 50/60Hz (ออสเตรเลียและประเทศอื่นๆ)         |
| การใช้พลังงาน <sup>2</sup> |                        | •   | MFC-J3530DW                                               |
|                            |                        |     | <b>การทำสำเนา</b> <sup>3</sup> : ประมาณ 27 W              |
|                            |                        |     | <b>พร้อม</b> <sup>4</sup> : ประมาณ 6.0 W                  |
|                            |                        |     | พัก <sup>4</sup> : ประมาณ 1.6 W                           |
|                            |                        |     | <b>ปิดเครื่อง</b> <sup>4 5</sup> : ประมาณ 0.04 W          |
|                            |                        | •   | MFC-J3930DW (ออสเตรเลียและประเทศอื่นๆ)                    |
|                            |                        |     | <b>การทำสำเนา</b> <sup>6</sup> : ประมาณ 29 W              |
|                            |                        |     | <b>พร้อม</b> <sup>4</sup> : ประมาณ 6.5 W                  |
|                            |                        |     | พัก <sup>4</sup> : ประมาณ 1.7 W                           |
|                            |                        |     | <b>ปิดเครื่อง</b> <sup>4 5</sup> : ประมาณ 0.04 W          |
|                            |                        | •   | MFC-J3930DW (ได้หวัน)                                     |
|                            |                        |     | <b>การทำสำเนา</b> <sup>6</sup> : ประมาณ 28 W              |
|                            |                        |     | พร้อม <sup>4</sup> : ประมาณ 5.5 W                         |
|                            |                        |     | <b>พัก</b> <sup>4</sup> : ประมาณ 1.6 W                    |
|                            |                        |     | <b>ปิดเครื่อง</b> <sup>4 5</sup> : ประมาณ 0.04 W          |

| ขนาด                 |                        |            | • MFC-J3530DW                                                                                                    |
|----------------------|------------------------|------------|----------------------------------------------------------------------------------------------------|
|                      |                        |            | 305 лы.<br>575 лы.                                                                                                    |
|                      |                        |            | 477 лл.<br>766 лл.                                                                                                    |
|                      |                        |            | • MFC-J3930DW                                                                                                    |
|                      |                        |            | 467 ил.<br>374.5 ил.<br>575 ил.                                                                                                    |
|                      |                        |            | 477 ил.<br>834 ил.                                                                                                    |
| น้ำหนัก              |                        |            | <ul> <li>MFC-J3530DW</li> <li>19.6 กก.</li> <li>MFC-J3930DW (ออสเตรเลียและประเทศอื่นๆ)</li> <li>23.6 กก.</li> <li>MFC-J3930DW (ได้หวัน)</li> <li>23.4 กก.</li> </ul> |
| ระดับเสียงรบกวน      | ความดันเสียง           | ปฏิบัติการ | 50 dB(A) (โดยประมาณ) <sup>7</sup>                                                                                                    |
| อุณหภูมิ ปฏิบัติการ  |                        |            | 10 ถึง 35 °C                                                                                                    |
| <u> </u>             | <b>คุณภาพการพิม</b> พ์ | ้สูงสุด    | 20 ถึง 33 °C                                                                                                    |
| ความชื <b>่น</b><br> | ปฏิบัติการ             |            | 20 ถึง 80% (ไม่มีการควบแน่น)                                                                                                    |
| คุณภาพการพิมพ์สูงสุด |                        | สูงสุด     | 20 ถึง 80% (ไม่มีการควบแน่น)                                                                                                    |
| ADF (ถาดป้อนเอกะ     | สารอัตโนมัติ)          |            | สูงสุด 50 หน้า <sup>8</sup><br>กระดาษ: 80 แกรม                                                                                                    |

- <sup>1</sup> วัดตามแนวทแยงมุม
- <sup>2</sup> ตรวจวัดขณะที่เครื่องเชื่อมต่ออยู่กับอินเตอร์เฟส USB ปริมาณการใช้ไฟฟ้าจะแตกต่างกันเล็กน้อยตามลักษณะการใช้งานหรือการเสื่อมสภาพของชิ้นส่วน
- <sup>3</sup> เมื่อใช้ ADF (ถาดป้อนเอกสารอัตโนมัติ), การพิมพ์แบบด้านเดียว, ความละเอียด: มาตรฐาน / เอกสาร: รูปแบบที่พิมพ์ ISO/IEC 24712
- <sup>4</sup> วัดตาม IEC 62301 Edition 2.0
- <sup>5</sup> แม้กระทั่งขณะที่เครื่องปิดอยู่ เครื่องก็จะเปิดเองโดยอัตโนมัติเป็นระยะเพื่อทำการบำรุงรักษาหัวพิมพ์ จากนั้นเครื่องจะปิดเอง
- 6 เมื่อใช้ ADF (ถาดป้อนเอกสารอัตโนมัติ), การพิมพ์และการสแกนแบบด้านเดียว, ความละเอียด: มาตรฐาน / เอกสาร: รูปแบบที่พิมพ์ ISO/IEC 24712
- <sup>7</sup> เสียงรบกวนขึ้นอยู่กับเงื่อนไขในการพิมพ์
- <sup>8</sup> MFC-J3530DW: สูงสุด 30 หน้าเมื่อทำสำเนาด้วยฟังก์ชันจัดเรียง

#### ข้อกำหนดขนาดเอกสาร

| ขนาดเอกสาร | ความกว้างของ ADF                                  | 105 ถึง 297 มม.   |
|------------|---------------------------------------------------|-------------------|
|            | ความยาว ADF (ถาดป้อนเอกสารอัตโนมัติ) <sup>1</sup> | 148 ถึง 431.8 มม. |
|            | ความกว้างของกระจกสแกนเนอร์                        | สูงสุด 297 มม.    |
|            | ความยาวของกระจกสแกนเนอร์                          | สูงสุด 431.8 มม.  |

<sup>1</sup> สูงสุด 900 มม. เมื่อใช้ฟังก์ชันกระดาษยาว

### ข้อกำหนดสื่อสิ่งพิมพ์

| การใส่<br>กระดาษ | ถาดบรรจุกระดาษ #1                        | ชนิดของกระดาษ<br>1      | กระดาษธรรมดา, กระดาษอิงค์เจ็ท (กระดาษเคลือบผิว),<br>กระดาษเคลือบมัน, กระดาษรีไซเคิล                                                                                                    |
|------------------|------------------------------------------|-------------------------|----------------------------------------------------------------------------------------------------|
|                  |                                          | ขนาดกระดาษ <sup>2</sup> | (แนวนอน)                                                                                                    |
|                  |                                          |                         | A4, Letter, Executive, B5 (JIS)                                                                                                    |
|                  |                                          |                         | (แนวดั้ง)                                                                                                    |
|                  |                                          |                         | A3, Ledger, B4 (JIS), Legal, Mexico Legal, India Legal,<br>Folio, A5, B6 (JIS), A6, ชองจดหมาย (C5, Com-10, DL,<br>Monarch), ภาพถ่าย (10 x 15 ซม.), ภาพถ่าย L (9 x 13<br>ซม.), ภาพถ่าย 2L (13 x 18 ซม.), แผ่นดัชนี (13 x 20 ซม.) |
|                  |                                          | ความจุกระดาษ<br>สูงสุด  | กระดาษธรรมดา 80 แกรม สูงสุด 250 แผ่น                                                                                                    |
|                  | ถาดบรรจุกระดาษ #2                        | ชนิดของกระดาษ           | กระดาษธรรมดา, กระดาษรีไซเคิล                                                                                                    |
|                  | (MFC-J3930DW)                            | ขนาดกระดาษ <sup>2</sup> | (แนวนอน)                                                                                                    |
|                  |                                          |                         | A4, Letter                                                                                                    |
|                  |                                          |                         | (แนวตั้ง)                                                                                                    |
|                  |                                          |                         | A3, Ledger, B4 (JIS), Legal, Mexico Legal, India Legal,<br>Folio                                                                                                    |
|                  |                                          | ความจุกระดาษ<br>สูงสุด  | กระดาษธรรมดา 80 แกรม สูงสุด 250 แผ่น                                                                                                    |
|                  | ถาดอเนกประสงค์ (MP<br>Tray) <sup>3</sup> | ชนิดของกระดาษ<br>1      | กระดาษธรรมดา, กระดาษอิงค์เจ็ท (กระดาษเคลือบผิว),<br>กระดาษเคลือบมัน, กระดาษรีไซเคิล                                                                                                    |
|                  | <i></i>                                  | ขนาดกระดาษ <sup>2</sup> | (แนวนอน)                                                                                                    |
|                  | (MFC-J3930DW)                            |                         | A4, Letter, Executive, B5 (JIS)                                                                                                    |
|                  |                                          |                         | (แนวดั้ง)                                                                                                    |
|                  |                                          |                         | A3, Ledger, B4 (JIS), Legal, Mexico Legal, India Legal,<br>Folio, A5, B6 (JIS), A6, ชองจดหมาย (C5, Com-10, DL,<br>Monarch), ภาพถ่าย (10 x 15 ซม.), ภาพถ่าย L (9 x 13<br>ซม.), ภาพถ่าย 2L (13 x 18 ซม.), แผ่นดัชนี (13 x 20 ซม.) |
|                  |                                          | ความจุกระดาษ<br>สูงสุด  | กระดาษธรรมดา 80 แกรม สูงสุด 100 แผ่น                                                                                                    |
|                  | ช่องป้อนเอกสารด้วยมือ<br>(MFC-J3530DW)   | ชนิดของกระดาษ<br>1      | กระดาษธรรมดา, กระดาษอิงค์เจ็ท (กระดาษเคลือบผิว),<br>กระดาษเคลือบมัน, กระดาษรีไซเคิล                                                                                                    |
|                  |                                          | ขนาดกระดาษ <sup>2</sup> | (แนวนอน)                                                                                                    |

| การใส่<br>กระดาษ       | ช่องป้อนเอกสารด้วยมือ<br>(MFC-J3530DW) |                        | A4, Letter, Executive, B5 (JIS)<br>(แนวตั้ง)<br>A3, Ledger, B4 (JIS), Legal, Mexico Legal, India Legal,<br>Folio, A5, B6 (JIS), A6, ซองจดหมาย (C5, Com-10, DL,<br>Monarch), ภาพถ่าย (10 x 15 ซม.), ภาพถ่าย L (9 x 13<br>ซม.), ภาพถ่าย 2L (13 x 18 ซม.), แผ่นดัชนี (13 x 20 ซม.) |
|------------------------|----------------------------------------|------------------------|----------------------------------------------------------------------------------------------------|
|                        |                                        | ความจุกระดาษ<br>สูงสุด | สูงสุด 1 แผ่น                                                                                                    |
| กระดาษออก <sup>1</sup> |                                        |                        | <ul> <li>สูงสุดขนาด A4/Letter<br/>กระดาษธรรมดา 80 แกรม สูงสุด 100 แผ่น (ส่งพิมพ์<br/>แบบหงายหน้าไปยังถาดรองรับกระดาษ)</li> <li>ใหญ่กว่าขนาด A4/Letter<br/>กระดาษธรรมดา 80 แกรม สูงสุด 50 แผ่น (ส่งพิมพ์แบบ<br/>หงายหน้าไปยังถาดรองรับกระดาษ)</li> </ul>                         |

1 สำหรับกระดาษเคลือบมัน ให้นำกระดาษที่พิมพ์แล้วออกจากถาดรองรับกระดาษทันทีหลังจากออกจากเครื่องพิมพ์เพื่อป้องกันไม่ให้กระดาษเปื้อน

- <sup>2</sup> กระดาษขนาด B6 (JIS), B5 (JIS) และ B4 (JIS) รองรับในบางประเทศเท่านั้น
- <sup>3</sup> เราขอแนะนำให้ใช้ถาดอเนกประสงค์สำหรับกระดาษเคลือบมัน

### ข้อกำหนดแฟกซ์

| ความเข้ากันได้             | ITU-T Super Group 3                               |
|----------------------------|---------------------------------------------------|
| ความเร็วโมเด็ม             | • ถอยกลับอัตโนมัติ: 33,600 bps                    |
| ความกว้างการสแกน           | 288 ມນ. (A3)                                      |
| (เอกสารด้านเดียว)          |                                                   |
| ความกว้างและความยาวการสแกน | ความกว้าง: 288 มม. (A3) (ADF)                     |
| (เอกสารสองด้าน)            | ความยาว: 425.8 มม. (ADF)                          |
| (MFC-J3930DW)              |                                                   |
| ความกว้างการพิมพ์          | 291 ນມ. (A3)                                      |
| ระดับสีเทา                 | ขาวดำ: 8 บิต (256 ระดับ)                          |
|                            | สี: 24 บิต (8 บิตต่อสี/ 256 ระดับ)                |
| ความละเอียด                | 203 dpi                                           |
| (แนวนอน)                   |                                                   |
| ความละเอียด                | มาตรฐาน:                                          |
| (แนวตั้ง)                  | 98 dpi (ขาวดำ)                                    |
|                            | 196 dpi (ສី)                                      |
|                            | ละเอียด:                                          |
|                            | 196 dpi (ขาวดำ)                                   |
|                            | 196 dpi (ສី)                                      |
|                            | ละเอียดพิเศษ:                                     |
|                            | 392 dpi (ขาวดำ)                                   |
|                            | ภาพถ่าย:                                          |
|                            | 196 dpi (ขาวดำ)                                   |
| สมุดที่อยู่                | 100 ชื่อ $	imes$ 2 หมายเลข หรือที่อยู่อีเมล์ $^1$ |
|                            |                                                   |
| กลุ่ม                      | สูงสุด 6                                          |
| การกระจายข้อมูล            | 250 (200 สมุดที่อยู่/50 การต่อสายด้วยตนเอง)       |
| การโทรซ้ำอัตโนมัติ         | 3 ครั้งทุก 5 นาที                                 |
| การรับส่งหน่วยความจำ       | สูงสุด 200 หน้า <sup>2</sup>                      |
|                            |                                                   |

| การรับเมื่อกระดาษหมด สูงสุด 200 หน้า <sup>2</sup> |  |
|---------------------------------------------------|--|
|---------------------------------------------------|--|

1 ที่อยู่อีเมล์สามารถใช้ได้หลังจากดาวน์โหลด Internet Fax (I-Fax) แล้ว

<sup>2</sup> "หน้า" อ้างอิงถึงแผนผังการทดสอบ "ITU-T Test Chart #1" (จดหมายธุรกิจทั่วไป ความละเอียดมาตรฐาน รหัส MMR)

#### ข้อกำหนดสำเนา

| สี/ขาวดำ          |            | ใบ่/ใบ่                                                             |
|-------------------|------------|---------------------------------------------------------------------|
| ความกว้างสำเนา    |            | 291 ມມ. <sup>1</sup>                                                |
| สำเนาหลายชุด      |            | ช้อน/เรียงได้สูงสุด 99 หน้า                                         |
| เพิ่มขนาด/ลดขนาด  |            | 25% ถึง 400% (เพิ่มครั้งละ 1%)                                      |
| ความละเอียด พิ:   |            | พิมพ์ได้สูงสุด 1200 × 4800 dpi                                      |
| 2 ด้าน ชนิดกระดาษ |            | กระดาษธรรมดา, กระดาษรีไซเคิล                                        |
|                   | ขนาดกระดาษ | A3, Ledger, Legal, Mexico Legal, India Legal, Folio, A4, A5, Letter |

<sup>1</sup> เมื่อทำสำเนาบนกระดาษขนาด A3

### ข้อกำหนดของ USB Flash Drive

| สื่อที่เข้ากันได้ |             | USB Flash drive <sup>1</sup>                                                     |
|-------------------|-------------|----------------------------------------------------------------------------------|
| การพิมพ์ JPEG     | ความละเอียด | สูงสุด 1200 × 4800 dpi                                                           |
| ชนิดกระดาษ        |             | กระดาษธรรมดา, กระดาษอิงค์เจ็ท (กระดาษเคลือบผิว), กระดาษเคลือบมัน, กระดาษรีไซเคิล |
| ขนาดกระดาษ        |             | A4, Letter, A3, Ledger, ภาพถ่าย (10 × 15 ซม.), ภาพถ่าย 2L (13 × 18 ซม.)          |
|                   | รูปแบบไฟล์  | JPEG (ไม่สนับสนุนฟอร์แมด Progressive JPEG)                                       |
| สแกนไปยังสื่อ     | รูปแบบไฟล์  | JPEG, PDF (สี, สีเทา)                                                            |
|                   |             | TIFF, PDF (ขาวดำ)                                                                |

<sup>1</sup> ไม่รวม USB Flash drive USB 2.0 ความเร็ว Full-Speed มาตรฐานหน่วยเก็บมวลสูงของ USB สูงสุด 256 GB รูปแบบที่รองรับ: FAT12/FAT16/FAT32/ exFAT

### ข้อกำหนดของสแกนเนอร์

| สี/ขาวดำ                  | ใช่/ใช่                                                    |  |
|---------------------------|------------------------------------------------------------|--|
| สอดคล้องกับข้อกำหนด TWAIN | ใช่                                                        |  |
|                           | (Windows Vista / Windows 7 / Windows 8 / Windows 10)       |  |
|                           | (OS X v10.9.5 / 10.10.x /10.11.x)                          |  |
| สอดคล้องกับข้อกำหนด WIA   | ใข่                                                        |  |
|                           | (Windows Vista / Windows 7 / Windows 8 / Windows 10)       |  |
| สอดคล้องกับข้อกำหนด ICA   | ใช่ (OS X v10.9.5 / 10.10.x /10.11.x)                      |  |
| ความลึกของสึ              | การประมวลผลสี 48 บิต (อินพุต)                              |  |
|                           | การประมวลผลสี 24 บิต (เอาท์พุต)                            |  |
| Greyscale (ภาพสึเทา)      | การประมวลผลสี 16 บิต (อินพุต)                              |  |
|                           | การประมวลผลสี 8 บิต (เอาท์พุต)                             |  |
| ความละเอียด               | สูงสุด 19200 × 19200 dpi (การประมาณค่าในช่วง) <sup>1</sup> |  |
|                           | สูงสุด 1200 × 2400 dpi (ออปติคอล) (จากกระจกสแกนเนอร์)      |  |
|                           | สูงสุด 600 × 600 dpi (ออปติคอล) (จาก ADF)                  |  |

| ดวามกว้างและความยาวการสแกน | (กระจกสแกนเนอร์)                |
|----------------------------|---------------------------------|
| (เอกสารด้านเดียว)          | ความกว้าง: สูงสุด 295 มม.       |
|                            | ความยาว: สูงสุด 429.8 มม.       |
|                            | (ADF)                           |
|                            | ความกว้าง: สูงสุด 295 มม.       |
|                            | ความยาว: สูงสุด 429.8 มม.       |
| ความกว้างและความยาวการสแกน | ความกว้าง: สูงสุด 295 มม. (ADF) |
| (เอกสารสองด้าน)            | ความยาว: สูงสุด 429.8 มม. (ADF) |
| (MFC-J3930DW)              |                                 |

<sup>1</sup> การสแกนสูงสุด 1200 × 1200 dpi ด้วยไดรเวอร์ WIA ใน Windows Vista, Windows 7, Windows 8 และ Windows 10 (สามารถเลือกความละเอียด สูงสุด 19200 × 19200 dpi โดยใช้โปรแกรมอรรถประโยชน์ของสแกนเนอร์)

### ข้อกำหนดของเครื่องพิมพ์

| ความละเอียด                      |                         | สูงสุด 1200 × 4800 dpi                                                                                                    |
|----------------------------------|-------------------------|----------------------------------------------------------------------------------------------------|
| ความกว้างในการพิมพ์ <sup>1</sup> |                         | 291 มม. [297 มม. (ไร้ขอบ)] <sup>2</sup>                                                                                         |
| ไร้ขอบ                           |                         | A4, Letter, A3, Ledger, A6, ภาพถ่าย (10 x 15 ซม.), ภาพถ่าย L (9 x 13 ซม.), ภาพถ่าย<br>2L (13 x 18 ซม.), แผ่นดัชนี (13 x 20 ซม.) |
| 2 ด้านอัตโนมัติ ชนิดกระดาษ       |                         | กระดาษธรรมดา, กระดาษรีไซเคิล                                                                                                    |
|                                  | ขนาดกระดาษ <sup>3</sup> | A3, Ledger, B4 (JIS), Legal, Mexico Legal, India Legal, Folio, A4, A5, Letter, Executive, B5 (JIS), B6 (JIS)                    |
| ความเร็วในการพิมพ์               |                         | สำหรับข้อกำหนดโดยละเอียด เข้าไปที่ <u>www.brother.com</u>                                                                       |

<sup>1</sup> เมื่อพิมพ์บนกระดาษขนาด A3

<sup>2</sup> เมื่อคุณลักษณะไร้ขอบถูกตั้งค่าเป็นเปิด

<sup>3</sup> กระดาษขนาด B6 (JIS), B5 (JIS) และ B4 (JIS) รองรับในบางประเทศเท่านั้น

### ข้อกำหนดอินเตอร์เฟส

| <b>USB</b> <sup>12</sup> | ใช้สายอินเตอร์เฟส USB 2.0 ที่มีความยาวไม่เกิน 5 เมตร |  |
|--------------------------|------------------------------------------------------|--|
| LAN                      | ใช้สายอีเทอร์เน็ต UTP category 5 ขึ้นไป              |  |
| LAN แบบไร้สาย            | IEEE 802.11b/g/n (โครงสร้างพื้นฐาน)                  |  |
|                          | IEEE 802.11g/n (Wi-Fi Direct)                        |  |
| NFC                      | ใช่                                                  |  |
| (MFC-J3930DW)            |                                                      |  |

<sup>1</sup> เครื่องพิมพ์ของคุณมีอินเตอร์เฟส USB 2.0 ความเร็วสูง เครื่องพิมพ์สามารถเชื่อมต่อกับคอมพิวเตอร์ที่มีอินเตอร์เฟส USB 1.1

<sup>2</sup> ไม่สนับสนุนพอร์ต USB ของผู้ผลิตอื่น

### ข้อกำหนดเครือข่าย

คุณสามารถเชื่อมต่อเครื่องของคุณกับเครือข่ายสำหรับการพิมพ์ผ่านเครือข่าย, การสแกนผ่านเครือข่าย, ส่ง PC-Fax, รับ PC-Fax (เฉพาะ Windows ) และการตั้งค่าระยะไกล

ซอฟต์แวร์ BRAdmin Light Network Management (เฉพาะ Windows ) ของ Brother สามารถดาวน์โหลดได้จาก Brother Solutions Center ไปที่หน้า **ดาวน์โหลด** ของรุ่นผลิตภัณฑ์ของคุณใน Brother Solutions Center ที่ <u>support.brother.com</u> เพื่อดาวน์โหลดซอฟต์แวร์

(Windows) ถ้าคุณต้องการการจัดการเครื่องพิมพ์ขั้นสูง ให้ใช้โปรแกรมอรรถประโยชน์ Brother BRAdmin Professional เวอร์ชั่นล่าสุด ไปยังหน้า **ดาวน์โหลด** ของชื่อรุ่นของคุณใน Brother Solutions Center ที่ <u>support.brother.com</u> เพื่อ ดาวน์โหลดซอฟต์แวร์

| ความปลอดภัยเครือข่ายแบบไร้สาย | WEP 64/128 บิด, WPA-PSK (TKIP/         |
|-------------------------------|----------------------------------------|
|                               | AES), WPA2-PSK (TKIP/AES) <sup>1</sup> |

1 Wi-Fi Direct รองรับ WPA2-PSK (AES) เท่านั้น

#### ข้อกำหนดคอมพิวเตอร์

### ระบบปฏิบัติการที่รองรับและฟังก์ชันของซอฟต์แวร์

| แพล็ดฟอร์ม<br>คอมพิวเตอร์และ<br>เวอร์ชันระบบปฏิบัติ<br>การ |                                         | อินเตอร์เฟสเครื่อง PC                      |                                 |                           | หน่วยประมวล                                            | พื้นที่ฮาร์ดดิสก์ที่จะติดตั้ง |                                                |
|------------------------------------------------------------|-----------------------------------------|--------------------------------------------|---------------------------------|---------------------------|--------------------------------------------------------|-------------------------------|------------------------------------------------|
|                                                            |                                         | USB <sup>1</sup>                           | 10/100 Base-TX<br>(อีเทอร์เน็ด) | ไร้สาย<br>802.11b<br>/g/n | ผล                                                     | สำหรับ<br>ไดรเวอร์            | สำหรับ<br>แอพพลิเคชัน<br>(รวมถึงไดร์<br>เวอร์) |
| ระบบ<br>ปฏิบัติ<br>การ<br>Wind<br>ows                      | Windows<br>Vista <sup>2 3</sup>         | การพิมพ์<br>PC Fax <sup>4</sup><br>การสแกน |                                 |                           | หน่วยประมวล<br>ผล 32 บิต<br>(x86) หรือ 64<br>บิด (x64) | 500 MB                        | 1.3 GB                                         |
|                                                            | Windows 7 <sup>2</sup><br>3             |                                            |                                 |                           |                                                        | 650 MB                        |                                                |
|                                                            | Windows 8 <sup>2</sup><br>3             |                                            |                                 |                           |                                                        |                               |                                                |
|                                                            | Windows 8.1<br>2 3                      |                                            |                                 |                           |                                                        |                               |                                                |
| V<br>H<br>V<br>P                                           | Windows 10<br>Home <sup>2 3</sup>       |                                            |                                 |                           |                                                        |                               |                                                |
|                                                            | Windows 10<br>Pro <sup>2 3</sup>        |                                            |                                 |                           |                                                        |                               |                                                |
|                                                            | Windows 10<br>Education <sup>2 3</sup>  |                                            |                                 |                           |                                                        |                               |                                                |
|                                                            | Windows 10<br>Enterprise <sup>2 3</sup> |                                            |                                 |                           |                                                        |                               |                                                |
|                                                            | Windows<br>Server 2008                  | N/A                                        | การพิมพ์                        |                           |                                                        | 50 MB                         | N/A                                            |
|                                                            | Windows<br>Server 2008<br>R2            |                                            |                                 |                           | หน่วยประมวล<br>ผล 64 บิต<br>(x64)                      |                               |                                                |
|                                                            | Windows<br>Server 2012                  |                                            |                                 |                           |                                                        |                               |                                                |
|                                                            | Windows<br>Server 2012<br>R2            |                                            |                                 |                           |                                                        |                               |                                                |
| ระบบ                                                       | OS X v10.9.5                            | การพิมพ์                                   |                                 |                           | Intel®                                                 | 80 MB                         | 550 MB                                         |
| ปฏิบัติ<br>อารมข์                                          | OS X                                    | PC-Fax (ส่ง)                               | 4                               |                           | Processor                                              |                               |                                                |
| ุการแม<br>คอินท                                            | v10.10.x                                | การสแกน                                    |                                 |                           |                                                        |                               |                                                |
| อช                                                         | 05 X<br>v10.11.x                        |                                            |                                 |                           |                                                        |                               |                                                |

<sup>1</sup> ไม่สนับสนุนพอร์ด USB ของผู้ผลิตอื่น

<sup>2</sup> สำหรับ WIA, ความละเอียด 1200 x 1200 โปรแกรมอรรถประโยชน์ของสแกนเนอร์ของ Brother ช่วยให้คุณใช้ความละเอียดได้สูงสุด 19200 x 19200 dpi

3 Nuance<sup>™</sup> PaperPort<sup>™</sup> 14 รองรับ Windows Vista (SP2 หรือดีกว่า), Windows 7, Windows 8, Windows 8.1, Windows 10 Home, Windows 10 Pro, Windows 10 Education และ Windows 10 Enterprise

<sup>4</sup> PC-Fax รองรับเอกสารขาวดำเท่านั้น

สำหรับการอัพเดตไดรเวอร์ล่าสุด เข้าไปที่ <u>support.brother.com</u> และไปที่หน้า **ดาวน์โหลด** ของรุ่นผลิตภัณฑ์ของคุณ เครื่องหมายการค้า ชื่อการค้าและผลิตภัณฑ์เป็นทรัพย์สินของบริษัทนั้นๆ

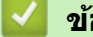

- ข้อมูลที่เกี่ยวข้อง
- ภาคผนวก

┢ หน้าหลัก > ภาคผนวก > ข้อกำหนดวัสดุการพิมพ์

| น้ำหมึก                      | เครื่องใช้ตลับหมึกสีดำ เหลือง ฟ้า ชมพูซึ่งแยกต่างหากจากชิ้นส่วนหัวพิมพ์                                                                                                    |
|------------------------------|----------------------------------------------------------------------------------------------------|
| อายุการใช้งาน<br>ของตลับหมึก | ครั้งแรกที่คุณดิดดั้งชุดตลับหมึก เครื่องจะใช้น้ำหมึกจำนวนหนึ่งเพื่อเดิมท่อส่งน้ำหมึกเพื่อให้งานพิมพ์มี<br>คุณภาพสูง ขั้นตอนนี้จะเกิดขึ้นเพียงหนึ่งครั้ง หลังจากเสร็จสิ้นกระบวนการ ดลับหมึกที่มาพร้อมกับเครื่องจะมี<br>ความจุดลับหมึกต่ำกว่าปกติ (ประมาณ 65%)สำหรับตลับหมึกต่อไปนี้ คุณสามารถพิมพ์จำนวนหน้าได้ตามที่<br>กำหนด |
| การเปลี่ยนวัสดุ              | <สีดำความจุสูงพิเศษ> LC3619XLBK                                                                                                    |
| การพิมพ์                     | <สีเหลืองความจุสูงพิเศษ> LC3619XLY                                                                                                    |
|                              | <สีฟ้าความจุสูงพิเศษ> LC3619XLC                                                                                                    |
|                              | <สีชมพูความจุสูงพิเศษ> LC3619XLM                                                                                                    |
|                              | ดำ - ประมาณ 3000 หน้า <sup>1</sup>                                                                                                    |
|                              | เหลือง, ฟ้าและชมพู - ประมาณ 1500 หน้า <sup>1</sup>                                                                                                    |
|                              | <สีดำความจุสูง> LC3617BK                                                                                                    |
|                              | <สีเหลืองความจุสูง> LC3617Y                                                                                                    |
|                              | <สีฟ้าความจุสูง> LC3617C                                                                                                    |
|                              | <สีชมพูความจุสูง> LC3617M                                                                                                    |
|                              | ดำ, เหลือง, ฟ้าและชมพู - ประมาณ 550 หน้า <sup>1</sup>                                                                                                    |
|                              | สำหรับข้อมูลเพิ่มเติมเกี่ยวกับการเปลี่ยนวัสดุการพิมพ์ เข้าไปที่ <u>www.brother.com/pageyield</u>                                                                                                    |
| Innobella คือ<br>อะไร?       | Innobella เป็นกลุ่มวัสดุการพิมพ์ของแท้ที่ผลิตโดย Brother ชื่อ Innobella มาจากคำว่า "Innovation"<br>(นวัตกรรม) และ "Bella" (หมายถึง "สวยงาม" ในภาษาอิตาลี) และแสดงถึงเทคโนโลยี "นวัตกรรม" ที่ให้<br>คุณภาพการพิมพ์ที่ "สวยงาม" และ "คงทน"                                                                                     |
| innobella                    | เมื่อคุณพิมพ์ภาพถ่าย Brother ขอแนะนำให้ใช้กระดาษพิมพ์ภาพถ่ายเคลือบมัน Innobella (ซีรีส์ BP71) เพื่อ<br>ให้ได้คุณภาพสูง งานพิมพ์คุณภาพเยี่ยมสามารถทำได้ง่ายขึ้นด้วยหมึกและกระดาษ Innobella                                                                                                    |

## ข้อกำหนดวัสดุการพิมพ์

<sup>1</sup> จำนวนหน้าที่สามารถพิมพ์ได้โดยประมาณตามมาตรฐาน ISO/IEC 24711

# 🔽 ข้อมูลที่เกี่ยวข้อง

• ภาคผนวก

🔺 หน้าหลัก > ภาคผนวก > ป้อนข้อความในเครื่อง Brother ของคุณ

### ้ป้อนข้อความในเครื่อง Brother ของคุณ

- ตัวอักษรที่มีอยู่อาจแตกต่างกันไป ทั้งนี้ขึ้นอยู่กับประเทศของคุณ
- รูปแบบการจัดวางของแป้นพิมพ์อาจแตกต่างกันไป ทั้งนี้ขึ้นอยู่กับฟังก์ชั่นที่คุณตั้งค่าไว้

>> MFC-J3530DW

>> MFC-J3930DW

### MFC-J3530DW

เมื่อคุณต้องการป้อนตัวอักษรเข้าเครื่อง Brother ของคุณ แป้นพิมพ์จะปรากฏบนจอสัมผัส

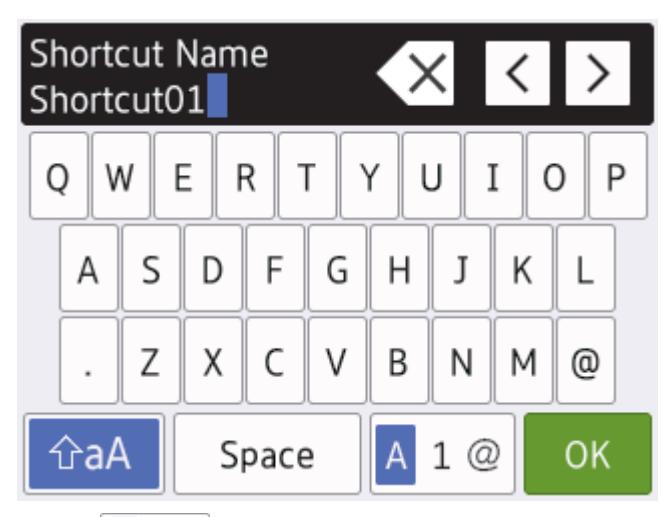

- กด A 1 @ เพื่อเปลี่ยนระหว่างตัวอักษร ตัวเลข และอักขระพิเศษ
- หากต้องการเลื่อนเคอร์เซอร์ไปทางช้ายหรือขวา กด ◀ หรือ ▶

#### แทรกช่องว่าง

• หากต้องการใส่ช่องว่าง กด [Space (เว้นวรรค)] หรือคุณสามารถกด ▶ เพื่อเลื่อนเคอร์เซอร์

#### การแก้ไข

- ถ้าคุณใส่ตัวอักษรไม่ถูกต้อง และต้องการเปลี่ยน กด ◀ หรือ ► เพื่อไฮไลท์ตัวอักษรที่ไม่ถูกต้อง กด 🗙 และจากนั้นใส่ตัว อักษรที่ถูกต้อง
- หากต้องการใส่ตัวอักษร กด ◀ หรือ ▶ เพื่อเลื่อนเคอร์เซอร์ไปยังตำแหน่งที่ถูกต้อง และจากนั้นป้อนตัวอักษร
- กด 🗙 สำหรับอักษรแต่ละดัวที่คุณต้องการลบ หรือกด 🗙 ค้างไว้เพื่อลบตัวอักษรทั้งหมด

### MFC-J3930DW

เมื่อคุณต้องการป้อนตัวอักษรเข้าเครื่อง Brother ของคุณ แป้นพิมพ์จะปรากฏบนจอสัมผัส

| Shortcut01       I       P         Q       Q       R       T       Y       J       O       P         Q       W       E       R       T       Y       J       O       P         Q       W       E       R       T       Y       J       O       P         Q       W       E       R       T       Y       J       O       P         Q       W       E       R       T       Y       J       O       P         A       S       D       F       G       H       J       L       L       J       Z       X       C       V       B       N       M       @       @       @       @       @       @       @       @       @       @       @       @       @       @       @       @       @       @       @       @       @       @       @       @       @       @       @       @       @       @       @       @       @       @       @       @       @       @       @       @       @       @       @       @       @       @       @       @ </th <th></th>                                                                                                    |                                                                                                    |
|----------------------------------------------------------------------------------------------------|----------------------------------------------------------------------------------------------------|
| <ul> <li>Shortcut01</li> <li>Q W E R T Y U I O P</li> <li>A S D F G H J K L</li> <li>. Z X C V B N M @</li> <li>(1) 2 X C V B N M @</li> <li>(1) 2 X C V B N M M M M M M M M M M M M M M M M M M</li></ul> | Shortcut Name                                                                                                    |
| Q       W       E       R       T       Y       U       I       P         A       S       D       F       G       H       J       K       L       .       Z       X       C       V       B       N       @       ````````````````````````````````````                                                                                                    | Shortcut01                                                                                                    |
| <ul> <li>กด ▲ 1 @ เพื่อเปลี่ยนระหว่างตัวอักษร ตัวเลข และอักขระพิเศษ</li> <li>กด ▲ 1 @ เพื่อเปลี่ยนระหว่างตัวอักษรพิมพ์ใหญ่และตัวพิมพ์เล็ก</li> <li>หากต้องการเลื่อนเคอร์เซอร์ไปทางข้ายหรือขวา กด ◄ หรือ ►<br/>แทรกช่องว่าง</li> <li>หากต้องการใส่ช่องว่าง กด [Space (เว้นวรรค)] หรือคุณสามารถกด ► เพื่อเลื่อนเคอร์เซอร์<br/>การแก้ไข</li> <li>ถ้าคุณใส่ตัวอักษรไม่ถูกต้อง และต้องการเปลี่ยน กด ◄ หรือ ► เพื่อไฮไลท์ตัวอักษรที่ไม่ถูกต้อง กด ▲ และจากนั้นใส่ตัว<br/>อักษรที่ถูกต้อง</li> <li>หากต้องการใส่ตัวอักษร กด ◄ หรือ ► เพื่อเลื่อนเคอร์เซอร์ไปยังตำแหน่งที่ถูกต้อง และจากนั้นใส่ตัว<br/>อักษรที่ถูกต้อง</li> <li>หากต้องการใส่ตัวอักษร กด ◄ หรือ ► เพื่อเลื่อนเคอร์เซอร์ไปยังตำแหน่งที่ถูกต้อง และจากนั้นป้อนตัวอักษร</li> <li>กด ๙ สำหรับอักษรแต่ละตัวที่คุณต้องการลบ หรือกด ๙ ค้างไว้เพื่อลบตัวอักษรทั่งหมด</li> <li>ข้อมูลที่เกี่ยวข้อง</li> </ul>                                                                                                    | Q W E R T Y U I O P $A S D F G H J K L$ $. Z X C V B N M @$                                                         |
| <ul> <li>กด  (พื่อเปลี่ยนระหว่างตัวอักษรพิมพ์ใหญ่และตัวพิมพ์เล็ก</li> <li>หากต้องการเลื่อนเคอร์เซอร์ไปทางข้ายหรือขวา กด  &lt; หรือ ►<br/>แทรกช่องว่าง</li> <li>หากต้องการใส่ช่องว่าง กด [Space (เป็นวรรค)] หรือคุณสามารถกด ► เพื่อเลื่อนเคอร์เซอร์<br/>การแก้ไข</li> <li>ถ้าคุณใส่ตัวอักษรไม่ถูกต้อง และต้องการเปลี่ยน กด  &lt; หรือ ► เพื่อไฮไลท์ตัวอักษรที่ไม่ถูกต้อง กด  ( ) และจากนั้นใส่ตัว<br/>อักษรที่ถูกต้อง</li> <li>หากต้องการใส่ตัวอักษร กด  &lt; หรือ ► เพื่อเลื่อนเคอร์เซอร์ไปยังตำแหน่งที่ถูกต้อง และจากนั้นไฮนตัวอักษร</li> <li>กด  () สำหรับอักษรแต่ละตัวที่คุณต้องการฉบ หรือกด () คำงไว้เพื่อลบตัวอักษรทั้งหมด</li> <li>ข้อมูลที่เกี่ยวข้อง</li> </ul>                                                                                                    |                                                                                                    |
| <ul> <li>แทรกช่องว่าง</li> <li>หากต้องการใส่ช่องว่าง กด [Space (เว้นวรรค)] หรือคุณสามารถกด ▶ เพื่อเลื่อนเคอร์เซอร์<br/>การแก้ไข</li> <li>ถ้าคุณใส่ด้วอักษรไม่ถูกต้อง และต้องการเปลี่ยน กด &lt; หรือ ▶ เพื่อไฮไลท์ตัวอักษรที่ไม่ถูกต้อง กด  () และจากนั้นใส่ตัว<br/>อักษรที่ถูกด้อง</li> <li>หากต้องการใส่ตัวอักษร กด &lt; หรือ ▶ เพื่อเลื่อนเคอร์เซอร์ไปยังตำแหน่งที่ถูกต้อง และจากนั้นป้อนตัวอักษร</li> <li>กด () สำหรับอักษรแต่ละตัวที่คุณต้องการลบ หรือกด () ค้างไว้เพื่อลบตัวอักษรทั้งหมด</li> </ul>                                                                                                    | <ul> <li>กด <u> </u></li></ul>                                                                                      |
| <ul> <li>การแก้ไข</li> <li>ถ้าคุณใส่ดัวอักษรไม่ถูกต้อง และต้องการเปลี่ยน กด &lt; หรือ ► เพื่อไฮไลท์ดัวอักษรที่ไม่ถูกต้อง กด  และจากนั้นใส่ดัว อักษรที่ถูกต้อง</li> <li>หากต้องการใส่ดัวอักษร กด &lt; หรือ ► เพื่อเลื่อนเคอร์เซอร์ไปยังตำแหน่งที่ถูกต้อง และจากนั้นป้อนตัวอักษร</li> <li>กด  น่ารับอักษรแต่ละตัวที่คุณต้องการลบ หรือกด  นรือ ค้างไว้เพื่อลบตัวอักษรทั้งหมด</li> </ul>                                                                                                    | แทรกช่องว่าง<br>• หากต้องการใส่ช่องว่าง กด [Space (เว้นวรรค)] หรือคุณสามารถกด ▶ เพื่อเลื่อนเคอร์เซอร์               |
| <ul> <li>ถ้าคุณใส่ตัวอักษรไม่ถูกต้อง และต้องการเปลี่ยน กด &lt; หรือ ▶ เพื่อไฮไลท์ตัวอักษรที่ไม่ถูกต้อง กด</li></ul>                                                                                                    | การแก้ไข                                                                                                    |
| <ul> <li>กด สำหรับอักษรแต่ละตัวที่คุณต้องการลบ หรือกด  โล้ย ค้างไว้เพื่อลบตัวอักษรทั้งหมด</li> <li>ข้อมูลที่เกี่ยวข้อง</li> </ul>                                                                                                    | <ul> <li>ถ้าคุณใส่ตัวอักษรไม่ถูกต้อง และต้องการเปลี่ยน กด &lt; หรือ ▶ เพื่อไฮไลท์ตัวอักษรที่ไม่ถูกต้อง กด</li></ul> |
| 🔽 ข้อมูลที่เกี่ยวข้อง                                                                                                    | <ul> <li>กด X สำหรับอักษรแต่ละตัวที่คุณต้องการลบ หรือกด X ค้างไว้เพื่อลบด้วอักษรทั้งหมด</li> </ul>                  |
|                                                                                                    | 🔽 ข้อมูลที่เกี่ยวข้อง                                                                                               |

- ภาคผนวก
- ตั้งค่ารหัสประจำเครื่องของคุณ
- เปลี่ยนหรือลบทางลัด

🔺 หน้าหลัก > ภาคผนวก > หมายเลขโทรศัพท์ของบราเดอร์

### หมายเลขโทรศัพท์ของบราเดอร์

#### ข้อควรจำ

สำหรับความช่วยเหลือทางเทคนิค คุณต้องโทรติดต่อบริการลูกค้าสัมพันธ์ของบราเดอร์หรือตัวแทนจำหน่ายผลิตภัณฑ์บรา เดอร์ในท้องที่ของคุณ

### FAQ (คำถามที่พบบ่อย)

Brother Solutions Center เป็นแหล่งข้อมูลครบวงจรของเราที่ตอบสนองความต้องการเครื่องพิมพ์ของคุณทั้งหมด ดาวน์โหลด ซอฟต์แวร์และโปรแกรมอรรถประโยชน์ล่าสุด และอ่านคำแนะนำ **คำถามที่พบบ่อย และการแก้ปัญหาเบื้องต้น** เพื่อศึกษาวิธี การใช้งานผลิตภัณฑ์ของ Brother ให้คุ้มค่าที่สุด

ตรวจสอบการปรับปรุงไดรเวอร์บราเดอร์ได้ที่นี่เช่นกัน

support.brother.com

#### ส่วนงานการบริการลูกค้า

้ไปที่ <u>www.brother.com</u> เพื่อดูข้อมูลสำหรับการติดต่อสำนักงาน Brother ในประเทศของคุณ

#### ที่อยู่ของศูนย์บริการ

้สำหรับศูนย์บริการในพื้นที่ของคุณ ให้ติดต่อสำนักงานบราเดอร์ในพื้นที่ของคุณ ข้อมูลการติดต่อสำนักงานบราเดอร์ในพื้นที่ของ คุณสามารถพบได้ที่ <u>www.brother.com</u> และเลือกประเทศของคุณ

#### ที่อยู่อินเทอร์เน็ต

เว็บไซต์บราเดอร์สากล: <u>www.brother.com</u>

สำหรับคำถามที่พบบ่อย (FAQ) การสนับสนุนผลิตภัณฑ์และคำถามด้านเทคนิค และการปรับปรุงไดรเวอร์และโปรแกรม อรรถประโยชน์:

support.brother.com

#### 🦉 ข้อมูลที่เกี่ยวข้อง

• ภาคผนวก

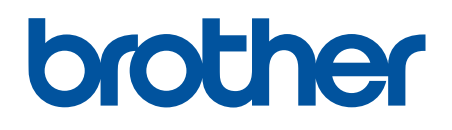

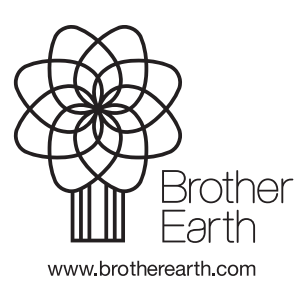

THA เวอร์ชั่น B